# **Aagard Machine Manual**

© 2012 Aagard ~ Serial Number 194

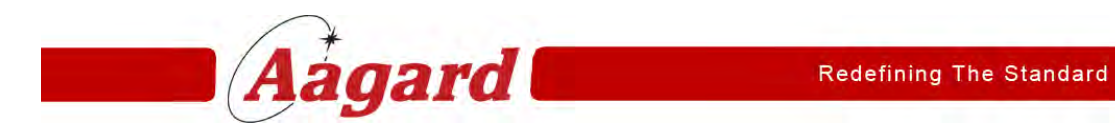

# The Aagard Group, LLC

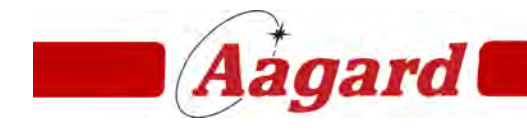

Redefining The Standard

3711 Iowa Street, Alexandria, MN 56308

by The Aagard Group, LLC

#### © 2012 Aagard ~ Serial Number 194

Products that are referred to in this document may be either trademarks and/or registered trademarks of the respective owners. The publisher and the author make no claim to these trademarks.

While every precaution has been taken in the preparation of this document, the publisher and the author assume no responsibility for errors or omissions, or for damages resulting from the use of information contained in this document.

Printed: April 2012 in Alexandria, Minnesota.

| Contents |  |
|----------|--|
| Contenta |  |

# **Table of Contents**

| Section I - Introduction, Safety, Installation and Training | 1-2  |
|-------------------------------------------------------------|------|
| Documentation Accuracy Statement                            | 1-3  |
| Operator Training                                           | 1-4  |
| How To Use This Manual                                      | 1-6  |
| Main Sections of the Manual                                 | 1-7  |
| Navigation                                                  | 1-8  |
| Navigating Through Training Topics                          | 1-9  |
| Quick Links                                                 | 1-10 |
| Hide and Expand Tree                                        | 1-11 |
| Toggles Button                                              | 1-12 |
| Sorting in Tables                                           | 1-14 |
| Secondary Table of Contents                                 | 1-15 |
| Training Points                                             | 1-16 |
| General Page Information                                    | 1-17 |
| Sequence of Operation Hotspots                              | 1-18 |
| Device List                                                 | 1-20 |
| Changeover Adjustments                                      | 1-21 |
| Servo Reference Positions                                   | 1-22 |
| Supplemental Documentation                                  | 1-23 |
| As-Built Documentation                                      | 1-24 |
| External Documents                                          | 1-25 |
| Using Manual with Supplemental Documentation                | 1-26 |
| Printing from PDF                                           | 1-27 |
| Saving PDF Files                                            | 1-30 |
| Search                                                      | 1-31 |
| Find, Search & Zoom in PDF                                  | 1-34 |
| aagardmanuals.com                                           | 1-38 |
| Safety Recommendations                                      | 1-40 |
| E-Stop Locations                                            | 1-42 |
| Machine Operation                                           | 1-43 |
| Stack Light and Warning Horn                                | 1-44 |
| Button Functions                                            | 1-45 |
| Case Blanks                                                 | 1-46 |
| Glue                                                        | 1-48 |
| Hot Melt Adhesive                                           | 1-49 |
| Sequence of Operation                                       | 1-50 |

Aagard Machine Manual

| Drive Function and Associated Devices                  | 1-51  |
|--------------------------------------------------------|-------|
| Device List                                            | 1-53  |
| Changeover Adjustments                                 | 1-59  |
| Changeover Location Drawing                            | 1-60  |
| Changeover Quick Reference Chart                       | 1-61  |
| HMI Main Screen                                        | 1-63  |
| Equipment Module Selection                             | 1-66  |
| Equipment Modules                                      | 1-67  |
| Servo Drive Screens                                    | 1-69  |
| Solenoid Valve Screens                                 | 1-72  |
| VFD Screens                                            | 1-74  |
| Motor Screens                                          | 1-76  |
| Data Screens                                           | 1-77  |
| Virtual Master Screens                                 | 1-78  |
| I/O Screens                                            | 1-79  |
| Alarm History                                          | 1-80  |
| Auxiliary Operations                                   | 1-81  |
| Product Selection                                      | 1-83  |
| Production Data                                        | 1-84  |
| Servo Reference Positions                              | 1-86  |
| Glue Settings                                          | 1-88  |
| Alarm Messages                                         | 1-89  |
| Vacuum Pump Shutdown                                   | 1-90  |
| States and Modes                                       | 1-91  |
| Maintenance Topics                                     | 1-94  |
| Applying Training                                      | 1-95  |
| Safety                                                 | 1-96  |
| Safety Recommendations                                 | 1-97  |
| E-Stop Locations                                       | 1-98  |
| Machine Operation                                      | 1-99  |
| Stack Light and Warning Horn                           | 1-100 |
| Button Functions                                       | 1-101 |
| Servo Motor with Brake                                 | 1-102 |
| Installation and Power-Up                              | 1-103 |
| Factory Settings                                       | 1-106 |
| II - Machine Description, Specifications and Operation | 2-2   |
| As-Built Documentation                                 | 2-3   |
| General Terms and Conditions                           | 2-4   |
| Efficiency and Warranty Statement                      | 2-7   |

ii

Section

|                                       | Contents | iii  |
|---------------------------------------|----------|------|
| Floor Plan                            |          | 2-8  |
| Continuous Running                    |          | 2-9  |
| Case Blanks                           |          | 2-10 |
| Glue                                  |          | 2-12 |
| Sequence of Operation                 |          | 2-13 |
| Case Packer                           |          | 2-14 |
| Infeed                                |          | 2-15 |
| Downstacker                           |          | 2-17 |
| Stack Pusher                          |          | 2-18 |
| Stack Roll                            |          | 2-19 |
| Loader                                |          | 2-20 |
| Magazine                              |          | 2-21 |
| Case Former                           |          | 2-24 |
| Tip Reject                            |          | 2-28 |
| Device List                           |          | 2-30 |
| Fuse Locations                        |          | 2-36 |
| Drive Function and Associated Devices |          | 2-37 |
| Servo Reference Positions             |          | 2-44 |
| Case Packer                           |          | 2-45 |
| SM01 Stack Roller                     |          | 2-47 |
| SM02 Spatula                          |          | 2-48 |
| SM03 Adjustable Lower Downstacker     |          | 2-49 |
| SM04 Adjustable Upper Downstacker     |          | 2-50 |
| SM05 Fixed Lower Downstacker          |          | 2-51 |
| SM06 Fixed Upper Downstacker          |          | 2-52 |
| SM07 Stack Pusher                     |          | 2-53 |
| SM08 Loader                           |          | 2-54 |
| SM09 Loader Backstop                  |          | 2-55 |
| SM10 Case Robot Z                     |          | 2-56 |
| SM11 Case Robot X                     |          | 2-57 |
| SM12 Case Flights                     |          | 2-58 |
| SM13 Funnel                           |          | 2-59 |
| SM14 Funtucker                        |          | 2-60 |
| SM15 Tucker                           |          | 2-61 |
| SM17 Tip Fingers                      |          | 2-62 |
| SM18 Tip Reject Flights               |          | 2-63 |
| SM19 Fixed Lower Compression          |          | 2-64 |
| SM20 Adj Lower Compression            |          | 2-65 |
| SM21 Fixed Upper Compression          |          | 2-66 |
| SM22 Adj Upper Compression            |          | 2-67 |

| Section III - Operator Control Panel (HMI) | 3-2  |
|--------------------------------------------|------|
| Equipment Module Selection                 | 3-5  |
| Equipment Module                           | 3-6  |
| Infeed Detail                              | 3-8  |
| Alarms                                     | 3-9  |
| Recipe Data                                | 3-11 |
| Downstacker Detail                         | 3-12 |
| Alarms                                     | 3-13 |
| Recipe Data                                | 3-15 |
| Downstacker Reference                      | 3-16 |
| Stack Pusher Detail                        | 3-17 |
| Alarms                                     | 3-18 |
| Recipe Data                                | 3-19 |
| Stack Roll Detail                          | 3-20 |
| Alarms                                     | 3-21 |
| Recipe Data                                | 3-23 |
| Loader Detail                              | 3-24 |
| Alarms                                     | 3-25 |
| Recipe Data                                | 3-27 |
| Magazine Detail                            | 3-28 |
| Alarms                                     | 3-29 |
| Recipe Data                                | 3-32 |
| Case Former Detail                         | 3-33 |
| Alarms                                     | 3-34 |
| Recipe Data                                | 3-36 |
| Glue Stitches                              | 3-37 |
| Tip Reject Detail                          | 3-38 |
| Alarms                                     | 3-39 |
| Recipe Data                                | 3-42 |
| Integrated Devices Detail                  | 3-43 |
| Alarms                                     | 3-44 |
| Recipe Data                                | 3-46 |
| Device Screens                             | 3-47 |
| Solenoid Valve Jog & Config Data           | 3-47 |
| VFD Jog & Config Data                      | 3-49 |
| Motor Jog                                  | 3-51 |
| Servo Motor Jog, Reference & Config Data   | 3-52 |
| Virtual Master Config Data                 | 3-55 |
| Inputs & Outputs                           | 3-56 |

|                                     | Contents | v    |
|-------------------------------------|----------|------|
| Recipe Selection                    |          | 3-57 |
| Copy Recipe                         |          | 3-58 |
| Mode Selection                      |          | 3-59 |
| Alarm History                       |          | 3-60 |
| Equipment Module Stops              |          | 3-60 |
| Stop Events                         |          | 3-61 |
| Stop Event Details                  |          | 3-62 |
| General and Warning Messages        |          | 3-63 |
| Alarm Messages                      |          | 3-64 |
| Auxiliary Operations                |          | 3-82 |
| Unit Status                         |          | 3-84 |
| State Model                         |          | 3-85 |
| Production Data                     |          | 3-86 |
| Performance Data                    |          | 3-88 |
| Language Selection                  |          | 3-89 |
| Product Selection                   |          | 3-90 |
| Copy Product                        |          | 3-91 |
| Changeover Values                   |          | 3-92 |
| Miscellaneous                       |          | 3-94 |
| States and Modes                    |          | 3-95 |
| Section IV - Changeover Adjustments |          | 4-2  |
| Case Packer                         |          | 4-3  |
| 1-1 to 1-4                          |          | 4-4  |
| 1-1 Load Side Magazine Width        |          | 4-5  |
| 1-2 Load Side Rotate Clip           |          | 4-6  |
| 1-3 Non-Load Side Rotate Clip       |          | 4-7  |
| 1-4 Non-Load Side Clamp & Guide     |          | 4-8  |
| 1-5 to 1-18                         |          | 4-9  |
| 1-5 Top Clip                        |          | 4-10 |
| 1-6 Non-Load Side Upper Clamp       |          | 4-11 |
| 1-7 Load Side Upper Clamp           |          | 4-12 |
| 1-8 Robot Pick Cups                 |          | 4-13 |
| 1-9 Robot Case Pusher Horizontal    |          | 4-14 |
| 1-10 Robot Case Pusher Vertical     |          | 4-15 |
| 1-11 Cup Vacuum Control Valve A     |          | 4-16 |
| 1-12 Cup Vacuum Control Valve B     |          | 4-17 |
| 1-13 Cup Vacuum Control Valve C     |          | 4-18 |
| 1-14 Funnel                         |          | 4-19 |
| 1-15 Product Stop                   |          | 4-20 |

vi

| 1-16 Adjustable Major Flap Lift               | 4-21 |
|-----------------------------------------------|------|
| 1-17 Flap Tucker                              | 4-22 |
| 1-18 Adjustable Upper Glue Height             | 4-23 |
| 1-19 to 1-25                                  | 4-24 |
| 1-19 Upper Compression Height                 | 4-25 |
| 1-20 Upper Compression Width                  | 4-26 |
| 1-21 Bedplate Width                           | 4-27 |
| 1-22 Adjustable Lower Glue Height             | 4-28 |
| 1-23 Adjustable Minor Containment Rail Height | 4-29 |
| 1-24 Adjustable Compression Plates            | 4-30 |
| 1-25 Tip Finger Extension                     | 4-31 |
| 1-26 to 1-28                                  | 4-32 |
| 1-26 Discharge Conveyor Rail Width A          | 4-33 |
| 1-27 Discharge Conveyor Rail Width B          | 4-34 |
| 1-28 Markem Printer                           | 4-35 |
| 1-29 to 1-32                                  | 4-36 |
| 1-29 Fixed Compression Plates                 | 4-37 |
| 1-30 Fixed Minor Containment Rail Height      | 4-38 |
| 1-31 Fixed Lower Glue Height                  | 4-39 |
| 1-32 Fixed Upper Glue Height                  | 4-40 |
| 1-33 to 1-37                                  | 4-41 |
| 1-33 Fixed Major Flap Lift                    | 4-42 |
| 1-34 Funtucker                                | 4-43 |
| 1-35 Transfer Plate                           | 4-44 |
| 1-36 Product Conditioner Height               | 4-45 |
| 1-37 Loader Plate                             | 4-46 |
| 1-38 to 1-41                                  | 4-47 |
| 1-38 Fixed Downstacker Backstop               | 4-48 |
| 1-39 Adjustable Downstacker Backstop          | 4-49 |
| 1-40 Stack Height                             | 4-50 |
| 1-41 Stack Base                               | 4-51 |
| 1-42 to 1-45                                  | 4-52 |
| 1-42 Downstacker Pusher Plate                 | 4-53 |
| 1-43 Downstacker Width                        | 4-54 |
| 1-44 Reject Side Belts Width                  | 4-55 |
| 1-45 Funnel Width                             | 4-56 |
| Case Packer Quick Reference                   | 4-57 |
| Changeover Changeparts                        | 4-59 |
|                                               |      |

Section V - Troubleshooting and Maintenance

5-2

|                                           | Contents | vii  |
|-------------------------------------------|----------|------|
| Troubleshooting                           |          | 5-3  |
| Safety Circuit                            |          | 5-4  |
| Prior Safety Circuit Rewiring             |          | 5-5  |
| Channel 1 and 2 Safety Relay Input Lights |          | 5-6  |
| Safety Reset Relay Malfunction            |          | 5-7  |
| Open Monitoring Loop                      |          | 5-8  |
| Channel 1 and 2 Output Lights             |          | 5-9  |
| Channel 1 and 2 Guard Relay Lights        |          | 5-10 |
| SensaGuard RFID Switches                  |          | 5-12 |
| Guard Master TLS-GD2 Switches             |          | 5-13 |
| General Troubleshooting Suggestions       |          | 5-14 |
| Call for Support                          |          | 5-17 |
| How To                                    |          | 5-18 |
| Diagnostics                               |          | 5-19 |
| Check I/O Device                          |          | 5-20 |
| Dry Cycle                                 |          | 5-21 |
| Jogging                                   |          | 5-22 |
| Servo Referencing                         |          | 5-23 |
| HMI Operations                            |          | 5-24 |
| Clean Out                                 |          | 5-25 |
| Enable Case Refeed Mode                   |          | 5-26 |
| Vacuum Pump Shutdown                      |          | 5-27 |
| Maintenance                               |          | 5-28 |
| General Information                       |          | 5-29 |
| Maintenance Schedule                      |          | 5-30 |
| Bolt Torque Settings                      |          | 5-31 |
| Replacing Parts                           |          | 5-32 |
| Adhesives                                 |          | 5-33 |
| Adjust Glue Head Position                 |          | 5-34 |
| Adjust Glue Head Pressure                 |          | 5-35 |
| Adjust Glue Tank Pressure & Temperature   |          | 5-37 |
| Glue Filter Replacement                   |          | 5-39 |
| Glue Gun Replacement                      |          | 5-40 |
| Glue Hose Replacement                     |          | 5-41 |
| Glue Nozzle Jig                           |          | 5-42 |
| Glue Nozzle Replacement                   |          | 5-43 |
| Glue Solenoid Valve Replacement           |          | 5-44 |
| Glue Tank Replacement                     |          | 5-45 |
| Hot Melt Adhesive System                  |          | 5-46 |
| Bearings, Pulleys and Shafts              |          | 5-47 |
|                                           |          |      |

| Bearing and Shaft Replacement                  | 5-48 |
|------------------------------------------------|------|
| Pulley and Idler Shaft Replacement             | 5-49 |
| Rod Ends Replacement                           | 5-50 |
| Slip Sheet Pick Bearing Replacement            | 5-51 |
| Split Linear Bearing Replacement               | 5-52 |
| Belts, Chains and Rollers                      | 5-56 |
| Adjust Belt Tension                            | 5-57 |
| Adjust Chain Tension                           | 5-59 |
| Adjust Chain Tension - Downstackers            | 5-61 |
| Adjust V-Rail Rollers                          | 5-62 |
| Belt Replacement                               | 5-63 |
| Chain Replacement                              | 5-64 |
| Downstacker Chain Replacement                  | 5-65 |
| Drive Belt Replacement                         | 5-66 |
| Infeed Product Belt Replacement                | 5-67 |
| Mattop Conveyor Belt Replacement               | 5-68 |
| Replace Barrel Cam Chain                       | 5-69 |
| Side Belt Replacement                          | 5-75 |
| Unitizer Slip Sheet Roller Replacement         | 5-76 |
| V Roller Replacement                           | 5-77 |
| Drives                                         | 5-78 |
| Servo Drives                                   | 5-79 |
| Downstacker Servo Gearbox Coupling Replacement | 5-80 |
| Servo Cable Replacement                        | 5-81 |
| Servo Gearbox Replacement                      | 5-82 |
| Slide-Rite Gearbox Lubrication                 | 5-83 |
| Solenoid Valves                                | 5-84 |
| Glue Solenoid Valve Replacement                | 5-85 |
| Motors                                         | 5-86 |
| Motor and Gearbox Replacement                  | 5-87 |
| Motor and Gearbox Replacement for Side Belts   | 5-88 |
| Slide-Rite Gearbox Lubrication                 | 5-89 |
| Pneumatics                                     | 5-90 |
| Cylinder Replacement                           | 5-91 |
| Suction Cup Replacement                        | 5-92 |
| Valve Bank Replacement                         | 5-93 |
| Printers and Scanners                          | 5-94 |
| Microscan Barcode Scanner Replacement          | 5-95 |
| Sanitation                                     | 5-98 |
| Machine Heat Up Process                        | 5-99 |

| Со                                             | ntents ix |      |
|------------------------------------------------|-----------|------|
| Washdown Considerations                        | 5-        | -100 |
| Sensors, Switches and Gauges                   | 5-        | -101 |
| Guard Door Switch Replacement                  | 5-        | -102 |
| Light Curtain Replacement                      | 5-        | -103 |
| Photo Eye Cleaning                             | 5-        | -104 |
| Photo Eye Excess Wire Loops                    | 5-        | -105 |
| Photo Eye Replacement                          | 5-        | -106 |
| Photo Eye Setup: KT8L                          | 5-        | -107 |
| Photo Eye Setup: WL12G                         | 5-        | -108 |
| Pressure Regulator Gauge Replacement           | 5-        | -110 |
| Pressure Sensor Replacement and Setup          | 5-        | -111 |
| Proximity Sensor Replacement                   | 5-        | -112 |
| Slip Sheet in Place Switch Replacement         | 5-        | -113 |
| Vacuum Switch Setup                            | 5-        | -114 |
| Vacuum                                         | 5-        | -115 |
| Oil Level and Changing Oil in Vacuum Pump      | 5-        | -116 |
| Suction Cup Replacement                        | 5-        | -117 |
| Vacuum Filter Replacement                      | 5-        | -118 |
| Vacuum Hose Replacement                        | 5-        | -119 |
| Vacuum Sensor Replacement                      | 5-        | -120 |
| Vacuum Switch Setup                            | 5-        | -121 |
| Section VI - Spare Parts, Drawings and Manuals |           | 6-2  |

# Index

а

# Section 1

Introduction, Safety, Installation and Training

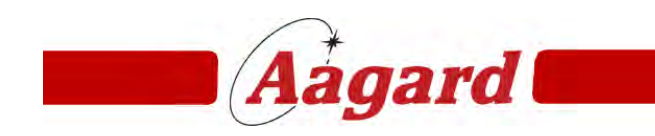

Redefining The Standard

# Introduction, Safety, Installation and Training

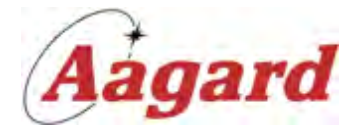

## Machinery System Serial #194 Right-Hand Knockdown Case Packer System

Thank You for your decision to purchase an *Aagard* automated machinery system.

We sincerely appreciate your confidence in our designs, and promise to further enhance that confidence with our technical and customer support.

We are confident our efficient designs and an emphasis on customer satisfaction will enable us to provide you with state of the art *Aagard* automated machinery systems for any of your future projects.

NOTE: Some items listed in this manual may not pertain to your Aagard system.

Please contact us for further assistance.

The Aagard Group, LLC 3711 Iowa Street Alexandria, MN 56308 www.aagard.com

Normal Business Hours: Monday through Friday 8:00 AM to 4:30 PM

**320-763-6043 (Voice)** 320-763-7859 (Fax)

Parts: Option 4 Technical Service: Option 5 After-Hours Technical Service: Option 6

E-Mail: service@aagard.com spareparts@aagard.com

# **Documentation Accuracy Statement**

While every precaution has been taken in the preparation of this document, the publisher and the authors assume no responsibility for errors or omissions, or for damages resulting from the use of information contained in this document.

**NOTE:** Some screen shots displayed within this documentation may appear slightly different than actual due to differences in operating system platforms and user screen settings

#### **Printed Documentation**

Printed documentation, when purchased, includes but is not limited to machine manuals, electrical drawings, spare parts lists and bill of materials.

Printed documentation is not updated in printed format. Updates to documentation are made available in electronic format only!

For the most current version of machine manuals, drawings and files, go to <u>www.aagardmanuals.com</u> and open the electronic version of the machine manual.

To obtain a username and password for aagardmanuals.com, please ask your supervisor to contact the Aagard service team at service@aagard.com to request access.

**NOTE:** A valid email address is required

# **Operator Training**

#### Training

#### **Recommended Materials for Class Participants:**

- Training Topics and Completion Sheet
- Find and print the entire Sequence of Operation section in the Machine Operator Manual in PDF

#### **Required Materials for Instructors:**

Detailed Training Topics and Completion Sheet

#### **Training Overview**

During Operator Training, you will...

- Learn how to use the Aagard Machine Manual
- Load materials required to run production
- Learn the location of the following:
  - Emergency Stop Buttons
  - o Air Dump
  - o High Voltage Disconnect
  - o Operator Stations
- Follow lock out and tag out procedures
- Identify the meaning of stack light colors
- Identify the meaning of warning horn sounds
- Login to the Human Machine Interface (HMI)

   Note that not all buttons are visible or enabled for all users
- Review alarm displays and navigation
- Start and stop the machine
- Clear jams
- Operate the machine in production
- Jog any device on machine
- · Adjust machine to different product sizes by performing product changeover
- Have a complete understanding of mechanical adjustments
- Adjust HMI glue settings
- Confirm servo reference position settings

At the conclusion of training, you will be tested on...

- Locating and loading materials
- · Showing e-stop, air dump, and high voltage disconnect locations
- Safely starting and stopping machine
- Operating machine during production
- · Changing the machine from one product size to another
- Jogging a device
- Referencing a device
- Find the definition for a field on a data screen
- Find cause and remedy for an alarm
- · Find device on machine using device list
- Find device on electrical drawings

Pre-requisites for training...

- English language skills, or through customer-provided translator
- Ability to lift up to 50 pounds

NOTE: Please remember that hands-on training is the most effective method!

**NOTE:** Times listed in training topics are for reference only; actual times will vary greatly based on class size and skill level

# How To Use This Manual

#### Training - Level 1

The purpose of *How To Use This Manual* is to demonstrate features of the electronic version of the Aagard Machine Manual.

Within these topics, you will learn:

- · what the main sections of the manual are and what is included in them
- navigation tips and tricks
- how to access supplemental documentation
- · how to use search features
- how to use the manual with supplemental documentation
- · how to access Aagard Machine Manuals over the internet
- how to access the Troubleshooting Guide

# Main Sections of the Manual

#### Training - Level 1

The Aagard Machine Manual contains the following main topics:

#### Introduction, Safety, Installation and Training

The topics in this section present general safety considerations, installation and power-up instructions, and a training curriculum

#### Machine Description, Specifications and Operation

The topics in this section present basic operating instructions, the device list, the sequence of operation, servo reference images, and as-built documentation, such as the bill of materials and software license codes

#### **Operator Control Panel (HMI)**

The topics in this section provide a description of the screens on the HMI (Human Machine Interface)

#### **Changeover Adjustments**

The topics in this section provide a pictorial and written description of each changeover location on this machinery system

#### **Troubleshooting and Maintenance**

The topics in this section provide troubleshooting tips, a preventive maintenance schedule including lubrication, and maintenance routine instructions

**NOTE:** Some machinery systems use a separate Troubleshooting Guide, providing access either from a button in the HMI or from within the machine manual

#### Spare Parts, Drawings and Manuals

This topic presents links to supporting files not contained in this manual, including links to the Spare Parts List - Bill of Materials, Electrical Drawings, Balloon Drawings and select manufacturers' eManuals. When viewed, these files may be printed or saved to a new location.

# Navigation

#### Training - Level 1

Many hyperlinks, hotspots, and navigation tools are utilized in the electronic version of the Aagard Machine Manual, making navigation easy and bringing information more quickly to the user.

# **Navigating Through Training Topics**

#### Training - Level 1

Training is embedded in the Aagard Machine Manual.

| The best way to navigate through training is to use the interval and buttons located in the upper right-hand corner |
|----------------------------------------------------------------------------------------------------|
| of the topic title bar. Clicking the button will move to the next topic listed in the table of contents, while      |
| clicking the source of the previous topic listed in the table of contents.                                          |

During training, navigation may take the user away from the training topics. Use the browser back button is to retrace your steps through the training topics. Of course, if you remember where you were, you may click on the topic directly in the table of contents.

Remember to use these buttons while moving through the Trainers Manual topics as well!

#### Try me!

**NOTE:** Read these instructions completely before trying, as following them will take you away from this page!

- 1) Make note of the selected or high-lighted topic in the table of contents
- 2) Click the loop in the upper right-hand corner of the topic title bar
- 3) Note that the next topic in the table of contents is now selected or highlighted
- 4) Click the definition to return to this topic

# **Quick Links**

Training - Level 1

A group of quick links appears on the front page of the Aagard Machine Manual. These buttons link to the topics shown on the button face and may be used to navigate quickly to commonly visited topics.

# **Quick Links**

| Training        | Device List         | Floor Plan      |
|-----------------|---------------------|-----------------|
| Message Notices | Electrical Drawings | HMI Main Screen |

#### Hide and Expand Tree

Training - Level 1

**NOTE:** This feature is not available on Windows CE browsers (Allen-Bradley)

On certain topics, the viewable area may be too small. Click on the button to hide the Table of Contents.

#### View with Table of Contents hidden

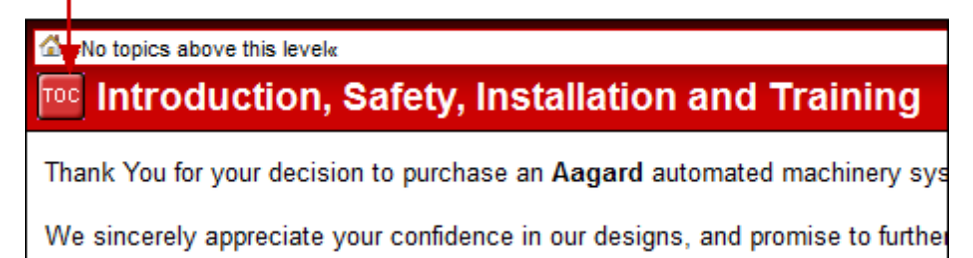

Click on the

button again to expand the Table of Contents.

View with Table of Contents expanded (default)

| Aagard Machine Manual                                   | »No topics above this level«                                                     |  |  |  |  |
|---------------------------------------------------------|----------------------------------------------------------------------------------|--|--|--|--|
| Contents Index Search                                   | Introduction, Safety, Installation and Training                                  |  |  |  |  |
| ■<br>Introduction, Safety, Installation and<br>Training | Thank You for your decision to purchase an <b>Aagard</b> automated machinery sys |  |  |  |  |
| Machine Description, Specifications<br>and Operation    | vve sincerely appreciate your confidence in our designs, and promise to further  |  |  |  |  |

#### Try me!

button in the upper left-corner of the topic title bar 1) Click on the

2) Click it again to expand the tree

NOTE: On older manuals, this button will be located next to the topic navigation buttons in the upper right-corner of the topic title bar, as shown below

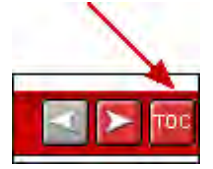

## **Toggles Button**

#### Training - Level 1

A number of topics use toggles to display expandable text and images. The mouse cursor will change from an arrow to a pointing hand when it is over a toggle that can be clicked.

- Expandable text is formatted the same as a hyperlink. When the expandable text is clicked, instead of navigating to another topic or displaying a popup, text immediately beneath the expandable text is displayed. Click the link again, and the expandable text is hidden.
- When an image is a toggle, click on the image to enlarge it. Click on the image again to minimize it.

#### Try me!

1) Click on each of the examples below to expand and minimize the text or image.

• Click here to expand Example 1

Click on the Expandable Text Example 1 to minimize this example!

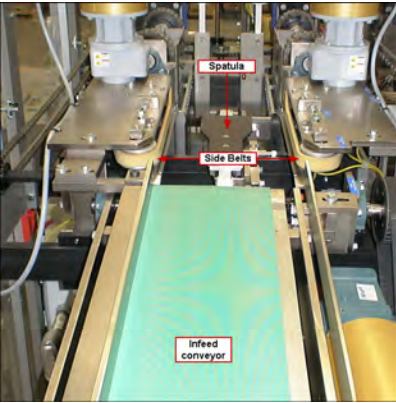

An image may be used as a toggle. When an image is a toggle, click on the image to enlarge it. Click on the image again to minimize it.

When expandable text is used on a topic, the Line icon will become enabled.

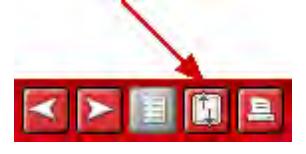

This icon is displayed in the upper right-hand corner of the topic title bar. Click it to expand or minimize all instances of expandable text. When expandable text or images are already expanded, clicking this button will minimize them.

# Try me!

- Click on the icon in the upper right-hand corner of the topic title bar
   Click it again to minimize all expandable text and image instances

# Sorting in Tables

#### Training - Level 1

Some tables are setup to allow for sorting of content. The light-colored up/down arrows indicate that column may be sorted. Click on an up/down arrow or a column title to sort that column in ascending order. Click on the arrows or column title again to sort in descending order.

|          |                            | -                       |                                                   |                                                                               | -       |
|----------|----------------------------|-------------------------|---------------------------------------------------|-------------------------------------------------------------------------------|---------|
| Device 🔼 | Name 🔼                     | Tex 🔨                   | Cause                                             | Remedy                                                                        | Туре    |
| в1       | Brick 1 SERCOS Bus Coupler | Read IDN Error          | Unable to read the<br>parameter from the<br>brick | Use error id to find<br>more details in the<br>Beckhoff Information<br>System | Warning |
| B1       | Brick 1 SERCOS Bus Coupler | SERCOS<br>Communication | Noise was<br>detected in                          | Check fiber optic<br>connections at VO                                        | Warning |

Icon indicates sorting in ascending order

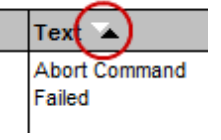

Icon indicates sorting in descending order

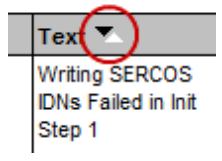

#### Try me!

- 1) Click on a column title or up/down arrow and see results
- a) Note that Column 3 is intentionally set to be not sortable

| Column 1 | Column 2 | Column 3 (not sortable) | Column 4 |
|----------|----------|-------------------------|----------|
| 1        | G        | This feature enables    | 76       |
| 2        | D        | Use search to           | 78       |
| 3        | R        | Another way             | 35       |

## **Secondary Table of Contents**

#### Training - Level 1

Some topics use a secondary table of contents through specially formatted text. When this feature is available,

the icon will become enabled. This icon is displayed in the upper right-hand corner of the topic title bar.

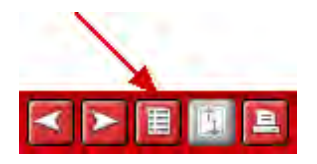

#### Try me!

- 1) Click on the 🛄 icon in the upper right-hand corner of the topic title bar
- 2) When the list appears, select an item from the list
- a) Note that the page jumps to the correct position
- b) Some browsers may momentarily flash the text to more quickly direct your eye
- 3) Select another item
- 4) Click in an open space in the topic window to hide the secondary table of contents list

a) Optionally click 🛄 to hide this list

#### Section One

Item One Text from item one may appear here.

Item Two Text from item two may appear here.

**Item Three** Text from item three may appear here.

#### **Section Two**

Item Four Text from item four may appear here.

Item Five Text from item five may appear here.

Item Six Text from item six may appear here.

# **Training Points**

#### Training - Level 1

Many topics in the Operator Control Panel (HMI) section of the Aagard Machine Manual include training points at the top of the topic. These training points detail items which should be addressed during training, specific to the current topic.

#### Try me!

1) Click on the link below.

Training Points

# **General Page Information**

#### Training - Level 1

Many of the topics in the Operator Control Panel (HMI) section of the Aagard Machine Manual include expandable text with information applicable to the current page.

#### Try me!

1) Click on the link below.

#### General Page Information

The text displayed here is not specific to any button navigation, button function, or definition of a field on the page. Rather, this text is general information which may include a brief overview of how the HMI page might be used.

# **Sequence of Operation Hotspots**

## Training - Level 1

The Sequence of Operation topic in Aagard Machine Manuals developed after March 2011 will display a top view drawing of the machine with callouts and hotspots linking to the individual machine sections detailed in the Sequence of Operation.

#### Try me!

1) Click on an image callout to view the Sequence of Operation for that particular section. The mouse cursor will change from an arrow to a pointing hand when it is over a hotspot that can be clicked. This is a Sequence of Operation callout: Callout

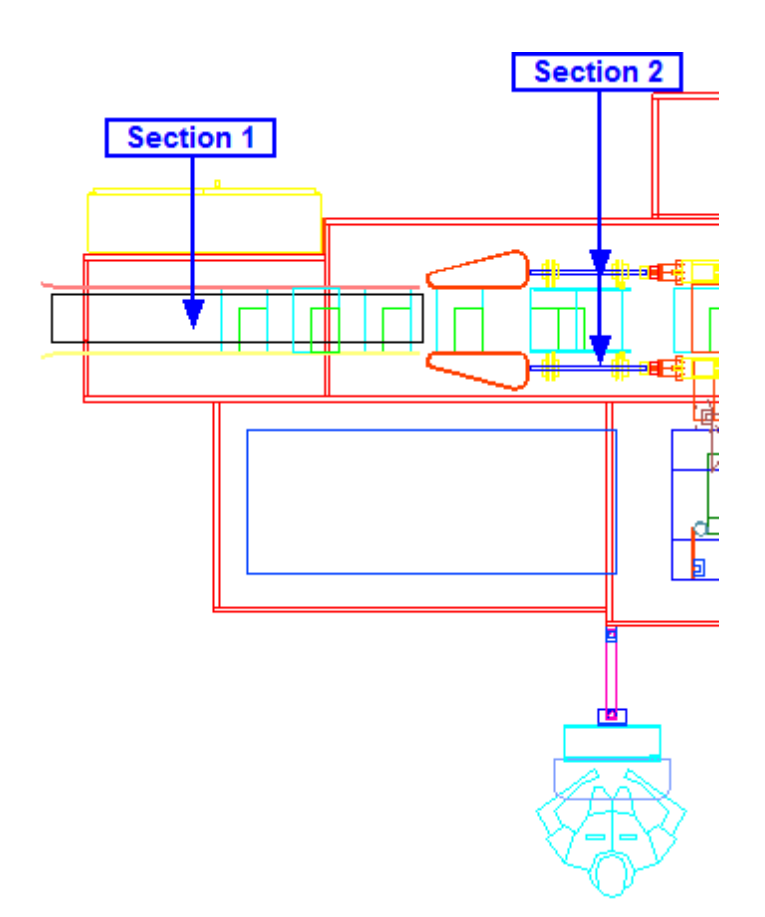

## Training - Level 1

Depending on how many sections are included in the Sequence of Operation, the hotspots may be called out in the image as follows.

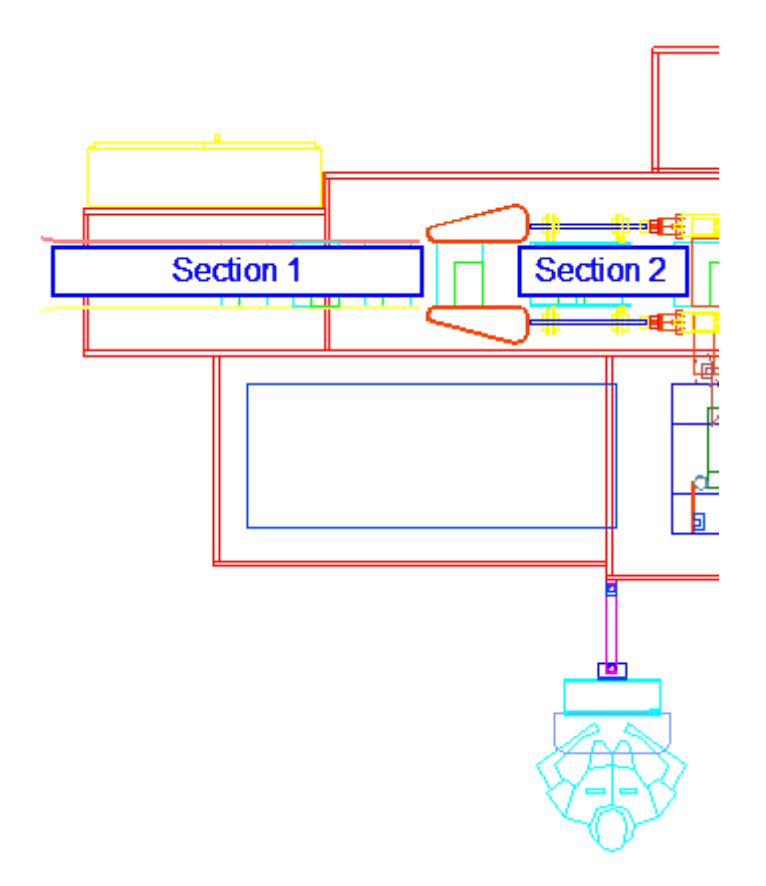

## **Device List**

| Training - Level 1 |  |  |
|--------------------|--|--|
| Training - Level I |  |  |

Quick link buttons are provided at the top of the Device List. When a particular button is clicked, the screen will jump to the first device of that type in the table. For example, if the PX-Prox button is clicked, the screen will advance down to the first prox device listed in the table.

#### Try me!

- 1) Click on a button to jump to the selected type of device
- 2) Scroll back to the top of the page, or press Ctrl+Home to jump to the top of the page
- 3) Click another button

A quick way to learn where the device is located on the machine is to click the link in the Map column. Clicking this link will display a top-view drawing of the machine, with a bullseye indicating a general location of where the device is located on the machine. Using the HMI as a vantage point, the device can quickly be located on the machine. Additionally, the prefix of the grid location indicates in which C40, or on which floor plan, the device is located. In the example shown in the table below, "S" indicates the device is in the Sleever.

| Туре              | Number  | Name                             | Mounted<br>Location | Message<br>Location | Aagard<br>Part # | Brick<br>Slice<br>Point | І/О Туре      | Мар         |
|-------------------|---------|----------------------------------|---------------------|---------------------|------------------|-------------------------|---------------|-------------|
| Photo Eye         | PE00001 | High Surge<br>Lane 1<br>Upstream | Sleever<br>Infeed   | Sleever<br>Infeed   | Z0123440         | B1 S19 P1               | Input-Digital | <u>S G2</u> |
| Prox              | PX00001 | Timing Screw<br>1                | Sleever<br>Infeed   | Sleever<br>Infeed   | Z0130542         | B1 S9 P1                | Input-Digital | <u>S_G8</u> |
| Servo Motor       | SM00    | Timing Screw                     | Sleever<br>Infeed   | Sleever<br>Infeed   | Z0144194         |                         |               | <u>S G6</u> |
| Solenoid<br>Valve | SV00001 | System Air<br>Dump               | Sleever<br>Infeed   | Sleever<br>Infeed   | Z0000016         |                         |               | <u>S_G6</u> |

#### Try me!

1) Click on a Map location to display a top-view drawing of the machine

a) The bullseye shown in the drawing indicates a general location of where the device is physically located on the machine

# **Changeover Adjustments**

#### Training - Level 1

Helpful navigation links are provided in the Changeover topics. A top-view drawing of the machine is shown, with callouts indicating the location of the changeovers on the machine. A hotspot covers each of the callouts which, when clicked, will bring the user to a picture of an area of the machine. The mouse cursor will change from an

arrow to a pointing hand when it is over a hotspot that can be clicked. This is a changeover callout: 2-1

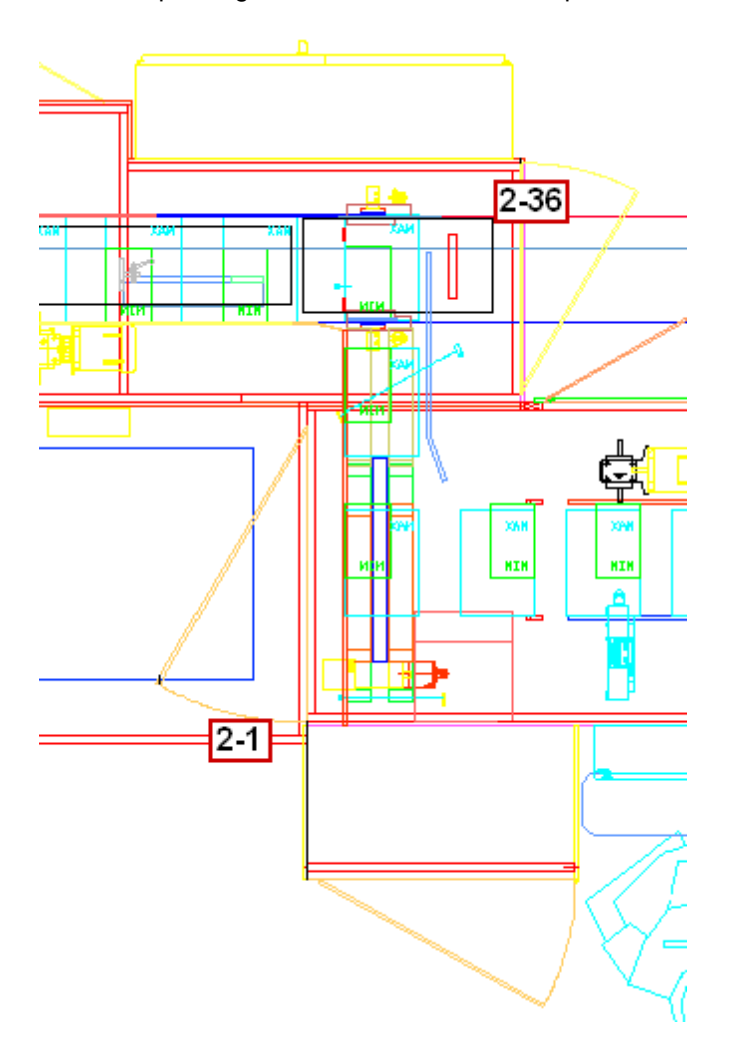

#### Try me!

1) Click on a callout in the image above

## **Servo Reference Positions**

#### Training - Level 1

Within the Servo Reference table, the **Servo Name** column provides a link that, when clicked, will display a detailed picture of the drive in its referenced position. Additionally, the **Servo #** column provides a link to a floor plan drawing showing the location of the servo reference indicators.

| Servo<br>#  | ServoName      | Direction of Positive<br>Movement | Probe<br>Position | Ref.<br>Position | Ref. Mark<br>Position | Reference Mark Location                                                                 |
|-------------|----------------|-----------------------------------|-------------------|------------------|-----------------------|-----------------------------------------------------------------------------------------|
| <u>SM00</u> | <u>Spatula</u> | Tow ard dow nstacker flights      | 3                 | -0.55            | 0                     | Upstream edge of spatula is 4-3/8" from the upstream edge of the spatula mounting plate |

#### Try me!

1) To see a visual inspection guide for this servo drive, click on "Spatula", the servo name in the table above

#### Try me!

1) To see a "map" location for this servo reference location, click on "SM00", the servo number in the table above

# **Supplemental Documentation**

## Training - Level 1

Links to a number of supplemental documents are provided in the Aagard Machine Manual. Most of the supplemental documentation is provided in the PDF file type.

As-Built Documentation External Documents

Follow the links below for some helpful tools when working with PDF files.

Printing from PDF Saving PDF Files

## As-Built Documentation

#### Training - Level 1

Included in this manual are as-built documents. These documents include:

#### **Specification Sheet**

The Specification Sheet contains information about which features and components are included on the machinery system, and details exceptions to the Aagard Equipment Standard.

Click on <u>Sample Specification Sheet</u> to view a sample table of contents of a Specification Sheet. When finished viewing the sample, click on the *As-Built Documentation* topic in the table of contents tree to redisplay this topic.

#### Aagard Equipment Standard

The Aagard Equipment Standard details the mechanical and electrical standards followed by Aagard during design and construction of the machinery system.

Click on <u>Sample Aagard Equipment Standard</u> to view a sample document. When finished viewing the sample, click on the *As-Built Documentation* topic in the table of contents tree to redisplay this topic.

#### **External Documents**

#### Training - Level 1

Links to a number of external PDF documents are included in the Aagard Machine Manual.

#### Spare Parts List

The spare parts list includes Aagard part numbers, part descriptions, pricing, and lead-time information

- 1) Click on Sample Spare Parts & Bill of Materials to view a sample document
- 2) When finished viewing the sample, click on the *External Documents* topic in the table of contents tree to redisplay this topic

NOTE: In newer manuals, the Bill of Materials and Spare Parts List are combined into one PDF

#### **Electrical Drawings**

The electrical drawings, or prints, contain schematic information for the machine.

- 1) Click on Sample Electrical Drawings to view a sample document
- 2) When finished viewing the sample, click on the *External Documents* topic in the table of contents tree to redisplay this topic

#### 2D Balloon Drawings

2D Balloon Drawings contain two-dimensional assembly drawings along with a bill of materials for each drawing.

- 1) Click on Sample 2D Balloon Drawings to view a sample document
- 2) When finished viewing the sample, click on the *External Documents* topic in the table of contents tree to redisplay this topic

#### PDF Version of Aagard Machine Manual

To ease printing, a PDF version of this document is provided. Please note that hotspot and popup features of the Aagard Machine Manual are not available in the PDF version.

- 1) Click on Sample PDF Version of Aagard Machine Manual to view a sample document
- 2) When finished viewing the sample, click on the *External Documents* topic in the table of contents tree to redisplay this topic

#### Select eManuals

When machines are so equipped, links to select eManuals, such Nordson Glue System, Marsh Printer, or Domino Printer are provided as a courtesy.
#### **Using Manual with Supplemental Documentation**

#### Training - Level 1

Let us assume a solenoid valve has faulted and a fault notice is visible on the HMI screen. The displayed fault notice provides the device number. In this example, we will use SV00001.

Working through each of the following points will demonstrate how the manual might be used in conjunction with supplemental documentation.

**NOTE:** Read these instructions for each item completely before trying, as following them will take you away from this page!

#### Using what you have learned ...

- · Find where this device appears in this manual
  - In a complete Aagard Machine Manual, a device such as this one may also be found in the *Message Notices* and *Drive Function and Associated Devices* topic
  - o From the information in these topics, one may learn
    - where the device is physically located, the Aagard part number, and I/O information (Device List)
    - how it is used (Sequence of Operation topics)
    - how it works with other drives or devices (Drive Function and Associated Devices)
    - how to prevent a fault from reoccurring (Message Notices)
- View the Map location image of this device (<u>Sample Device List</u>)
- Find the Aagard part number for this device (Sample Device List)
- Find this part number on the <u>Sample Spare Parts & Bill of Materials</u>

   Locate the lead time for this part
  - Locate the read time for time part
  - Locate the manufacturer part number
     Locate the manufacturer of this part
  - Locate the vendor for this part
- Find where this device appears in the <u>Sample Electrical Drawings</u>

   Zoom in for a closer look

### **Printing from PDF**

Training - Level 1

When printing topics from PDF documents, use the print features of the PDF.

**NOTE:** Depending on which version of Adobe PDF is installed, the images used and instructions given in this example may vary slightly

From inside the PDF, open the print dialog. There are several ways to open the print dialog.

- Click the toolbar icon
- Press Ctrl+P
- From the menu bar, click File > Print

٦

### Training - Level 1

Printing the entire document

| Name VAAGARDDATA/RICOH Afico SP C410DN I                                                                                                    | Properties                                                                                                    |
|----------------------------------------------------------------------------------------------------|----------------------------------------------------------------------------------------------------|
| Statue: Deady                                                                                                    | Comments and Forms:                                                                                                    |
| Type: RICOH Aficio SP C410DN PCL 6                                                                                                    | Document and Markups                                                                                                    |
| Print Range       Select All to print         ● All           ● Current view       Entire document                                                                                                    | Preview: Composite       K     8.5                                                                                                    |
| 🗇 Cyrrent page                                                                                                    | Aagard                                                                                                    |
| Pages 1-3                                                                                                    | Transfer Statistication                                                                                                    |
| Su <u>b</u> set: All pages in range 👻                                                                                                    | Televise and Anton                                                                                                    |
| Reverse pages                                                                                                    | - Ange Ander Hins Hannes<br>- Ander Statum - La Constantina - La Constantina |
| Page Handling                                                                                                    |                                                                                                    |
| Copies: 1 🔄 🖸 Collate                                                                                                    | 11 Samilar De angel (Samilar Samilar Samil                                                                                                    |
| Page <u>S</u> caling: Shrink to Printable Area 👻                                                                                                    |                                                                                                    |
| Auto-Potate and Center                                                                                                    | 100 a f ange ander fe a gene fante parte a general transport a geter fe attente fet a                                                                                                    |
|                                                                                                    |                                                                                                    |
| Choose paper source by PDF page size                                                                                                    | ETERIZATE E                                                                                                    |
| Use custom paper size when needed                                                                                                    |                                                                                                    |
| Distance of the second second s | ben ready s Zoom : 96%                                                                                                    |
| Print to hie:                                                                                                    | to print                                                                                                    |
|                                                                                                    | 1. (1)                                                                                                    |
|                                                                                                    | 14(1)                                                                                                    |

### Training - Level 1

Printing a range of pages

| Name \VAAGARDDATA\RI       | COH Aficio SP C410DN I 🔻 | Pro      | perties                                                           |
|----------------------------|--------------------------|----------|-------------------------------------------------------------------|
| Status: Ready              |                          | Comment  | ts and Forms:                                                     |
| Type: RICOH Aficio SP C4:  | ODN PCL 6                | Docume   | ent and Markups 🔹                                                 |
| Print Range                |                          | Preview  | : Composite                                                       |
| © <u>A</u> II              |                          | K        | 8.5 3                                                             |
| Current view               |                          | тΓ       |                                                                   |
| Current page               | E Seteran                |          | Aagard                                                            |
| Pages 1-3,6,55-99 -        | Enter ran                | ge of    |                                                                   |
| Subset: All pages in range | pages to                 | print    |                                                                   |
| Reverse pages              |                          |          | Capacità Bittoria.<br>Postata familiaria.<br>Capacità familiaria. |
| Page Handling              |                          |          | Part dans files i Martini.<br>Tagan Matthe Shali Kartan           |
| Copies: 1 🚖                | Collate                  | 11       | Zamiladio Dana andre Makan                                        |
| Page Scaling: Shrink to Pr | intable Area             |          | Alaitas Gaussidini, Antonia Gaussidini, Antonia<br>28             |
| rage gealing, annik to Fr  |                          |          |                                                                   |
| Auto-Rotate and Center     |                          |          |                                                                   |
| Choose paper source by     | PDF page size            |          |                                                                   |
|                            | when peoded              |          | Te des traster le                                                 |
| use custom paper size      | e when heeded            | lick OK  |                                                                   |
| Print to file              | wh                       | nen read | s Zoom : 96%                                                      |
|                            | 1.53                     | to print |                                                                   |
|                            |                          | in the   | - 11                                                              |
|                            |                          |          |                                                                   |

٦

### **Saving PDF Files**

#### Training - Level 1

The linked PDF files are already stored on the HMI computer. It may, however, be desirable to save PDF files to a local drive on your own computer or to a network location.

**NOTE:** Depending on which operating system version is installed, the image used and instructions given in this example may vary slightly

To save a PDF to an alternate location, follow these steps from inside the PDF document:

- 1) From the menu bar, click File > Save As
- 2) Select the desired location and folder
- 3) Provide an alternate name, if desired
- 4) Click Save

| Save in:     | BDF Save          | Folder                                                                                                    |                                        | •                                    |          |
|--------------|-------------------|----------------------------------------------------------------------------------------------------|----------------------------------------|--------------------------------------|----------|
| (Fig.        | Name              | *                                                                                                    | Date modified                          | Туре                                 |          |
| ecent Places |                   | No it Click<br>d                                                                                                    | k here to select a<br>lifferent folder |                                      |          |
| Desktop      | Clici<br>ic<br>di | k on one of these<br>ons to select a<br>fferent location                                                                                                    |                                        |                                      |          |
| Libraries    |                   |                                                                                                    |                                        |                                      |          |
| Computer     | 1.1               | If desired, change<br>the name here                                                                                                    | Afi                                    | ter everything is<br>set, click Save |          |
| Natural      | 1                 |                                                                                                    |                                        |                                      | Settings |
| Network      | File name:        | TrainersManual.pdf                                                                                                    | +                                      | Save                                 |          |
|              |                   | Town of the second second seco | 1                                      |                                      |          |

#### 1-31 Aagard Machine Manual

### Search

Training - Level 1

The search functionality of the Aagard Machine Manual is a powerful and often overlooked tool.

There are three tabs above the table of contents tree. They are: Contents, Index, and Search

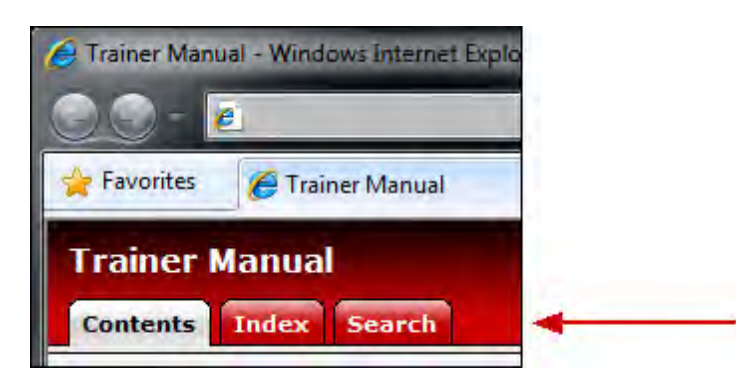

#### Using Search

1) Click on the Search tab above the table of contents tree to display the search tab.

| Contents Index Search                                                        |
|------------------------------------------------------------------------------|
| Enter one or more keywords to search (** and *?<br>wildcards are supported): |
| Submit                                                                       |
| Results per page: 10 🔻                                                       |
| Match: <ul> <li>any search words</li> <li>all search</li> </ul>              |

- 2) Type "SM00" (without quotes) into the search field
- 3) Click Submit
- 4) Note the search results

| Enter one or more keywords to search ('*' and '?' wildcards are supported):                                  |
|----------------------------------------------------------------------------------------------------|
| SM00 Submit                                                                                                  |
| Results per page: 10 🔻                                                                                       |
| Match: $\bigcirc$ any search words $\ oldsymbol{	ilde{0}}$ all search words                                  |
| Search results for: SM00                                                                                     |
| 4 results found.                                                                                             |
| 1. SM00                                                                                                    |
| SM01 Training - Level 1                                                                                      |
| Terms matched: 2 - Score: 18                                                                                 |
| 2. Device List                                                                                               |
| Device List Training - Level 1                                                                               |
| Terms matched: 1 - Score: 13                                                                                 |
| 3. Infeed                                                                                                    |
| Infeed Training - Level 1                                                                                    |
| Terms matched: 1 - Score: 13                                                                                 |
| 4. Servo Reference Positions<br>Servo Reference Positions Training - Level 1<br>Terms matched: 1 - Score: 13 |

- 5) Click on any of the links in the search results to navigate to that page
- 6) When finished trying this feature, use the back button of the browser to return to the previous topics.

### 1-33 Aagard Machine Manual

**NOTE:** PDF documents cannot be searched using the search feature of the Aagard Machine Manual; for instructions on how to search inside PDF documents, click <u>here</u>

#### Find, Search & Zoom in PDF

#### Training - Level 1

Find, Advanced Search and Zoom features are also available in PDF documents. Click here for the Zoom feature.

**NOTE:** Depending on which version of Adobe PDF is installed, the images used and instructions given in this example may be vary slightly

#### Find

#### Try me!

Using the <u>Sample Spare Parts & Bill of Materials</u> as an example:

1) Note the search box in the toolbar

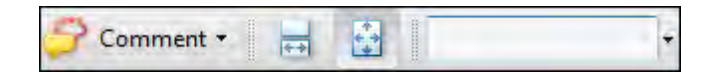

a) If a search box is not visible, click inside the PDF window and press Ctrl+F to reveal a search box

2) Type Z0000016 into the search box

3) Press enter

a) Note that the searched-for text is highlighted

4) Click 11 to see if there are more instances of Z0000016

#### **Advanced Search**

#### Try me!

Using the Sample Spare Parts & Bill of Materials as an example:

From the menu bar, click Edit > Search to open the Advanced Search dialog.
 a) Optionally press Ctrl+Shift+F

| Arrange Windows                              |          |
|----------------------------------------------|----------|
|                                              |          |
| Where would you like to search?              |          |
| In the current document All PDF Documents in |          |
| My Documents                                 | •        |
| What word or phrase would you like to sea    | rch for? |
| Z0000016                                     |          |
| Whole words only                             |          |
| Case-Sensitive                               |          |
| Include Bookmarks                            |          |
| Include Comments                             |          |
|                                              | Search   |
| Use Advanced Search Options                  |          |
| Find a word in the current document          |          |

2) Type Z0000016 (without quotes) into the search box and click Search

Note that all instances of Z0000016 are displayed in the results window. If the item appears more than once, click on any of the results links to jump to that instance.

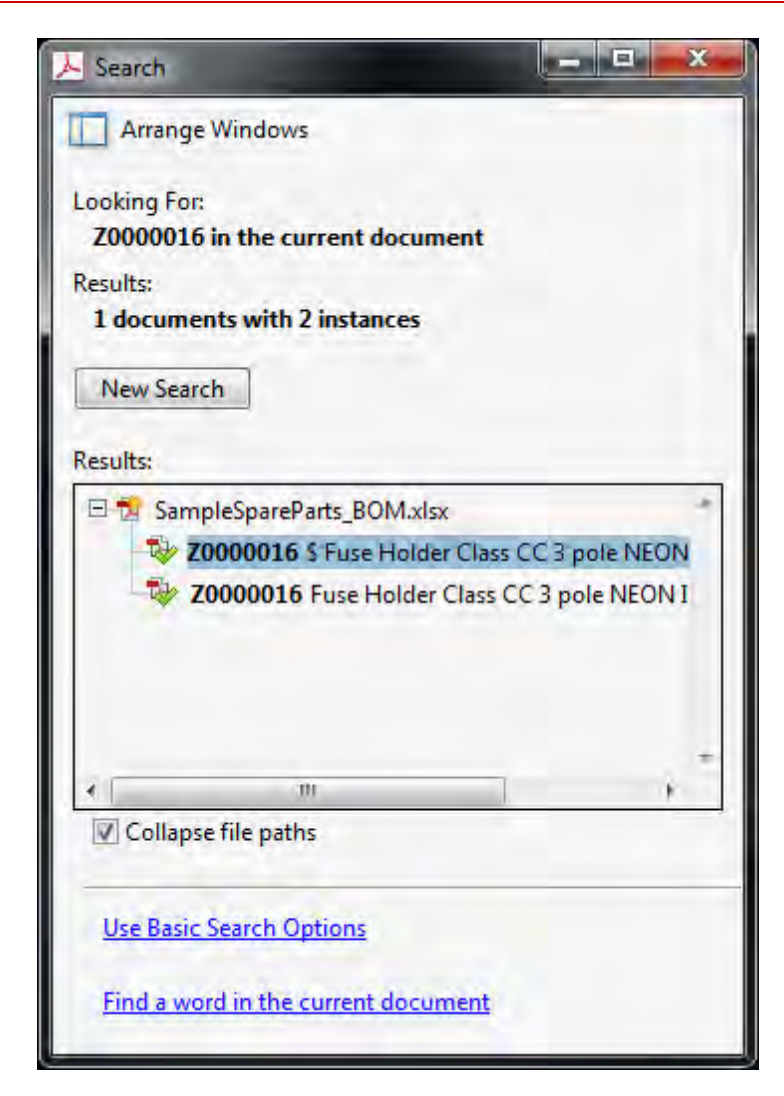

#### Zoom

Detail in the PDF documents may be too small to be legible. A zoom feature is available in PDF documents. Using this tool can be helpful when viewing Electrical Drawings as well as 2D Balloon Drawings.

#### Try me!

Using the Sample Spare Parts & Bill of Materials as an example:

Click on the toolbar
 Left-click-drag the mouse over an area of the document body
 Release the mouse
 Use or to zoom out to default views

### 1-37 Aagard Machine Manual

When finished trying these features, close the PDF document and click on the *Find, Search & Zoom in PDF* topic in the table of contents tree to redisplay this topic.

### aagardmanuals.com

Training - Level 1

All Aagard Machinery System Manuals are posted on aagardmanuals.com.

**NOTE:** When a manual is posted on aagardmanuals.com, it will always be the latest version of the documentation!

#### How to Gain Access

Please see your supervisor to gain access to aagardmanuals.com. Once logged in to the secure site, you will only see manuals to which you have been granted access.

#### 1-39 Aagard Machine Manual

1) Open a web browser

2) Enter http://www.aagardmanuals.com into the address window and press enter

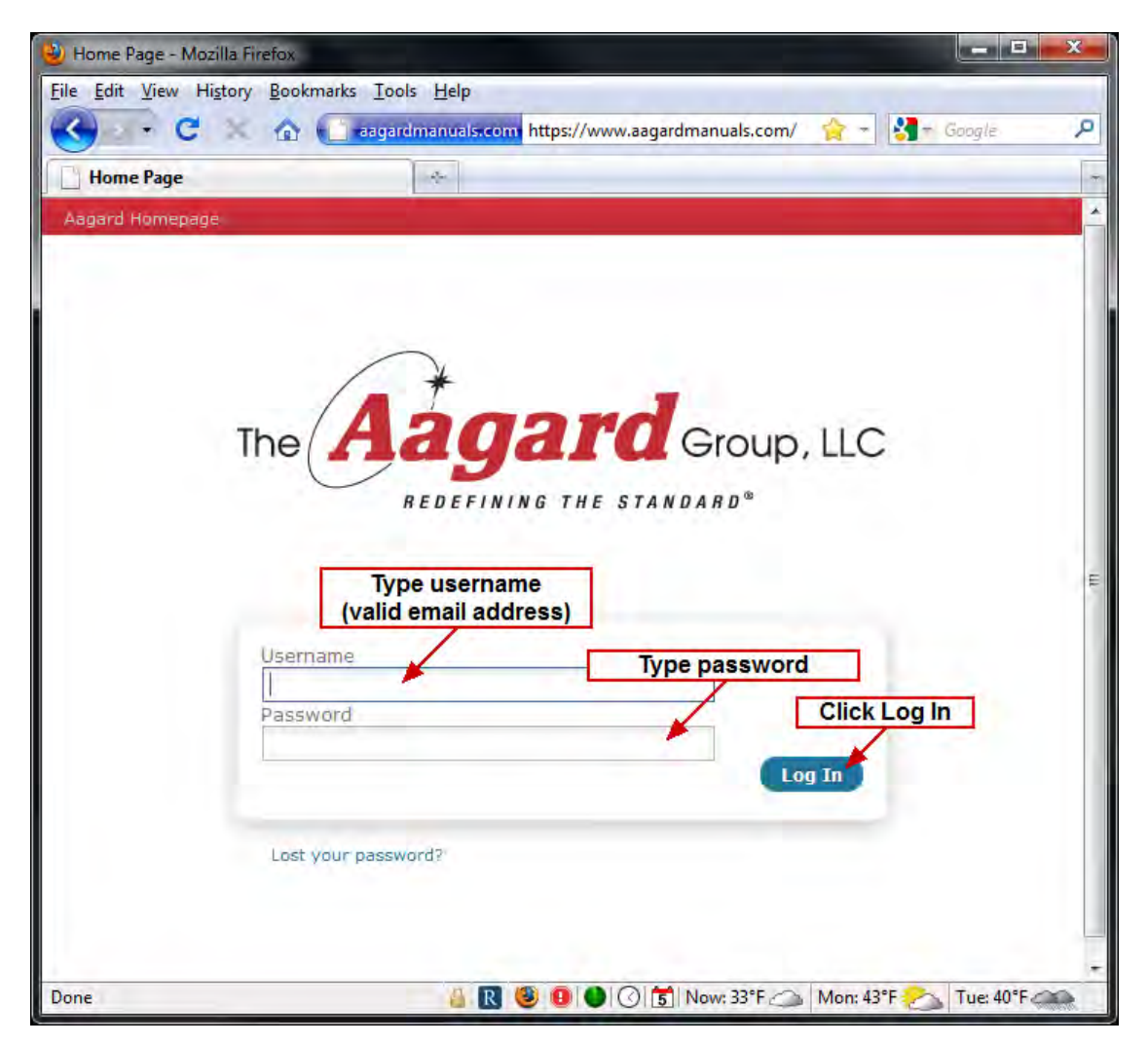

- 3) Type your email address into the Username field
- 4) Type your password into the password field
- 5) Click LOG IN
  - a) For first-time login, accept the terms
- 6) Once logged in, all manuals to which you have been granted access will be available
- 7) Optionally change your password by clicking EDIT ACCOUNT INFORMATION, entering a new password, and clicking SAVE CHANGES

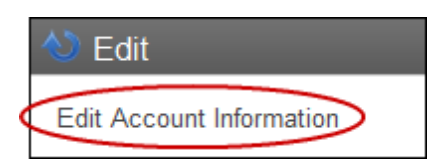

8) Close the browser to logout when finished viewing aagardmanuals.com, or click Logout

### **Safety Recommendations**

#### Training

At Aagard, we are committed to building quality automated machinery systems. Your new Aagard system is efficient, easy to maintain and safe to operate.

Before attempting to operate the equipment, become familiar with the safety recommendations and operational components of your Aagard system. This includes the technical information pertaining to outside vendor components used within your Aagard system. This information is located in the Manufacturer Information Binder and in other literature supplied with the equipment.

To maximize machine safety, you must operate the machine correctly and comply with the described safety features!

# ALWAYS follow your facility's Lockout-Tagout procedures when doing maintenance and repair work!

Prior to Lockout-Tagout, contact a Level 2 or higher Operator to properly shut down the PC.

#### Always follow your facility's Lockout-Tagout procedures!

Lockout/Tagout (LOTO) refers to specific practices and procedures to safeguard employees from the unexpected energization or startup of machinery and equipment, or the release of hazardous energy during service or maintenance activities.

Pay special attention to the following CAUTION, WARNING and DANGER signs below. They are used through out the manual to alert the operator to the potential of INJURY or DEATH, if the recommended procedures are not followed.

### A DANGER

Immediate hazards which WILL result in severe personal injury or death

# \Lambda WARNING

Hazards or unsafe practices which COULD result in severe personal injury or death

#### **STAY ALERT AND REMEMBER:**

Safety is the responsibility of everyone who operates or services your Aagard system

See <u>Servo Motor with Brake</u> for additional safety information!

### **E-Stop Locations**

#### Training

# All personnel who repair, maintain, or operate Aagard equipment must know the location of the **EMERGENCY STOP** buttons:

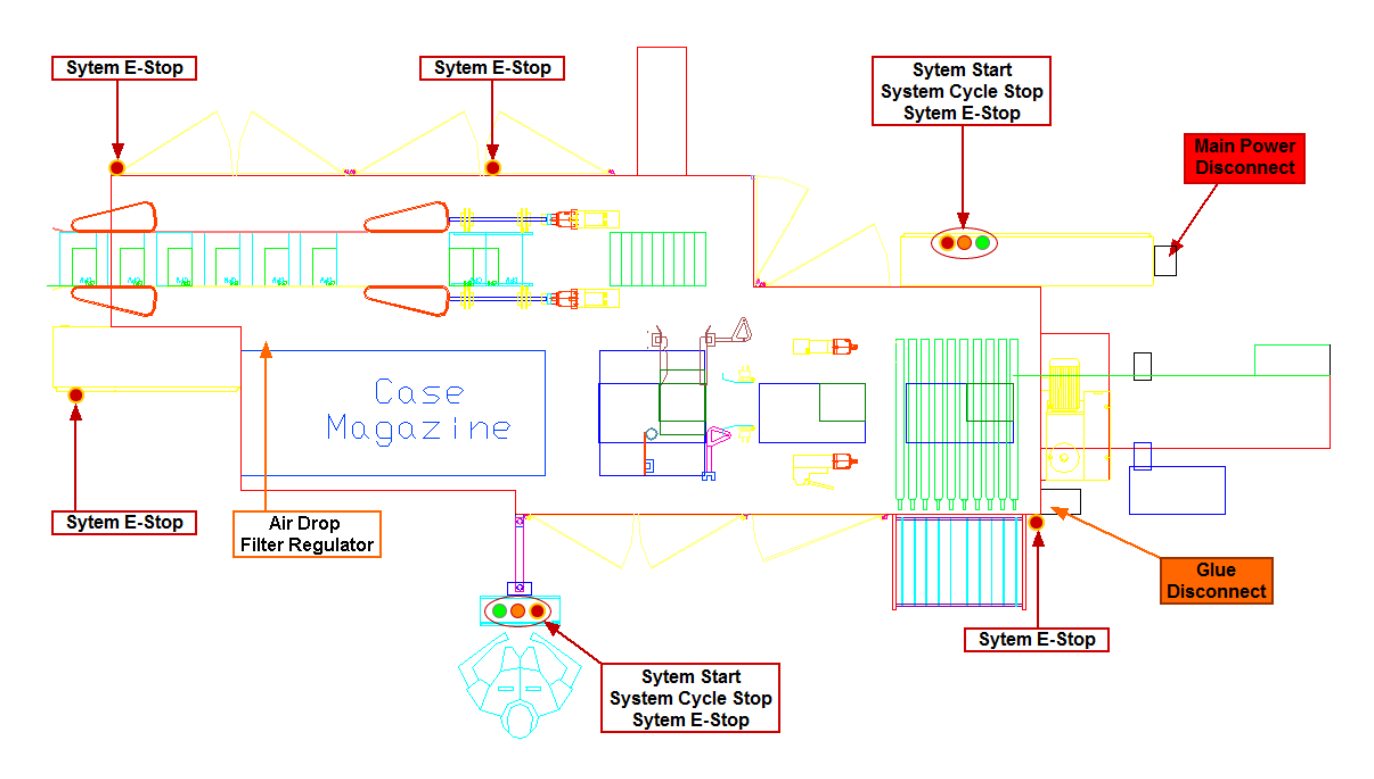

- DO NOT operate the equipment with any of the safety guards removed
- DO NOT wear neckties, loose clothing, or long loose-hanging hair around any equipment
- OBSERVE and follow the **DANGER**, **A WARNING**, and **A CAUTION** messages throughout this document, in vendor documentation, and displayed on the equipment
- DO NOT use steps or stands that allow anyone to reach over guards

Button Functions Stack Light and Warning Horn

### **Machine Operation**

#### Training

# **A**CAUTION

Before operating equipment, see Safety Recommendations

Read and observe all safety precautions in this manual and in vendor literature before proceeding

Prior to starting your packaging system

- CHECK TO MAKE SURE ALL PERSONNEL, TOOLS AND EQUIPMENT ARE CLEAR OF THE MACHINE
- Turn on hot melt system; allow the system time to reach normal operating temperatures
- Install and close all guard doors
- Load the magazine(s) with blanks
- Check to make sure product is available
- Once again, CHECK TO MAKE SURE ALL PERSONNEL, TOOLS AND EQUIPMENT ARE CLEAR OF THE MACHINE

## **Stack Light and Warning Horn**

#### Training

The Stack Light consists of a stack of four (4) colored lights: **Red**, **Amber**, **Blue** and **Green** (Top to Bottom). The stack light is situated to be reasonably visible from the circumference of the machine. The warning horn will produce a sound loud enough to be heard in a production environment while standing near the circumference of the machine.

The stack lights and warning horn have following meanings:

| FOUR Stack Light definition | ns                                                                                                    |
|-----------------------------|----------------------------------------------------------------------------------------------------|
|                             | <ul> <li>Red (Top)</li> <li>Solid:</li> <li>An Emergency Stop condition exists</li> <li>A Fault condition exists</li> </ul>                                                                                                    |
|                             | <ul> <li>Amber (Second from Top)</li> <li>Solid:</li> <li>No product coming from upstream, or an Integrated System is not ready for operation (Example: Glue System Not Ready)</li> <li>Downstream unable to accept product</li> </ul> |
|                             | <ul> <li>Blue (Third from Top)</li> <li>Solid:</li> <li>Material status is low (Examples: Low Case Blanks, Low Adhesive Level)</li> </ul>                                                                                              |
|                             | Green (Bottom)<br>Solid:<br>• System Running                                                                                                    |

**Warning Horn:** The *Startup Warning* horn will sound for three seconds prior to the actual energizing or startup of a machine, which includes the enabling and recovery of servo powered systems.

The operator is required to push *and hold* the start button for the entire duration (three seconds) of the warning horn. If the operator releases the start button prior to the end of the horn, the machine will not start and the horn will cease to sound. The horn cycles on and off every  $\frac{1}{2}$  second for the duration of the alarm.

The *Fault Warning* alarm will sound when a fault exists and has not been acknowledged. The alarm will cycle on and off every 0.2 seconds until the fault has been acknowledged.

### **Button Functions**

#### Training

Please refer to the <u>E-Stop Locations</u> drawing for Emergency Stop, Cycle Stop and Start Button locations.

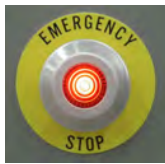

**Emergency Stop (E-Stop) Button** - Pressing this button brings all machine function to an immediate and complete stop.

Opening any safety door also triggers an E-Stop.

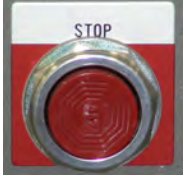

Cycle Stop (C-Stop) Button - Pressing this button brings all machine function to a complete stop at the end of the current cycle.

C-Stop is the preferred method to stop operation in all NON-Emergency situations.

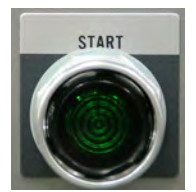

Start Button - Pressing and holding this button for three seconds (until horn stops) starts the machine.

#### Start Push Button Pilot Light

Solid

• All Safety Circuits of the system are engaged (no Emergency Stop Push Buttons are depressed, all Guard Doors are closed, and Safety Relays have been reset)

#### Flashing

· One or more, but not all, Safety Circuits of the system are engaged

# **Case Blanks**

#### Training

To replenish the magazine while the machine is running, stack the case blanks behind the follower plate and then pivot the follower plate out from the stack. Move the follower plate to the end of the stack and push against the stack, removing any gaps that may be present before resetting the follower plate onto the chain. Make sure that the blanks are pushed up tightly against the magazine backstop.

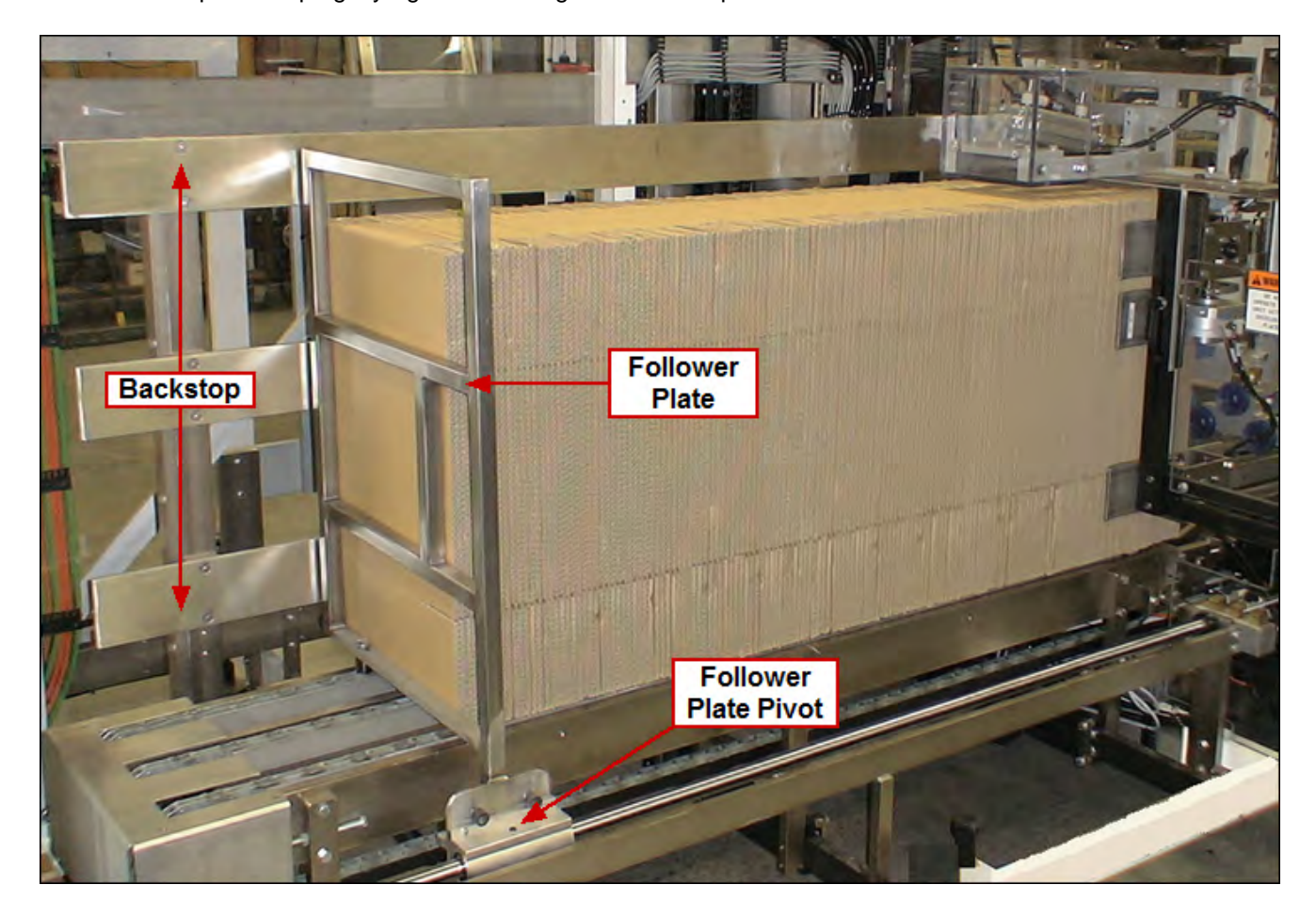

#### 1-47 Aagard Machine Manual

**Note:** On knockdown style cases, the glued manufacturer's flap should be facing upstream (toward the follower plate). When the side clips are adjusted correctly and the case is correctly loaded, the clips should align with the case score line cutout (see picture below).

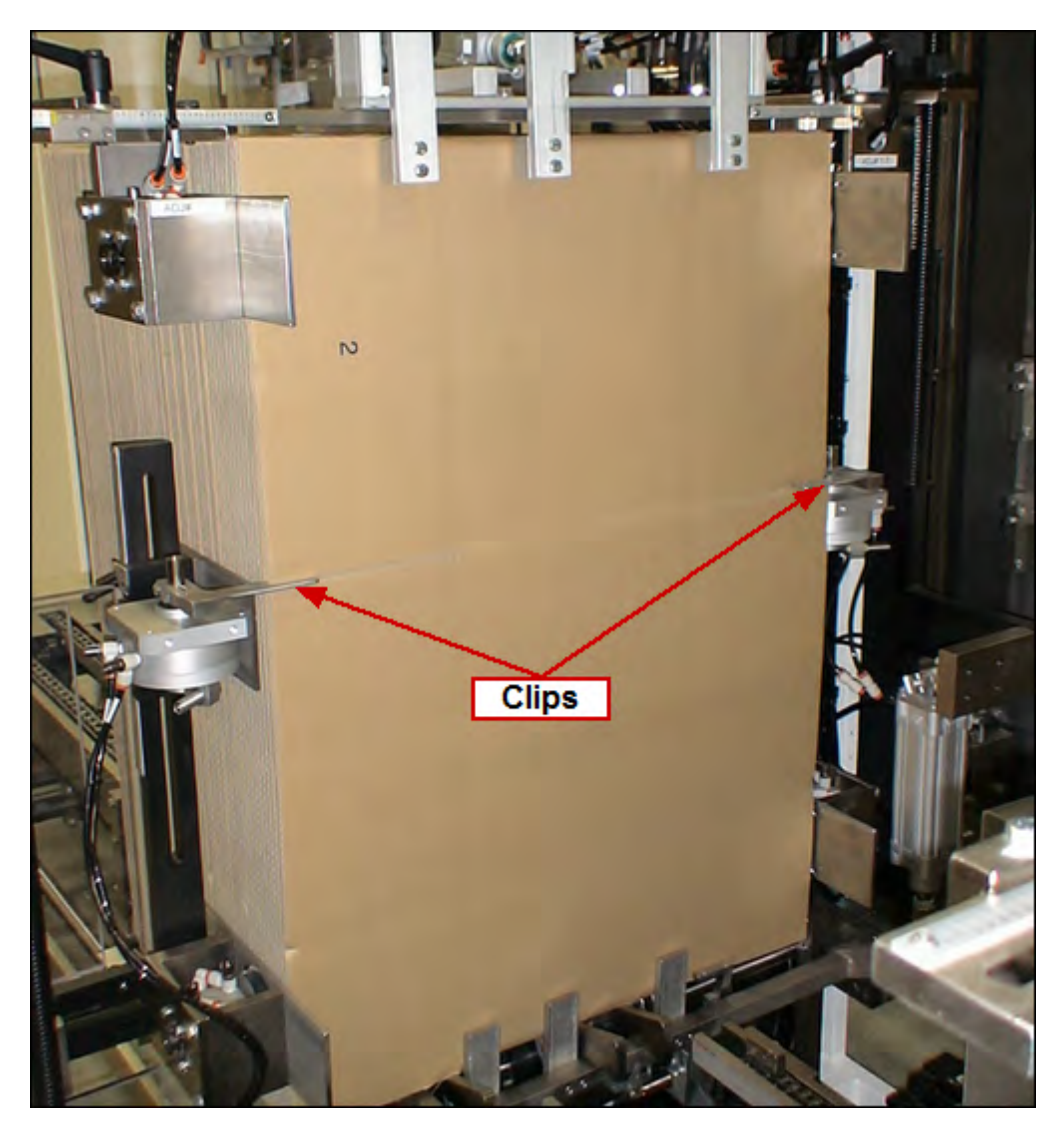

### Glue

#### Training

**Hot melt adhesive:** Replenish the hot melt adhesive in the Nordson glue system per Nordson directions as required. To load glue pellets, lift the cover of the glue tank and gently drop glue pellets into the tank. Fill to fill level line (see picture below). Close the cover.

# 🚹 DANGER 🚹

Under no circumstances should you reach into a hot glue tank.

Warning: Do not overfill!

#### SAMPLE IMAGE

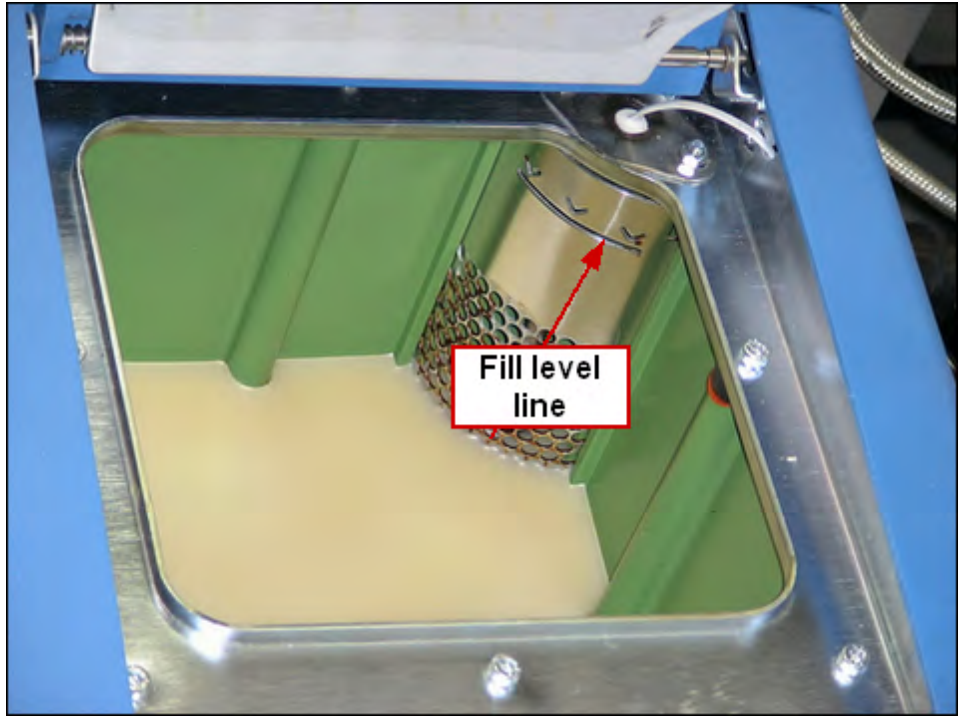

Please refer to the <u>Nordson</u> ProBlue Adhesive System Manual for information about the hot melt applicator. The Nordson Manual contains everything from electrical wiring diagrams to operation to troubleshooting.

### **Hot Melt Adhesive**

#### Training

#### HOT MELT ADHESIVE REQUIREMENTS, if installed.

Set glue to the appropriate temperatures and pressure to ensure proper pattern control and clean cutoff at the glue nozzle.

#### Standard Settings (for HB Fuller Advantra adhesive)

| EQUIPMENT                       | TEMPERATURE | PRESSURE    |
|---------------------------------|-------------|-------------|
| Tank                            | 335°-350°   | 30-40 PSI   |
| Hose                            | 335°-350°   | N/A         |
| Guns with adjustable regulators | 335°-350°   | 65-70 PSI * |
| Guns with fixed regulators      | 335°-350°   | 65 PSI      |

\* Glue nozzle pressure for adjustable regulators is dependent on the glue nozzle model installed on the machine. If unsure of the correct setting for your machine, refer to the Nordson documentation or the pneumatic page in the electrical drawings.

### **Sequence of Operation**

#### Training

The following topics will describe, in detail, how each section of the system functions in order to help the user understand the cause and effect of each input and output. Inputs (electrical devices and signals) are discussed with references as to what occurs when they are triggered. View the <u>Drive Function and Associated Devices</u> topic for more information regarding how drives and sensors are used in this machine. An input is a signal which informs the machine controller that an event has occurred. An output is the machine controller sending the machine an instruction; outputs can be thought of as the signals and devices that do the work. A thorough understanding of the machine and how it functions will greatly aid in troubleshooting any problems that may arise.

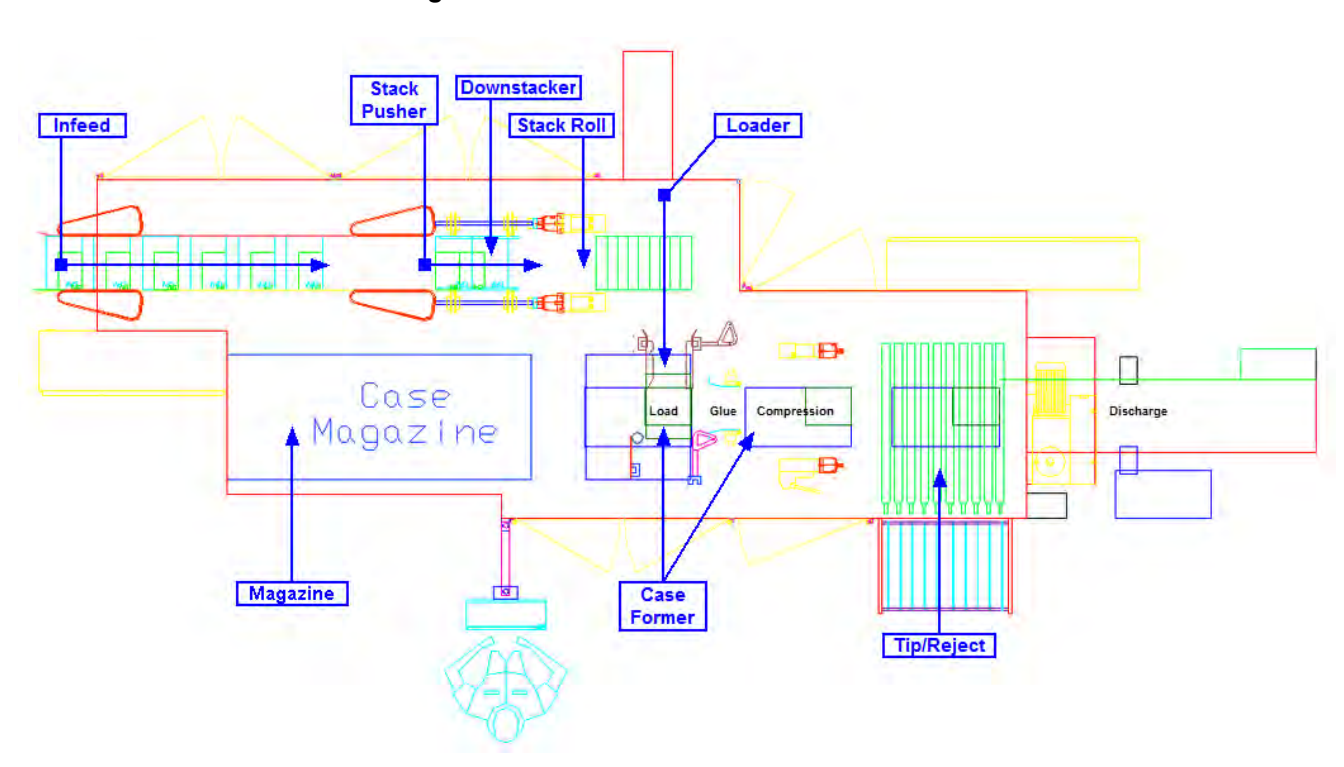

Click on a <u>Name</u> in the drawing for more information!

# **Drive Function and Associated Devices**

### Training

The following tables indicate how devices are related to drives, and the function of the particular device.

#### Sample Content

| Drive  | Device                   |                                                    | Function                                                                                                    |  |  |  |  |
|--------|--------------------------|----------------------------------------------------|----------------------------------------------------------------------------------------------------|--|--|--|--|
|        |                          |                                                    | Infeed                                                                                                    |  |  |  |  |
| MT902  | Adjustable F             | Reject Side Belts                                  | Transfers the correctly oriented product past the product reject chute;<br>incorrectly oriented products will drop into the product reject chute                                                                                                    |  |  |  |  |
|        | VFD901 Reject Side Belts |                                                    | Controls the speed of the belts <b>NOTE:</b> The speed of the belts are slightly faster than the maximum product rate for the selected recipe; this ensures the incorrectly oriented product drops into the reject chute; it is the responsibility of the upstream conveyor to ensure the instantaneous maximum product rate is not exceeded for the selected recipe |  |  |  |  |
|        | OL901                    | Senses when the motor thermal overload has tripped |                                                                                                    |  |  |  |  |
|        | PE36003                  | Carton Reject Chute Photo Eye                      | Detects when the product reject chute is full and unable to receive any more products                                                                                                    |  |  |  |  |
| MT905  | Fixed Reject             | Side Belts                                         | Transfers the correctly oriented product past the product reject chute;<br>incorrectly oriented products will drop into the product reject chute                                                                                                    |  |  |  |  |
|        | VFD901 Reject Side Belts |                                                    | Controls the speed of the belts <b>NOTE:</b> The speed of the belts are slightly faster than the maximum product rate for the selected recipe; this ensur the incorrectly oriented product drops into the reject chute; it is the responsibility of the upstream conveyor to ensure the instantaneous maximum product rate is not exceeded for the selected recipe   |  |  |  |  |
|        | OL904                    | Fixed Reject Side Belts                            | Senses when the motor thermal overload has tripped                                                                                                    |  |  |  |  |
|        | PE36003                  | Carton Reject Chute Photo Eye                      | Detects when the product reject chute is full and unable to receive any more products                                                                                                    |  |  |  |  |
| MT915  | Infeed Conv              | eyor                                               | Advances product to the side belts                                                                                                    |  |  |  |  |
|        | VFD914 Infeed Conveyor   |                                                    | Controls the speed of the conveyor                                                                                                    |  |  |  |  |
| MT1002 | Adjustable Side Belts    |                                                    | Separates the product and transfers the product to the dow nstacker                                                                                                    |  |  |  |  |
|        | VFD1001                  | Side Belts                                         | Controls the speed of the belts                                                                                                    |  |  |  |  |
|        | OL1001                   | Adjustable Side Belt                               | Senses when the motor thermal overload has tripped                                                                                                    |  |  |  |  |
|        | PE36007                  | Product in Side Belts Photo Eye                    | Detects products in the side belts; used to trigger the dow nstacker to index; used to trigger the spatula to cycle                                                                                                    |  |  |  |  |
| MT1006 | Fixed Side B             | Belts                                              | Separates the product and transfers the product to the dow nstacker                                                                                                    |  |  |  |  |
|        | VFD1001                  | Side Belts                                         | Controls the speed of the belts                                                                                                    |  |  |  |  |
|        | OL1004                   | Fixed Side Belt                                    | Senses when the motor thermal overload has tripped                                                                                                    |  |  |  |  |
|        | PE36007                  | Product in Side Belts Photo Eye                    | Detects products in the side belts; used to trigger the dow nstacker to index; used to trigger the spatula to cycle                                                                                                    |  |  |  |  |
| SM02   | Spatula                  |                                                    | Prevents products from entering the dow nstacker; from snagging on the product in the stack chamber                                                                                                    |  |  |  |  |
|        | PE36007                  | Product in Side Belts Photo Eye                    | Detects products in the side belts; used to trigger the dow nstacker to index; used to trigger the spatula to cycle                                                                                                    |  |  |  |  |
|        | PX35700                  | Spatula Reference Prox                             | Reference verification, used to verify the reference sequence was successful                                                                                                    |  |  |  |  |
| System | PE36000                  | Product Starved Photo Eye                          | Detects when product is provided to the machine by the upstream equipment                                                                                                    |  |  |  |  |

# **Device List**

#### Training

#### NOTE:

"CP" preceding a map location indicates the device is in the Case Packer

"Remote" listed as a map location indicates that the device is in a remote location; outside of the machine floor plan area

Device listings with no Brick Slice Point or I/O Type indicated are intentional. The table below is sorted alphabetically by device Number. Click on a column heading to sort by that column.

| Туре                | Number  | Name                                         | Mounted<br>Location | Message<br>Location | Aagard<br>Part # | Brick Slice<br>Point | I/О Туре          | Мар    |
|---------------------|---------|----------------------------------------------|---------------------|---------------------|------------------|----------------------|-------------------|--------|
| Cylinder<br>Sw itch | CS36203 | Product Conditioner Released                 | CP Infeed           | CP Infeed           | Z0215009         | B2 S10 P3            | lnput-<br>Digital | CP_D11 |
| Cylinder<br>Sw itch | CS36302 | Magazine Advance Advanced                    | CP Magazine         | CP<br>Magazine      | Z0215009         | B2 S11 P2            | Input-<br>Digital | CP_G7  |
| Cylinder<br>Sw itch | CS36400 | Funnel In Out Out Of Case                    | Case Packer         | Case<br>Packer      | Z0215009         | B3 S11 P5            | Input-<br>Digital | CP_G10 |
| Cylinder<br>Sw itch | CS46500 | Case Pusher Low ered                         | Case Packer         | Case<br>Packer      | Z0215009         | B3 S11 P0            | Input-<br>Digital | CP_H10 |
| Cylinder<br>Sw itch | CS46503 | Tip Clamp Released                           | CP Infeed           | CP Infeed           | Z0215009         | B3 S11 P3            | lnput-<br>Digital | CP_D11 |
| Cylinder<br>Sw itch | CS46506 | Funtucker In Out Out Of Case                 | Case Packer         | Case<br>Packer      | Z0215009         | B3 S11 P6            | lnput-<br>Digital | CP_E11 |
| Cylinder<br>Sw itch | CS46507 | Case Squaring Raised                         | Case Packer         | Case<br>Packer      | Z0215009         | B3 S11 P7            | lnput-<br>Digital | CP_G13 |
| Cylinder<br>Sw itch | CS46509 | Roll Product Conditioner<br>Released         | CP Infeed           | CP Infeed           | Z0215009         | B3 S11 P4            | lnput-<br>Digital | CP_D11 |
| Cylinder<br>Sw itch | CS46606 | Tip Reject Stop Released                     | Case Packer         | Case<br>Packer      | Z0215009         | B3 S12 P6            | lnput-<br>Digital | CP_H15 |
| Disconnect          | DS101   | Main Disconnect                              | Case Packer         | Case<br>Packer      | Z0205187         |                      |                   | CP_E17 |
| Disconnect          | DS9402  | Glue Disconnect                              | Case Packer         | Case<br>Packer      | Z0214121         |                      |                   | CP_116 |
| E-Stop Button       | ES20301 | System Emergency Stop<br>Depressed           | HMI Cabinet         | HMI Cabinet         | Z0004654         | B3 S8 P3             | lnput-<br>Digital | CP_K8  |
| E-Stop Button       | ES20302 | Remote System Emergency<br>Stop Depressed    | CP2                 | CP2                 | Z0004654         | B3 S9 P3             | lnput-<br>Digital | CP_E14 |
| E-Stop Button       | ES20305 | Reject Area Remote System<br>Emergency Stop  | Case Packer         | Case<br>Packer      | Z0004654         | B3 S9 P4             | lnput-<br>Digital | CP_115 |
| E-Stop Button       | ES20314 | CP1 Remote System<br>Emergency Stop          | CP1                 | CP1                 | Z0004654         | B2 S12 P5            | lnput-<br>Digital | CP_G1  |
| E-Stop Button       | ES20315 | Infeed Remote System<br>Emergency Stop       | CP Infeed           | CP Infeed           | Z0004654         | B2 S12 P6            | lnput-<br>Digital | CP_D2  |
| E-Stop Button       | ES20321 | Dow nstacker Remote System<br>Emergency Stop | Case Packer         | Case<br>Packer      | Z0004654         | B2 S12 P7            | lnput-<br>Digital | CP_D7  |
| Filter<br>Regulator | FR60001 | Filter Regulator                             | Case Packer         | Case<br>Packer      | Z0214959         |                      |                   | CP_G4  |
| Guard Switch        | GS20501 | Guard Door 1_6 Open                          | CP Infeed           | CP Infeed           | Z0024688         | B2 S7 P4             | Input-<br>Digital | CP_D11 |

© 2012 Aagard ~ Serial Number 194

Introduction, Safety, Installation and Training 1-54

| Туре          | Number  | Name                        | Mounted<br>Location | Message<br>Location | Aagard<br>Part # | Brick Slice<br>Point | I/O Type          | Мар    |
|---------------|---------|-----------------------------|---------------------|---------------------|------------------|----------------------|-------------------|--------|
| Guard Switch  | GS20501 | Guard Door 1_6 Locked       | CP Infeed           | CP Infeed           | Z0024688         | B2 S7 P0             | Input-<br>Digital | CP_D11 |
| Guard Switch  | GS20502 | Guard Door 1_7 Open         | CP Infeed           | CP Infeed           | Z0024688         | B2 S7 P5             | Input-<br>Digital | CP_D7  |
| Guard Switch  | GS20502 | Guard Door 1_7 Locked       | CP Infeed           | CP Infeed           | Z0024688         | B2 S7 P1             | Input-<br>Digital | CP_D7  |
| Guard Switch  | GS20503 | Guard Door 1_8 Locked       | CP Infeed           | CP Infeed           | Z0024688         | B2 S7 P2             | Input-<br>Digital | CP_D7  |
| Guard Switch  | GS20503 | Guard Door 1_8 Open         | CP Infeed           | CP Infeed           | Z0024688         | B2 S7 P6             | Input-<br>Digital | CP_D7  |
| Guard Switch  | GS20504 | Guard Door 1_9 Open         | CP Infeed           | CP Infeed           | Z0024688         | B2 S7 P7             | Input-<br>Digital | CP_D4  |
| Guard Switch  | GS20504 | Guard Door 1_9 Locked       | CP Infeed           | CP Infeed           | Z0024688         | B2 S7 P3             | Input-<br>Digital | CP_D4  |
| Guard Switch  | GS20505 | Guard Door 1_10 Locked      | CP Infeed           | CP Infeed           | Z0024688         | B2 S6 P4             | Input-<br>Digital | CP_D3  |
| Guard Switch  | GS20505 | Guard Door 1_10 Open        | CP Infeed           | CP Infeed           | Z0024688         | B2 S6 P5             | Input-<br>Digital | CP_D3  |
| Guard Switch  | GS20701 | Guard Door 1_1 Open         | Case Packer         | Case<br>Packer      | Z0024688         | B3 S10 P2            | Input-<br>Digital | CP_19  |
| Guard Switch  | GS20701 | Guard Door 1_1 Locked       | Case Packer         | Case<br>Packer      | Z0024688         | B3 S9 P5             | Input-<br>Digital | CP_19  |
| Guard Switch  | GS20702 | Guard Door 1_2 Open         | Case Packer         | Case<br>Packer      | Z0024688         | B3 S10 P3            | Input-<br>Digital | CP_110 |
| Guard Switch  | GS20702 | Guard Door 1_2 Locked       | Case Packer         | Case<br>Packer      | Z0024688         | B3 S9 P6             | Input-<br>Digital | CP_110 |
| Guard Switch  | GS20703 | Guard Door 1_3 Locked       | Case Packer         | Case<br>Packer      | Z0024688         | B3 S9 P7             | Input-<br>Digital | CP_111 |
| Guard Switch  | GS20703 | Guard Door 1_3 Open         | Case Packer         | Case<br>Packer      | Z0024688         | B3 S10 P4            | Input-<br>Digital | CP_111 |
| Guard Switch  | GS20704 | Guard Door 1_4 Open         | Case Packer         | Case<br>Packer      | Z0024688         | B3 S10 P5            | Input-<br>Digital | CP_F13 |
| Guard Switch  | GS20704 | Guard Door 1_4 Locked       | Case Packer         | Case<br>Packer      | Z0024688         | B3 S10 P0            | Input-<br>Digital | CP_F13 |
| Guard Switch  | GS20705 | Guard Door 1_5 Open         | CP Infeed           | CP Infeed           | Z0024688         | B3 S10 P6            | Input-<br>Digital | CP_D11 |
| Guard Switch  | GS20705 | Guard Door 1_5 Locked       | CP Infeed           | CP Infeed           | Z0024688         | B3 S10 P1            | Input-<br>Digital | CP_D11 |
| Light Curtain | LC21901 | Reject Light Curtain        | Case Packer         | Case<br>Packer      | Z0216499         |                      |                   | CP_J13 |
| Motor         | MT214   | Vacuum Pump                 | Case Packer         | Case<br>Packer      | Z0214178         |                      |                   | CP_H16 |
| Motor         | MT202   | Case Discharge Conveyor     | Case Packer         | Case<br>Packer      | Z0213494         |                      |                   | CP_G19 |
| Motor         | MT902   | Adjustable Reject Side Belt | Case Packer         | Case<br>Packer      | Z0213764         |                      |                   | CP_E2  |
| Motor         | MT905   | Fixed Reject Side Belt      | Case Packer         | Case<br>Packer      | Z0213764         |                      |                   | CP_F2  |
| Motor         | MT915   | Infeed Conveyor             | Case Packer         | Case<br>Packer      | Z0213494         |                      |                   | CP_F5  |

### Aagard Machine Manual

1-55

| Туре        | Number  | Name                                      | Mounted<br>Location | Message<br>Location | Aagard<br>Part # | Brick Slice<br>Point | I/О Туре          | Мар    |
|-------------|---------|-------------------------------------------|---------------------|---------------------|------------------|----------------------|-------------------|--------|
| Motor       | MT1002  | Adjustable Side Belt                      | Case Packer         | Case<br>Packer      | Z0213495         |                      |                   | CP_E7  |
| Motor       | MT1006  | Fixed Side Belt                           | Case Packer         | Case<br>Packer      | Z0213495         |                      |                   | CP_F7  |
| Motor       | MT1102  | Case Roller Conveyor                      | Case Packer         | Case<br>Packer      | Z0213494         |                      |                   | CP_F15 |
| Push Button | PB46200 | System Start Depressed                    | HMI Cabinet         | HMI Cabinet         | Z0175751         | B3 S8 P0             | lnput-<br>Digital | CP_K8  |
| Push Button | PB46200 | System Start Light                        | HMI Cabinet         | HMI Cabinet         | Z0175751         | B3 S1 P0             | Output-<br>Live   | CP_K8  |
| Push Button | PB46202 | System Cycle Stop Not<br>Depressed        | HMI Cabinet         | HMI Cabinet         | Z0146806         | B3 S8 P2             | Input-<br>Digital | CP_K8  |
| Push Button | PB46300 | Remote System Start Light                 | CP2                 | CP2                 | Z0175751         | B3 S1 P1             | Output-<br>Live   | CP_E14 |
| Push Button | PB46300 | Remote System Start<br>Depressed          | CP2                 | CP2                 | Z0175751         | B3 S9 P0             | Input-<br>Digital | CP_E14 |
| Push Button | PB46302 | Remote System Cycle Stop Not<br>Depressed | CP2                 | CP2                 | Z0146806         | B3 S9 P2             | Input-<br>Digital | CP_E14 |
| Photo Eye   | PE21813 | Light Curtain Mute 1                      | Case Packer         | Case<br>Packer      | Z0123440         |                      |                   | CP_J13 |
| Photo Eye   | PE21814 | Light Curtain Mute 2                      | Case Packer         | Case<br>Packer      | Z0123440         |                      |                   | CP_J13 |
| Photo Eye   | PE21815 | Light Curtain Mute 3                      | Case Packer         | Case<br>Packer      | Z0123440         |                      |                   | CP_J13 |
| Photo Eye   | PE21816 | Light Curtain Mute 4                      | Case Packer         | Case<br>Packer      | Z0123440         |                      |                   | CP_J13 |
| Photo Eye   | PE35701 | Adjustable Dow nstacker<br>Reference      | CP Infeed           | CP Infeed           | Z0123440         | B2 S5 P1             | Input-<br>Digital | CP_E8  |
| Photo Eye   | PE35703 | Fixed Downstacker Reference               | CP Infeed           | CP Infeed           | Z0123440         | B2 S5 P3             | Input-<br>Digital | CP_F8  |
| Photo Eye   | PE36000 | Product Starved                           | CP Infeed           | CP Infeed           | Z0123440         | B2 S8 P0             | Input-<br>Digital | CP_F1  |
| Photo Eye   | PE36003 | Carton Reject Chute Clear                 | Case Packer         | Case<br>Packer      | Z0123440         | B2 S8 P3             | Input-<br>Digital | CP_F1  |
| Photo Eye   | PE36007 | Product in Side Belts Present             | CP Infeed           | CP Infeed           | Z0123440         | B2 S8 P7             | Input-<br>Digital | CP_F6  |
| Photo Eye   | PE36102 | 1st Carton At Dow nstacker<br>Present     | CP Infeed           | CP Infeed           | Z0096984         | B2 S9 P2             | Input-<br>Digital | CP_F8  |
| Photo Eye   | PE36103 | 2nd Carton At Dow nstacker<br>Present     | CP Infeed           | CP Infeed           | Z0097847         | B2 S9 P3             | Input-<br>Digital | CP_E7  |
| Photo Eye   | PE36104 | Downstacker Overfull Present              | CP Infeed           | CP Infeed           | Z0123440         | B2 S9 P4             | Input-<br>Digital | CP_E7  |
| Photo Eye   | PE36105 | Stack Layer Height Present                | CP Infeed           | CP Infeed           | Z0123440         | B2 S9 P5             | Input-<br>Digital | CP_F8  |
| Photo Eye   | PE36106 | Product at Stack Pusher<br>Present        | CP Infeed           | CP Infeed           | Z0123440         | B2 S9 P6             | Input-<br>Digital | CP_E7  |
| Photo Eye   | PE36204 | Stack At Loader Present                   | CP Infeed           | CP Infeed           | Z0123440         | B2 S10 P4            | Input-<br>Digital | CP_E11 |
| Photo Eye   | PE36300 | Case Blanks Present                       | CP Magazine         | CP<br>Magazine      | Z0096984         | B2 S11 P0            | Input-<br>Digital | CP_G7  |

Introduction, Safety, Installation and Training 1-56

| Туре               | Number   | Name                          | Mounted<br>Location | Message<br>Location | Aagard<br>Part # | Brick Slice<br>Point | I/О Туре          | Мар    |
|--------------------|----------|-------------------------------|---------------------|---------------------|------------------|----------------------|-------------------|--------|
| Photo Eye          | PE36306  | Case Flights Reference        | Case Packer         | Case<br>Packer      | Z0123440         | B2 S11 P6            | Input-<br>Digital | CP_G8  |
| Photo Eye          | PE46002  | Stack In Stack Roller Present | CP Infeed           | CP Infeed           | Z0123440         | B3 S6 P2             | Input-<br>Digital | CP_F9  |
| Photo Eye          | PE46601  | Case at Load Present          | Case Packer         | Case<br>Packer      | Z0123440         | B3 S12 P1            | lnput-<br>Digital | CP_H10 |
| Photo Eye          | PE46602  | Fixed Case Flap Open          | Case Packer         | Case<br>Packer      | Z0123440         | B3 S12 P2            | lnput-<br>Digital | CP_G13 |
| Photo Eye          | PE46603  | Adjustable Case Flap Open     | Case Packer         | Case<br>Packer      | Z0123440         | B3 S12 P3            | lnput-<br>Digital | CP_H13 |
| Photo Eye          | PE46604  | Distorted Case Present        | Case Packer         | Case<br>Packer      | Z0123440         | B3 S12 P4            | Input-<br>Digital | CP_F11 |
| Photo Eye          | PE46700  | Case at Tip Reject Present    | Case Packer         | Case<br>Packer      | Z0123440         | B3 S13 P2            | Input-<br>Digital | CP_115 |
| Photo Eye          | PE46701  | Discharge Conveyor Clear      | Case Packer         | Case<br>Packer      | Z0123440         | B3 S13 P1            | Input-<br>Digital | Remote |
| Photo Eye          | PE46702  | Tip Reject Stop Clear         | Case Packer         | Case<br>Packer      | Z0123440         | B3 S13 P0            | Input-<br>Digital | CP_G15 |
| Photo Eye          | PE46707  | Case at Print Present         | Case Packer         | Case<br>Packer      | Z0123440         | B3 S13 P7            | Input-<br>Digital | CP_G17 |
| Pressure<br>Switch | PS35800  | System Air Pressure Ready     | CP Infeed           | CP Infeed           | Z0215018         | B2 S6 P0             | Input-<br>Digital | CP_G4  |
| Pressure<br>Switch | PS35801  | Safety Air Pressure Ready     | CP Infeed           | CP Infeed           | Z0215018         | B2 S6 P1             | Input-<br>Digital | CP_F3  |
| Prox               | PX35700  | Spatula Reference             | CP Infeed           | CP Infeed           | Z0098920         | B2 S5 P0             | Input-<br>Digital | CP_F7  |
| Prox               | PX35704  | Stack Pusher Reference        | CP Infeed           | CP Infeed           | Z0098920         | B2 S5 P4             | Input-<br>Digital | CP_E4  |
| Prox               | PX35706  | Loader Reference              | Case Packer         | Case<br>Packer      | Z0098920         | B2 S5 P6             | Input-<br>Digital | CP_C10 |
| Prox               | PX36303  | Blank Advance Present         | Case Packer         | Case<br>Packer      | Z0098920         | B2 S11 P3            | Input-<br>Digital | CP_G8  |
| Prox               | PX46000  | Case Robot X Reference        | Case Packer         | Case<br>Packer      | Z0098920         | B3 S6 P0             | Input-<br>Digital | CP_G9  |
| Prox               | PX46001  | Case Robot Z Reference        | Case Packer         | Case<br>Packer      | Z0098920         | B3 S6 P1             | Input-<br>Digital | CP_H10 |
| Prox               | PX46007  | Tip Reject Flights Reference  | Orienter            | Orienter            | Z0098920         | B3 S6 P7             | Input-<br>Digital | CP_115 |
| Regulator          | REG30400 | Fixed Top Glue                | Case Packer         | Case<br>Packer      | Z0215011         |                      |                   | CP_G11 |
| Regulator          | REG30401 | Fixed Bottom Glue             | Case Packer         | Case<br>Packer      | Z0215011         |                      |                   | CP_G11 |
| Regulator          | REG30402 | Adjustable Top Glue           | Case Packer         | Case<br>Packer      | Z0215011         |                      |                   | CP_H11 |
| Regulator          | REG30403 | Adjustable Bottom Glue        | Case Packer         | Case<br>Packer      | Z0215011         |                      |                   | CP_H11 |
| Regulator          | REG35102 | Magazine Advance              | CP Magazine         | CP<br>Magazine      | Z0215011         |                      |                   | CP_G7  |
| Regulator          | REG35201 | Tip Clamp                     | CP Infeed           | CP Infeed           | Z0215011         |                      |                   | CP_E9  |
| Servo Motor        | SM01     | Stack Roller                  | CP Infeed           | CP Infeed           | Z0205087         |                      |                   | CP_E10 |
| Servo Motor        | SM02     | Spatula                       | CP Infeed           | CP Infeed           | Z0016725         |                      |                   | CP_F6  |

### Aagard Machine Manual

1-57

| Туре              | Number  | Name                                  | Mounted<br>Location | Message<br>Location | Aagard<br>Part # | Brick Slice<br>Point | I/О Туре          | Мар    |
|-------------------|---------|---------------------------------------|---------------------|---------------------|------------------|----------------------|-------------------|--------|
| Servo Motor       | SM03    | Adjustable Low er<br>Dow nstacker     | CP Infeed           | CP Infeed           | Z0016725         |                      |                   | CP_E6  |
| Servo Motor       | SM04    | Adjustable Upper<br>Dow nstacker      | CP Infeed           | CP Infeed           | Z0016725         |                      |                   | CP_E9  |
| Servo Motor       | SM05    | Fixed Low er Dow nstacker             | CP Infeed           | CP Infeed           | Z0016725         |                      |                   | CP_F6  |
| Servo Motor       | SM06    | Fixed Upper Dow nstacker              | CP Infeed           | CP Infeed           | Z0016725         |                      |                   | CP_F9  |
| Servo Motor       | SM07    | Stack Pusher                          | CP Infeed           | CP Infeed           | Z0016725         |                      |                   | CP_E3  |
| Servo Motor       | SM08    | Loader                                | Case Packer         | Case<br>Packer      | Z0016725         |                      |                   | CP_C10 |
| Servo Motor       | SM09    | Loader Backstop                       | Case Packer         | Case<br>Packer      | Z0205087         |                      |                   | CP_19  |
| Servo Motor       | SM10    | Case Robot Z                          | Case Packer         | Case<br>Packer      | Z0024801         |                      |                   | CP_H10 |
| Servo Motor       | SM11    | Case Robot X                          | Case Packer         | Case<br>Packer      | Z0016725         |                      |                   | CP_G13 |
| Servo Motor       | SM12    | Case Flights                          | Case Packer         | Case<br>Packer      | Z0202763         |                      |                   | CP_F12 |
| Servo Motor       | SM13    | Funnel                                | Case Packer         | Case<br>Packer      | Z0202763         |                      |                   | CP_G9  |
| Servo Motor       | SM14    | Funtucker                             | Case Packer         | Case<br>Packer      | Z0202763         |                      |                   | CP_F11 |
| Servo Motor       | SM15    | Tucker                                | Case Packer         | Case<br>Packer      | Z0202763         |                      |                   | CP_110 |
| Servo Motor       | SM17    | Tip Fingers                           | Case Packer         | Case<br>Packer      | Z0024801         |                      |                   | CP_I14 |
| Servo Motor       | SM18    | Tip Reject Flights                    | Case Packer         | Case<br>Packer      | Z0016725         |                      |                   | CP_115 |
| Servo Motor       | SM19    | Fixed Low er Compression              | Case Packer         | Case<br>Packer      | Z0202763         |                      |                   | CP_G12 |
| Servo Motor       | SM20    | Adjustable Low er<br>Compression      | Case Packer         | Case<br>Packer      | Z0202763         |                      |                   | CP_H12 |
| Servo Motor       | SM21    | Fixed Upper Compression               | Case Packer         | Case<br>Packer      | Z0202763         |                      |                   | CP_G12 |
| Servo Motor       | SM22    | Adjustable Upper<br>Compression       | Case Packer         | Case<br>Packer      | Z0202763         |                      |                   | CP_H12 |
| Solenoid<br>Valve | SV20223 | Safety Air Pressure                   | Case Packer         | Case<br>Packer      | Z0215016         |                      |                   | CP_F3  |
| Solenoid<br>Valve | SV30400 | Fixed Top Glue On                     | Case Packer         | Case<br>Packer      | Z0004483         | B1 S3 P0             | Output-E-<br>Stop | CP_G11 |
| Solenoid<br>Valve | SV30401 | Fixed Bottom Glue On                  | Case Packer         | Case<br>Packer      | Z0004483         | B1 S3 P1             | Output-E-<br>Stop | CP_G11 |
| Solenoid<br>Valve | SV30402 | Adjustable Top Glue On                | Case Packer         | Case<br>Packer      | Z0004483         | B1 S3 P2             | Output-E-<br>Stop | CP_H11 |
| Solenoid<br>Valve | SV30403 | Adjustable Bottom Glue On             | Case Packer         | Case<br>Packer      | Z0004483         | B1 S3 P3             | Output-E-<br>Stop | CP_H11 |
| Solenoid<br>Valve | SV35200 | Roll Product Conditioner<br>Condition | CP Infeed           | CP Infeed           | Z0079525         | B2 S2 P0             | Output-<br>Live   | CP_E9  |
| Solenoid<br>Valve | SV35201 | Tip Clamp Contain                     | CP Infeed           | CP Infeed           | Z0079525         | B2 S2 P1             | Output-<br>Live   | CP_E9  |
| Solenoid<br>Valve | SV35202 | Product Conditioner Condition         | CP Infeed           | CP Infeed           | Z0079525         | B2 S2 P2             | Output-<br>Live   | CP_D11 |

Introduction, Safety, Installation and Training 1-58

| Туре              | Number  | Name                       | Mounted<br>Location | Message<br>Location | Aagard<br>Part # | Brick Slice<br>Point | I/O Type          | Мар    |
|-------------------|---------|----------------------------|---------------------|---------------------|------------------|----------------------|-------------------|--------|
| Solenoid<br>Valve | SV35205 | Load Vacuum On             | Case Packer         | Case<br>Packer      | Z0079522         | B2 S2 P5             | Output-<br>Live   | CP_H8  |
| Solenoid<br>Valve | SV45401 | Case Pusher Push           | Case Packer         | Case<br>Packer      | Z0079525         | B3 S4 P1             | Output-<br>Live   | CP_H10 |
| Solenoid<br>Valve | SV45402 | Setup Vacuum On            | Case Packer         | Case<br>Packer      | Z0079522         | B3 S4 P2             | Output-<br>Live   | CP_H10 |
| Solenoid<br>Valve | SV45403 | Case Squaring Compress     | Case Packer         | Case<br>Packer      | Z0079525         | B3 S4 P3             | Output-<br>Live   | CP_G13 |
| Solenoid<br>Valve | SV45404 | Blow Off On                | Case Packer         | Case<br>Packer      | Z0079525         | B3 S4 P4             | Output-<br>Live   | CP_F13 |
| Solenoid<br>Valve | SV45702 | Tip Reject Stop Release    | Case Packer         | Case<br>Packer      | Z0079526         | B3 S5 P3             | Output-E-<br>Stop | CP_F15 |
| Solenoid<br>Valve | SV45702 | Tip Reject Stop Catch      | Case Packer         | Case<br>Packer      | Z0079526         | B3 S5 P2             | Output-E-<br>Stop | CP_F15 |
| Solenoid<br>Valve | SV46506 | Funtucker In Out Into Case | Case Packer         | Case<br>Packer      | Z0079525         | B3 S11 P6            | Output-<br>Live   | CP_E10 |
| Vacuum<br>Switch  | VS36402 | Load Vacuum Analog         | Case Packer         | Case<br>Packer      | Z0221063         | B2 S13 P0            | Input-<br>Digital | CP_110 |
| Vacuum<br>Switch  | VS36402 | Load Vacuum Present        | Case Packer         | Case<br>Packer      | Z0221063         | B2 S12 P2            | Input-<br>Digital | CP_110 |
| Vacuum<br>Sw itch | VS46104 | System Vacuum Analog       | Case Packer         | Case<br>Packer      | Z0221063         | B3 S15 P0            | Input-<br>Digital | CP_115 |
| Vacuum<br>Switch  | VS46104 | System Vacuum Present      | Case Packer         | Case<br>Packer      | Z0221063         | B3 S7 P4             | Input-<br>Digital | CP_115 |
| Vacuum<br>Switch  | VS46501 | Setup Vacuum Analog        | CP Magazine         | CP<br>Magazine      | Z0221063         | B3 S15 P1            | Input-<br>Digital | CP_H10 |
| Vacuum<br>Switch  | VS46501 | Setup Vacuum Present       | CP Magazine         | CP<br>Magazine      | Z0221063         | B3 S11 P1            | Input-<br>Digital | CP_H10 |
| Transformer<br>XF | XF111   | 480 VAC_120 VAC            | Case Packer         | Case<br>Packer      | Z0214115         |                      |                   | CP_F15 |

# **Changeover Adjustments**

# Training

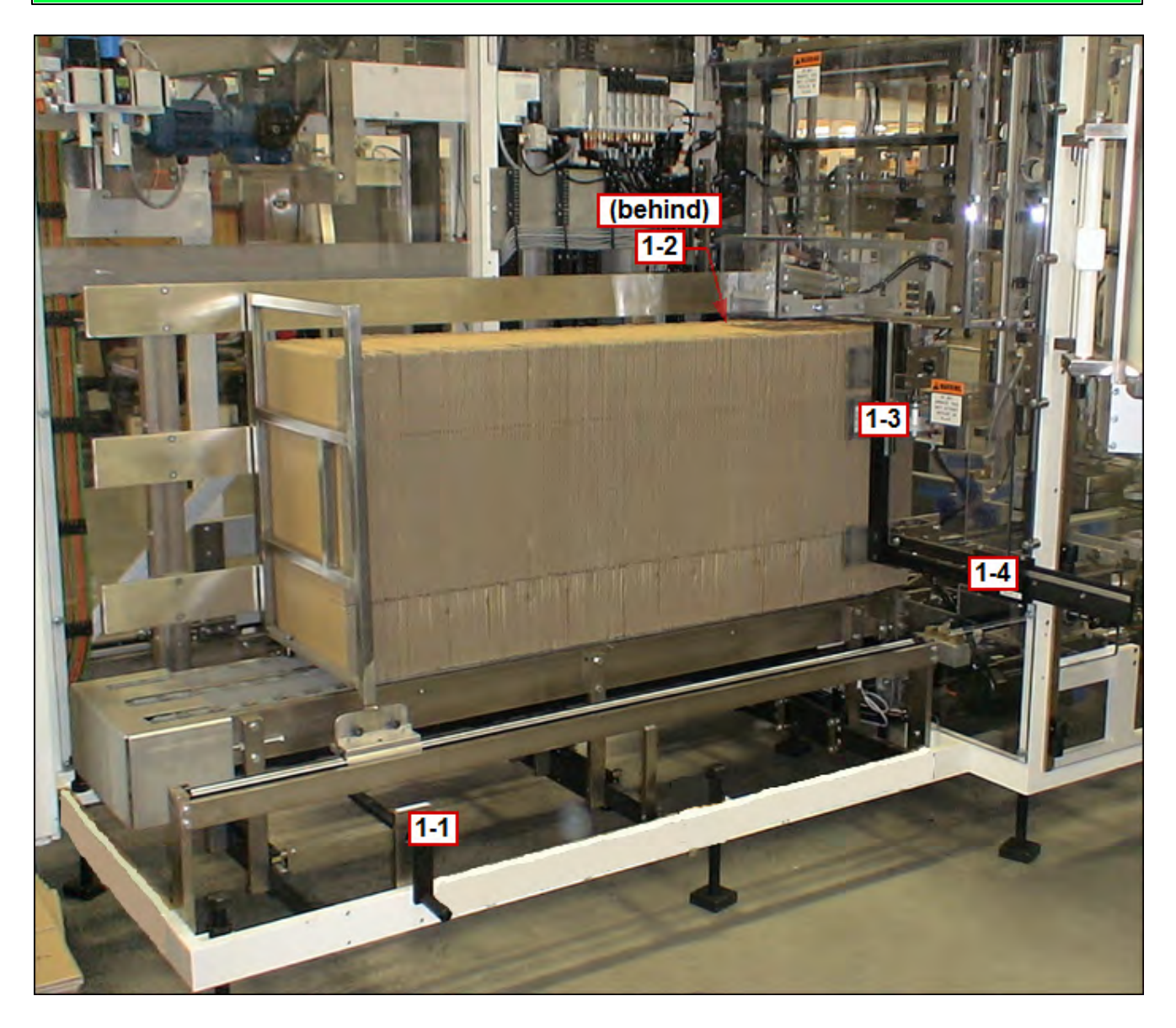

# **Changeover Location Drawing**

### Training

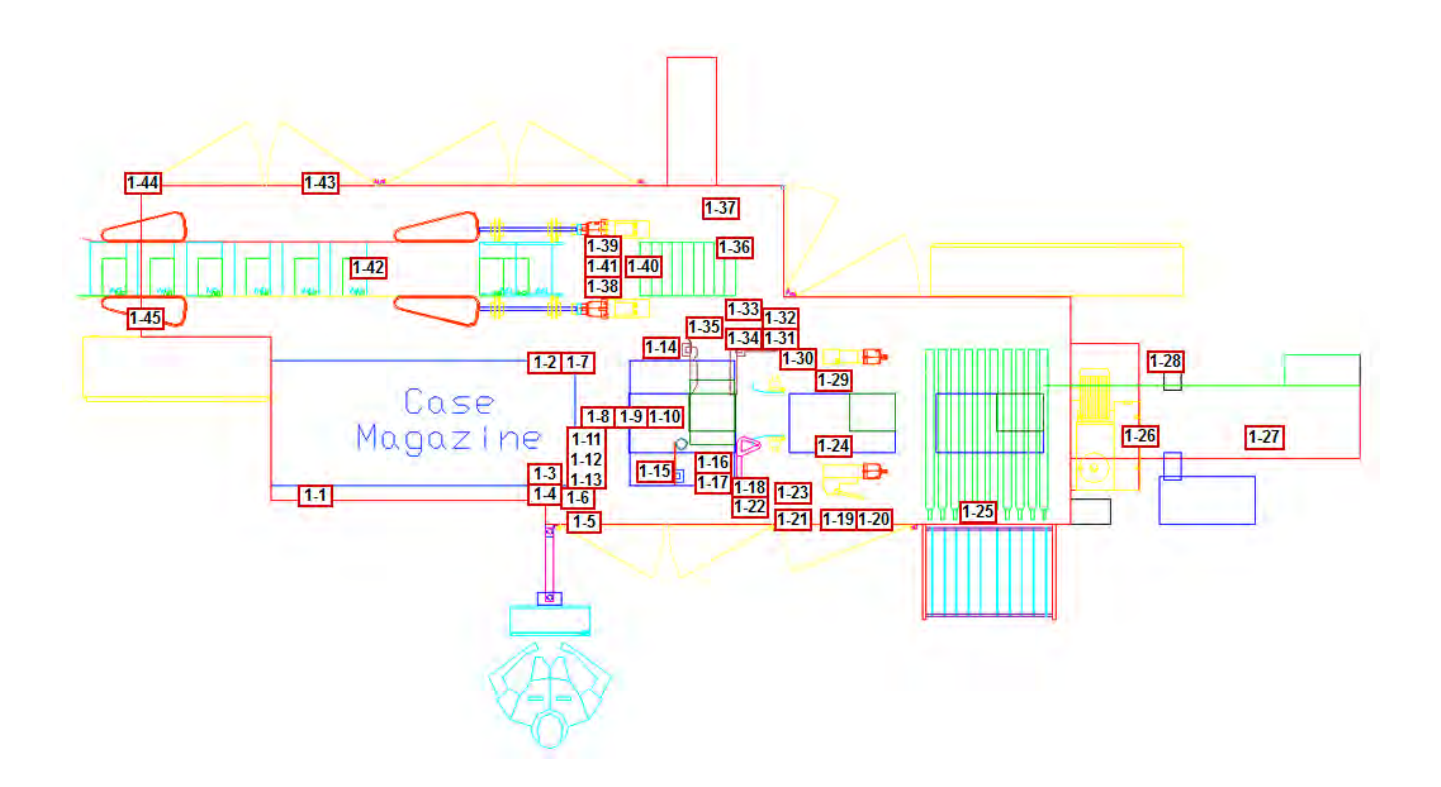

# **Changeover Quick Reference Chart**

### Training

**NOTE:** Please refer to the HMI for the current changeover values **NOTE:** Please refer to the HMI for the correct changeover sequence

| Number      | Name                                     |  |  |  |  |  |
|-------------|------------------------------------------|--|--|--|--|--|
| <u>1-1</u>  | Load Side Magazine Width                 |  |  |  |  |  |
| <u>1-2</u>  | Load Side Rotate Clip                    |  |  |  |  |  |
| <u>1-3</u>  | Non-Load Side Rotate Clip                |  |  |  |  |  |
| <u>1-4</u>  | Non-Load Side Clamp & Guide              |  |  |  |  |  |
| <u>1-5</u>  | Top Clip                                 |  |  |  |  |  |
| <u>1-6</u>  | Non-Load Side Upper Clamp                |  |  |  |  |  |
| <u>1-7</u>  | Load Side Upper Clamp                    |  |  |  |  |  |
| <u>1-8</u>  | Robot Pick Cups                          |  |  |  |  |  |
| <u>1-9</u>  | Robot Case Pusher Horizontal             |  |  |  |  |  |
| <u>1-10</u> | Robot Case Pusher Vertical               |  |  |  |  |  |
| <u>1-11</u> | Cup Vacuum Control Valve A               |  |  |  |  |  |
| <u>1-12</u> | Cup Vacuum Control Valve B               |  |  |  |  |  |
| <u>1-13</u> | Cup Vacuum Control Valve C               |  |  |  |  |  |
| <u>1-14</u> | Funnel                                   |  |  |  |  |  |
| <u>1-15</u> | Product Stop                             |  |  |  |  |  |
| <u>1-16</u> | Adjustable Major Flap Lift               |  |  |  |  |  |
| <u>1-17</u> | Flap Tucker                              |  |  |  |  |  |
| <u>1-18</u> | Adjustable Upper Glue Height             |  |  |  |  |  |
| <u>1-19</u> | Upper Compression Height                 |  |  |  |  |  |
| <u>1-20</u> | Upper Compression Width                  |  |  |  |  |  |
| <u>1-21</u> | Bedplate Width                           |  |  |  |  |  |
| <u>1-22</u> | Adjustable Low er Glue Height            |  |  |  |  |  |
| <u>1-23</u> | Adjustable Minor Containment Rail Height |  |  |  |  |  |
| <u>1-24</u> | Adjustable Compression Plates            |  |  |  |  |  |
| <u>1-25</u> | Tip Finger Extension                     |  |  |  |  |  |
| <u>1-26</u> | Discharge Conveyor Rail Width A          |  |  |  |  |  |
| <u>1-27</u> | Discharge Conveyor Rail Width B          |  |  |  |  |  |
| <u>1-28</u> | Markem Printer                           |  |  |  |  |  |
| <u>1-29</u> | Fixed Compression Plates                 |  |  |  |  |  |
| <u>1-30</u> | Fixed Minor Containment Rail Height      |  |  |  |  |  |
| <u>1-31</u> | Fixed Low er Glue Height                 |  |  |  |  |  |
| <u>1-32</u> | Fixed Upper Glue Height                  |  |  |  |  |  |
| <u>1-33</u> | Fixed Major Flap Lift                    |  |  |  |  |  |
| <u>1-34</u> | Funtucker                                |  |  |  |  |  |
| <u>1-35</u> | Transfer Plate                           |  |  |  |  |  |
| <u>1-36</u> | Product Conditioner Height               |  |  |  |  |  |
| <u>1-37</u> | Loader Plate                             |  |  |  |  |  |
| <u>1-38</u> | Fixed Dow nstacker Backstop              |  |  |  |  |  |
| <u>1-39</u> | Adjustable Downstacker Backstop          |  |  |  |  |  |
| Number      | Name                     |
|-------------|--------------------------|
| <u>1-40</u> | Stack Height             |
| <u>1-41</u> | Stack Base               |
| <u>1-42</u> | Downstacker Pusher Plate |
| <u>1-43</u> | Dow nstacker Width       |
| <u>1-44</u> | Reject Side Belts Width  |
| <u>1-45</u> | Funnel Width             |

(Print this topic as a reference when setting up new pack patterns!)

# **HMI Main Screen**

#### Training

#### **IMPORTANT NOTE:** Throughout the HMI, not all buttons are visible and/or enabled for all users!

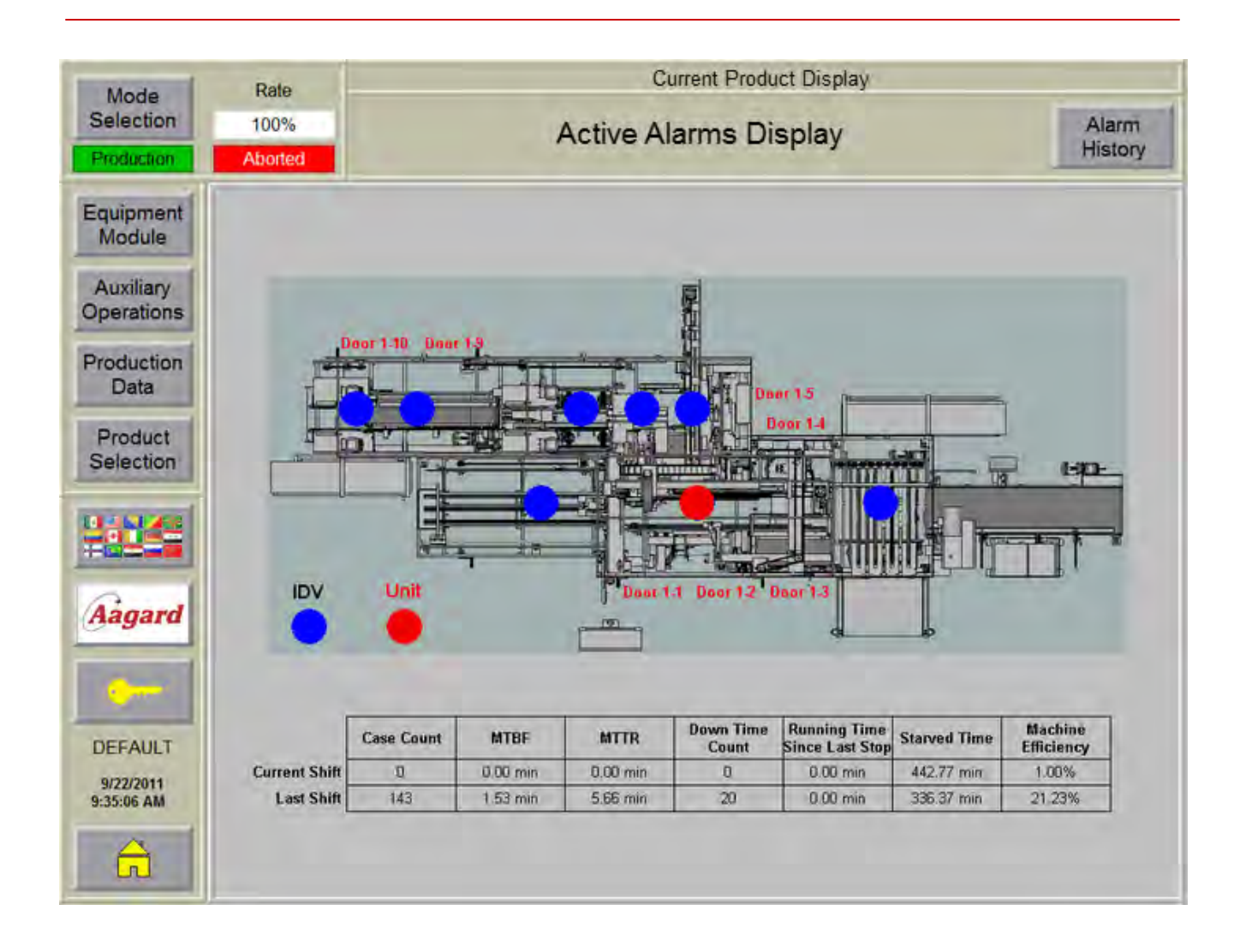

About the image displayed on this screen:

Each blue dot represents an equipment module on the machine. Tapping on the blue dot will bring the user to an equipment module detail screen.

A flashing red dot indicates a stop condition exists in that equipment module or unit.

When a guard door is open, a label indicating which door is open will be displayed next to the door which is open.

When an E-Stop button is depressed, the word **E-Stop** will display next to the E-Stop button which is depressed.

NOTE: The red dots, door and e-stop texts will be hidden when the machine is reset

#### Mode Selection Button

Tap this button to open the Select Mode dialog. **NOTE:** This button will be hidden when the machine is running

#### **Rate Display and Entry Field**

When this feature is enabled, the current rate that the system is running is displayed. Authorized users may change the rate by tapping inside the entry field.

**NOTE:** A virtual keyboard will be displayed when editing the rate. Any whole number up to 100 is considered a valid rate.

#### Mode Indicator

The current mode of the machine is displayed.

#### State Indicator

The current state of the machine is displayed.

#### **Current Product Display**

The current product is displayed in this area.

#### Active Alarms Display

The active alarms are displayed in this banner.

#### Alarm History Button

Tap this button to view the Alarm History screen.

#### **Equipment Module Button**

Tap this button to open the Equipment Module selection screen.

#### Auxiliary Operations Button

Tap this button to open the Auxiliary Operations screen.

#### **Production Data Button**

When available, tap this button to open the Production Data screen.

1-65 **Aagard Machine Manual** 

#### **Product Selection Button**

Tap this button to open the Product Selection screen.

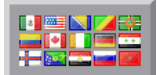

#### Language Button

Tap this button to select a different language.

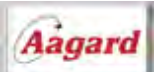

#### Aagard Button

Tap this button to open the Aagard Machine Manual documentation in the current screen.

**NOTE:** On popup windows, tap **?** for documentation on that window

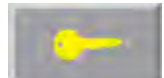

Tap this button to login or logout. NOTE: A virtual keyboard will appear when logging in

**Logged In User Display** The user that is currently logged in is displayed.

**Date and Time Display** The current date and time are displayed.

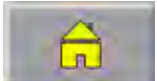

Tap this button to return to the Home screen from anywhere in the HMI.

# **Equipment Module Selection**

### Training

Tap on a button to view more information about an equipment module.

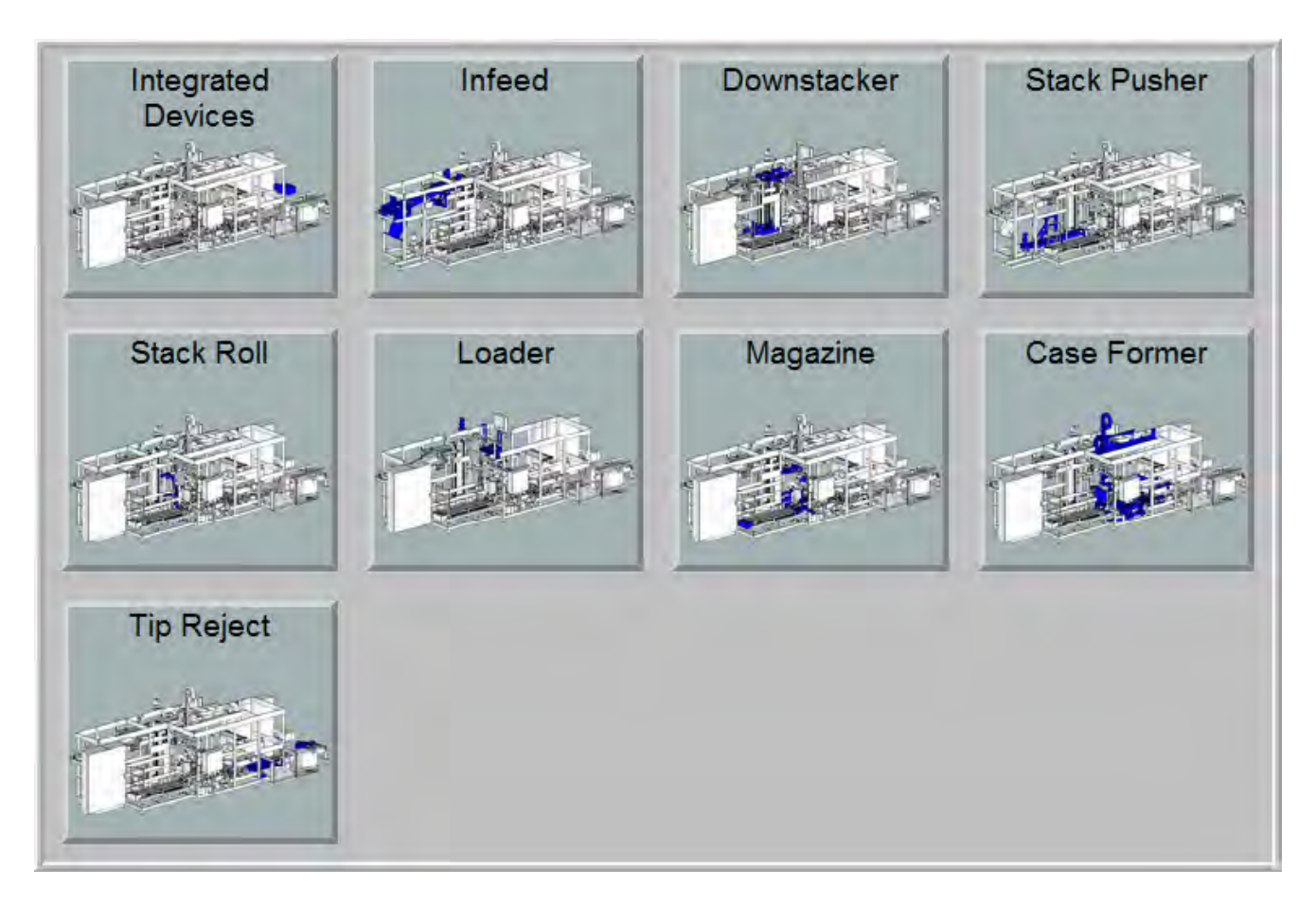

Equipment Module

# **Equipment Modules**

#### Training

How to use this screen:

When in the HMI, tap on a device (colored in blue) to go to the device screen for that device. View details specific to an equipment module by selecting a button from the list below.

When a stop condition exists in a drive, a red dot 💛 will flash over the device with the stop condition.

#### SAMPLE IMAGE **Equipment Module Detail** Current Recipe Display Selected Equipment Module Display Infeed Downstacker Alarms Stack Pusher Stack Roll Loader Magazine Case Former Tip Reject Devices Integrated Devices Recipe Inputs & Virtual Data Master Selection Outputs

#### Data Button

Tap this button to view recipe data associated with the equipment module.

#### Inputs & Outputs Button

Tap this button to view <u>Inputs & Outputs</u> for the equipment module.

#### **Virtual Master**

Tap this button to view information about the Virtual Master drive, if one exists for this equipment module.

#### **Recipe Selection Button**

Tap the <u>Recipe Selection</u> button to manage recipes for the equipment module.

#### Alarms Button

Tap this button to view alarms for this equipment module.

When there are too many devices to display in the overall image, an intermediate image will be displayed. In this intermediate image, tap on a colored region of the image for a more detailed view.

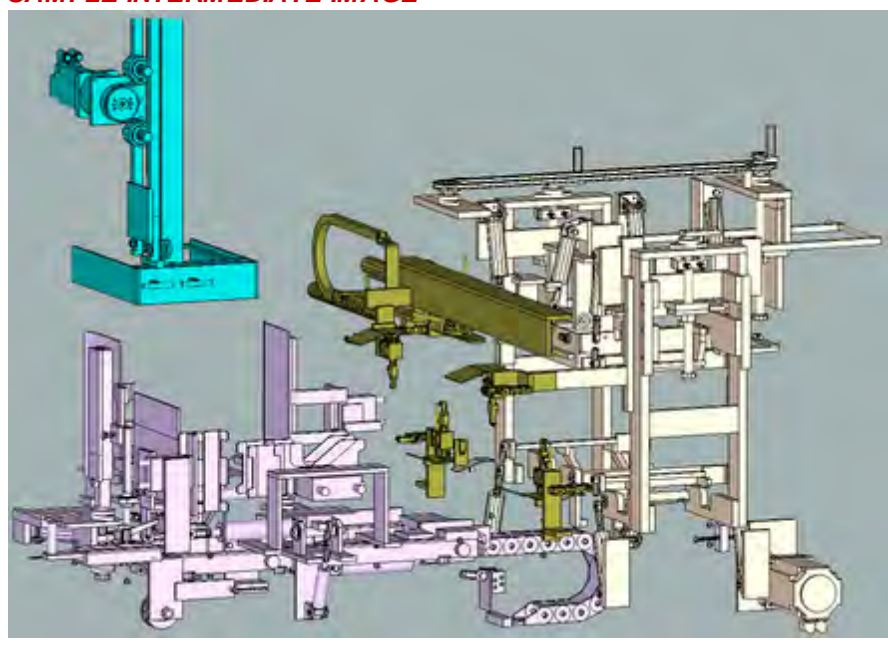

#### SAMPLE INTERMEDIATE IMAGE

#### Other buttons which may be available on specific equipment modules:

#### **Reference Downstacker Flights**

Tap the <u>Reference Downstacker Flights</u> button to reference the downstacker flights. **NOTE:** This button only appears in the Downstacker equipment module

#### **Glue Stitches Button**

Tap the <u>Glue Stitches</u> button to view glue stitch information. **NOTE:** This button only appears in the Case Former equipment module

# **Servo Drive Screens**

#### Training

NOTE: The machine must be started in manual mode in order to jog or reference a drive

#### JOG

#### Accel (cm/s<sup>2</sup>)

This entry field specifies the acceleration rate the axis uses during jogging to accelerate to the specified velocity, in centimeters/second<sup>2</sup>.

#### Velocity (cm)

This entry field specifies the velocity the axis uses during jogging, in centimeters.

#### Decel (cm/s<sup>2</sup>)

This entry field specifies the deceleration rate the axis uses during jogging to stop, in centimeters/second<sup>2</sup>.

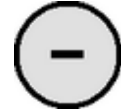

#### **Negative Direction Button**

Tap and hold this button to jog the servo axis in the negative direction of movement

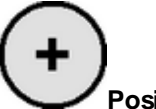

#### Positive Direction Button

Tap and hold this button to jog the servo axis in the positive direction of movement.

#### Target Position (cm)

Enter a "move-to-position" value in this field and use the Go To button to move the servo axis to the specified position, in centimeters.

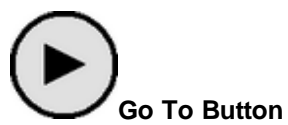

Tap and hold this button to move the servo axis to the position specified in the Target Position entry field via the shortest way possible.

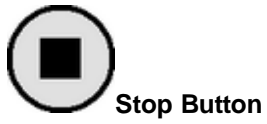

Tap this button to stop the servo axis move to the target position.

#### REFERENCE

NOTE: When drives are referencing in a group, this section will not be visible

# Do Reference Button

Tap this button to initiate the reference routine for the servo.

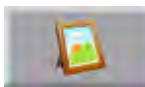

#### **Documentation Link**

Tap this button to view a list of servos with reference information, including an image of the drive when it is in its referenced position.

#### **Reference Position (cm)**

This entry field specifies the position of the reference target, in centimeters.

**NOTE:** The servo position value is based on a calculation of the Reference Position value and the position value captured when at the reference target; during over-travel referencing, the target position is the travel limit, while during sensor referencing, the target position is the sensor location

#### End Position (cm)

This entry field specifies the position location where the axis will be when the reference routine of the servo is completed without error, in centimeters.

#### Verify Position (cm)

This entry field specifies the position of the verify reference sensor; it is used to confirm the servo position has been set correctly, in centimeters

#### **Reference Sensor**

This display indicates if the reference sensor has been made. **NOTE:** The reference sensor indicator is displayed only if the drive uses a sensor for referencing

#### CONFIGURATION DATA

#### Immediate Stop Decel (cm/s<sup>2</sup>)

This entry field specifies the default deceleration rate for the axis used during an immediate stop, in centimeters/second<sup>2</sup>.

#### Fast Stop Decel (cm/s<sup>2</sup>)

This entry field specifies the default acceleration rate for the axis used during a fast stop, in centimeters/ second<sup>2</sup>.

#### Jerk (%)

This entry field specifies the default rate of change in acceleration for the axis, in percent.

#### Pos Error Limit (cm)

This entry field specifies the default position error limit for the axis, in centimeters.

#### Torque Limit (%)

This entry field specifies the default torque limit for the axis, in percent.

#### 1-71 Aagard Machine Manual

#### **STATUS INDICATORS**

#### Act Pos

This indicator displays the actual position of the servo.

#### Max Pos Err

This indicator displays the maximum position error which has occurred on this servo. The maximum position error is the largest position error which has occurred since the last time the reset button has been pressed.

#### **Reset Button**

Tap this button to reset the maximum position error.

#### Max Torque

This indicator displays the maximum torque the servo has used. The maximum torque is the highest torque which has been used since the last time the reset button has been pressed.

#### **Reset Button**

Tap this button to reset the maximum torque.

#### Servo Status

This indicator displays the actual status of the servo.

#### Advanced Status Button

Tap this button to open a screen to view servo drive statuses.

# **Solenoid Valve Screens**

#### Training

NOTE: The machine must be started in manual mode in order to jog a drive

#### JOG

A Coil Button Tap this button to energize the A Coil of the solenoid valve and de-energize the B Coil.

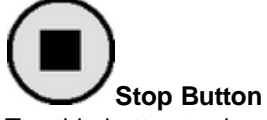

Tap this button to de-energize the A and B Coils.

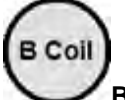

#### B Coil Button

Tap this button to energize the B Coil of the solenoid valve and de-energize the A Coil.

#### **CONFIGURATION DATA**

#### A Time (ms)

This entry field specifies the amount of time allowed for the solenoid valve to energize the A Sensor before causing a fault, in milliseconds.

#### B Time (ms)

This entry field specifies the amount of time allowed for the solenoid valve to energize the B Sensor before causing a fault, in milliseconds.

#### **Debounce Time (ms)**

This entry field specifies the amount of time the sensor must be true before being considered a valid signal, in milliseconds.

#### Jam Time (ms)

This entry field specifies the amount of time the sensor signal may be false when the signal should be true before causing a fault, in milliseconds.

#### STATUS INDICATORS

#### A Sensor

This indicator displays if the A Sensor is energized.

#### B Sensor

This indicator displays if the B Sensor is energized.

#### Done

This indicator displays when the valve has reached its final state.

#### Error

This indicator displays if there was a malfunction in its operation.

## **VFD Screens**

#### Training

NOTE: The machine must be started in manual mode in order to jog a drive

#### JOG

#### Speed (mpm)

This entry field specifies the speed of the axis while the motor is jogging, in meters per minute.

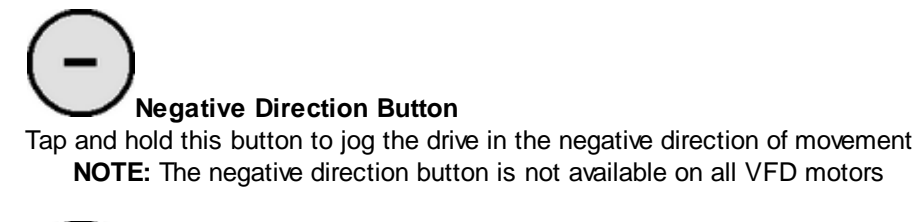

# 

Tap this button to stop the drive from moving.

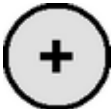

#### Positive Direction Button

Tap and hold this button to jog the drive in the positive direction of movement.

#### **CONFIGURATION DATA**

#### Speed at 60 Hz (mpm)

This entry field specifies the speed of the axis while the motor is running at 60 Hz, in meters per minute.

#### Maximum Hz

This entry field specifies the maximum Hz for the motor.

#### Minimum Hz

This entry field specifies the mimimum Hz for the motor.

#### 1-75 Aagard Machine Manual

#### **STATUS INDICATORS**

#### Forward

This indicator displays if the motor is moving in the forward direction.

#### Reverse

This indicator displays if the motor is moving in the reverse direction.

#### Enabled

This indicator displays if the motor is enabled.

#### Error

This indicator displays if there was a malfunction in its operation.

#### Speed

This indicator displays the speed of the motor.

#### At Speed

This indicator displays if the motor is at the specified speed.

#### Active

This indicator displays if the motor is currently in motion.

# **Motor Screens**

#### Training

NOTE: The machine must be started in manual mode in order to jog a drive

#### JOG

Stop Button Tap this button to stop the drive from moving.

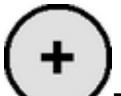

# Positive Direction Button

Tap and hold this button to jog the drive in the positive direction of movement.

#### **STATUS INDICATORS**

A Sensor This indicator displays if the A Sensor is energized.

#### B Sensor

This indicator displays if the B Sensor is energized.

#### Done

This indicator displays when the valve has reached its final state.

#### Error

This indicator displays if there was a malfunction in its operation.

### **Data Screens**

#### Training

#### **Cartons per Layer**

This entry field specifies the number of cartons per layer of the stack in the lowerator stack chamber.

#### Batch Complete Delay (ms)

This entry field specifies when the batch of product is complete after the last product of the batch leaves the product in side belts sensor, in meters/second.

#### Reject Side Belts Speed (mpm)

This entry field specifies the speed of the reject side belts, in meters/minute.

#### Infeed Conveyor Speed (mpm)

This entry field specifies the speed of the Infeed Conveyor, in meters/minute.

#### Side Belts Speed (mpm)

This entry field specifies the speed of the side belts, in meters/minute.

#### Spatula Changeover Position (cm)

This entry field specifies the position where the device will be at the end of the clean out procedure.

# **Spatula Transfer Move** - move spatula into stack chamber to transfer first carton over stack **Spatula Return Move** - retract spatula from stack chamber

- **Position (cm)** This entry field specifies the position of the named drive or move, in centimeters.
- Velocity (cm/s) This entry field specifies the velocity of the named drive or move, in centimeters/second.
- Accel (cm/s<sup>2</sup>)

This entry field specifies the acceleration of the named drive or move, in centimeters/second<sup>2</sup>.

- **Decel (cm/s<sup>2</sup>)** This entry field specifies the deceleration of the named drive or move, in centimeters/second<sup>2</sup>.
- Jerk (%)

This entry field specifies the change in acceleration over time in percentage of time of the specified move.

# **Virtual Master Screens**

#### Training

#### **CONFIGURATION DATA**

#### Immediate Stop Decel (ms/s<sup>2</sup>) This entry field specifies the deceleration rate the virtual master uses during an immediate stop.

#### Fast Stop Decel (ms/s<sup>2</sup>)

This entry field specifies the deceleration rate the virtual master uses during a fast stop.

#### Jerk (%)

This entry field specifies the rate of change in acceleration used by the virtual master.

# I/O Screens

#### Training

The available inputs and outputs for this equipment module are displayed on a screen similar to the following sample image.

This screen indicates if an I/O point is energized. When an I/O point is energized, its status indicator dot will be green. Through I/O points, the controller communicates to devices on the machine.

#### SAM PLE IM AGE

| Current Recipe Display            |          |  |  |  |  |  |  |
|-----------------------------------|----------|--|--|--|--|--|--|
| Selected Equipment Module Display |          |  |  |  |  |  |  |
| PE31205_CartonsInStackRollPresent |          |  |  |  |  |  |  |
| PX31206_PusherAccessGateClosed    |          |  |  |  |  |  |  |
| PX41001_LoaderYAxisReference      |          |  |  |  |  |  |  |
| PX41002_LoaderZAxisReference      |          |  |  |  |  |  |  |
| PX41201_LoaderAccessGateClosed    |          |  |  |  |  |  |  |
|                                   |          |  |  |  |  |  |  |
|                                   |          |  |  |  |  |  |  |
|                                   |          |  |  |  |  |  |  |
|                                   |          |  |  |  |  |  |  |
|                                   |          |  |  |  |  |  |  |
|                                   |          |  |  |  |  |  |  |
|                                   |          |  |  |  |  |  |  |
|                                   |          |  |  |  |  |  |  |
|                                   |          |  |  |  |  |  |  |
|                                   |          |  |  |  |  |  |  |
|                                   | <b>•</b> |  |  |  |  |  |  |
|                                   |          |  |  |  |  |  |  |

# **Alarm History**

#### Training

Use this page to view and manage alarms.

Acknowledge All Alarms Button Tap this button to acknowledge all alarms.

**Clear History Button** Tap this button to clear alarm history from the PLC.

#### **Alarms Button**

Tap this button to display the Equipment Module Stops screen.

**Messages** 

# **Auxiliary Operations**

#### Training

Use this screen to perform less common functions, or functions not associated with any specific equipment module.

#### Code Reset Button

Tap this button to reset the PLC code. **NOTE:** Use with caution!

#### QC Case Button

Tap this button to eject one complete case from the machine for quality control purposes.

#### **Clean Out Button**

Tap this button to place the machine into a clean out mode to allow for easy removal of product from the machine.

- When in clean out mode, the Aagard system becomes unavailable to the upstream equipment
- The Aagard system will operate until no product is present in the machine
- The last case, partially filled or empty, will always be rejected from the machine

#### **Ignore Printer Button**

Tap this button to allow the Aagard machinery system to run and produce regardless of the status of the printer.

#### Ignore Glue Tank Button

Tap this button to allow the Aagard machinery system to run and produce even if glue system is not running, not ready, shut off, not up to the correct temperature, or faulted out.

#### Hold Upstream Equipment Button

Tap this button to hold upstream equipment, keeping product from entering the Aagard machinery system.

#### Ignore Upstream Equipment Button

Tap this button to keep the Aagard machinery system from suspending due to loss of the upstream equipment running signal.

#### Ignore Downstream Equipment Button

Tap this button to allow the Aagard machinery system to run and produce even when the downstream equipment is not available to receive product.

#### PV + Config Button

Tap this button to access the PC and configuration settings.

#### Change Password Button

Tap this button to change the password of the current user.

#### Diagnostic Messages Button

Tap this button to view diagnostic messages related to alarms.

#### System I/O Button

Tap this button to open the System Inputs & Outputs screen.

#### **Unit Status Button**

Tap this button to open the <u>Unit Status</u> screen.

# **Product Selection**

#### Training

Use this screen to manage and load products.

#### **Restore To Defaults Button**

Tap this button to restore the selected product to its default values **NOTE:** This button is not visible when the machine is running

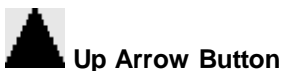

Tap this button to move to the previous item.

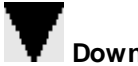

### Down Arrow Button

Tap this button to move to the next item.

#### Set To Defaults Button

Tap this button to set the selected product to default values.

**NOTE:** "Default" does not mean "as-shipped"; default values are valid, hard-coded values and are not timed to any specific product

#### Load Button

Tap this button to load the selected product data into the current running data. **NOTE:** This button is not visible when the machine is running

#### **Copy Button**

Tap this button to copy the selected product values to the product selected on the <u>Copy Product</u> screen. **NOTE:** This button is not visible when the machine is running

#### Edit Name Button

Tap this button to edit the product name

NOTE: A virtual keyboard will be displayed when editing the recipe name

#### **Changeover Values Button**

Tap this button to open the <u>Changeover Values</u> screen.

# **Production Data**

### Training

This screen displays production data by shift.

#### **Production Data Items**

| ltem                                  | Description                                                                                                    |
|---------------------------------------|----------------------------------------------------------------------------------------------------|
| Product Count                         | Generally, the count of number of products coming into the Aagard system; custom setup in the PLC                                                            |
| Carton Count                          | Count of number of cartons produced by the cartoner                                                                                                    |
| Carton Reject Count                   | Count of number of cartons rejected by the infeed                                                                                                    |
| Case Count                            | Count of number of cases produced by the case packer                                                                                                    |
| Case Reject Count                     | Count of number of cases rejected by the case packer                                                                                                    |
| Faulted Count                         | The number of instances the system was not producing, caused by a fault                                                                                      |
| Faulted Time                          | Total amount of dow ntime caused by faults                                                                                                    |
| Stopped Count                         | Count of number of cycle stops and user E-Stops when machine state is stopping, stopped, aborting or aborted, and the state change was not caused by a fault |
| Stopped Time                          | The amount of time when the system state is stopping or stopped and the last uptime state was producing, and the stop was not caused by a fault              |
| Dow n Time Count                      | The number of instances the system was not producing, caused by a user stop or fault                                                                         |
| Dow n Time                            | The amount of time the system w as not producing, caused by a user stop or fault > Dow ntime = Faulted Time + Stopped Time                                   |
| Starved Count                         | The number of instances that upstream equipment was not delivering product but the Aagard system was available for product                                   |
| Starved Time                          | The amount of time upstream equipment was not delivering product but the Aagard system was available for product                                             |
| Blocked Count                         | The number of instances that dow nstream equipment was not receiving product but the Aagard system was in a producing state                                  |
| Blocked Time                          | The amount of time dow nstream equipment w as not receiving product but the Aagard system w as in a producing state                                          |
| Idle Count                            | Number of instances the system was not producing, caused by not receiving product or dow nstream not being available (starved and blocked)                   |
| Idle Time                             | Total amount of time the system w as idle (starved or blocked)                                                                                               |
| Running Time                          | Total amount of time the system in a producing state                                                                                                    |
| Available Time                        | Idle Time + Running Time                                                                                                    |
| Machine Efficiency                    | Running Time / (Running Time + Dow n Time)                                                                                                    |
| Available Efficiency                  | Running time / Running Time + Idle Time + Stop Time + Fault Time                                                                                             |
| MTBF (Mean Time<br>Betw een Failures) | Running Time / Dow n Time Count                                                                                                    |
| MTTR (Mean Time To<br>Recover)        | Dow n Time / Dow n Time Count                                                                                                    |
| Running Time Since Last<br>Stop       | The amount of time accumulated since the last time the system went into a producing or idle state                                                            |

### 1-85 Aagard Machine Manual

#### Shift Start Hour

Enter the hour that the named shift begins. NOTE: 24 hour format; 2 decimals

| Shift Start Hour |       |  |  |  |  |  |  |
|------------------|-------|--|--|--|--|--|--|
| Shift 1          | 7.00  |  |  |  |  |  |  |
| Shift 2          | 15.00 |  |  |  |  |  |  |
| Shift 3          | 23.00 |  |  |  |  |  |  |

#### Performance Data Button

Tap this button to open the Performance Data screen.

# **Servo Reference Positions**

#### Training

This section of the Aagard Machine Manual provides a pictorial and written description of each servo reference point on the machine. For each section of the machine, a table lists the servo number, name and values for each servo. Each servo drive is shown pictured in its referenced position with a visible mark or reference indicator for a quick visual check. When the servo drive has been referenced, this mark/indicator should give the operator a quick visual confirmation that the drive has been reference positions. It is intended to replace the use of a tape measure, squares, or other means to check reference positions. It is intended to allow operators to quickly check the reference position of a drive without the use of any tools, and continue on with minimal downtime.

Machine sections included in this manual:

#### Case Packer

- Servo Name = The link will display a photo of the servo motor in its referenced position
- Direction of Positive Movement = The direction of movement which causes a positive change in the position read out. (Gearbox rotation directions when facing the end of the shaft)
- Reference Mark Location = A physical description of the Reference Mark Position

#### Please refer to the HMI for the most current data.

| Servo # | Servo Name                     | Direction of Positive<br>Movement           | Reference Mark Location                                                                                                   |
|---------|--------------------------------|---------------------------------------------|----------------------------------------------------------------------------------------------------|
| SM01    | Stack Roller                   | Moving from vertical to horizontal          | Bottom of stack roller frame member is aligned with top<br>of reference indicator block and Stack Roller is<br>horizontal |
| SM02    | <u>Spatula</u>                 | Tow ard dow nstack chamber                  | Upstream edge of spatula mounting plate is aligned with the dow nstream edge of the reference indicator block             |
| SM03    | Adjustable Low er Dow nstacker | Dow n - tow ard bottom of stack chamber     | Top of flight aligned with bottom of reference indicator                                                                  |
| SM04    | Adjustable Upper Downstacker   | Dow n - tow ard bottom of stack chamber     | Bottom of flight aligned with top of reference indicator                                                                  |
| SM05    | Fixed Low er Dow nstacker      | Dow n - tow ard bottom of stack chamber     | Top of flight aligned with bottom of reference indicator                                                                  |
| SM06    | Fixed Upper Downstacker        | Dow n - tow ard bottom of stack chamber     | Bottom of flight aligned with top of reference indicator                                                                  |
| SM07    | Stack Pusher                   | Tow ard the Stack Roll                      | Upstream edge of Stack Pusher Carriage Plate is<br>aligned with dow nstream edge of reference indicator<br>block          |
| SM08    | Loader                         | Tow ard the case                            | Loader Carriage Plate is aligned with reference indicator                                                                 |
| SM09    | Loader Backstop                | Aw ay from the case                         | Loader backstop arm is aligned with reference indicator block                                                             |
| SM10    | Case Robot Z                   | Dow n                                       | Robot Z is aligned with reference indicator                                                                               |
| SM11    | Case Robot X                   | Tow ard compression                         | Robot X Carriage Plate is aligned with reference<br>indicator block                                                       |
| SM12    | Case Flights                   | Tow ard compression                         | Leading edge of flight is aligned with upstream edge of<br>reference indicator                                            |
| SM13    | Funnel                         | Counter-clockw ise w hen view ed from above | Funnel Stop is parallel w ith reference indicator and<br>funnel is 90 degrees to flight chain                             |

### 1-87 Aagard Machine Manual

| Servo # | Servo Name                | Direction of Positive<br>Movement                                       | Reference Mark Location                                                                                |
|---------|---------------------------|-------------------------------------------------------------------------|----------------------------------------------------------------------------------------------------|
| SM14    | <u>Funtucker</u>          | Clockw ise w hen view ed from above                                     | Funtucker Stop is parallel with reference indicator and Funtucker funnel is 90 degrees to flight chain |
| SM15    | Tucker                    | Counter-clockw ise w hen view ed from above                             | Tucker post is aligned with reference indicator                                                        |
| SM16    | not used                  | N/A                                                                     | N/A                                                                                                    |
| SM17    | <u>Tip Fingers</u>        | Up                                                                      | Reference indicator pointer is aligned with reference indicator triangle                               |
| SM18    | <u>Tip Reject Flights</u> | Tow ard reject chute                                                    | Leading edge of flight is aligned with reference indicator triangle                                    |
| SM19    | Fixed Low er Compression  | Clockw ise w hen view ed from<br>end of gearbox output shaft            | Compression plate is vertical inline with upper<br>compression plate                                   |
| SM20    | Adj Low er Compression    | Clockw ise w hen view ed from<br>end of gearbox output shaft            | Compression plate is vertical inline with upper<br>compression plate                                   |
| SM21    | Fixed Upper Compression   | Counter-clockw ise w hen<br>view ed from end of gearbox<br>output shaft | Compression plate is vertical inline with low er compression plate                                     |
| SM22    | Adj Upper Compression     | Clockw ise w hen view ed from<br>end of gearbox output shaft            | Compression plate is vertical inline with low er compression plate                                     |

# **Glue Settings**

#### Training

NOTE: This button only appears in the Case Former equipment module

#### ON (cm) and OFF (cm) Positions

These entry fields specify the ON and OFF positions of the named glue stitches, in centimeters.

#### Offset Fields (cm)

These entry fields are used to offset the glue stitch position of the associated glue gun to compensate for the physical position of the glue gun.

#### Speed Compensation Offset (cm)

This entry field is used to offset the glue stitch position of all glue guns to compensate for speed variations.

# Alarm Messages

### Training

### Sample Content

| Message                                                   | Cause                                              | Remedy                                                         |  |
|-----------------------------------------------------------|----------------------------------------------------|----------------------------------------------------------------|--|
| CR00000 Upstream Not Sending Product                      | Upstream equipment is not ready to send<br>product | Check the upstream equipment                                   |  |
| CR00000 Dow nstream Not Available For Product             | Dow nstream equipment is not available for product | Check the dow nstream equipment                                |  |
| CR00000 No Date Code Applied                              | No date code applied                               | Check printer system                                           |  |
| ES00000 System Emergency Stop Depressed                   | The emergency stop button is depressed             | Pull the emergency stop button out to resume machine operation |  |
| ES00000 Op Side Remote System Emergency Stop<br>Depressed | The emergency stop button is depressed             | Pull the emergency stop button out to resume machine operation |  |
| GS00000 Guard Door 1 Open                                 | Door is open                                       | Close guard door                                               |  |
| GS00000 Guard Door 2 Open                                 | Door is open                                       | Close guard door                                               |  |
| GT0000 Glue Tank Fault                                    | The glue system has experienced an internal fault  | Check glue system display for fault information                |  |
| HMI00000 Test Carton                                      | The test carton push button was pushed on the HMI  | No action required                                             |  |
| MT0000 VFD Alarm                                          | The VFD has an internal alarm                      | Check VFD for diagnostics                                      |  |
| MT0000 VFD Fault                                          | The VFD has an internal fault                      | Check VFD for diagnostics                                      |  |
| PB00000 Discharge End Remote System Start<br>Depressed    | Button is depressed                                | Release button                                                 |  |
| PB00000 Discharge End Remote System Stop<br>Depressed     | Button is depressed                                | Release button                                                 |  |

Messages

# Vacuum Pump Shutdown

#### Training

From time to time, it may be necessary or desirable to turn off the vacuum pump.

On machines with standard System Start and System Cycle Stop buttons, follow these instructions:

- 1) Cycle-stop the machine
- 2) Press the system E-Stop button
- After the machine is E-Stopped, simultaneously press the System Start and System Cycle Stop buttons on the HMI panel
  - a) This action turns off the vacuum pump

On machines which have an additional physical Reset button, follow these instructions instead:

- 1) Cycle-stop the machine
- 2) Press the system E-Stop button
- After the machine is E-Stopped, simultaneously press the Reset and System Cycle Stop buttons on the HMI panel
  - a) This action turns off the vacuum pump

If the machine has been E-stopped for one hour, the vacuum pump will automatically turn off. When the machine is started, the vacuum pump will turn on automatically; no further action is required.

# **States and Modes**

### Training

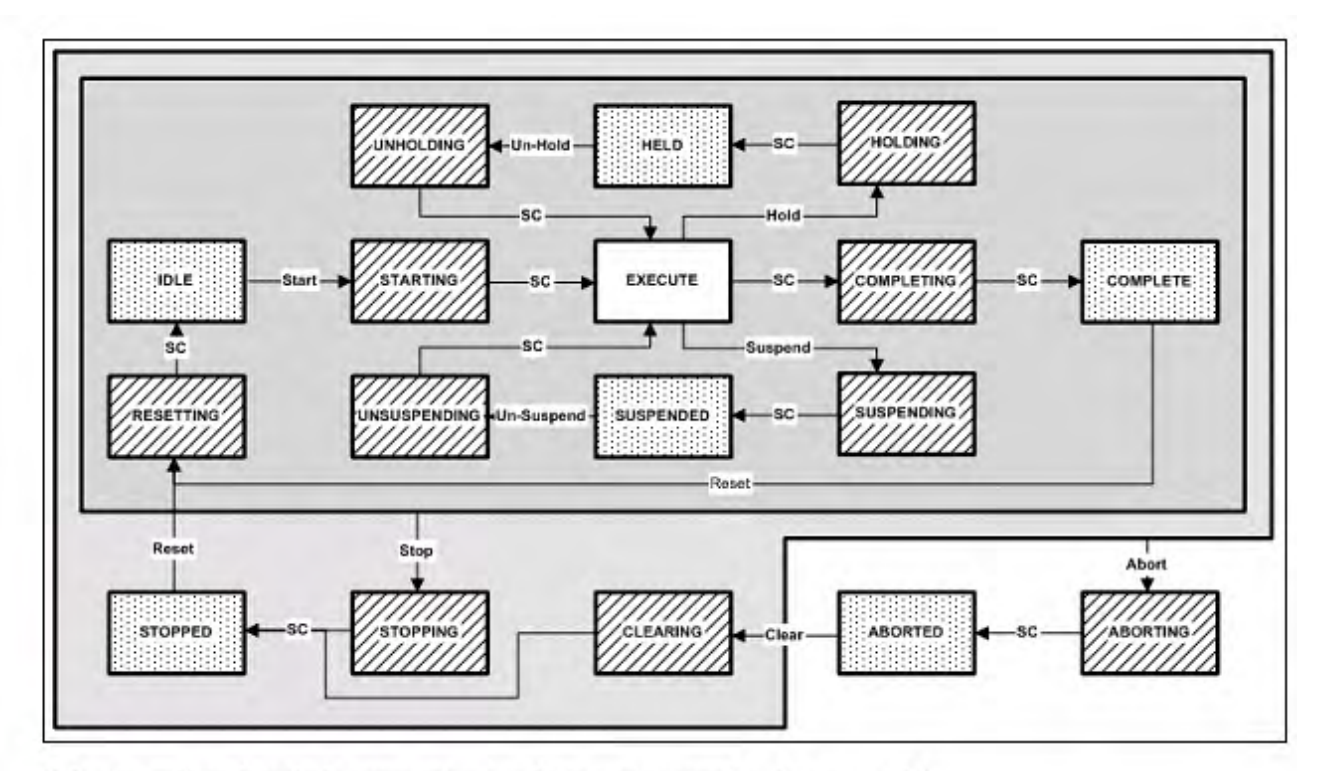

SC = State Complete (other transition conditions are procedural Commands)

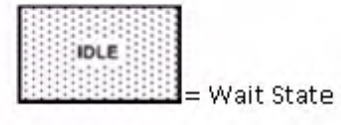

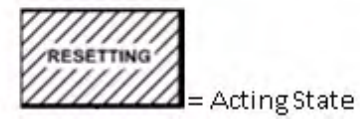

The following table shows a brief description of individual machine states:

| PackML States | Description                                                                                                    | State Type |
|---------------|----------------------------------------------------------------------------------------------------|------------|
| STOPPED       | In this state, the machine is pow ered and stationary. All communications with other systems are functioning (if applicable).                                                                                                    | Wait       |
| STARTING      | In this state, the machine is starting as a result of a START type command (local or remote). After completing this command, the machine will begin to EXECUTE.                                                                                                    | Acting     |
| IDLE          | This state maintains the machine conditions which were achieved during the RESETTING state.                                                                                                    | Wait       |
| SUSPENDING    | This state is a result of a command change from the EXECUTE state. This state is typically required prior to the SUSPENDED w ait state, and prepares the machine by stopping active processes prior to the SUSPEND state.                                                                                 | Acting     |
| SUSPENDED     | In this state, the machine may be running at the relevant set-point speed, and no product is being produced. This state is the result of an upstream or dow nstream machine condition or other external request, and it differs from HELD in that HELD is typically a result of a local operator request. | Wait       |
| UNSUSPENDING  | This state is a result of a request from the SUSPENDED state to return to the EXECUTE state.<br>The actions of this state may include: ramping up speeds, turning on vacuums, or re-<br>engaging clutches. This state prepares the machine for the EXECUTE state.                                         | Acting     |
| EXECUTE       | In this state the machine is processing materials. The action depends on the current mode. If the machine is in the Production mode, then EXECUTE refers to the action of processing discrete parts on a continuous basis. Dual                                                                           |            |
| STOPPING      | This state executes the logic which brings the machine to a controlled and safe stop.                                                                                                    | Acting     |
| ABORTING      | In this state, the machine comes to a rapid, controlled, safe stop. Pressing the Emergency Stop button will cause the safety system to stop the machine, and it provides a signal to initiate the ABORTING state.                                                                                         | Acting     |
| ABORTED       | This state maintains machine status information relevant to the ABORT condition. The STOP command will force transition to the STOPPED state. The ABORTED state can be entered at any time in response to the ABORT command or on the occurrence of a machine fault.                                      | Wait       |
| HOLDING       | When the machine is in the EXECUTE state, the HOLD command starts the HOLDING logic, which brings the machine to a controlled stop or to a state that represents HELD for the particular machine mode.                                                                                                    | Acting     |
| HELD          | In this state, the operator can temporarily hold the machine's operation w hile material blockages are cleared, or stop throughput w hile a dow nstream problem is resolved.                                                                                                    | Wait       |
| UNHOLDING     | In this state, the machine prepares to re-enter the EXECUTE state. The UNHOLDING state is typically a response to an operator command to resume EXECUTE state.                                                                                                    | Acting     |
| COMPLETING    | In this state, normal operation has run to completion. This state is typically an automatic response from the EXECUTE state.                                                                                                    | Acting     |
| COMPLETE      | In this state, the machine has finished the COMPLETING state and is waiting for a STOP command.                                                                                                    | Wait       |
| RESETTING     | In this state, the machine will typically generate an audible alert and energize components, aw aiting a START command. This state is the result of a RESET command from the STOPPED state.                                                                                                    | Acting     |
| CLEARING      | In this state, the machine is clearing faults that may have occurred when ABORTING, and are present in the ABORTED state before proceeding to the STOPPED state.                                                                                                    | Acting     |

### 1-93 Aagard Machine Manual

An example state transition matrix is shown below.

NOTE: This image is not translated intentionally

| PackML        | State Commands |            |         |              |            |                                                                                                    |                         |          | State    |            |
|---------------|----------------|------------|---------|--------------|------------|----------------------------------------------------------------------------------------------------|-------------------------|----------|----------|------------|
| Current State | Start          | Reset      | Hold    | Unhold       | Suspend    | Unsuspend                                                                                                    | Clear                   | Stop     | Abort    | Complete   |
| Idle          | Starting       |            |         |              |            | · · · · · · · · · · · · · · · · · · ·                                                                          | and the second second   | Stopping | Aborting |            |
| Starting      |                |            |         |              |            | ar i constante de la constante de la constante de la constante de la constante de la constante de la constante | 5                       | Stopping | Aborting | Execute    |
| Execute       |                | 1 Jan 1 St | Holding | 1.2.2.1      | Suspending |                                                                                                    |                         | Stopping | Aborting | Completing |
| Completing    |                | Resetting  | 1.2000  |              |            |                                                                                                    | ( = 11                  | Stopping | Aborting | Complete   |
| Complete      |                |            |         |              | 1          | ji - k                                                                                                    | 1                       | Stopping | Aborting |            |
| Resetting     |                |            | 1       |              |            | 1                                                                                                    | ) i i i                 | Stopping | Aborting | Idle       |
| Holding       |                | 9          | (       |              |            | N                                                                                                    |                         | Stopping | Aborting | Held       |
| Held          | 14- <u>1</u>   | 1          | 1       | Unholding    |            | 34 g                                                                                                    | E                       | Stopping | Aborting |            |
| Unholding     |                |            | 1       | 100 C        | 1          |                                                                                                    |                         | Stopping | Aborting | Execute    |
| Suspending    |                |            |         |              |            | 1                                                                                                    | · · · · · · · · · · · · | Stopping | Aborting | Suspended  |
| Suspended     | 1.1.           | 1.22       | l       |              | 1          | and the second second                                                                                          | 1,                      | Stopping | Aborting |            |
| Unsuspending  |                |            |         | 1            |            | Unsuspending                                                                                                   |                         | Stopping | Aborting | Execute    |
| Stopping      | 14 C           | 1          | 1       |              |            | 100 C                                                                                                    | k = -k                  |          | Aborting | Stopped    |
| Stopped       |                | Resetting  |         |              |            |                                                                                                    | 1 1                     |          | Aborting |            |
| Aborting      |                |            |         |              |            | 1 I I I I I I I I I I I I I I I I I I I                                                                        | 1                       |          |          | Aborted    |
| Aborted       |                |            | (       |              | 1          | 1.1                                                                                                    | Clearing                |          | 1. 1     |            |
| Clearing      | 1              |            |         | 10 C 10 C 10 |            | 1                                                                                                    |                         | 1        | Aborting | Stopped    |

# **Maintenance Topics**

#### Training

The following maintenance items, when applicable, will be addressed:

Review panel layout and devices Remove servo motor, disassemble, and reinstall Remove servo drive, swap with another drive, set switches and restart Review electrical spare parts lists Review mechanical spare parts lists Review electrical drawings Review entire maintenance section of this manual Adjust HMI glue settings Confirm servo reference position settings

# **Applying Training**

#### Training

Each class participant should demonstrate the ability to:

- Locate and load materials
- Show e-stop, air dump, and high voltage disconnect locations
- Safely start and stop machine
- Operate machine during production
- Change the machine from one product size to another
- Jog a device
- Reference a device
- Find the definition for a field on a data screen
- Find cause and remedy for an alarm
- Find device on machine using device list
- Find device on electrical drawings

# Safety

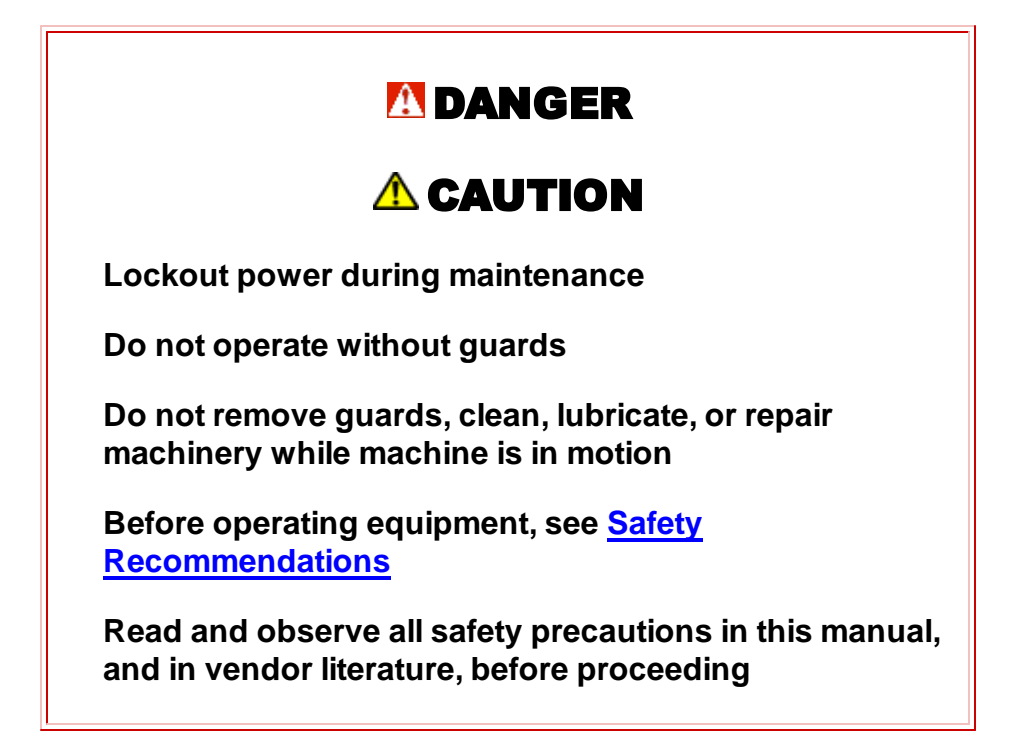

Prior to Lockout-Tagout, contact a Level 2 or higher Operator to properly shut down the PC.

# **Safety Recommendations**

At Aagard, we are committed to building quality automated machinery systems. Your new Aagard system is efficient, easy to maintain and safe to operate.

Before attempting to operate the equipment, become familiar with the safety recommendations and operational components of your Aagard system. This includes the technical information pertaining to outside vendor components used within your Aagard system. This information is located in the Manufacturer Information Binder and in other literature supplied with the equipment.

To maximize machine safety, you must operate the machine correctly and comply with the described safety features!

# ALWAYS follow your facility's Lockout-Tagout procedures when doing maintenance and repair work!

Prior to Lockout-Tagout, contact a Level 2 or higher Operator to properly shut down the PC.

### Always follow your facility's Lockout-Tagout procedures!

Lockout/Tagout (LOTO) refers to specific practices and procedures to safeguard employees from the unexpected energization or startup of machinery and equipment, or the release of hazardous energy during service or maintenance activities.

Pay special attention to the following CAUTION, WARNING and DANGER signs below. They are used through out the manual to alert the operator to the potential of INJURY or DEATH, if the recommended procedures are not followed.

# \Lambda DANGER

Immediate hazards which WILL result in severe personal injury or death

# **WARNING**

Hazards or unsafe practices which COULD result in severe personal injury or death

STAY ALERT AND REMEMBER:

Safety is the responsibility of everyone who operates or services your Aagard system

See <u>Servo Motor with Brake</u> for additional safety information!
## **E-Stop Locations**

## All personnel who repair, maintain, or operate Aagard equipment must know the location of the **EMERGENCY STOP** buttons:

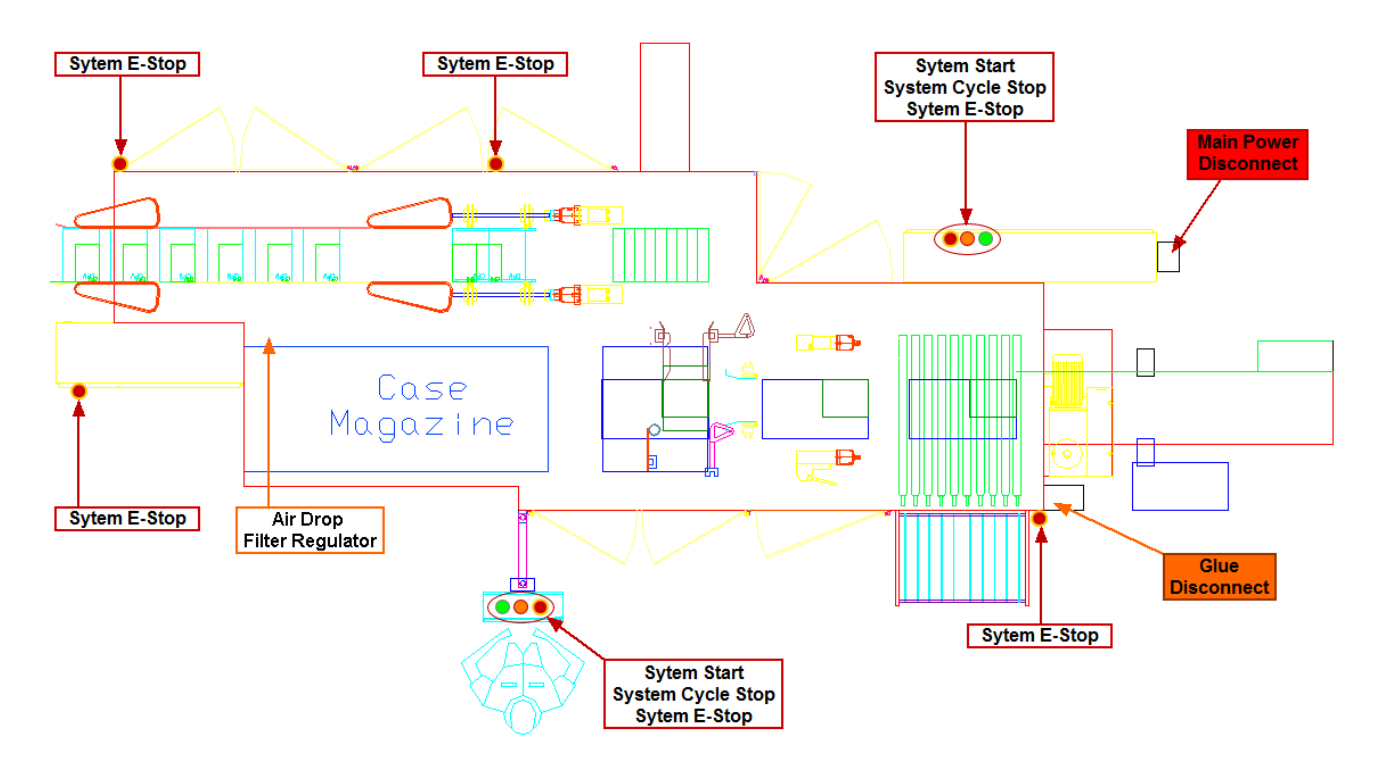

- DO NOT operate the equipment with any of the safety guards removed
- DO NOT wear neckties, loose clothing, or long loose-hanging hair around any equipment
- OBSERVE and follow the **DANGER**, **A WARNING**, and **A CAUTION**messages throughout this document, in vendor documentation, and displayed on the equipment
- DO NOT use steps or stands that allow anyone to reach over guards

Button Functions Stack Light and Warning Horn

## **Machine Operation**

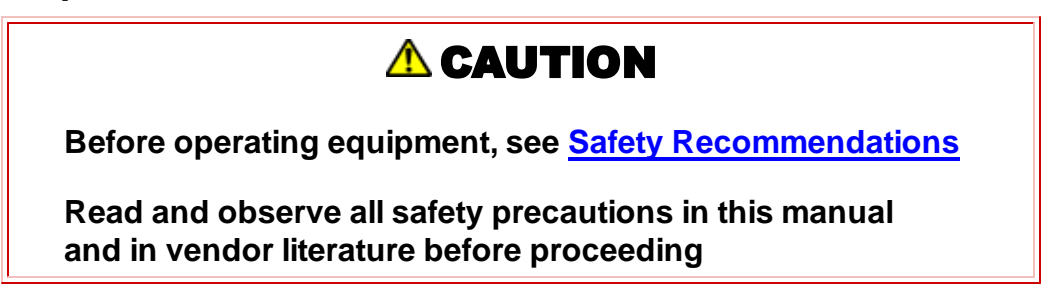

Prior to starting your packaging system

- CHECK TO MAKE SURE ALL PERSONNEL, TOOLS AND EQUIPMENT ARE CLEAR OF THE MACHINE
- Turn on hot melt system; allow the system time to reach normal operating temperatures
- Install and close all guard doors
- Load the magazine(s) with blanks
- Check to make sure product is available
- Once again, CHECK TO MAKE SURE ALL PERSONNEL, TOOLS AND EQUIPMENT ARE CLEAR OF THE MACHINE

## **Stack Light and Warning Horn**

The Stack Light consists of a stack of four (4) colored lights: **Red**, **Amber**, **Blue** and **Green** (Top to Bottom). The stack light is situated to be reasonably visible from the circumference of the machine. The warning horn will produce a sound loud enough to be heard in a production environment while standing near the circumference of the machine.

The stack lights and warning horn have following meanings:

| FOUR Stack Light definitions |                                                                                                    |
|------------------------------|----------------------------------------------------------------------------------------------------|
|                              | Red (Top)<br>Solid:<br>• An Emergency Stop condition exists<br>• A Fault condition exists                                                                                                    |
|                              | <ul> <li>Amber (Second from Top)</li> <li>Solid:</li> <li>No product coming from upstream, or an Integrated System is not ready for operation (Example: Glue System Not Ready)</li> <li>Downstream unable to accept product</li> </ul> |
|                              | <ul> <li>Blue (Third from Top)</li> <li>Solid:</li> <li>Material status is low (Examples: Low Case Blanks, Low Adhesive Level)</li> </ul>                                                                                              |
|                              | Green (Bottom)<br>Solid:<br>• System Running                                                                                                    |

**Warning Horn:** The *Startup Warning* horn will sound for three seconds prior to the actual energizing or startup of a machine, which includes the enabling and recovery of servo powered systems.

The operator is required to push *and hold* the start button for the entire duration (three seconds) of the warning horn. If the operator releases the start button prior to the end of the horn, the machine will not start and the horn will cease to sound. The horn cycles on and off every  $\frac{1}{2}$  second for the duration of the alarm.

The *Fault Warning* alarm will sound when a fault exists and has not been acknowledged. The alarm will cycle on and off every 0.2 seconds until the fault has been acknowledged.

## **Button Functions**

Please refer to the <u>E-Stop Locations</u> drawing for Emergency Stop, Cycle Stop and Start Button locations.

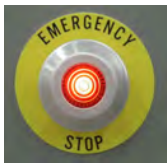

**Emergency Stop (E-Stop) Button** - Pressing this button brings all machine function to an immediate and complete stop.

Opening any safety door also triggers an E-Stop.

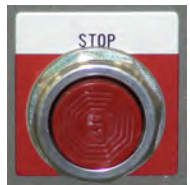

**Cycle Stop (C-Stop) Button** - Pressing this button brings all machine function to a complete stop at the end of the current cycle.

C-Stop is the preferred method to stop operation in all NON-Emergency situations.

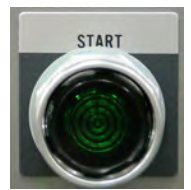

Start Button - Pressing and holding this button for three seconds (until horn stops) starts the machine.

#### Start Push Button Pilot Light

Solid

• All Safety Circuits of the system are engaged (no Emergency Stop Push Buttons are depressed, all Guard Doors are closed, and Safety Relays have been reset)

#### Flashing

· One or more, but not all, Safety Circuits of the system are engaged

## Servo Motor with Brake

## ANGER 12

If you begin maintenance on any servo motor which has a brake without securing it, a vertical axis may fall and cause severe personal injury or death, as well as mechanical damage!

Before performing maintenance on any servo motor with a brake, jog the vertical axis which the servo motor controls to a safe position. Place supportive material to protect both the axis and the area onto which it is being placed before jogging the servo to a safe position.

If you are unable to jog the servo motor to safely position the vertical axis, use straps to secure it. The following image is for reference only:

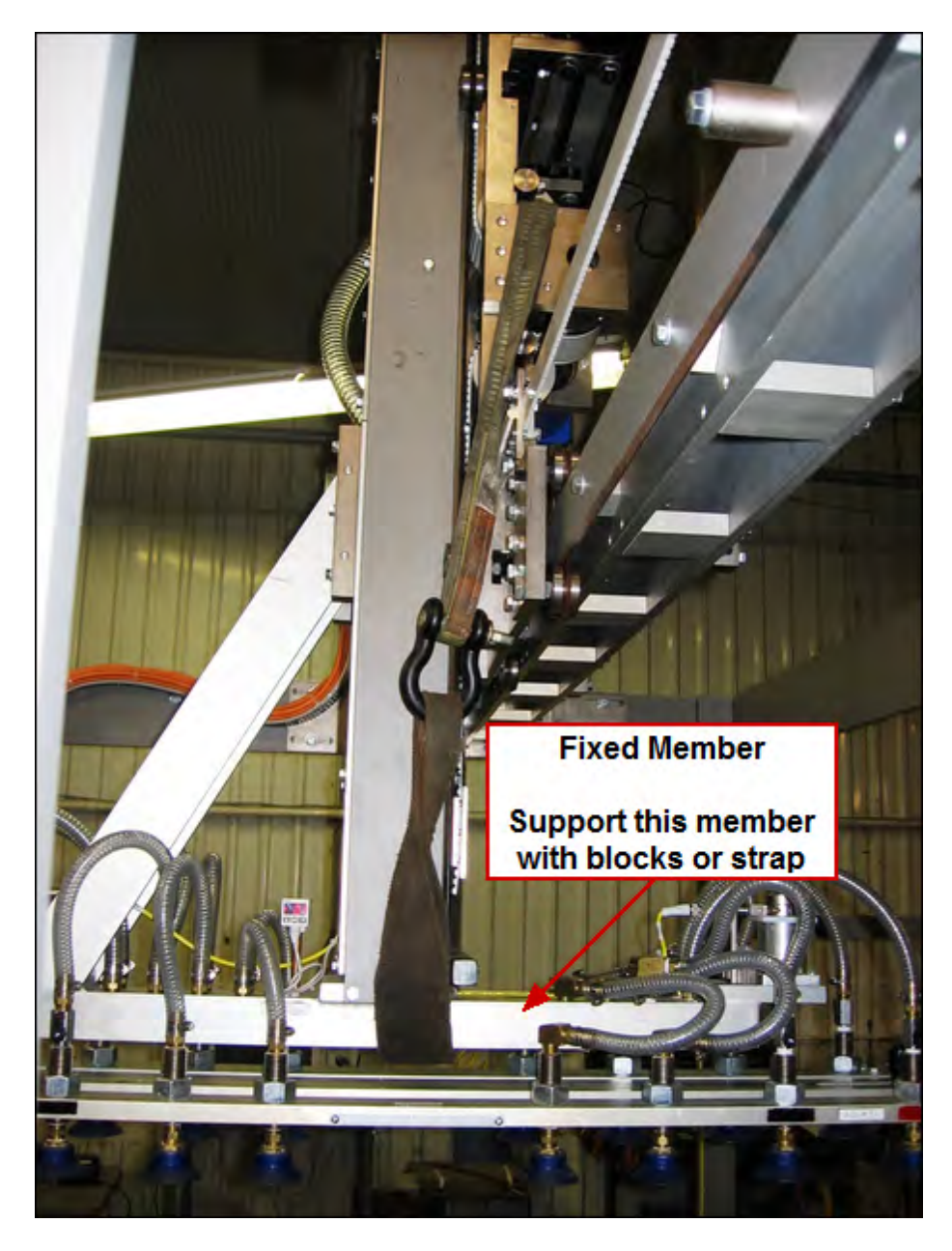

## Installation and Power-Up

The **Aagard Group**, **LLC** employs skilled technicians to assist our customers with installation and startup of new equipment, as well as provide continuous technical support.

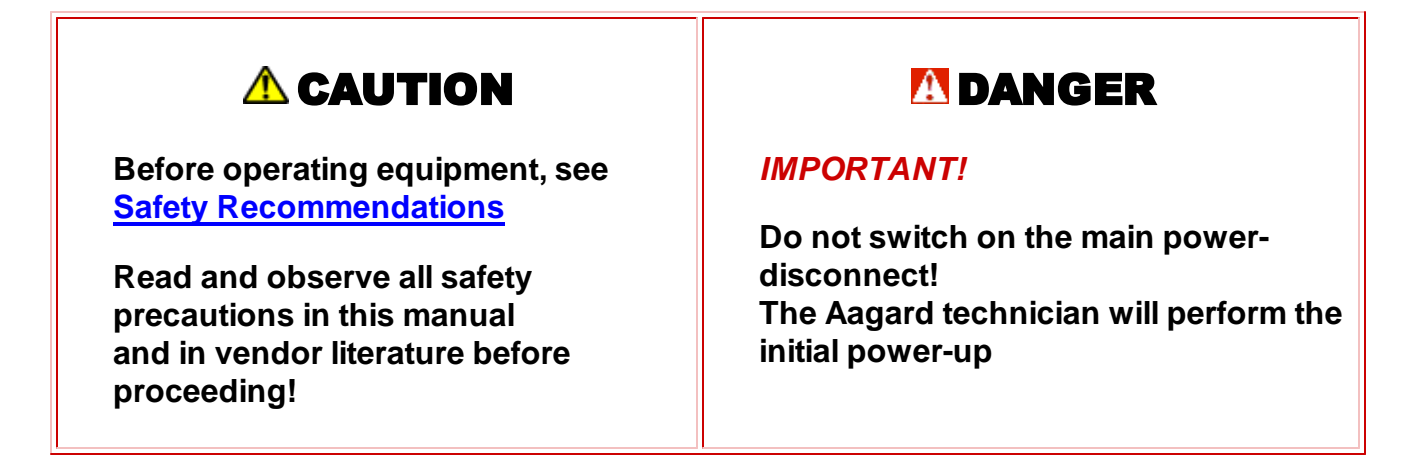

**Lifting and Unloading Equipment** – Aagard recommends you use qualified riggers to unload and locate machine components to avoid possible damage. Care must be taken when removing the machine and skid from the truck. Lifting on one end may bow the skid and attached machine, and is not recommended. Lift in sufficient locations to support the weight of the machine to prevent bowing, flexing and twisting. Excessive bowing and flexing will damage components within the machine and may be difficult to see.

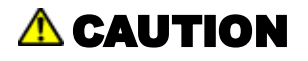

Bowing in excess of 2 inches over a 40 foot span (1 inch over a 20 foot span) is unacceptable.

Twisting in excess of 1 inch over a 20 foot of length, and greater than  $\frac{1}{2}$  inch over an 8 foot width span, is unacceptable.

Damage that occurs while lifting and unloading may be undetectable, and can cause premature fatigue and extensive wear. Damage that occurs from improper lifting or unloading practices as noted in these guidelines may void the machine's warranty.

#### Machines Shipped With Steel Skids

- These skids have side lift points which should be used when lifting from the trailer, or when placing machine rollers beneath the skid. <u>Never</u> lift the machine and/or skid only from the ends, or from a single location along the side.
- Use machine rollers in sufficient quantities placed beneath the skid, under the machine, when moving the machine. Use a minimum of three rollers on each side of the machine.
- These skids have pull points that should be used when dragging from the trailer onto the loading dock or maneuvering to the desired location. The machine with the skids still attached should be moved to the final machine position prior to removing the skid.

- If it is not possible to leave the skid fastened to the machine frame base for maneuvering, it is important to locate additional rollers to support the frame. These rollers, when the skid is not used, should be located at approximately 6 foot intervals, and not further than 8 foot intervals. Extra care must also be taken when making corners while moving into position.
- Once the machine has been removed from the steel skid, the skid and all components of the skid are to be returned to The Aagard Group in a timely manner.

#### **Machines Shipped With Wood Skids**

- These systems are generally shipped in smaller sections. However, they should never be lifted from the ends. Even though they are shorter, the wood skids do not render as much support to the base framework as do tubular steel skids.
- Use machine rollers in sufficient quantities placed beneath the skid under the machine, when moving the machine. Use a minimum of three rollers on each side of the machine.
- Place a strap around the skid and base of the machine frame, when dragging from the trailer onto the loading dock.

**Skid Removal** – Use caution when removing the skids. Aagard recommends you use qualified riggers to uncrate and spot machine components to avoid possible damage. In addition, place floor pads under all legs to help eliminate floor damage and provide surface support.

• Remove clamps - Use caution when removing the clamps between the machine frame and the skid. Adjust the leveling legs on the frame to lift the machine from the skid. DO NOT LIFT THE MACHINE FROM ONE END WHEN ATTEMPTING TO REMOVE SKID. THE MACHINE SHOULD BE LIFTED UNIFORMLY. Remove the fasteners from the skid cross members on each side. The skid can then be removed from the sides of the machine; some of the legs may need to be left out until after the skid has been removed. Install the remainder of the leveling legs and, once in the proper location, begin the procedure to level your machine.

Certain items may have been removed from the system that will require reassembly once the system is in position. Standard wrenches are required for this reassembly.

## NOTE!

#### Leveling the machine eliminates twisting and binding of assembled components

#### Leveling the Aagard Machine

- Level the machine in both the length and cross-machine dimensions.
- Perform an initial level check throughout the machine at both ends and sides when checking level using a 30 to 36 inch level. The use of a laser level will produce the best results, however, and is recommended. Use the lower horizontal frame members for leveling. Do not use the vertical supports for leveling.
- Adjust the 1" threaded legs, located in multi-support positions around the lower frame section, to level and adjust the height.
- We also recommend using silicone to seal the pads to the floor and the legs to the pads to help prevent contamination. Some components may require fastening to the floor.
- For final leveling, use a laser level. Start at the end of the machine, leveling side-to-side, and then along the length of the machine.
- After the leveling process is complete, use a laser level to ensure the framework is straight and free of bows along the length of the framework.

#### Power and Air Supply

1-105

#### Aagard Machine Manual

- Prior to installation, *verify* that your incoming electrical service meets all local safety and building codes. Check to ensure you are internally set up to meet the system's power requirements. See the machine Specification Chart for power requirements.
- **Check** to ensure you are able to meet the air pressure requirements. See the machine Specification Chart for air pressure requirements.
- "Clean/Dry" is defined as air filtered to five microns or less and with a pressure dew point of 40°F or lower.
- This machine is equipped with a filter regulator at the location shown on the floor layout.

#### Miscellaneous

• Wire power and air to glue tank, if equipped. Wires and wiring points are clearly marked.

#### Prior to Aagard Technician Arrival

- Plumb in air and electrical systems.
- Mount ALL guards.

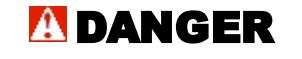

The initial electrical system hook-up, operational-check and inspection must be done by qualified electricians

USE EXTREME CAUTION when working at any electrical panel

The high voltage, 3-phase service enters at the main electrical cabinet

#### AFTER ALL OF THE ABOVE HAS BEEN COMPLETED:

- Switch **OFF** the main power-disconnect for incoming power. Open the main electrical-control cabinet.
- Connect the wires for the 3-phase power service and ground (earth) wire.
- At the main power disconnect input, use an accurate meter to check the incoming line voltage to ensure it meets operating specifications.

## **Factory Settings**

Parts that are adjusted in the initial setup of the machine are pre-set in a factory determined default position. These are the factory default settings with which the machine is shipped. These factory default settings are scribed or painted and visible on slotted or moveable parts to which default settings apply.

**NOTE:** Factory default settings may be adjusted as part of the machine setup process as determined by appropriate personnel

#### SAMPLE IMAGE

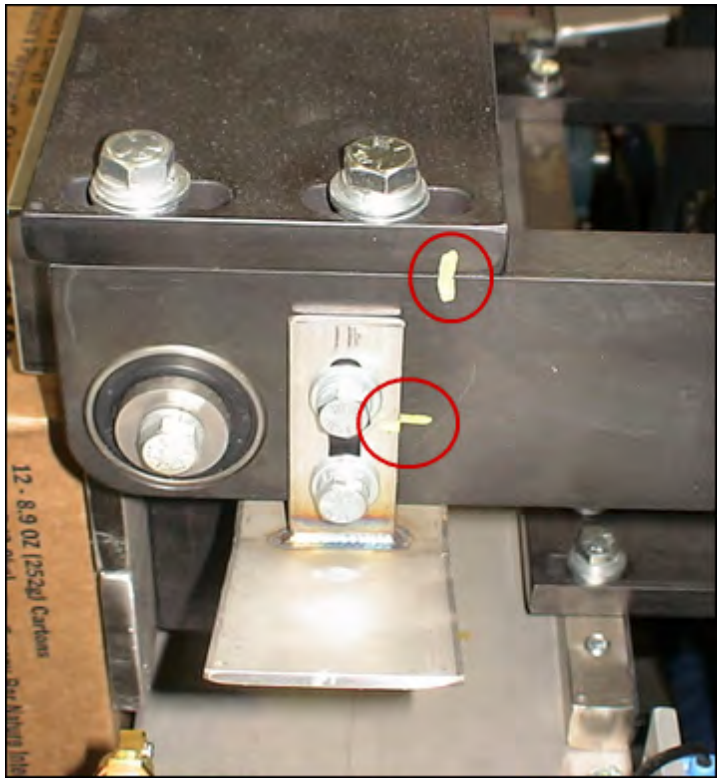

#### SAMPLE IMAGE

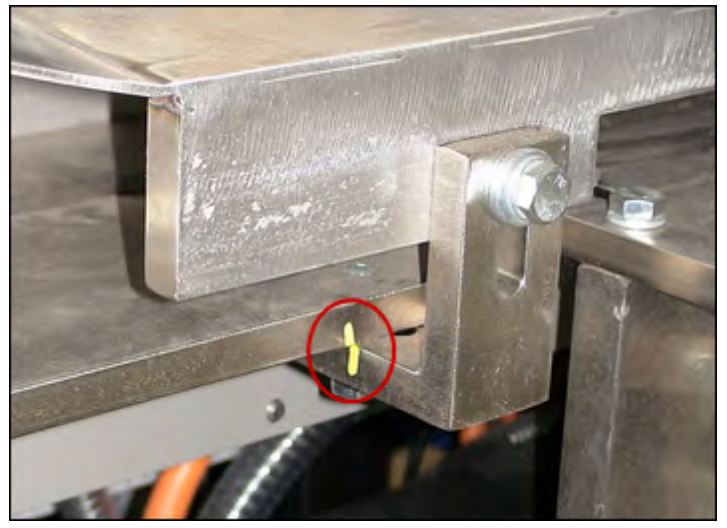

# Section 2

Machine Description, Specifications and Operation

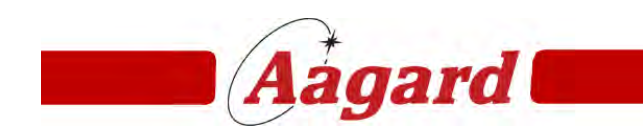

Redefining The Standard

## Machine Description, Specifications and Operation

As-Built Documentation Floor Plan Continuous Running Sequence of Operation Device List Drive Function and Associated Devices Servo Reference Positions

## **As-Built Documentation**

Please view following documents and topics for as-built information. These documents are considered as-built documentation at the time of machine shipment and will not be updated.

Topics:

<u>General Terms and Conditions</u> <u>Efficiency and Warranty Statement</u>

PDF documents, external to this manual:

Specification Sheet Aagard Equipment Standard Changeover Values

## **General Terms and Conditions**

**NOTE:** This topic is intentionally not translated

This topic is considered as-built documentation at the time of machine shipment and will not be updated

All sales, agreements for sale, offers to sell, quotations, acknow ledgments and contracts of sale, including but not limited to purchase orders, installment sale contracts, leases and subsequent purchases of spare parts or change parts for the item of sale (herein IOS) shall be subject to the following terms and conditions; in addition the terms of Installment sale contracts and leases shall prevail when such terms conflict with the terms herein. Whenever the term Aagard is used, it is understood and agreed to include the corporate entity of The Aagard Group, LLC its employees, agents and representatives.

1. PRICES: All prices are subject to change without notice except those written quotations which shall expire without notice at Midnight CST sixty (60) calendar days from the date issued except such quotations can be terminated by prior written notice.

2. PAYMENT: Terms of payment are set forth herein. No discount. In the event machinery is the IOS and Aagard cannot demonstrate that the machine performs according to specifications herein, Aagard shall have the right to adjust the IOS so that the same shall perform to specifications. Purchaser shall, at Aagard's option, have the right to withhold ten (10%) percent of the purchase price without interest until such adjustments are completed. Any delinquent payment shall bear interest at the highest legal rate. If shipment is delayed by the purchaser or by anyone not a party hereto, payment shall become due on the date Aagard is prepared to make shipment. If the work covered by the purchase is delayed by the purchaser, payment shall be made forthwith based on the full purchase price or the percentage of completion to be determined at Aagard's option. If the purchaser defaults in any payment when due, then the full contract price shall become due and payable upon demand, or Aagard may, without prejudice to other law ful remedies, defer delivery or cancel the agreement and seek damages. Products held for the purchaser shall be at the risk and expense of the purchaser. If the financial condition of the purchaser at any time does not, in the judgment of Aagard, justify continuance of the work to be performed, Aagard may require full or partial payment in advance, and in the event of bankruptcy or insolvency of the purchaser or in the event any proceeding is brought by or against the purchaser under the bankruptcy or insolvency law s, Aagard shall be entitled to cancel any agreement then outstanding, and Aagard shall receive reimbursement for its damages.

3. ACCEPTANCE: No order, sale, agreement for sale, accepted quotation, offer to sell and/or contract of sale, shall be binding upon Aagard unless accepted by an Officer of Aagard at its office in the city of Alexandria, Douglas County, Minnesota, on Aagard's standard "Order Acknow ledgment" form.

4. TAXES: Any taxes, including but not limited to turnover taxes, duties, fees, or other specific assessments which may be levied against the IOS shall be extra and borne by the purchaser. If Aagard is required to pay any of the above, purchaser shall reimburse Aagard upon notice, or furnish documents with the order, which exempts such payment.

5. CHANGES: No change of the agreement shall be binding without the written consent of all parties.

6. SHIPMENT: Shipments are made F.O.B. Aagard's plant of manufacture.

7. CANCELLATION: Orders acknow ledged per paragraph 3 above are not cancelable by purchaser.

8. ERRORS: Stenographical and clerical errors are subject to correction.

9. DELIVERY: Shipping dates submitted are approximate. Aagard will use its best efforts to meet the approximated shipping date provided the purchaser supplies all necessary information, but Aagard shall not be held responsible for failure to do so. Shipping date is based upon construction to normal Aagard standards (unless otherwise specified herein) and further dependent upon vendor's and subcontractor's delivery commitments. Any delays due to Department of Defense priorities, shortages of labor and/or materials may change the shipment date herein set forth. Aagard shall be subject to no penalty or liability for failure to meet a shipping date and shall in no event be held responsible for loss of profits, damages incurred by the purchaser, its customers, or other consequential damages that may result there from.

10. TESTING MATERIALS: Purchaser shall furnish to point of manufacture at its expense sufficient product, sample packages, packaging materials, complete manufacturing data and other material necessary for full testing of IOS.

#### 2-5 Aagard Machine Manual

11. DAMAGE OR LOSS IN SHIPMENT: Aagard shall not be responsible for damage or loss in transit and all claims must be made by the purchaser direct to the carrier. Claims for shortages or incorrect IOS must be made in writing within fifteen (15) days after receipt of the shipment by the purchaser, and failure to give Aagard written notice within that period shall be unqualified acceptance of the IOS and a waiver of all claims.

12. WARRANTY: Aagard w arrants that the IOS will be constructed in accordance with normal Aagard methods of manufacture and attached specifications. The IOS is w arranted to be free from defects in material and w orkmanship for a period of one (1) year or 7,500 operating hours, w hichever occurs first, from the date of shipment. The Aagard Group will repair or replace defective components covered by outside manufacturers' w arranties according to the provisions of each respective manufacturer's w arranty. Freight, labor, expenses, and service rates related to replacement parts under w arranty are invoiced at applicable standard rates. All equipment a part of the IOS but not manufactured by Aagard is limited in w arranty and guarantee to the w arranty and/or guarantee of the manufacturer and expires upon the expiration of such w arranty. If the purchaser w ithin the w arranty period gives Aagard w ritten notice of any alleged defect, Aagard will, at its option, repair or replace the same free of charge F.O.B. its manufacturing plant, installation extra. Equipment replaced under the w arranty shall have the same w arranty as equipment, but does not extend the w arranty of the original IOS. No w arranty is made w ith respect to: (A) Consumable items w ithin IOS, such as vacuum cups, plastic w ear guides, etc, (B) Failures not reported to Aagard w ithin the w arranty period, (C) Failures or damage due to misapplication, lack of proper maintenance, abuse, improper installation or abnormal conditions of temperature, moisture, dirt, or corrosive matter, etc., (D) Failures due to operation, either intentional or otherw ise, above the rated capacities, or in an otherw ise improper manner, (E) Any IOS w hich has been altered by anyone other than an authorized representative of Aagard, (F) Any IOS damaged w ithout fault of Aagard. Aagard shall not be liable for any expenses incurred by the purchaser in an attempt to correct any allegedly defective IOS.

13. PURCHASER'S PRODUCT: Purchaser shall hold Aagard harmless from any action arising by reason of alleged design and construction of the products handled by the IOS or the method or process carried out thereon.

14. PURCHASER'S OPERATION: It is understood that Aagard has no special know ledge of the purchaser's operation or requirements and purchaser agrees that the IOS is purchased because of the independent determination by the purchaser of its suitability for intended use.

15. LIABILITY: The use of all guards, interlocks, electrical devices, and other safety devices on the IOS and the operation of the IOS in accordance with Aagard operating instructions is essential to the safe use of the machine, and, therefore, the purchaser agrees that it will keep in legible condition all warnings or operating instructions affixed to the IOS or parts of the IOS by Aagard, and that it will not remove or render inoperable any guards, interlocks, electrical devices, or other safety devices, that are part of the IOS, and that it will not add any devices that will render the machine unsafe and that it will operate the machine in accordance with Aagard operating instructions. The purchaser agrees to pay in behalf of Aagard all sums which Aagard becomes legally obligated to pay because of bodily injury or property damage caused by or resulting from the use or misuse of the IOS, including reasonable attorney's fees and legal expenses. The purchaser agrees to indemnify and hold Aagard harmless from all actions, claims or demands by any person, firm or corporation arising out of or in any way connected with the IOS, its operation, use or misuse, or the design, construction or composition of any product made or handled by the IOS, including all such actions, claims or demands based in whole or in part on the default or negligence of Aagard. If the purchaser allows the IOS to be used by any other party, then the purchaser agrees to indemnify and hold Aagard harmless from any and all claims, actions or demands whatsoever arising thereafter by reason of the use or misuse of the IOS.

16. LIMITATIONS: Aagard shall not be liable for any losses, costs, forfeitures and all other consequential damages (including loss of profits, liabilities of the purchaser to its customers or third persons) whether direct or indirect, and whether or not resulting from or contributed to by the default or negligence of Aagard, its agents, employees and subcontractors, which might be claimed as the result of the use or failure of the IOS. THERE IS NO FURTHER WARRANTY EITHER EXPRESS OR IMPLIED IN CONNECTION WITH THE DESIGN, SALE, MERCHANTABILITY OR USE OF THE IOS AND/OR SERVICES EXCEPT AS TO TITLE; AND AAGARD'S LIABILITY ON ITS WARRANTY SHALL IN NO EVENT EXCEED THE COST OF THE IOS.

17. PATENT INDEMNITY: Aagard agrees that it shall defend any suits that may be instituted by any party against purchaser for an alleged infringement of any U.S. patent relating to the structure of the IOS as originally furnished, provided purchaser shall have made all payments due and gives to Aagard immediate written notice of the institution of such suits, and permits Aagard, through its counsel, to defend the same, and gives all needed information, assistance and authority to enable Aagard to do so. Aagard's obligation to meet the expenses of defending such suit and for payment of any aw ard for infringement is expressly limited to an amount no greater than the purchase price of the IOS. Subject to the foregoing and in case of final aw ard or damages in such suit. Aagard, at its option, may pay such aw ard or remove said IOS and refund the purchase price so that Aagard's total liability shall not exceed the purchase price of the IOS. In case the structure of the IOS in suite is held to infringe any U.S. patent and its use thereof is enjoined, Aagard may at its option: (A) Obtain for the purchaser the right to continue using the IOS, or (B) Replace the same with non-infringing equipment, or (C) Modify the IOS so that it is non-infringing or (D) Remove the IOS and refund the purchase price reduced by a factor of use allow ance of twe entry (20%) percent per year. Because Aagard cannot know or control the use or nature and character of products produced on the IOS, Aagard assumes no responsibility for any damages or expenses which may be incurred in the defense of infringement actions brought by third parties against the purchaser and/or his customers for infringement of patent claims directed to: (1) the package manufactured by the IOS, (2) the design and construction of the products handled by the IOS, and (3) the method or process carried out on the IOS, including, but not limited to, all infringement actions against Aagard for patent infringement or as a contributory infringer.

18. COPY ING: Purchaser recognizes that the IOS has been designed and built through expenditure of substantial time and money by Aagard, and purchaser agrees not to make drawings of the IOS or any portions thereof, or permit others to do so, and will not duplicate or conspire in the duplication of the IOS.

19. DAMAGES: Aagard shall not be liable for any actual or consequential damages resulting to the purchaser by reason of this sale.

20. LOCAL LAW AND CONDITIONS: If national or local laws, regulations, orders, etc. or unusual climate conditions require modification of the IOS not within the Aagard standard specifications, the purchaser shall specify in detail and pay for such modifications according to Aagard's normal pricing policy in addition to the purchase price stated. If such modifications alter the performance or prevent the IOS from performing according to specifications, Aagard shall not be liable therefore and shall not be required to meet these specifications to the extent the performance may be adversely affected.

21. PERFORMANCE: The IOS will be deemed acceptable under the terms and conditions of this contract if the purchaser has not given written notification to Aagard to the contrary within sixty (60) days from the date of shipment or in the event the purchaser continues to use the IOS.

22. LAW: The rights and duties of all persons and the construction and effect of all provisions hereof shall be governed by and construed according to the laws of Minnesota.

23. ENTIRE AGREEMENT: This document constitutes the entire agreement betw een the purchaser and Aagard for the IOS and is not an acceptance of Purchaser's purchase order or subject to purchaser's delivery order, and inures only to the benefit of the purchaser. Should any of the Terms and Conditions of the purchaser's order be at variance with any of the Terms and Conditions contained herein, it is understood and agreed that Aagard Terms and Conditions will prevail.

24. COMPLIANCE WITH EXECUTIVE ORDER OF PRESIDENT: Aagard agrees to comply with the provisions of Section 202 of the President's Executive Order 11246 and any amendments thereto and the Rules and Regulations issued pursuant to Section 201 thereof and, Aagard warrants that it will comply with such Executive Order and Rules and Regulations to the extent the same are applicable to the manufacture of the IOS.

#### 2-7 Aagard Machine Manual

## **Efficiency and Warranty Statement**

This topic is considered as-built documentation at the time of machine shipment and will not be updated

The Aagard Group, LLC guarantees 96% efficiency. The guarantee ensures that Aagard machines will perform as specified. All Aagard machinery is thoroughly tested to the highest standards.

The system running efficiency defined as follows:

<u>Total Machine Run Time</u> Total Machine Available Time

460/480 = 0.96 x 100 = 96% efficiency

Total machine available time does not include time lost because of the following:

- Failure to supply products to the pre-defined quality standards
- No operators available to start the machine
- No cartons, trays and/or cases or out of specification cartons, trays and/or cases
- Upstream or downstream line stoppages
- Cleaning, preventative maintenance and scheduled downtime stoppages
- Machine ramp up/ramp down time (from stop situation caused by line ramp up/down time)

Total machine available time does include time lost because of the following:

- Machinery adjustments
- Product jams or placement issues
- Carton, tray and/or case jams
- Adhesive faults
- Mechanical faults
- Electrical faults

Equipment covered for defects in material and/or workmanship for a period of one year, or 7500 operating hours. This warranty excludes consumables, such as plastic wear guides, vacuum cups, etc. Changes to the programmable controller logic program or mechanical modifications without written approval of The Aagard Group may result in undesirable machine operations and will void the warranty.

Outside components are covered by outside manufacturers' warranties according to the provisions of each respective manufacturer's warranty.

## **Floor Plan**

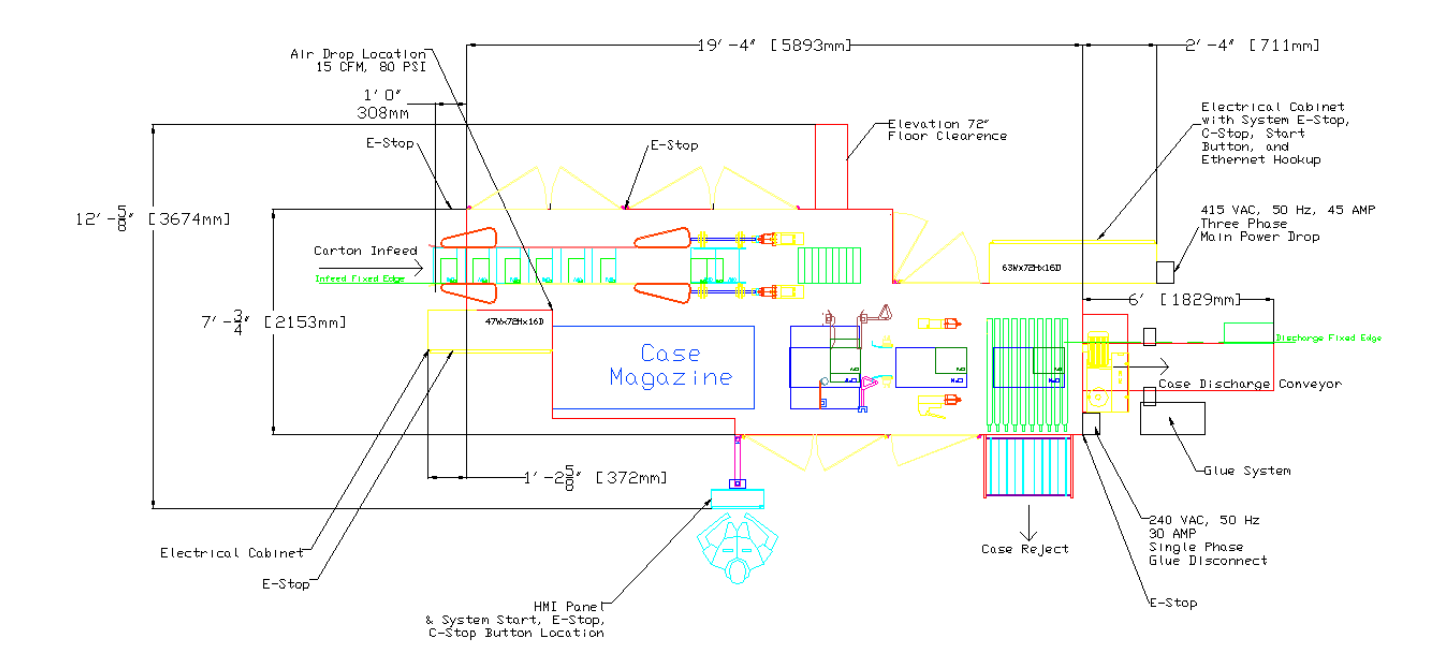

## **Continuous Running**

The system will continue to run as long as new product is available, packaging supplies (case blanks, hot melt adhesive, etc.) are replenished, and the product is removed.

<u>Case Blanks</u> <u>Glue</u>

## **Case Blanks**

To replenish the magazine while the machine is running, stack the case blanks behind the follower plate and then pivot the follower plate out from the stack. Move the follower plate to the end of the stack and push against the stack, removing any gaps that may be present before resetting the follower plate onto the chain. Make sure that the blanks are pushed up tightly against the magazine backstop.

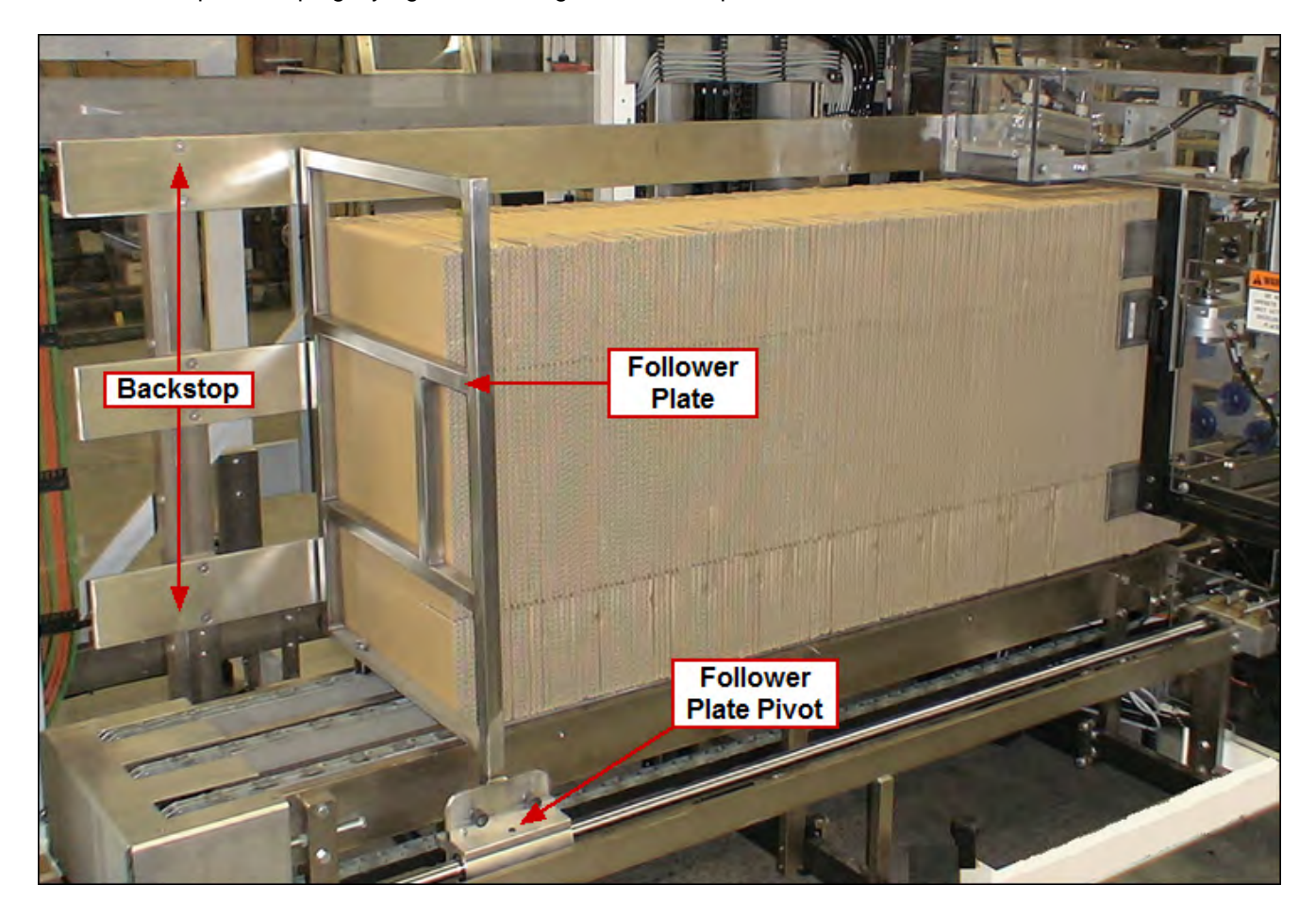

#### 2-11 Aagard Machine Manual

**Note:** On knockdown style cases, the glued manufacturer's flap should be facing upstream (toward the follower plate). When the side clips are adjusted correctly and the case is correctly loaded, the clips should align with the case score line cutout (see picture below).

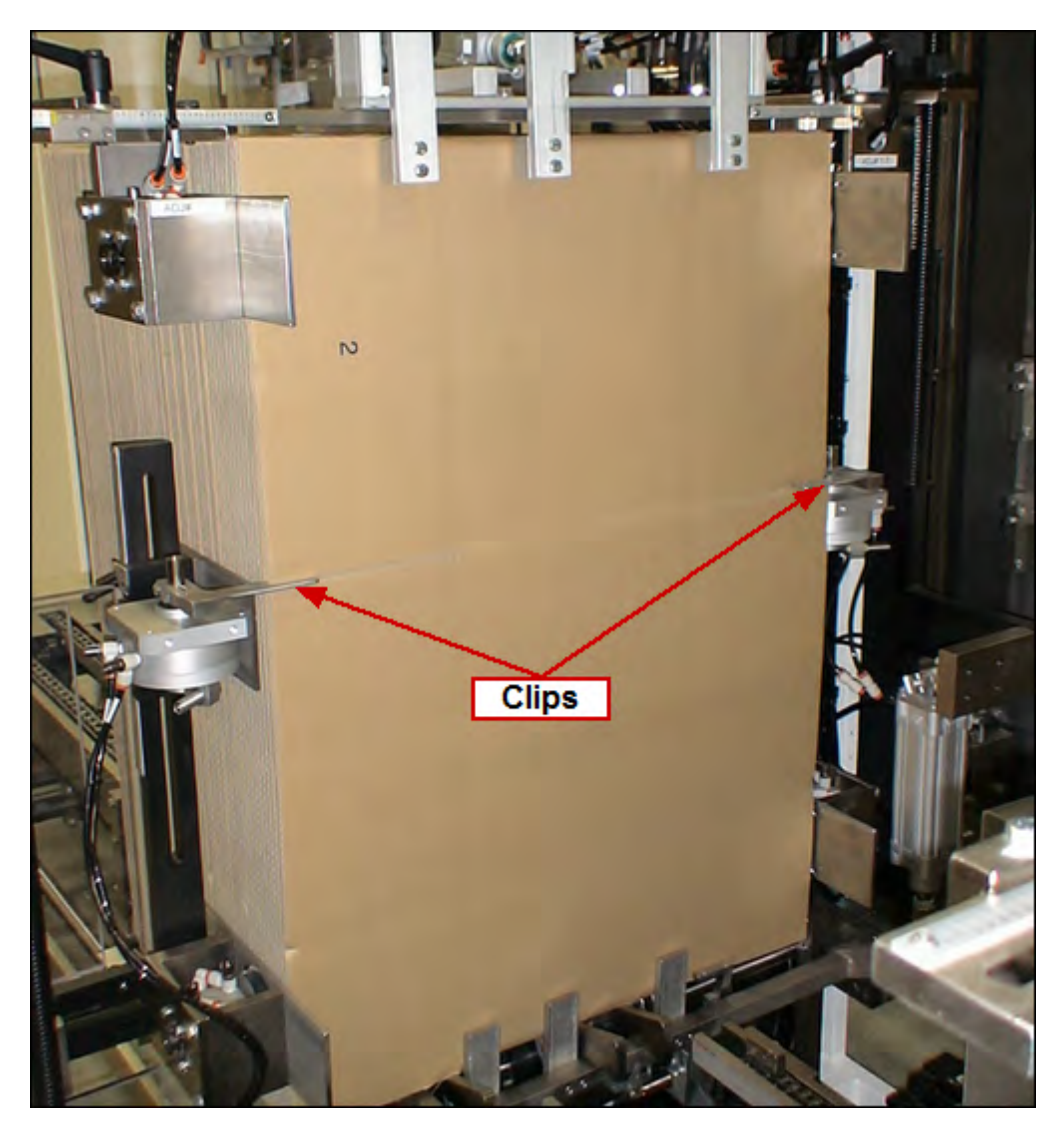

## Glue

**Hot melt adhesive:** Replenish the hot melt adhesive in the Nordson glue system per Nordson directions as required. To load glue pellets, lift the cover of the glue tank and gently drop glue pellets into the tank. Fill to fill level line (see picture below). Close the cover.

## \Lambda DANGER 🔝

Under no circumstances should you reach into a hot glue tank.

Warning: Do not overfill!

#### SAMPLE IMAGE

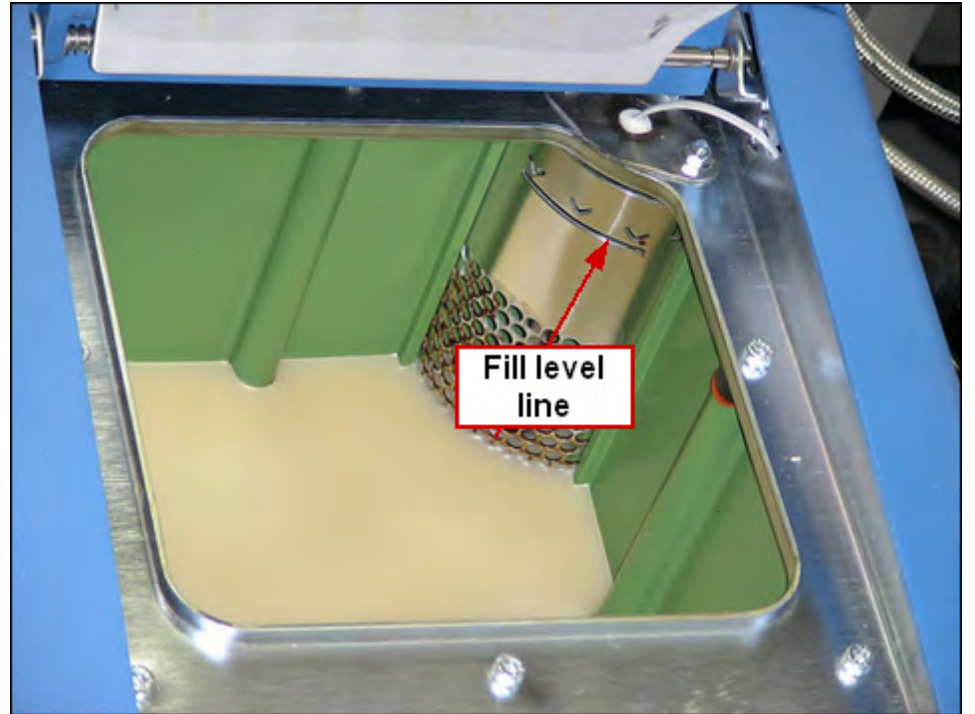

Please refer to the <u>Nordson</u> ProBlue Adhesive System Manual for information about the hot melt applicator. The Nordson Manual contains everything from electrical wiring diagrams to operation to troubleshooting.

## Sequence of Operation

The following topics will describe, in detail, how each section of the system functions in order to help the user understand the cause and effect of each input and output. Inputs (electrical devices and signals) are discussed with references as to what occurs when they are triggered. View the <u>Drive Function and Associated Devices</u> topic for more information regarding how drives and sensors are used in this machine. An input is a signal which informs the machine controller that an event has occurred. An output is the machine controller sending the machine an instruction; outputs can be thought of as the signals and devices that do the work. A thorough understanding of the machine and how it functions will greatly aid in troubleshooting any problems that may arise.

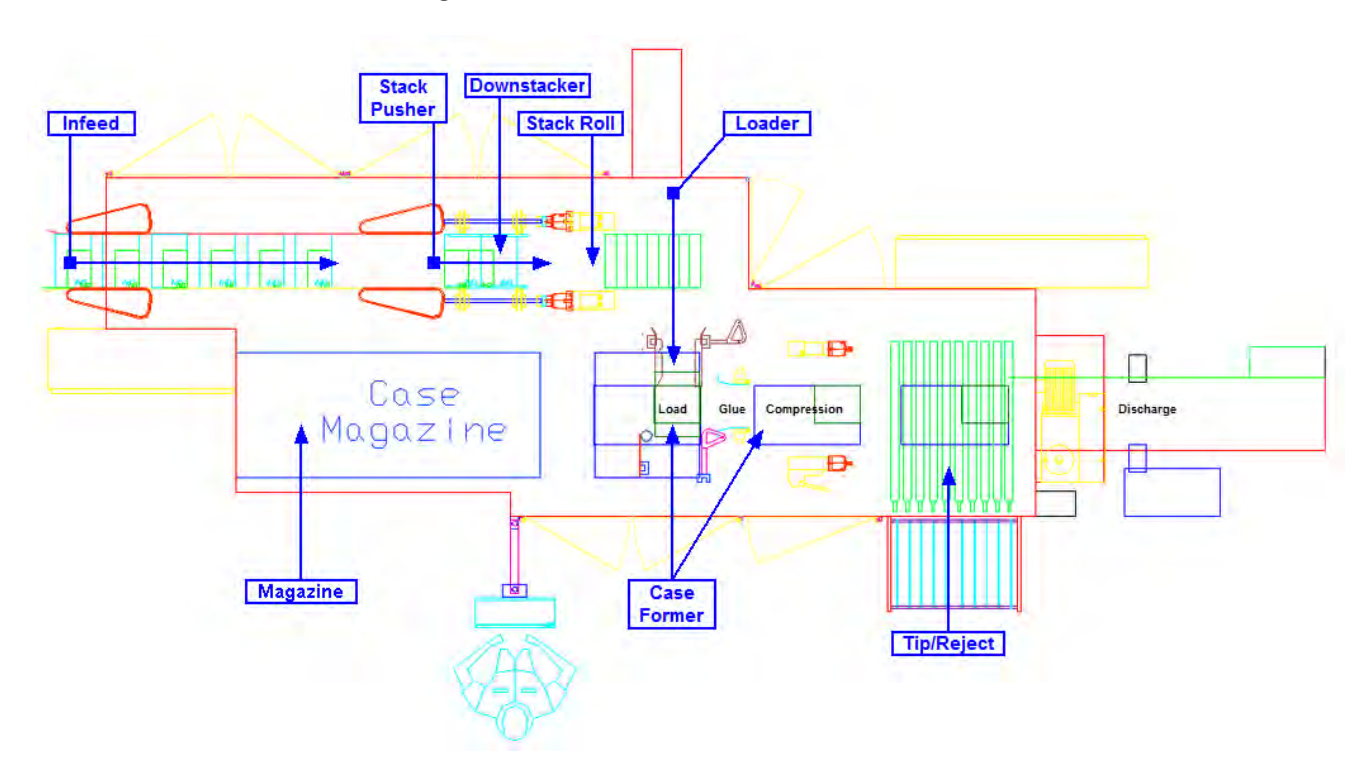

Click on a <u>Name</u> in the drawing for more information!

## **Case Packer**

Infeed Downstacker Stack Pusher Stack Roll Loader Magazine Case Former Tip Reject

## Infeed

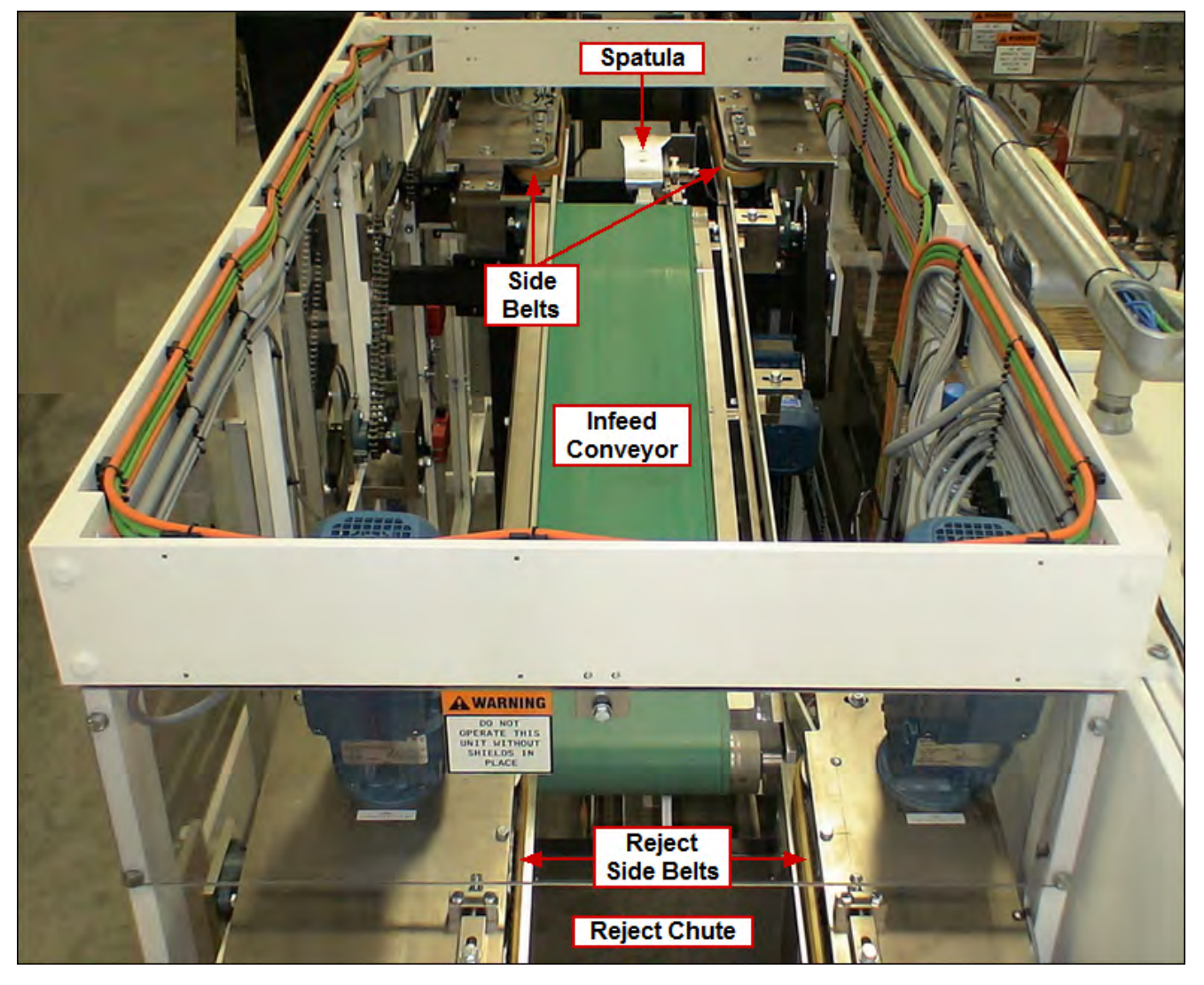

- Reject Side Belts: The Adjustable Reject Side Belt (MT902) and Fixed Reject Side Belt (MT905) have an
  opening beneath them which will allow cartons which come in the wrong orientation to drop out into a reject
  chute and be rejected from the system. These side belts are driven with a VFD for speed control. The Reject
  Side belts will run at a speed which will meter the cartons into the machine at the proper rate. This rate is a
  recipe-specific speed
- Infeed Conveyor: The cartons of product transfer onto the Infeed Conveyor (MT915) and are conveyed into the side belts, lying flat with the wide dimension leading on a high friction metering conveyor belt. This conveyor is driven with a VFD for speed control. The speed of the conveyor is a little faster than the reject side belts to pull a small gap between cartons
- Side Belts: Downstream of the Infeed Conveyor, the cartons are run through the Side Belts, made up of the Adjustable Side Belt (MT1002) and Fixed Side Belt (MT1006). These side belts are driven with a VFD for speed control. The Side Belts run faster than the Infeed Conveyor so that a gap is pulled between each carton. The Side Belts are intended to go about two to three times the speed of the Infeed Conveyor. The gapped cartons pass by a photo eye for counting

• Spatula: A servo driven Spatula (SM02) transfers each carton into its correct position of the top layer in the Downstacker. As the first carton of a layer is being transferred, the spatula extends out to ensure that the leading edge of the carton transfers over the seam between the two cartons of the previous layer below. The spatula then retracts while or before the second carton of that layer enters the Downstacker

#### Downstacker

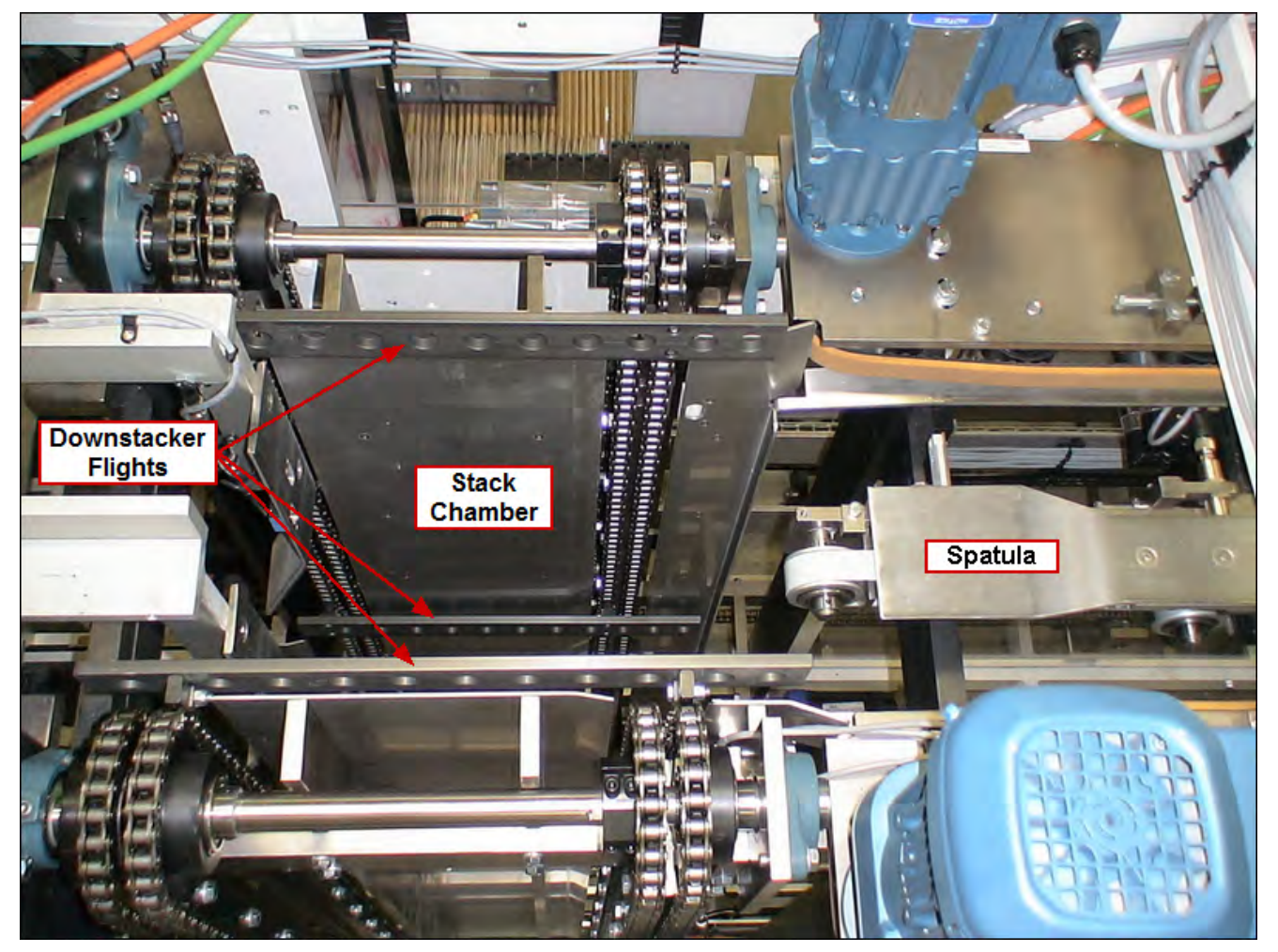

- The Downstacker consists of four servo-driven downstacker flights: Adjustable Lower Downstacker (SM03), Adjustable Upper Downstacker (SM04), Fixed Lower Downstacker (SM05) and Fixed Upper Downstacker (SM06). Two of the flights are on one side of the downstacker, while the other two flights are on the opposite side, directly across from each other
- After the spatula delivers a complete layer, the downstacker flights are triggered to move down one product height so that another layer can be received
- When a full stack is complete, the downstacker flights move down to the bottom of the stack chamber and another set of flights moves in to accumulate the next stack
- Only during a startup process, the current stack height and top layer count are determined by the 1st Carton At Downstacker (PE36102), 2nd Carton At Downstacker (PE36103) and Stack Layer Height Presented (PE36105) photo eyes

## **Stack Pusher**

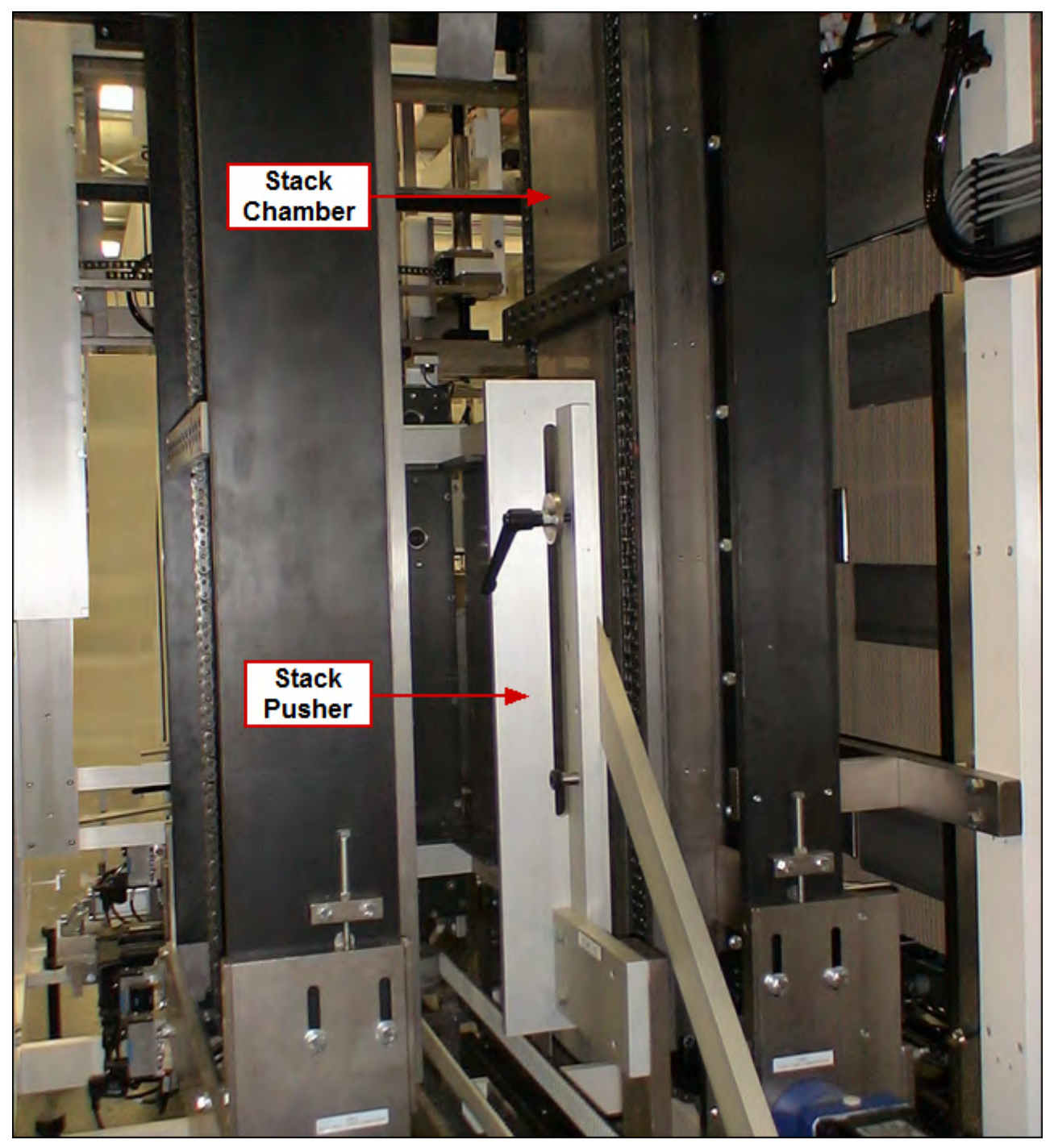

• The Product At Stack Pusher (PE36106) photo eye senses when product is present at the stack pusher. The downstacker flight location signals the Stack Pusher (SM07) to move. The servo-driven Stack Pusher will push the completed stack out of the downstack chamber to the Stack Roll station as the next stack is being built above

## Stack Roll

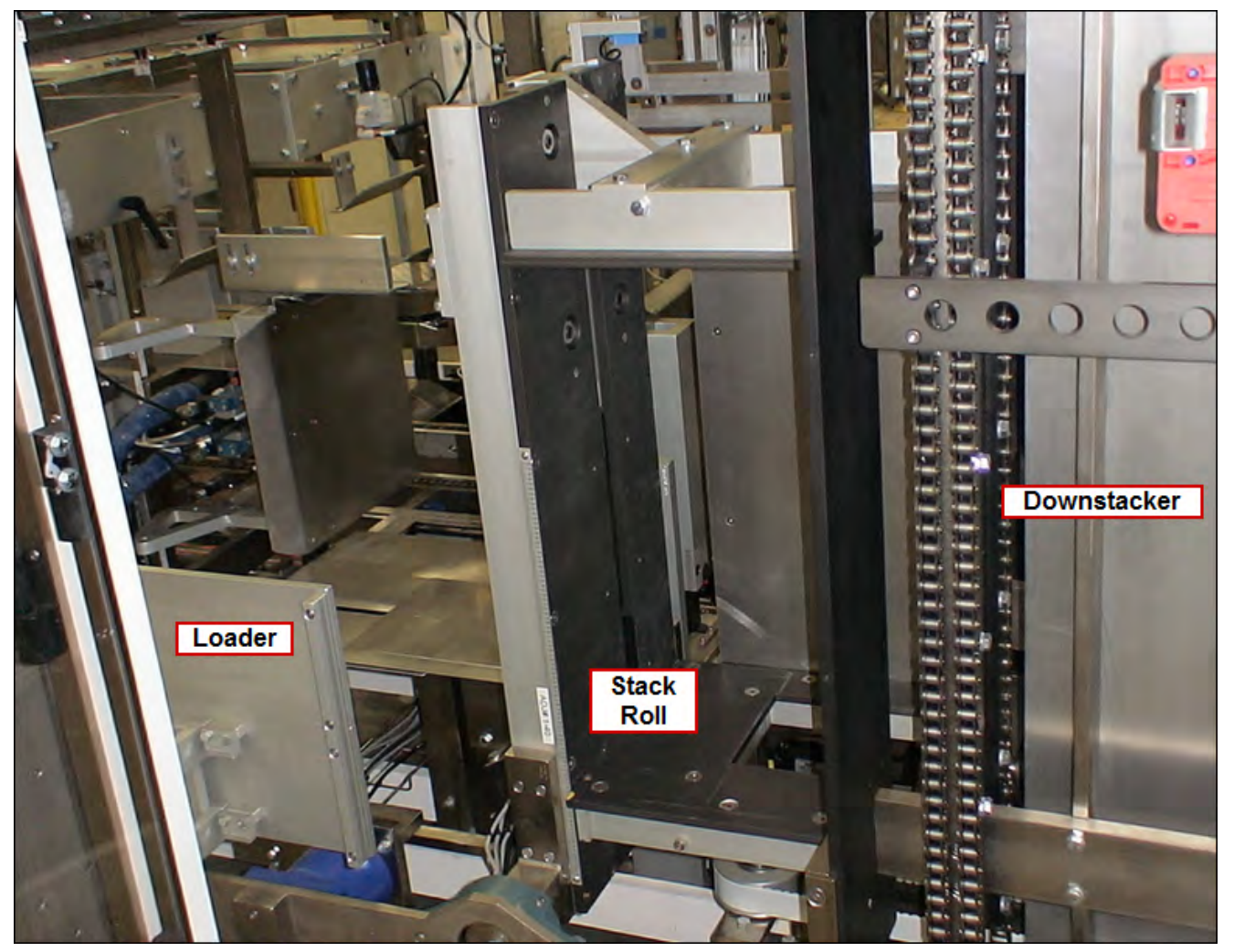

- When the Stack In Stack Roller (PE46002) photo eye senses that cartons are in the stack roller (for cartons that will be rolled), the accumulated pack pattern of cartons (the stack) is rolled 90 degrees into the proper case load orientation by the servo-driven Stack Roller (SM01).
  - Some pack patterns are not rolled; in these cases, the stack roller is set to the horizontal position and cartons are pushed from the Downstacker directly into the load position on the chair. The Stack At Loader (PE36204) photo eye senses that cartons are in the load position for non-rolled product
- During the process of stack rolling, the Roll Product Conditioner (SV35200) and Tip Clamp (SV35201), located on the stack roll, condition the stack of cartons to ensure a controlled and fitted stack height before being loaded into the case. The Tip Clamp (SV35201) has adjustable force using regulated air pressure to achieve a delicate yet controlled hold on the product. If the stack is not conditioned properly, the machine produces a fault message and stops
  - For non-rolled cartons, a separate Product Conditioner (SV35202) is used to properly control the product as it is being loaded into the case

## Loader

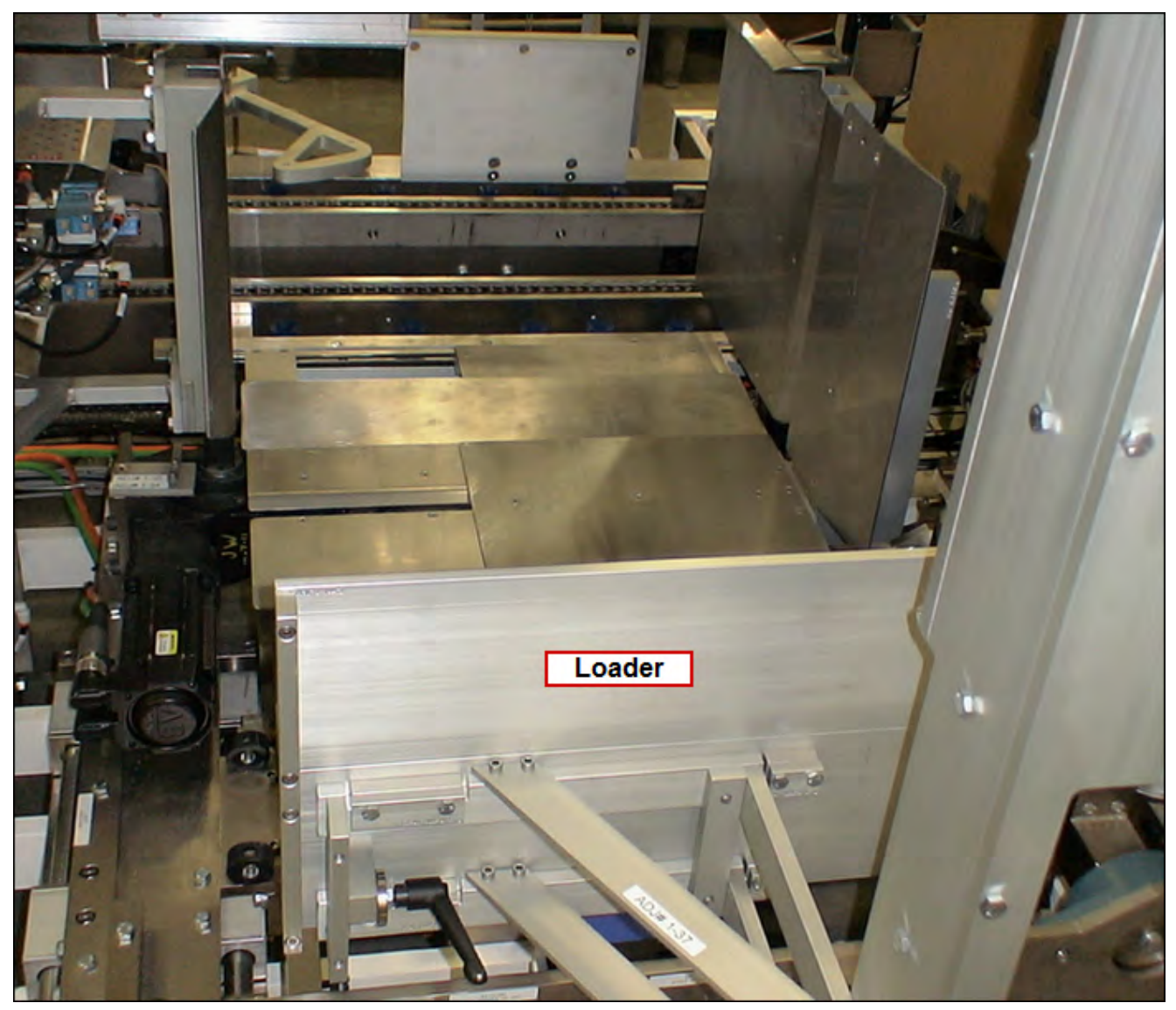

- After the product has been rolled (or pushed directly) into the load station, the Loader (SM08) begins its cycle. It will check that the Stack At Loader (PE36204) photo eye is blocked to ensure product is present. The Loader (SM08) will move the stack into the case and then return to its starting position
- The Product Conditioner (SV35202) solenoid valve moves a plate up for the next stack to be presented if nontipped cartons are being run

## Magazine

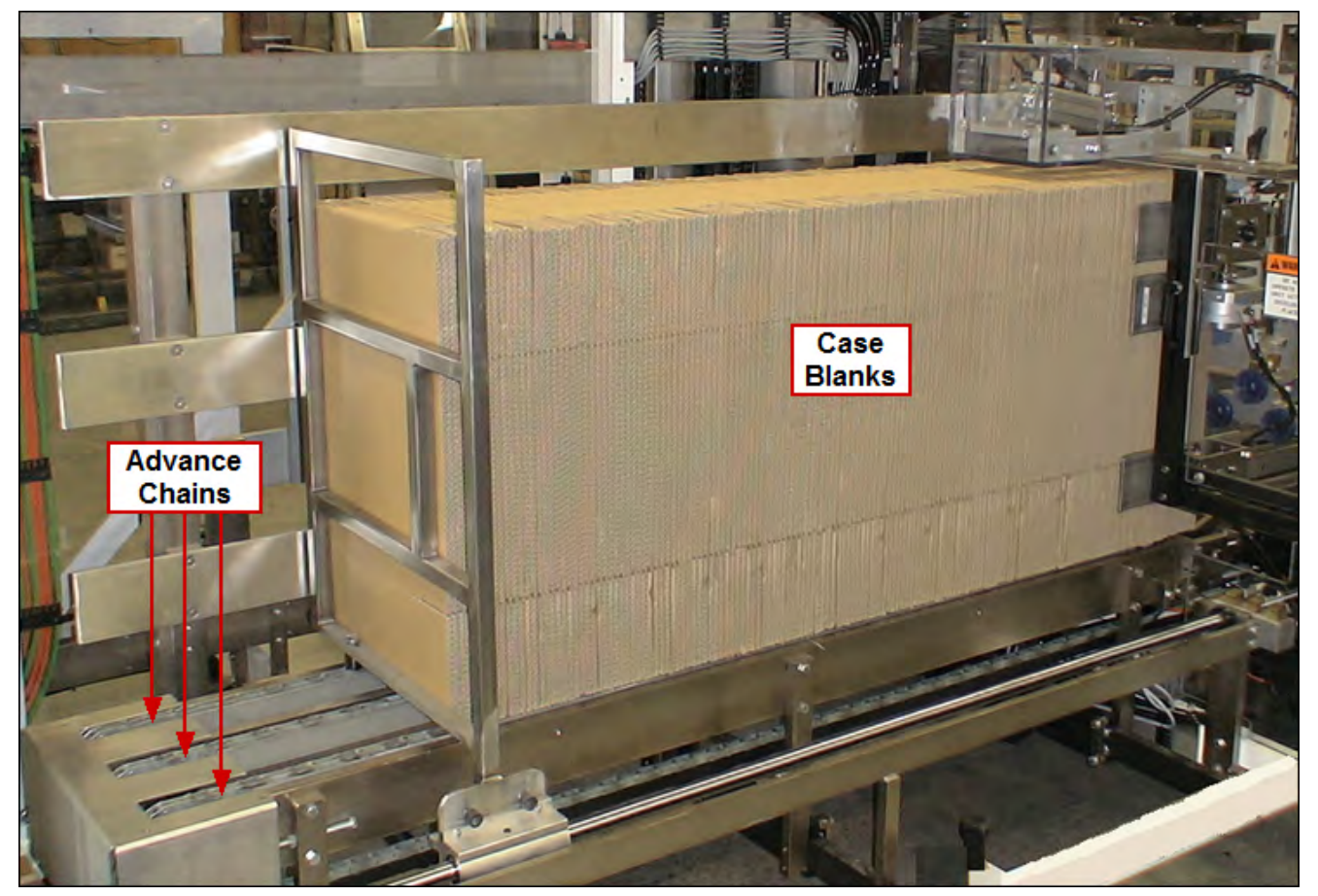

- Case blanks are placed on the Case Magazine standing upright. The Case Blanks (PE36300) photo eye senses when magazine materials are present. The low materials status will occur if materials are not present. When the Case Blanks sensor does not detect materials and a pre-determined number of leading blanks have been removed, a fault status will be set and the magazine empty message will be displayed
- The blanks ride on chains which advance by cycling the air cylinder-driven Magazine Advance (SV35102). To advance the blanks, the advance stroke of the cylinder is commanded. The advance stroke, through a one-way bearing, rotates the head shaft of the chains. When the cylinder reaches the end of travel, detected by the Blanks Advanced (PX36303) sensor, the cylinder direction of travel is changed by commanding the recondition stroke. The head shaft will not rotate during this travel direction due to the one-way bearing. After the recondition stroke is completed, the cycle begins again

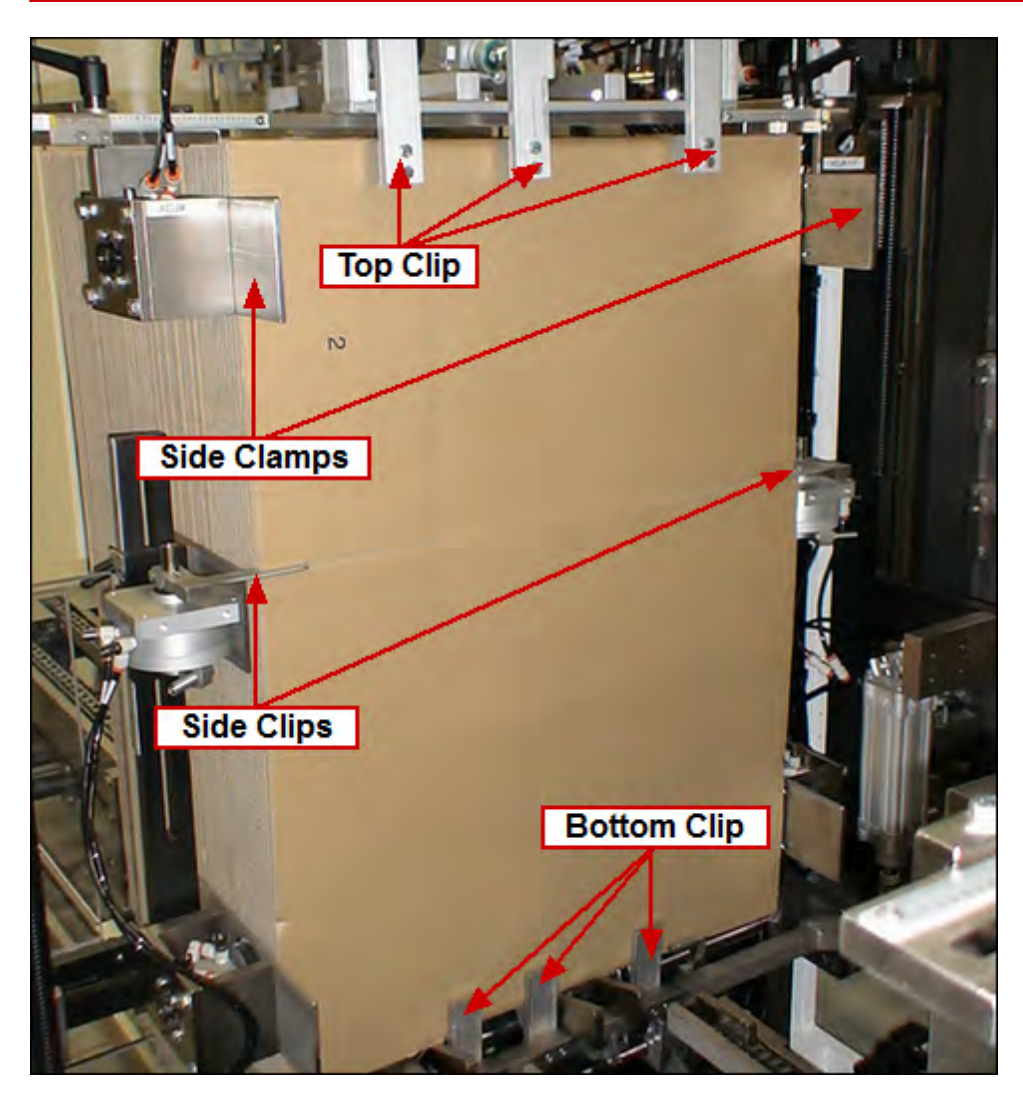

- The magazine clips consist of air cylinder-driven Magazine Top Clip (SV35500), Magazine Bottom Clip (SV35504) and Magazine Side Clips (SV35104). All clips are positioned to hold the leading blank in the magazine
- The air cylinder-driven Side Clamps (SV35103) are in the release position. When the leading blank is to be removed from the magazine, the Side Clamps are moved to the clamp position while the Magazine Bottom Clip and Magazine Top Clip are moved to the release position
- At this time, the leading blank may be removed from the magazine. As the blank is being removed, the Magazine Side Clips are used to partially open the blank. After the blank is partially opened, the Magazine Side Clips are moved to the release position. As soon as the blank is clear of the Magazine Bottom Clip, the Magazine Bottom Clip is moved to the clip position. When the blank is clear of the Magazine Top Clip, the Magazine Top Clip is moved to the clip position, and when the blank is clear of the Magazine Rotate Clips, the Magazine Rotate Clips are moved to the clip position. After all clips are in the clip position, the Side Clamps move to the release position. During the time when the Side Clamps are in the clamp position, the recondition stroke for the Magazine Advance will be commanded
- The timing for the Magazine Top Clip, Magazine Bottom Clip, Magazine Side Clips and Magazine Side Clamps is based recipe set points compared to the Case Former Master Position

### 2-23 Aagard Machine Manual

## **Case Former**

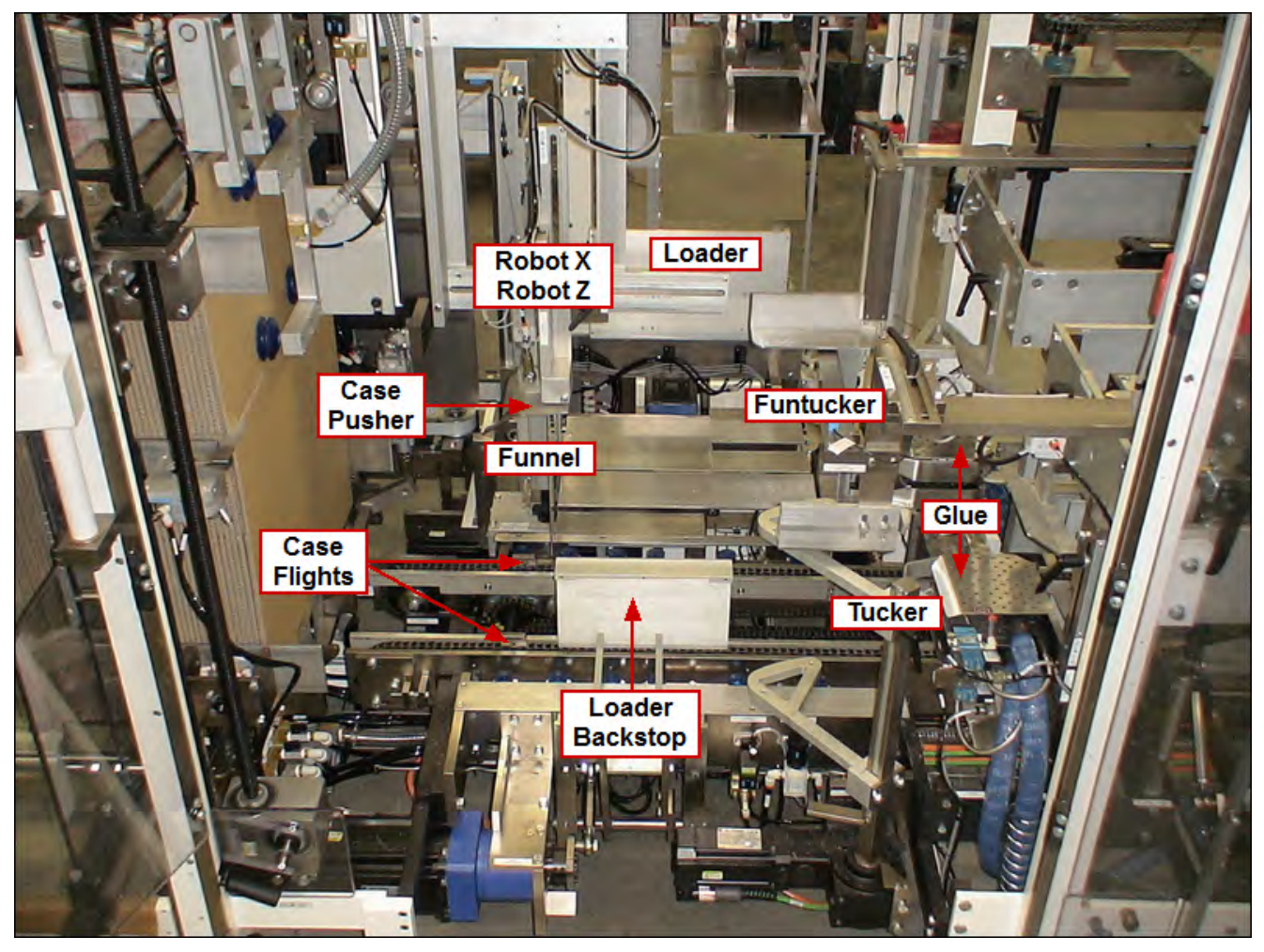

- Case Robot X, Case Robot Z, Robot Vacuum, Load Vacuum, Case Pusher:
  - Case Robot X & Case Robot Z: The robot is made of the servo-driven Case Robot X (SM11) axis and the servo-driven Case Robot Z (SM10) axis. The Case Robot X will move the robot tooling in the horizontal plane, while the Case Robot Z will move the robot tooling in the vertical plane. The robot tooling consists of a set of vacuum cups which will be used to hold onto a case blank while the blank is being set up
  - At the beginning of the robot cycle, the tooling will move toward the leading blank in the magazine. When the vacuum cups are against the leading blank, the Setup Vacuum (SV45402) is turned on
  - The robot moves the tooling away from the magazine to the setup station, bringing a case blank with it. During this motion, the case blank opens up
  - When the tooling reaches the end of the setup motion, the Load Vacuum (SV35205) is turned on and the air cylinder-controlled cups are moved up to the case bottom horizontal flaps. At this time, the load vacuum cups grab hold of the bottom horizontal flap.
    - When the case is filled, the Load Vacuum Retract (SV35506) releases the flaps and lowers the air cylinder controlled cups
  - o As the load vacuum cups grab the case blank, the funnels move toward the case to hold the case open
  - After the case blank has been setup, the robot tooling will release the blank by turning off the Setup Vacuum. The robot tooling can then be moved away from the case at setup. The tooling will be moved up and over the setup case while it returns to the start position in front of the magazine. The Case At Load (PE46601) photo eye is used to determine if the setup case is correctly setup. If the Case At Load photo eye detects the top horizontal case flap and the Load Vacuum is made, the case is setup properly. If the case is not properly

#### 2-25 Aagard Machine Manual

setup, a fault status is set and an improper case setup message is displayed

- While the Case Robot X is setting up the case, the Case Pusher (SV45401) attached to Case Robot X will
  push the previous case from the load position into compression
- The Case Robot X, Case Robot Z, Robot Vacuum, Load Vacuum and Case Pusher are slaves to the Master.
   The motion profile for the Case Robot X and Case Robot Z, and the timing for the Robot Vacuum, Load Vacuum, and Case Pusher are provided through electronic cam tables
- Funnel In Out, Funtucker In Out:
  - The funnels are made of the servo-driven Funnel (SM13) and the servo-driven Funtucker (SM14). The Funnels are used to hold the case open and to provide a guide for the stack as the loader fills the case blank. As the case blank is being brought to the setup station, the air cylinder-driven Funnel In Out (SV35203) and the air cylinder-driven Funnel In Out (SV35203) and the air cylinder-driven Funtucker In Out (SV46506) move the funnel assemblies toward the case. When the case is positioned in the setup station by the robot, the funnels rotate toward the case. When the funnels are fully rotated toward the case, the funnel tips will be inside the case past the score line. This positioning will provide a good transfer of product into the case blank. As the case is being filled, the Funnel In Out and the Funtucker In Out move the funnel assemblies away from the case. This action brings the funnel tips outside of the score line of the case, clear of the product in the case. After the case is filled, the funnels rotate away from the case
  - The Funnel and Funtucker are slaves to the Case Former Master. The motion profile for the Funnel and Funtucker are provided through electronic cam tables
- Case Tuckers:
  - The purpose of the Case Tuckers is to fold the case flaps. The tuckers are made of the servo-driven Tucker (SM15) and the servo-driven Funtucker (SM14), and are used to fold the trailing vertical flaps. Before the beginning of the tuck motion for the Funtucker, the air cylinder-driven Funtucker In Out moves the Funtucker assembly toward the case
  - The Tucker and Funtucker are slaves to the Master. The motion profile for the Tucker and Funtucker are provided through electronic cam tables
- Loader Backstop:
  - The Loader Backstop (SM09) is driven by servo motor. The Loader Backstop is used to keep product from sliding through the case as the cartons are being pushed into the case from the opposite side via the loader

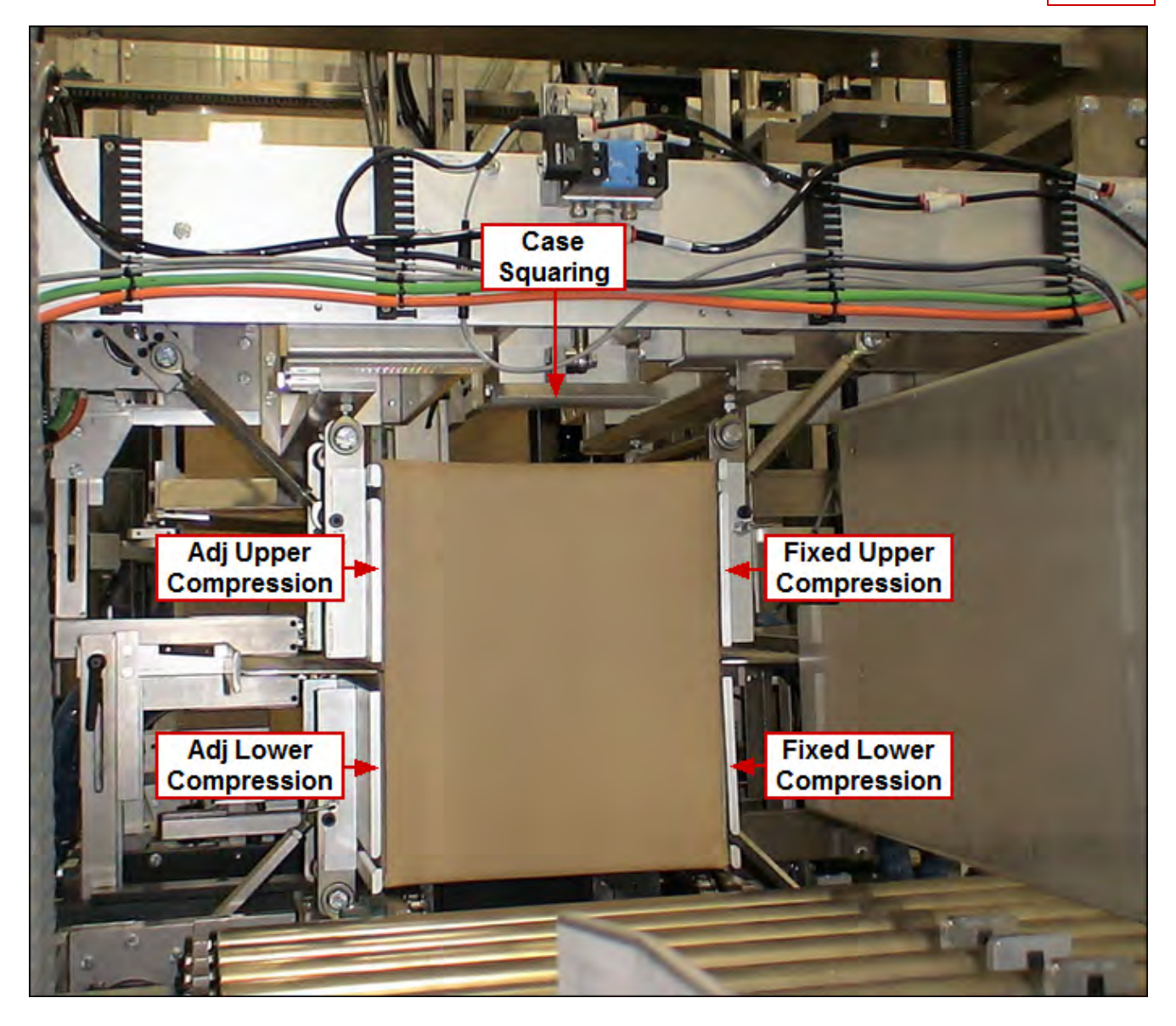

- Glue:
  - The glue station is made of four solenoid-controlled glue guns: Fixed Top Glue (SV30400), Adjustable Top Glue (SV30402), Fixed Bottom Glue (SV30401) and Adjustable Bottom Glue (SV30403). While the case is being moved from the setup/load station to the compression station, glue stitches will be applied to vertical flaps. The Distorted Case (PE46604) photo eye will be used to determine when a case is present for glue to be applied. The timing of the glue stitches will be based on the position of the Case Flights (SM12) through an electronic cam table. The setting of the stitches will be set by the operator from the glue page in the HMI. If the application of the glue stitch is interrupted for any reason, the remainder of the stitch pattern for that case will not be applied.
  - $\circ\;$  Interrupted glue application might be caused by the following conditions:
    - no case is detected to apply the glue
    - a glue gun was dispensing glue longer than the predetermined period of time
    - the machine is cycling at a rate less than the predetermined low speed rate for glue
    - the machine was stopped in the middle of the stitch pattern

#### • Case Squaring:

o As the product is being transferred past glue into compression, a Case Squaring (SV45403) cylinder is

#### 2-27 Aagard Machine Manual

extended in compression. This acts as a stop, but also ensures the case will be square prior to the compression plates folding the flaps

• Compression:

 Compression is made up of the servo-driven Fixed Lower Compression (SM19), the Adjustable Lower Compression (SM20), the Fixed Upper Compression (SM21) and Adjustable Upper Compression (SM22). Compression is used to compress glue with compression plates while the glue sets. After a case is placed into the compression station, the Fixed Lower Compression, Adjustable Lower Compression, Fixed Upper Compression and Adjustable Upper Compression move compression plates to the compression position. Before the case in compression can be removed, the compression plates are moved to the release position
## **Tip Reject**

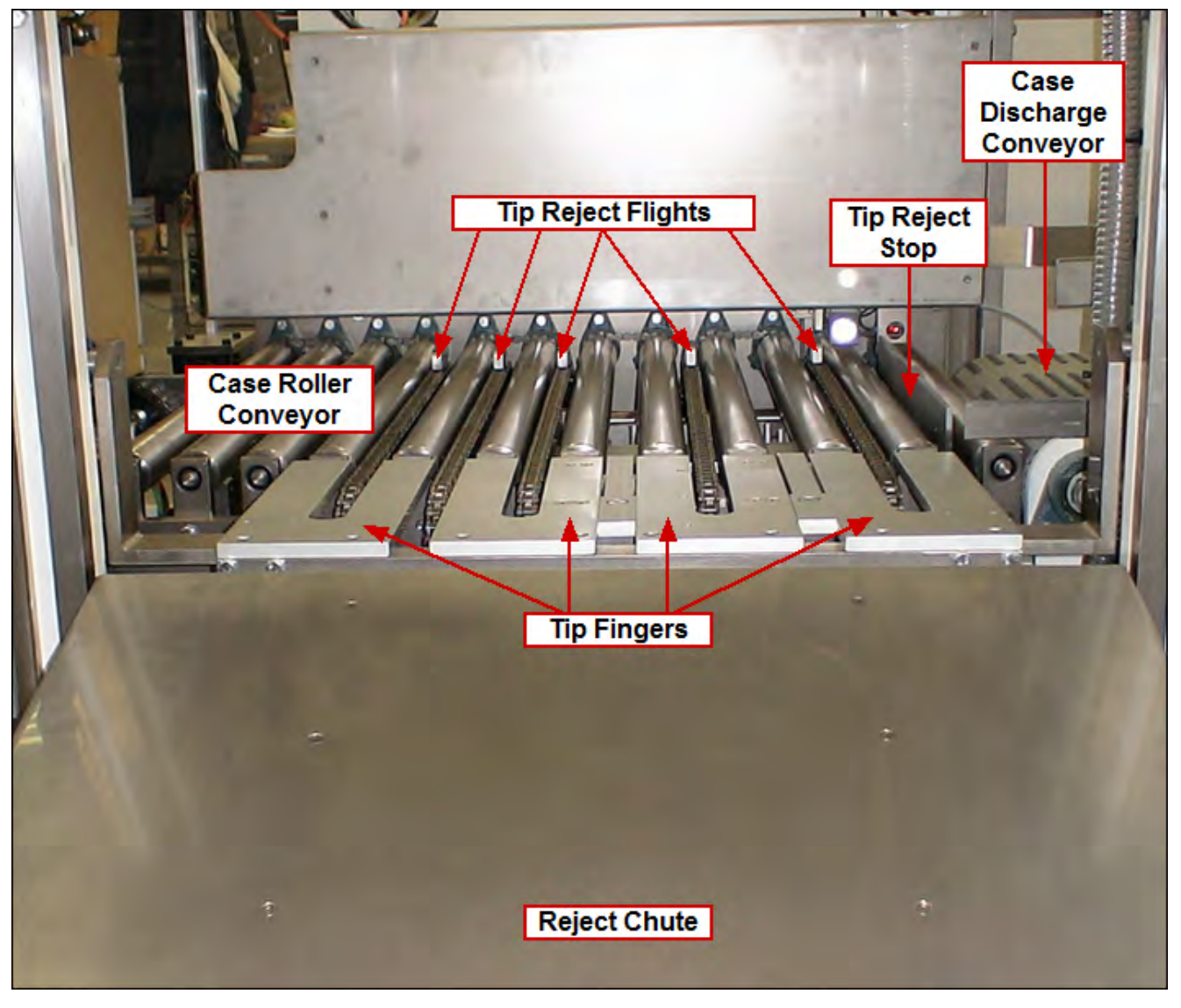

- Case Roller Conveyor: The Case Flights push the case out of compression onto the Case Roller Conveyor (MT1102). As the case leaves the case packer, Adjustable Case Flap (PE46603) and Fixed Case Flap (PE46602) photo eyes monitor for open case flaps. The roller conveyor transfers the product to the Tip Reject Stop (SV45702)
- Tip Reject Stop: The Tip Reject Stop extends between the rollers on the conveyor to stop the case on the Case Roller Conveyor. This stop is triggered by Case at Tip Reject (PE46700) photo eye
- Tip Reject Flights: Once a case is against the Tip Reject Stop, the Tip Reject Flights (SM18) move to push the case toward the reject door. If open flaps were previously detected, the Tip Reject Flights will keep pushing the case until it slides out the reject door
- Tip Fingers: If open flaps were not previously detected, then servo driven Tip Fingers (SM17) extend up from the conveyor surface and, in conjunction with the Tip Reject Flights (SM18), tip the case 90 degrees back onto the Case Roller Conveyor. The Tip Reject Flights then reverse direction and push the case back to the fixed line backstop.

#### 2-29 Aagard Machine Manual

- The Tip Reject Flights and Tip Fingers are slaves to a Master. The motion profile for the Tip Reject Flights and Tip Fingers are provided through electronic cam tables
- Case Discharge Conveyor: If a good case was tipped, the Tip Reject Stop (SV45702) retracts and the case is transferred out of the machine onto the Case Discharge Conveyor (MT202). The Tip Reject Stop (PE46702) photo eye tells the Tip Reject Stop (SV45702) when it is OK to extend.

See also: Drive Function & Associated Devices

## **Device List**

#### NOTE:

"CP" preceding a map location indicates the device is in the Case Packer

"Remote" listed as a map location indicates that the device is in a remote location; outside of the machine floor plan area

Device listings with no Brick Slice Point or I/O Type indicated are intentional. The table below is sorted alphabetically by device Number. Click on a column heading to sort by that column.

| Туре                | Number  | Name                                         | Mounted<br>Location | Message<br>Location | Aagard<br>Part # | Brick Slice I/O Type<br>Point |                   | Мар    |
|---------------------|---------|----------------------------------------------|---------------------|---------------------|------------------|-------------------------------|-------------------|--------|
| Cylinder<br>Sw itch | CS36203 | Product Conditioner Released                 | CP Infeed           | CP Infeed           | Z0215009         | B2 S10 P3                     | lnput-<br>Digital | CP_D11 |
| Cylinder<br>Sw itch | CS36302 | Magazine Advance Advanced                    | CP Magazine         | CP<br>Magazine      | Z0215009         | B2 S11 P2                     | Input-<br>Digital | CP_G7  |
| Cylinder<br>Sw itch | CS36400 | Funnel In Out Out Of Case                    | Case Packer         | Case<br>Packer      | Z0215009         | B3 S11 P5                     | Input-<br>Digital | CP_G10 |
| Cylinder<br>Sw itch | CS46500 | Case Pusher Low ered                         | Case Packer         | Case<br>Packer      | Z0215009         | B3 S11 P0                     | Input-<br>Digital | CP_H10 |
| Cylinder<br>Sw itch | CS46503 | Tip Clamp Released                           | CP Infeed           | CP Infeed           | Z0215009         | B3 S11 P3                     | Input-<br>Digital | CP_D11 |
| Cylinder<br>Sw itch | CS46506 | Funtucker In Out Out Of Case                 | Case Packer         | Case<br>Packer      | Z0215009         | B3 S11 P6                     | Input-<br>Digital | CP_E11 |
| Cylinder<br>Sw itch | CS46507 | Case Squaring Raised                         | Case Packer         | Case<br>Packer      | Z0215009         | B3 S11 P7                     | Input-<br>Digital | CP_G13 |
| Cylinder<br>Sw itch | CS46509 | Roll Product Conditioner<br>Released         | CP Infeed           | CP Infeed           | Z0215009         | B3 S11 P4                     | Input-<br>Digital | CP_D11 |
| Cylinder<br>Sw itch | CS46606 | Tip Reject Stop Released                     | Case Packer         | Case<br>Packer      | Z0215009         | B3 S12 P6                     | Input-<br>Digital | CP_H15 |
| Disconnect          | DS101   | Main Disconnect                              | Case Packer         | Case<br>Packer      | Z0205187         |                               |                   | CP_E17 |
| Disconnect          | DS9402  | Glue Disconnect                              | Case Packer         | Case<br>Packer      | Z0214121         |                               |                   | CP_I16 |
| E-Stop Button       | ES20301 | System Emergency Stop<br>Depressed           | HMI Cabinet         | HMI Cabinet         | Z0004654         | B3 S8 P3                      | Input-<br>Digital | CP_K8  |
| E-Stop Button       | ES20302 | Remote System Emergency<br>Stop Depressed    | CP2                 | CP2                 | Z0004654         | B3 S9 P3                      | Input-<br>Digital | CP_E14 |
| E-Stop Button       | ES20305 | Reject Area Remote System<br>Emergency Stop  | Case Packer         | Case<br>Packer      | Z0004654         | B3 S9 P4                      | Input-<br>Digital | CP_I15 |
| E-Stop Button       | ES20314 | CP1 Remote System<br>Emergency Stop          | CP1                 | CP1                 | Z0004654         | B2 S12 P5                     | Input-<br>Digital | CP_G1  |
| E-Stop Button       | ES20315 | Infeed Remote System<br>Emergency Stop       | CP Infeed           | CP Infeed           | Z0004654         | B2 S12 P6                     | Input-<br>Digital | CP_D2  |
| E-Stop Button       | ES20321 | Dow nstacker Remote System<br>Emergency Stop | Case Packer         | Case<br>Packer      | Z0004654         | B2 S12 P7                     | Input-<br>Digital | CP_D7  |
| Filter<br>Regulator | FR60001 | Filter Regulator                             | Case Packer         | Case<br>Packer      | Z0214959         |                               |                   | CP_G4  |
| Guard Switch        | GS20501 | Guard Door 1_6 Open                          | CP Infeed           | CP Infeed           | Z0024688         | B2 S7 P4                      | Input-<br>Digital | CP_D11 |
| Guard Switch        | GS20501 | Guard Door 1_6 Locked                        | CP Infeed           | CP Infeed           | Z0024688         | B2 S7 P0                      | Input-<br>Digital | CP_D11 |

### 2-31 Aagard Machine Manual

| Туре          | Number  | Name                        | Mounted<br>Location | Message<br>Location | Aagard<br>Part # | Brick Slice<br>Point | I/O Type          | Мар    |
|---------------|---------|-----------------------------|---------------------|---------------------|------------------|----------------------|-------------------|--------|
| Guard Switch  | GS20502 | Guard Door 1_7 Open         | CP Infeed           | CP Infeed           | Z0024688         | B2 S7 P5             | Input-<br>Digital | CP_D7  |
| Guard Switch  | GS20502 | Guard Door 1_7 Locked       | CP Infeed           | CP Infeed           | Z0024688         | B2 S7 P1             | Input-<br>Digital | CP_D7  |
| Guard Switch  | GS20503 | Guard Door 1_8 Locked       | CP Infeed           | CP Infeed           | Z0024688         | B2 S7 P2             | lnput-<br>Digital | CP_D7  |
| Guard Switch  | GS20503 | Guard Door 1_8 Open         | CP Infeed           | CP Infeed           | Z0024688         | B2 S7 P6             | lnput-<br>Digital | CP_D7  |
| Guard Switch  | GS20504 | Guard Door 1_9 Open         | CP Infeed           | CP Infeed           | Z0024688         | B2 S7 P7             | Input-<br>Digital | CP_D4  |
| Guard Switch  | GS20504 | Guard Door 1_9 Locked       | CP Infeed           | CP Infeed           | Z0024688         | B2 S7 P3             | Input-<br>Digital | CP_D4  |
| Guard Switch  | GS20505 | Guard Door 1_10 Locked      | CP Infeed           | CP Infeed           | Z0024688         | B2 S6 P4             | Input-<br>Digital | CP_D3  |
| Guard Switch  | GS20505 | Guard Door 1_10 Open        | CP Infeed           | CP Infeed           | Z0024688         | B2 S6 P5             | Input-<br>Digital | CP_D3  |
| Guard Switch  | GS20701 | Guard Door 1_1 Open         | Case Packer         | Case<br>Packer      | Z0024688         | B3 S10 P2            | Input-<br>Digital | CP_19  |
| Guard Switch  | GS20701 | Guard Door 1_1 Locked       | Case Packer         | Case<br>Packer      | Z0024688         | B3 S9 P5             | Input-<br>Digital | CP_19  |
| Guard Switch  | GS20702 | Guard Door 1_2 Open         | Case Packer         | Case<br>Packer      | Z0024688         | B3 S10 P3            | Input-<br>Digital | CP_110 |
| Guard Switch  | GS20702 | Guard Door 1_2 Locked       | Case Packer         | Case<br>Packer      | Z0024688         | B3 S9 P6             | Input-<br>Digital | CP_110 |
| Guard Switch  | GS20703 | Guard Door 1_3 Locked       | Case Packer         | Case<br>Packer      | Z0024688         | B3 S9 P7             | Input-<br>Digital | CP_I11 |
| Guard Switch  | GS20703 | Guard Door 1_3 Open         | Case Packer         | Case<br>Packer      | Z0024688         | B3 S10 P4            | Input-<br>Digital | CP_I11 |
| Guard Switch  | GS20704 | Guard Door 1_4 Open         | Case Packer         | Case<br>Packer      | Z0024688         | B3 S10 P5            | Input-<br>Digital | CP_F13 |
| Guard Switch  | GS20704 | Guard Door 1_4 Locked       | Case Packer         | Case<br>Packer      | Z0024688         | B3 S10 P0            | lnput-<br>Digital | CP_F13 |
| Guard Switch  | GS20705 | Guard Door 1_5 Open         | CP Infeed           | CP Infeed           | Z0024688         | B3 S10 P6            | Input-<br>Digital | CP_D11 |
| Guard Switch  | GS20705 | Guard Door 1_5 Locked       | CP Infeed           | CP Infeed           | Z0024688         | B3 S10 P1            | lnput-<br>Digital | CP_D11 |
| Light Curtain | LC21901 | Reject Light Curtain        | Case Packer         | Case<br>Packer      | Z0216499         |                      |                   | CP_J13 |
| Motor         | MT214   | Vacuum Pump                 | Case Packer         | Case<br>Packer      | Z0214178         |                      |                   | CP_H16 |
| Motor         | MT202   | Case Discharge Conveyor     | Case Packer         | Case<br>Packer      | Z0213494         |                      |                   | CP_G19 |
| Motor         | MT902   | Adjustable Reject Side Belt | Case Packer         | Case<br>Packer      | Z0213764         |                      |                   | CP_E2  |
| Motor         | MT905   | Fixed Reject Side Belt      | Case Packer         | Case<br>Packer      | Z0213764         |                      |                   | CP_F2  |
| Motor         | MT915   | Infeed Conveyor             | Case Packer         | Case<br>Packer      | Z0213494         |                      |                   | CP_F5  |
| Motor         | MT1002  | Adjustable Side Belt        | Case Packer         | Case<br>Packer      | Z0213495         |                      |                   | CP_E7  |

Machine Description, Specifications and Operation 2-32

| Туре        | Number  | Name                                      | Mounted<br>Location | Message<br>Location | Aagard<br>Part # | Brick Slice<br>Point | I/O Type          | Мар    |
|-------------|---------|-------------------------------------------|---------------------|---------------------|------------------|----------------------|-------------------|--------|
| Motor       | MT1006  | Fixed Side Belt                           | Case Packer         | Case<br>Packer      | Z0213495         |                      |                   | CP_F7  |
| Motor       | MT1102  | Case Roller Conveyor                      | Case Packer         | Case<br>Packer      | Z0213494         |                      |                   | CP_F15 |
| Push Button | PB46200 | System Start Depressed                    | HMI Cabinet         | HMI Cabinet         | Z0175751         | B3 S8 P0             | lnput-<br>Digital | CP_K8  |
| Push Button | PB46200 | System Start Light                        | HMI Cabinet         | HMI Cabinet         | Z0175751         | B3 S1 P0             | Output-<br>Live   | CP_K8  |
| Push Button | PB46202 | System Cycle Stop Not<br>Depressed        | HMI Cabinet         | HMI Cabinet         | Z0146806         | B3 S8 P2             | lnput-<br>Digital | CP_K8  |
| Push Button | PB46300 | Remote System Start Light                 | CP2                 | CP2                 | Z0175751         | B3 S1 P1             | Output-<br>Live   | CP_E14 |
| Push Button | PB46300 | Remote System Start<br>Depressed          | CP2                 | CP2                 | Z0175751         | B3 S9 P0             | Input-<br>Digital | CP_E14 |
| Push Button | PB46302 | Remote System Cycle Stop Not<br>Depressed | CP2                 | CP2                 | Z0146806         | B3 S9 P2             | lnput-<br>Digital | CP_E14 |
| Photo Eye   | PE21813 | Light Curtain Mute 1                      | Case Packer         | Case<br>Packer      | Z0123440         |                      |                   | CP_J13 |
| Photo Eye   | PE21814 | Light Curtain Mute 2                      | Case Packer         | Case<br>Packer      | Z0123440         |                      |                   | CP_J13 |
| Photo Eye   | PE21815 | Light Curtain Mute 3                      | Case Packer         | Case<br>Packer      | Z0123440         |                      |                   | CP_J13 |
| Photo Eye   | PE21816 | Light Curtain Mute 4                      | Case Packer         | Case<br>Packer      | Z0123440         |                      |                   | CP_J13 |
| Photo Eye   | PE35701 | Adjustable Dow nstacker<br>Reference      | CP Infeed           | CP Infeed           | Z0123440         | B2 S5 P1             | Input-<br>Digital | CP_E8  |
| Photo Eye   | PE35703 | Fixed Dow nstacker Reference              | CP Infeed           | CP Infeed           | Z0123440         | B2 S5 P3             | Input-<br>Digital | CP_F8  |
| Photo Eye   | PE36000 | Product Starved                           | CP Infeed           | CP Infeed           | Z0123440         | B2 S8 P0             | Input-<br>Digital | CP_F1  |
| Photo Eye   | PE36003 | Carton Reject Chute Clear                 | Case Packer         | Case<br>Packer      | Z0123440         | B2 S8 P3             | lnput-<br>Digital | CP_F1  |
| Photo Eye   | PE36007 | Product in Side Belts Present             | CP Infeed           | CP Infeed           | Z0123440         | B2 S8 P7             | Input-<br>Digital | CP_F6  |
| Photo Eye   | PE36102 | 1st Carton At Dow nstacker<br>Present     | CP Infeed           | CP Infeed           | Z0096984         | B2 S9 P2             | Input-<br>Digital | CP_F8  |
| Photo Eye   | PE36103 | 2nd Carton At Dow nstacker<br>Present     | CP Infeed           | CP Infeed           | Z0097847         | B2 S9 P3             | Input-<br>Digital | CP_E7  |
| Photo Eye   | PE36104 | Dow nstacker Overfull Present             | CP Infeed           | CP Infeed           | Z0123440         | B2 S9 P4             | Input-<br>Digital | CP_E7  |
| Photo Eye   | PE36105 | Stack Layer Height Present                | CP Infeed           | CP Infeed           | Z0123440         | B2 S9 P5             | Input-<br>Digital | CP_F8  |
| Photo Eye   | PE36106 | Product at Stack Pusher<br>Present        | CP Infeed           | CP Infeed           | Z0123440         | B2 S9 P6             | Input-<br>Digital | CP_E7  |
| Photo Eye   | PE36204 | Stack At Loader Present                   | CP Infeed           | CP Infeed           | Z0123440         | B2 S10 P4            | Input-<br>Digital | CP_E11 |
| Photo Eye   | PE36300 | Case Blanks Present                       | CP Magazine         | CP<br>Magazine      | Z0096984         | B2 S11 P0            | Input-<br>Digital | CP_G7  |
| Photo Eye   | PE36306 | Case Flights Reference                    | Case Packer         | Case<br>Packer      | Z0123440         | B2 S11 P6            | Input-<br>Digital | CP_G8  |

### 2-33 Aagard Machine Manual

| Туре               | Number   | Name                              | Mounted<br>Location | Message<br>Location | Aagard<br>Part # | Brick Slice<br>Point | I/О Туре          | Мар    |
|--------------------|----------|-----------------------------------|---------------------|---------------------|------------------|----------------------|-------------------|--------|
| Photo Eye          | PE46002  | Stack In Stack Roller Present     | CP Infeed           | CP Infeed           | Z0123440         | B3 S6 P2             | Input-<br>Digital | CP_F9  |
| Photo Eye          | PE46601  | Case at Load Present              | Case Packer         | Case<br>Packer      | Z0123440         | B3 S12 P1            | Input-<br>Digital | CP_H10 |
| Photo Eye          | PE46602  | Fixed Case Flap Open              | Case Packer         | Case<br>Packer      | Z0123440         | B3 S12 P2            | Input-<br>Digital | CP_G13 |
| Photo Eye          | PE46603  | Adjustable Case Flap Open         | Case Packer         | Case<br>Packer      | Z0123440         | B3 S12 P3            | Input-<br>Digital | CP_H13 |
| Photo Eye          | PE46604  | Distorted Case Present            | Case Packer         | Case<br>Packer      | Z0123440         | B3 S12 P4            | Input-<br>Digital | CP_F11 |
| Photo Eye          | PE46700  | Case at Tip Reject Present        | Case Packer         | Case<br>Packer      | Z0123440         | B3 S13 P2            | Input-<br>Digital | CP_115 |
| Photo Eye          | PE46701  | Discharge Conveyor Clear          | Case Packer         | Case<br>Packer      | Z0123440         | B3 S13 P1            | Input-<br>Digital | Remote |
| Photo Eye          | PE46702  | Tip Reject Stop Clear             | Case Packer         | Case<br>Packer      | Z0123440         | B3 S13 P0            | Input-<br>Digital | CP_G15 |
| Photo Eye          | PE46707  | Case at Print Present             | Case Packer         | Case<br>Packer      | Z0123440         | B3 S13 P7            | Input-<br>Digital | CP_G17 |
| Pressure<br>Switch | PS35800  | System Air Pressure Ready         | CP Infeed           | CP Infeed           | Z0215018         | B2 S6 P0             | Input-<br>Digital | CP_G4  |
| Pressure<br>Switch | PS35801  | Safety Air Pressure Ready         | CP Infeed           | CP Infeed           | Z0215018         | B2 S6 P1             | Input-<br>Digital | CP_F3  |
| Prox               | PX35700  | Spatula Reference                 | CP Infeed           | CP Infeed           | Z0098920         | B2 S5 P0             | Input-<br>Digital | CP_F7  |
| Prox               | PX35704  | Stack Pusher Reference            | CP Infeed           | CP Infeed           | Z0098920         | B2 S5 P4             | Input-<br>Digital | CP_E4  |
| Prox               | PX35706  | Loader Reference                  | Case Packer         | Case<br>Packer      | Z0098920         | B2 S5 P6             | Input-<br>Digital | CP_C10 |
| Prox               | PX36303  | Blank Advance Present             | Case Packer         | Case<br>Packer      | Z0098920         | B2 S11 P3            | Input-<br>Digital | CP_G8  |
| Prox               | PX46000  | Case Robot X Reference            | Case Packer         | Case<br>Packer      | Z0098920         | B3 S6 P0             | Input-<br>Digital | CP_G9  |
| Prox               | PX46001  | Case Robot Z Reference            | Case Packer         | Case<br>Packer      | Z0098920         | B3 S6 P1             | Input-<br>Digital | CP_H10 |
| Prox               | PX46007  | Tip Reject Flights Reference      | Orienter            | Orienter            | Z0098920         | B3 S6 P7             | Input-<br>Digital | CP_115 |
| Regulator          | REG30400 | Fixed Top Glue                    | Case Packer         | Case<br>Packer      | Z0215011         |                      |                   | CP_G11 |
| Regulator          | REG30401 | Fixed Bottom Glue                 | Case Packer         | Case<br>Packer      | Z0215011         |                      |                   | CP_G11 |
| Regulator          | REG30402 | Adjustable Top Glue               | Case Packer         | Case<br>Packer      | Z0215011         |                      |                   | CP_H11 |
| Regulator          | REG30403 | Adjustable Bottom Glue            | Case Packer         | Case<br>Packer      | Z0215011         |                      |                   | CP_H11 |
| Regulator          | REG35102 | Magazine Advance                  | CP Magazine         | CP<br>Magazine      | Z0215011         |                      |                   | CP_G7  |
| Regulator          | REG35201 | Tip Clamp                         | CP Infeed           | CP Infeed           | Z0215011         |                      |                   | CP_E9  |
| Servo Motor        | SM01     | Stack Roller                      | CP Infeed           | CP Infeed           | Z0205087         |                      |                   | CP_E10 |
| Servo Motor        | SM02     | Spatula                           | CP Infeed           | CP Infeed           | Z0016725         |                      |                   | CP_F6  |
| Servo Motor        | SM03     | Adjustable Low er<br>Dow nstacker | CP Infeed           | CP Infeed           | Z0016725         |                      |                   | CP_E6  |

Machine Description, Specifications and Operation 2-34

| Туре              | Number  | Name                                  | Mounted<br>Location | Message<br>Location | Aagard<br>Part # | Brick Slice<br>Point | I/О Туре          | Мар    |
|-------------------|---------|---------------------------------------|---------------------|---------------------|------------------|----------------------|-------------------|--------|
| Servo Motor       | SM04    | Adjustable Upper<br>Dow nstacker      | CP Infeed           | CP Infeed           | Z0016725         |                      |                   | CP_E9  |
| Servo Motor       | SM05    | Fixed Low er Dow nstacker             | CP Infeed           | CP Infeed           | Z0016725         |                      |                   | CP_F6  |
| Servo Motor       | SM06    | Fixed Upper Dow nstacker              | CP Infeed           | CP Infeed           | Z0016725         |                      |                   | CP_F9  |
| Servo Motor       | SM07    | Stack Pusher                          | CP Infeed           | CP Infeed           | Z0016725         |                      |                   | CP_E3  |
| Servo Motor       | SM08    | Loader                                | Case Packer         | Case<br>Packer      | Z0016725         |                      |                   | CP_C10 |
| Servo Motor       | SM09    | Loader Backstop                       | Case Packer         | Case<br>Packer      | Z0205087         |                      |                   | CP_19  |
| Servo Motor       | SM10    | Case Robot Z                          | Case Packer         | Case<br>Packer      | Z0024801         |                      |                   | CP_H10 |
| Servo Motor       | SM11    | Case Robot X                          | Case Packer         | Case<br>Packer      | Z0016725         |                      |                   | CP_G13 |
| Servo Motor       | SM12    | Case Flights                          | Case Packer         | Case<br>Packer      | Z0202763         |                      |                   | CP_F12 |
| Servo Motor       | SM13    | Funnel                                | Case Packer         | Case<br>Packer      | Z0202763         |                      |                   | CP_G9  |
| Servo Motor       | SM14    | Funtucker                             | Case Packer         | Case<br>Packer      | Z0202763         |                      |                   | CP_F11 |
| Servo Motor       | SM15    | Tucker                                | Case Packer         | Case<br>Packer      | Z0202763         |                      |                   | CP_110 |
| Servo Motor       | SM17    | Tip Fingers                           | Case Packer         | Case<br>Packer      | Z0024801         |                      |                   | CP_I14 |
| Servo Motor       | SM18    | Tip Reject Flights                    | Case Packer         | Case<br>Packer      | Z0016725         |                      |                   | CP_115 |
| Servo Motor       | SM19    | Fixed Low er Compression              | Case Packer         | Case<br>Packer      | Z0202763         |                      |                   | CP_G12 |
| Servo Motor       | SM20    | Adjustable Low er<br>Compression      | Case Packer         | Case<br>Packer      | Z0202763         |                      |                   | CP_H12 |
| Servo Motor       | SM21    | Fixed Upper Compression               | Case Packer         | Case<br>Packer      | Z0202763         |                      |                   | CP_G12 |
| Servo Motor       | SM22    | Adjustable Upper<br>Compression       | Case Packer         | Case<br>Packer      | Z0202763         |                      |                   | CP_H12 |
| Solenoid<br>Valve | SV20223 | Safety Air Pressure                   | Case Packer         | Case<br>Packer      | Z0215016         |                      |                   | CP_F3  |
| Solenoid<br>Valve | SV30400 | Fixed Top Glue On                     | Case Packer         | Case<br>Packer      | Z0004483         | B1 S3 P0             | Output-E-<br>Stop | CP_G11 |
| Solenoid<br>Valve | SV30401 | Fixed Bottom Glue On                  | Case Packer         | Case<br>Packer      | Z0004483         | B1 S3 P1             | Output-E-<br>Stop | CP_G11 |
| Solenoid<br>Valve | SV30402 | Adjustable Top Glue On                | Case Packer         | Case<br>Packer      | Z0004483         | B1 S3 P2             | Output-E-<br>Stop | CP_H11 |
| Solenoid<br>Valve | SV30403 | Adjustable Bottom Glue On             | Case Packer         | Case<br>Packer      | Z0004483         | B1 S3 P3             | Output-E-<br>Stop | CP_H11 |
| Solenoid<br>Valve | SV35200 | Roll Product Conditioner<br>Condition | CP Infeed           | CP Infeed           | Z0079525         | B2 S2 P0             | Output-<br>Live   | CP_E9  |
| Solenoid<br>Valve | SV35201 | Tip Clamp Contain                     | CP Infeed           | CP Infeed           | Z0079525         | B2 S2 P1             | Output-<br>Live   | CP_E9  |
| Solenoid<br>Valve | SV35202 | Product Conditioner Condition         | CP Infeed           | CP Infeed           | Z0079525         | B2 S2 P2             | Output-<br>Live   | CP_D11 |
| Solenoid<br>Valve | SV35205 | Load Vacuum On                        | Case Packer         | Case<br>Packer      | Z0079522         | B2 S2 P5             | Output-<br>Live   | CP_H8  |

### 2-35 Aagard Machine Manual

| Туре              | Number  | Name                       | Mounted<br>Location | Message<br>Location | Aagard<br>Part # | Brick Slice<br>Point | I/О Туре          | Мар    |
|-------------------|---------|----------------------------|---------------------|---------------------|------------------|----------------------|-------------------|--------|
| Solenoid<br>Valve | SV45401 | Case Pusher Push           | Case Packer         | Case<br>Packer      | Z0079525         | B3 S4 P1             | Output-<br>Live   | CP_H10 |
| Solenoid<br>Valve | SV45402 | Setup Vacuum On            | Case Packer         | Case<br>Packer      | Z0079522         | B3 S4 P2             | Output-<br>Live   | CP_H10 |
| Solenoid<br>Valve | SV45403 | Case Squaring Compress     | Case Packer         | Case<br>Packer      | Z0079525         | B3 S4 P3             | Output-<br>Live   | CP_G13 |
| Solenoid<br>Valve | SV45404 | Blow Off On                | Case Packer         | Case<br>Packer      | Z0079525         | B3 S4 P4             | Output-<br>Live   | CP_F13 |
| Solenoid<br>Valve | SV45702 | Tip Reject Stop Release    | Case Packer         | Case<br>Packer      | Z0079526         | B3 S5 P3             | Output-E-<br>Stop | CP_F15 |
| Solenoid<br>Valve | SV45702 | Tip Reject Stop Catch      | Case Packer         | Case<br>Packer      | Z0079526         | B3 S5 P2             | Output-E-<br>Stop | CP_F15 |
| Solenoid<br>Valve | SV46506 | Funtucker In Out Into Case | Case Packer         | Case<br>Packer      | Z0079525         | B3 S11 P6            | Output-<br>Live   | CP_E10 |
| Vacuum<br>Sw itch | VS36402 | Load Vacuum Analog         | Case Packer         | Case<br>Packer      | Z0221063         | B2 S13 P0            | Input-<br>Digital | CP_I10 |
| Vacuum<br>Sw itch | VS36402 | Load Vacuum Present        | Case Packer         | Case<br>Packer      | Z0221063         | B2 S12 P2            | Input-<br>Digital | CP_I10 |
| Vacuum<br>Sw itch | VS46104 | System Vacuum Analog       | Case Packer         | Case<br>Packer      | Z0221063         | B3 S15 P0            | Input-<br>Digital | CP_I15 |
| Vacuum<br>Sw itch | VS46104 | System Vacuum Present      | Case Packer         | Case<br>Packer      | Z0221063         | B3 S7 P4             | Input-<br>Digital | CP_115 |
| Vacuum<br>Sw itch | VS46501 | Setup Vacuum Analog        | CP Magazine         | CP<br>Magazine      | Z0221063         | B3 S15 P1            | Input-<br>Digital | CP_H10 |
| Vacuum<br>Sw itch | VS46501 | Setup Vacuum Present       | CP Magazine         | CP<br>Magazine      | Z0221063         | B3 S11 P1            | Input-<br>Digital | CP_H10 |
| Transformer<br>XF | XF111   | 480 VAC _ 120 VAC          | Case Packer         | Case<br>Packer      | Z0214115         |                      |                   | CP_F15 |

# **Fuse Locations**

A fuse location label is located inside each electrical panel.

#### SAMPLE IMAGE

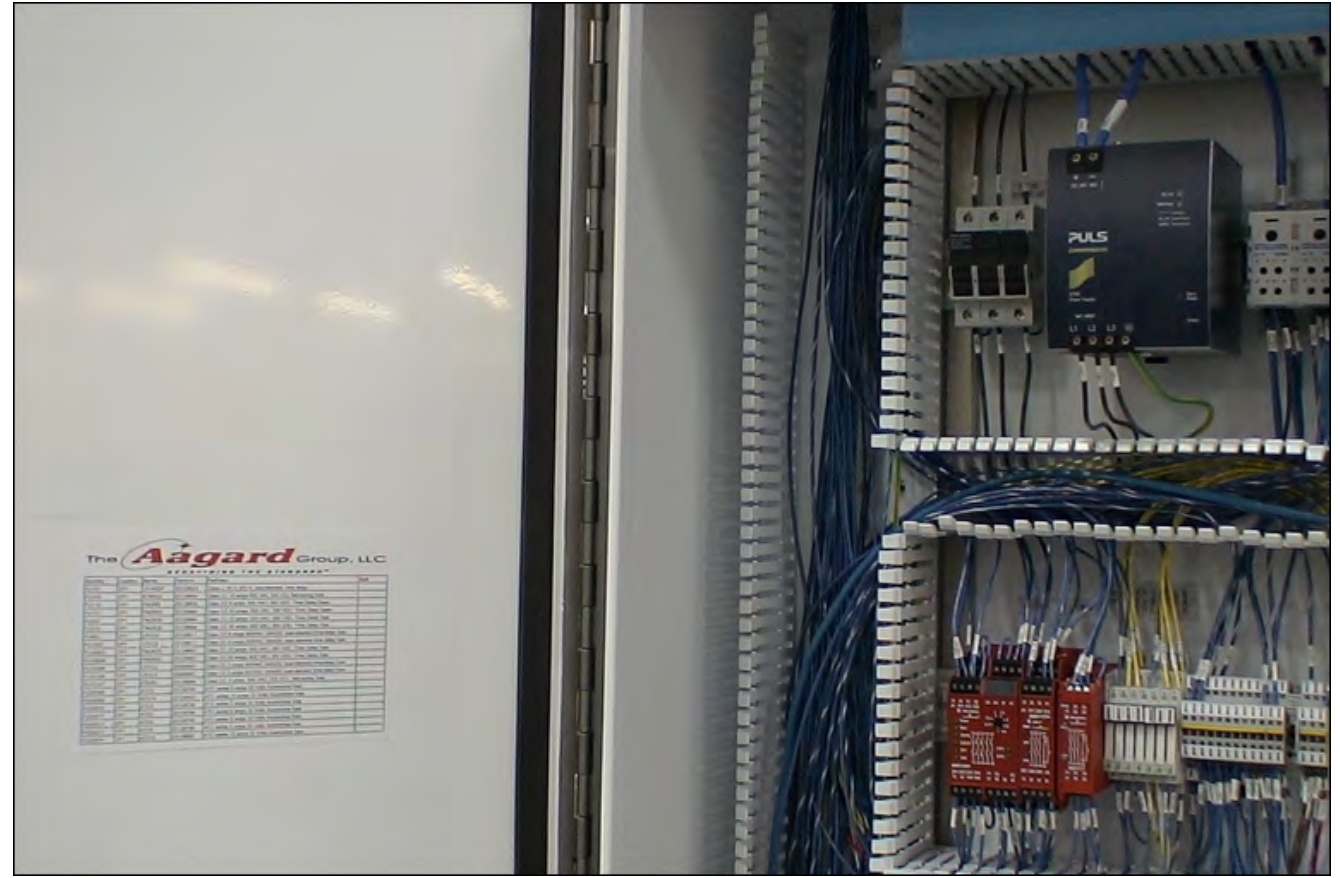

### Sample Fuse Location Label

| Number  | Location | Name   | Partnum  | PartDesc                                                   | Bin# |
|---------|----------|--------|----------|------------------------------------------------------------|------|
| FU304   | CP2      | KTKR10 | Z0128852 | Class CC 10 amps 600 VAC 300 VDC fast-acting fuse          |      |
| FU321   | CP2      | FNQR30 | Z0128844 | Class CC 30 amps; 600 VAC; 300 VDC; Time Delay fuses       |      |
| FU406   | CP2      | LPCC3  | Z0005681 | Class CC 3 amps 600VAC 250VDC dual-element time-delay fuse |      |
| FU410   | CP2      | LPCC3  | Z0005681 | Class CC 3 amps 600VAC 250VDC dual-element time-delay fuse |      |
| FU1101  | CP2      | LPCC6  | Z0128811 | Class CC 6 amps 600VAC 250VDC dual-element time-delay fuse |      |
| FU10113 | CP2      | KTKR5  | Z0128849 | Class CC 5 amps 600 VAC 300 VDC fast-acting fuse           |      |
| FU22008 | CP2      | ATC5   | Z0128799 | ATC series 5 amps 32 Volts Automotive fuse                 |      |
| FU22009 | CP2      | ATC10  | Z0128800 | ATC series 10 amps 32 Volts Automotive fuse                |      |
| FU22010 | CP2      | ATC5   | Z0128799 | ATC series 5 amps 32 Volts Automotive fuse                 |      |
| FU22011 | CP2      | ATC5   | Z0128799 | ATC series 5 amps 32 Volts Automotive fuse                 |      |
| FU22012 | CP2      | ATC5   | Z0128799 | ATC series 5 amps 32 Volts Automotive fuse                 |      |
| FU22013 | CP2      | ATC5   | Z0128799 | ATC series 5 amps 32 Volts Automotive fuse                 |      |
| FU22014 | CP2      | ATC1   | Z0128798 | ATC series 1 amps 32 Votts Automotive fuse                 |      |

## **Drive Function and Associated Devices**

The following tables indicate how devices are related to drives, and the function of the particular device.

| Infeed |              |                                 |                                                                                                    |  |  |
|--------|--------------|---------------------------------|----------------------------------------------------------------------------------------------------|--|--|
| Drive  | Device       |                                 | Function                                                                                                    |  |  |
|        |              |                                 | Infeed                                                                                                    |  |  |
| MT902  | Adjustable R | eject Side Belts                | Transfers the correctly oriented product past the product reject chute; incorrectly oriented products will drop into the product reject chute                                                                                                    |  |  |
|        | VFD901       | Reject Side Belts               | Controls the speed of the belts <b>NOTE:</b> The speed of the belts are slightly faster than the maximum product rate for the selected recipe; this ensures the incorrectly oriented product drops into the reject chute; it is the responsibility of the upstream conveyor to ensure the instantaneous maximum product rate is not exceeded for the selected recipe |  |  |
|        | OL901        | Adjustable Reject Side Belts    | Senses when the motor thermal overload has tripped                                                                                                    |  |  |
|        | PE36003      | Carton Reject Chute Photo Eye   | Detects when the product reject chute is full and unable to receive any more products                                                                                                    |  |  |
| MT905  | Fixed Reject | Side Belts                      | Transfers the correctly oriented product past the product reject chute; incorrectly oriented products will drop into the product reject chute                                                                                                    |  |  |
|        | VFD901       | Reject Side Belts               | Controls the speed of the belts <b>NOTE:</b> The speed of the belts are slightly faster than the maximum product rate for the selected recipe; this ensures the incorrectly oriented product drops into the reject chute; it is the responsibility of the upstream conveyor to ensure the instantaneous maximum product rate is not exceeded for the selected recipe |  |  |
|        | OL904        | Fixed Reject Side Belts         | Senses when the motor thermal overload has tripped                                                                                                    |  |  |
|        | PE36003      | Carton Reject Chute Photo Eye   | Detects when the product reject chute is full and unable to receive any more products                                                                                                    |  |  |
| MT915  | Infeed Conve | eyor                            | Advances product to the side belts                                                                                                    |  |  |
|        | VFD914       | Infeed Conveyor                 | Controls the speed of the conveyor                                                                                                    |  |  |
| MT1002 | Adjustable S | ide Belts                       | Separates the product and transfers the product to the dow nstacker                                                                                                    |  |  |
|        | VFD1001      | Side Belts                      | Controls the speed of the belts                                                                                                    |  |  |
|        | OL1001       | Adjustable Side Belt            | Senses when the motor thermal overload has tripped                                                                                                    |  |  |
|        | PE36007      | Product in Side Belts Photo Eye | Detects products in the side belts; used to trigger the dow nstacker to index; used to trigger the spatula to cycle                                                                                                    |  |  |
| MT1006 | Fixed Side B | elts                            | Separates the product and transfers the product to the dow nstacker                                                                                                    |  |  |
|        | VFD1001      | Side Belts                      | Controls the speed of the belts                                                                                                    |  |  |
|        | OL1004       | Fixed Side Belt                 | Senses when the motor thermal overload has tripped                                                                                                    |  |  |
|        | PE36007      | Product in Side Belts Photo Eye | Detects products in the side belts; used to trigger the dow nstacker to index; used to trigger the spatula to cycle                                                                                                    |  |  |
| SM02   | Spatula      |                                 | Prevents products from entering the dow nstacker; from snagging on the product in the stack chamber                                                                                                    |  |  |
|        | PE36007      | Product in Side Belts Photo Eye | Detects products in the side belts; used to trigger the dow nstacker to index; used to trigger the spatula to cycle                                                                                                    |  |  |
|        | PX35700      | Spatula Reference Prox          | Reference verification, used to verify the reference sequence was successful                                                                                                    |  |  |
| System | PE36000      | Product Starved Photo Eye       | Detects when product is provided to the machine by the upstream equipment                                                                                                    |  |  |

| Downsta          | icker        |                                          |                                                                                                    |
|------------------|--------------|------------------------------------------|----------------------------------------------------------------------------------------------------|
| Drive            | Device       |                                          | Function                                                                                                    |
|                  |              |                                          | Downstacker                                                                                                    |
| SM03             | Adj Low er E | Dow nstacker                             | Accepts incoming products from the side belts and adjusts the depth of<br>the stack chamber as the stack of product is being built; then presents the<br>completed stack of product w hile building the next stack w ith the other set<br>of flights |
|                  | PE36105      | Stack Layer Height (Search)<br>Photo Eye | Detects the top of the current stack in the dow nstack chamber as the dow nstacker searches for product in the chamber                                                                                                    |
|                  | PE36104      | Dow nstacker Overfull Photo<br>Eye       | Used w hile the dow nstacker searches for product in the chamber to detect that the stack in front of the stack pusher is of the proper height                                                                                                    |
|                  | PE36106      | Product At Stack Pusher Photo<br>Eye     | Used w hile the dow nstacker searches for product in the chamber to detect that product is in front of the stack pusher                                                                                                    |
|                  | PE36102      | 1st Carton At Dow nstacker<br>Photo Eye  | Used w hile the dow nstacker searches for product in the chamber to detect if the 1st carton is at the top of the dow nstack chamber                                                                                                    |
|                  | PE36103      | 2nd Carton At Dow nstacker<br>Photo Eye  | Used w hile the dow nstacker searches for product in the chamber to detect if the 2nd carton is at the top of the dow nstack chamber                                                                                                    |
|                  | PE35701      | Adjustable Dow nstacker Photo<br>Eye     | Senses when the servo motor is at its reference position                                                                                                    |
| SM04 Adj Upper E |              | ow nstacker                              | Accepts incoming products from the side belts and adjusts the depth of<br>the stack chamber as the stack of product is being built; then presents the<br>completed stack of product w hile building the next stack w ith the other set<br>of flights |
|                  | PE36105      | Stack Layer Height (Search)<br>Photo Eye | Detects the top of the current stack in the dow nstack chamber as the dow nstacker searches for product in the chamber                                                                                                    |
| -                | PE36104      | Dow nstacker Overfull Photo<br>Eye       | Used w hile the dow nstacker searches for product in the chamber to detect that the stack in front of the stack pusher is of the proper height                                                                                                    |
|                  | PE36106      | Product At Stack Pusher Photo<br>Eye     | Used w hile the dow nstacker searches for product in the chamber to detect that product is in front of the stack pusher                                                                                                    |
|                  | PE36102      | 1st Carton At Dow nstacker<br>Photo Eye  | Used w hile the dow nstacker searches for product in the chamber to detect if the 1st carton is at the top of the dow nstack chamber                                                                                                    |
|                  | PE36103      | 2nd Carton At Dow nstacker<br>Photo Eye  | Used w hile the dow nstacker searches for product in the chamber to detect if the 2nd carton is at the top of the dow nstack chamber                                                                                                    |
|                  | PE35701      | Adjustable Dow nstacker Photo<br>Eye     | Senses when the servo motor is at its reference position                                                                                                    |
| SM05             | Fixed Low e  | r Dow nstacker                           | Accepts incoming products from the side belts and adjusts the depth of<br>the stack chamber as the stack of product is being built; then presents the<br>completed stack of product w hile building the next stack w ith the other set<br>of flights |
|                  | PE36105      | Stack Layer Height (Search)<br>Photo Eye | Detects the top of the current stack in the dow nstack chamber as the dow nstacker searches for product in the chamber                                                                                                    |
|                  | PE36104      | Dow nstacker Overfull Photo<br>Eye       | Used w hile the dow nstacker searches for product in the chamber to detect that the stack in front of the stack pusher is of the proper height                                                                                                    |
|                  | PE36106      | Product At Stack Pusher Photo<br>Eye     | Used w hile the dow nstacker searches for product in the chamber to detect that product is in front of the stack pusher                                                                                                    |
|                  | PE36102      | 1st Carton At Dow nstacker<br>Photo Eye  | Used w hile the dow nstacker searches for product in the chamber to detect if the 1st carton is at the top of the dow nstack chamber                                                                                                    |
|                  | PE36103      | 2nd Carton At Dow nstacker<br>Photo Eye  | Used w hile the dow nstacker searches for product in the chamber to detect if the 2nd carton is at the top of the dow nstack chamber                                                                                                    |
|                  | PE35703      | Fixed Downstacker Photo Eye              | Senses when the servo motor is at its reference position                                                                                                    |
| SM06             | Fixed Upper  | Dow nstacker                             | Accepts incoming products from the side belts and adjusts the depth of<br>the stack chamber as the stack of product is being built; then presents the<br>completed stack of product while building the next stack with the other set<br>of flights   |

### 2-39 Aagard Machine Manual

| Drive                                 | Device                                           |                                                                                                    | Function                                                                                                    |
|---------------------------------------|--------------------------------------------------|----------------------------------------------------------------------------------------------------|----------------------------------------------------------------------------------------------------|
|                                       | PE36105 Stack Layer Height (Search)<br>Photo Eye |                                                                                                    | Detects the top of the current stack in the dow nstack chamber as the dow nstacker searches for product in the chamber                         |
|                                       | PE36104                                          | Downstacker Overfull Photo<br>Eye                                                                                       | Used w hile the dow nstacker searches for product in the chamber to detect that the stack in front of the stack pusher is of the proper height |
| PE36106 Product At Stack Pushe<br>Eye | Product At Stack Pusher Photo<br>Eye             | Used w hile the dow nstacker searches for product in the chamber to detect that product is in front of the stack pusher |                                                                                                    |
|                                       | PE36102                                          | 1st Carton At Dow nstacker<br>Photo Eye                                                                                 | Used while the downstacker searches for product in the chamber to detect if the 1st carton is at the top of the downstack chamber              |
|                                       | PE36103                                          | 2nd Carton At Dow nstacker<br>Photo Eye                                                                                 | Used while the downstacker searches for product in the chamber to detect if the 2nd carton is at the top of the downstack chamber              |
|                                       | PE35703                                          | Fixed Dow nstacker Photo Eye                                                                                            | Senses when the servo motor is at its reference position                                                                                       |

#### Stack Pusher

| Drive | Device       |                                      | Function                                                                                                    |  |  |
|-------|--------------|--------------------------------------|----------------------------------------------------------------------------------------------------|--|--|
|       |              | :                                    | Stack Pusher                                                                                                    |  |  |
| SM07  | Stack Pusher |                                      | Pushes the accumulated product out of the dow nstack chamber to the stack roll                                          |  |  |
|       | PE36106      | Product At Stack Pusher Photo<br>Eye | Used w hile the dow nstacker searches for product in the chamber to detect that product is in front of the stack pusher |  |  |
|       | PX35704      | Stack Pusher Reference Prox          | Reference verification, used to verify the reference sequence was successful                                            |  |  |

#### Stack Roll

| Drive   | Device                        |                                                      | Function                                                                                                    |
|---------|-------------------------------|------------------------------------------------------|----------------------------------------------------------------------------------------------------|
|         |                               |                                                      | Stack Roll                                                                                                    |
| SM01    | Stack Roller                  |                                                      | Receives complete stacks of product from the stack pusher and rotates the stack as it presents the product into the loader accumulation area |
|         | PE46002                       | Stack In Stack Roller Photo Eye                      | Senses when the stack roll contains product                                                                                                  |
|         | PE36204                       | Stack At Loader Photo Eye                            | Senses when the loader accumulation contains product                                                                                         |
|         | PX35705                       | Stack Roller Reference Prox                          | Senses when the servo motor is at its reference position                                                                                     |
| SV35200 | 5200 Roll Product Conditioner |                                                      | Applies pressure on the stacked product ensuring that it will fit into the case during loading                                               |
|         | CS46509                       | Roll Product Conditioner<br>Released Cylinder Switch | Senses when the Product Conditioner is in the released position                                                                              |
| SV35201 | Tip Clamp                     |                                                      | Applies pressure on the stacked product ensuring that it is contained during rotation                                                        |
|         | CS46503                       | Tip Clamp Released Cylinder<br>Sw itch               | Senses when the Tip Clamp is in the released position                                                                                        |

#### Loader

| Drive | Device                                   |  | Function                                                                                         |
|-------|------------------------------------------|--|--------------------------------------------------------------------------------------------------|
|       |                                          |  | Loader                                                                                           |
| SM08  | Loader PE36204 Stack At Loader Photo Eye |  | Pushes the accumulated product out of the loader accumulation and into the partially formed case |
|       |                                          |  | Senses when the loader accumulation contains product                                             |

| Drive   | Device                        |  | Function                                                                                                   |  |
|---------|-------------------------------|--|----------------------------------------------------------------------------------------------------|--|
|         | PX35706 Loader Reference Prox |  | Reference verification, used to verify the reference sequence was successful                               |  |
| SV35202 | Product Conditioner           |  | Applies dow nw ard pressure on the stacked product ensuring that it w ill fit into the case during loading |  |
|         |                               |  | Senses when the Conditioner is in the released position                                                    |  |

#### Magazine

| Drive   | Device               |                                     | Function                                                                                                 |
|---------|----------------------|-------------------------------------|----------------------------------------------------------------------------------------------------|
|         |                      |                                     | Magazine                                                                                                 |
| SV35102 | Magazine Advance     |                                     | Advances the blanks up against the magazine clips                                                        |
|         | CS36302              | Magazine Advance Cylinder<br>Switch | Senses when the magazine advance has cycled a full advance stoke                                         |
|         | PE36300              | Case Blanks Photo Eye               | Senses when blanks are present on the magazine advance chains                                            |
|         | PX36303              | Blanks Advanced Prox                | Senses when blanks have been advanced on the magazine advance chains                                     |
| SV35500 | Magazine To          | p Clip                              | Contains the top of the blanks in the magazine                                                           |
| SV35104 | Magazine Sid         | de Clips                            | Hold the back panel of the blank w hile the leading panel is being opened and pulled out of the magazine |
| SV35103 | Magazine Side Clamps |                                     | Hold the stack of blanks w hile the clips are open                                                       |
| SV35504 | Magazine Bo          | ottom Clips                         | Contain the bottom of the blanks in the magazine                                                         |

#### **Case Former**

| Drive   | Device             |                                       | Function                                                                                                    |
|---------|--------------------|---------------------------------------|----------------------------------------------------------------------------------------------------|
|         |                    |                                       | Case Former                                                                                                    |
| SM11    | Case Robot X       |                                       | Moves the setup vacuum cups in the horizontal direction as the blank is being pulled from the magazine and setup at the load station for filling the case of product     |
|         | PX46000            | Case Robot X Reference Prox           | Reference verification, used to verify the reference sequence was successful                                                                                             |
| SM10    | Case Robot Z       |                                       | Moves the setup vacuum cups in the vertical direction as the blank is<br>being pulled from the magazine and setup at the load station for filling the<br>case of product |
|         | PX46001            | Case Robot Z Reference Prox           | Reference verification, used to verify the reference sequence was successful                                                                                             |
| SV45402 | Setup Vacuum       |                                       | Supplies the vacuum to the setup vacuum cups                                                                                                    |
|         | VS46501            | Setup Vacuum                          | Senses when sufficient vacuum is present at the setup vacuum cups for proper operation                                                                                   |
| SV45401 | V45401 Case Pusher |                                       | Raises and low ers the case pusher for the purpose of pushing the loaded case into the compression station                                                               |
|         | CS46500            | Case Pusher Dow n Cylinder<br>Sw itch | Senses when the case pusher is in the push case position                                                                                                    |
| SM12    | Case Flights       |                                       | Advance the base of the case through the loading and compression areas of the machine                                                                                    |
|         | PE36306            | Case Flights Reference Photo<br>Eye   | Senses when the Case Flights are in their reference position                                                                                                    |
|         | PE46601            | Case At Load Photo Eye                | Senses when a case is present at the load station                                                                                                    |
|         | PE46603            | Adjustable Case Flap Photo Eye        | Detects an open case flap as the case leaves the compression area                                                                                                    |

### 2-41 Aagard Machine Manual

| Drive   | Device                              |                                      | Function                                                                                                    |
|---------|-------------------------------------|--------------------------------------|----------------------------------------------------------------------------------------------------|
|         | PE46602 Fixed Case Flap Photo Eye I |                                      | Detects an open case flap as the case leaves the compression area                                                                        |
|         | PE46604                             | Distorted Case Photo Eye             | Detect w hen a case is present for applying glue and detects open trailing minor flaps                                                   |
| SM15    | Tucker                              |                                      | Tucks the trailing vertical flap as the case moves to compression                                                                        |
| SM14    | Funtucker                           |                                      | Guides the product into the case during loading; then tucks the trailing vertical flap as the case moves to compression                  |
| SV46506 | Funtucker In C                      | Dut                                  | Moves the Funtucker assembly tow ard and aw ay from the case                                                                             |
|         | CS46506                             | Funtucker In Out Cylinder<br>Switch  | Senses when the Funtucker is out of the case                                                                                             |
| SM13    | Funnel                              |                                      | Guides the product into the case during loading                                                                                          |
|         | CS36400                             | Funnel In Out Cylinder Switch        | Senses when the funnel is or out of the case                                                                                             |
| SV35203 | Funnel In Out                       |                                      | Moves the funnel assembly tow ard and aw ay from the case                                                                                |
|         | CS36400                             | Funnel In Out Cylinder Switch        | Senses when the funnel is out of the case                                                                                                |
| SV35205 | Load Vacuum                         |                                      | Supplies the vacuum to the load vacuum cups                                                                                              |
|         | VS36402                             | Load Vacuum Present Vacuum<br>Switch | Senses when sufficient vacuum is present at the load vacuum cups for proper operation                                                    |
| SV35506 | Load Vacuum Retract                 |                                      | Raises and low ers the load cups in order for the cases to clear as they travel dow nstream                                              |
| SV30402 | Adjustable Top                      | o Glue                               | Fires glue onto the formed case prior to compression                                                                                     |
|         | PE46604                             | Distorted Case Photo Eye             | Detects that a case is available for glue to be applied                                                                                  |
| SV30401 | Fixed Bottom Glue                   |                                      | Fires glue onto the formed case prior to compression                                                                                     |
|         | PE46604 Distorted Case Photo Eye    |                                      | Detects that a case is available for glue to be applied                                                                                  |
| SV30400 | Fixed Top Glue                      | 9                                    | Fires glue onto the formed case prior to compression                                                                                     |
|         | PE46604                             | Distorted Case Photo Eye             | Detects that a case is available for glue to be applied                                                                                  |
| SV30403 | Adjustable Bo                       | ttom Glue                            | Fires glue onto the formed case prior to compression                                                                                     |
|         | PE46604                             | Distorted Case Photo Eye             | Detects that a case is available for glue to be applied                                                                                  |
| SV45403 | Case Squaring                       | )                                    | Raises and low ers Case Squaring to provide a stop for the case in compression against w hich to square up before the case is compressed |
|         | CS46507                             | Case Squaring Cylinder Switch        | Senses when the case squaring is in the clear case position                                                                              |
| SM21    | Fixed Upper Compression             |                                      | Folds the horizontal flaps and compresses the case to provide the needed<br>set time for good adhesion of glue                           |
| SM19    | Fixed Low er Compression            |                                      | Folds the horizontal flaps and compresses the case to provide the needed set time for good adhesion of glue                              |
| SM22    | Adj Upper Compression               |                                      | Folds the horizontal flaps and compresses the case to provide the needed set time for good adhesion of glue                              |
| SM20    | Adj Low er Co                       | mpression                            | Folds the horizontal flaps and compresses the case to provide the needed set time for good adhesion of glue                              |
| SM09    | Loader Backs                        | top                                  | Keeps the cartons from being pushed beyond the back side of the case                                                                     |

### Tip Reject

| Drive   | Device                                                                                                    |                      | Function                                                                                 |
|---------|----------------------------------------------------------------------------------------------------|----------------------|------------------------------------------------------------------------------------------|
|         |                                                                                                    |                      | Tip Reject                                                                               |
| MT1102  | Case Roller Co                                                                                                    | onveyor              | Advances product to the case discharge conveyor                                          |
|         | VFD1101                                                                                                    | Case Roller Conveyor | Controls the speed of the conveyor                                                       |
| SV45702 | 2     Tip Reject Stop     Sr       CS46606     Tip Reject Stop Cylinder Switch     Sr       PE46700     Case at Tip Reject Photo Eye     Sr |                      | Stops the cases to allow for tipping the cases on their side, or reject the reject cases |
|         |                                                                                                    |                      | Senses when the stop is in the clear case position                                       |
|         |                                                                                                    |                      | Senses when the product is in the tip station                                            |

| Drive   | Device                        |                                  | Function                                                                                      |  |
|---------|-------------------------------|----------------------------------|-----------------------------------------------------------------------------------------------|--|
|         | PE46702                       | Tip Reject Stop Photo Eye        | Senses when the product is clear of the case stop                                             |  |
| SM17    | Tip Fingers                   |                                  | Tips the case over on its side in coordination with the Tip Reject Flights                    |  |
| SM18    | Tip Reject Fligh              | its                              | Tips the case over on its side in coordination with the Tip Fingers, and rejects reject cases |  |
|         | PX46007                       | Tip Reject Flight Reference Prox | Reference verification, used to verify the reference sequence was successful                  |  |
| SV45404 | Blow Off                      |                                  | Blows dust off of the photo eye sensors                                                       |  |
| MT202   | Case Discharge Conveyor       |                                  | Discharges the case to the dow nstream equipment                                              |  |
|         | OL201 Case Discharge Conveyor |                                  | Senses when the motor thermal overload has tripped                                            |  |

### Integrated Devices

| Drive  | Device                  |                         | Function                                                                  |
|--------|-------------------------|-------------------------|---------------------------------------------------------------------------|
|        |                         | Inte                    | egrated Devices                                                           |
| MT214  | Vacuum Pump             |                         | Supplies vacuum to the machine                                            |
|        | OL213 Vacuum Pump       |                         | Senses when the motor thermal overload has tripped                        |
|        | VS46104                 | System Vacuum           | Senses when the system vacuum is sufficient for machine operation         |
| IDV    | Case Printer Controller |                         | Applies print to each case produced by the system                         |
|        | PE46707                 | Case at Print Photo Eye | Detects the presence of a case for the case printer to apply the printing |
| GT9401 | Glue System             |                         | Supply the adhesive applied to the case blanks                            |

### System / Unit

| Drive   | Device          |                           | Function                                                                  |  |  |
|---------|-----------------|---------------------------|---------------------------------------------------------------------------|--|--|
|         | System / Unit   |                           |                                                                           |  |  |
| SV20223 | Safety Air Pres | ssure (Air Dump)          | Supplies air pressure to the machine when the safety circuit is engaged   |  |  |
|         | PS35801         | Safety Air Pressure       | Senses when the safety air pressure is sufficient for machine operation   |  |  |
| System  | PS35800         | System Air Pressure       | Senses when the system air pressure is sufficient for machine operation   |  |  |
| System  | PE36000         | Product Starved Photo Eye | Detects when product is provided to the machine by the upstream equipment |  |  |

### **Servo Reference Positions**

This section of the Aagard Machine Manual provides a pictorial and written description of each servo reference point on the machine. For each section of the machine, a table lists the servo number, name and values for each servo. Each servo drive is shown pictured in its referenced position with a visible mark or reference indicator for a quick visual check. When the servo drive has been referenced, this mark/indicator should give the operator a quick visual confirmation that the drive has been reference positions. It is intended to replace the use of a tape measure, squares, or other means to check reference positions. It is intended to allow operators to quickly check the reference position of a drive without the use of any tools, and continue on with minimal downtime.

Machine sections included in this manual:

Case Packer

#### 2-45 Aagard Machine Manual

### Case Packer

- Servo Name = The link will display a photo of the servo motor in its referenced position
- Direction of Positive Movement = The direction of movement which causes a positive change in the position read out. (Gearbox rotation directions when facing the end of the shaft)
- Reference Mark Location = A physical description of the Reference Mark Position

#### Please refer to the HMI for the most current data.

| Servo # | Servo Name                     | Direction of Positive<br>Movement                                       | Reference Mark Location                                                                                                   |
|---------|--------------------------------|-------------------------------------------------------------------------|----------------------------------------------------------------------------------------------------|
| SM01    | Stack Roller                   | Moving from vertical to horizontal                                      | Bottom of stack roller frame member is aligned with top<br>of reference indicator block and Stack Roller is<br>horizontal |
| SM02    | <u>Spatula</u>                 | Tow ard dow nstack chamber                                              | Upstream edge of spatula mounting plate is aligned with the dow nstream edge of the reference indicator block             |
| SM03    | Adjustable Low er Dow nstacker | Dow n - tow ard bottom of stack chamber                                 | Top of flight aligned with bottom of reference indicator                                                                  |
| SM04    | Adjustable Upper Dow nstacker  | Dow n - tow ard bottom of stack chamber                                 | Bottom of flight aligned with top of reference indicator                                                                  |
| SM05    | Fixed Low er Dow nstacker      | Dow n - tow ard bottom of stack chamber                                 | Top of flight aligned with bottom of reference indicator                                                                  |
| SM06    | Fixed Upper Downstacker        | Dow n - tow ard bottom of stack chamber                                 | Bottom of flight aligned with top of reference indicator                                                                  |
| SM07    | Stack Pusher                   | Tow ard the Stack Roll                                                  | Upstream edge of Stack Pusher Carriage Plate is<br>aligned with dow nstream edge of reference indicator<br>block          |
| SM08    | Loader                         | Tow ard the case                                                        | Loader Carriage Plate is aligned with reference indicator                                                                 |
| SM09    | Loader Backstop                | Aw ay from the case                                                     | Loader backstop arm is aligned with reference indicator block                                                             |
| SM10    | Case Robot Z                   | Dow n                                                                   | Robot Z is aligned with reference indicator                                                                               |
| SM11    | <u>Case Robot X</u>            | Tow ard compression                                                     | Robot X Carriage Plate is aligned with reference<br>indicator block                                                       |
| SM12    | <u>Case Flights</u>            | Tow ard compression                                                     | Leading edge of flight is aligned with upstream edge of<br>reference indicator                                            |
| SM13    | <u>Funnel</u>                  | Counter-clockw ise w hen<br>view ed from above                          | Funnel Stop is parallel w ith reference indicator and<br>funnel is 90 degrees to flight chain                             |
| SM14    | <u>Funtucker</u>               | Clockw ise w hen view ed from above                                     | Funtucker Stop is parallel w ith reference indicator and<br>Funtucker funnel is 90 degrees to flight chain                |
| SM15    | Tucker                         | Counter-clockw ise w hen<br>view ed from above                          | Tucker post is aligned with reference indicator                                                                           |
| SM16    | not used                       | N/A                                                                     | N/A                                                                                                    |
| SM17    | <u>Tip Fingers</u>             | Up                                                                      | Reference indicator pointer is aligned with reference indicator triangle                                                  |
| SM18    | <u>Tip Reject Flights</u>      | Tow ard reject chute                                                    | Leading edge of flight is aligned with reference<br>indicator triangle                                                    |
| SM19    | Fixed Low er Compression       | Clockw ise w hen view ed from<br>end of gearbox output shaft            | Compression plate is vertical inline with upper<br>compression plate                                                      |
| SM20    | Adj Low er Compression         | Clockw ise w hen view ed from<br>end of gearbox output shaft            | Compression plate is vertical inline with upper compression plate                                                         |
| SM21    | Fixed Upper Compression        | Counter-clockw ise w hen<br>view ed from end of gearbox<br>output shaft | Compression plate is vertical inline with low er compression plate                                                        |

| Servo # | Servo Name            | Direction of Positive<br>Movement                         | Reference Mark Location                                               |
|---------|-----------------------|-----------------------------------------------------------|-----------------------------------------------------------------------|
| SM22    | Adj Upper Compression | Clockw ise w hen view ed from end of gearbox output shaft | Compression plate is vertical inline with low er<br>compression plate |

### SM01 Stack Roller

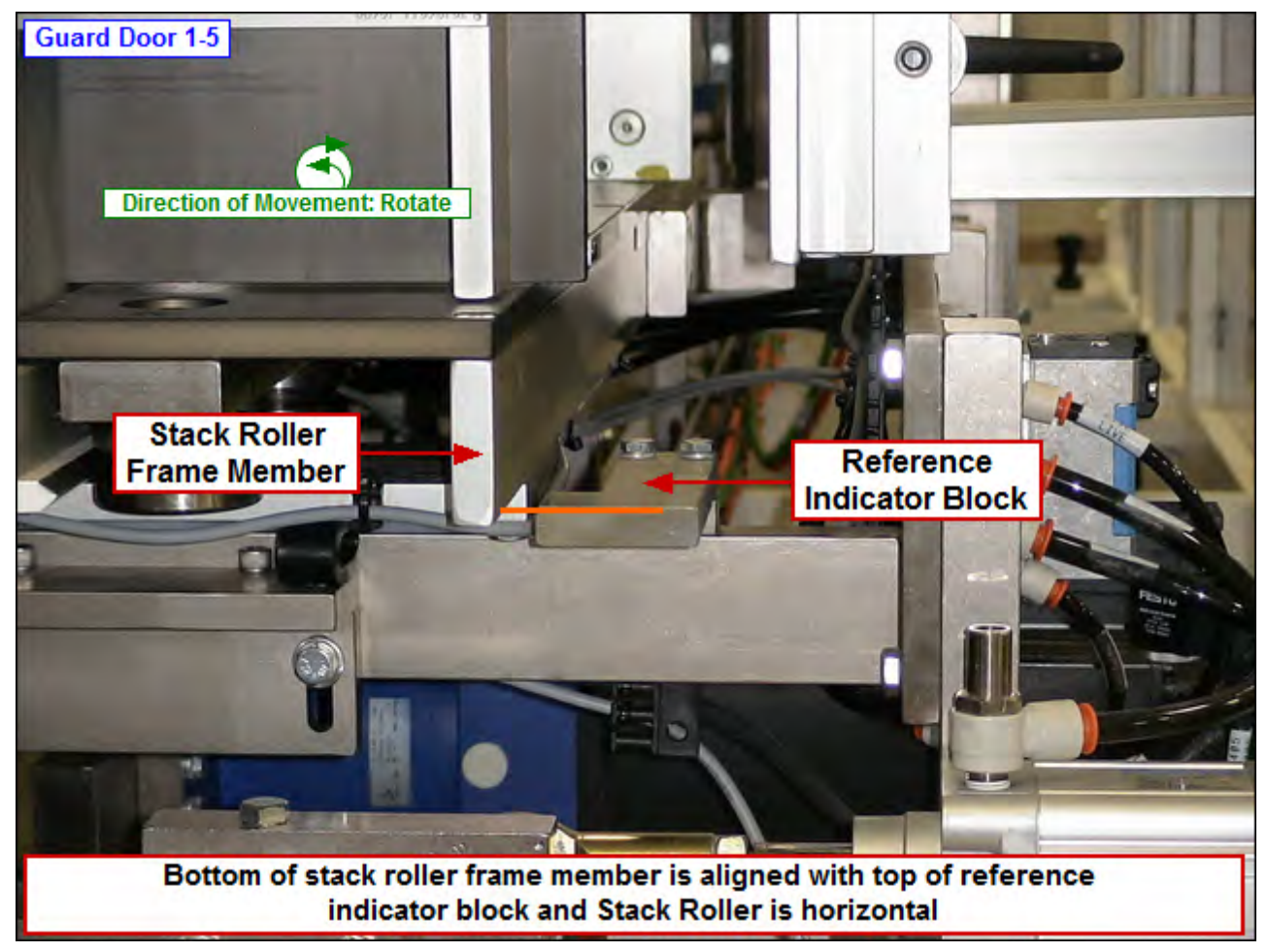

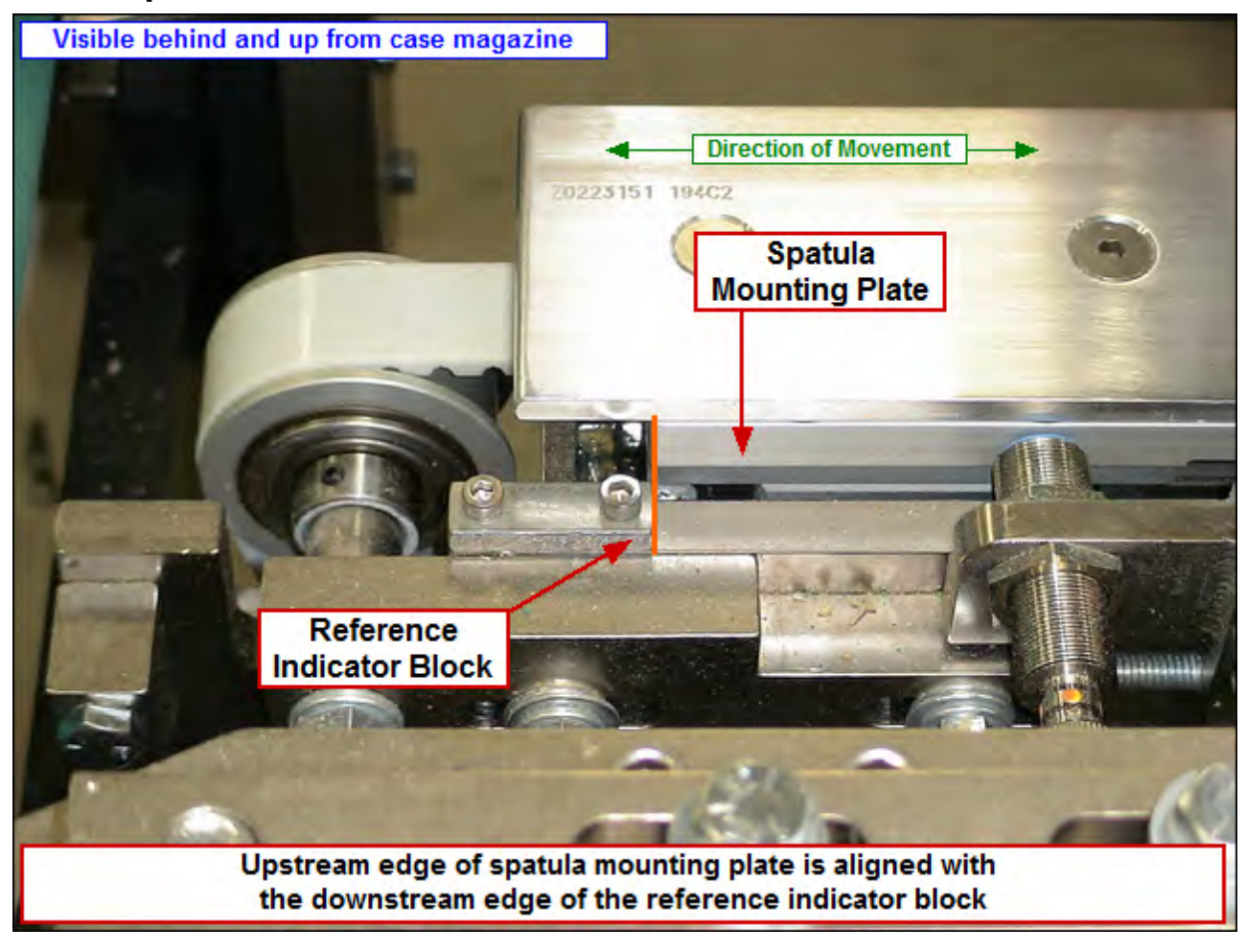

### SM02 Spatula

## SM03 Adjustable Lower Downstacker

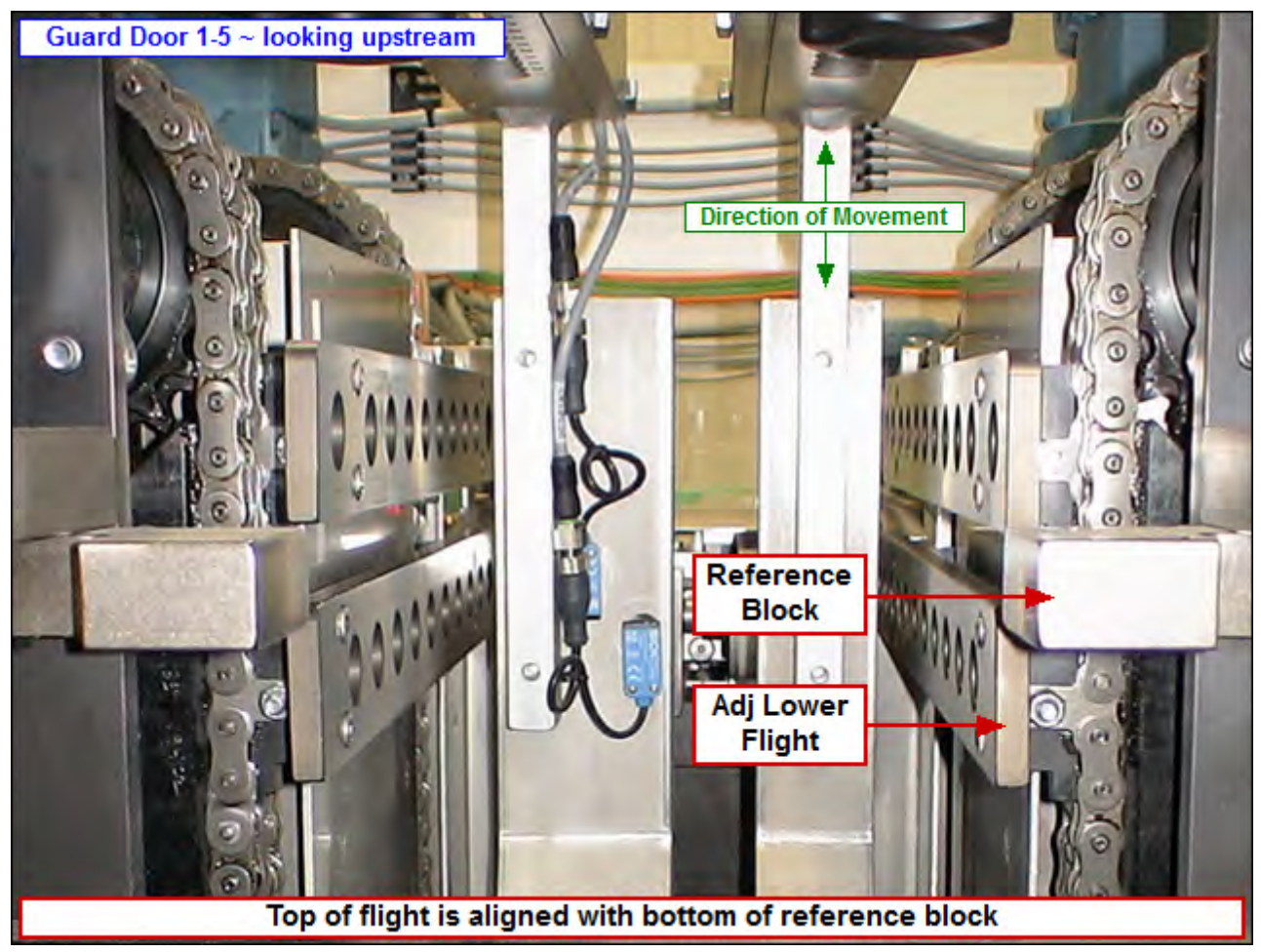

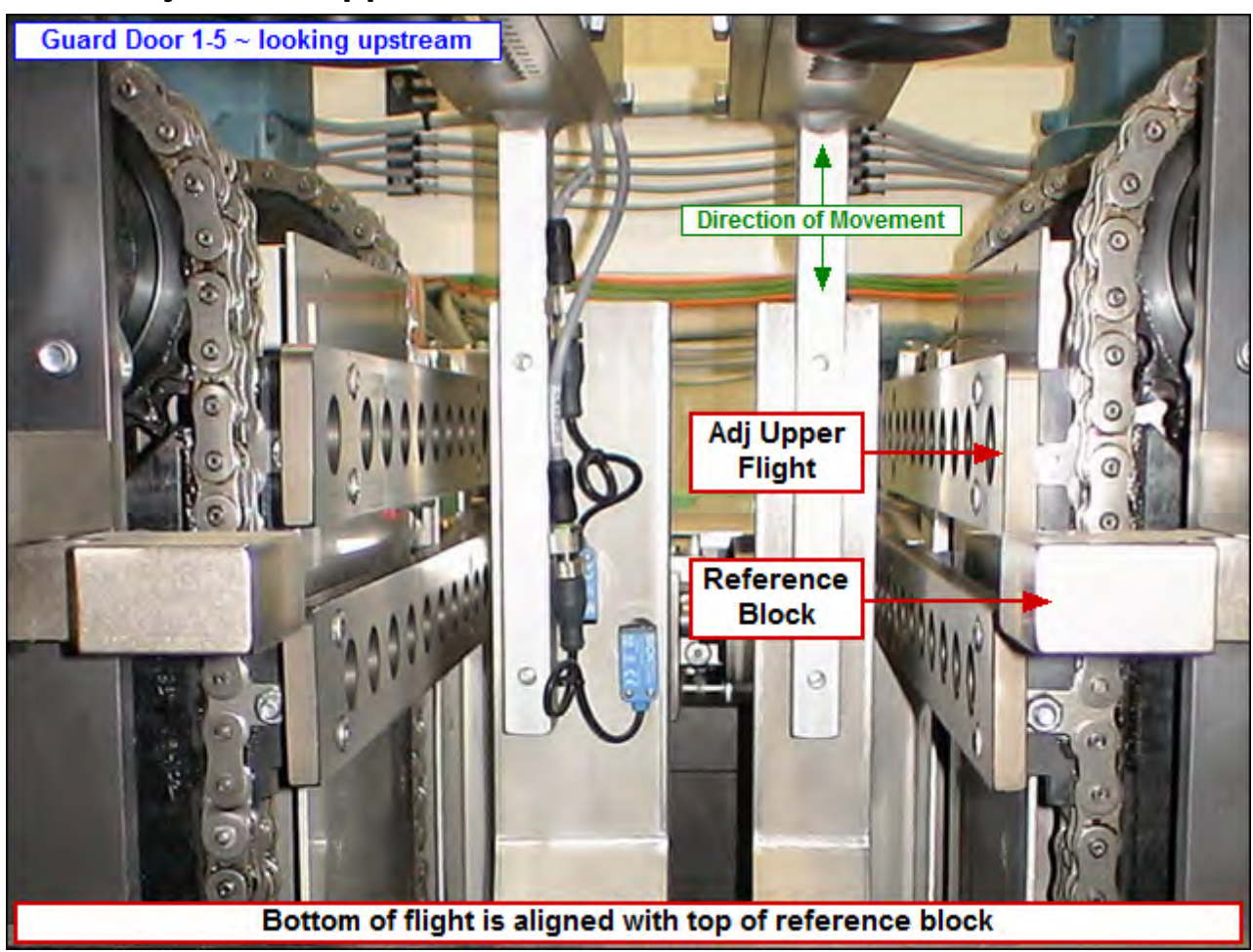

# SM04 Adjustable Upper Downstacker

# SM05 Fixed Lower Downstacker

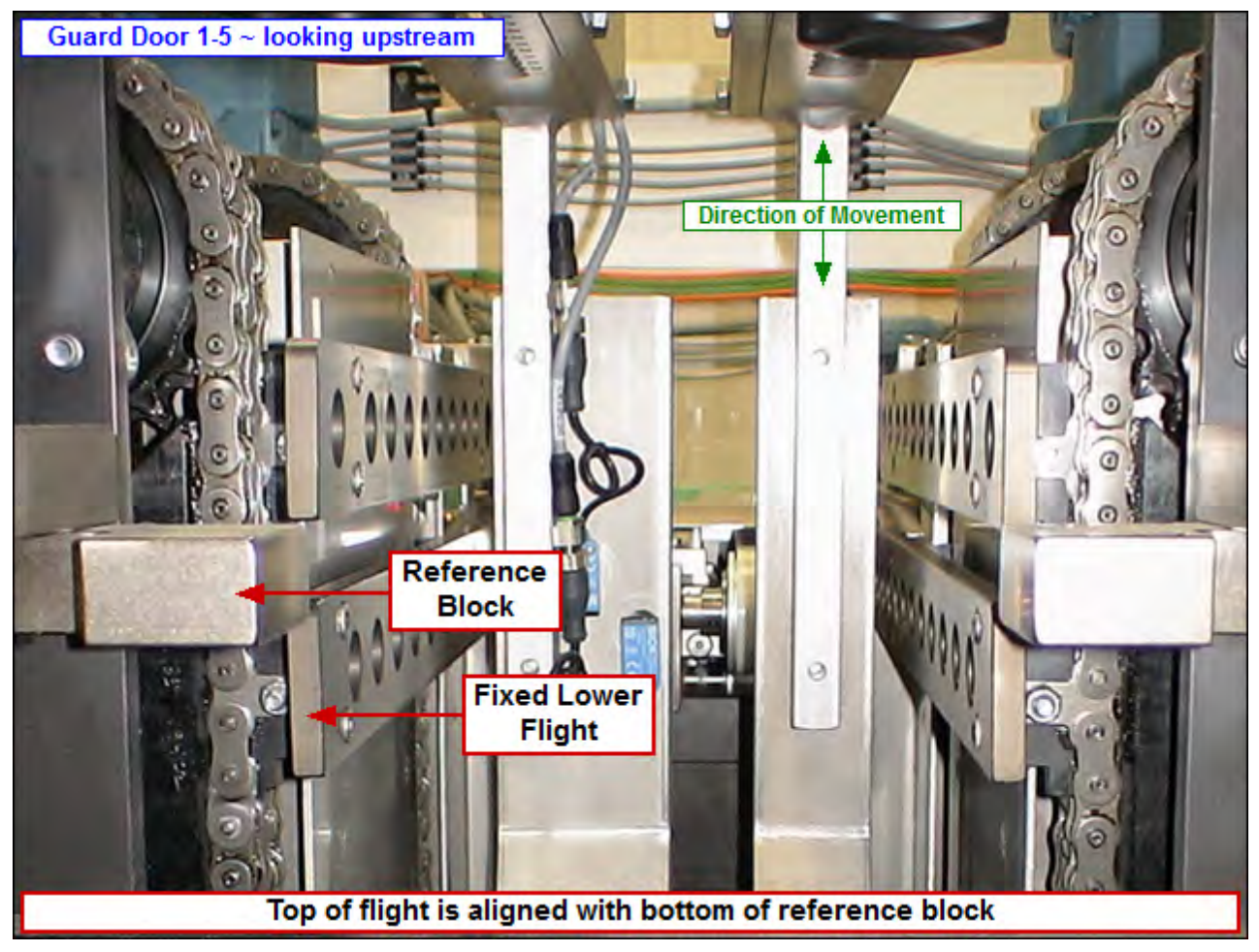

## SM06 Fixed Upper Downstacker

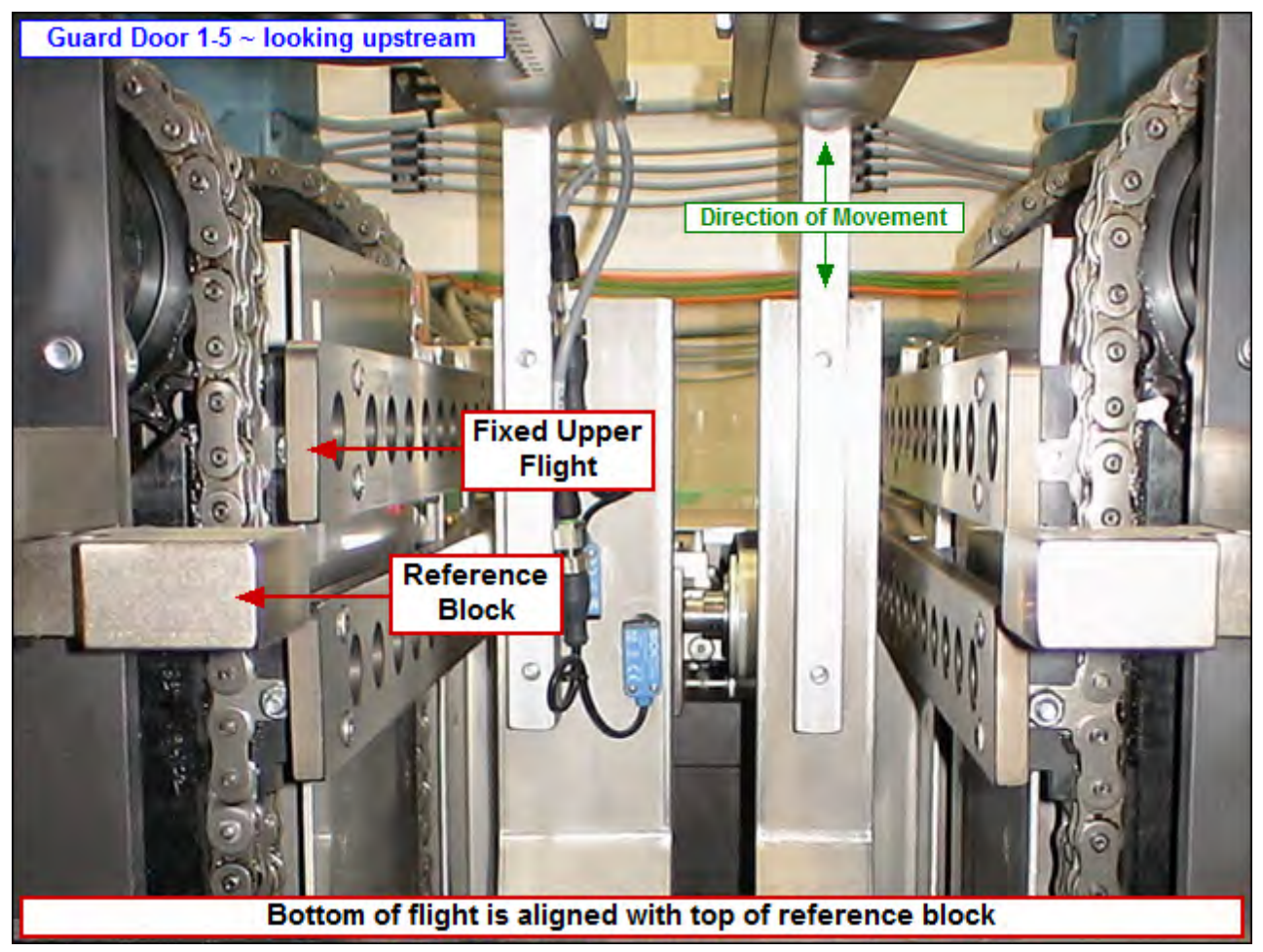

### **SM07 Stack Pusher**

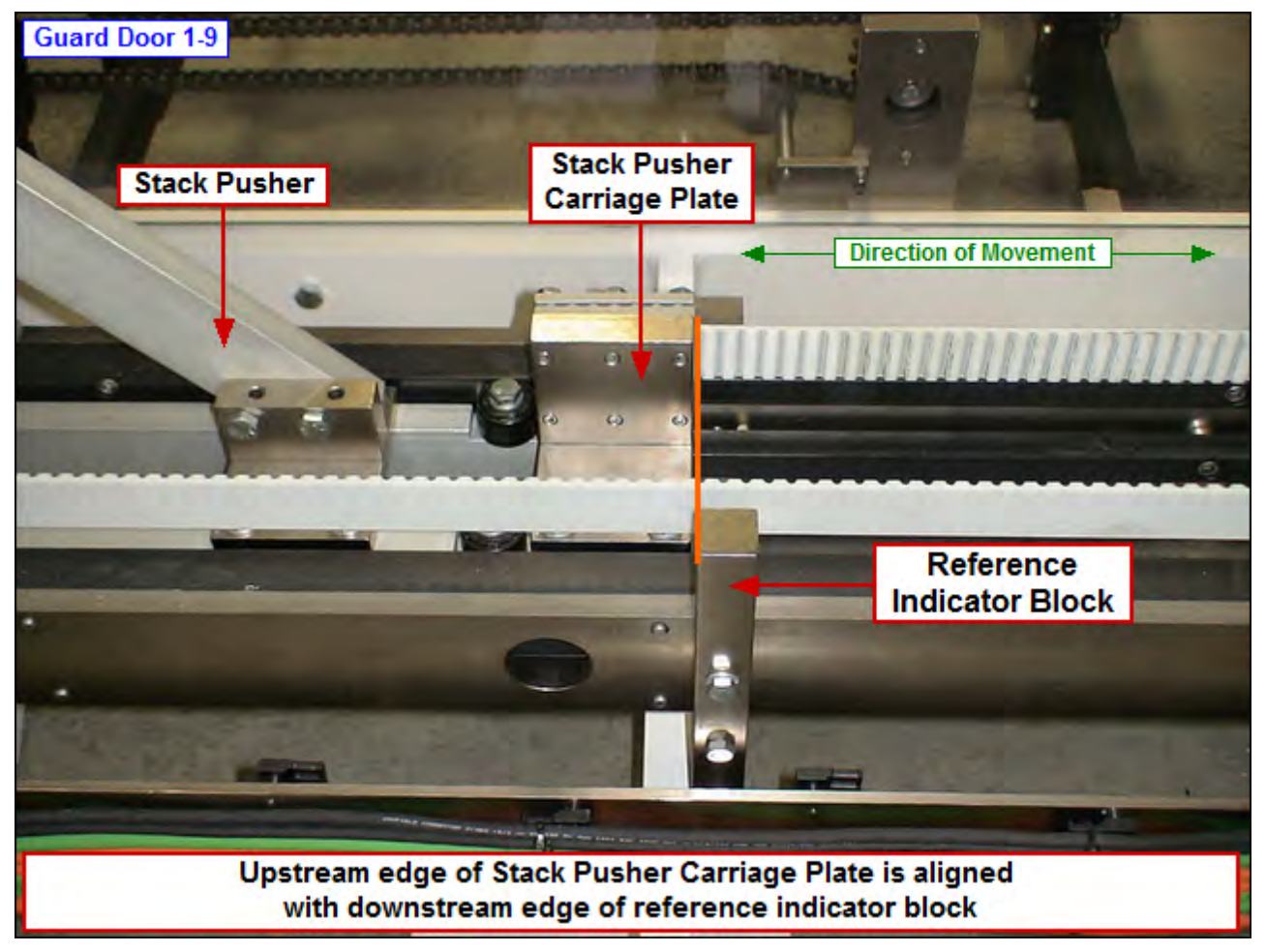

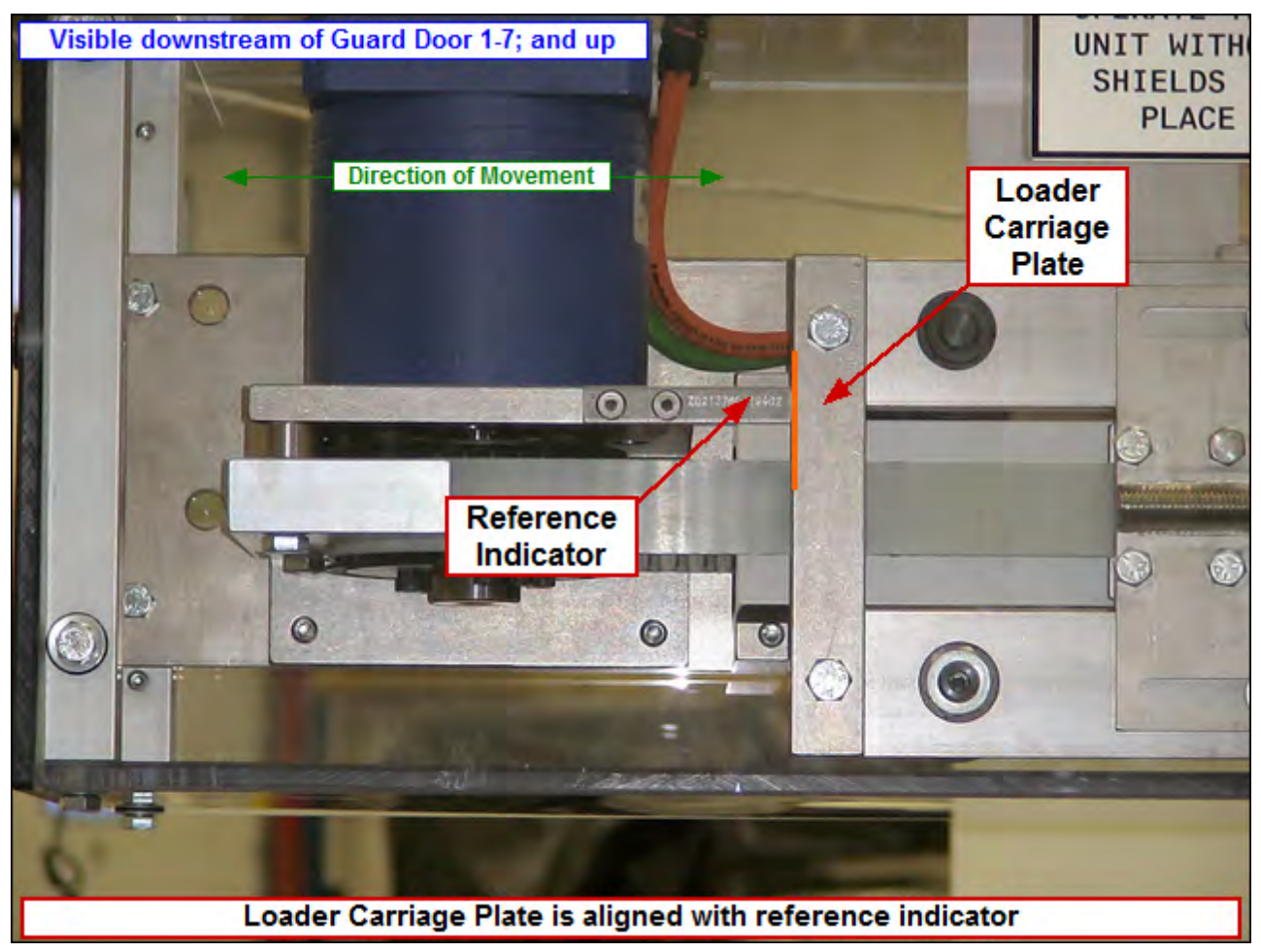

### SM08 Loader

### SM09 Loader Backstop

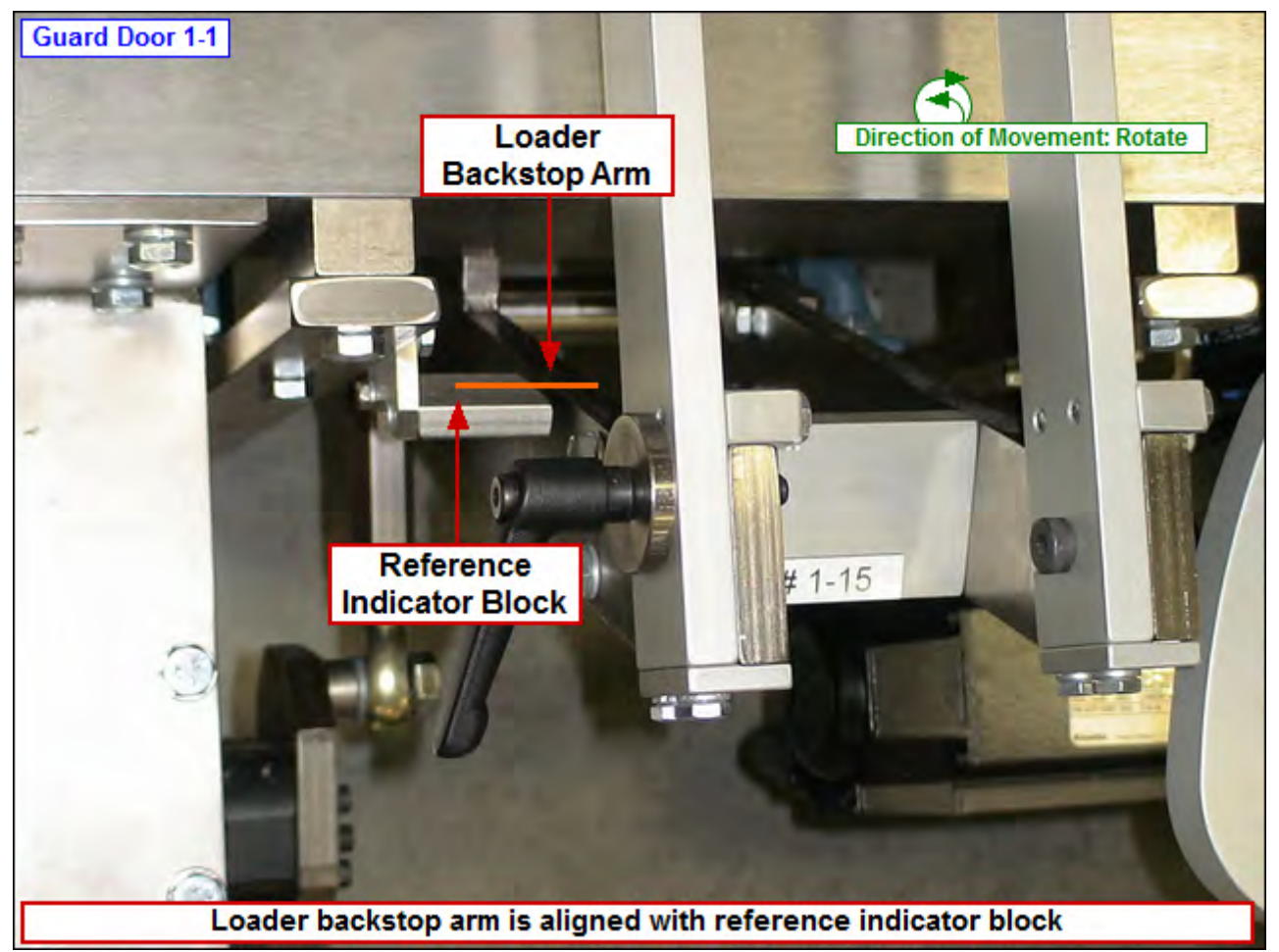

## SM10 Case Robot Z

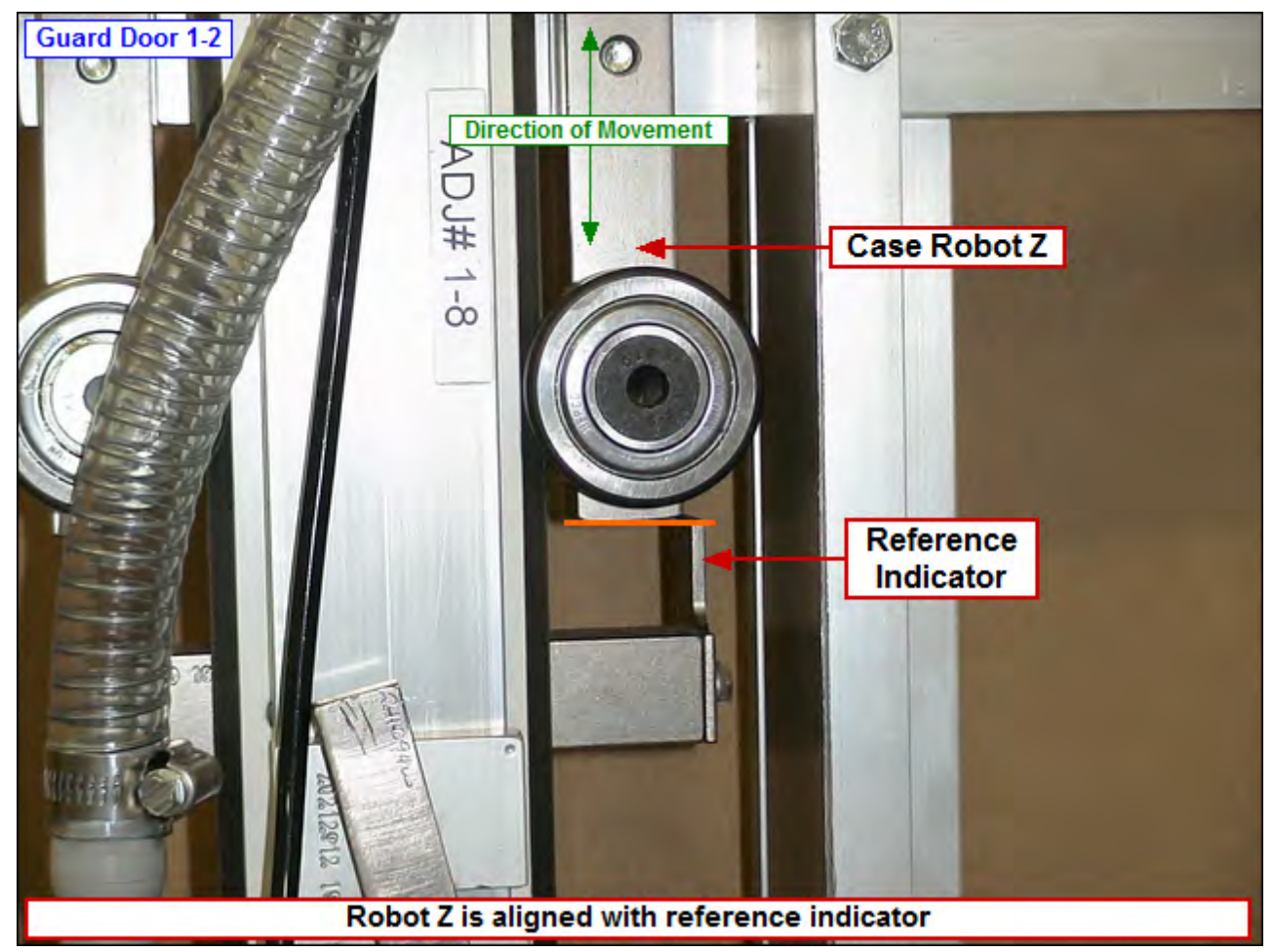

## SM11 Case Robot X

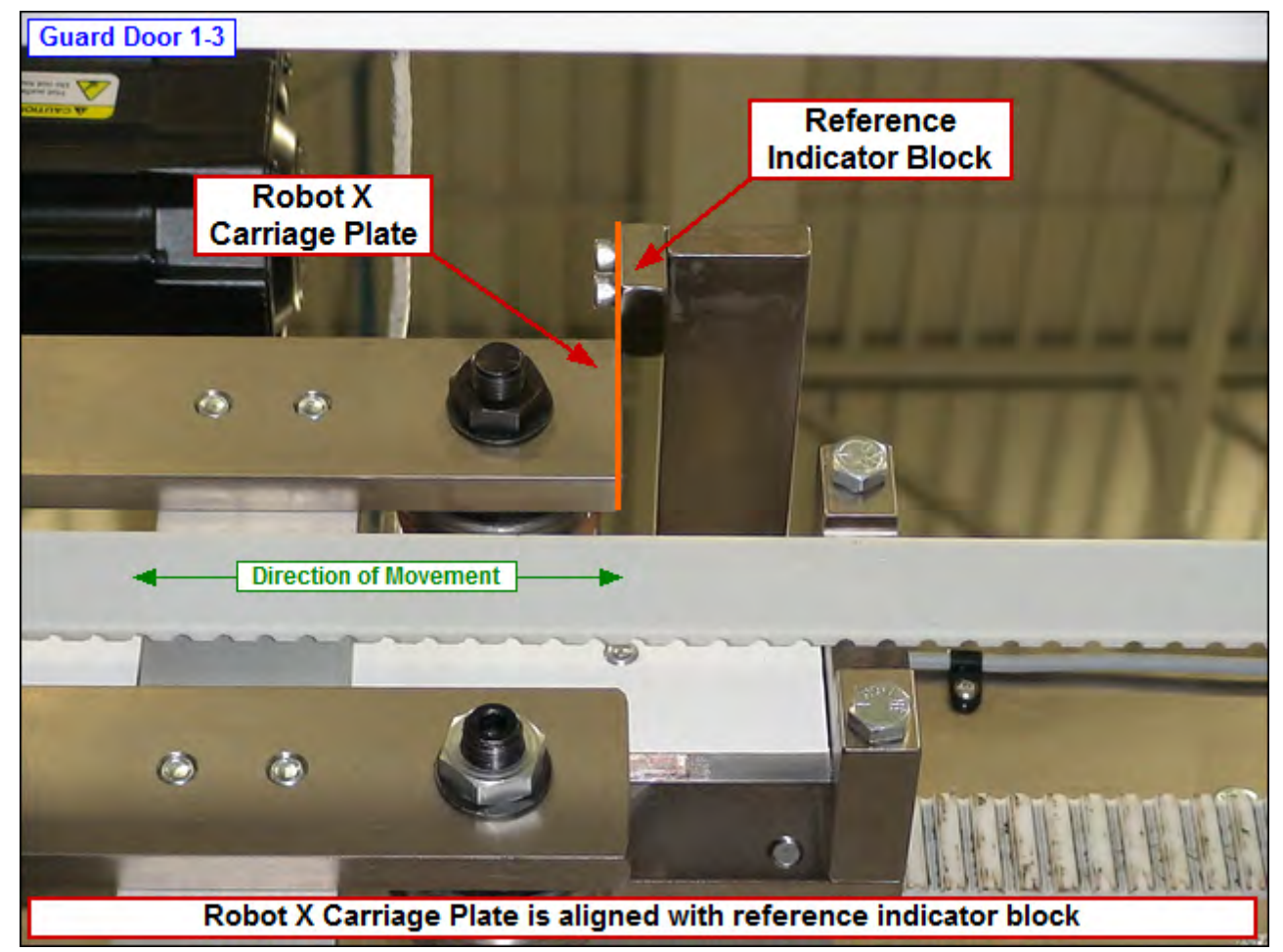

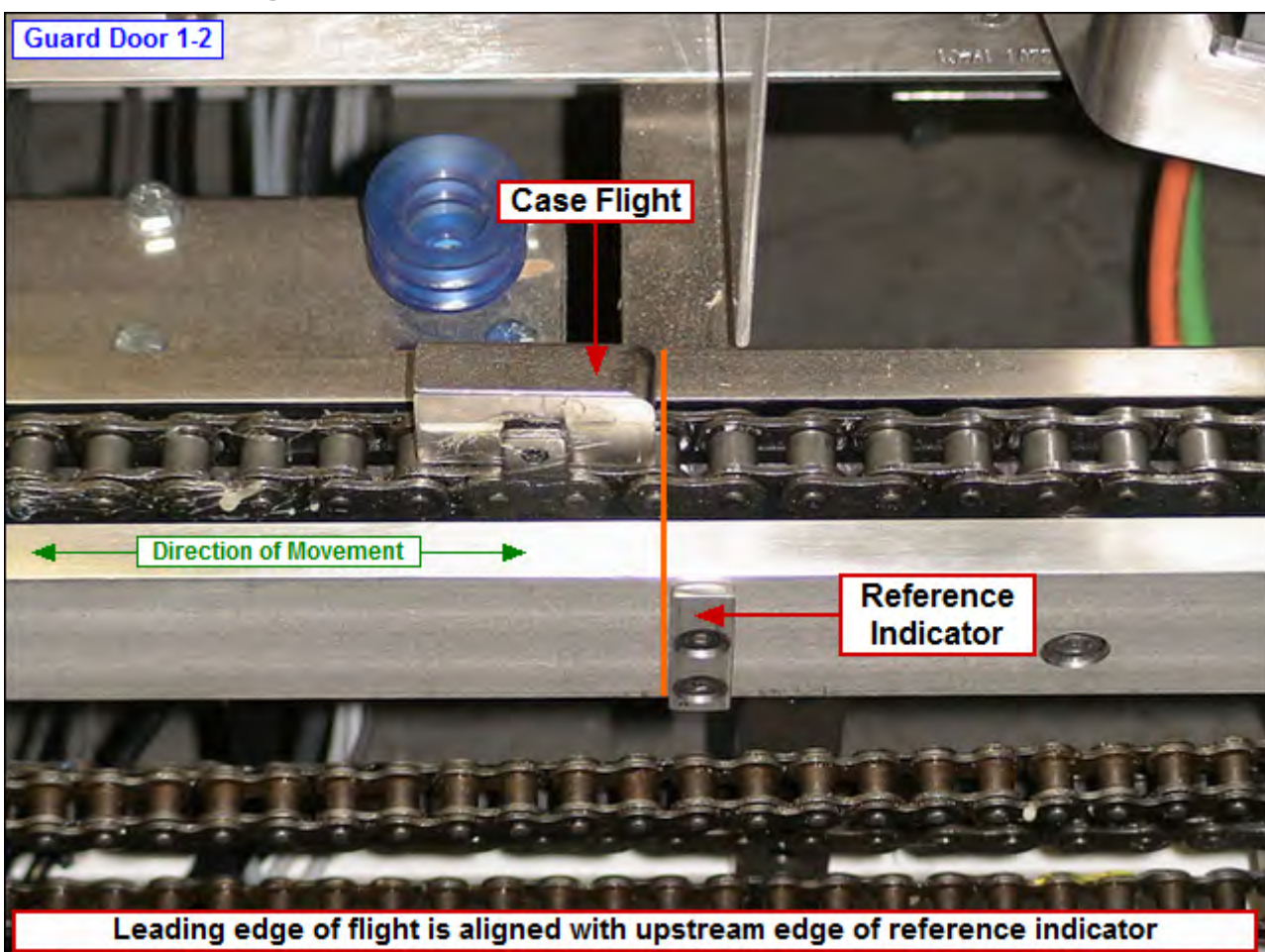

# SM12 Case Flights

## SM13 Funnel

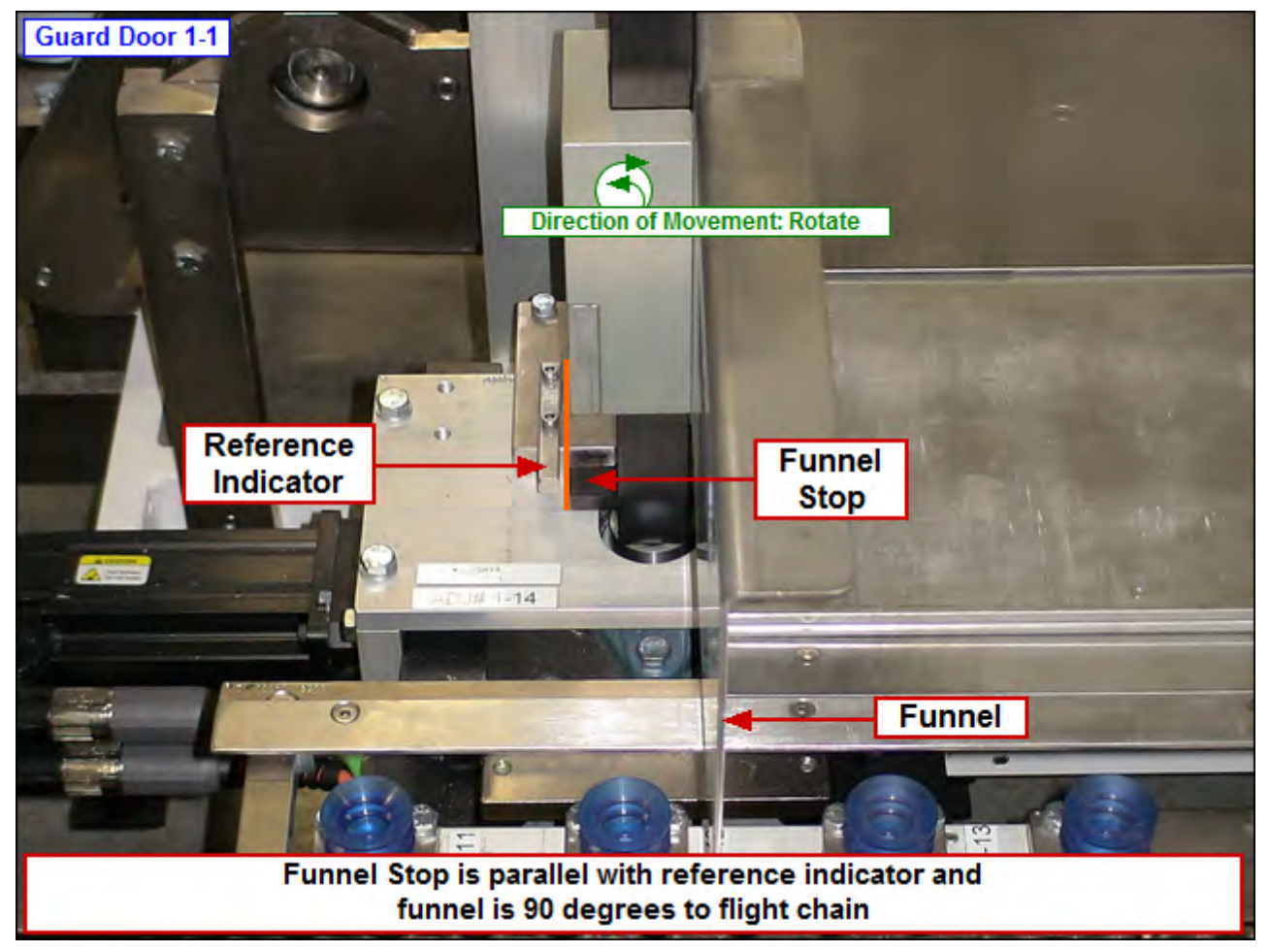

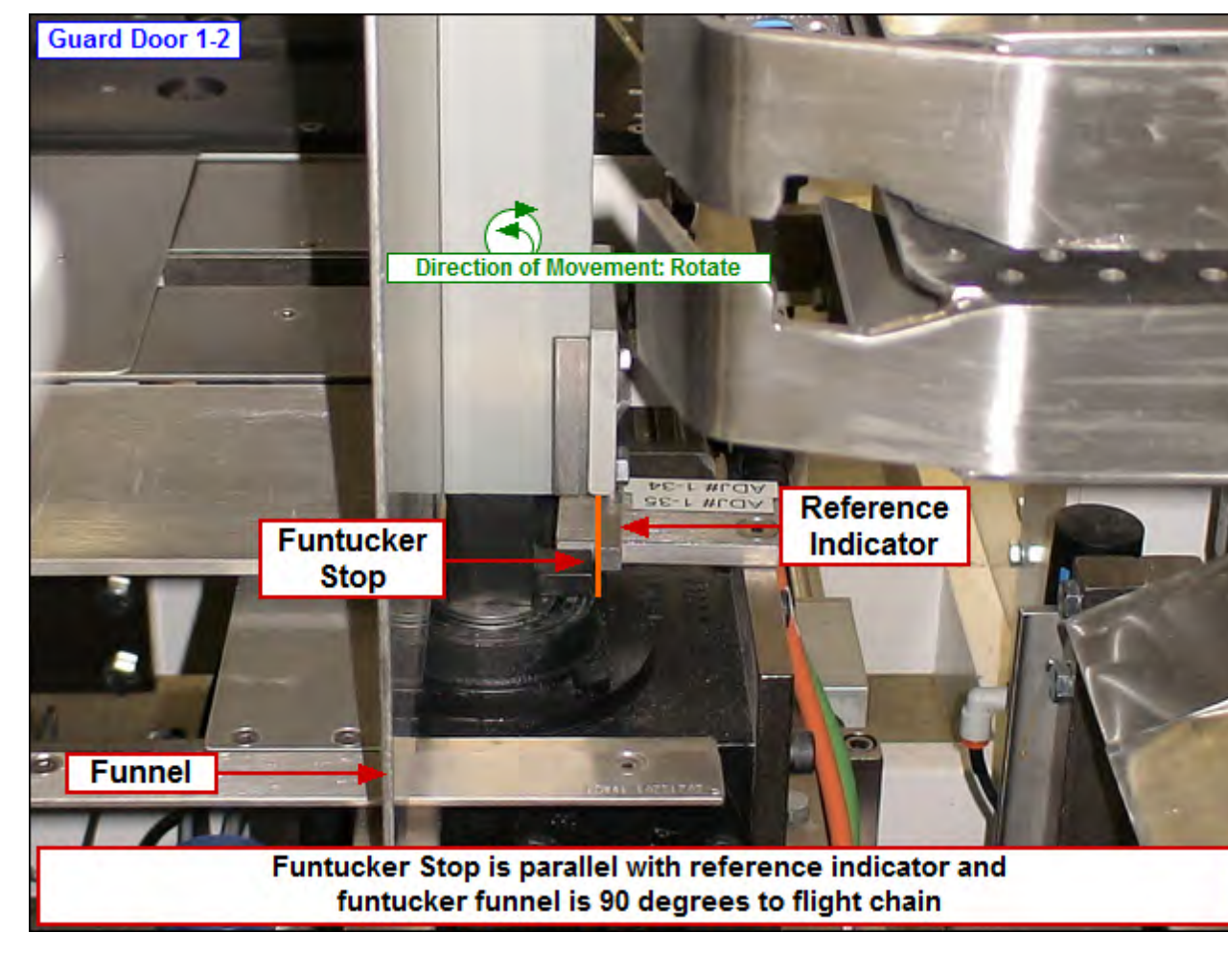

## SM14 Funtucker

# SM15 Tucker

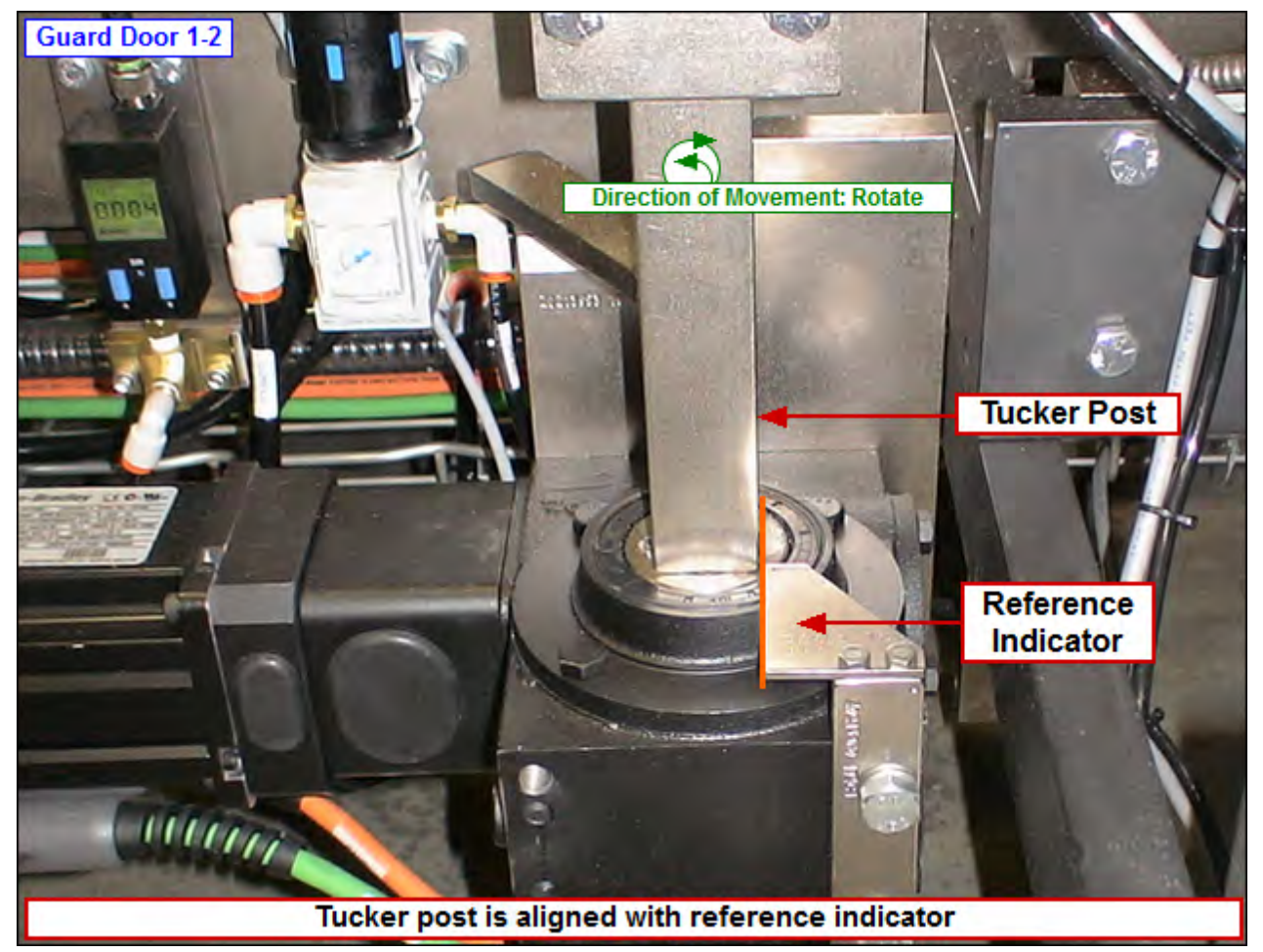

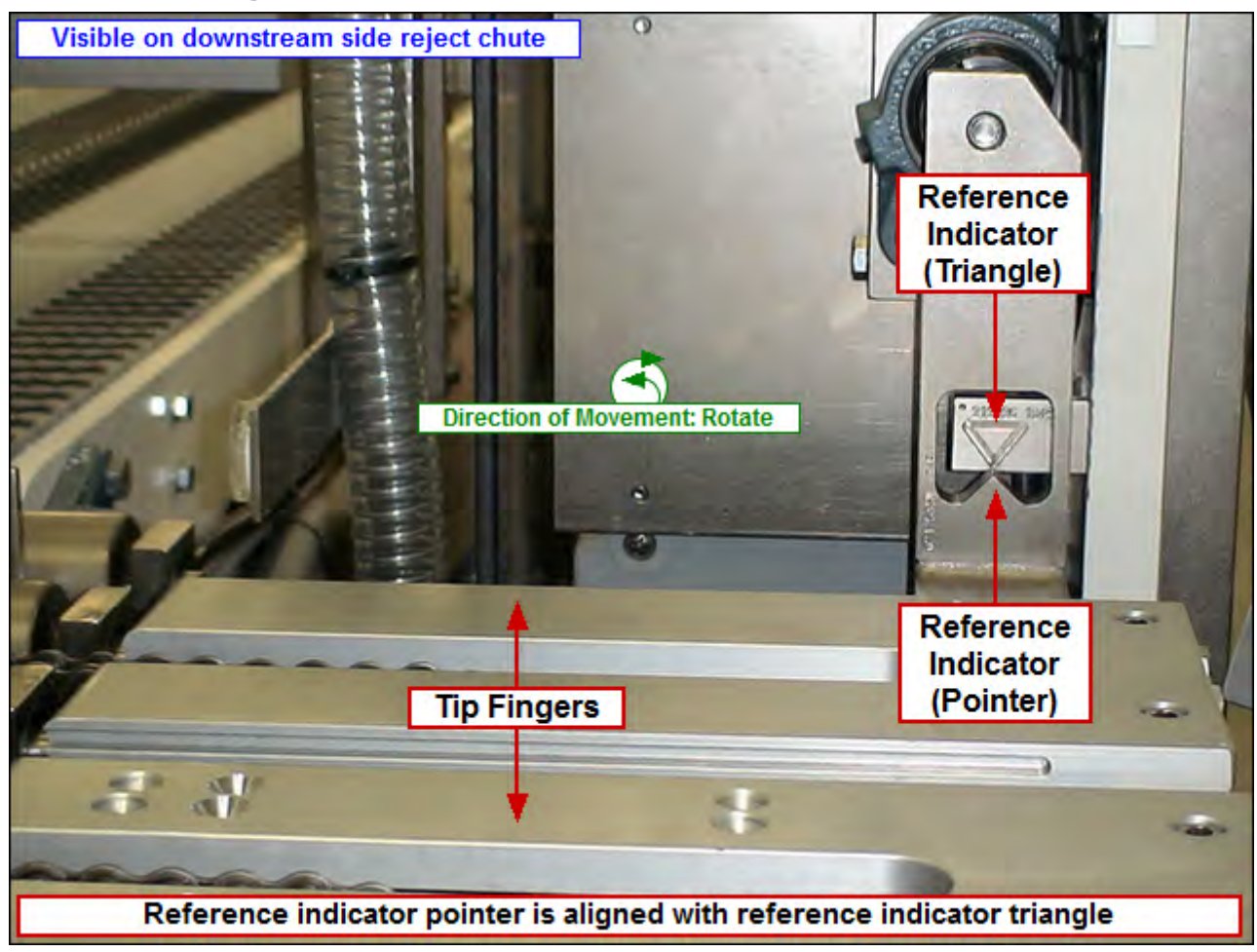

## SM17 Tip Fingers

# SM18 Tip Reject Flights

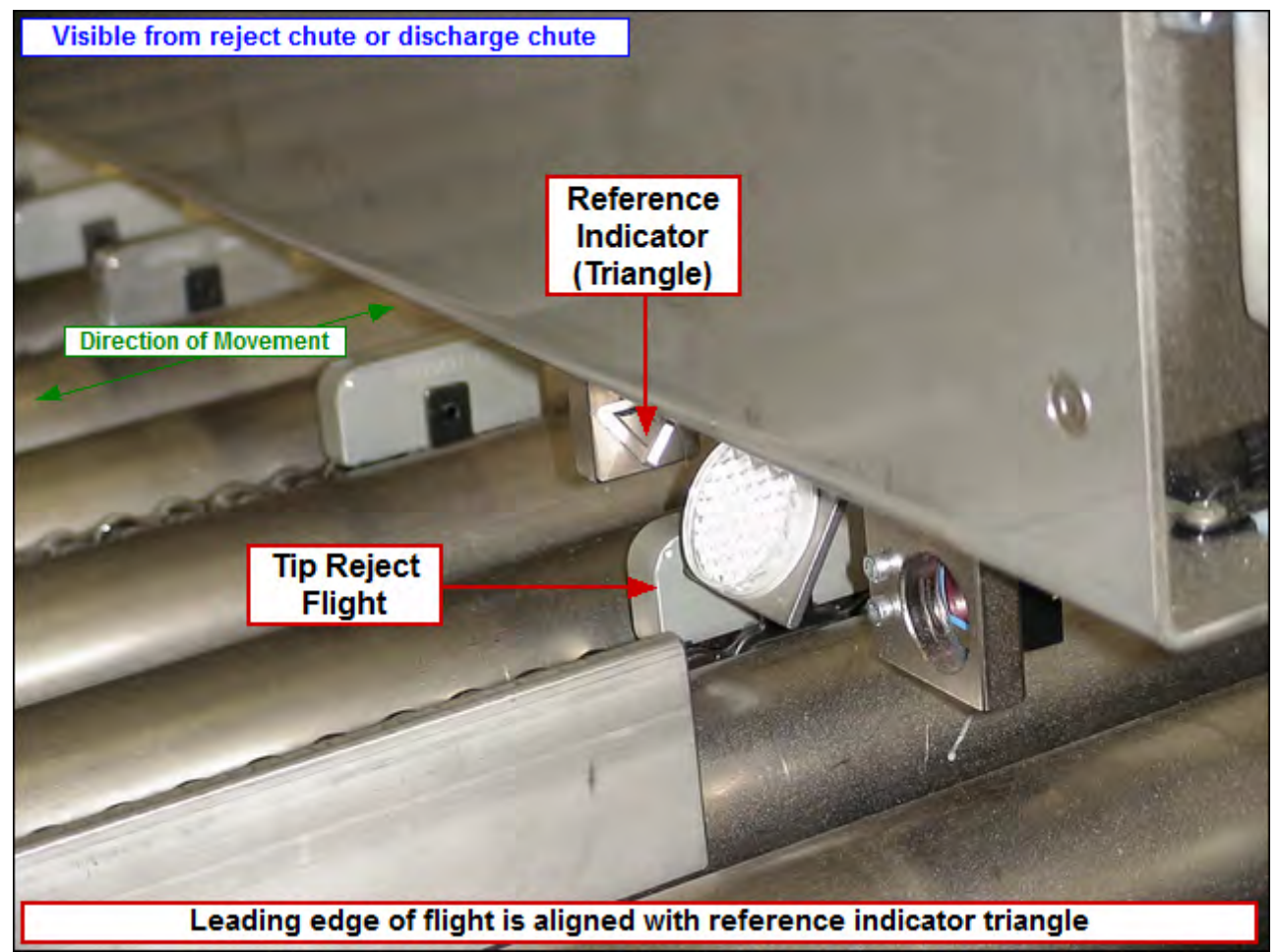
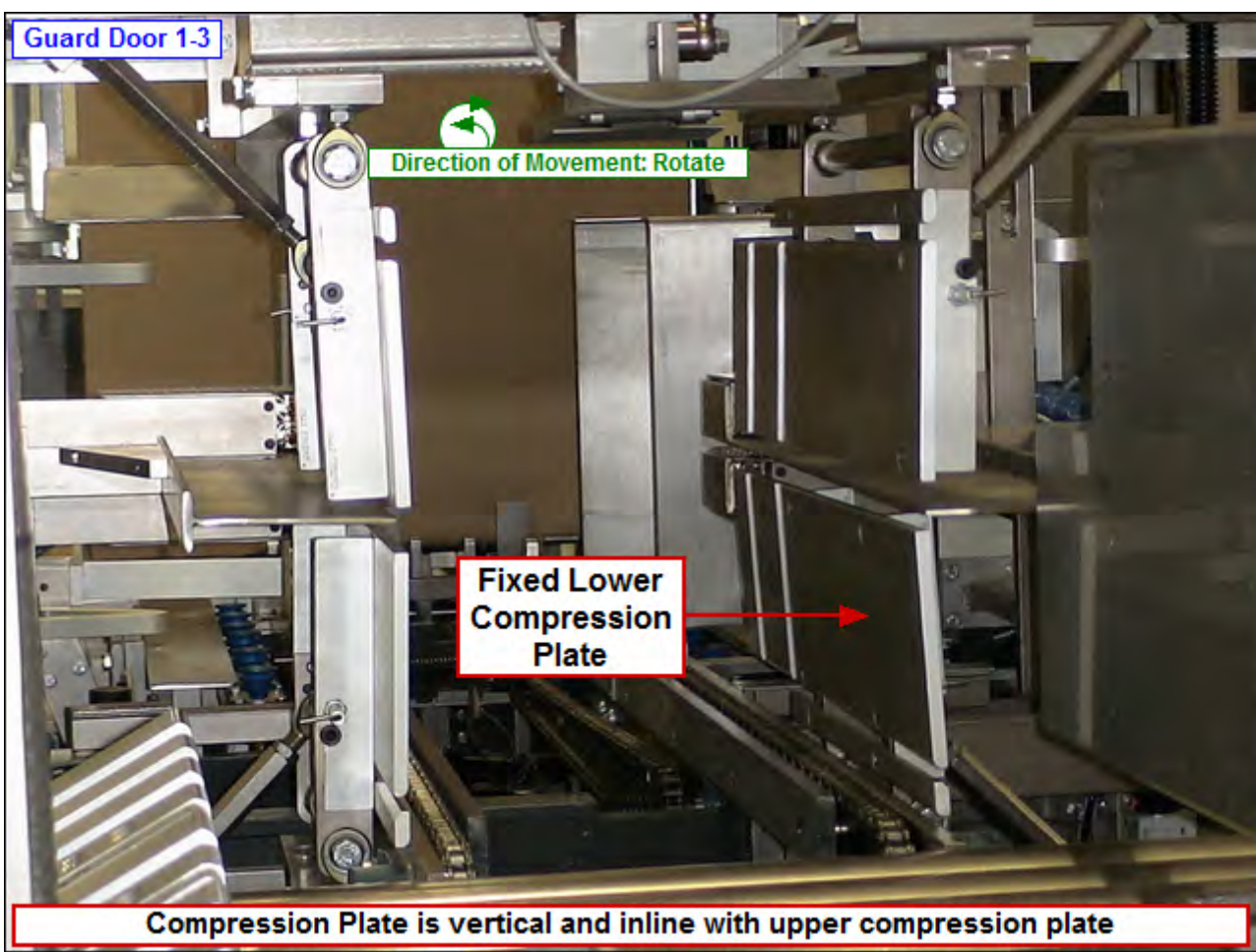

# SM19 Fixed Lower Compression

# SM20 Adj Lower Compression

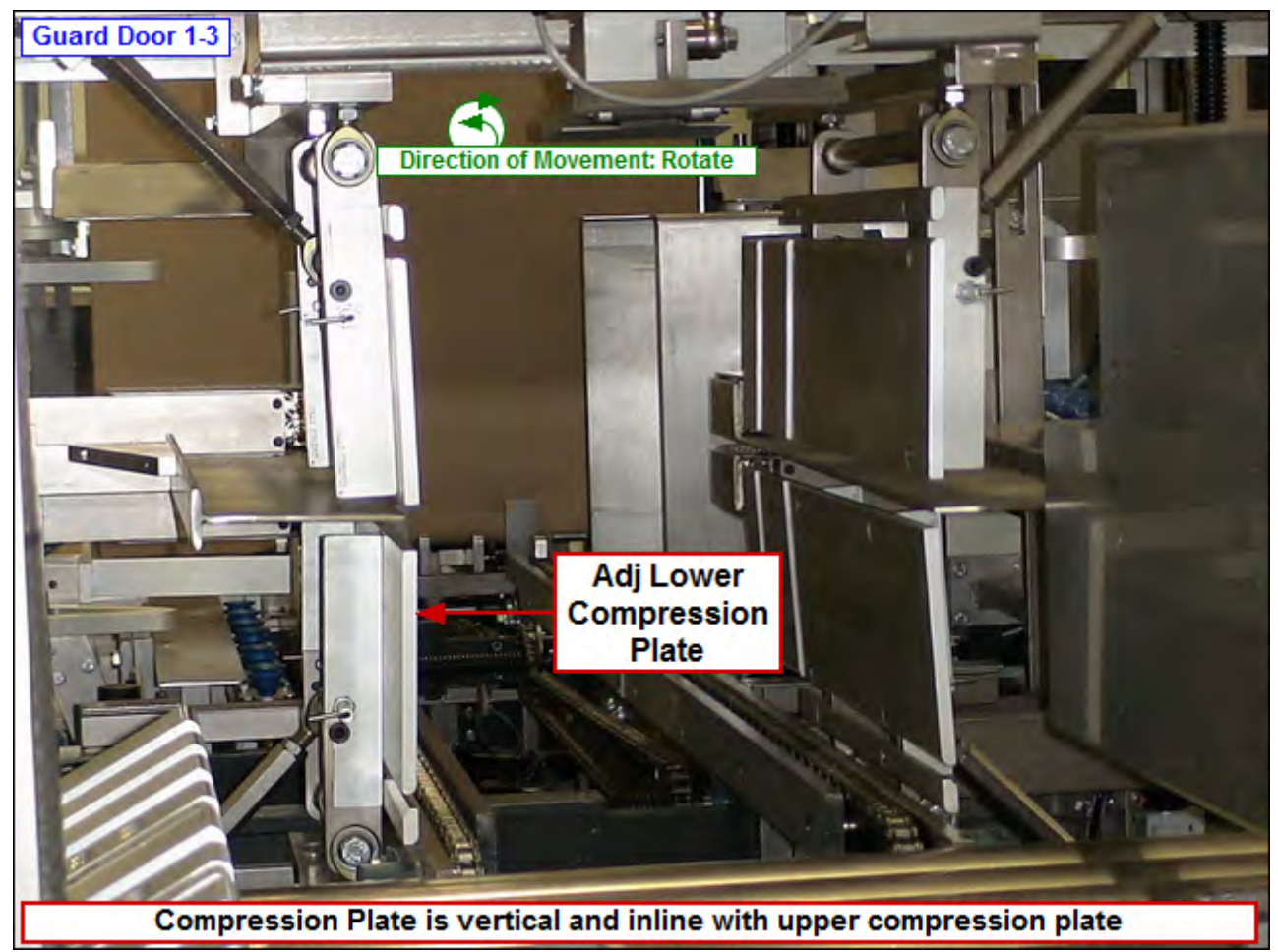

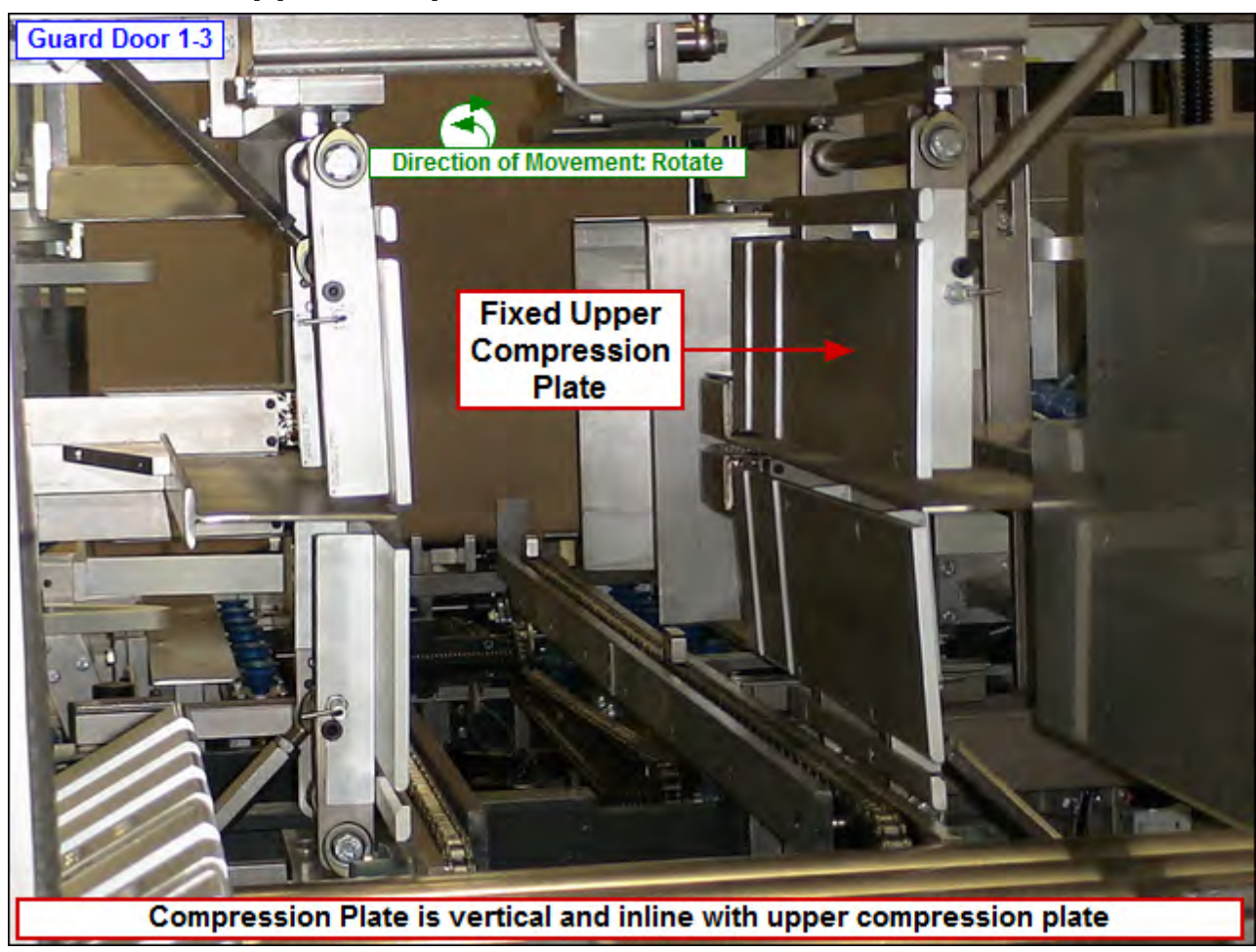

# **SM21 Fixed Upper Compression**

# SM22 Adj Upper Compression

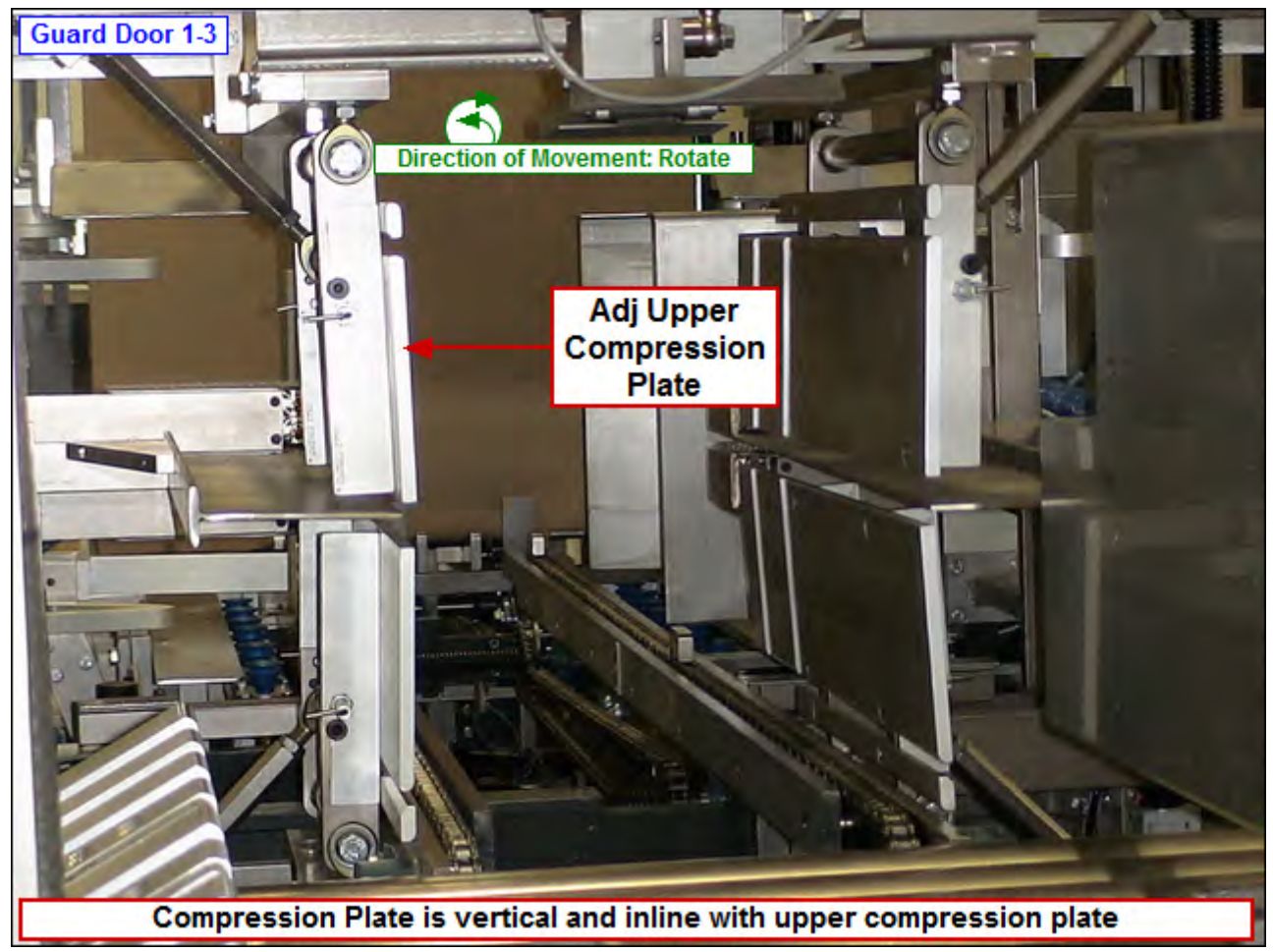

# **Section 3**

Operator Control Panel (HMI)

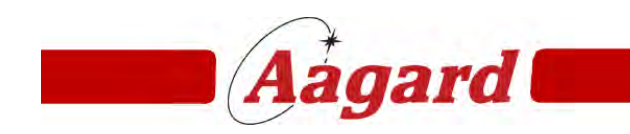

Redefining The Standard

# **Operator Control Panel (HMI)**

#### **IMPORTANT NOTE:** Throughout the HMI, not all buttons are visible and/or enabled for all users!

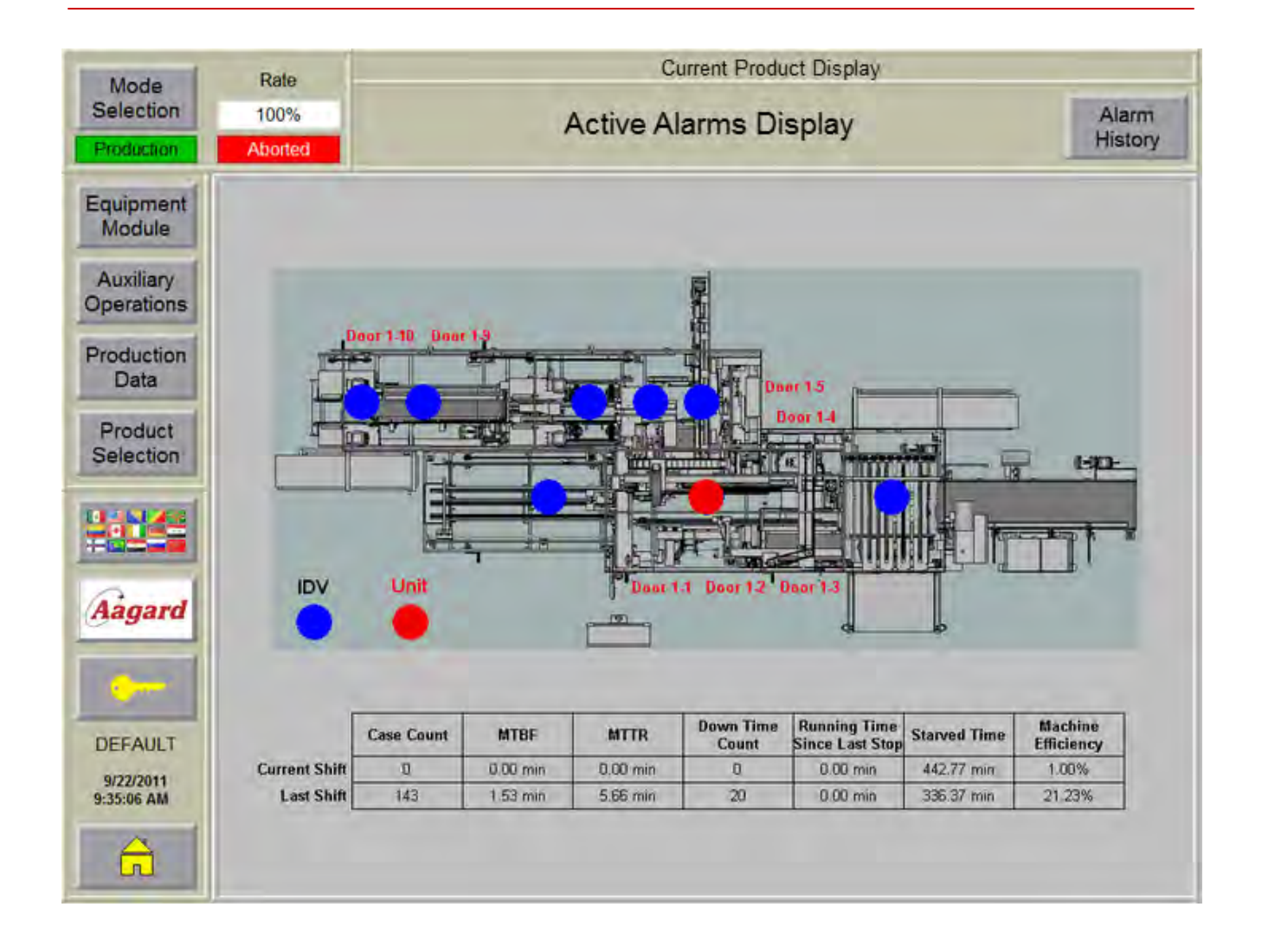

About the image displayed on this screen:

Each blue dot represents an equipment module on the machine. Tapping on the blue dot will bring the user to an equipment module detail screen.

A flashing red dot indicates a stop condition exists in that equipment module or unit.

When a guard door is open, a label indicating which door is open will be displayed next to the door which is open.

When an E-Stop button is depressed, the word **E-Stop** will display next to the E-Stop button which is depressed.

NOTE: The red dots, door and e-stop texts will be hidden when the machine is reset

#### Mode Selection Button

Tap this button to open the Select Mode dialog. **NOTE:** This button will be hidden when the machine is running

#### **Rate Display and Entry Field**

When this feature is enabled, the current rate that the system is running is displayed. Authorized users may change the rate by tapping inside the entry field.

**NOTE:** A virtual keyboard will be displayed when editing the rate. Any whole number up to 100 is considered a valid rate.

#### Mode Indicator

The current mode of the machine is displayed.

#### State Indicator

The current state of the machine is displayed.

#### **Current Product Display**

The current product is displayed in this area.

#### Active Alarms Display

The active alarms are displayed in this banner.

#### Alarm History Button

Tap this button to view the Alarm History screen.

#### **Equipment Module Button**

Tap this button to open the Equipment Module selection screen.

#### Auxiliary Operations Button

Tap this button to open the Auxiliary Operations screen.

#### **Production Data Button**

When available, tap this button to open the Production Data screen.

3-4 **Aagard Machine Manual** 

#### **Product Selection Button**

Tap this button to open the Product Selection screen.

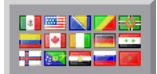

#### Language Button

Tap this button to select a different language.

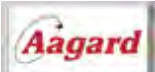

#### Aagard Button

Tap this button to open the Aagard Machine Manual documentation in the current screen.

**NOTE:** On popup windows, tap **?** for documentation on that window

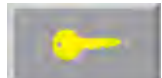

Tap this button to login or logout. NOTE: A virtual keyboard will appear when logging in

**Logged In User Display** The user that is currently logged in is displayed.

**Date and Time Display** The current date and time are displayed.

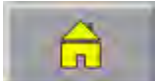

Tap this button to return to the Home screen from anywhere in the HMI.

# **Equipment Module Selection**

Tap on a button to view more information about an equipment module.

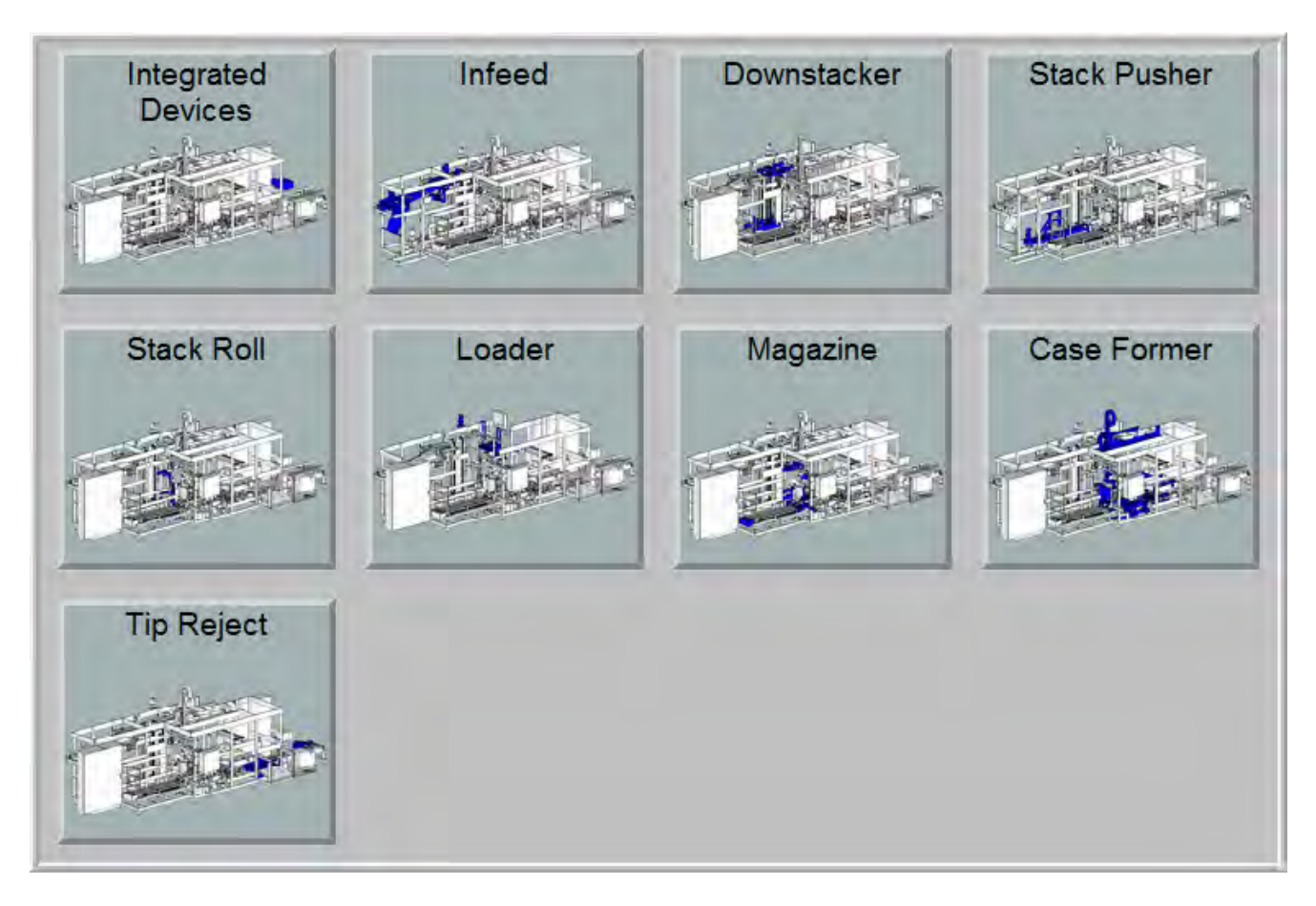

Equipment Module

## **Equipment Module**

How to use this screen:

When in the HMI, tap on a device (colored in blue) to go to the device screen for that device. View details specific to an equipment module by selecting a button from the list below.

When a stop condition exists in a drive, a red dot 💛 will flash over the device with the stop condition.

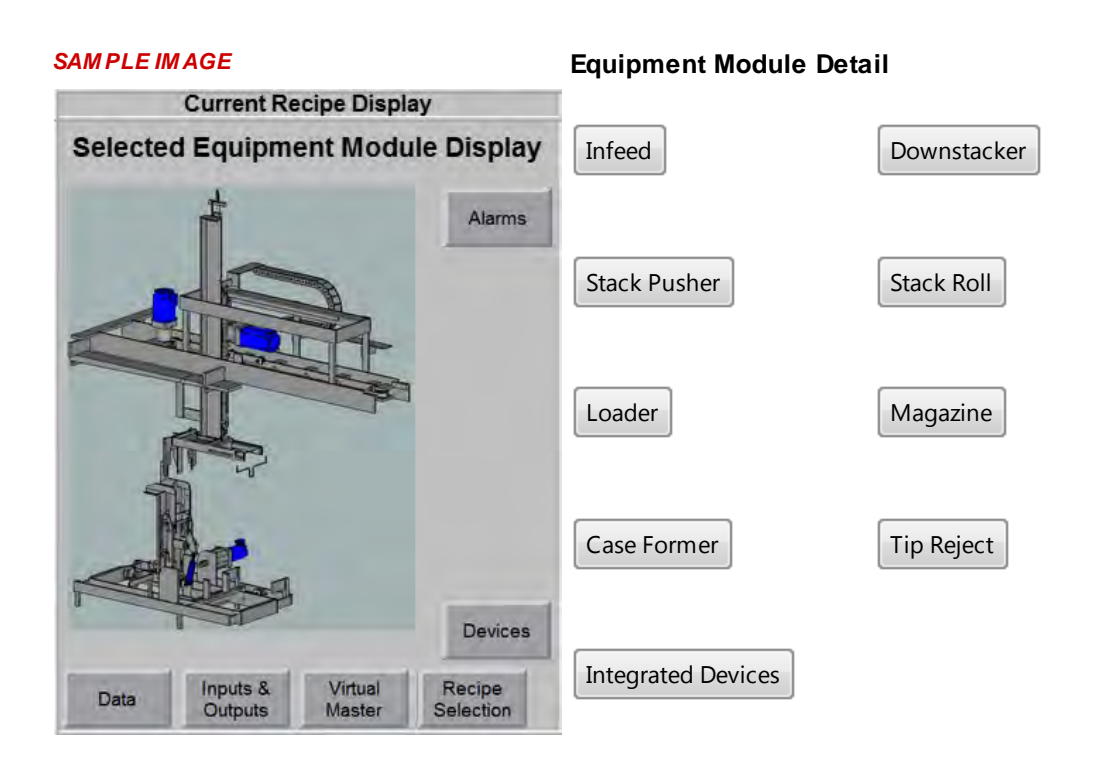

#### Data Button

Tap this button to view recipe data associated with the equipment module.

#### Inputs & Outputs Button

Tap this button to view Inputs & Outputs for the equipment module.

#### **Virtual Master**

Tap this button to view information about the Virtual Master drive, if one exists for this equipment module.

#### **Recipe Selection Button**

Tap the <u>Recipe Selection</u> button to manage recipes for the equipment module.

#### **Alarms Button**

Tap this button to view alarms for this equipment module.

When there are too many devices to display in the overall image, an intermediate image will be displayed. In this intermediate image, tap on a colored region of the image for a more detailed view.

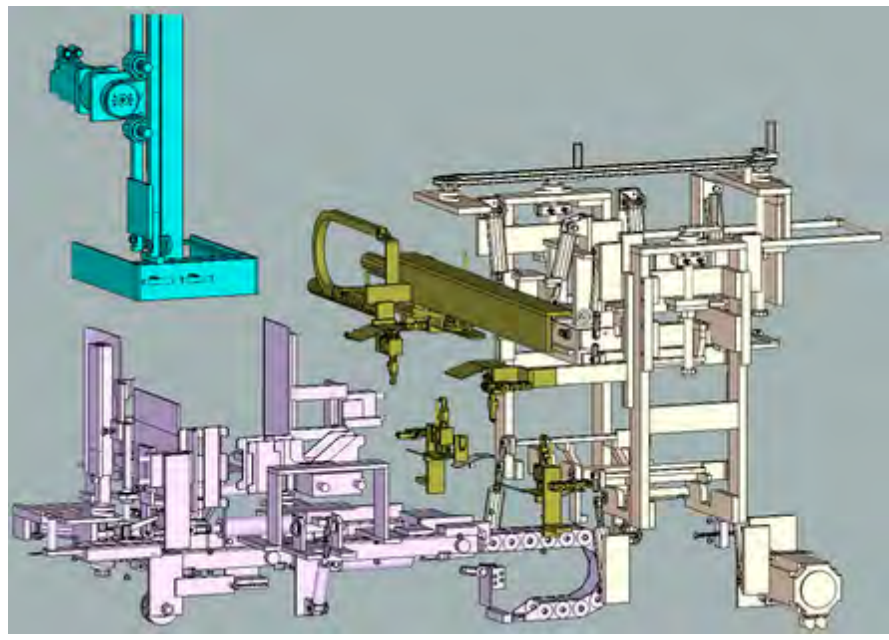

#### SAMPLE INTERMEDIATE IMAGE

#### Other buttons which may be available on specific equipment modules:

#### **Reference Downstacker Flights**

Tap the <u>Reference Downstacker Flights</u> button to reference the downstacker flights. **NOTE:** This button only appears in the Downstacker equipment module

#### **Glue Stitches Button**

Tap the <u>Glue Stitches</u> button to view glue stitch information. **NOTE:** This button only appears in the Case Former equipment module

# Infeed Detail

Tap on a button for more information about this equipment module.

| Sequence of Operation Drive Function/Associated Devices       |
|---------------------------------------------------------------|
| Device List Alarms                                            |
| Recipe Data                                                   |
| Screen Information for Jog, Reference, and Configuration Data |
| Solenoid Valves VFDs Motors                                   |
| Servo Motors Virtual Master                                   |
| Screen Information for Inputs and Outputs                     |

Inputs and Outputs

## Alarms

| Stop Alarm       | Alarm Diagnostics                                | Cause                                                                                                   | Remedy                                                                                                    |
|------------------|--------------------------------------------------|----------------------------------------------------------------------------------------------------|----------------------------------------------------------------------------------------------------|
| EM Alarm         | Gap Betw een Cartons<br>Too Small                | Gap betw een products in the side<br>belts are tw o small for reliable<br>operation                     | Determine w hy gap is too small                                                                                                    |
|                  | Invalid Value for Batch<br>Size                  | Batch Size data parameter is<br>outside of allow able range                                             | Correct data value                                                                                                    |
|                  | Product in Side Belts<br>Sensor Blocked Too Long | Product jammed in side belts                                                                            | Remove product from side belts                                                                                                    |
|                  | Product Present in Dry<br>Cycle                  | Product w as detected w hile dry cycling                                                                | Remove product from machine                                                                                                    |
|                  | Rate Percent is Zero                             | Invalid Rate Percent value                                                                              | Correct data value                                                                                                    |
|                  | Reject Chute Blocked                             | Carton reject chute is full of<br>product                                                               | Remove extra product                                                                                                    |
|                  | Too Many Cartons                                 | Tw o many products at the end of the side belts                                                         | Remove extra product                                                                                                    |
| SM Spatula Alarm | Base Motion Instruction<br>Error                 | A motion instruction failed in the base due to invalid data                                             | Verify configuration data for valid values                                                                                                    |
|                  | Cam Motion Instruction<br>Error                  | A motion instruction failed in the base due to invalid cam data                                         | Verify cam data for valid values                                                                                                    |
|                  | Cam Recovery Motion<br>Instruction Error         | A motion instruction failed w hile<br>attempting to recover the slave to<br>the current master position | Verify cam data for valid values                                                                                                    |
|                  | Feedback Fault                                   | Axis feedback device is not<br>w orking correctly                                                       | Use RS Logix to look up the error code                                                                                                    |
|                  | General Fault                                    | A general fault exists in the axis                                                                      | Use RS Logix to look up the error code                                                                                                    |
|                  | Guard Fault                                      | Wiring in the safety circuit is not<br>w orking properly                                                | Use RS Logix to look up the error code                                                                                                    |
|                  | Hard Stop Not Found                              | Travel limit used for referencing was not located                                                       | Verify the reference data is correct and that the physical travel limit is present                                                                                                    |
|                  | Incorrect Verification<br>Position               | The position found during the reference verification procedure was outside the allow able bandw idth    | Verify that the physical travel limit used for<br>the reference position w as reached during<br>the reference procedure. Verify the<br>verification sensor is mounted correctly and<br>functioning properly. Verify the reference<br>data is correct. |
|                  | Jog Motion Instruction<br>Error                  | Jog motion instruction failed to execute                                                                | Verify the jog data used by the motion<br>instruction has valid values                                                                                                    |
|                  | Master Offset Motion                             | Applying of the master offset failed                                                                    | Verify the master offset value is within range                                                                                                    |
|                  | Motion Instruction Error                         | A motion instruction failed to execute                                                                  | Verify the data used by the motion instruction has valid values                                                                                                    |
|                  | Negative Overtravel                              | Axis exceeded the overtravel limit<br>in the negative direction                                         | Move the axis back into the allow able travel<br>range and determine w hat commanded the<br>axis to exceed the travel limit                                                                                                    |
|                  | Overload Fault                                   | The pow er consumption of the<br>axis has exceeded allow able limits<br>over time                       | Use RS Logix to look up the error code                                                                                                    |
|                  | Position Error                                   | An object or device is preventing<br>the axis from performing the<br>motion w ithin tolerance           | Use RS Logix to look up the error code                                                                                                    |

## 3-10 Aagard Machine Manual

| Stop Alarm                    | Alarm Diagnostics                        | Cause                                                                                                    | Remedy                                                                                                    |
|-------------------------------|------------------------------------------|----------------------------------------------------------------------------------------------------|----------------------------------------------------------------------------------------------------|
|                               | Positive Overtravel                      | Axis exceeded the overtravel limit<br>in the positive direction                                                                                                    | Move the axis back into the allow able travel<br>range and determine w hat commanded the<br>axis to exceed the travel limit                            |
|                               | Ref Motion Instruction<br>Error          | One of the motions in the reference routine w as not able to be performed                                                                                             | Verify all reference data values are valid                                                                                                    |
|                               | Sensor Not Found                         | Sensor was not found during reference routine                                                                                                    | Test reference sensor for proper mounting                                                                                                    |
|                               | Set Position Error                       | Setting of the current position<br>failed                                                                                                    | Verify position data is within range                                                                                                    |
|                               | Slave Offset Motion<br>Instruction Error | Applying of the slave offset failed                                                                                                    | Verify the slave offset value is within range                                                                                                    |
|                               | Temperature Fault                        | The axis temperature has<br>exceeded the limits                                                                                                    | Use RS Logix to look up the error code                                                                                                    |
| VFD Infeed Conveyor<br>Alarm  | Adjustable Side Thermal<br>Overload      | The overload sensing device has been tripped                                                                                                    | Manually reset the device                                                                                                    |
| VFD Reject Side Belts         | Fixed Side Thermal<br>Overload           | The overload sensing device has been tripped                                                                                                    | Manually reset the device                                                                                                    |
| Alarm<br>VFD Side Belts Alarm | Fw d Speed Jam                           | The at forw ard speed signal w as<br>lost for longer than the jam time<br>w hile the forw ard direction is<br>commanded and the at forw ard<br>speed status w as made | Remove the object w hich is hindering the<br>motion, or repair the device w hich is<br>w earing out causing the motion from being<br>executed properly |
|                               | Not At Fw d Speed In Time                | The forw ard sensor w as not<br>made before the forw ard time limit<br>w as exceeded w hen the forw ard<br>direction w as commanded                                   | Remove the object w hich is hindering the<br>motion, or repair the device w hich is<br>w earing out causing the motion from being<br>executed properly |
|                               | Not At Rev Speed In Time                 | The reverse sensor was not made<br>before the reverse time limit was<br>exceeded when the reverse<br>direction was commanded                                          | Remove the object w hich is hindering the<br>motion, or repair the device w hich is<br>w earing out causing the motion from being<br>executed properly |
|                               | Not Stopped In Time                      | VFD moving status is true for<br>longer than the stop time after a<br>stop command w as given                                                                         | Remove the object w hich is hindering the<br>motion, or repair the device w hich is<br>w earing out causing the motion from being<br>executed properly |
|                               | Rev Speed Jam                            | The at reverse speed signal was<br>lost for longer than the jam time<br>while the reverse direction is<br>commanded and the at reverse<br>speed status was made       | Remove the object w hich is hindering the<br>motion, or repair the device w hich is<br>w earing out causing the motion from being<br>executed properly |
|                               | VFD Fault                                | Refer to the VFD display to determine the cause                                                                                                    | Use VFD operation manual to determine the corrective action                                                                                            |
| Warning                       |                                          | Cause                                                                                                    | Remedy                                                                                                    |
| Reject chute blocked          |                                          | Carton reject chute is full of<br>product                                                                                                    | No Action Required                                                                                                    |

## **Recipe Data**

#### **Cartons per Layer**

This entry field specifies the number of cartons per layer of the stack in the lowerator stack chamber.

#### Batch Complete Delay (ms)

This entry field specifies when the batch of product is complete after the last product of the batch leaves the product in side belts sensor, in meters/second.

#### Reject Side Belts Speed (mpm)

This entry field specifies the speed of the reject side belts, in meters/minute.

#### Infeed Conveyor Speed (mpm)

This entry field specifies the speed of the Infeed Conveyor, in meters/minute.

#### Side Belts Speed (mpm)

This entry field specifies the speed of the side belts, in meters/minute.

#### Spatula Changeover Position (cm)

This entry field specifies the position where the device will be at the end of the clean out procedure.

Spatula Transfer Move - move spatula into stack chamber to transfer first carton over stack

- Spatula Return Move retract spatula from stack chamber
  - Position (cm)

This entry field specifies the position of the named drive or move, in centimeters.

- Velocity (cm/s)
  - This entry field specifies the velocity of the named drive or move, in centimeters/second.
- Accel (cm/s<sup>2</sup>)

This entry field specifies the acceleration of the named drive or move, in centimeters/second<sup>2</sup>.

- Decel (cm/s<sup>2</sup>) This entry field specifies the deceleration of the named drive or move, in centimeters/second<sup>2</sup>.
- Jerk (%)

This entry field specifies the change in acceleration over time in percentage of time of the specified move.

# **Downstacker Detail**

Tap on a button for more information about this equipment module.

| Sequence of Operation Drive Function/Associated Devices       |
|---------------------------------------------------------------|
| Device List Alarms                                            |
| Recipe Data Downstacker Reference                             |
| Screen Information for Jog, Reference, and Configuration Data |
| Solenoid Valves VFDs Motors                                   |

Servo Motors Virtual Master

### Screen Information for Inputs and Outputs

Inputs and Outputs

## Alarms

| Stop Alarm                                           | Alarm Diagnostics                         | Cause                                                                                                   | Remedy                                                                                                    |
|------------------------------------------------------|-------------------------------------------|----------------------------------------------------------------------------------------------------|----------------------------------------------------------------------------------------------------|
| EM Alarm                                             | Gearing Instruction Error                 | Gear instruction failed due to invalid data                                                             | Determine w hich data is valid and change                                                                                                    |
|                                                      | Invalid Stack Height                      | The measured stack height is<br>incorrect for the current recipe                                        | Remove damaged or improperly oriented product                                                                                                    |
|                                                      | Invalid Stack In Low er<br>Section        | Unexpected product in the low er section of the dow nstacker                                            | Remove product from the low er section of the dow nstacker                                                                                                    |
|                                                      | Invalid Top Layer                         | Top layer has cartons positioned in the w rong orientation                                              | Correct product in top layer                                                                                                    |
|                                                      | Layer Height Value is<br>Zero             | Invalid data value for the Layer<br>Height                                                              | Correct data value                                                                                                    |
|                                                      | Layers Per Stack Value is<br>Zero         | Invalid data value for the Layers<br>per Stack                                                          | Correct data value                                                                                                    |
|                                                      | Stack Chamber Overfilled                  | Too many products in the stack chamber                                                                  | Remove extra product                                                                                                    |
|                                                      | Stack Presented Distance is Zero          | Stack Presented Distance data value invalid                                                             | Correct data value                                                                                                    |
|                                                      | Too Many Layers in a<br>Stack             | Searching of the stack detected too<br>many layers of product for current<br>recipe                     | Remove extra product                                                                                                    |
| SM Adj. Low er Flight<br>Alarm                       | Base Motion Instruction<br>Error          | A motion instruction failed in the base due to invalid data                                             | Verify configuration data for valid values                                                                                                    |
| SM Adj. Upper Flight Alarm<br>SM Fixed Low er Flight | Cam Motion Instruction<br>Error           | A motion instruction failed in the base due to invalid cam data                                         | Verify cam data for valid values                                                                                                    |
| Alarm<br>SM Fixed Upper Flight<br>Alarm              | Cam Recovery Motion<br>Instruction Error  | A motion instruction failed w hile<br>attempting to recover the slave to<br>the current master position | Verify cam data for valid values                                                                                                    |
|                                                      | Feedback Fault                            | Axis feedback device is not<br>w orking correctly                                                       | Use RS Logix to look up the error code                                                                                                    |
|                                                      | General Fault                             | A general fault exists in the axis                                                                      | Use RS Logix to look up the error code                                                                                                    |
|                                                      | Guard Fault                               | Wiring in the safety circuit is not<br>w orking properly                                                | Use RS Logix to look up the error code                                                                                                    |
|                                                      | Hard Stop Not Found                       | Travel limit used for referencing<br>w as not located                                                   | Verify the reference data is correct and that the physical travel limit is present                                                                                                    |
|                                                      | Incorrect Verification<br>Position        | The position found during the reference verification procedure was outside the allow able bandw idth    | Verify that the physical travel limit used for<br>the reference position was reached during<br>the reference procedure. Verify the<br>verification sensor is mounted correctly<br>and functioning properly. Verify the<br>reference data is correct. |
|                                                      | Jog Motion Instruction<br>Error           | Jog motion instruction failed to execute                                                                | Verify the jog data used by the motion<br>instruction has valid values                                                                                                    |
|                                                      | Master Offset Motion<br>Instruction Error | Applying of the master offset failed                                                                    | Verify the master offset value is within range                                                                                                    |
|                                                      | Motion Instruction Error                  | A motion instruction failed to execute                                                                  | Verify the data used by the motion instruction has valid values                                                                                                    |
|                                                      | Negative Overtravel                       | Axis exceeded the overtravel limit<br>in the negative direction                                         | Move the axis back into the allow able travel<br>range and determine w hat commanded the<br>axis to exceed the travel limit                                                                                                    |
|                                                      | Overload Fault                            | The pow er consumption of the axis has exceeded allow able limits over time                             | Use RS Logix to look up the error code                                                                                                    |

## 3-14 Aagard Machine Manual

| Stop Alarm | Alarm Diagnostics                        | Cause                                                                                        | Remedy                                                                                                    |
|------------|------------------------------------------|----------------------------------------------------------------------------------------------|----------------------------------------------------------------------------------------------------|
|            | Position Error                           | An object or device is preventing<br>the axis from performing the motion<br>within tolerance | Use RS Logix to look up the error code                                                                                      |
|            | Positive Overtravel                      | Axis exceeded the overtravel limit<br>in the positive direction                              | Move the axis back into the allow able travel<br>range and determine w hat commanded the<br>axis to exceed the travel limit |
|            | Ref Motion Instruction<br>Error          | One of the motions in the reference<br>routine w as not able to be<br>performed              | Verify all reference data values are valid                                                                                  |
|            | Sensor Not Found                         | Sensor w as not found during reference routine                                               | Test reference sensor for proper mounting                                                                                   |
|            | Set Position Error                       | Setting of the current position failed                                                       | Verify position data is within range                                                                                        |
|            | Slave Offset Motion<br>Instruction Error | Applying of the slave offset failed                                                          | Verify the slave offset value is within range                                                                               |
|            | Temperature Fault                        | The axis temperature has<br>exceeded the limits                                              | Use RS Logix to look up the error code                                                                                      |

## **Recipe Data**

#### Layers Per Stack

This entry field specifies the number of layers in each complete stack of cartons.

#### Layer Height (cm)

This entry field specifies the height of product as it enters the machine, in centimeters.

#### Stack Presented Distance (cm)

This entry field specifies the distance above the deck position where the stack presented status is set to true, in centimeters.

#### Search Stack Velocity (cm/s)

This entry field specifies the speed at which the downstacker flights move during the search procedure, in centimeters/second.

**1st Layer Position Move** - move flights into position to receive first layer **Down Move** - move flights down for each layer of product, based on carton height **Deck Move** - move completed stack down to deck for presentation to downstream equipment **Prime Move** - move flights to waiting position prior to 1st layer position move

#### Position (cm)

This entry field specifies the position of the named drive or move, in centimeters.

• Velocity (cm/s)

This entry field specifies the velocity of the named drive or move, in centimeters/second.

Accel (cm/s<sup>2</sup>)

This entry field specifies the acceleration of the named drive or move, in centimeters/second<sup>2</sup>.

• Decel (cm/s<sup>2</sup>)

This entry field specifies the deceleration of the named drive or move, in centimeters/second<sup>2</sup>.

• Jerk (%)

This entry field specifies the change in acceleration over time in percentage of time of the specified move.

#### **Downstacker Reference**

#### REFERENCE

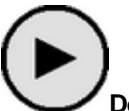

Do Reference Button

Tap this button to initiate the reference routine for the servo.

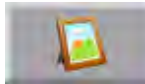

#### **Documentation Link**

Tap this button to view a list of servos with reference information, including an image of the drive when it is in its referenced position.

#### **Reference Position (cm)**

This entry field specifies the position of the reference target, in centimeters.

**NOTE:** The servo position value is based on a calculation of the Reference Position value and the position value captured when at the reference target; during over-travel referencing, the target position is the travel limit, while during sensor referencing, the target position is the sensor location

#### End Position (cm)

This entry field specifies the position location where the axis will be when the reference routine of the servo is completed without error, in centimeters.

#### STATUS INDICATORS

Act Pos This indicator displays the actual position of the servo.

#### Servo Status

This indicator displays the actual status of the servo.

# Stack Pusher Detail

Tap on a button for more information about this equipment module.

| Sequence of Operation Drive Function/Associated Devices       |
|---------------------------------------------------------------|
| Device List Alarms                                            |
| Recipe Data                                                   |
| Screen Information for Jog, Reference, and Configuration Data |
| Solenoid Valves VFDs Motors                                   |
| Servo Motors Virtual Master                                   |
| Screen Information for Inputs and Outputs                     |

Inputs and Outputs

## Alarms

3-18

| Stop Alarm            | Alarm Diagnostics                        | Cause                                                                                                   | Remedy                                                                                                    |
|-----------------------|------------------------------------------|----------------------------------------------------------------------------------------------------|----------------------------------------------------------------------------------------------------|
| EM Alarm              | Stack at Deck sensor<br>Blocked          | Stack at Deck sensor blocked                                                                            | Remover object blocking the sensor                                                                                                    |
| SM Stack Pusher Alarm | Base Motion Instruction<br>Error         | A motion instruction failed in the base due to invalid data                                             | Verify configuration data for valid values                                                                                                    |
|                       | Cam Motion Instruction<br>Error          | A motion instruction failed in the base due to invalid cam data                                         | Verify cam data for valid values                                                                                                    |
|                       | Cam Recovery Motion<br>Instruction Error | A motion instruction failed w hile<br>attempting to recover the slave to<br>the current master position | Verify cam data for valid values                                                                                                    |
|                       | Feedback Fault                           | Axis feedback device is not<br>w orking correctly                                                       | Use RS Logix to look up the error code                                                                                                    |
|                       | General Fault                            | A general fault exists in the axis                                                                      | Use RS Logix to look up the error code                                                                                                    |
|                       | Guard Fault                              | Wiring in the safety circuit is not<br>w orking properly                                                | Use RS Logix to look up the error code                                                                                                    |
|                       | Hard Stop Not Found                      | Travel limit used for referencing was not located                                                       | Verify the reference data is correct and that the physical travel limit is present                                                                                                    |
|                       | Incorrect Verification<br>Position       | The position found during the reference verification procedure was outside the allow able bandw idth    | Verify that the physical travel limit used for<br>the reference position w as reached during<br>the reference procedure. Verify the<br>verification sensor is mounted correctly and<br>functioning properly. Verify the reference<br>data is correct. |
|                       | Jog Motion Instruction<br>Error          | Jog motion instruction failed to execute                                                                | Verify the jog data used by the motion instruction has valid values                                                                                                    |
|                       | Master Offset Motion                     | Applying of the master offset failed                                                                    | Verify the master offset value is within range                                                                                                    |
|                       | Motion Instruction Error                 | A motion instruction failed to execute                                                                  | Verify the data used by the motion<br>instruction has valid values                                                                                                    |
|                       | Negative Overtravel                      | Axis exceeded the overtravel limit<br>in the negative direction                                         | Move the axis back into the allow able travel<br>range and determine w hat commanded the<br>axis to exceed the travel limit                                                                                                    |
|                       | Overload Fault                           | The pow er consumption of the axis has exceeded allow able limits over time                             | Use RS Logix to look up the error code                                                                                                    |
|                       | Position Error                           | An object or device is preventing<br>the axis from performing the motion<br>within tolerance            | Use RS Logix to look up the error code                                                                                                    |
|                       | Positive Overtravel                      | Axis exceeded the overtravel limit<br>in the positive direction                                         | Move the axis back into the allow able travel<br>range and determine w hat commanded the<br>axis to exceed the travel limit                                                                                                    |
|                       | Ref Motion Instruction<br>Error          | One of the motions in the reference<br>routine w as not able to be<br>performed                         | Verify all reference data values are valid                                                                                                    |
|                       | Sensor Not Found                         | Sensor was not found during reference routine                                                           | Test reference sensor for proper mounting                                                                                                    |
|                       | Set Position Error                       | Setting of the current position failed                                                                  | Verify position data is within range                                                                                                    |
|                       | Slave Offset Motion<br>Instruction Error | Applying of the slave offset failed                                                                     | Verify the slave offset value is within range                                                                                                    |
|                       | Temperature Fault                        | The axis temperature has<br>exceeded the limits                                                         | Use RS Logix to look up the error code                                                                                                    |

## **Recipe Data**

#### Stack Presented Position (cm)

This entry field specifies the position at which the stack presented status is set to true, in centimeters.

#### Available for Product Position (cm)

This entry field specifies the position at which the stack pusher is available to receive product, in centimeters.

#### Stack Pusher Changeover Position (cm)

This entry field specifies the position where the device will be at the end of the clean out procedure, in centimeters.

#### Stack Removed Position (cm)

This entry field specifies the position where the stack pusher has removed the stack from the downstacker allowing the downstacker to move the flights from the deck position to the prime position, in centimeters.

#### Condition Stack Position (cm)

This entry field specifies the position where the tip product conditioner is commanded to condition the stack, in centimeters.

Stack Pusher Push Move - move to remove completed stack from upstream equipment

Stack Pusher Return Move - move to retract to clear area for next stack to be presented from upstream equipment

Stack Pusher Prepare Move - move to starting position for next cycle

• Position (cm) This antry field specifies the position of the named drive or move, in case

This entry field specifies the position of the named drive or move, in centimeters.

Velocity (cm/s)

This entry field specifies the velocity of the named drive or move, in centimeters/second.

Accel (cm/s<sup>2</sup>)

This entry field specifies the acceleration of the named drive or move, in centimeters/second<sup>2</sup>.

• Decel (cm/s<sup>2</sup>)

This entry field specifies the deceleration of the named drive or move, in centimeters/second<sup>2</sup>.

• Jerk (%)

This entry field specifies the change in acceleration over time in percentage of time of the specified move.

# **Stack Roll Detail**

Tap on a button for more information about this equipment module.

| Sequence of Operation Drive Function/Associated Devices       |
|---------------------------------------------------------------|
| Device List Alarms                                            |
| Recipe Data                                                   |
| Screen Information for Jog, Reference, and Configuration Data |
| Solenoid Valves VFDs Motors                                   |
| Servo Motors Virtual Master                                   |
| Screen Information for Inputs and Outputs                     |

Inputs and Outputs

## Alarms

| Stop Alarm          | Alarm Diagnostics                         | Cause                                                                                                   | Remedy                                                                                                    |
|---------------------|-------------------------------------------|----------------------------------------------------------------------------------------------------|----------------------------------------------------------------------------------------------------|
| EM Alarm            | Product Left Behind                       | Product left in the load station when not expected to find product                                      | Remove product from the load station                                                                                                    |
|                     | Stack in Roll sensor<br>Blocked           | Stack in Roll sensor blocked                                                                            | Remover object blocking the sensor                                                                                                    |
| SM Stack Roll Alarm | Base Motion Instruction<br>Error          | A motion instruction failed in the base due to invalid data                                             | Verify configuration data for valid values                                                                                                    |
|                     | Cam Motion Instruction<br>Error           | A motion instruction failed in the base due to invalid cam data                                         | Verify cam data for valid values                                                                                                    |
|                     | Cam Recovery Motion<br>Instruction Error  | A motion instruction failed w hile<br>attempting to recover the slave to<br>the current master position | Verify cam data for valid values                                                                                                    |
|                     | Feedback Fault                            | Axis feedback device is not w orking correctly                                                          | Use RS Logix to look up the error code                                                                                                    |
|                     | General Fault                             | A general fault exists in the axis                                                                      | Use RS Logix to look up the error code                                                                                                    |
|                     | Guard Fault                               | Wiring in the safety circuit is not<br>w orking properly                                                | Use RS Logix to look up the error code                                                                                                    |
|                     | Hard Stop Not Found                       | Travel limit used for referencing was not located                                                       | Verify the reference data is correct and that the physical travel limit is present                                                                                                    |
|                     | Incorrect Verification<br>Position        | The position found during the reference verification procedure was outside the allow able bandw idth    | Verify that the physical travel limit used<br>for the reference position was reached<br>during the reference procedure. Verify<br>the verification sensor is mounted<br>correctly and functioning properly. Verify<br>the reference data is correct. |
|                     | Jog Motion Instruction<br>Error           | Jog motion instruction failed to execute                                                                | Verify the jog data used by the motion<br>instruction has valid values                                                                                                    |
|                     | Master Offset Motion<br>Instruction Error | Applying of the master offset failed                                                                    | Verify the master offset value is within range                                                                                                    |
|                     | Motion Instruction Error                  | A motion instruction failed to execute                                                                  | Verify the data used by the motion instruction has valid values                                                                                                    |
|                     | Negative Overtravel                       | Axis exceeded the overtravel limit in the negative direction                                            | Move the axis back into the allow able<br>travel range and determine w hat<br>commanded the axis to exceed the travel<br>limit                                                                                                    |
|                     | Overload Fault                            | The pow er consumption of the axis has exceeded allow able limits over time                             | Use RS Logix to look up the error code                                                                                                    |
|                     | Position Error                            | An object or device is preventing<br>the axis from performing the motion<br>within tolerance            | Use RS Logix to look up the error code                                                                                                    |
|                     | Positive Overtravel                       | Axis exceeded the overtravel limit in the positive direction                                            | Move the axis back into the allow able<br>travel range and determine w hat<br>commanded the axis to exceed the travel<br>limit                                                                                                    |
|                     | Ref Motion Instruction<br>Error           | One of the motions in the reference<br>routine w as not able to be<br>performed                         | Verify all reference data values are valid                                                                                                    |
|                     | Sensor Not Found                          | Sensor w as not found during reference routine                                                          | Test reference sensor for proper mounting                                                                                                    |
|                     | Set Position Error                        | Setting of the current position failed                                                                  | Verify position data is within range                                                                                                    |
|                     | Slave Offset Motion<br>Instruction Error  | Applying of the slave offset failed                                                                     | Verify the slave offset value is within range                                                                                                    |

## 3-22 Aagard Machine Manual

| Stop Alarm                                                | Alarm Diagnostics         | Cause                                                                                                    | Remedy                                                                                                    |
|-----------------------------------------------------------|---------------------------|----------------------------------------------------------------------------------------------------|----------------------------------------------------------------------------------------------------|
|                                                           | Temperature Fault         | The axis temperature has exceeded the limits                                                                                                  | Use RS Logix to look up the error code                                                                                                    |
| SV Tip Clamp Alarm<br>SV Tip Product<br>Conditioner Alarm | A Sensor Jam              | The A sensor signal was lost for<br>longer than the jam time while the A<br>coil is commanded to be energized<br>and the A sensor was made    | Check sensor for proper operation                                                                                                    |
|                                                           | A Sensor Not Made In Time | The A sensor w as not made before<br>the A Time limit w as exceeded<br>w hen the A Coil w as commanded to<br>be energized                     | Remove the object w hich is hindering the<br>motion, or repair the device w hich is<br>w earing out causing the motion from being<br>executed properly |
|                                                           | A Sensor On Too Long      | The A sensor was made longer<br>than the A Time limit when the A Coil<br>was commanded to be de-<br>energized                                 | Remove the object w hich is hindering the<br>motion, or repair the device w hich is<br>w earing out causing the motion from being<br>executed properly |
|                                                           | B Sensor Jam              | The B sensor signal w as lost for<br>longer than the jam time w hile the B<br>coil is commanded to be energized<br>and the B sensor w as made | Check sensor for proper operation                                                                                                    |
|                                                           | B Sensor Not Made In Time | The B sensor w as not made before<br>the B Time limit w as exceeded<br>w hen the B Coil w as commanded to<br>be energized                     | Remove the object w hich is hindering the<br>motion, or repair the device w hich is<br>w earing out causing the motion from being<br>executed properly |
|                                                           | B Sensor On Too Long      | B sensor w as made longer than the<br>B Time limit w hen the B Coil w as<br>commanded to be de-energized                                      | Remove the object w hich is hindering the<br>motion, or repair the device w hich is<br>w earing out causing the motion from being<br>executed properly |

## **Recipe Data**

#### Clear of Loader Position (cm)

This entry field specifies the position at which the stack roll is past the loader to allow the loader to return, in centimeters.

#### Stack Presented Position (cm)

This entry field specifies the position at which the stack presented status is set to true, in centimeters.

#### Available for Product Position (cm)

This entry field specifies the position at which the stack roll is available to receive product, in centimeters.

#### Stack Roll Changeover Position (cm)

This entry field specifies the position where the device will be at the end of the clean out procedure, in centimeters.

#### Stack Roll Bypass Button (On/Off)

This command determines if the stack roll device is used to roll the stack for the current recipe.

#### Stack Roll Roll Move - move to roll completed stack into downstream equipment

Stack Roll Return Move - move into position to receive next stack from upstream equipment

• Position (cm)

This entry field specifies the position of the named drive or move, in centimeters.

Velocity (cm/s)

This entry field specifies the velocity of the named drive or move, in centimeters/second.

Accel (cm/s<sup>2</sup>)

This entry field specifies the acceleration of the named drive or move, in centimeters/second<sup>2</sup>.

• Decel (cm/s<sup>2</sup>)

This entry field specifies the deceleration of the named drive or move, in centimeters/second<sup>2</sup>.

• Jerk (%)

This entry field specifies the change in acceleration over time in percentage of time of the specified move.

## 3-24 Aagard Machine Manual

# Loader Detail

Tap on a button for more information about this equipment module.

| Sequence of Operation Drive Function/Associated Devices       |
|---------------------------------------------------------------|
| Device List Alarms                                            |
| Recipe Data                                                   |
| Screen Information for Jog, Reference, and Configuration Data |
| Solenoid Valves VFDs Motors                                   |
| Servo Motors Virtual Master                                   |
| Screen Information for Inputs and Outputs                     |

Inputs and Outputs

## Alarms

| Stop Alarm      | Alarm Diagnostics                         | Cause                                                                                                   | Remedy                                                                                                    |
|-----------------|-------------------------------------------|----------------------------------------------------------------------------------------------------|----------------------------------------------------------------------------------------------------|
| EM Alarm        | Product at Load Station sensor Blocked    | Product at Load station sensor<br>blocked                                                               | Remover object blocking the sensor                                                                                                    |
|                 | Product Left Behind                       | Product left in the load station when not expected to find product                                      | Remove product from the load station                                                                                                    |
| SM Loader Alarm | Base Motion Instruction<br>Error          | A motion instruction failed in the base due to invalid data                                             | Verify configuration data for valid values                                                                                                    |
|                 | Cam Motion Instruction<br>Error           | A motion instruction failed in the base due to invalid cam data                                         | Verify cam data for valid values                                                                                                    |
|                 | Cam Recovery Motion<br>Instruction Error  | A motion instruction failed w hile<br>attempting to recover the slave to<br>the current master position | Verify cam data for valid values                                                                                                    |
|                 | Feedback Fault                            | Axis feedback device is not<br>w orking correctly                                                       | Use RS Logix to look up the error code                                                                                                    |
|                 | General Fault                             | A general fault exists in the axis                                                                      | Use RS Logix to look up the error code                                                                                                    |
|                 | Guard Fault                               | Wiring in the safety circuit is not<br>w orking properly                                                | Use RS Logix to look up the error code                                                                                                    |
|                 | Hard Stop Not Found                       | Travel limit used for referencing<br>w as not located                                                   | Verify the reference data is correct and that the physical travel limit is present                                                                                                    |
|                 | Incorrect Verification<br>Position        | The position found during the reference verification procedure was outside the allow able bandw idth    | Verify that the physical travel limit used<br>for the reference position was reached<br>during the reference procedure. Verify<br>the verification sensor is mounted<br>correctly and functioning properly. Verify<br>the reference data is correct. |
|                 | Jog Motion Instruction Error              | Jog motion instruction failed to execute                                                                | Verify the jog data used by the motion<br>instruction has valid values                                                                                                    |
|                 | Master Offset Motion<br>Instruction Error | Applying of the master offset failed                                                                    | Verify the master offset value is within range                                                                                                    |
|                 | Motion Instruction Error                  | A motion instruction failed to execute                                                                  | Verify the data used by the motion instruction has valid values                                                                                                    |
|                 | Negative Overtravel                       | Axis exceeded the overtravel limit in the negative direction                                            | Move the axis back into the allow able<br>travel range and determine w hat<br>commanded the axis to exceed the travel<br>limit                                                                                                    |
|                 | Overload Fault                            | The pow er consumption of the axis has exceeded allow able limits over time                             | Use RS Logix to look up the error code                                                                                                    |
|                 | Position Error                            | An object or device is preventing<br>the axis from performing the motion<br>within tolerance            | Use RS Logix to look up the error code                                                                                                    |
|                 | Positive Overtravel                       | Axis exceeded the overtravel limit in the positive direction                                            | Move the axis back into the allow able<br>travel range and determine w hat<br>commanded the axis to exceed the travel<br>limit                                                                                                    |
|                 | Ref Motion Instruction Error              | One of the motions in the reference<br>routine w as not able to be<br>performed                         | Verify all reference data values are valid                                                                                                    |
|                 | Sensor Not Found                          | Sensor was not found during reference routine                                                           | Test reference sensor for proper<br>mounting                                                                                                    |
|                 | Set Position Error                        | Setting of the current position failed                                                                  | Verify position data is within range                                                                                                    |
|                 | Slave Offset Motion                       | Applying of the slave offset failed                                                                     | Verify the slave offset value is within range                                                                                                    |

## 3-26 Aagard Machine Manual

| Stop Alarm                      | Alarm Diagnostics         | Cause                                                                                                    | Remedy                                                                                                    |
|---------------------------------|---------------------------|----------------------------------------------------------------------------------------------------|----------------------------------------------------------------------------------------------------|
|                                 | Temperature Fault         | The axis temperature has exceeded the limits                                                                                               | Use RS Logix to look up the error code                                                                                                    |
| SV Product Conditioner<br>Alarm | A Sensor Jam              | The A sensor signal was lost for<br>longer than the jam time while the A<br>coil is commanded to be energized<br>and the A sensor was made | Check sensor for proper operation                                                                                                    |
|                                 | A Sensor Not Made In Time | The A sensor w as not made before<br>the A Time limit w as exceeded<br>w hen the A Coil w as commanded to<br>be energized                  | Remove the object w hich is hindering the<br>motion, or repair the device w hich is<br>w earing out causing the motion from being<br>executed properly |
|                                 | A Sensor On Too Long      | The A sensor was made longer<br>than the A Time limit when the A Coil<br>was commanded to be de-<br>energized                              | Remove the object w hich is hindering the<br>motion, or repair the device w hich is<br>w earing out causing the motion from being<br>executed properly |
|                                 | B Sensor Jam              | The B sensor signal was lost for<br>longer than the jam time while the B<br>coil is commanded to be energized<br>and the B sensor was made | Check sensor for proper operation                                                                                                    |
|                                 | B Sensor Not Made In Time | The B sensor w as not made before<br>the B Time limit w as exceeded<br>w hen the B Coil w as commanded to<br>be energized                  | Remove the object w hich is hindering the<br>motion, or repair the device w hich is<br>w earing out causing the motion from being<br>executed properly |
|                                 | B Sensor On Too Long      | B sensor w as made longer than the<br>B Time limit w hen the B Coil w as<br>commanded to be de-energized                                   | Remove the object w hich is hindering the<br>motion, or repair the device w hich is<br>w earing out causing the motion from being<br>executed property |

## **Recipe Data**

#### Clear of Stack Roll Position (cm)

This entry field specifies the position where the loader has moved past the stack roll allowing the stack roll to return, in centimeters.

#### Case Filled Position (cm)

This entry field specifies the position where the case has been filled and the loader will be clear of the funnels, in centimeters.

#### Available for Product Position (cm)

This entry field specifies the position at which the loader is available to receive product, in centimeters.

#### Loader Changeover Position (cm)

This entry field specifies the position where the device will be at the end of the clean out procedure, in centimeters.

#### Near Case Position (cm)

This entry field specifies the position where the funnel in out is commanded to move away from the case, in centimeters.

#### Loader Push Move - move to present completed stack to downstream equipment

Loader Return Move - move into position to receive next stack from upstream equipment

- **Position (cm)** This entry field specifies the position of the named drive or move, in centimeters.
  - Velocity (cm/s) This entry field specifies the velocity of the named drive or move, in centimeters/second.
  - Accel (cm/s<sup>2</sup>) This entry field specifies the acceleration of the named drive or move, in centimeters/second<sup>2</sup>.
  - Decel (cm/s<sup>2</sup>)

This entry field specifies the deceleration of the named drive or move, in centimeters/second<sup>2</sup>.

• Jerk (%)

This entry field specifies the change in acceleration over time in percentage of time of the specified move.

# Magazine Detail

Tap on a button for more information about this equipment module.

| Sequence of Operation Drive Function/Associated Devices       |
|---------------------------------------------------------------|
| Device List Alarms                                            |
| Recipe Data                                                   |
| Screen Information for Jog, Reference, and Configuration Data |
| Solenoid Valves VFDs Motors                                   |
| Servo Motors Virtual Master                                   |
| Screen Information for Inputs and Outputs                     |

Inputs and Outputs

## Alarms

| Stop Alarm           | Alarm Diagnostics                        | Cause                                                                                                    | Remedy                                                                                                    |
|----------------------|------------------------------------------|----------------------------------------------------------------------------------------------------|----------------------------------------------------------------------------------------------------|
| EM Alarm             | Blanks Not Advancing                     | Object hindering blanks from<br>advancing or advance mechanism<br>is broken                                                                   | Remove the object preventing the<br>advancement of the blanks or repair<br>advance mechanism                                                           |
|                      | Magazine Empty of Blanks                 | Not enough blanks in the magazine to continue running                                                                                         | Fill Magazine                                                                                                    |
| SV Advance Alarm     | Base Motion Instruction<br>Error         | The A sensor signal w as lost for<br>longer than the jam time w hile the A<br>coil is commanded to be energized<br>and the A sensor w as made | Check sensor for proper operation                                                                                                    |
|                      | Cam Motion Instruction<br>Error          | The A sensor w as not made before<br>the A Time limit w as exceeded<br>w hen the A Coil w as commanded<br>to be energized                     | Remove the object w hich is hindering the<br>motion, or repair the device w hich is<br>w earing out causing the motion from being<br>executed properly |
|                      | Cam Recovery Motion<br>Instruction Error | The A sensor w as made longer<br>than the A Time limit w hen the A<br>Coil w as commanded to be de-<br>energized                              | Remove the object w hich is hindering the<br>motion, or repair the device w hich is<br>w earing out causing the motion from being<br>executed properly |
|                      | Feedback Fault                           | The B sensor signal was lost for<br>longer than the jam time while the B<br>coil is commanded to be energized<br>and the B sensor was made    | Check sensor for proper operation                                                                                                    |
|                      | General Fault                            | The B sensor w as not made before<br>the B Time limit w as exceeded<br>w hen the B Coil w as commanded<br>to be energized                     | Remove the object w hich is hindering the<br>motion, or repair the device w hich is<br>w earing out causing the motion from being<br>executed properly |
|                      | Guard Fault                              | B sensor w as made longer than the<br>B Time limit w hen the B Coil w as<br>commanded to be de-energized                                      | Remove the object w hich is hindering the<br>motion, or repair the device w hich is<br>w earing out causing the motion from being<br>executed properly |
| SV Bottom Clip Alarm | Fw d Speed Jam                           | The A sensor signal was lost for<br>longer than the jam time w hile the A<br>coil is commanded to be energized<br>and the A sensor was made   | Check sensor for proper operation                                                                                                    |
|                      | Not At Fw d Speed In Time                | The A sensor w as not made before<br>the A Time limit w as exceeded<br>w hen the A Coil w as commanded<br>to be energized                     | Remove the object w hich is hindering the<br>motion, or repair the device w hich is<br>w earing out causing the motion from being<br>executed properly |
|                      | Not At Rev Speed In Time                 | The A sensor w as made longer<br>than the A Time limit w hen the A<br>Coil w as commanded to be de-<br>energized                              | Remove the object w hich is hindering the<br>motion, or repair the device w hich is<br>w earing out causing the motion from being<br>executed properly |
|                      | Not Stopped In Time                      | The B sensor signal was lost for<br>longer than the jam time while the B<br>coil is commanded to be energized<br>and the B sensor was made    | Check sensor for proper operation                                                                                                    |
|                      | Rev Speed Jam                            | The B sensor w as not made before<br>the B Time limit w as exceeded<br>w hen the B Coil w as commanded<br>to be energized                     | Remove the object w hich is hindering the<br>motion, or repair the device w hich is<br>w earing out causing the motion from being<br>executed properly |
|                      | VFD Fault                                | B sensor w as made longer than the<br>B Time limit w hen the B Coil w as<br>commanded to be de-energized                                      | Remove the object w hich is hindering the<br>motion, or repair the device w hich is<br>w earing out causing the motion from being<br>executed properly |

## Aagard Machine Manual

| Stop Alarm           | Alarm Diagnostics                | Cause                                                                                                    | Remedy                                                                                                    |
|----------------------|----------------------------------|----------------------------------------------------------------------------------------------------|----------------------------------------------------------------------------------------------------|
| SV Side Clamps Alarm | Base Motion Instruction<br>Error | The A sensor signal was lost for<br>longer than the jam time while the A<br>coil is commanded to be energized<br>and the A sensor was made    | Check sensor for proper operation                                                                                                    |
|                      | Base Motion Instruction<br>Error | The A sensor w as not made before<br>the A Time limit w as exceeded<br>w hen the A Coil w as commanded<br>to be energized                     | Remove the object w hich is hindering the<br>motion, or repair the device w hich is<br>w earing out causing the motion from being<br>executed properly |
|                      | Base Motion Instruction<br>Error | The A sensor w as made longer<br>than the A Time limit w hen the A<br>Coil w as commanded to be de-<br>energized                              | Remove the object w hich is hindering the<br>motion, or repair the device w hich is<br>w earing out causing the motion from being<br>executed properly |
|                      | Base Motion Instruction<br>Error | The B sensor signal w as lost for<br>longer than the jam time w hile the B<br>coil is commanded to be energized<br>and the B sensor w as made | Check sensor for proper operation                                                                                                    |
|                      | Base Motion Instruction<br>Error | The B sensor w as not made before<br>the B Time limit w as exceeded<br>w hen the B Coil w as commanded<br>to be energized                     | Remove the object w hich is hindering the<br>motion, or repair the device w hich is<br>w earing out causing the motion from being<br>executed properly |
|                      | Base Motion Instruction<br>Error | B sensor w as made longer than the<br>B Time limit w hen the B Coil w as<br>commanded to be de-energized                                      | Remove the object w hich is hindering the<br>motion, or repair the device w hich is<br>w earing out causing the motion from being<br>executed properly |
| SV Side Clips Alarm  | Fw d Sensor Jam                  | The A sensor signal was lost for<br>longer than the jam time while the A<br>coil is commanded to be energized<br>and the A sensor was made    | Check sensor for proper operation                                                                                                    |
|                      | Fw d Sensor Not Made In<br>Time  | The A sensor w as not made before<br>the A Time limit w as exceeded<br>w hen the A Coil w as commanded<br>to be energized                     | Remove the object w hich is hindering the<br>motion, or repair the device w hich is<br>w earing out causing the motion from being<br>executed properly |
|                      | Fw d Sensor On Too Long          | The A sensor w as made longer<br>than the A Time limit w hen the A<br>Coil w as commanded to be de-<br>energized                              | Remove the object w hich is hindering the<br>motion, or repair the device w hich is<br>w earing out causing the motion from being<br>executed properly |
|                      | Overload Fault                   | The B sensor signal w as lost for<br>longer than the jam time w hile the B<br>coil is commanded to be energized<br>and the B sensor w as made | Check sensor for proper operation                                                                                                    |
|                      | Rev Sensor Jam                   | The B sensor w as not made before<br>the B Time limit w as exceeded<br>w hen the B Coil w as commanded<br>to be energized                     | Remove the object w hich is hindering the<br>motion, or repair the device w hich is<br>w earing out causing the motion from being<br>executed properly |
|                      | Rev Sensor Not Made In<br>Time   | B sensor w as made longer than the<br>B Time limit w hen the B Coil w as<br>commanded to be de-energized                                      | Remove the object w hich is hindering the<br>motion, or repair the device w hich is<br>w earing out causing the motion from being<br>executed properly |
| SV Top Clip Alarm    | A Sensor Jam                     | The A sensor signal was lost for<br>longer than the jam time while the A<br>coil is commanded to be energized<br>and the A sensor was made    | Check sensor for proper operation                                                                                                    |
|                      | A Sensor Not Made In Time        | The A sensor w as not made before<br>the A Time limit w as exceeded<br>w hen the A Coil w as commanded<br>to be energized                     | Remove the object w hich is hindering the<br>motion, or repair the device w hich is<br>w earing out causing the motion from being<br>executed properly |

3-30

| Stop Alarm                          | Alarm Diagnostics         | Cause                                                                                                    | Remedy                                                                                                    |
|-------------------------------------|---------------------------|----------------------------------------------------------------------------------------------------|----------------------------------------------------------------------------------------------------|
|                                     | A Sensor On Too Long      | The A sensor w as made longer<br>than the A Time limit w hen the A<br>Coil w as commanded to be de-<br>energized                              | Remove the object w hich is hindering the<br>motion, or repair the device w hich is<br>w earing out causing the motion from being<br>executed properly |
|                                     | B Sensor Jam              | The B sensor signal w as lost for<br>longer than the jam time w hile the B<br>coil is commanded to be energized<br>and the B sensor w as made | Check sensor for proper operation                                                                                                    |
| B Sensor Not Mar<br>B Sensor On Too | B Sensor Not Made In Time | The B sensor w as not made before<br>the B Time limit w as exceeded<br>w hen the B Coil w as commanded<br>to be energized                     | Remove the object w hich is hindering the<br>motion, or repair the device w hich is<br>w earing out causing the motion from being<br>executed properly |
|                                     | B Sensor On Too Long      | B sensor w as made longer than the<br>B Time limit w hen the B Coil w as<br>commanded to be de-energized                                      | Remove the object w hich is hindering the<br>motion, or repair the device w hich is<br>w earing out causing the motion from being<br>executed properly |
| Warning                             |                           | Cause                                                                                                    | Remedy                                                                                                    |
| Low On Case Blanks                  |                           | Magazine low on case blanks                                                                                                    | Fill magazine                                                                                                    |

#### 3-32 Aagard Machine Manual

#### **Recipe Data**

Top Clips Bottom Clips Side Clips

#### Release (Master Units)

This entry field specifies the position where the clips release the blanks.

Clip (Master Units)

This entry field specifies the position where the clips catch the blanks.

#### Side Clamps

#### • Clamp (Master Units)

This entry field specifies the position where the clamps clamp the blanks.

#### Release (Master Units)

This entry field specifies the position where the clamps release the blanks.

#### Blanks Ready Delay (ms)

This entry field specifies the time delay used to allow the magazine advance to prepare the blanks upon start up of the machine, in meters/second.
# Case Former Detail

Tap on a button for more information about this equipment module.

| Sequence of Operation Drive Function/Associated Devices       |
|---------------------------------------------------------------|
| Device List Alarms                                            |
| Recipe Data Glue Stitches                                     |
| Screen Information for Jog, Reference, and Configuration Data |
| Solenoid Valves VFDs Motors                                   |
| Servo Motors Virtual Master                                   |

## Screen Information for Inputs and Outputs

Inputs and Outputs

## Alarms

| Stop Alarm                                      | Alarm Diagnostics                           | Cause                                                                                                   | Remedy                                                                                                    |
|-------------------------------------------------|---------------------------------------------|----------------------------------------------------------------------------------------------------|----------------------------------------------------------------------------------------------------|
| EM Alarm                                        | Case Left in Load Station                   | Case was left in the load station                                                                       | Remove case                                                                                                    |
|                                                 | Missing Case At Load<br>Station             | Case at load station sensor did not detect the case                                                     | Remove damaged case                                                                                                    |
|                                                 | Distorted Case Sensor<br>Blocked            | Sensor blocked at the end of the cycle.                                                                 | Remove blockage                                                                                                    |
|                                                 | Open Flap Adjustable Side<br>Sensor Blocked | Sensor blocked at the end of the cycle.                                                                 | Remove blockage                                                                                                    |
|                                                 | Open Flap Fixed Side<br>Sensor Blocked      | Sensor blocked at the end of the cycle.                                                                 | Remove blockage                                                                                                    |
| SM Adj Low er<br>Compression Alarm              | Base Motion Instruction<br>Error            | A motion instruction failed in the base due to invalid data                                             | Verify configuration data for valid values                                                                                                    |
| SM Adj Upper Compression                        | Cam Motion Instruction<br>Error             | A motion instruction failed in the base due to invalid cam data                                         | Verify cam data for valid values                                                                                                    |
| Alarm<br>SM Fixed Low er                        | Cam Recovery Motion<br>Instruction Error    | A motion instruction failed w hile<br>attempting to recover the slave to<br>the current master position | Verify cam data for valid values                                                                                                    |
| Compression Alarm                               | Feedback Fault                              | Axis feedback device is not<br>w orking correctly                                                       | Use RS Logix to look up the error code                                                                                                    |
| Compression Alarm                               | General Fault                               | A general fault exists in the axis                                                                      | Use RS Logix to look up the error code                                                                                                    |
| SM Flights Alarm                                | Guard Fault                                 | Wiring in the safety circuit is not<br>w orking properly                                                | Use RS Logix to look up the error code                                                                                                    |
| SM Funtucker Alarm                              | Hard Stop Not Found                         | Travel limit used for referencing was not located                                                       | Verify the reference data is correct and that the physical travel limit is present                                                                                                    |
| SM Funnel Alarm<br>SM Loader Back Stop<br>Alarm | Incorrect Verification<br>Position          | The position found during the reference verification procedure was outside the allow able bandw idth    | Verify that the physical travel limit used<br>for the reference position was reached<br>during the reference procedure. Verify<br>the verification sensor is mounted<br>correctly and functioning properly. Verify<br>the reference data is correct. |
| SM Robot X Alarm                                | Jog Motion Instruction<br>Error             | Jog motion instruction failed to execute                                                                | Verify the jog data used by the motion<br>instruction has valid values                                                                                                    |
| SM Robot Z Alarm                                | Master Offset Motion<br>Instruction Error   | Applying of the master offset failed                                                                    | Verify the master offset value is within range                                                                                                    |
| SM Tucker Alarm                                 | Motion Instruction Error                    | A motion instruction failed to execute                                                                  | Verify the data used by the motion instruction has valid values                                                                                                    |
|                                                 | Negative Overtravel                         | Axis exceeded the overtravel limit in the negative direction                                            | Move the axis back into the allow able<br>travel range and determine w hat<br>commanded the axis to exceed the travel<br>limit                                                                                                    |
|                                                 | Overload Fault                              | The pow er consumption of the axis has exceeded allow able limits over time                             | Use RS Logix to look up the error code                                                                                                    |
|                                                 | Position Error                              | An object or device is preventing<br>the axis from performing the motion<br>within tolerance            | Use RS Logix to look up the error code                                                                                                    |
|                                                 | Positive Overtravel                         | Axis exceeded the overtravel limit in the positive direction                                            | Move the axis back into the allow able<br>travel range and determine w hat<br>commanded the axis to exceed the travel<br>limit                                                                                                    |
|                                                 | Ref Motion Instruction<br>Error             | One of the motions in the reference<br>routine w as not able to be<br>performed                         | Verify all reference data values are valid                                                                                                    |

3-34

| Stop Alarm                                                            | Alarm Diagnostics                        | Cause                                                                                                    | Remedy                                                                                                    |
|-----------------------------------------------------------------------|------------------------------------------|----------------------------------------------------------------------------------------------------|----------------------------------------------------------------------------------------------------|
|                                                                       | Sensor Not Found                         | Sensor was not found during reference routine                                                                                                 | Test reference sensor for proper mounting                                                                                                    |
|                                                                       | Set Position Error                       | Setting of the current position failed                                                                                                    | Verify position data is within range                                                                                                    |
|                                                                       | Slave Offset Motion<br>Instruction Error | Applying of the slave offset failed                                                                                                    | Verify the slave offset value is within range                                                                                                    |
|                                                                       | Temperature Fault                        | The axis temperature has exceeded the limits                                                                                                  | Use RS Logix to look up the error code                                                                                                    |
| SV Adj Low er Glue Gun<br>Alarm<br>SV Adj Upper Glue Gun              | A Sensor Jam                             | The A sensor signal was lost for<br>longer than the jam time while the A<br>coil is commanded to be energized<br>and the A sensor was made    | Check sensor for proper operation                                                                                                    |
| Alarm<br>SV Fixed Low er Glue Gun<br>Alarm                            | A Sensor Not Made In<br>Time             | The A sensor w as not made before<br>the A Time limit w as exceeded<br>w hen the A Coil w as commanded to<br>be energized                     | Remove the object w hich is hindering the<br>motion, or repair the device w hich is<br>w earing out causing the motion from<br>being executed properly |
| SV Fixed Upper Glue Gun<br>Alarm                                      | A Sensor On Too Long                     | The A sensor was made longer<br>than the A Time limit when the A Coil<br>was commanded to be de-<br>energized                                 | Remove the object w hich is hindering the<br>motion, or repair the device w hich is<br>w earing out causing the motion from<br>being executed properly |
| SV Funtucker In Out Alarm<br>SV Funnel In Out Alarm                   | B Sensor Jam                             | The B sensor signal w as lost for<br>longer than the jam time w hile the B<br>coil is commanded to be energized<br>and the B sensor w as made | Check sensor for proper operation                                                                                                    |
| SV Load Cup Lift Alarm                                                | B Sensor Not Made In<br>Time             | The B sensor was not made before<br>the B Time limit was exceeded<br>when the B Coil was commanded to                                         | Remove the object which is hindering the motion, or repair the device which is wearing out causing the motion from                                     |
|                                                                       |                                          | be energized                                                                                                    | being executed properly                                                                                                    |
| SV Robot Vacuum Alarm<br>SV Case Pusher Alarm<br>SV Case Square Alarm | B Sensor On Too Long                     | B sensor w as made longer than the<br>B Time limit w hen the B Coil w as<br>commanded to be de-energized                                      | Remove the object w hich is hindering the<br>motion, or repair the device w hich is<br>w earing out causing the motion from<br>being executed properly |
| ·<br>VM Master Alarm                                                  | Base Motion Instruction                  | A motion instruction failed in the base due to invalid data                                                                                   | Verify configuration data for valid values                                                                                                    |

# **Recipe Data**

#### Case Length At Load Station (cm)

This entry field specifies the length of the case at the load station. **NOTE:** This value will effect the squareness of the case at the compression station.

#### Funnel In Case Offset (Degrees)

This entry field specifies the position offset which will be applied to the funnel as it sits in the case. A greater value will move the funnel further into the case.

#### Funtucker In Case Offset (Degrees)

This entry field specifies the position offset which will be applied to the funtucker as it sits in the case. A greater value will move the funtucker further into the case.

#### Case Ready Position (Master Units)

This entry field specifies the position in which the case is said to be ready for filling.

#### Check Case for Glue Position (Master Units)

This entry field specifies the position where the check for the presence of a case to apply glue to occurs.

#### Check Trailing Flap Position (Master Units)

This entry field specifies the position where the check for the presence of a trail open flap is preformed.

#### Check Case Status Position (Master Units)

This entry field specifies the position where the reject case status is set based on the monitored conditions of the case.

#### Send Funnel In Out Into Case Position (Master Units)

This entry field specifies the position where the funnel in out is commanded to move the funnels towards the case.

#### ON (Master Units)

The entry field specifies the ON position of the named solenoid valve, in seconds of the master.

#### **OFF (Master Units)**

The entry field specifies the OFF position of the named solenoid valve, in seconds of the master.

#### Changeover Position (cm)

These entry fields specify the position where the named device will be at the end of the clean out procedure.

## **Glue Stitches**

NOTE: This button only appears in the Case Former equipment module

#### ON (cm) and OFF (cm) Positions

These entry fields specify the ON and OFF positions of the named glue stitches, in centimeters.

#### Offset Fields (cm)

These entry fields are used to offset the glue stitch position of the associated glue gun to compensate for the physical position of the glue gun.

#### Speed Compensation Offset (cm)

This entry field is used to offset the glue stitch position of all glue guns to compensate for speed variations.

# Tip Reject Detail

Tap on a button for more information about this equipment module.

| Sequence of Operation Drive Function/Associated Devices       |
|---------------------------------------------------------------|
| Device List Alarms                                            |
| Recipe Data                                                   |
| Screen Information for Jog, Reference, and Configuration Data |
| Solenoid Valves VFDs Motors                                   |
| Servo Motors Virtual Master                                   |
| Screen Information for Inputs and Outputs                     |

Inputs and Outputs

## Alarms

| Stop Alarm                     | Alarm Diagnostics                      | Cause                                                                                                    | Remedy                                                                                                    |
|--------------------------------|----------------------------------------|----------------------------------------------------------------------------------------------------|----------------------------------------------------------------------------------------------------|
| EM Alarm                       | Case At Stop Blocked Too<br>Long       | Case at Stop sensor blocked                                                                                                    | Remove object that is blocking the sensor                                                                                                    |
|                                | Case Clear of Stop<br>Blocked Too Long | Case Clear of Stop sensor blocked                                                                                                   | Remove object that is blocking the sensor                                                                                                    |
|                                | Too Many Rejects in a<br>Row           | More rejects in a row than the allow able limit                                                                                     | Determine the reason for the reject and repair                                                                                                    |
| MT Discharge Conveyor<br>Alarm | Fw d Sensor Jam                        | The forw ard sensor signal w as<br>lost for longer than the jam time<br>w hile the forw ard direction is<br>commanded               | Remove the object which caused the motor to slow dow n                                                                                                    |
|                                | Fw d Sensor Not Made In<br>Time        | The forw ard sensor w as not made<br>before the forw ard Time limit w as<br>exceeded w hen the forw ard<br>direction w as commanded | Remove the object w hich prevented the motor from making the sensor                                                                                                    |
|                                | Fw d Sensor On Too Long                | Fw d sensor w as made longer than<br>the Fw d Time limit w hen the<br>Forw ard w as commanded to be<br>de-energized                 | Remove the object w hich is hindering the<br>motion, or repair the device w hich is<br>w earing out causing the motion from being<br>executed properly                                                                                                |
|                                | Overload Fault                         | The overload sensing device has<br>be tripped                                                                                       | Manually reset the device                                                                                                    |
|                                | Rev Sensor Jam                         | The reverse sensor signal w as<br>lost for longer than the jam time<br>w hile the reverse direction is<br>commanded                 | Remove the object w hich caused the motor to slow dow n                                                                                                    |
|                                | Rev Sensor Not Made In<br>Time         | The reverse sensor w as not made<br>before the reverse Time limit w as<br>exceeded w hen the reverse<br>direction w as commanded    | Remove the object w hich prevented the motor from making the sensor                                                                                                    |
|                                | Rev Sensor On Too Long                 | Rev sensor w as made longer than<br>the Rev Time limit w hen the<br>Reverse w as commanded to be<br>de-energized                    | Remove the object w hich is hindering the<br>motion, or repair the device w hich is<br>w earing out causing the motion from being<br>executed properly                                                                                                |
| SM Tip Fingers Alarm           | Base Motion Instruction<br>Error       | A motion instruction failed in the base due to invalid data                                                                         | Verify configuration data for valid values                                                                                                    |
| SM Tip Reject Flights Alarm    | Cam Motion Instruction<br>Error        | A motion instruction failed in the base due to invalid cam data                                                                     | Verify cam data for valid values                                                                                                    |
|                                | Cam Recovery Motion                    | A motion instruction failed w hile<br>attempting to recover the slave to<br>the current master position                             | Verify cam data for valid values                                                                                                    |
|                                | Feedback Fault                         | Axis feedback device is not<br>w orking correctly                                                                                   | Use RS Logix to look up the error code                                                                                                    |
|                                | General Fault                          | A general fault exists in the axis                                                                                                  | Use RS Logix to look up the error code                                                                                                    |
|                                | Guard Fault                            | Wiring in the safety circuit is not<br>w orking properly                                                                            | Use RS Logix to look up the error code                                                                                                    |
|                                | Hard Stop Not Found                    | Travel limit used for referencing<br>w as not located                                                                               | Verify the reference data is correct and that the physical travel limit is present                                                                                                    |
|                                | Incorrect Verification<br>Position     | The position found during the reference verification procedure was outside the allow able bandw idth                                | Verify that the physical travel limit used for<br>the reference position w as reached during<br>the reference procedure. Verify the<br>verification sensor is mounted correctly<br>and functioning properly. Verify the<br>reference data is correct. |

## 3-40 Aagard Machine Manual

| Stop Alarm         | Alarm Diagnostics                         | Cause                                                                                                    | Remedy                                                                                                    |
|--------------------|-------------------------------------------|----------------------------------------------------------------------------------------------------|----------------------------------------------------------------------------------------------------|
|                    | Jog Motion Instruction<br>Error           | Jog motion instruction failed to execute                                                                                                    | Verify the jog data used by the motion instruction has valid values                                                                                    |
|                    | Master Offset Motion<br>Instruction Error | Applying of the master offset failed                                                                                                    | Verify the master offset value is within range                                                                                                    |
|                    | Motion Instruction Error                  | A motion instruction failed to execute                                                                                                    | Verify the data used by the motion<br>instruction has valid values                                                                                     |
|                    | Negative Overtravel                       | Axis exceeded the overtravel limit<br>in the negative direction                                                                               | Move the axis back into the allow able<br>travel range and determine w hat<br>commanded the axis to exceed the travel<br>limit                         |
|                    | Overload Fault                            | The pow er consumption of the axis has exceeded allow able limits over time                                                                   | Use RS Logix to look up the error code                                                                                                    |
|                    | Position Error                            | An object or device is preventing<br>the axis from performing the motion<br>within tolerance                                                  | Use RS Logix to look up the error code                                                                                                    |
|                    | Positive Overtravel                       | Axis exceeded the overtravel limit<br>in the positive direction                                                                               | Move the axis back into the allow able<br>travel range and determine w hat<br>commanded the axis to exceed the travel<br>limit                         |
|                    | Ref Motion Instruction<br>Error           | One of the motions in the reference<br>routine w as not able to be<br>performed                                                               | Verify all reference data values are valid                                                                                                    |
|                    | Sensor Not Found                          | Sensor w as not found during reference routine                                                                                                | Test reference sensor for proper mounting                                                                                                    |
|                    | Set Position Error                        | Setting of the current position failed                                                                                                    | Verify position data is within range                                                                                                    |
|                    | Slave Offset Motion<br>Instruction Error  | Applying of the slave offset failed                                                                                                    | Verify the slave offset value is within range                                                                                                    |
|                    | Temperature Fault                         | The axis temperature has<br>exceeded the limits                                                                                               | Use RS Logix to look up the error code                                                                                                    |
| SV Case Stop Alarm | A Sensor Jam                              | The A sensor signal was lost for<br>longer than the jam time while the A<br>coil is commanded to be energized<br>and the A sensor was made    | Check sensor for proper operation                                                                                                    |
|                    | A Sensor Not Made In<br>Time              | The A sensor w as not made<br>before the A Time limit w as<br>exceeded w hen the A Coil w as<br>commanded to be energized                     | Remove the object w hich is hindering the<br>motion, or repair the device w hich is<br>w earing out causing the motion from being<br>executed properly |
|                    | A Sensor On Too Long                      | The A sensor w as made longer<br>than the A Time limit w hen the A<br>Coil w as commanded to be de-<br>energized                              | Remove the object w hich is hindering the<br>motion, or repair the device w hich is<br>w earing out causing the motion from being<br>executed properly |
|                    | B Sensor Jam                              | The B sensor signal w as lost for<br>longer than the jam time w hile the B<br>coil is commanded to be energized<br>and the B sensor w as made | Check sensor for proper operation                                                                                                    |
|                    | B Sensor Not Made In Time                 | The B sensor w as not made<br>before the B Time limit w as<br>exceeded w hen the B Coil w as<br>commanded to be energized                     | Remove the object w hich is hindering the<br>motion, or repair the device w hich is<br>w earing out causing the motion from being<br>executed properly |
|                    | B Sensor On Too Long                      | B sensor w as made longer than<br>the B Time limit w hen the B Coil<br>w as commanded to be de-<br>energized                                  | Remove the object w hich is hindering the<br>motion, or repair the device w hich is<br>w earing out causing the motion from being<br>executed properly |

| Stop Alarm                   | Alarm Diagnostics                | Cause                                                                                                    | Remedy                                                                                                    |
|------------------------------|----------------------------------|----------------------------------------------------------------------------------------------------|----------------------------------------------------------------------------------------------------|
| VFD Roller Conveyor<br>Alarm | Fw d Speed Jam                   | The at forw ard speed signal w as<br>lost for longer than the jam time<br>w hile the forw ard direction is<br>commanded and the at forw ard<br>speed status w as made | Remove the object w hich is hindering the<br>motion, or repair the device w hich is<br>w earing out causing the motion from being<br>executed properly |
|                              | Not At Fw d Speed In Time        | The forw ard sensor w as not made<br>before the forw ard time limit w as<br>exceeded w hen the forw ard<br>direction w as commanded                                   | Remove the object w hich is hindering the<br>motion, or repair the device w hich is<br>w earing out causing the motion from being<br>executed properly |
|                              | Not At Rev Speed In Time         | The reverse sensor w as not made<br>before the reverse time limit w as<br>exceeded w hen the reverse<br>direction w as commanded                                      | Remove the object w hich is hindering the<br>motion, or repair the device w hich is<br>w earing out causing the motion from being<br>executed properly |
|                              | Not Stopped In Time              | VFD moving status is true for<br>longer than the stop time after a<br>stop command w as given                                                                         | Remove the object w hich is hindering the<br>motion, or repair the device w hich is<br>w earing out causing the motion from being<br>executed properly |
|                              | Rev Speed Jam                    | The at reverse speed signal was<br>lost for longer than the jam time<br>while the reverse direction is<br>commanded and the at reverse<br>speed status was made       | Remove the object w hich is hindering the<br>motion, or repair the device w hich is<br>w earing out causing the motion from being<br>executed properly |
|                              | VFD Fault                        | Refer to the VFD display to<br>determine the cause                                                                                                    | Use VFD operation manual to determine the corrective action                                                                                            |
| VM Master Alarm              | Base Motion Instruction<br>Error | A motion instruction failed in the base due to invalid data                                                                                                    | Verify configuration data for valid values                                                                                                    |

#### 3-42 Aagard Machine Manual

#### **Recipe Data**

#### Roller Conveyor Speed (mpm)

This entry field specifies the speed of the case roller conveyor, in meters/minute

#### Roller Conveyor On Position (Master Units)

This entry field specifies the position where the roller conveyor is activated to discharge the case.

#### Release Case Position (Master Units)

This entry field specifies the position where the case stop is dropped to allow the case to be discharged.

#### Available for Product Position (Master Units)

This entry field specifies the position at which the tip reject is available to receive product.

#### Flights Changeover Position (cm)

This entry field specifies the position where the device will be at the end of the clean out procedure.

#### Fingers Changeover Position (deg)

This entry field specifies the position where the device will be at the end of the clean out procedure.

#### Flights Reject Move - move to reject case from machine

- **Position (cm)** This entry field specifies the position of the named drive or move, in centimeters.
- Velocity (cm/s) This entry field specifies the velocity of the named drive or move, in centimeters/second.
- Accel (cm/s<sup>2</sup>)

This entry field specifies the acceleration of the named drive or move, in centimeters/second<sup>2</sup>.

- Decel (cm/s<sup>2</sup>) This entry field specifies the deceleration of the named drive or move, in centimeters/second<sup>2</sup>.
- Jerk (%)

This entry field specifies the change in acceleration over time in percentage of time of the specified move.

# Integrated Devices Detail

Tap on a button for more information about this equipment module.

| Drive Function/Associated Devices                             |
|---------------------------------------------------------------|
| Device List Alarms                                            |
| Recipe Data                                                   |
| Screen Information for Jog, Reference, and Configuration Data |
| Solenoid Valves VFDs Motors                                   |
| Servo Motors Virtual Master                                   |
| Screen Information for Inputs and Outputs                     |
| Inputs and Outputs                                            |

## Aagard Machine Manual

## Alarms

3-44

| Stop Alarm           | Alarm Diagnostics               | Cause                                                                                                    | Remedy                                                                                                    |
|----------------------|---------------------------------|----------------------------------------------------------------------------------------------------|----------------------------------------------------------------------------------------------------|
| EM Alarm             | Glue Tank Faulted               | Glue Tank is Faulted                                                                                                    | Refer to the Glue Tank Display and Glue<br>System Manual                                                                                               |
|                      | Glue Tank Not Ready             | Glue Tank has not reach operating temperature                                                                                                    | Wait for temperature of glue system to<br>reach operational temperature                                                                                |
| MT Vacuum Pump Alarm | Fw d Sensor Jam                 | The forw ard sensor signal w as<br>lost for longer than the jam time<br>w hile the forw ard direction is<br>commanded                            | Remove the object w hich caused the motor to slow dow n                                                                                                |
|                      | Fw d Sensor Not Made In<br>Time | The forw ard sensor w as not made<br>before the forw ard Time limit w as<br>exceeded w hen the forw ard<br>direction w as commanded              | Remove the object w hich prevented the motor from making the sensor                                                                                    |
|                      | Fw d Sensor On Too Long         | Fw d sensor w as made longer than<br>the Fw d Time limit w hen the<br>Forw ard w as commanded to be<br>de-energized                              | Remove the object w hich is hindering the<br>motion, or repair the device w hich is<br>w earing out causing the motion from being<br>executed properly |
|                      | Overload Fault                  | The overload sensing device has been tripped                                                                                                    | Manually reset the device                                                                                                    |
|                      | Rev Sensor Jam                  | The reverse sensor signal w as<br>lost for longer than the jam time<br>w hile the reverse direction is<br>commanded                              | Remove the object w hich caused the motor to slow dow n                                                                                                |
|                      | Rev Sensor Not Made In<br>Time  | The reverse sensor w as not made<br>before the reverse Time limit w as<br>exceeded w hen the reverse<br>direction w as commanded                 | Remove the object w hich prevented the motor from making the sensor                                                                                    |
|                      | Rev Sensor On Too Long          | Rev sensor w as made longer than<br>the Rev Time limit w hen the<br>Reverse w as commanded to be<br>de-energized                                 | Remove the object w hich is hindering the<br>motion, or repair the device w hich is<br>w earing out causing the motion from being<br>executed properly |
| SV Blow Off Alarm    | A Sensor Jam                    | The A sensor signal w as lost for<br>longer than the jam time w hile the<br>A coil is commanded to be<br>energized and the A sensor w as<br>made | Check sensor for proper operation                                                                                                    |
|                      | A Sensor Not Made In Time       | The A sensor w as not made<br>before the A Time limit w as<br>exceeded w hen the A Coil w as<br>commanded to be energized                        | Remove the object w hich is hindering the<br>motion, or repair the device w hich is<br>w earing out causing the motion from being<br>executed properly |
|                      | A Sensor On Too Long            | The A sensor w as made longer<br>than the A Time limit w hen the A<br>Coil w as commanded to be de-<br>energized                                 | Remove the object w hich is hindering the<br>motion, or repair the device w hich is<br>w earing out causing the motion from being<br>executed properly |
|                      | B Sensor Jam                    | The B sensor signal w as lost for<br>longer than the jam time w hile the B<br>coil is commanded to be energized<br>and the B sensor w as made    | Check sensor for proper operation                                                                                                    |
|                      | B Sensor Not Made In Time       | The B sensor w as not made<br>before the B Time limit w as<br>exceeded w hen the B Coil w as<br>commanded to be energized                        | Remove the object w hich is hindering the<br>motion, or repair the device w hich is<br>w earing out causing the motion from being<br>executed properly |

| Stop Alarm          | Alarm Diagnostics    | Cause                                                                                                    | Remedy                                                                                                    |
|---------------------|----------------------|----------------------------------------------------------------------------------------------------|----------------------------------------------------------------------------------------------------|
|                     | B Sensor On Too Long | B sensor w as made longer than<br>the B Time limit w hen the B Coil<br>w as commanded to be de-<br>energized | Remove the object w hich is hindering the<br>motion, or repair the device w hich is<br>w earing out causing the motion from being<br>executed properly |
| Warning             |                      | Cause                                                                                                    | Remedy                                                                                                    |
| Glue Tank Not Ready |                      | Glue system not up to operating temperature                                                                  | Wait for glue system to reach operating temperature                                                                                                    |
| Low Glue Level      |                      | Glue tank is low in adhesive                                                                                 | Fill glue tank with more adhesive                                                                                                    |
| No Vacuum Supply    |                      | Vacuum supply is not supplying<br>sufficient vacuum for continued<br>operation                               | Supply sufficient vacuum                                                                                                    |

## **Recipe Data**

#### Time Between Blast (ms)

This entry field specifies the time between blasts of air used to blow off dust from sensors.

#### Time Duration of Blast (ms)

This entry field specifies the duration of time the blast of air that is used to blow off dust from sensors is on.

## **Device Screens**

## Solenoid Valve Jog & Config Data

NOTE: The machine must be started in manual mode in order to jog a drive

#### JOG

A Coil A Coil Button

Tap this button to energize the A Coil of the solenoid valve and de-energize the B Coil.

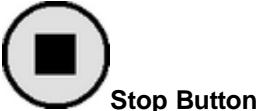

Tap this button to de-energize the A and B Coils.

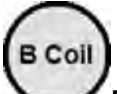

#### B Coil Button

Tap this button to energize the B Coil of the solenoid valve and de-energize the A Coil.

#### **CONFIGURATION DATA**

#### A Time (ms)

This entry field specifies the amount of time allowed for the solenoid valve to energize the A Sensor before causing a fault, in milliseconds.

#### B Time (ms)

This entry field specifies the amount of time allowed for the solenoid valve to energize the B Sensor before causing a fault, in milliseconds.

#### **Debounce Time (ms)**

This entry field specifies the amount of time the sensor must be true before being considered a valid signal, in milliseconds.

#### Jam Time (ms)

This entry field specifies the amount of time the sensor signal may be false when the signal should be true before causing a fault, in milliseconds.

#### STATUS INDICATORS

#### A Sensor

This indicator displays if the A Sensor is energized.

#### B Sensor

This indicator displays if the B Sensor is energized.

#### Done

This indicator displays when the valve has reached its final state.

#### Error

This indicator displays if there was a malfunction in its operation.

## VFD Jog & Config Data

NOTE: The machine must be started in manual mode in order to jog a drive

#### JOG

#### Speed (mpm)

This entry field specifies the speed of the axis while the motor is jogging, in meters per minute.

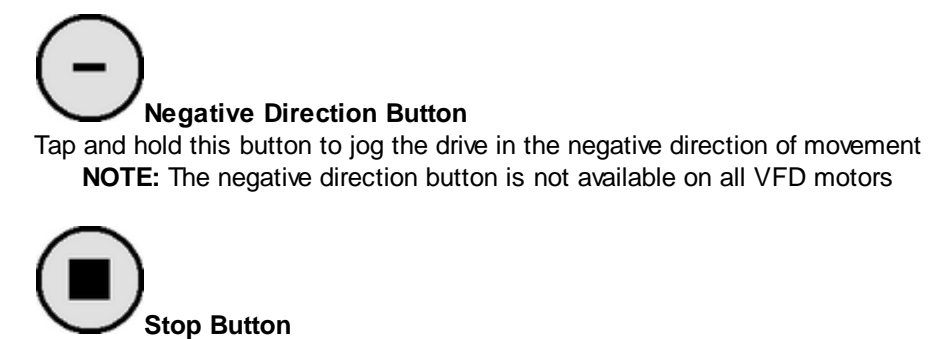

Tap this button to stop the drive from moving.

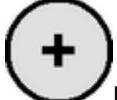

Positive Direction Button

Tap and hold this button to jog the drive in the positive direction of movement.

#### **CONFIGURATION DATA**

#### Speed at 60 Hz (mpm)

This entry field specifies the speed of the axis while the motor is running at 60 Hz, in meters per minute.

#### Maximum Hz

This entry field specifies the maximum Hz for the motor.

#### Minimum Hz

This entry field specifies the mimimum Hz for the motor.

#### 3-50 Aagard Machine Manual

#### **STATUS INDICATORS**

#### Forward

This indicator displays if the motor is moving in the forward direction.

#### Reverse

This indicator displays if the motor is moving in the reverse direction.

#### Enabled

This indicator displays if the motor is enabled.

#### Error

This indicator displays if there was a malfunction in its operation.

#### Speed

This indicator displays the speed of the motor.

#### At Speed

This indicator displays if the motor is at the specified speed.

#### Active

This indicator displays if the motor is currently in motion.

## **Motor Jog**

NOTE: The machine must be started in manual mode in order to jog a drive

#### JOG

Stop Button Tap this button to stop the drive from moving.

Positive Direction Button Tap and hold this button to jog the drive in the positive direction of movement.

#### STATUS INDICATORS

A Sensor

This indicator displays if the A Sensor is energized.

#### **B** Sensor

This indicator displays if the B Sensor is energized.

**Done** This indicator displays when the valve has reached its final state.

Error

This indicator displays if there was a malfunction in its operation.

#### 3-52 Aagard Machine Manual

#### Servo Motor Jog, Reference & Config Data

NOTE: The machine must be started in manual mode in order to jog or reference a drive

#### JOG

#### Accel (cm/s<sup>2</sup>)

This entry field specifies the acceleration rate the axis uses during jogging to accelerate to the specified velocity, in centimeters/second<sup>2</sup>.

#### Velocity (cm)

This entry field specifies the velocity the axis uses during jogging, in centimeters.

#### Decel (cm/s<sup>2</sup>)

This entry field specifies the deceleration rate the axis uses during jogging to stop, in centimeters/second<sup>2</sup>.

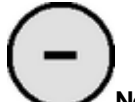

#### Negative Direction Button

Tap and hold this button to jog the servo axis in the negative direction of movement

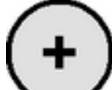

#### Positive Direction Button

Tap and hold this button to jog the servo axis in the positive direction of movement.

#### **Target Position (cm)**

Enter a "move-to-position" value in this field and use the Go To button to move the servo axis to the specified position, in centimeters.

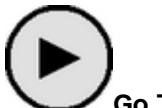

#### Go To Button

Tap and hold this button to move the servo axis to the position specified in the Target Position entry field via the shortest way possible.

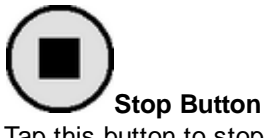

Tap this button to stop the servo axis move to the target position.

#### REFERENCE

NOTE: When drives are referencing in a group, this section will not be visible

# Do Reference Button

Tap this button to initiate the reference routine for the servo.

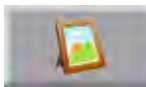

#### **Documentation Link**

Tap this button to view a list of servos with reference information, including an image of the drive when it is in its referenced position.

#### **Reference Position (cm)**

This entry field specifies the position of the reference target, in centimeters.

**NOTE:** The servo position value is based on a calculation of the Reference Position value and the position value captured when at the reference target; during over-travel referencing, the target position is the travel limit, while during sensor referencing, the target position is the sensor location

#### End Position (cm)

This entry field specifies the position location where the axis will be when the reference routine of the servo is completed without error, in centimeters.

#### Verify Position (cm)

This entry field specifies the position of the verify reference sensor; it is used to confirm the servo position has been set correctly, in centimeters

#### **Reference Sensor**

This display indicates if the reference sensor has been made. **NOTE:** The reference sensor indicator is displayed only if the drive uses a sensor for referencing

#### CONFIGURATION DATA

#### Immediate Stop Decel (cm/s<sup>2</sup>)

This entry field specifies the default deceleration rate for the axis used during an immediate stop, in centimeters/second<sup>2</sup>.

#### Fast Stop Decel (cm/s<sup>2</sup>)

This entry field specifies the default acceleration rate for the axis used during a fast stop, in centimeters/ second<sup>2</sup>.

#### Jerk (%)

This entry field specifies the default rate of change in acceleration for the axis, in percent.

#### Pos Error Limit (cm)

This entry field specifies the default position error limit for the axis, in centimeters.

#### Torque Limit (%)

This entry field specifies the default torque limit for the axis, in percent.

#### 3-54 Aagard Machine Manual

#### **STATUS INDICATORS**

#### Act Pos

This indicator displays the actual position of the servo.

#### Max Pos Err

This indicator displays the maximum position error which has occurred on this servo. The maximum position error is the largest position error which has occurred since the last time the reset button has been pressed.

#### **Reset Button**

Tap this button to reset the maximum position error.

#### Max Torque

This indicator displays the maximum torque the servo has used. The maximum torque is the highest torque which has been used since the last time the reset button has been pressed.

#### **Reset Button**

Tap this button to reset the maximum torque.

#### Servo Status

This indicator displays the actual status of the servo.

#### Advanced Status Button

Tap this button to open a screen to view servo drive statuses.

## Virtual Master Config Data

#### **CONFIGURATION DATA**

#### Immediate Stop Decel (ms/s<sup>2</sup>)

This entry field specifies the deceleration rate the virtual master uses during an immediate stop.

#### Fast Stop Decel (ms/s<sup>2</sup>)

This entry field specifies the deceleration rate the virtual master uses during a fast stop.

#### Jerk (%)

This entry field specifies the rate of change in acceleration used by the virtual master.

#### 3-56 Aagard Machine Manual

## **Inputs & Outputs**

The available inputs and outputs for this equipment module are displayed on a screen similar to the following sample image.

This screen indicates if an I/O point is energized. When an I/O point is energized, its status indicator dot will be green. Through I/O points, the controller communicates to devices on the machine.

#### SAM PLE IM AGE

| Cu                                | rrent Recipe Display    |
|-----------------------------------|-------------------------|
| Selected E                        | quipment Module Display |
| PE31205_CartonsInStackRollPresent |                         |
| PX31206_PusherAccessGateClosed    |                         |
| PX41001_LoaderYAxisReference      |                         |
| PX41002_LoaderZAxisReference      |                         |
| PX41201_LoaderAccessGateClosed    |                         |
|                                   |                         |
|                                   |                         |
|                                   |                         |
|                                   |                         |
|                                   |                         |
|                                   |                         |
|                                   |                         |
|                                   |                         |
|                                   |                         |
|                                   |                         |
|                                   | <b>•</b>                |
|                                   |                         |

## **Recipe Selection**

Use this screen to manage and load recipes.

#### **Restore To Defaults Button**

Tap this button to restore the selected recipe to its default values **NOTE:** This button is not visible when the machine is running

## Up Arrow Button

Tap this button to move to the previous item.

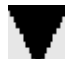

## Down Arrow Button

Tap this button to move to the next item.

#### Set To Defaults Button

Tap this button to set the selected recipe to default values.

**NOTE:** "Default" does not mean "as-shipped"; default values are valid, hard-coded values and are not timed to any specific product

#### Load Button

Tap this button to load the selected recipe data into the current running data. **NOTE:** This button is not visible when the machine is running

#### **Copy Button**

Tap this button to copy the selected product values to the recipe selected on the <u>Copy Recipe</u> screen. **NOTE:** This button is not visible when the machine is running

#### **Edit Name Button**

Tap this button to edit the recipe name **NOTE:** A virtual keyboard will be displayed when editing the recipe name

## 3-58 Aagard Machine Manual

## **Copy Recipe**

Use this screen to copy the recipe selected in the previous screen into the recipe selected in this screen.

Tap this button to move to the previous item.

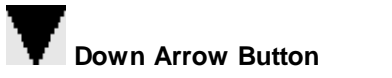

Tap this button to move to the next item.

#### Copy Button

Tap this button to copy the recipe in memory into the selected recipe.

## **Mode Selection**

NOTE: A mode selection may only be made when the machine is stopped

#### Manual

Manual mode is used when jogging and referencing drives.

#### Production

Production mode is used during the normal running of product.

#### Dry Cycle

Dry Cycle mode is used to run the machine through its cycle continuously without introducing any product.

# **Alarm History**

# **Equipment Module Stops**

This screen displays the stop event status for the unit and each equipment module. **NOTE:** When the indicator is red, a stop event is active.

Tap on the unit or equipment module to view the stop events for the unit or selected equipment module.

#### **Unit Details Listing**

Tap on an item to open the <u>Stop Events</u> list for this equipment module or unit.

Messages

## **Stop Events**

This screen displays the stop events for the selected selected equipment module or unit. **NOTE:** When the indicator is red, a stop event is active.

Tap on the stop event label to view stop event details of the selected stop event.

#### Unit List

Tap an item in the list to open the Stop Event Details screen.

#### General Messages Button

Tap this button to view active General Messages messages.

#### Warning Messages Button

Tap this button to view active Warning Messages messages.

<u>Messages</u>

#### 3-62 Aagard Machine Manual

## **Stop Event Details**

This screen displays stop event details of the selected stop event.

NOTE: The message is active when the indicator light is illuminated red

**NOTE:** Blank indicators are intentional placeholders

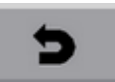

Return ButtonTap this button to return to the previous screen.

<u>Messages</u>

## **General and Warning Messages**

This screen displays active general or warning messages.

NOTE: The message is active when the indicator light is illuminated red

**NOTE:** Blank indicators are intentional placeholders

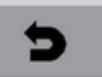

Return ButtonTap this button to return to the previous screen.

<u>Messages</u>

# Alarm Messages

## Unit

| Stop Alarm           | Alarm Diagnostics                    | Cause                                                                                           | Remedy                                                                                           |
|----------------------|--------------------------------------|-------------------------------------------------------------------------------------------------|--------------------------------------------------------------------------------------------------|
| E-Stop Alarm         | HMI E-Stop Depressed                 | Emergency stop was depressed                                                                    | Lift up emergency stop                                                                           |
|                      | Remote E-Stop<br>Depressed           | Emergency stop was depressed                                                                    | Lift up emergency stop                                                                           |
| Guard Door Alarm     | Guard Door 1-1 Open                  | Guard Door is Open                                                                              | Close Guard Door                                                                                 |
|                      | Guard Door 1-10 Open                 | Guard Door is Open                                                                              | Close Guard Door                                                                                 |
|                      | Guard Door 1-2 Open                  | Guard Door is Open                                                                              | Close Guard Door                                                                                 |
|                      | Guard Door 1-3 Open                  | Guard Door is Open                                                                              | Close Guard Door                                                                                 |
|                      | Guard Door 1-4 Open                  | Guard Door is Open                                                                              | Close Guard Door                                                                                 |
|                      | Guard Door 1-5 Open                  | Guard Door is Open                                                                              | Close Guard Door                                                                                 |
|                      | Guard Door 1-6 Open                  | Guard Door is Open                                                                              | Close Guard Door                                                                                 |
|                      | Guard Door 1-7 Open                  | Guard Door is Open                                                                              | Close Guard Door                                                                                 |
|                      | Guard Door 1-8 Open                  | Guard Door is Open                                                                              | Close Guard Door                                                                                 |
|                      | Guard Door 1-9 Open                  | Guard Door is Open                                                                              | Close Guard Door                                                                                 |
| Guard Lock Alarm     | Guard Door 1 Lock Not<br>Ready       | Guard Door blade is not engage correctly                                                        | Properly engage guard door switch blade                                                          |
|                      | Guard Door 10 Lock Not<br>Ready      | Guard Door blade is not engage correctly                                                        | Properly engage guard door switch blade                                                          |
|                      | Guard Door 2 Lock Not<br>Ready       | Guard Door blade is not engage correctly                                                        | Properly engage guard door sw itch blade                                                         |
|                      | Guard Door 3 Lock Not<br>Ready       | Guard Door blade is not engage correctly                                                        | Properly engage guard door sw itch blade                                                         |
|                      | Guard Door 4 Lock Not<br>Ready       | Guard Door blade is not engage correctly                                                        | Properly engage guard door switch blade                                                          |
|                      | Guard Door 5 Lock Not<br>Ready       | Guard Door blade is not engage correctly                                                        | Properly engage guard door switch blade                                                          |
|                      | Guard Door 6 Lock Not<br>Ready       | Guard Door blade is not engage correctly                                                        | Properly engage guard door switch blade                                                          |
|                      | Guard Door 7 Lock Not<br>Ready       | Guard Door blade is not engage correctly                                                        | Properly engage guard door switch blade                                                          |
|                      | Guard Door 8 Lock Not<br>Ready       | Guard Door blade is not engage correctly                                                        | Properly engage guard door switch blade                                                          |
|                      | Guard Door 9 Lock Not<br>Ready       | Guard Door blade is not engage correctly                                                        | Properly engage guard door switch blade                                                          |
| Guard Relay Alarm    | Case Packer Guard Relay<br>Not Ready | One or both safety circuit channels is open                                                     | Open both channels than close both<br>channels at the same time                                  |
|                      | Infeed Guard Relay Not<br>Ready      | One or both safety circuit channels is open                                                     | Open both channels than close both<br>channels at the same time                                  |
| Light Curtain Alarm  | Reject Light Curtain Not<br>Ready    | Light Curtain is blocked                                                                        | Clear light curtain                                                                              |
| Safety Circuit Alarm | Safety Circuit Reset<br>Failed       | The monitoring circuit not in a safe<br>state or one or both safety circuit<br>channels is open | Satisfy monitoring circuit or open both<br>channels then close both channels at the<br>same time |
| Softw are SR Alarm   | Software SR Not Ready                | Logical condition exist that is<br>commanding an emergency stop                                 | Fix Software Safety Relay                                                                        |
| Supply Alarm         | System Air Pressure Low              | Air supply too low for machine operation                                                        | Supply the correct amount of air pressure to the machine                                         |

| Stop Alarm                        | Alarm Diagnostics       | Cause                                                                                      | Remedy                                     |
|-----------------------------------|-------------------------|--------------------------------------------------------------------------------------------|--------------------------------------------|
|                                   | Safety Air Pressure Low | Safety Air Supply value did not<br>reset                                                   | Fix Safety Air value                       |
| Warning                           |                         | Cause                                                                                      | Remedy                                     |
| CP1 Enclosure High<br>Temperature |                         | CP1 Enclosure Temperature is High                                                          | Check air conditioner for proper operation |
| CP2 Enclosure High<br>Temperature |                         | CP2 Enclosure Temperature is High                                                          | Check air conditioner for proper operation |
| HMI Enclosure High<br>Temperature |                         | Main Enclosure Temperature is High                                                         | Check air conditioner for proper operation |
| Motion Group Inhibit Status       |                         | The motion group has been<br>inhibited; therefore axis will not<br>respond to any commands | No Action Required                         |
| Motion Group Not Synced           |                         | The Motion Group is not synced to the master clock.                                        | No Action Required                         |
| General                           |                         | Cause                                                                                      | Remedy                                     |
| Complete                          |                         | Execution is completed                                                                     | No action required                         |
| Executing                         |                         | Machine is in execution state                                                              | No action required                         |
| Held                              |                         | Dow nstream equipment not available                                                        | No action required                         |
| Hold Requested                    |                         | Hold button depressed                                                                      | No action required                         |
| Machine Stopped - No<br>Alarm     |                         | Machine Stopped - no fault                                                                 | No action required                         |
| Resetting                         |                         | Machine preparing for execution                                                            | No action required                         |
| Starting                          |                         | Machine starting the execution process                                                     | No action required                         |
| Stop Requested                    |                         | Stop button depressed                                                                      | No action required                         |
| Stopping                          |                         | Machine is stopping                                                                        | No action required                         |
| Suspended                         |                         | Upstream is not sending any<br>product for production                                      | No action required                         |
| Waiting For Start Button          |                         | Waiting for start to be depressed to continue                                              | Press start to continue                    |

## Infeed

| Stop Alarm | Alarm Diagnostics                                | Cause                                                                               | Remedy                          |
|------------|--------------------------------------------------|-------------------------------------------------------------------------------------|---------------------------------|
| EM Alarm   | Gap Betw een Cartons<br>Too Small                | Gap betw een products in the side<br>belts are tw o small for reliable<br>operation | Determine w hy gap is too small |
|            | Invalid Value for Batch<br>Size                  | Batch Size data parameter is<br>outside of allow able range                         | Correct data value              |
|            | Product in Side Belts<br>Sensor Blocked Too Long | Product jammed in side belts                                                        | Remove product from side belts  |
|            | Product Present in Dry<br>Cycle                  | Product w as detected w hile dry cycling                                            | Remove product from machine     |
|            | Rate Percent is Zero                             | Invalid Rate Percent value                                                          | Correct data value              |
|            | Reject Chute Blocked                             | Carton reject chute is full of<br>product                                           | Remove extra product            |

## Aagard Machine Manual

3-66

| Stop Alarm                   | Alarm Diagnostics                        | Cause                                                                                                   | Remedy                                                                                                    |
|------------------------------|------------------------------------------|----------------------------------------------------------------------------------------------------|----------------------------------------------------------------------------------------------------|
|                              | Too Many Cartons                         | Tw o many products at the end of the side belts                                                         | Remove extra product                                                                                                    |
| SM Spatula Alarm             | Base Motion Instruction<br>Error         | A motion instruction failed in the base due to invalid data                                             | Verify configuration data for valid values                                                                                                    |
|                              | Cam Motion Instruction<br>Error          | A motion instruction failed in the base due to invalid cam data                                         | Verify cam data for valid values                                                                                                    |
|                              | Cam Recovery Motion<br>Instruction Error | A motion instruction failed w hile<br>attempting to recover the slave to<br>the current master position | Verify cam data for valid values                                                                                                    |
|                              | Feedback Fault                           | Axis feedback device is not<br>w orking correctly                                                       | Use RS Logix to look up the error code                                                                                                    |
|                              | General Fault                            | A general fault exists in the axis                                                                      | Use RS Logix to look up the error code                                                                                                    |
|                              | Guard Fault                              | Wiring in the safety circuit is not<br>w orking properly                                                | Use RS Logix to look up the error code                                                                                                    |
|                              | Hard Stop Not Found                      | Travel limit used for referencing was not located                                                       | Verify the reference data is correct and that the physical travel limit is present                                                                                                    |
|                              | Incorrect Verification<br>Position       | The position found during the reference verification procedure was outside the allow able bandw idth    | Verify that the physical travel limit used for<br>the reference position w as reached during<br>the reference procedure. Verify the<br>verification sensor is mounted correctly and<br>functioning properly. Verify the reference<br>data is correct. |
|                              | Jog Motion Instruction<br>Error          | Jog motion instruction failed to execute                                                                | Verify the jog data used by the motion<br>instruction has valid values                                                                                                    |
|                              | Master Offset Motion                     | Applying of the master offset failed                                                                    | Verify the master offset value is within range                                                                                                    |
|                              | Motion Instruction Error                 | A motion instruction failed to execute                                                                  | Verify the data used by the motion instruction has valid values                                                                                                    |
|                              | Negative Overtravel                      | Axis exceeded the overtravel limit<br>in the negative direction                                         | Move the axis back into the allow able travel<br>range and determine w hat commanded the<br>axis to exceed the travel limit                                                                                                    |
|                              | Overload Fault                           | The pow er consumption of the axis has exceeded allow able limits over time                             | Use RS Logix to look up the error code                                                                                                    |
|                              | Position Error                           | An object or device is preventing<br>the axis from performing the<br>motion w ithin tolerance           | Use RS Logix to look up the error code                                                                                                    |
|                              | Positive Overtravel                      | Axis exceeded the overtravel limit<br>in the positive direction                                         | Move the axis back into the allow able travel<br>range and determine w hat commanded the<br>axis to exceed the travel limit                                                                                                    |
|                              | Ref Motion Instruction<br>Error          | One of the motions in the reference routine w as not able to be performed                               | Verify all reference data values are valid                                                                                                    |
|                              | Sensor Not Found                         | Sensor was not found during reference routine                                                           | Test reference sensor for proper mounting                                                                                                    |
|                              | Set Position Error                       | Setting of the current position failed                                                                  | Verify position data is within range                                                                                                    |
|                              | Slave Offset Motion<br>Instruction Error | Applying of the slave offset failed                                                                     | Verify the slave offset value is within range                                                                                                    |
|                              | Temperature Fault                        | The axis temperature has exceeded the limits                                                            | Use RS Logix to look up the error code                                                                                                    |
| VFD Infeed Conveyor<br>Alarm | Adjustable Side Thermal<br>Overload      | The overload sensing device has been tripped                                                            | Manually reset the device                                                                                                    |

| Stop Alarm                    | Alarm Diagnostics              | Cause                                                                                                    | Remedy                                                                                                    |
|-------------------------------|--------------------------------|----------------------------------------------------------------------------------------------------|----------------------------------------------------------------------------------------------------|
| VFD Reject Side Belts         | Fixed Side Thermal<br>Overload | The overload sensing device has been tripped                                                                                                    | Manually reset the device                                                                                                    |
| Alarm<br>VFD Side Belts Alarm | Fw d Speed Jam                 | The at forw ard speed signal w as<br>lost for longer than the jam time<br>w hile the forw ard direction is<br>commanded and the at forw ard<br>speed status w as made | Remove the object w hich is hindering the<br>motion, or repair the device w hich is<br>w earing out causing the motion from being<br>executed properly |
|                               | Not At Fw d Speed In Time      | The forw ard sensor w as not<br>made before the forw ard time limit<br>w as exceeded w hen the forw ard<br>direction w as commanded                                   | Remove the object w hich is hindering the<br>motion, or repair the device w hich is<br>w earing out causing the motion from being<br>executed properly |
|                               | Not At Rev Speed In Time       | The reverse sensor was not made<br>before the reverse time limit was<br>exceeded when the reverse<br>direction was commanded                                          | Remove the object w hich is hindering the<br>motion, or repair the device w hich is<br>w earing out causing the motion from being<br>executed properly |
|                               | Not Stopped In Time            | VFD moving status is true for<br>longer than the stop time after a<br>stop command w as given                                                                         | Remove the object w hich is hindering the<br>motion, or repair the device w hich is<br>w earing out causing the motion from being<br>executed properly |
|                               | Rev Speed Jam                  | The at reverse speed signal w as<br>lost for longer than the jam time<br>w hile the reverse direction is<br>commanded and the at reverse<br>speed status w as made    | Remove the object w hich is hindering the<br>motion, or repair the device w hich is<br>w earing out causing the motion from being<br>executed properly |
|                               | VFD Fault                      | Refer to the VFD display to<br>determine the cause                                                                                                    | Use VFD operation manual to determine the corrective action                                                                                            |
| Warning                       |                                | Cause                                                                                                    | Remedy                                                                                                    |
| Reject chute blocked          |                                | Carton reject chute is full of<br>product                                                                                                    | No Action Required                                                                                                    |

#### Downstacker

| Stop Alarm | Alarm Diagnostics                  | Cause                                                                               | Remedy                                                     |
|------------|------------------------------------|-------------------------------------------------------------------------------------|------------------------------------------------------------|
| EM Alarm   | Gearing Instruction Error          | Gear instruction failed due to invalid data                                         | Determine w hich data is valid and change                  |
|            | Invalid Stack Height               | The measured stack height is<br>incorrect for the current recipe                    | Remove damaged or improperly oriented product              |
|            | Invalid Stack In Low er<br>Section | Unexpected product in the low er section of the dow nstacker                        | Remove product from the low er section of the dow nstacker |
|            | Invalid Top Layer                  | Top layer has cartons positioned in the w rong orientation                          | Correct product in top layer                               |
|            | Layer Height Value is<br>Zero      | Invalid data value for the Layer<br>Height                                          | Correct data value                                         |
|            | Layers Per Stack Value is<br>Zero  | Invalid data value for the Layers<br>per Stack                                      | Correct data value                                         |
|            | Stack Chamber Overfilled           | Too many products in the stack chamber                                              | Remove extra product                                       |
|            | Stack Presented Distance is Zero   | Stack Presented Distance data value invalid                                         | Correct data value                                         |
|            | Too Many Layers in a<br>Stack      | Searching of the stack detected too<br>many layers of product for current<br>recipe | Remove extra product                                       |

## Aagard Machine Manual

3-68

| Stop Alarm                                                                                                    | Alarm Diagnostics                         | Cause                                                                                                   | Remedy                                                                                                    |
|----------------------------------------------------------------------------------------------------|-------------------------------------------|----------------------------------------------------------------------------------------------------|----------------------------------------------------------------------------------------------------|
| SM Adj. Low er Flight<br>Alarm<br>SM Adj. Upper Flight Alarm<br>SM Fixed Low er Flight<br>Alarm<br>SM Fixed Upper Flight<br>Alarm | Base Motion Instruction<br>Error          | A motion instruction failed in the base due to invalid data                                             | Verify configuration data for valid values                                                                                                    |
|                                                                                                    | Cam Motion Instruction<br>Error           | A motion instruction failed in the base due to invalid cam data                                         | Verify cam data for valid values                                                                                                    |
|                                                                                                    | Cam Recovery Motion<br>Instruction Error  | A motion instruction failed w hile<br>attempting to recover the slave to<br>the current master position | Verify cam data for valid values                                                                                                    |
|                                                                                                    | Feedback Fault                            | Axis feedback device is not<br>w orking correctly                                                       | Use RS Logix to look up the error code                                                                                                    |
|                                                                                                    | General Fault                             | A general fault exists in the axis                                                                      | Use RS Logix to look up the error code                                                                                                    |
|                                                                                                    | Guard Fault                               | Wiring in the safety circuit is not<br>w orking properly                                                | Use RS Logix to look up the error code                                                                                                    |
|                                                                                                    | Hard Stop Not Found                       | Travel limit used for referencing<br>w as not located                                                   | Verify the reference data is correct and that the physical travel limit is present                                                                                                    |
|                                                                                                    | Incorrect Verification<br>Position        | The position found during the reference verification procedure was outside the allow able bandw idth    | Verify that the physical travel limit used for<br>the reference position was reached during<br>the reference procedure. Verify the<br>verification sensor is mounted correctly<br>and functioning properly. Verify the<br>reference data is correct. |
|                                                                                                    | Jog Motion Instruction<br>Error           | Jog motion instruction failed to execute                                                                | Verify the jog data used by the motion instruction has valid values                                                                                                    |
|                                                                                                    | Master Offset Motion<br>Instruction Error | Applying of the master offset failed                                                                    | Verify the master offset value is within range                                                                                                    |
|                                                                                                    | Motion Instruction Error                  | A motion instruction failed to<br>execute                                                               | Verify the data used by the motion instruction has valid values                                                                                                    |
|                                                                                                    | Negative Overtravel                       | Axis exceeded the overtravel limit<br>in the negative direction                                         | Move the axis back into the allow able travel<br>range and determine w hat commanded the<br>axis to exceed the travel limit                                                                                                    |
|                                                                                                    | Overload Fault                            | The pow er consumption of the axis has exceeded allow able limits over time                             | Use RS Logix to look up the error code                                                                                                    |
|                                                                                                    | Position Error                            | An object or device is preventing<br>the axis from performing the motion<br>within tolerance            | Use RS Logix to look up the error code                                                                                                    |
|                                                                                                    | Positive Overtravel                       | Axis exceeded the overtravel limit<br>in the positive direction                                         | Move the axis back into the allow able travel<br>range and determine w hat commanded the<br>axis to exceed the travel limit                                                                                                    |
|                                                                                                    | Ref Motion Instruction<br>Error           | One of the motions in the reference<br>routine w as not able to be<br>performed                         | Verify all reference data values are valid                                                                                                    |
|                                                                                                    | Sensor Not Found                          | Sensor was not found during reference routine                                                           | Test reference sensor for proper mounting                                                                                                    |
|                                                                                                    | Set Position Error                        | Setting of the current position failed                                                                  | Verify position data is within range                                                                                                    |
|                                                                                                    | Slave Offset Motion                       | Applying of the slave offset failed                                                                     | Verify the slave offset value is within range                                                                                                    |
|                                                                                                    | Temperature Fault                         | The axis temperature has<br>exceeded the limits                                                         | Use RS Logix to look up the error code                                                                                                    |

Stack Pusher
| Stop Alarm            | Alarm Diagnostics                         | Cause                                                                                                   | Remedy                                                                                                    |
|-----------------------|-------------------------------------------|----------------------------------------------------------------------------------------------------|----------------------------------------------------------------------------------------------------|
| EM Alarm              | Stack at Deck sensor<br>Blocked           | Stack at Deck sensor blocked                                                                            | Remover object blocking the sensor                                                                                                    |
| SM Stack Pusher Alarm | Base Motion Instruction<br>Error          | A motion instruction failed in the base due to invalid data                                             | Verify configuration data for valid values                                                                                                    |
|                       | Cam Motion Instruction<br>Error           | A motion instruction failed in the base due to invalid cam data                                         | Verify cam data for valid values                                                                                                    |
|                       | Cam Recovery Motion<br>Instruction Error  | A motion instruction failed w hile<br>attempting to recover the slave to<br>the current master position | Verify cam data for valid values                                                                                                    |
|                       | Feedback Fault                            | Axis feedback device is not<br>w orking correctly                                                       | Use RS Logix to look up the error code                                                                                                    |
|                       | General Fault                             | A general fault exists in the axis                                                                      | Use RS Logix to look up the error code                                                                                                    |
|                       | Guard Fault                               | Wiring in the safety circuit is not<br>w orking properly                                                | Use RS Logix to look up the error code                                                                                                    |
|                       | Hard Stop Not Found                       | Travel limit used for referencing was not located                                                       | Verify the reference data is correct and that the physical travel limit is present                                                                                                    |
|                       | Incorrect Verification<br>Position        | The position found during the reference verification procedure was outside the allow able bandw idth    | Verify that the physical travel limit used for<br>the reference position was reached during<br>the reference procedure. Verify the<br>verification sensor is mounted correctly and<br>functioning properly. Verify the reference<br>data is correct. |
|                       | Jog Motion Instruction<br>Error           | Jog motion instruction failed to execute                                                                | Verify the jog data used by the motion<br>instruction has valid values                                                                                                    |
|                       | Master Offset Motion<br>Instruction Error | Applying of the master offset failed                                                                    | Verify the master offset value is within range                                                                                                    |
|                       | Motion Instruction Error                  | A motion instruction failed to execute                                                                  | Verify the data used by the motion instruction has valid values                                                                                                    |
|                       | Negative Overtravel                       | Axis exceeded the overtravel limit in the negative direction                                            | Move the axis back into the allow able travel<br>range and determine w hat commanded the<br>axis to exceed the travel limit                                                                                                    |
|                       | Overload Fault                            | The pow er consumption of the axis has exceeded allow able limits over time                             | Use RS Logix to look up the error code                                                                                                    |
|                       | Position Error                            | An object or device is preventing<br>the axis from performing the motion<br>within tolerance            | Use RS Logix to look up the error code                                                                                                    |
|                       | Positive Overtravel                       | Axis exceeded the overtravel limit<br>in the positive direction                                         | Move the axis back into the allow able travel<br>range and determine w hat commanded the<br>axis to exceed the travel limit                                                                                                    |
|                       | Ref Motion Instruction<br>Error           | One of the motions in the reference<br>routine w as not able to be<br>performed                         | Verify all reference data values are valid                                                                                                    |
|                       | Sensor Not Found                          | Sensor was not found during reference routine                                                           | Test reference sensor for proper mounting                                                                                                    |
|                       | Set Position Error                        | Setting of the current position failed                                                                  | Verify position data is within range                                                                                                    |
|                       | Slave Offset Motion                       | Applying of the slave offset failed                                                                     | Verify the slave offset value is within range                                                                                                    |
|                       | Temperature Fault                         | The axis temperature has exceeded the limits                                                            | Use RS Logix to look up the error code                                                                                                    |

## Aagard Machine Manual

## Stack Roll

3-70

| Stop Alarm          | Alarm Diagnostics                         | Cause                                                                                                   | Remedy                                                                                                    |
|---------------------|-------------------------------------------|----------------------------------------------------------------------------------------------------|----------------------------------------------------------------------------------------------------|
| EM Alarm            | Product Left Behind                       | Product left in the load station when not expected to find product                                      | Remove product from the load station                                                                                                    |
|                     | Stack in Roll sensor<br>Blocked           | Stack in Roll sensor blocked                                                                            | Remover object blocking the sensor                                                                                                    |
| SM Stack Roll Alarm | Base Motion Instruction<br>Error          | A motion instruction failed in the base due to invalid data                                             | Verify configuration data for valid values                                                                                                    |
|                     | Cam Motion Instruction<br>Error           | A motion instruction failed in the base due to invalid cam data                                         | Verify cam data for valid values                                                                                                    |
|                     | Cam Recovery Motion<br>Instruction Error  | A motion instruction failed w hile<br>attempting to recover the slave to<br>the current master position | Verify cam data for valid values                                                                                                    |
|                     | Feedback Fault                            | Axis feedback device is not w orking correctly                                                          | Use RS Logix to look up the error code                                                                                                    |
|                     | General Fault                             | A general fault exists in the axis                                                                      | Use RS Logix to look up the error code                                                                                                    |
|                     | Guard Fault                               | Wiring in the safety circuit is not<br>w orking properly                                                | Use RS Logix to look up the error code                                                                                                    |
|                     | Hard Stop Not Found                       | Travel limit used for referencing was not located                                                       | Verify the reference data is correct and that the physical travel limit is present                                                                                                    |
|                     | Incorrect Verification<br>Position        | The position found during the reference verification procedure w as outside the allow able bandw idth   | Verify that the physical travel limit used<br>for the reference position was reached<br>during the reference procedure. Verify<br>the verification sensor is mounted<br>correctly and functioning properly. Verify<br>the reference data is correct. |
|                     | Jog Motion Instruction<br>Error           | Jog motion instruction failed to execute                                                                | Verify the jog data used by the motion<br>instruction has valid values                                                                                                    |
|                     | Master Offset Motion<br>Instruction Error | Applying of the master offset failed                                                                    | Verify the master offset value is within range                                                                                                    |
|                     | Motion Instruction Error                  | A motion instruction failed to execute                                                                  | Verify the data used by the motion<br>instruction has valid values                                                                                                    |
|                     | Negative Overtravel                       | Axis exceeded the overtravel limit in the negative direction                                            | Nove the axis back into the allow able<br>travel range and determine w hat<br>commanded the axis to exceed the travel<br>limit                                                                                                    |
|                     | Overload Fault                            | The pow er consumption of the axis has exceeded allow able limits over time                             | Use RS Logix to look up the error code                                                                                                    |
|                     | Position Error                            | An object or device is preventing<br>the axis from performing the motion<br>within tolerance            | Use RS Logix to look up the error code                                                                                                    |
|                     | Positive Overtravel                       | Axis exceeded the overtravel limit in the positive direction                                            | Move the axis back into the allow able<br>travel range and determine w hat<br>commanded the axis to exceed the travel<br>limit                                                                                                    |
|                     | Ref Motion Instruction<br>Error           | One of the motions in the reference<br>routine w as not able to be<br>performed                         | Verify all reference data values are valid                                                                                                    |
|                     | Sensor Not Found                          | Sensor was not found during reference routine                                                           | Test reference sensor for proper mounting                                                                                                    |
|                     | Set Position Error                        | Setting of the current position failed                                                                  | Verify position data is within range                                                                                                    |

© 2012 Aagard ~ Serial Number 194

| Stop Alarm                                                | Alarm Diagnostics                        | Cause                                                                                                    | Remedy                                                                                                    |
|-----------------------------------------------------------|------------------------------------------|----------------------------------------------------------------------------------------------------|----------------------------------------------------------------------------------------------------|
|                                                           | Slave Offset Motion<br>Instruction Error | Applying of the slave offset failed                                                                                                    | Verify the slave offset value is within range                                                                                                    |
|                                                           | Temperature Fault                        | The axis temperature has exceeded the limits                                                                                                  | Use RS Logix to look up the error code                                                                                                    |
| SV Tip Clamp Alarm<br>SV Tip Product<br>Conditioner Alarm | A Sensor Jam                             | The A sensor signal was lost for<br>longer than the jam time while the A<br>coil is commanded to be energized<br>and the A sensor was made    | Check sensor for proper operation                                                                                                    |
|                                                           | A Sensor Not Made In Time                | The A sensor w as not made before<br>the A Time limit w as exceeded<br>w hen the A Coil w as commanded to<br>be energized                     | Remove the object w hich is hindering the<br>motion, or repair the device w hich is<br>w earing out causing the motion from being<br>executed properly |
|                                                           | A Sensor On Too Long                     | The A sensor w as made longer<br>than the A Time limit w hen the A Coil<br>w as commanded to be de-<br>energized                              | Remove the object w hich is hindering the<br>motion, or repair the device w hich is<br>w earing out causing the motion from being<br>executed properly |
|                                                           | B Sensor Jam                             | The B sensor signal w as lost for<br>longer than the jam time w hile the B<br>coil is commanded to be energized<br>and the B sensor w as made | Check sensor for proper operation                                                                                                    |
|                                                           | B Sensor Not Made In Time                | The B sensor w as not made before<br>the B Time limit w as exceeded<br>w hen the B Coil w as commanded to<br>be energized                     | Remove the object w hich is hindering the<br>motion, or repair the device w hich is<br>w earing out causing the motion from being<br>executed properly |
|                                                           | B Sensor On Too Long                     | B sensor w as made longer than the<br>B Time limit w hen the B Coil w as<br>commanded to be de-energized                                      | Remove the object w hich is hindering the<br>motion, or repair the device w hich is<br>w earing out causing the motion from being<br>executed properly |

## Loader

| Stop Alarm      | Alarm Diagnostics                         | Cause                                                                                                   | Remedy                                                                             |
|-----------------|-------------------------------------------|----------------------------------------------------------------------------------------------------|------------------------------------------------------------------------------------|
| EM Alarm        | Product at Load Station<br>sensor Blocked | Product at Load station sensor<br>blocked                                                               | Remover object blocking the sensor                                                 |
|                 | Product Left Behind                       | Product left in the load station when not expected to find product                                      | Remove product from the load station                                               |
| SM Loader Alarm | Base Motion Instruction<br>Error          | A motion instruction failed in the base due to invalid data                                             | Verify configuration data for valid values                                         |
|                 | Cam Motion Instruction<br>Error           | A motion instruction failed in the base due to invalid cam data                                         | Verify cam data for valid values                                                   |
|                 | Cam Recovery Motion<br>Instruction Error  | A motion instruction failed w hile<br>attempting to recover the slave to<br>the current master position | Verify cam data for valid values                                                   |
|                 | Feedback Fault                            | Axis feedback device is not<br>w orking correctly                                                       | Use RS Logix to look up the error code                                             |
|                 | General Fault                             | A general fault exists in the axis                                                                      | Use RS Logix to look up the error code                                             |
|                 | Guard Fault                               | Wiring in the safety circuit is not<br>w orking properly                                                | Use RS Logix to look up the error code                                             |
|                 | Hard Stop Not Found                       | Travel limit used for referencing was not located                                                       | Verify the reference data is correct and that the physical travel limit is present |

## 3-72 Aagard Machine Manual

| Stop Alarm                      | Alarm Diagnostics                         | Cause                                                                                                    | Remedy                                                                                                    |
|---------------------------------|-------------------------------------------|----------------------------------------------------------------------------------------------------|----------------------------------------------------------------------------------------------------|
|                                 | Incorrect Verification<br>Position        | The position found during the reference verification procedure was outside the allow able bandw idth                                          | Verify that the physical travel limit used<br>for the reference position was reached<br>during the reference procedure. Verify<br>the verification sensor is mounted<br>correctly and functioning properly. Verify<br>the reference data is correct. |
|                                 | Jog Motion Instruction Error              | Jog motion instruction failed to execute                                                                                                    | Verify the jog data used by the motion<br>instruction has valid values                                                                                                    |
|                                 | Master Offset Motion<br>Instruction Error | Applying of the master offset failed                                                                                                    | Verify the master offset value is within range                                                                                                    |
|                                 | Motion Instruction Error                  | A motion instruction failed to execute                                                                                                    | Verify the data used by the motion<br>instruction has valid values                                                                                                    |
|                                 | Negative Overtravel                       | Axis exceeded the overtravel limit in the negative direction                                                                                  | Nove the axis back into the allow able<br>travel range and determine w hat<br>commanded the axis to exceed the travel<br>limit                                                                                                    |
|                                 | Overload Fault                            | The pow er consumption of the axis has exceeded allow able limits over time                                                                   | Use RS Logix to look up the error code                                                                                                    |
|                                 | Position Error                            | An object or device is preventing<br>the axis from performing the motion<br>within tolerance                                                  | Use RS Logix to look up the error code                                                                                                    |
|                                 | Positive Overtravel                       | Axis exceeded the overtravel limit in the positive direction                                                                                  | Move the axis back into the allow able<br>travel range and determine w hat<br>commanded the axis to exceed the travel<br>limit                                                                                                    |
|                                 | Ref Motion Instruction Error              | One of the motions in the reference<br>routine w as not able to be<br>performed                                                               | Verify all reference data values are valid                                                                                                    |
|                                 | Sensor Not Found                          | Sensor was not found during reference routine                                                                                                 | Test reference sensor for proper mounting                                                                                                    |
|                                 | Set Position Error                        | Setting of the current position failed                                                                                                    | Verify position data is within range                                                                                                    |
|                                 | Slave Offset Motion<br>Instruction Error  | Applying of the slave offset failed                                                                                                    | Verify the slave offset value is within range                                                                                                    |
|                                 | Temperature Fault                         | The axis temperature has exceeded the limits                                                                                                  | Use RS Logix to look up the error code                                                                                                    |
| SV Product Conditioner<br>Alarm | A Sensor Jam                              | The A sensor signal w as lost for<br>longer than the jam time w hile the A<br>coil is commanded to be energized<br>and the A sensor w as made | Check sensor for proper operation                                                                                                    |
|                                 | A Sensor Not Made In Time                 | The A sensor w as not made before<br>the A Time limit w as exceeded<br>w hen the A Coil w as commanded to<br>be energized                     | Remove the object w hich is hindering the<br>motion, or repair the device w hich is<br>w earing out causing the motion from being<br>executed properly                                                                                               |
|                                 | A Sensor On Too Long                      | The A sensor was made longer<br>than the A Time limit when the A Coil<br>was commanded to be de-<br>energized                                 | Remove the object w hich is hindering the<br>motion, or repair the device w hich is<br>w earing out causing the motion from being<br>executed properly                                                                                               |
|                                 | B Sensor Jam                              | The B sensor signal was lost for<br>longer than the jam time while the B<br>coil is commanded to be energized<br>and the B sensor was made    | Check sensor for proper operation                                                                                                    |

| Stop Alarm | Alarm Diagnostics         | Cause                                                                                                    | Remedy                                                                                                    |
|------------|---------------------------|----------------------------------------------------------------------------------------------------|----------------------------------------------------------------------------------------------------|
|            | B Sensor Not Made In Time | The B sensor w as not made before<br>the B Time limit w as exceeded<br>w hen the B Coil w as commanded to<br>be energized | Remove the object w hich is hindering the<br>motion, or repair the device w hich is<br>w earing out causing the motion from being<br>executed properly |
|            | B Sensor On Too Long      | B sensor w as made longer than the<br>B Time limit w hen the B Coil w as<br>commanded to be de-energized                  | Remove the object w hich is hindering the<br>motion, or repair the device w hich is<br>w earing out causing the motion from being<br>executed properly |

## Magazine

| Stop Alarm           | Alarm Diagnostics                        | Cause                                                                                                    | Remedy                                                                                                    |
|----------------------|------------------------------------------|----------------------------------------------------------------------------------------------------|----------------------------------------------------------------------------------------------------|
| EM Alarm             | Blanks Not Advancing                     | Object hindering blanks from<br>advancing or advance mechanism<br>is broken                                                                   | Remove the object preventing the<br>advancement of the blanks or repair<br>advance mechanism                                                           |
|                      | Magazine Empty of Blanks                 | Not enough blanks in the magazine to continue running                                                                                         | Fill Magazine                                                                                                    |
| SV Advance Alarm     | Base Motion Instruction<br>Error         | The A sensor signal w as lost for<br>longer than the jam time w hile the A<br>coil is commanded to be energized<br>and the A sensor w as made | Check sensor for proper operation                                                                                                    |
|                      | Cam Motion Instruction<br>Error          | The A sensor w as not made before<br>the A Time limit w as exceeded<br>w hen the A Coil w as commanded<br>to be energized                     | Remove the object w hich is hindering the<br>motion, or repair the device w hich is<br>w earing out causing the motion from being<br>executed properly |
|                      | Cam Recovery Motion<br>Instruction Error | The A sensor w as made longer<br>than the A Time limit w hen the A<br>Coil w as commanded to be de-<br>energized                              | Remove the object w hich is hindering the<br>motion, or repair the device w hich is<br>w earing out causing the motion from being<br>executed properly |
|                      | Feedback Fault                           | The B sensor signal was lost for<br>longer than the jam time while the B<br>coil is commanded to be energized<br>and the B sensor was made    | Check sensor for proper operation                                                                                                    |
|                      | General Fault                            | The B sensor w as not made before<br>the B Time limit w as exceeded<br>w hen the B Coil w as commanded<br>to be energized                     | Remove the object w hich is hindering the<br>motion, or repair the device w hich is<br>w earing out causing the motion from being<br>executed properly |
|                      | Guard Fault                              | B sensor w as made longer than the<br>B Time limit w hen the B Coil w as<br>commanded to be de-energized                                      | Remove the object w hich is hindering the<br>motion, or repair the device w hich is<br>w earing out causing the motion from being<br>executed properly |
| SV Bottom Clip Alarm | Fw d Speed Jam                           | The A sensor signal w as lost for<br>longer than the jam time w hile the A<br>coil is commanded to be energized<br>and the A sensor w as made | Check sensor for proper operation                                                                                                    |
|                      | Not At Fw d Speed In Time                | The A sensor w as not made before<br>the A Time limit w as exceeded<br>w hen the A Coil w as commanded<br>to be energized                     | Remove the object w hich is hindering the<br>motion, or repair the device w hich is<br>w earing out causing the motion from being<br>executed properly |
|                      | Not At Rev Speed In Time                 | The A sensor w as made longer<br>than the A Time limit w hen the A<br>Coil w as commanded to be de-<br>energized                              | Remove the object w hich is hindering the<br>motion, or repair the device w hich is<br>w earing out causing the motion from being<br>executed properly |

## 3-74 Aagard Machine Manual

| Stop Alarm           | Alarm Diagnostics                | Cause                                                                                                    | Remedy                                                                                                    |
|----------------------|----------------------------------|----------------------------------------------------------------------------------------------------|----------------------------------------------------------------------------------------------------|
|                      | Not Stopped In Time              | The B sensor signal was lost for<br>longer than the jam time while the B<br>coil is commanded to be energized<br>and the B sensor was made    | Check sensor for proper operation                                                                                                    |
|                      | Rev Speed Jam                    | The B sensor w as not made before<br>the B Time limit w as exceeded<br>w hen the B Coil w as commanded<br>to be energized                     | Remove the object w hich is hindering the<br>motion, or repair the device w hich is<br>w earing out causing the motion from being<br>executed properly |
|                      | VFD Fault                        | B sensor w as made longer than the<br>B Time limit w hen the B Coil w as<br>commanded to be de-energized                                      | Remove the object w hich is hindering the<br>motion, or repair the device w hich is<br>w earing out causing the motion from being<br>executed properly |
| SV Side Clamps Alarm | Base Motion Instruction<br>Error | The A sensor signal was lost for<br>longer than the jam time while the A<br>coil is commanded to be energized<br>and the A sensor was made    | Check sensor for proper operation                                                                                                    |
|                      | Base Motion Instruction<br>Error | The A sensor w as not made before<br>the A Time limit w as exceeded<br>w hen the A Coil w as commanded<br>to be energized                     | Remove the object w hich is hindering the<br>motion, or repair the device w hich is<br>w earing out causing the motion from being<br>executed properly |
|                      | Base Motion Instruction<br>Error | The A sensor w as made longer<br>than the A Time limit w hen the A<br>Coil w as commanded to be de-<br>energized                              | Remove the object w hich is hindering the<br>motion, or repair the device w hich is<br>w earing out causing the motion from being<br>executed properly |
|                      | Base Motion Instruction<br>Error | The B sensor signal was lost for<br>longer than the jam time while the B<br>coil is commanded to be energized<br>and the B sensor was made    | Check sensor for proper operation                                                                                                    |
|                      | Base Motion Instruction<br>Error | The B sensor w as not made before<br>the B Time limit w as exceeded<br>w hen the B Coil w as commanded<br>to be energized                     | Remove the object w hich is hindering the<br>motion, or repair the device w hich is<br>w earing out causing the motion from being<br>executed properly |
|                      | Base Motion Instruction<br>Error | B sensor w as made longer than the<br>B Time limit w hen the B Coil w as<br>commanded to be de-energized                                      | Remove the object w hich is hindering the<br>motion, or repair the device w hich is<br>w earing out causing the motion from being<br>executed properly |
| SV Side Clips Alarm  | Fw d Sensor Jam                  | The A sensor signal w as lost for<br>longer than the jam time w hile the A<br>coil is commanded to be energized<br>and the A sensor w as made | Check sensor for proper operation                                                                                                    |
|                      | Fw d Sensor Not Made In<br>Time  | The A sensor w as not made before<br>the A Time limit w as exceeded<br>w hen the A Coil w as commanded<br>to be energized                     | Remove the object w hich is hindering the<br>motion, or repair the device w hich is<br>w earing out causing the motion from being<br>executed properly |
|                      | Fw d Sensor On Too Long          | The A sensor w as made longer<br>than the A Time limit w hen the A<br>Coil w as commanded to be de-<br>energized                              | Remove the object w hich is hindering the<br>motion, or repair the device w hich is<br>w earing out causing the motion from being<br>executed properly |
|                      | Overload Fault                   | The B sensor signal was lost for<br>longer than the jam time while the B<br>coil is commanded to be energized<br>and the B sensor was made    | Check sensor for proper operation                                                                                                    |
|                      | Rev Sensor Jam                   | The B sensor w as not made before<br>the B Time limit w as exceeded<br>w hen the B Coil w as commanded<br>to be energized                     | Remove the object w hich is hindering the<br>motion, or repair the device w hich is<br>w earing out causing the motion from being<br>executed properly |

| Stop Alarm         | Alarm Diagnostics              | Cause                                                                                                    | Remedy                                                                                                    |
|--------------------|--------------------------------|----------------------------------------------------------------------------------------------------|----------------------------------------------------------------------------------------------------|
|                    | Rev Sensor Not Made In<br>Time | B sensor w as made longer than the<br>B Time limit w hen the B Coil w as<br>commanded to be de-energized                                      | Remove the object w hich is hindering the<br>motion, or repair the device w hich is<br>w earing out causing the motion from being<br>executed properly |
| SV Top Clip Alarm  | A Sensor Jam                   | The A sensor signal was lost for<br>longer than the jam time while the A<br>coil is commanded to be energized<br>and the A sensor was made    | Check sensor for proper operation                                                                                                    |
|                    | A Sensor Not Made In Time      | The A sensor w as not made before<br>the A Time limit w as exceeded<br>w hen the A Coil w as commanded<br>to be energized                     | Remove the object w hich is hindering the<br>motion, or repair the device w hich is<br>w earing out causing the motion from being<br>executed properly |
|                    | A Sensor On Too Long           | The A sensor w as made longer<br>than the A Time limit w hen the A<br>Coil w as commanded to be de-<br>energized                              | Remove the object w hich is hindering the<br>motion, or repair the device w hich is<br>w earing out causing the motion from being<br>executed properly |
|                    | B Sensor Jam                   | The B sensor signal w as lost for<br>longer than the jam time w hile the B<br>coil is commanded to be energized<br>and the B sensor w as made | Check sensor for proper operation                                                                                                    |
|                    | B Sensor Not Made In Time      | The B sensor w as not made before<br>the B Time limit w as exceeded<br>w hen the B Coil w as commanded<br>to be energized                     | Remove the object w hich is hindering the<br>motion, or repair the device w hich is<br>w earing out causing the motion from being<br>executed properly |
|                    | B Sensor On Too Long           | B sensor w as made longer than the<br>B Time limit w hen the B Coil w as<br>commanded to be de-energized                                      | Remove the object w hich is hindering the<br>motion, or repair the device w hich is<br>w earing out causing the motion from being<br>executed properly |
| Warning            |                                | Cause                                                                                                    | Remedy                                                                                                    |
| Low On Case Blanks |                                | Magazine low on case blanks                                                                                                    | Fill magazine                                                                                                    |

## **Case Former**

| Stop Alarm                                    | Alarm Diagnostics                           | Cause                                                                                                   | Remedy                                     |
|-----------------------------------------------|---------------------------------------------|----------------------------------------------------------------------------------------------------|--------------------------------------------|
| EMAlarm                                       | Case Left in Load Station                   | Case was left in the load station                                                                       | Remove case                                |
|                                               | Missing Case At Load<br>Station             | Case at load station sensor did not detect the case                                                     | Remove damaged case                        |
|                                               | Distorted Case Sensor<br>Blocked            | Sensor blocked at the end of the cycle.                                                                 | Remove blockage                            |
|                                               | Open Flap Adjustable Side<br>Sensor Blocked | Sensor blocked at the end of the cycle.                                                                 | Remove blockage                            |
|                                               | Open Flap Fixed Side<br>Sensor Blocked      | Sensor blocked at the end of the cycle.                                                                 | Remove blockage                            |
| SM Adj Low er<br>Compression Alarm            | Base Motion Instruction<br>Error            | A motion instruction failed in the base due to invalid data                                             | Verify configuration data for valid values |
| SM Adj Upper Compression                      | Cam Motion Instruction<br>Error             | A motion instruction failed in the base due to invalid cam data                                         | Verify cam data for valid values           |
| Alarm<br>SM Fixed Low er<br>Compression Alarm | Cam Recovery Motion<br>Instruction Error    | A motion instruction failed w hile<br>attempting to recover the slave to<br>the current master position | Verify cam data for valid values           |

## Aagard Machine Manual

3-76

| Stop Alarm                                                                     | Alarm Diagnostics                         | Cause                                                                                                    | Remedy                                                                                                    |
|--------------------------------------------------------------------------------|-------------------------------------------|----------------------------------------------------------------------------------------------------|----------------------------------------------------------------------------------------------------|
| SM Fixed Upper<br>Compression Alarm                                            | Feedback Fault                            | Axis feedback device is not<br>w orking correctly                                                                                          | Use RS Logix to look up the error code                                                                                                    |
| SM Elighta Alarm                                                               | General Fault                             | A general fault exists in the axis                                                                                                    | Use RS Logix to look up the error code                                                                                                    |
| SM Funtucker Alarm                                                             | Guard Fault                               | Wiring in the safety circuit is not<br>w orking properly                                                                                   | Use RS Logix to look up the error code                                                                                                    |
|                                                                                | Hard Stop Not Found                       | Travel limit used for referencing was not located                                                                                          | Verify the reference data is correct and that the physical travel limit is present                                                                                                    |
| SM Loader Back Stop<br>Alarm<br>SM Robot X Alarm                               | Incorrect Verification<br>Position        | The position found during the reference verification procedure was outside the allow able bandw idth                                       | Verify that the physical travel limit used<br>for the reference position was reached<br>during the reference procedure. Verify<br>the verification sensor is mounted<br>correctly and functioning properly. Verify<br>the reference data is correct. |
| SM Robot Z Alarm                                                               | Jog Motion Instruction<br>Error           | Jog motion instruction failed to execute                                                                                                   | Verify the jog data used by the motion instruction has valid values                                                                                                    |
| SM Tucker Alarm                                                                | Master Offset Motion<br>Instruction Error | Applying of the master offset failed                                                                                                    | Verify the master offset value is within range                                                                                                    |
|                                                                                | Motion Instruction Error                  | A motion instruction failed to<br>execute                                                                                                  | Verify the data used by the motion instruction has valid values                                                                                                    |
|                                                                                | Negative Overtravel                       | Axis exceeded the overtravel limit in the negative direction                                                                               | Move the axis back into the allow able<br>travel range and determine w hat<br>commanded the axis to exceed the travel<br>limit                                                                                                    |
|                                                                                | Overload Fault                            | The pow er consumption of the axis has exceeded allow able limits over time                                                                | Use RS Logix to look up the error code                                                                                                    |
|                                                                                | Position Error                            | An object or device is preventing<br>the axis from performing the motion<br>within tolerance                                               | Use RS Logix to look up the error code                                                                                                    |
|                                                                                | Positive Overtravel                       | Axis exceeded the overtravel limit in the positive direction                                                                               | Move the axis back into the allow able<br>travel range and determine w hat<br>commanded the axis to exceed the travel<br>limit                                                                                                    |
|                                                                                | Ref Motion Instruction<br>Error           | One of the motions in the reference<br>routine w as not able to be<br>performed                                                            | Verify all reference data values are valid                                                                                                    |
|                                                                                | Sensor Not Found                          | Sensor w as not found during reference routine                                                                                             | Test reference sensor for proper mounting                                                                                                    |
|                                                                                | Set Position Error                        | Setting of the current position failed                                                                                                    | Verify position data is within range                                                                                                    |
|                                                                                | Slave Offset Motion                       | Applying of the slave offset failed                                                                                                    | Verify the slave offset value is within range                                                                                                    |
|                                                                                | Temperature Fault                         | The axis temperature has exceeded the limits                                                                                               | Use RS Logix to look up the error code                                                                                                    |
| SV Adj Low er Glue Gun<br>Alarm<br>SV Adi Upper Glue Gun                       | A Sensor Jam                              | The A sensor signal was lost for<br>longer than the jam time while the A<br>coil is commanded to be energized<br>and the A sensor was made | Check sensor for proper operation                                                                                                    |
| Alarm<br>SV Fixed Low er Glue Gun<br>Alarm<br>SV Fixed Upper Glue Gun<br>Alarm | A Sensor Not Made In<br>Time              | The A sensor w as not made before<br>the A Time limit w as exceeded<br>w hen the A Coil w as commanded to<br>be energized                  | Remove the object w hich is hindering the<br>motion, or repair the device w hich is<br>w earing out causing the motion from<br>being executed properly                                                                                               |

| Stop Alarm                | Alarm Diagnostics                | Cause                                                                                                    | Remedy                                                                                                    |
|---------------------------|----------------------------------|----------------------------------------------------------------------------------------------------|----------------------------------------------------------------------------------------------------|
| SV Funtucker In Out Alarm | A Sensor On Too Long             | The A sensor was made longer<br>than the A Time limit when the A Coil<br>was commanded to be de-<br>energized                                 | Remove the object w hich is hindering the<br>motion, or repair the device w hich is<br>w earing out causing the motion from<br>being executed properly |
| SV Load Cup Lift Alarm    | B Sensor Jam                     | The B sensor signal w as lost for<br>longer than the jam time w hile the B<br>coil is commanded to be energized<br>and the B sensor w as made | Check sensor for proper operation                                                                                                    |
| SV Robot Vacuum Alarm     | B Sensor Not Made In<br>Time     | The B sensor w as not made before<br>the B Time limit w as exceeded<br>w hen the B Coil w as commanded to<br>be energized                     | Remove the object w hich is hindering the<br>motion, or repair the device w hich is<br>w earing out causing the motion from<br>being executed properly |
| SV Case Square Alarm      | B Sensor On Too Long             | B sensor w as made longer than the<br>B Time limit w hen the B Coil w as<br>commanded to be de-energized                                      | Remove the object w hich is hindering the<br>motion, or repair the device w hich is<br>w earing out causing the motion from<br>being executed properly |
| VM Master Alarm           | Base Motion Instruction<br>Error | A motion instruction failed in the base due to invalid data                                                                                   | Verify configuration data for valid values                                                                                                    |

## Tip Reject

| Stop Alarm                     | Alarm Diagnostics                      | Cause                                                                                                    | Remedy                                                                                                    |  |
|--------------------------------|----------------------------------------|----------------------------------------------------------------------------------------------------|----------------------------------------------------------------------------------------------------|--|
| EM Alarm                       | Case At Stop Blocked Too<br>Long       | Case at Stop sensor blocked                                                                                                    | Remove object that is blocking the sensor                                                                                                    |  |
|                                | Case Clear of Stop<br>Blocked Too Long | Case Clear of Stop sensor blocked                                                                                                   | Remove object that is blocking the sensor                                                                                                    |  |
|                                | Too Many Rejects in a<br>Row           | More rejects in a row than the allow able limit                                                                                     | Determine the reason for the reject and repair                                                                                                    |  |
| MT Discharge Conveyor<br>Alarm | Fw d Sensor Jam                        | The forw ard sensor signal w as<br>lost for longer than the jam time<br>w hile the forw ard direction is<br>commanded               | Remove the object w hich caused the motor to slow dow n                                                                                                |  |
|                                | Fw d Sensor Not Made In<br>Time        | The forw ard sensor w as not made<br>before the forw ard Time limit w as<br>exceeded w hen the forw ard<br>direction w as commanded | Remove the object w hich prevented the motor from making the sensor                                                                                    |  |
|                                | Fw d Sensor On Too Long                | Fw d sensor w as made longer than<br>the Fw d Time limit w hen the<br>Forw ard w as commanded to be<br>de-energized                 | Remove the object w hich is hindering the<br>motion, or repair the device w hich is<br>w earing out causing the motion from being<br>executed properly |  |
|                                | Overload Fault                         | The overload sensing device has<br>be tripped                                                                                       | Manually reset the device                                                                                                    |  |
|                                | Rev Sensor Jam                         | The reverse sensor signal w as<br>lost for longer than the jam time<br>w hile the reverse direction is<br>commanded                 | Remove the object w hich caused the motor to slow dow n                                                                                                |  |
|                                | Rev Sensor Not Made In<br>Time         | The reverse sensor w as not made<br>before the reverse Time limit w as<br>exceeded w hen the reverse<br>direction w as commanded    | Remove the object w hich prevented the motor from making the sensor                                                                                    |  |

## 3-78 Aagard Machine Manual

| Stop Alarm                  | Alarm Diagnostics                         | Cause                                                                                                    | Remedy                                                                                                    |  |  |
|-----------------------------|-------------------------------------------|----------------------------------------------------------------------------------------------------|----------------------------------------------------------------------------------------------------|--|--|
|                             | Rev Sensor On Too Long                    | Rev sensor w as made longer than<br>the Rev Time limit w hen the<br>Reverse w as commanded to be<br>de-energized | Remove the object w hich is hindering the<br>motion, or repair the device w hich is<br>w earing out causing the motion from being<br>executed properly                                                                                               |  |  |
| SM Tip Fingers Alarm        | Base Motion Instruction<br>Error          | A motion instruction failed in the base due to invalid data                                                      | Verify configuration data for valid values                                                                                                    |  |  |
| SM Tip Reject Flights Alarm | Cam Motion Instruction<br>Error           | A motion instruction failed in the base due to invalid cam data                                                  | Verify cam data for valid values                                                                                                    |  |  |
|                             | Cam Recovery Motion<br>Instruction Error  | A motion instruction failed w hile<br>attempting to recover the slave to<br>the current master position          | Verify cam data for valid values                                                                                                    |  |  |
|                             | Feedback Fault                            | Axis feedback device is not<br>w orking correctly                                                                | Use RS Logix to look up the error code                                                                                                    |  |  |
|                             | General Fault                             | A general fault exists in the axis                                                                               | Use RS Logix to look up the error code                                                                                                    |  |  |
|                             | Guard Fault                               | Wiring in the safety circuit is not<br>w orking properly                                                         | Use RS Logix to look up the error code                                                                                                    |  |  |
|                             | Hard Stop Not Found                       | Travel limit used for referencing was not located                                                                | Verify the reference data is correct and that the physical travel limit is present                                                                                                    |  |  |
|                             | Incorrect Verification<br>Position        | The position found during the reference verification procedure was outside the allow able bandw idth             | Verify that the physical travel limit used for<br>the reference position was reached during<br>the reference procedure. Verify the<br>verification sensor is mounted correctly<br>and functioning properly. Verify the<br>reference data is correct. |  |  |
|                             | Jog Motion Instruction<br>Error           | Jog motion instruction failed to execute                                                                         | Verify the jog data used by the motion<br>instruction has valid values                                                                                                    |  |  |
|                             | Master Offset Motion<br>Instruction Error | Applying of the master offset failed                                                                             | Verify the master offset value is within range                                                                                                    |  |  |
|                             | Motion Instruction Error                  | A motion instruction failed to<br>execute                                                                        | Verify the data used by the motion<br>instruction has valid values                                                                                                    |  |  |
|                             | Negative Overtravel                       | Axis exceeded the overtravel limit<br>in the negative direction                                                  | Move the axis back into the allow able<br>travel range and determine w hat<br>commanded the axis to exceed the travel<br>limit                                                                                                    |  |  |
|                             | Overload Fault                            | The pow er consumption of the axis has exceeded allow able limits over time                                      | Use RS Logix to look up the error code                                                                                                    |  |  |
|                             | Position Error                            | An object or device is preventing<br>the axis from performing the motion<br>within tolerance                     | Use RS Logix to look up the error code                                                                                                    |  |  |
|                             | Positive Overtravel                       | Axis exceeded the overtravel limit<br>in the positive direction                                                  | Move the axis back into the allow able<br>travel range and determine w hat<br>commanded the axis to exceed the travel<br>limit                                                                                                    |  |  |
|                             | Ref Motion Instruction<br>Error           | One of the motions in the reference<br>routine w as not able to be<br>performed                                  | Verify all reference data values are valid                                                                                                    |  |  |
|                             | Sensor Not Found                          | Sensor was not found during reference routine                                                                    | Test reference sensor for proper mounting                                                                                                    |  |  |
|                             | Set Position Error                        | Setting of the current position failed                                                                           | Verify position data is within range                                                                                                    |  |  |
|                             | Slave Offset Motion<br>Instruction Error  | Applying of the slave offset failed                                                                              | Verify the slave offset value is within range                                                                                                    |  |  |
|                             | Temperature Fault                         | The axis temperature has<br>exceeded the limits                                                                  | Use RS Logix to look up the error code                                                                                                    |  |  |

© 2012 Aagard ~ Serial Number 194

| Stop Alarm                   | Alarm Diagnostics                | Cause                                                                                                    | Remedy                                                                                                    |
|------------------------------|----------------------------------|----------------------------------------------------------------------------------------------------|----------------------------------------------------------------------------------------------------|
| SV Case Stop Alarm           | A Sensor Jam                     | The A sensor signal was lost for<br>longer than the jam time w hile the A<br>coil is commanded to be energized<br>and the A sensor was made                           | Check sensor for proper operation                                                                                                    |
|                              | A Sensor Not Made In<br>Time     | The A sensor w as not made<br>before the A Time limit w as<br>exceeded w hen the A Coil w as<br>commanded to be energized                                             | Remove the object w hich is hindering the<br>motion, or repair the device w hich is<br>w earing out causing the motion from being<br>executed properly |
|                              | A Sensor On Too Long             | The A sensor w as made longer<br>than the A Time limit w hen the A<br>Coil w as commanded to be de-<br>energized                                                      | Remove the object w hich is hindering the<br>motion, or repair the device w hich is<br>w earing out causing the motion from being<br>executed properly |
|                              | B Sensor Jam                     | The B sensor signal w as lost for<br>longer than the jam time w hile the B<br>coil is commanded to be energized<br>and the B sensor w as made                         | Check sensor for proper operation                                                                                                    |
|                              | B Sensor Not Made In Time        | The B sensor w as not made<br>before the B Time limit w as<br>exceeded w hen the B Coil w as<br>commanded to be energized                                             | Remove the object w hich is hindering the<br>motion, or repair the device w hich is<br>w earing out causing the motion from being<br>executed properly |
|                              | B Sensor On Too Long             | B sensor w as made longer than<br>the B Time limit w hen the B Coil<br>w as commanded to be de-<br>energized                                                          | Remove the object w hich is hindering the<br>motion, or repair the device w hich is<br>w earing out causing the motion from being<br>executed properly |
| VFD Roller Conveyor<br>Alarm | Fw d Speed Jam                   | The at forw ard speed signal w as<br>lost for longer than the jam time<br>w hile the forw ard direction is<br>commanded and the at forw ard<br>speed status w as made | Remove the object w hich is hindering the<br>motion, or repair the device w hich is<br>w earing out causing the motion from being<br>executed properly |
|                              | Not At Fw d Speed In Time        | The forw ard sensor w as not made<br>before the forw ard time limit w as<br>exceeded w hen the forw ard<br>direction w as commanded                                   | Remove the object w hich is hindering the<br>motion, or repair the device w hich is<br>w earing out causing the motion from being<br>executed properly |
|                              | Not At Rev Speed In Time         | The reverse sensor w as not made<br>before the reverse time limit w as<br>exceeded w hen the reverse<br>direction w as commanded                                      | Remove the object w hich is hindering the<br>motion, or repair the device w hich is<br>w earing out causing the motion from being<br>executed properly |
|                              | Not Stopped In Time              | VFD moving status is true for<br>longer than the stop time after a<br>stop command w as given                                                                         | Remove the object w hich is hindering the<br>motion, or repair the device w hich is<br>w earing out causing the motion from being<br>executed properly |
|                              | Rev Speed Jam                    | The at reverse speed signal was<br>lost for longer than the jam time<br>while the reverse direction is<br>commanded and the at reverse<br>speed status was made       | Remove the object w hich is hindering the<br>motion, or repair the device w hich is<br>w earing out causing the motion from being<br>executed properly |
|                              | VFD Fault                        | Refer to the VFD display to determine the cause                                                                                                    | Use VFD operation manual to determine the corrective action                                                                                            |
| VM Master Alarm              | Base Motion Instruction<br>Error | A motion instruction failed in the base due to invalid data                                                                                                    | Verify configuration data for valid values                                                                                                    |

## Integrated Devices

## Aagard Machine Manual

3-80

| Stop Alarm Alarm Diagnostics |                                 | Cause                                                                                                    | Remedy                                                                                                    |  |  |
|------------------------------|---------------------------------|----------------------------------------------------------------------------------------------------|----------------------------------------------------------------------------------------------------|--|--|
| EM Alarm                     | Glue Tank Faulted               | Glue Tank is Faulted                                                                                                    | Refer to the Glue Tank Display and Glue<br>System Manual                                                                                               |  |  |
|                              | Glue Tank Not Ready             | Glue Tank has not reach operating temperature                                                                                                    | Wait for temperature of glue system to<br>reach operational temperature                                                                                |  |  |
| MT Vacuum Pump Alarm         | Fw d Sensor Jam                 | The forw ard sensor signal w as<br>lost for longer than the jam time<br>w hile the forw ard direction is<br>commanded                            | Remove the object w hich caused the motor to slow dow n                                                                                                |  |  |
|                              | Fw d Sensor Not Made In<br>Time | The forw ard sensor w as not made<br>before the forw ard Time limit w as<br>exceeded w hen the forw ard<br>direction w as commanded              | Remove the object w hich prevented the motor from making the sensor                                                                                    |  |  |
|                              | Fw d Sensor On Too Long         | Fw d sensor w as made longer than<br>the Fw d Time limit w hen the<br>Forw ard w as commanded to be<br>de-energized                              | Remove the object w hich is hindering the<br>motion, or repair the device w hich is<br>w earing out causing the motion from being<br>executed properly |  |  |
|                              | Overload Fault                  | The overload sensing device has been tripped                                                                                                    | Manually reset the device                                                                                                    |  |  |
|                              | Rev Sensor Jam                  | The reverse sensor signal w as<br>lost for longer than the jam time<br>w hile the reverse direction is<br>commanded                              | Remove the object w hich caused the motor to slow dow n                                                                                                |  |  |
|                              | Rev Sensor Not Made In<br>Time  | The reverse sensor w as not made<br>before the reverse Time limit w as<br>exceeded w hen the reverse<br>direction w as commanded                 | Remove the object w hich prevented the motor from making the sensor                                                                                    |  |  |
|                              | Rev Sensor On Too Long          | Rev sensor w as made longer than<br>the Rev Time limit w hen the<br>Reverse w as commanded to be<br>de-energized                                 | Remove the object w hich is hindering the<br>motion, or repair the device w hich is<br>w earing out causing the motion from being<br>executed properly |  |  |
| SV Blow Off Alarm            | A Sensor Jam                    | The A sensor signal w as lost for<br>longer than the jam time w hile the<br>A coil is commanded to be<br>energized and the A sensor w as<br>made | Check sensor for proper operation                                                                                                    |  |  |
|                              | A Sensor Not Made In Time       | The A sensor w as not made<br>before the A Time limit w as<br>exceeded w hen the A Coil w as<br>commanded to be energized                        | Remove the object w hich is hindering the<br>motion, or repair the device w hich is<br>w earing out causing the motion from being<br>executed properly |  |  |
|                              | A Sensor On Too Long            | The A sensor w as made longer<br>than the A Time limit w hen the A<br>Coil w as commanded to be de-<br>energized                                 | Remove the object w hich is hindering the<br>motion, or repair the device w hich is<br>w earing out causing the motion from being<br>executed properly |  |  |
|                              | B Sensor Jam                    | The B sensor signal w as lost for<br>longer than the jam time w hile the B<br>coil is commanded to be energized<br>and the B sensor w as made    | Check sensor for proper operation                                                                                                    |  |  |
|                              | B Sensor Not Made In Time       | The B sensor w as not made<br>before the B Time limit w as<br>exceeded w hen the B Coil w as<br>commanded to be energized                        | Remove the object w hich is hindering the<br>motion, or repair the device w hich is<br>w earing out causing the motion from being<br>executed properly |  |  |
|                              | B Sensor On Too Long            | B sensor w as made longer than<br>the B Time limit w hen the B Coil<br>w as commanded to be de-<br>energized                                     | Remove the object w hich is hindering the<br>motion, or repair the device w hich is<br>w earing out causing the motion from being<br>executed properly |  |  |

Operator Control Panel (HMI) 3-81

| Stop Alarm          | Alarm Diagnostics | Cause                                                                          | Remedy                                              |
|---------------------|-------------------|--------------------------------------------------------------------------------|-----------------------------------------------------|
| Warning             |                   | Cause                                                                          | Remedy                                              |
| Glue Tank Not Ready |                   | Glue system not up to operating temperature                                    | Wait for glue system to reach operating temperature |
| Low Glue Level      |                   | Glue tank is low in adhesive                                                   | Fill glue tank with more adhesive                   |
| No Vacuum Supply    |                   | Vacuum supply is not supplying<br>sufficient vacuum for continued<br>operation | Supply sufficient vacuum                            |

## **Auxiliary Operations**

Use this screen to perform less common functions, or functions not associated with any specific equipment module.

## Code Reset Button

Tap this button to reset the PLC code. **NOTE:** Use with caution!

## QC Case Button

Tap this button to eject one complete case from the machine for quality control purposes.

## **Clean Out Button**

Tap this button to place the machine into a clean out mode to allow for easy removal of product from the machine.

- When in clean out mode, the Aagard system becomes unavailable to the upstream equipment
- The Aagard system will operate until no product is present in the machine
- The last case, partially filled or empty, will always be rejected from the machine

#### Ignore Printer Button

Tap this button to allow the Aagard machinery system to run and produce regardless of the status of the printer.

#### Ignore Glue Tank Button

Tap this button to allow the Aagard machinery system to run and produce even if glue system is not running, not ready, shut off, not up to the correct temperature, or faulted out.

## Hold Upstream Equipment Button

Tap this button to hold upstream equipment, keeping product from entering the Aagard machinery system.

## Ignore Upstream Equipment Button

Tap this button to keep the Aagard machinery system from suspending due to loss of the upstream equipment running signal.

## Ignore Downstream Equipment Button

Tap this button to allow the Aagard machinery system to run and produce even when the downstream equipment is not available to receive product.

## PV + Config Button

Tap this button to access the PC and configuration settings.

## Change Password Button

Tap this button to change the password of the current user.

## **Diagnostic Messages Button**

Tap this button to view diagnostic messages related to alarms.

## System I/O Button

Tap this button to open the System Inputs & Outputs screen.

## **Unit Status Button**

Tap this button to open the Unit Status screen.

## 3-84 Aagard Machine Manual

# **Unit Status**

This screen displays which equipment modules currently have a stop event.

## State Model

Tap this button to display the <u>State Model</u> screen.

# **State Model**

This screen displays a graphic image of the state model of this machinery system.

## Start, Stop, Reset, Clear, and Hold Buttons

Tap these buttons to perform the actions listed on the buttons.

# **Production Data**

This screen displays production data by shift.

## Production Data Items

| ltem                                  | Description                                                                                                    |
|---------------------------------------|----------------------------------------------------------------------------------------------------|
| Product Count                         | Generally, the count of number of products coming into the Aagard system; custom setup in the PLC                                                              |
| Carton Count                          | Count of number of cartons produced by the cartoner                                                                                                    |
| Carton Reject Count                   | Count of number of cartons rejected by the infeed                                                                                                    |
| Case Count                            | Count of number of cases produced by the case packer                                                                                                    |
| Case Reject Count                     | Count of number of cases rejected by the case packer                                                                                                    |
| Faulted Count                         | The number of instances the system was not producing, caused by a fault                                                                                        |
| Faulted Time                          | Total amount of dow ntime caused by faults                                                                                                    |
| Stopped Count                         | Count of number of cycle stops and user E-Stops w hen machine state is stopping, stopped, aborting or aborted, and the state change w as not caused by a fault |
| Stopped Time                          | The amount of time when the system state is stopping or stopped and the last uptime state was producing, and the stop was not caused by a fault                |
| Dow n Time Count                      | The number of instances the system was not producing, caused by a user stop or fault                                                                           |
| Dow n Time                            | The amount of time the system was not producing, caused by a user stop or fault > Dow ntime = Faulted Time + Stopped Time                                      |
| Starved Count                         | The number of instances that upstream equipment was not delivering product but the Aagard system was available for product                                     |
| Starved Time                          | The amount of time upstream equipment was not delivering product but the Aagard system was available for product                                               |
| Blocked Count                         | The number of instances that dow nstream equipment was not receiving product but the Aagard system was in a producing state                                    |
| Blocked Time                          | The amount of time dow nstream equipment w as not receiving product but the Aagard system w as in a producing state                                            |
| Idle Count                            | Number of instances the system was not producing, caused by not receiving product or dow nstream not being available (starved and blocked)                     |
| Idle Time                             | Total amount of time the system was idle (starved or blocked)                                                                                                  |
| Running Time                          | Total amount of time the system in a producing state                                                                                                    |
| Available Time                        | Idle Time + Running Time                                                                                                    |
| Machine Efficiency                    | Running Time / (Running Time + Dow n Time)                                                                                                    |
| Available Efficiency                  | Running time / Running Time + Idle Time + Stop Time + Fault Time                                                                                               |
| MTBF (Mean Time<br>Betw een Failures) | Running Time / Dow n Time Count                                                                                                    |
| MTTR (Mean Time To<br>Recover)        | Dow n Time / Dow n Time Count                                                                                                    |
| Running Time Since Last<br>Stop       | The amount of time accumulated since the last time the system went into a producing or idle state                                                              |

## Shift Start Hour

Enter the hour that the named shift begins. NOTE: 24 hour format; 2 decimals

| Shift Start Hour |       |  |  |  |  |
|------------------|-------|--|--|--|--|
| Shift 1          | 7.00  |  |  |  |  |
| Shift 2          | 15.00 |  |  |  |  |
| Shift 3          | 23.00 |  |  |  |  |

## Performance Data Button

Tap this button to open the Performance Data screen.

## **Performance Data**

This screen displays current performance data. Performance data is determined by counting the number of seconds for each active state, and then calculating a percentage for each state based on total time. A bar graph is displayed to quickly view performance highs and lows.

**NOTE:** The active state will be highlighted green; for more information regarding machine states, see the <u>States and Modes</u> topic

## SAMPLE IMAGE

| Current Mode: | Product | ion  | Total Time: 362300 |
|---------------|---------|------|--------------------|
| ACTIVE STATE  | SECONDS | %    | 0% 50% 100%        |
| Stopped       | 70973   | 19.6 |                    |
| Resetting     | 12163   | 3.4  | -                  |
| Idle          | 2247    | 0.6  |                    |
| Starting      | 596     | 0.2  |                    |
| Execute       | 91248   | 25.2 |                    |
| Stopping      | 3633    | 1.0  |                    |
| Aborting      | 8316    | 2.3  | -                  |
| Aborted       | 168509  | 46.5 |                    |
| Holding       | 1022    | 0.3  |                    |
| Held          | 542     | 0.1  |                    |
| UnHolding     | 0       | 0.0  |                    |
| Suspended     | 12163   | 3.4  |                    |
| Suspending    | 121     | 0.0  |                    |
| UnSuspending  | 0       | 0.0  |                    |
| Clearing      | 1364    | 0.4  |                    |
| Completing    | 200     | 0.1  |                    |
| Complete      | 1199    | 0.3  |                    |

# Language Selection

Multiple languages may be available on this HMI.

Select your language of choice and tap the back button. All translated items will now appear in the selected language.

**NOTE:** Not all items in the HMI are translatable

NOTE: Supporting files available from within this documentation are not translated

## **Product Selection**

Use this screen to manage and load products.

## **Restore To Defaults Button**

Tap this button to restore the selected product to its default values **NOTE:** This button is not visible when the machine is running

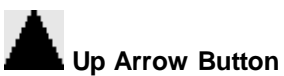

Tap this button to move to the previous item.

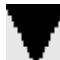

Down Arrow Button

Tap this button to move to the next item.

## Set To Defaults Button

Tap this button to set the selected product to default values.

**NOTE:** "Default" does not mean "as-shipped"; default values are valid, hard-coded values and are not timed to any specific product

#### Load Button

Tap this button to load the selected product data into the current running data. **NOTE:** This button is not visible when the machine is running

## **Copy Button**

Tap this button to copy the selected product values to the product selected on the <u>Copy Product</u> screen. **NOTE:** This button is not visible when the machine is running

#### Edit Name Button

Tap this button to edit the product name **NOTE:** A virtual keyboard will be displayed when editing the recipe name

#### Changeover Values Button

Tap this button to open the <u>Changeover Values</u> screen.

# **Copy Product**

Use this screen to copy the product values of the selected product in the previous screen into the product selected in this screen.

## Up Arrow Button

Tap this button to move to the previous item.

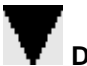

Down Arrow Button

Tap this button to move to the next item.

## Copy Button

Tap this button to copy the product in memory into the selected product.

# **Changeover Values**

Changeover locations on this screen appear in the sequence in which they are to be performed.

**NOTE:** Failure to perform changeovers in the correct sequence may damage the machine!

#### SAMPLE IMAGE

| ID# | Value | Name                     | Case Packer Locations    |
|-----|-------|--------------------------|--------------------------|
| 1   |       | Load Side Magazine Width |                          |
| 2   |       | Load Side Rotate Clip    | Case Packer Descriptions |
| 3   |       | Non-Load Side Rot-       |                          |
| 4   |       | Ne                       |                          |
| 5   |       |                          |                          |
| 6   |       |                          |                          |

#### ID# Column

This label displays the number of the changeover location, as indicated on the placard attached to the machine near the changeover location.

#### Value Column

This entry field specifies the value of the changeover location for the current product.

#### Name Column

This label displays the name of the changeover location.

NOTE: The name of the changeover location is somewhat description of what is being adjusted

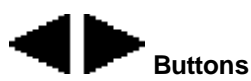

When there are more changeover locations than can fit onto this screen, Left and Right directional buttons will be available. Tap these buttons to navigate to additional screens.

#### **Edit Button**

Tap the edit button to view changeover locations in numeric order

NOTE: Authorized users may edit changeover values from these screens

Only the Number and Text fields are editable.

- The number field is a numeric field only, and will hold the scale or digital counter value
- The text field will have information such as "Install", "Remove", or "Blue" to indicate the non-numeric changeover value for the specific location

**NOTE:** Due to screen size, it is not advised to use the text field for instructions; please refer to the <u>Changeover Adjustments</u> section of this manual for specific instructions

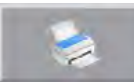

#### Print Button

Tap the print button to send a screen shot of the changeover values page to the default printer setup on the HMI. This printout may be used during a changeover procedure.

**NOTE:** It is recommend that the printout be discarded when the changeover has been completed to ensure there are no obsolete copies

# Miscellaneous

States and Modes

## **States and Modes**

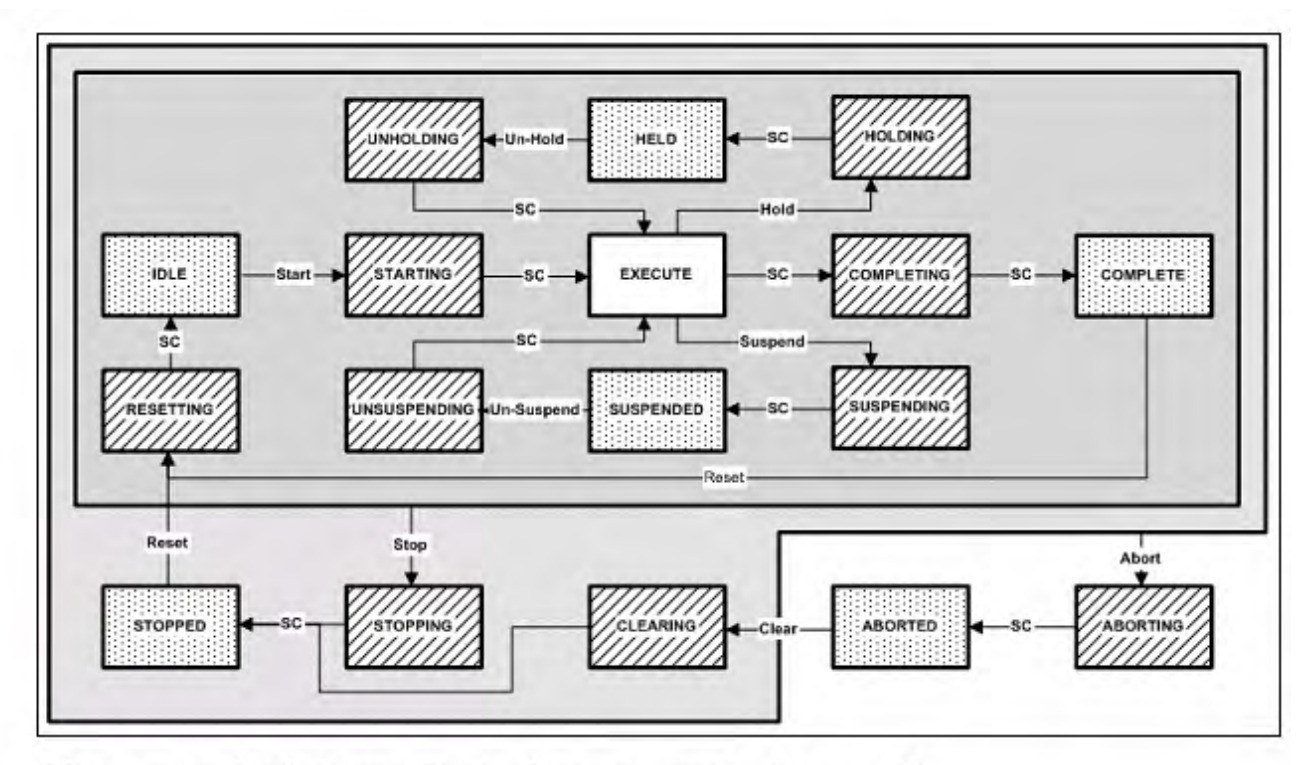

SC = State Complete (other transition conditions are procedural Commands)

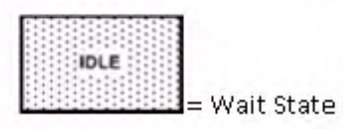

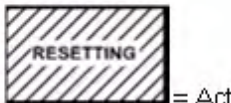

= Acting State

3-96

| PackML States                                                                                                    | Description                                                                                                    | State Type |  |  |
|----------------------------------------------------------------------------------------------------|----------------------------------------------------------------------------------------------------|------------|--|--|
| STOPPED                                                                                                    | In this state, the machine is pow ered and stationary. All communications with other systems are functioning (if applicable).                                                                                                    | Wait       |  |  |
| STARTING                                                                                                    | In this state, the machine is starting as a result of a START type command (local or remote).   After completing this command, the machine will begin to EXECUTE.                                                                                                    |            |  |  |
| IDLE                                                                                                    | This state maintains the machine conditions which were achieved during the RESETTING state.                                                                                                    | Wait       |  |  |
| SUSPENDING                                                                                                    | NDING This state is a result of a command change from the EXECUTE state. This state is typically required prior to the SUSPENDED w ait state, and prepares the machine by stopping active processes prior to the SUSPEND state.                                      |            |  |  |
| SUSPENDED In this state, the machine may be running at the relevant set-point speed, and no product is being produced. This state is the result of an upstream or dow nstream machine condition or other external request, and it differs from HELD in that HELD is typically a result of a local operator request. |                                                                                                    | Wait       |  |  |
| UNSUSPENDING                                                                                                    | This state is a result of a request from the SUSPENDED state to return to the EXECUTE state.<br>The actions of this state may include: ramping up speeds, turning on vacuums, or re-<br>engaging clutches. This state prepares the machine for the EXECUTE state.    | Acting     |  |  |
| EXECUTE                                                                                                    | In this state the machine is processing materials. The action depends on the current mode. If the machine is in the Production mode, then EXECUTE refers to the action of processing discrete parts on a continuous basis. Dual                                      |            |  |  |
| STOPPING                                                                                                    | This state executes the logic which brings the machine to a controlled and safe stop.                                                                                                    | Acting     |  |  |
| ABORTING                                                                                                    | In this state, the machine comes to a rapid, controlled, safe stop. Pressing the Emergency Stop button will cause the safety system to stop the machine, and it provides a signal to initiate the ABORTING state.                                                    | Acting     |  |  |
| ABORTED                                                                                                    | This state maintains machine status information relevant to the ABORT condition. The STOP command will force transition to the STOPPED state. The ABORTED state can be entered at any time in response to the ABORT command or on the occurrence of a machine fault. | Wait       |  |  |
| HOLDING                                                                                                    | When the machine is in the EXECUTE state, the HOLD command starts the HOLDING logic, which brings the machine to a controlled stop or to a state that represents HELD for the particular machine mode.                                                               | Acting     |  |  |
| HELD                                                                                                    | In this state, the operator can temporarily hold the machine's operation w hile material blockages are cleared, or stop throughput w hile a dow nstream problem is resolved.                                                                                         | Wait       |  |  |
| UNHOLDING                                                                                                    | In this state, the machine prepares to re-enter the EXECUTE state. The UNHOLDING state is typically a response to an operator command to resume EXECUTE state.                                                                                                    | Acting     |  |  |
| COMPLETING                                                                                                    | In this state, normal operation has run to completion. This state is typically an automatic response from the EXECUTE state.                                                                                                    | Acting     |  |  |
| COMPLETE                                                                                                    | In this state, the machine has finished the COMPLETING state and is waiting for a STOP command.                                                                                                    | Wait       |  |  |
| RESETTING                                                                                                    | In this state, the machine will typically generate an audible alert and energize components, aw aiting a START command. This state is the result of a RESET command from the STOPPED state.                                                                          |            |  |  |
| CLEARING                                                                                                    | In this state, the machine is clearing faults that may have occurred when ABORTING, and are present in the ABORTED state before proceeding to the STOPPED state.                                                                                                    | Acting     |  |  |

The following table shows a brief description of individual machine states:

| PackML        | State Commands |           |          |                                       |            |                                                                                                    |                       |          | State        |            |
|---------------|----------------|-----------|----------|---------------------------------------|------------|----------------------------------------------------------------------------------------------------|-----------------------|----------|--------------|------------|
| Current State | Start          | Reset     | Hold     | Unhold                                | Suspend    | Unsuspend                                                                                                    | Clear                 | Stop     | Abort        | Complete   |
| Idle          | Starting       |           |          |                                       |            |                                                                                                    | and the second second | Stopping | Aborting     |            |
| Starting      |                |           | 1.1.1    |                                       |            | in in the second second second second second second second second second second second second second second se | 5                     | Stopping | Aborting     | Execute    |
| Execute       |                | 19        | Holding  |                                       | Suspending |                                                                                                    |                       | Stopping | Aborting     | Completing |
| Completing    |                | Resetting | ( 2000 A |                                       |            |                                                                                                    | $\gamma = 1$          | Stopping | Aborting     | Complete   |
| Complete      |                |           |          |                                       | 1          | ji - k                                                                                                    | 1                     | Stopping | Aborting     |            |
| Resetting     |                |           |          |                                       |            | 1                                                                                                    | ) i i                 | Stopping | Aborting     | Idle       |
| Holding       | ·              | 9         | ( )      | · · · · · · · · · · · · · · · · · · · |            |                                                                                                    |                       | Stopping | Aborting     | Held       |
| Held          |                | 1         | 1        | Unholding                             |            | No                                                                                                    | E                     | Stopping | Aborting     |            |
| Unholding     |                |           | 1        | 1                                     | 1          |                                                                                                    |                       | Stopping | Aborting     | Execute    |
| Suspending    |                |           |          |                                       |            |                                                                                                    |                       | Stopping | Aborting     | Suspended  |
| Suspended     | 1.1            | 1.22      | l        |                                       | 1          | in the second second                                                                                           | 1,                    | Stopping | Aborting     |            |
| Unsuspending  |                | 1 ······  |          |                                       | 1          | Unsuspending                                                                                                   | íi                    | Stopping | Aborting     | Execute    |
| Stopping      | 14 T           |           |          |                                       | 1          | 100 m - 100                                                                                                    | i = -i                |          | Aborting     | Stopped    |
| Stopped       |                | Resetting |          |                                       |            |                                                                                                    | V = = 11              |          | Aborting     | 1          |
| Aborting      |                |           |          |                                       |            | 1                                                                                                    | 1                     |          |              | Aborted    |
| Aborted       |                |           | (        |                                       | 1          |                                                                                                    | Clearing              |          | it in the it |            |
| Clearing      | 1              | 142 - 24  |          | 10 C 10 C 10                          |            | $\mu z = z / z$                                                                                                | 1                     | 1.5      | Aborting     | Stopped    |

An example state transition matrix is shown below. **NOTE:** This image is not translated intentionally

# **Section 4**

Changeover Adjustments

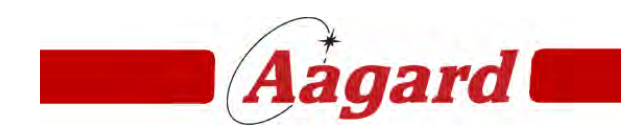

Redefining The Standard

# **Changeover Adjustments**

This section of the Aagard Machine Manual provides a pictorial and written description of each changeover location on the machine. For each section of the machine, a floor plan drawing shows the general location of each changeover. Each changeover location is shown with a reference picture which includes a description of how that changeover is performed. A Quick Reference chart contains the changeover number and description, with links to the page which contains the picture and description of the changeover.

**NOTE:** Please refer to the HMI for the current changeover values **NOTE:** Please refer to the HMI for the correct changeover sequence **NOTE:** Skips in the numbering sequence are intentional

Machine sections included in this manual:

Case Packer

# Case Packer

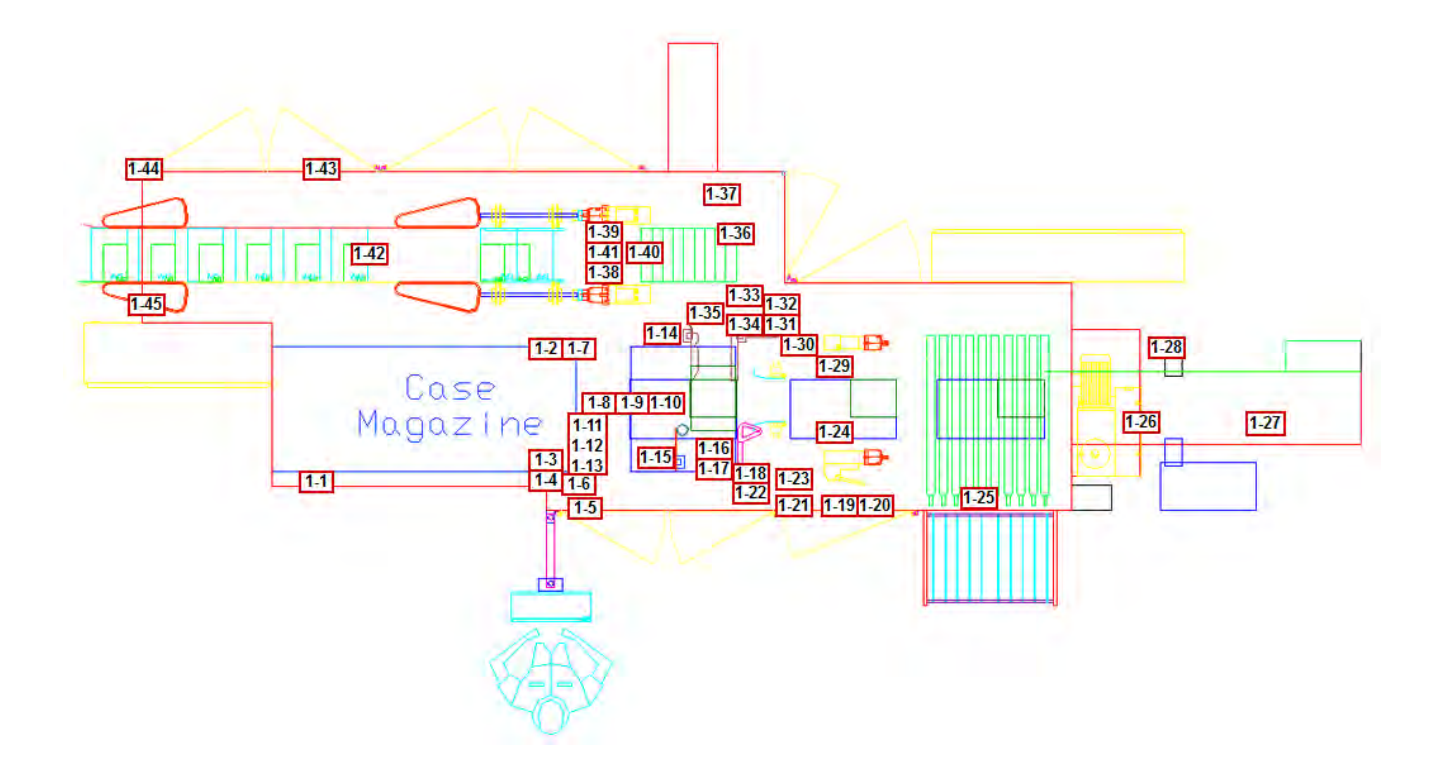

# 1-1 to 1-4

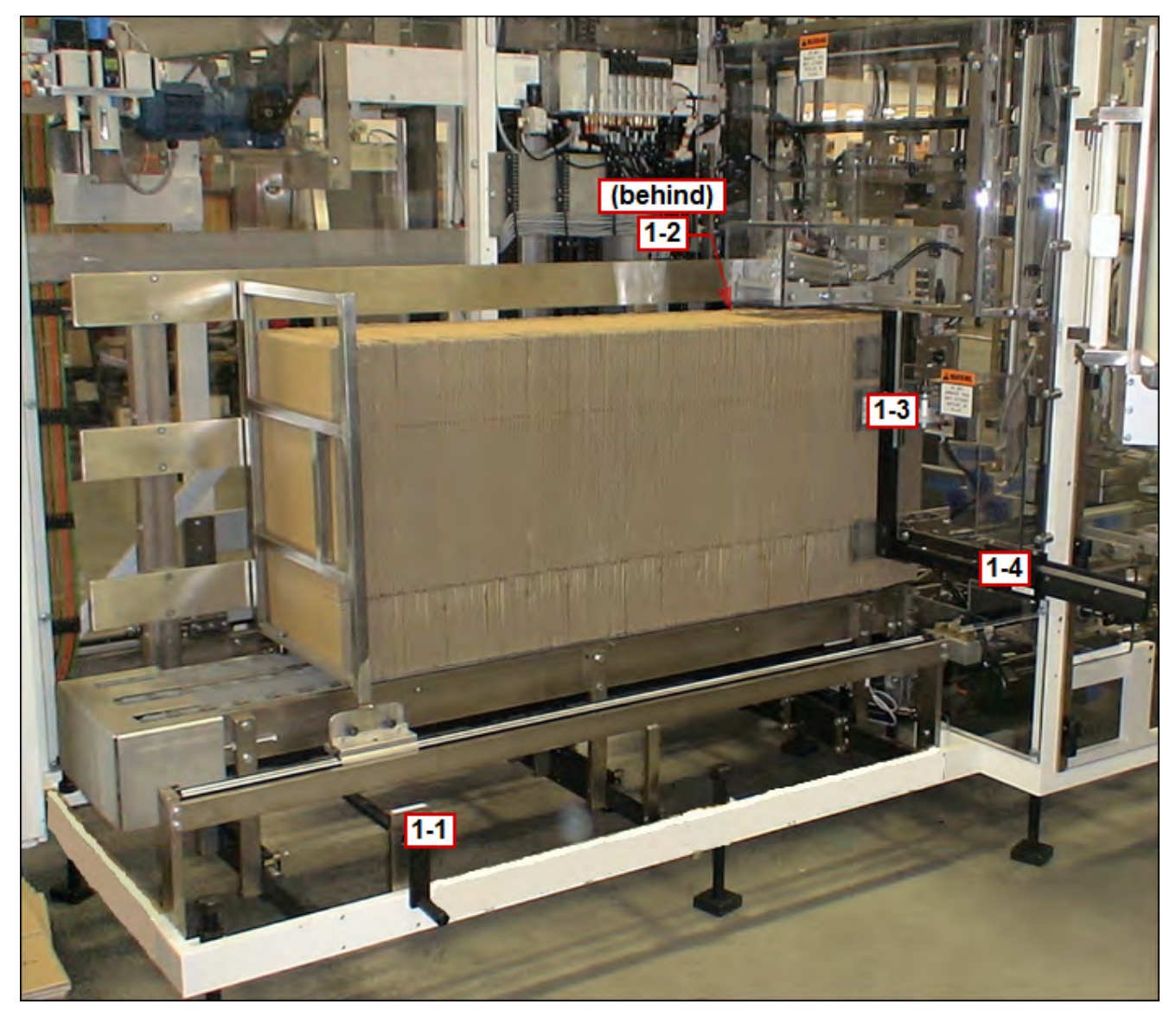

# 1-1 Load Side Magazine Width

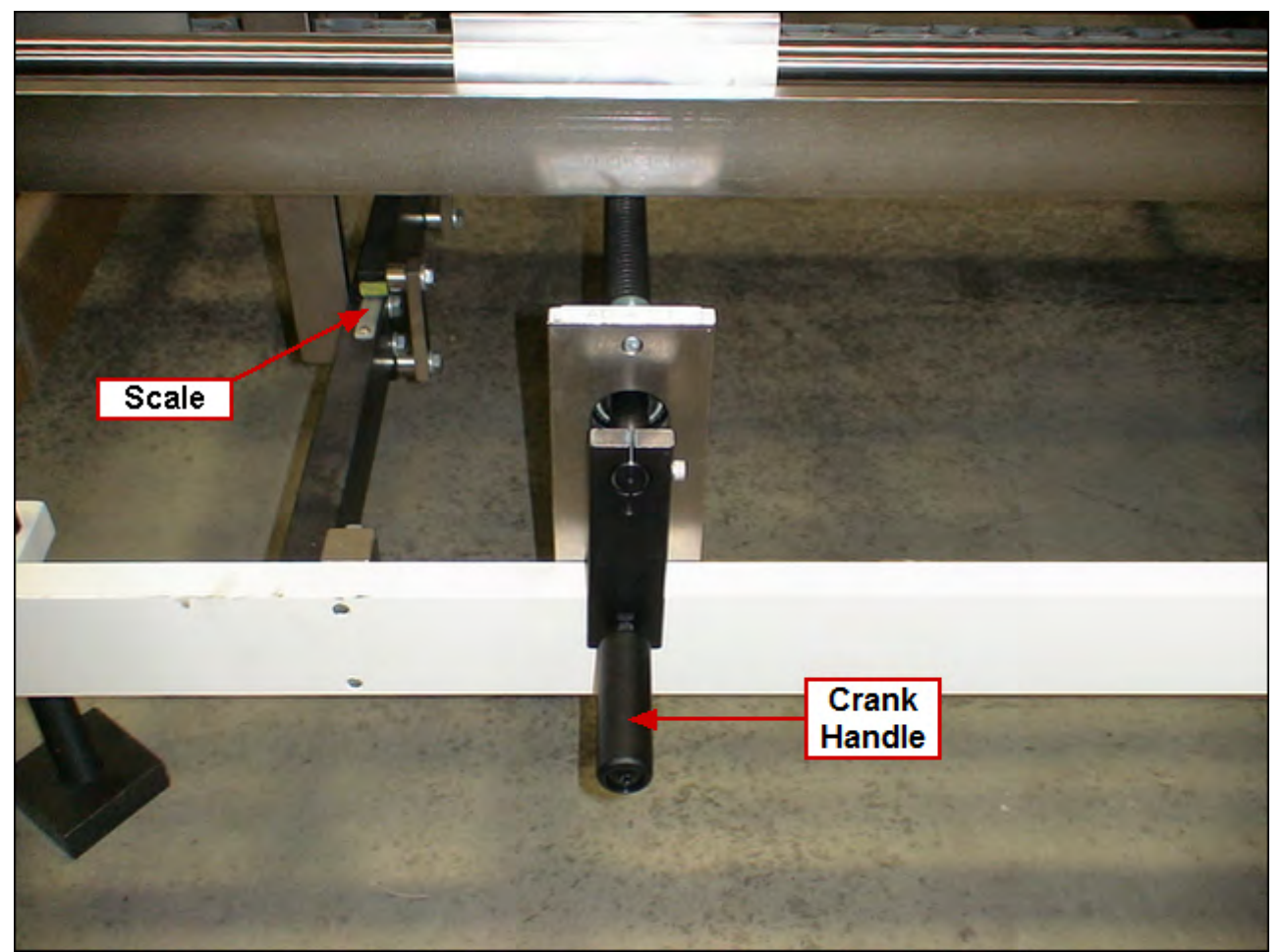

Using crank handle, adjust scale to the value shown on the Changeover Values screen for this changeover location.

# 1-2 Load Side Rotate Clip

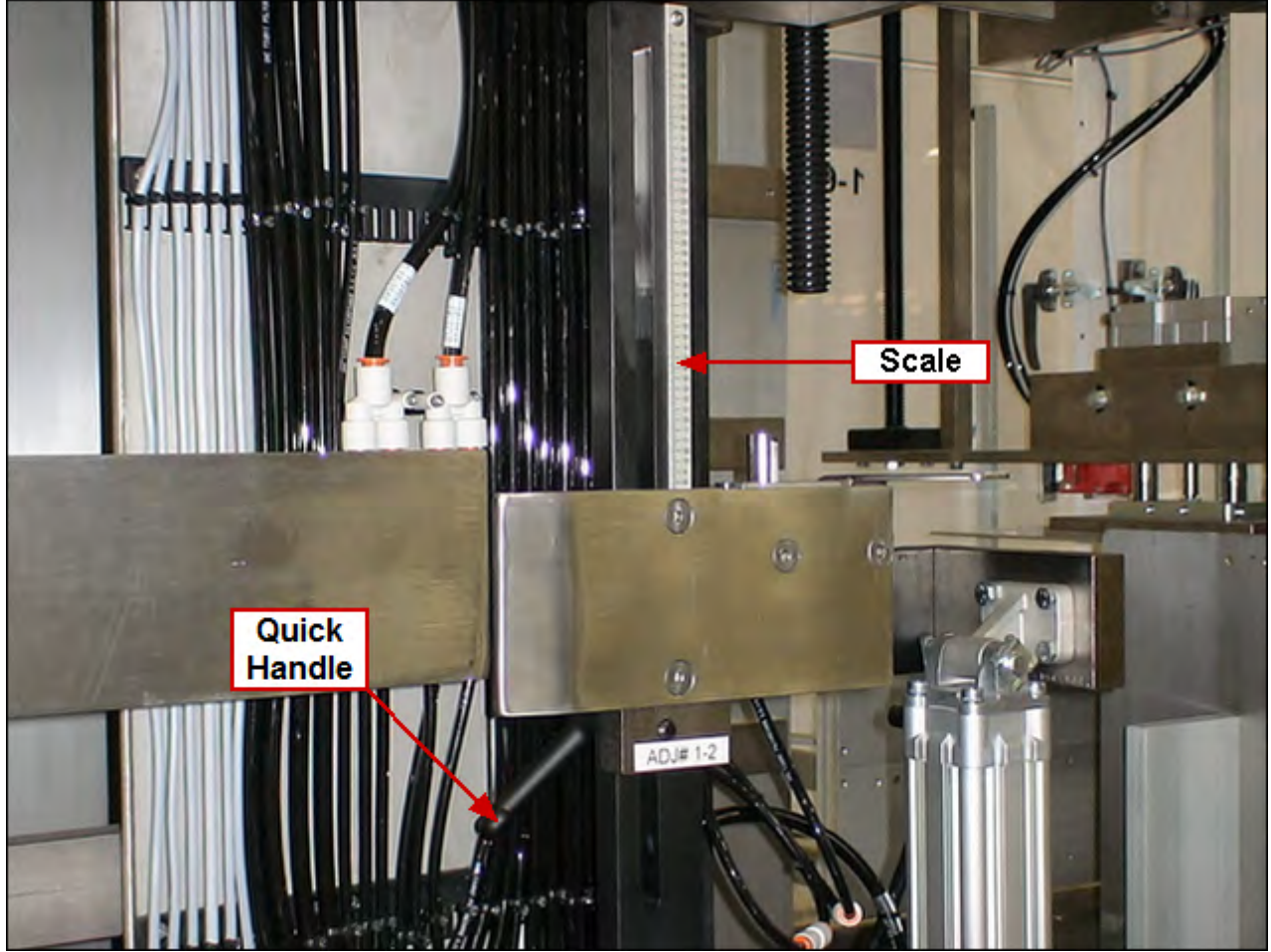

Loosen quick handle and adjust scale to the value shown on the Changeover Values screen for this changeover location. Re-tighten quick handle!

# 1-3 Non-Load Side Rotate Clip

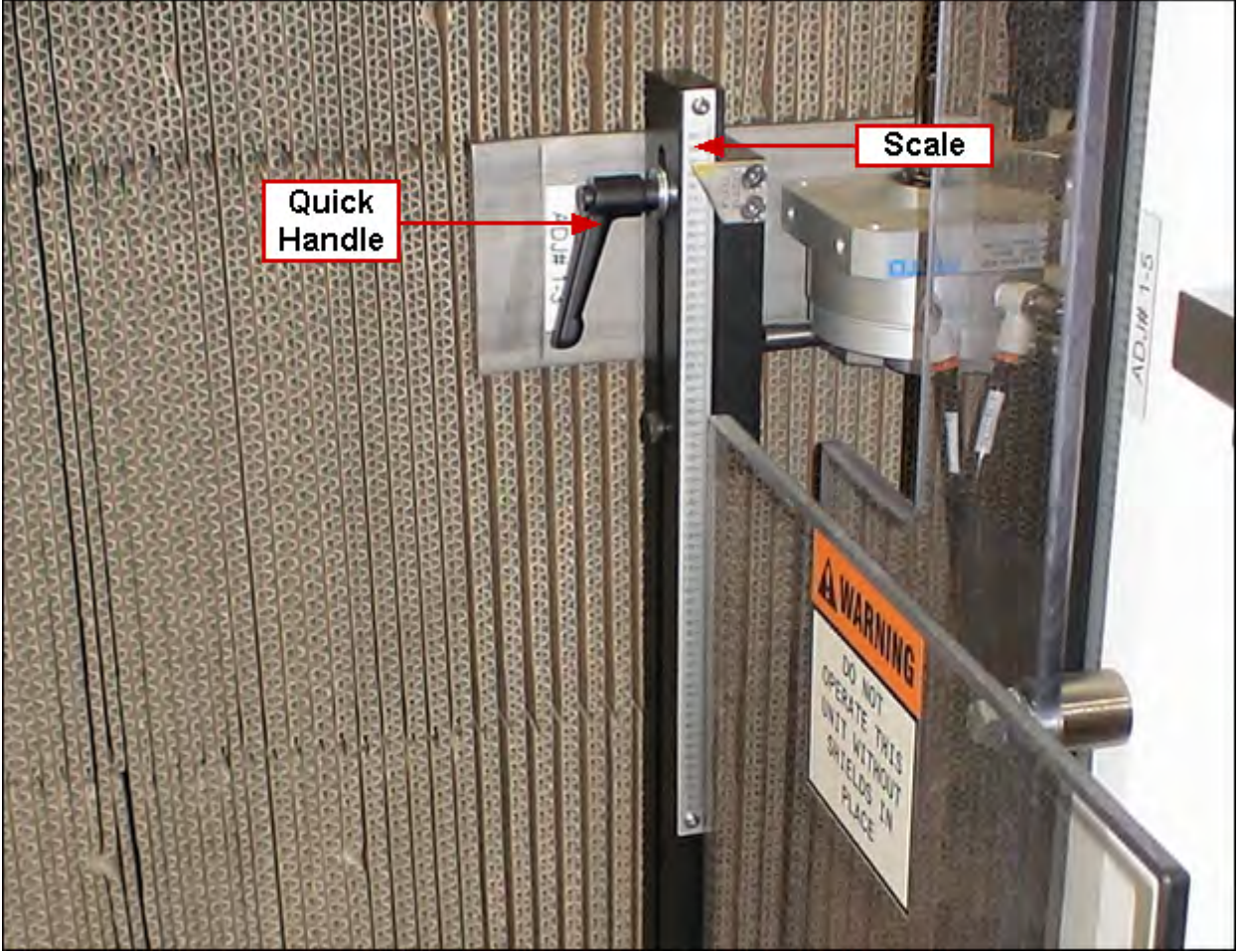

Loosen quick handle and adjust scale to the value shown on the Changeover Values screen for this changeover location. Re-tighten quick handle!
## 1-4 Non-Load Side Clamp & Guide

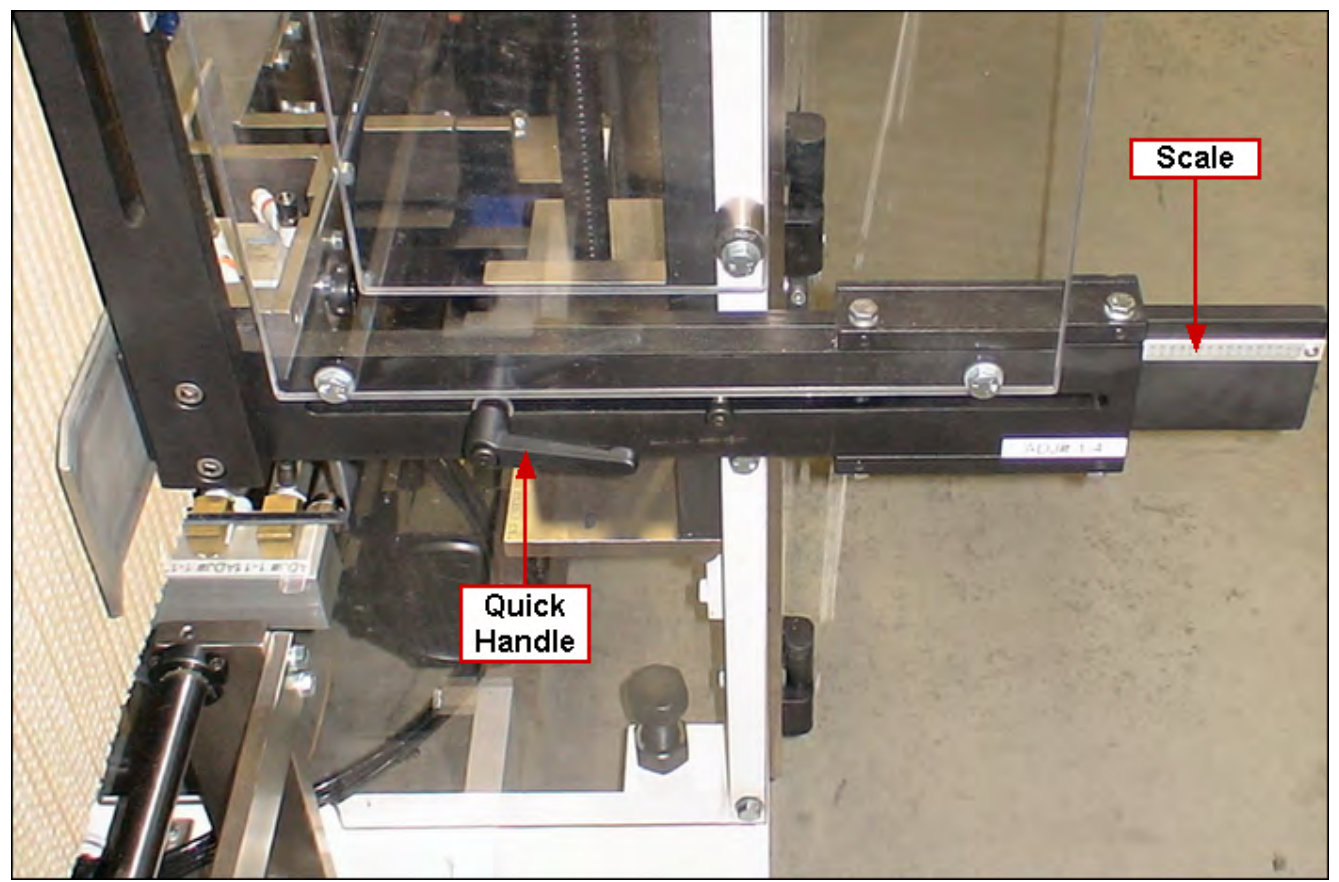

Loosen quick handle and adjust scale to the value shown on the Changeover Values screen for this changeover location. Re-tighten quick handle!

## 1-5 to 1-18

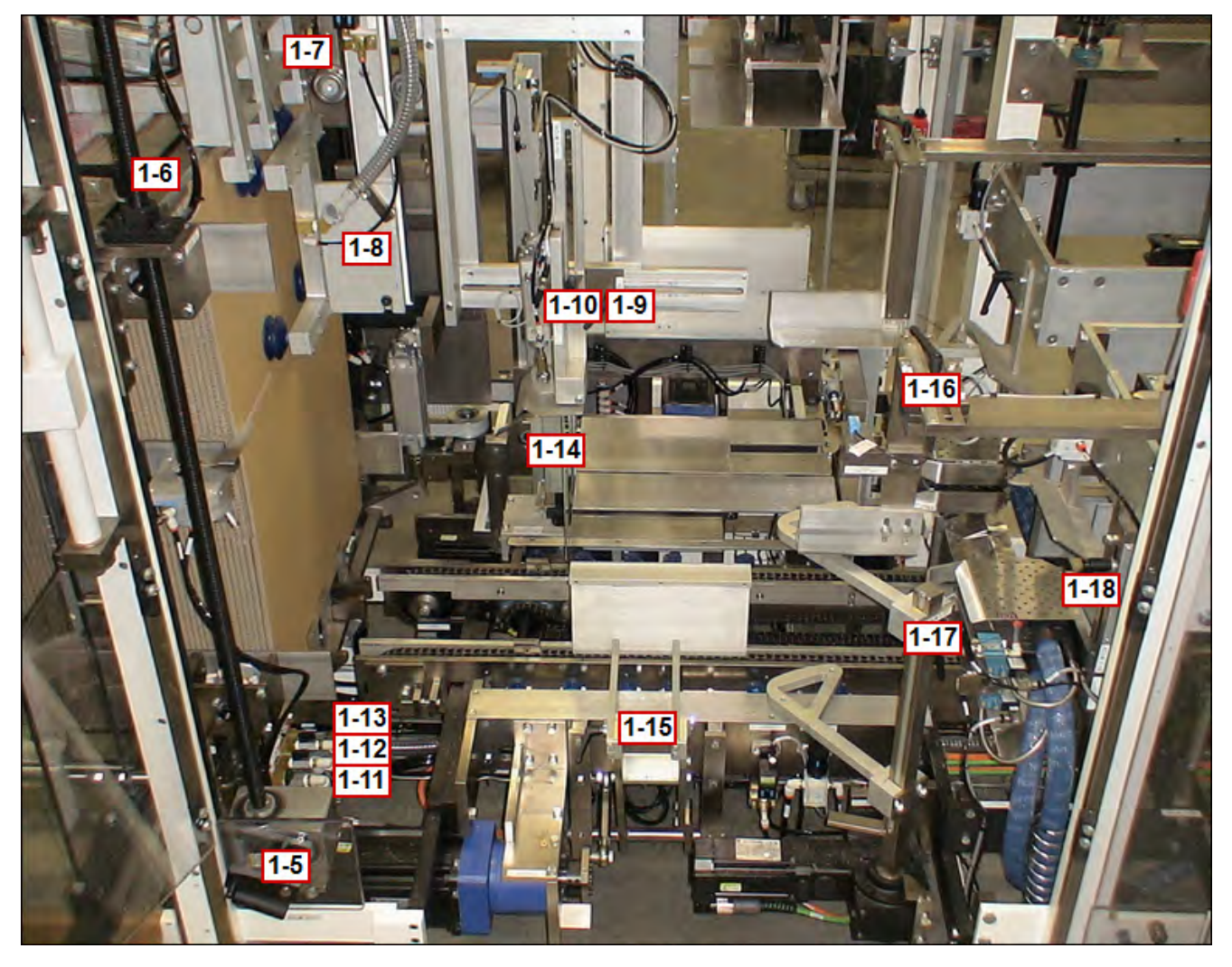

# 1-5 Top Clip

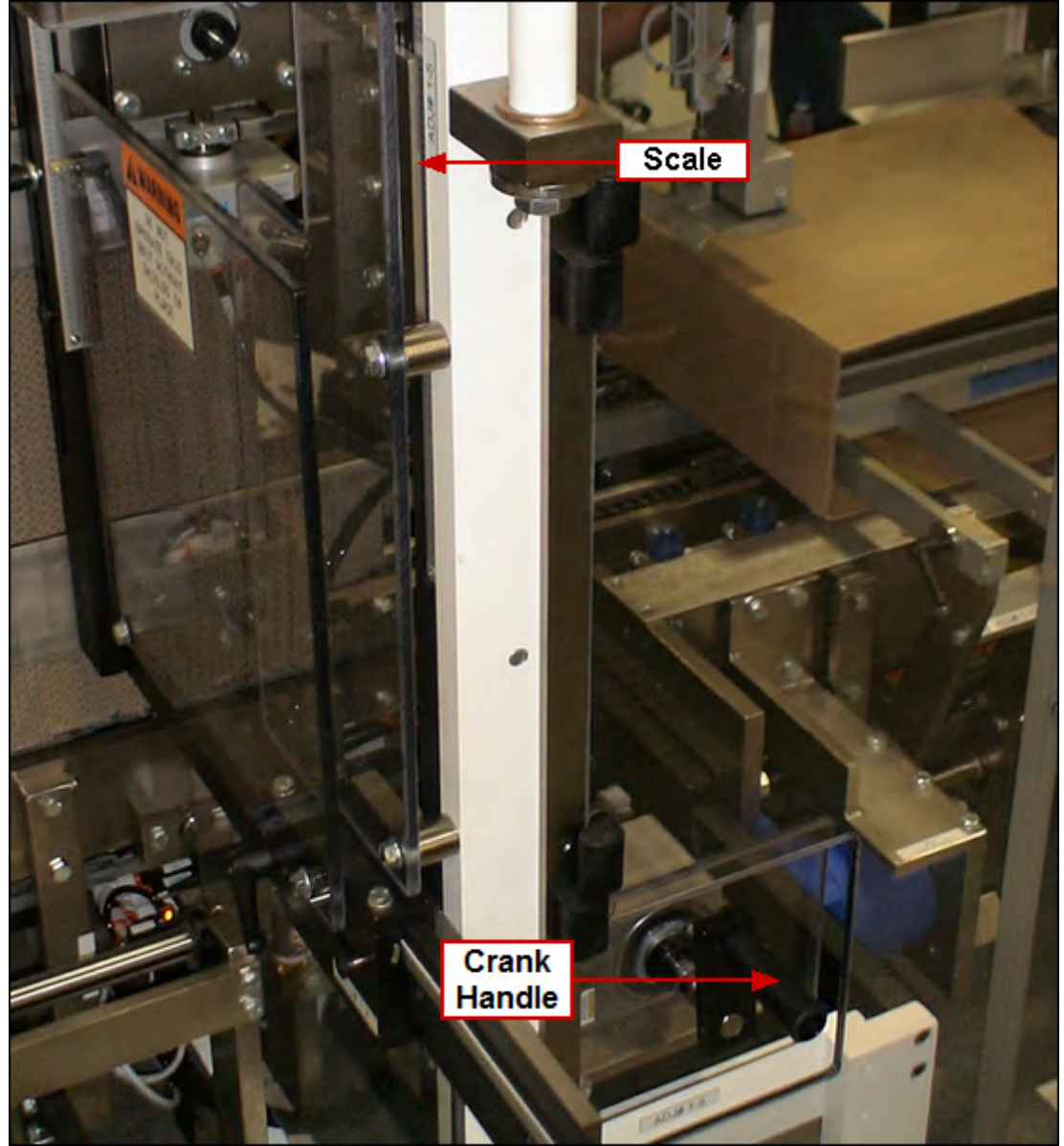

Using crank handle, adjust scale to the value shown on the Changeover Values screen for this changeover location.

#### 4-11 Aagard Machine Manual

## 1-6 Non-Load Side Upper Clamp

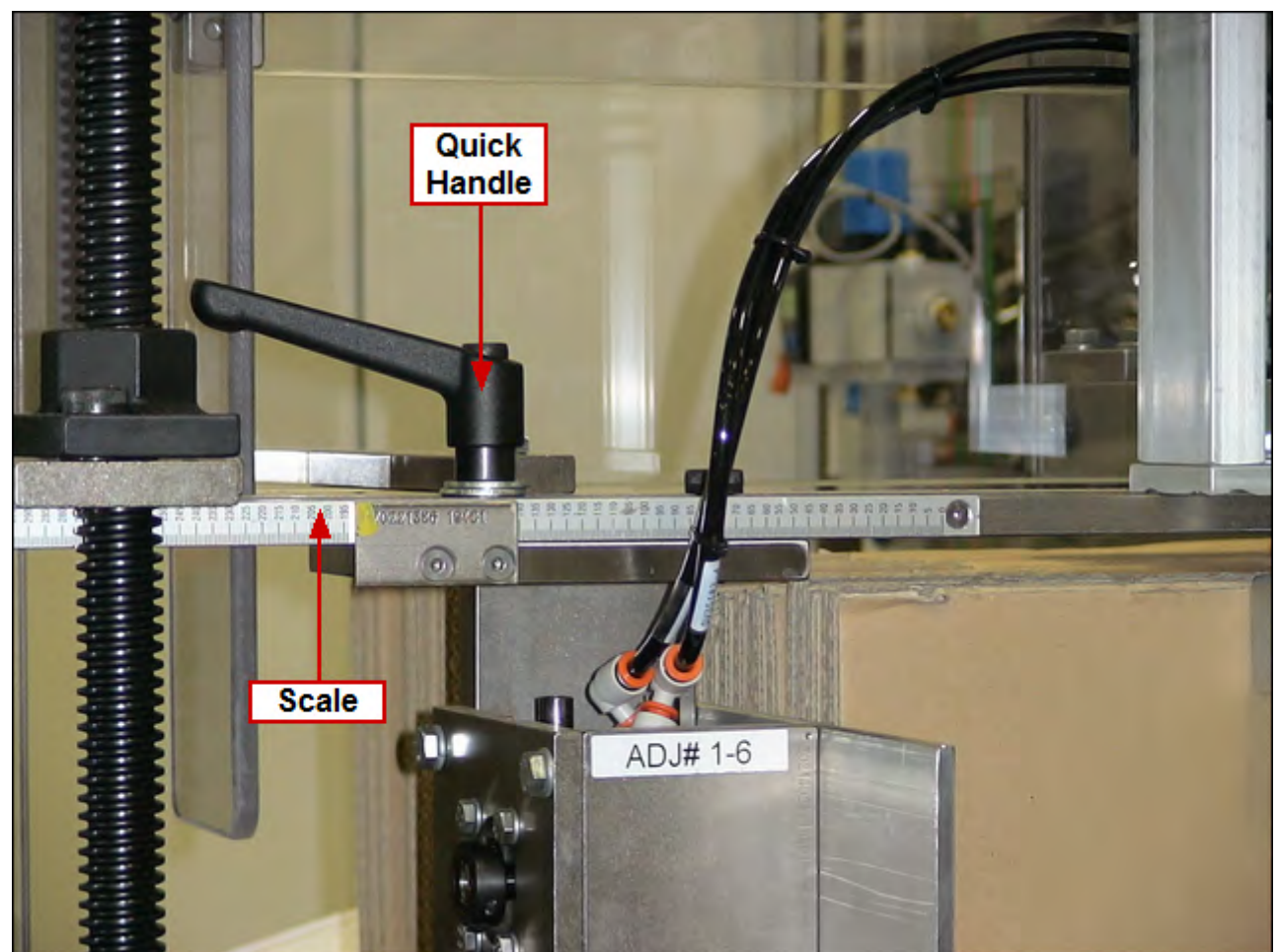

Loosen quick handle and adjust scale to the value shown on the Changeover Values screen for this changeover location. Re-tighten quick handle!

# 1-7 Load Side Upper Clamp

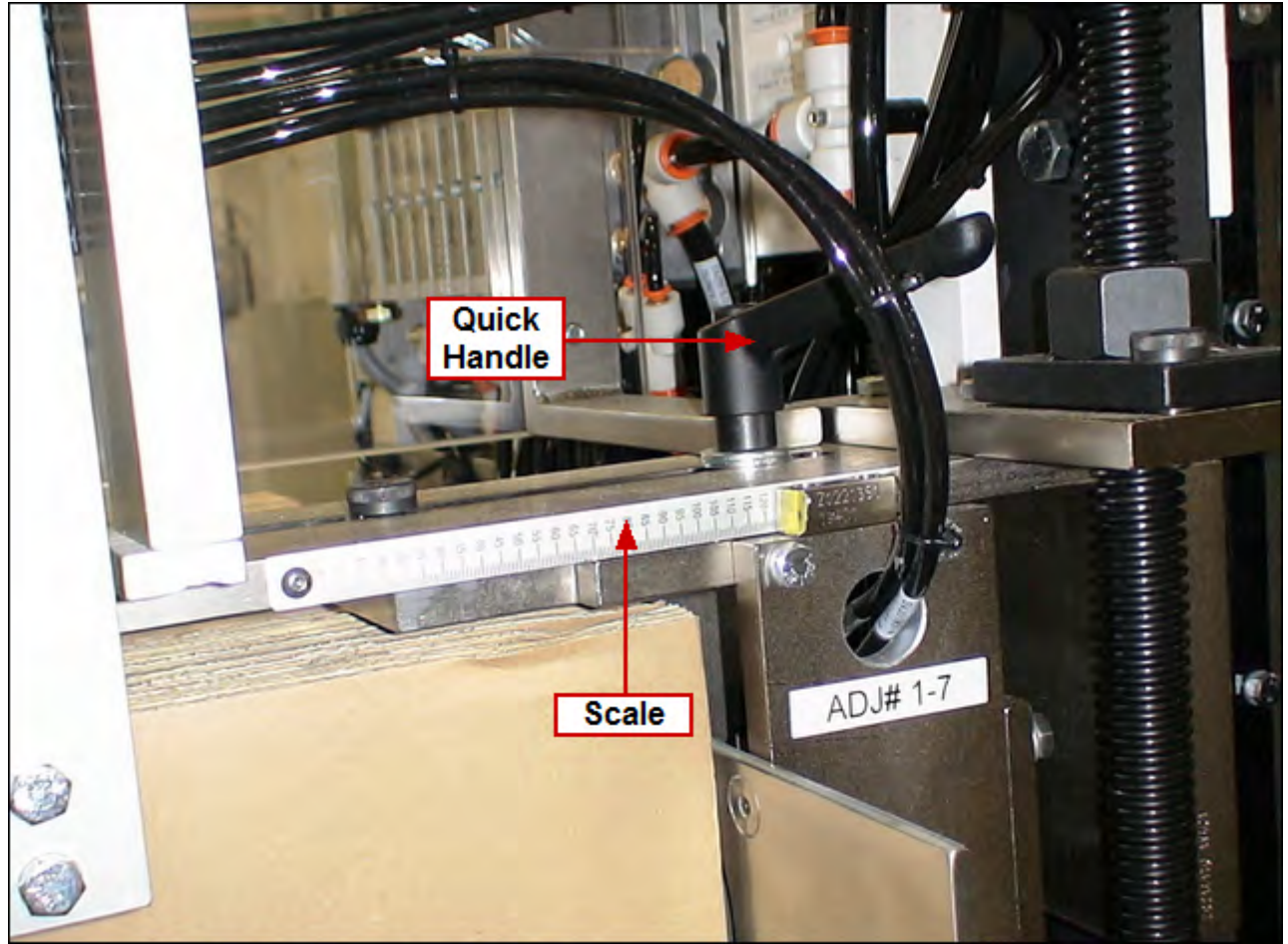

Loosen quick handle and adjust scale to the value shown on the Changeover Values screen for this changeover location. Re-tighten quick handle!

## 1-8 Robot Pick Cups

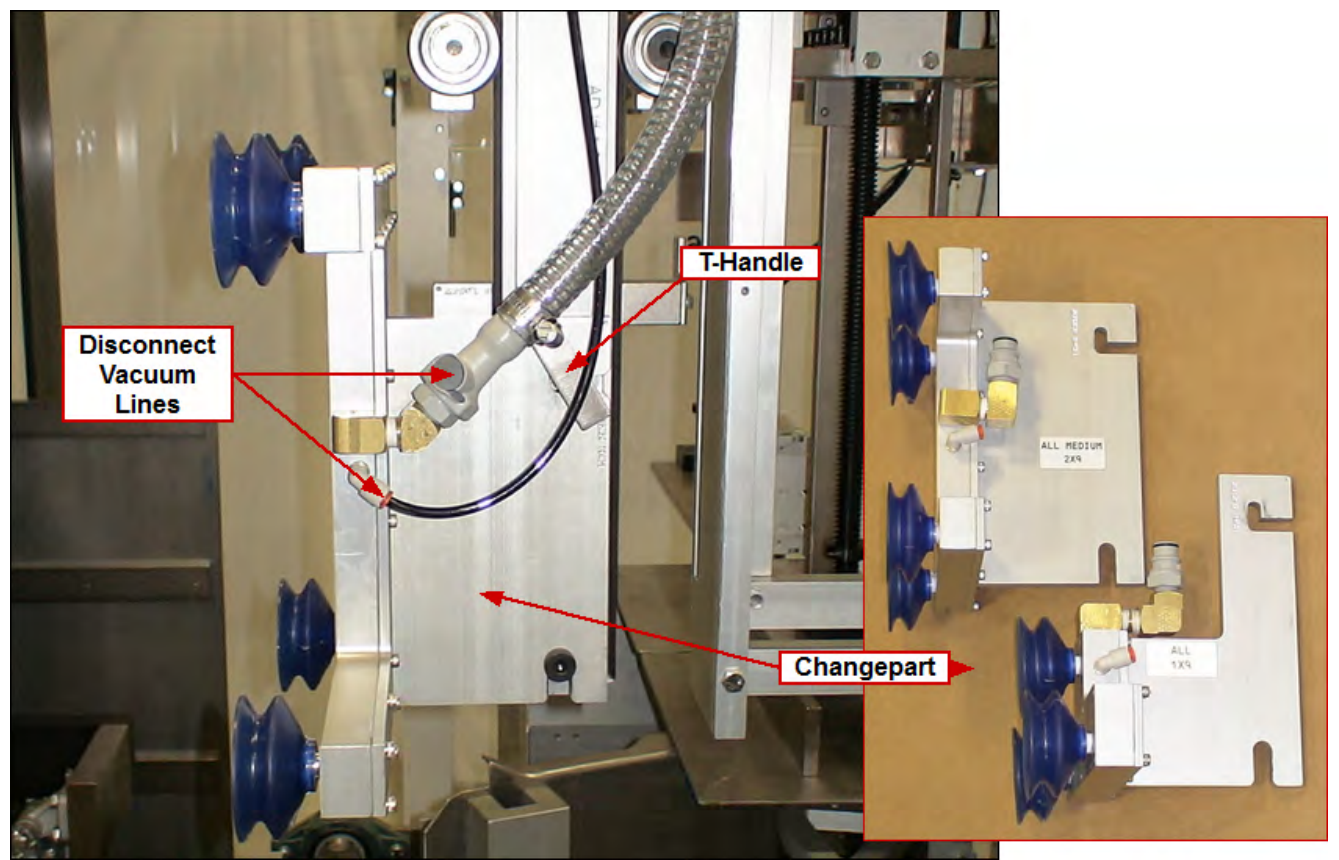

- 1. Disconnect two (2) vacuum lines from robot pick cups changepart
- 2. Loosen T-Handle
- 3. Remove and replace part with the size indicated on the Changeover Values screen for this changeover location
- 4. Re-tighten T-Handle
- 5. Reconnect two (2) vacuum lines

# 1-9 Robot Case Pusher Horizontal

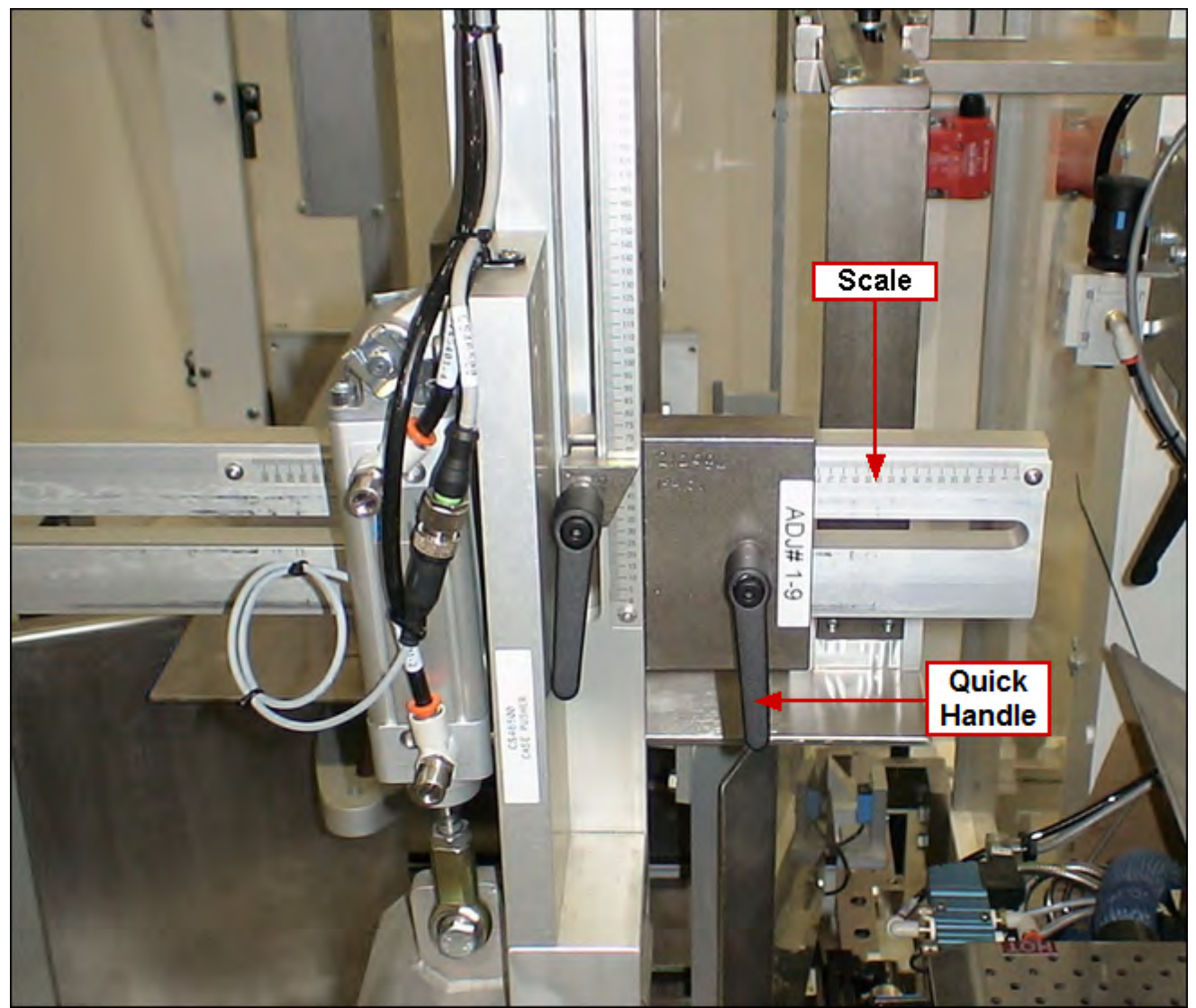

Loosen quick handle and adjust scale to the value shown on the Changeover Values screen for this changeover location. Re-tighten quick handle!

## 1-10 Robot Case Pusher Vertical

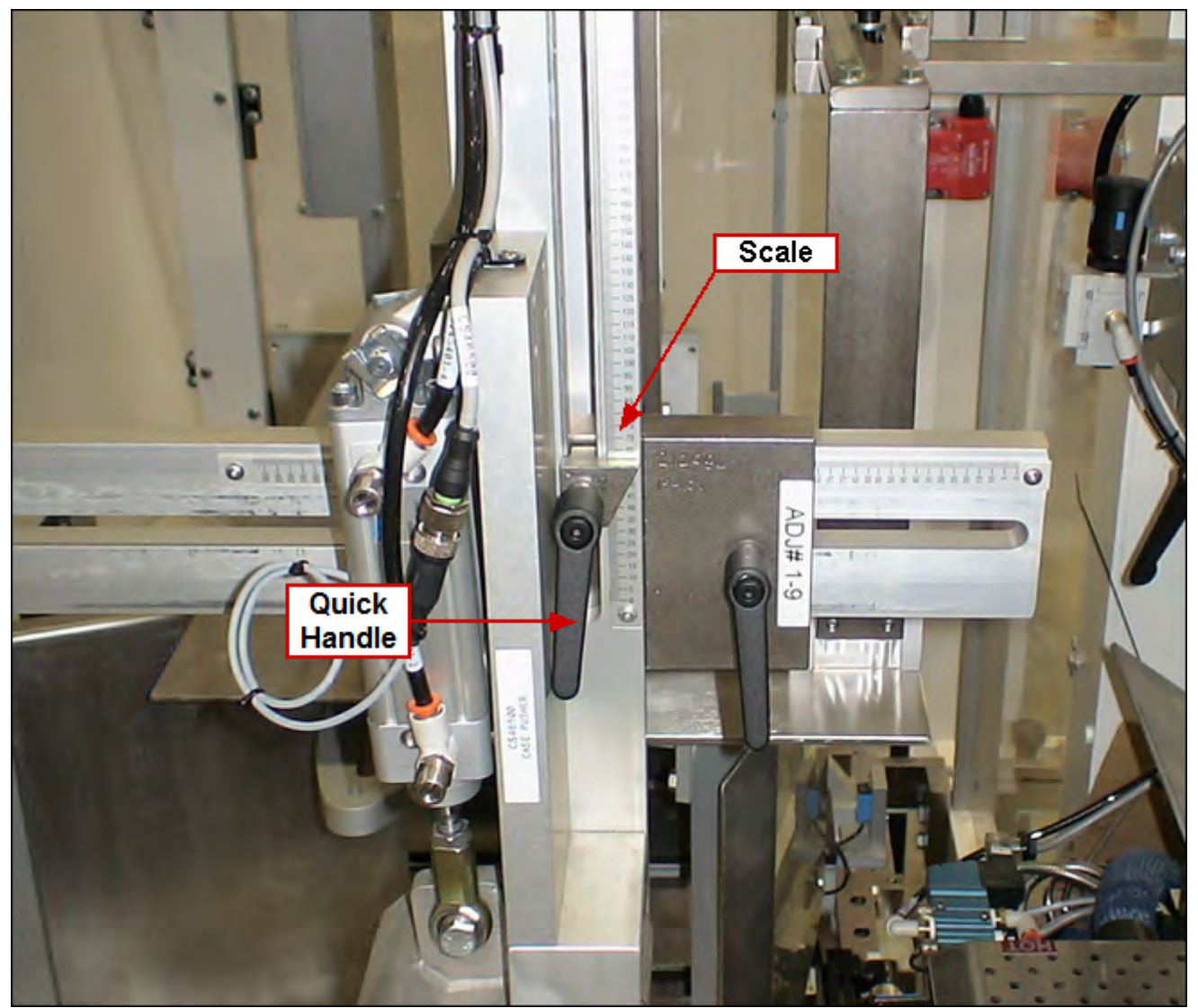

Loosen quick handle and adjust scale to the value shown on the Changeover Values screen for this changeover location. Re-tighten quick handle!

# 1-11 Cup Vacuum Control Valve A

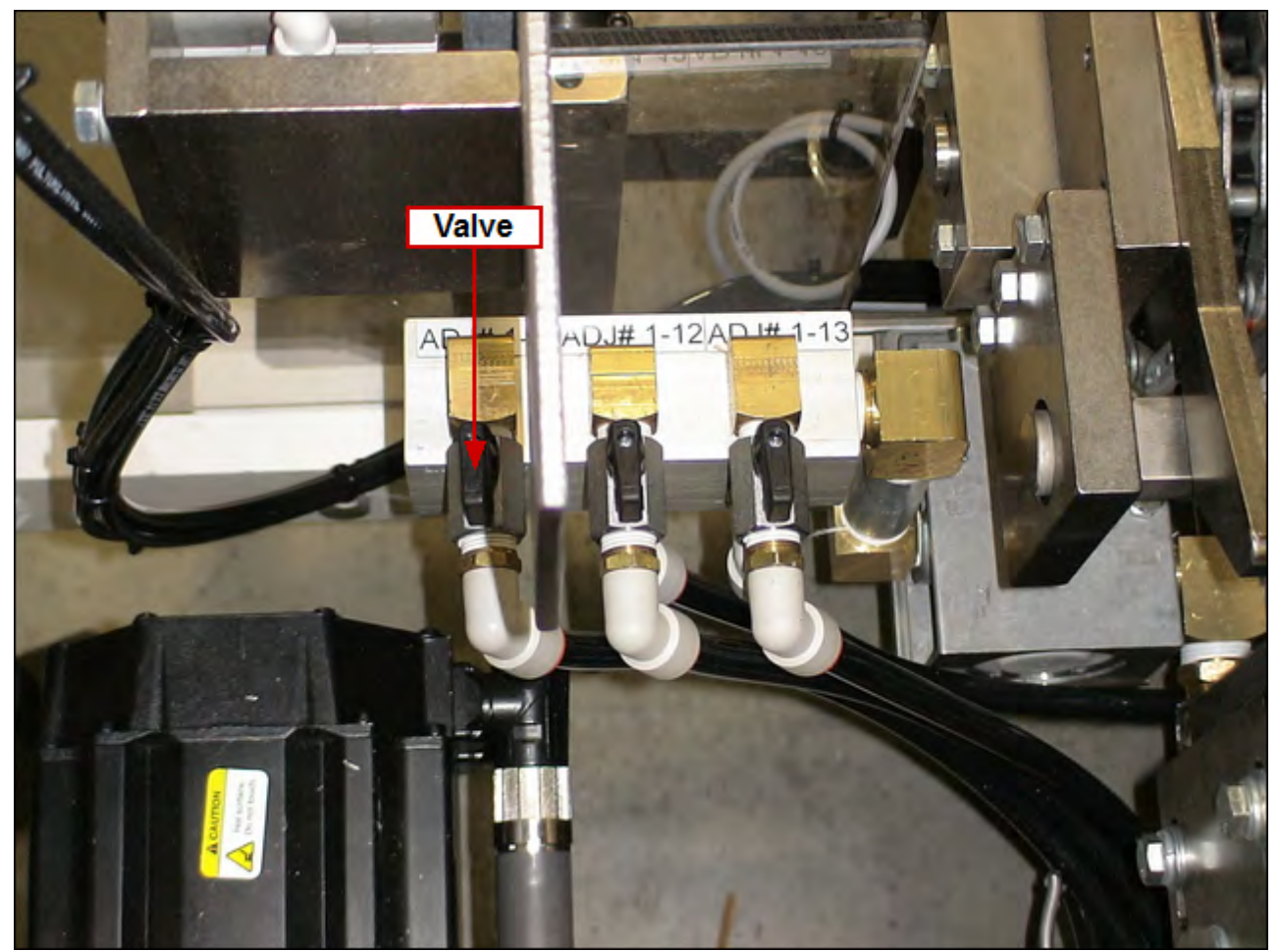

Adjust valve according to the value shown on the Changeover Values screen for this changeover location.

NOTE: If valve handle is inline with hose, the valve is ON

## 1-12 Cup Vacuum Control Valve B

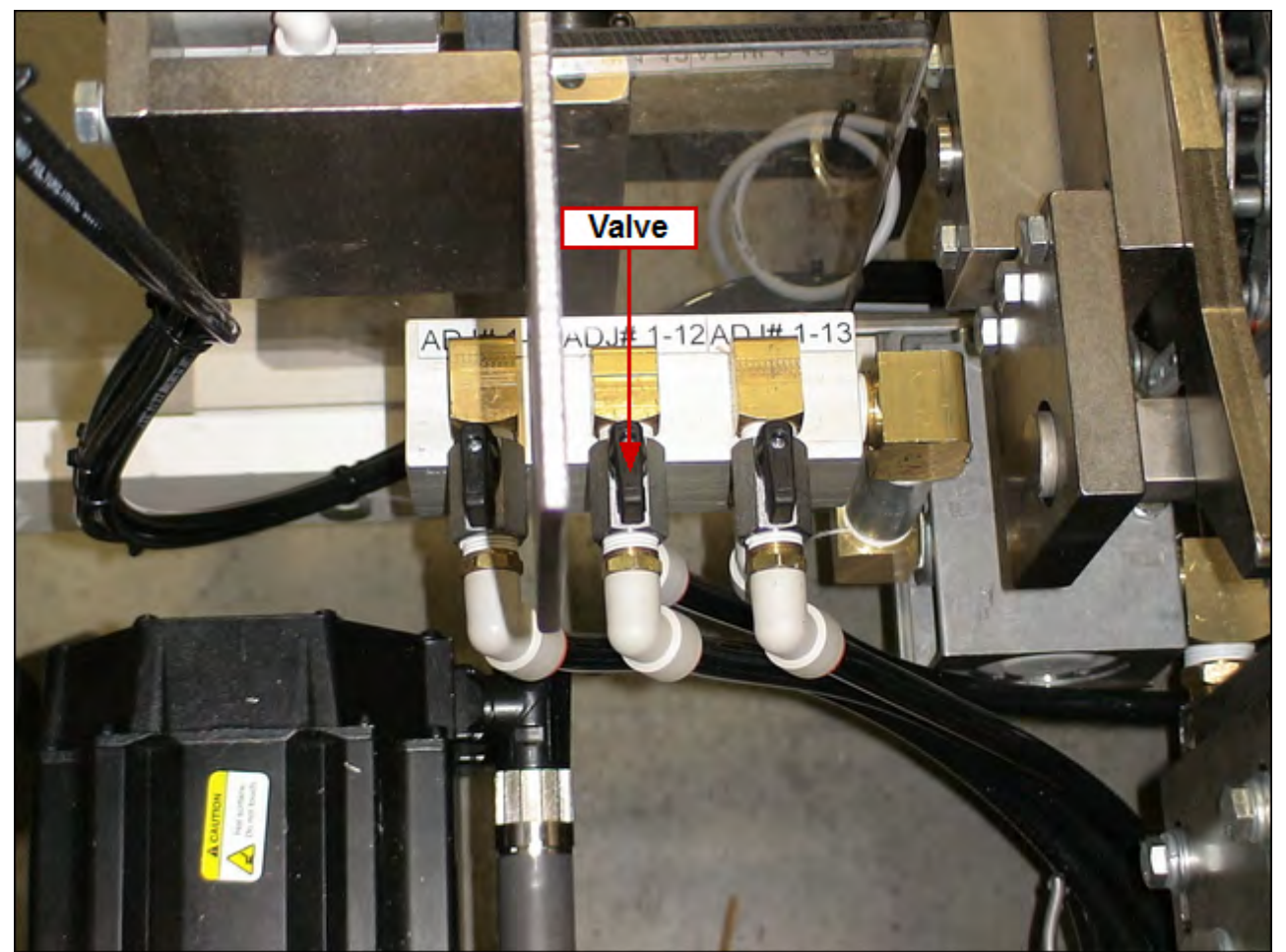

Adjust valve according to the value shown on the Changeover Values screen for this changeover location.

NOTE: If valve handle is inline with hose, the valve is ON

# 1-13 Cup Vacuum Control Valve C

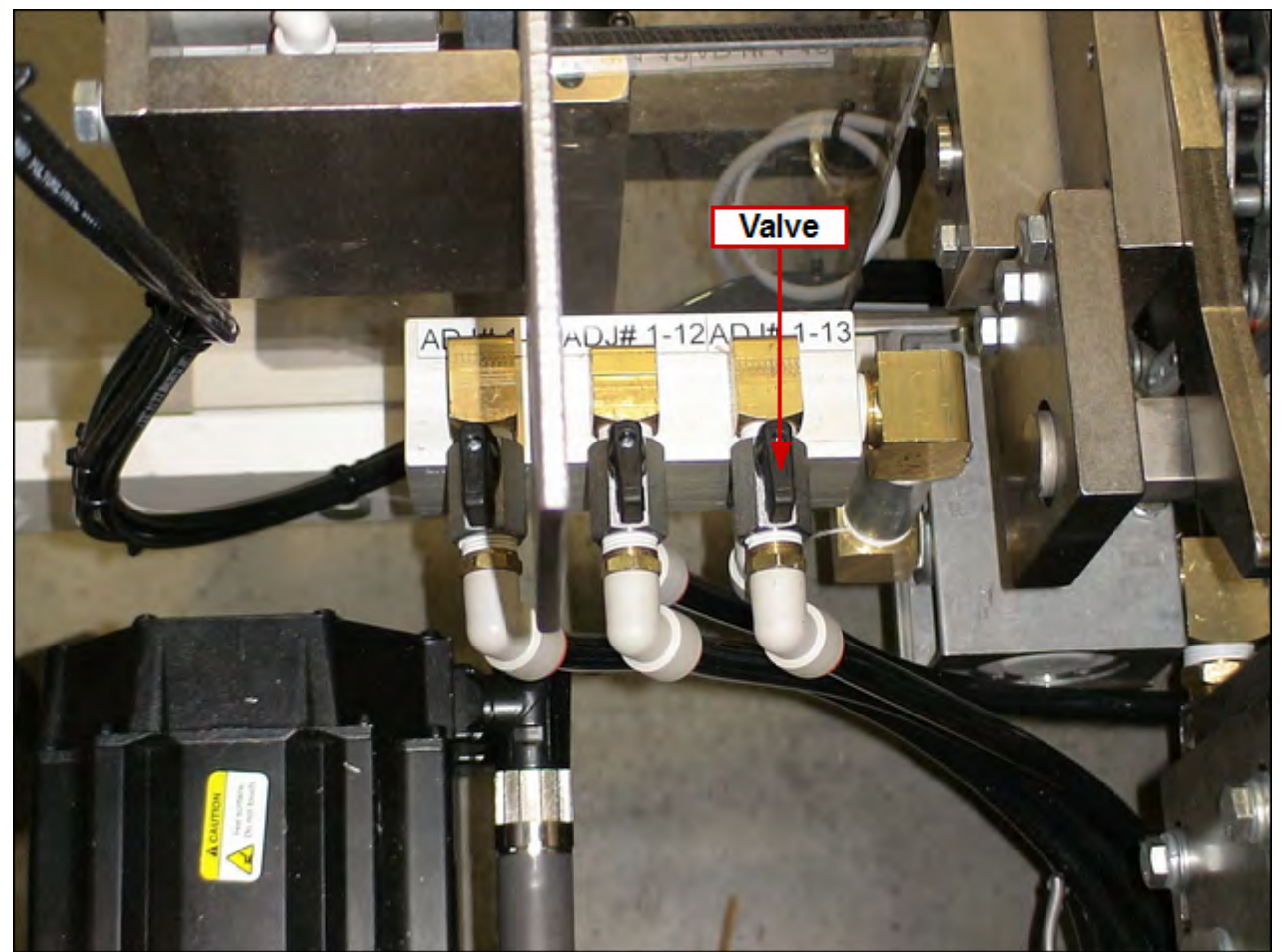

Adjust valve according to the value shown on the Changeover Values screen for this changeover location.

NOTE: If valve handle is inline with hose, the valve is ON

### 1-14 Funnel

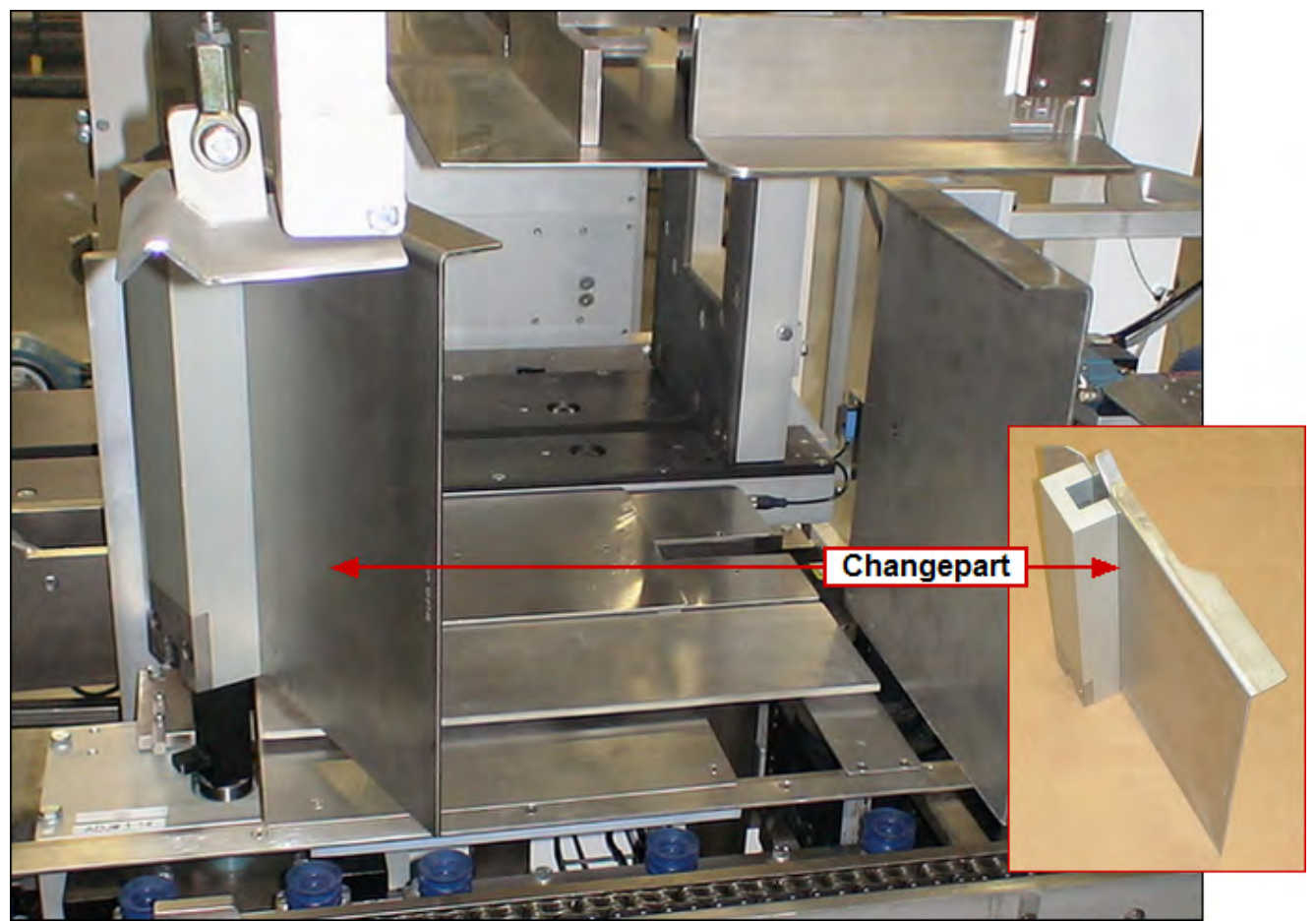

Replace part with the size indicated on the Changeover Values screen for this changeover location

To install: slide part down onto shaft. Do not allow part to drop! To remove: slide part up and off

## 1-15 Product Stop

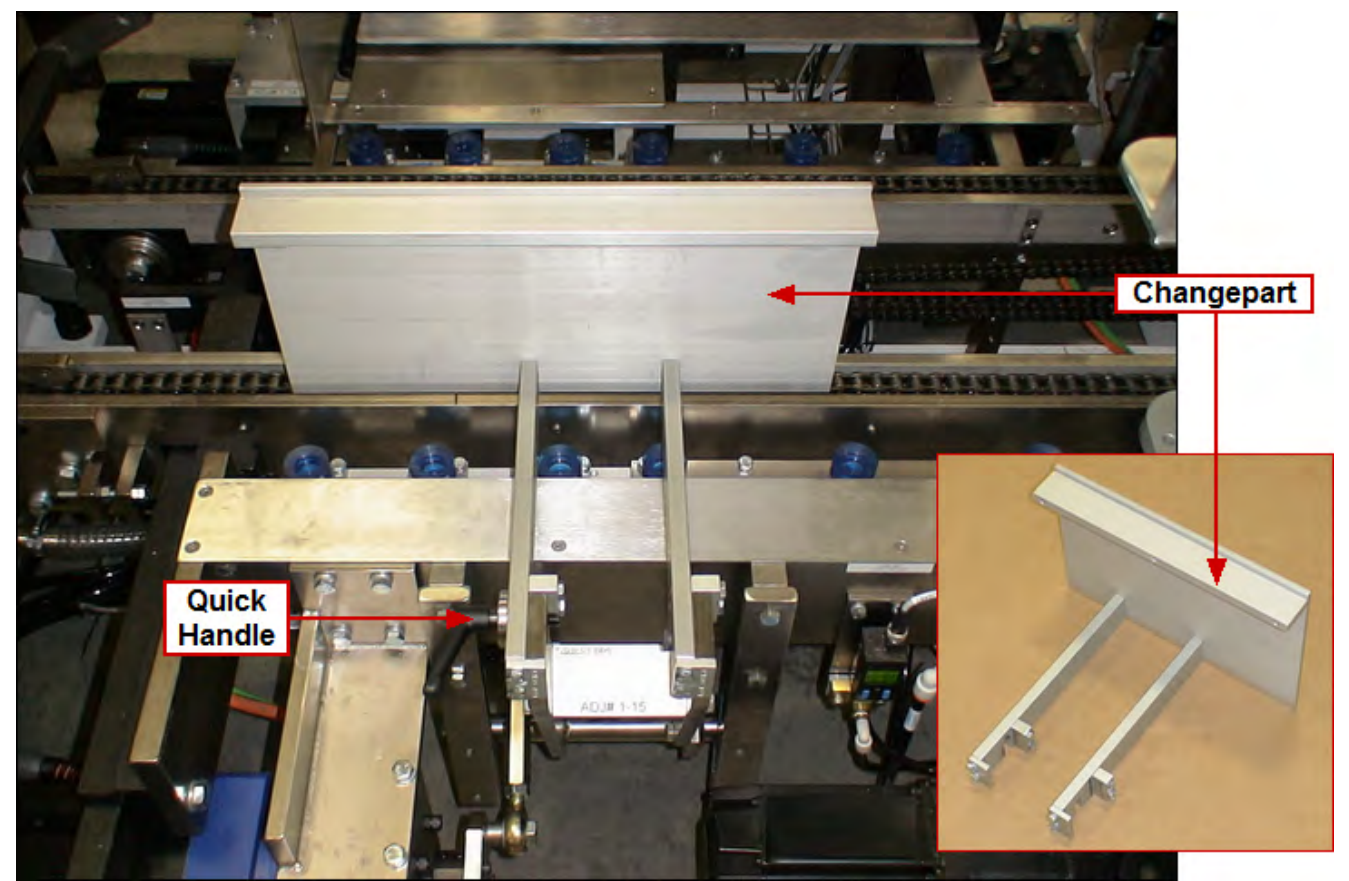

Replace part with the size indicated on the Changeover Values screen for this changeover location

To install: slide part into position and tighten quick handle To remove: loosen quick handle and slide part off

#### 4-21 Aagard Machine Manual

# 1-16 Adjustable Major Flap Lift

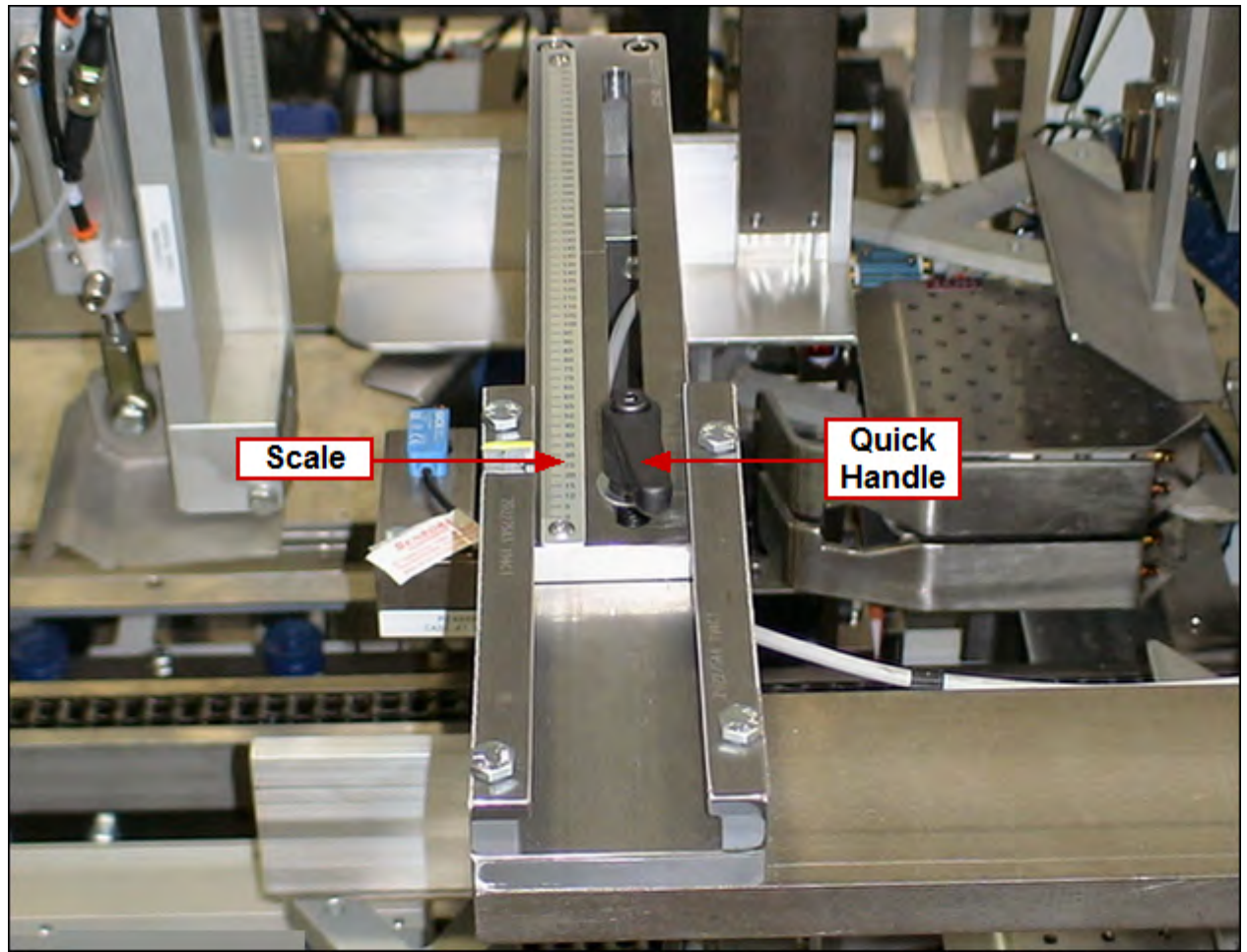

Loosen quick handle and adjust scale to the value shown on the Changeover Values screen for this changeover location. Re-tighten quick handle!

# 1-17 Flap Tucker

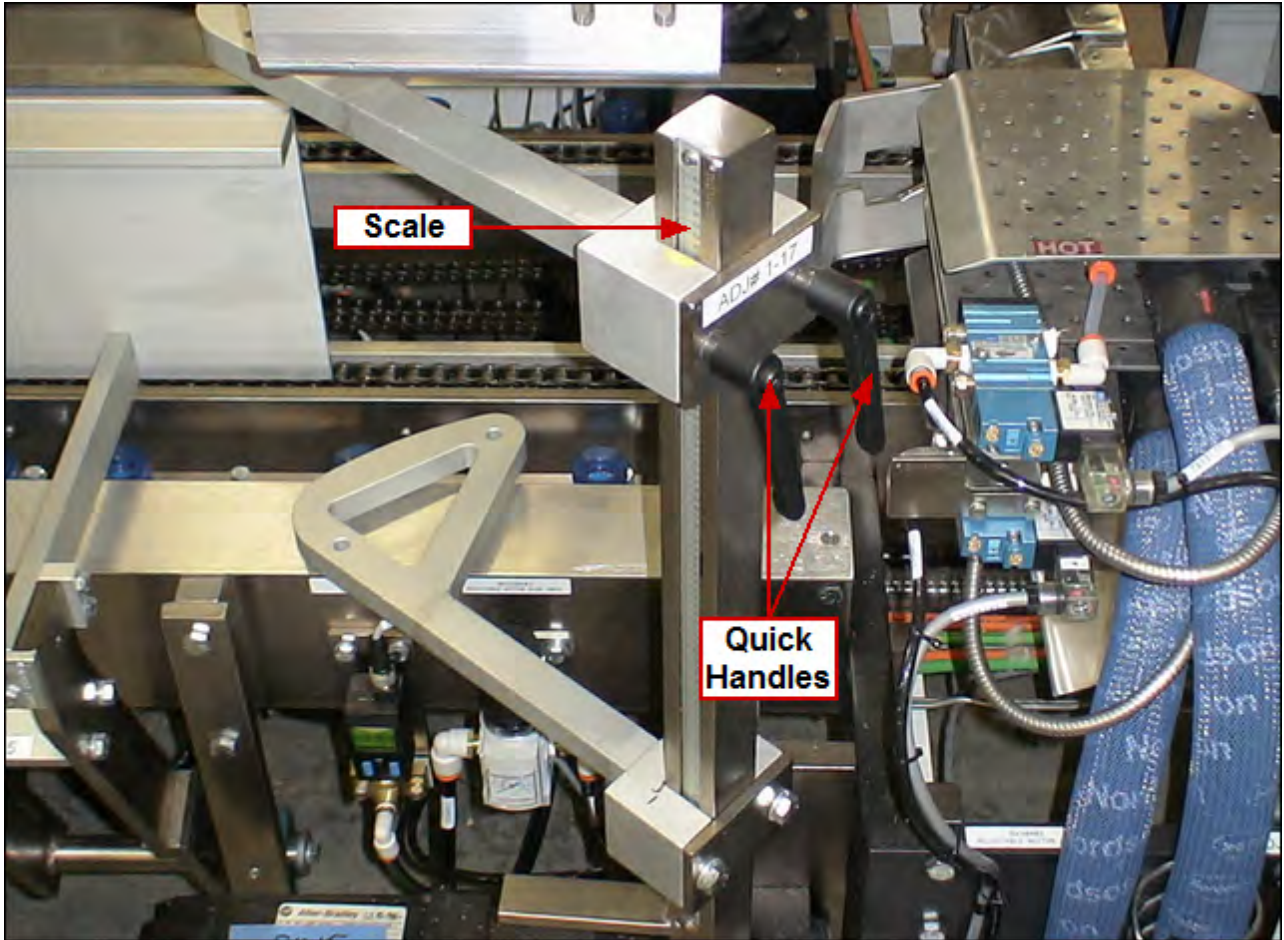

Loosen quick handles and adjust scale to the value shown on the Changeover Values screen for this changeover location. Re-tighten quick handles!

# 1-18 Adjustable Upper Glue Height

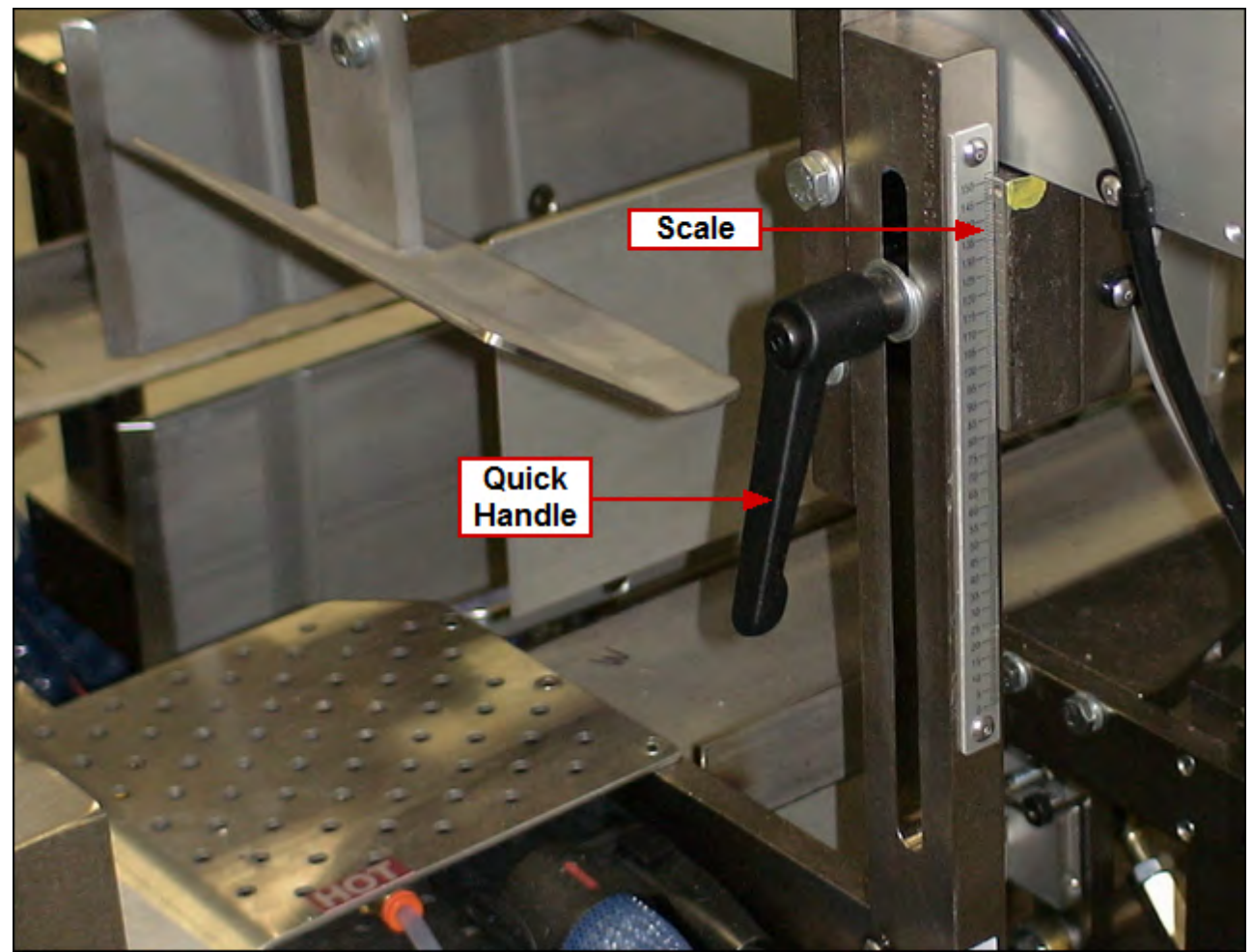

Loosen quick handle and adjust scale to the value shown on the Changeover Values screen for this changeover location. Re-tighten quick handle!

## 1-19 to 1-25

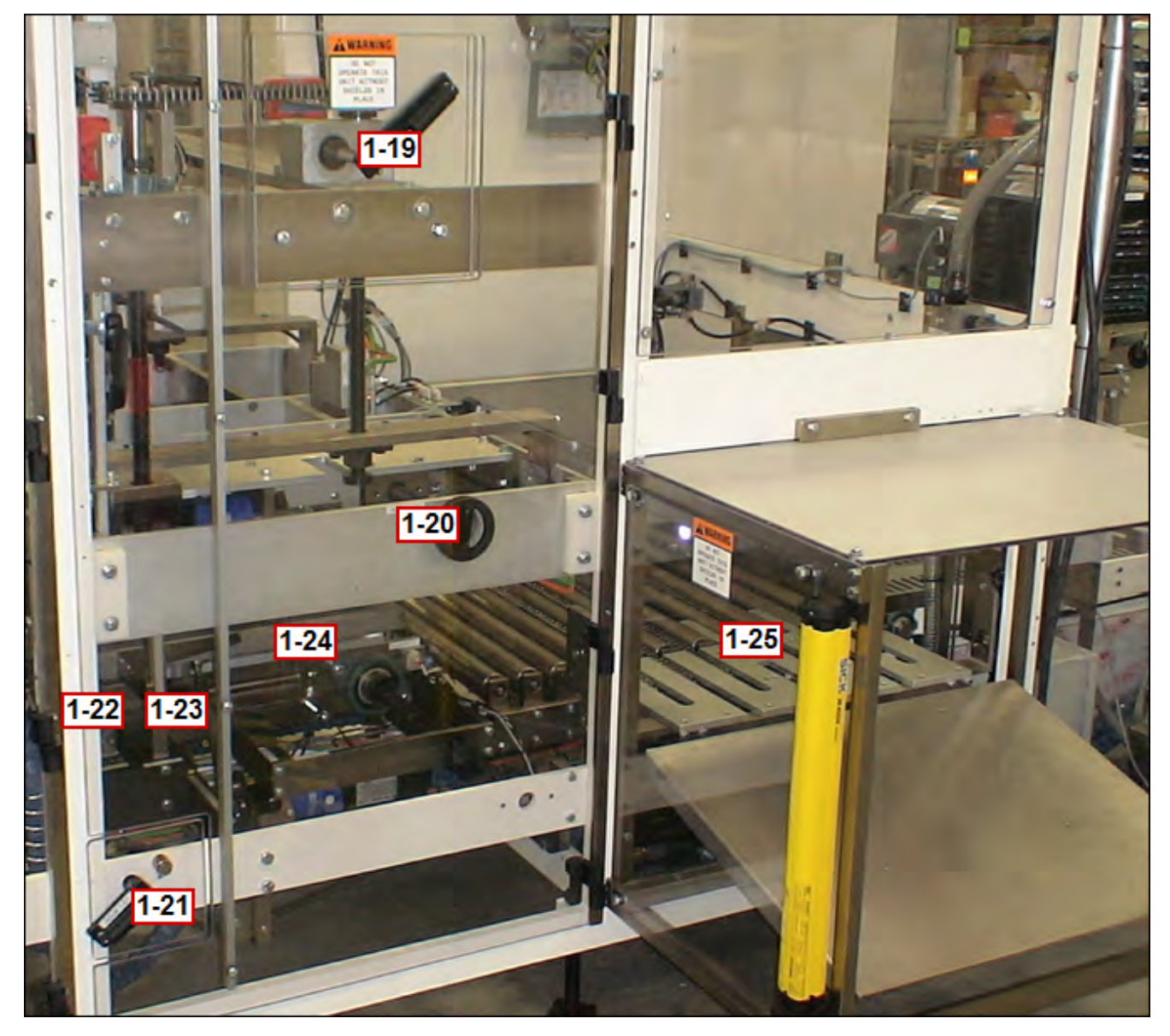

## 1-19 Upper Compression Height

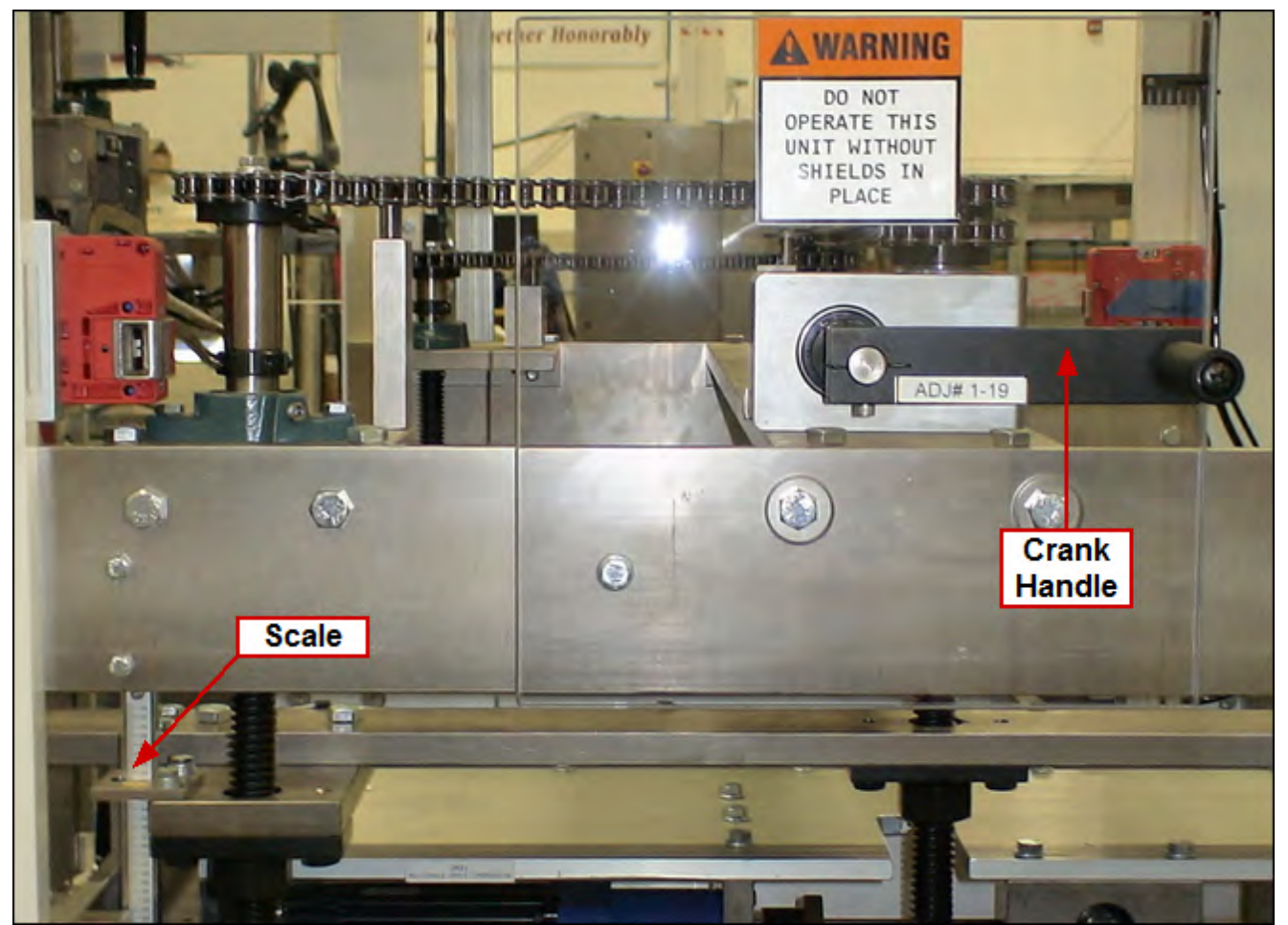

Using crank handle, adjust scale to the value shown on the Changeover Values screen for this changeover location.

# 1-20 Upper Compression Width

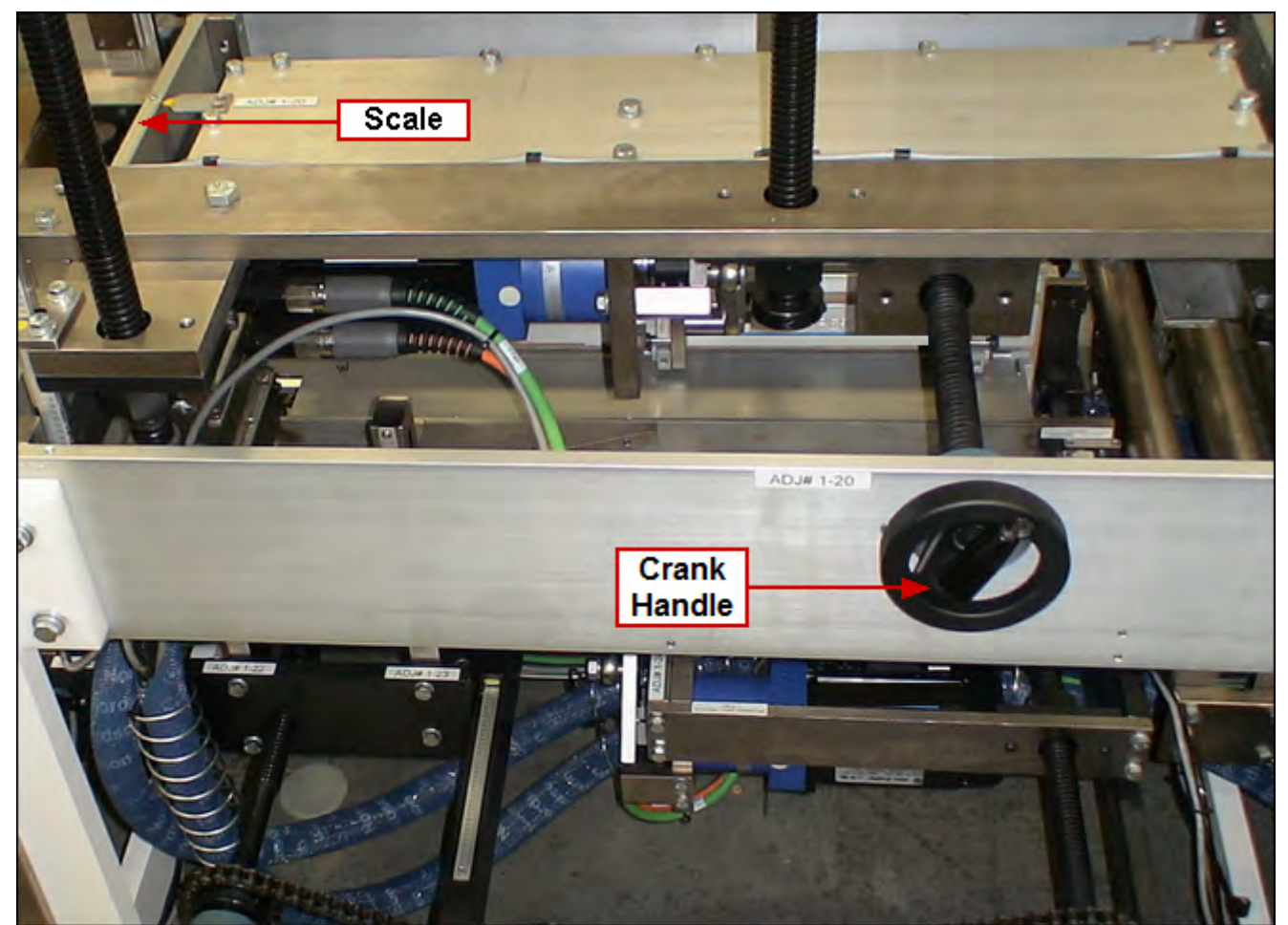

Using crank handle, adjust scale to the value shown on the Changeover Values screen for this changeover location.

# 1-21 Bedplate Width

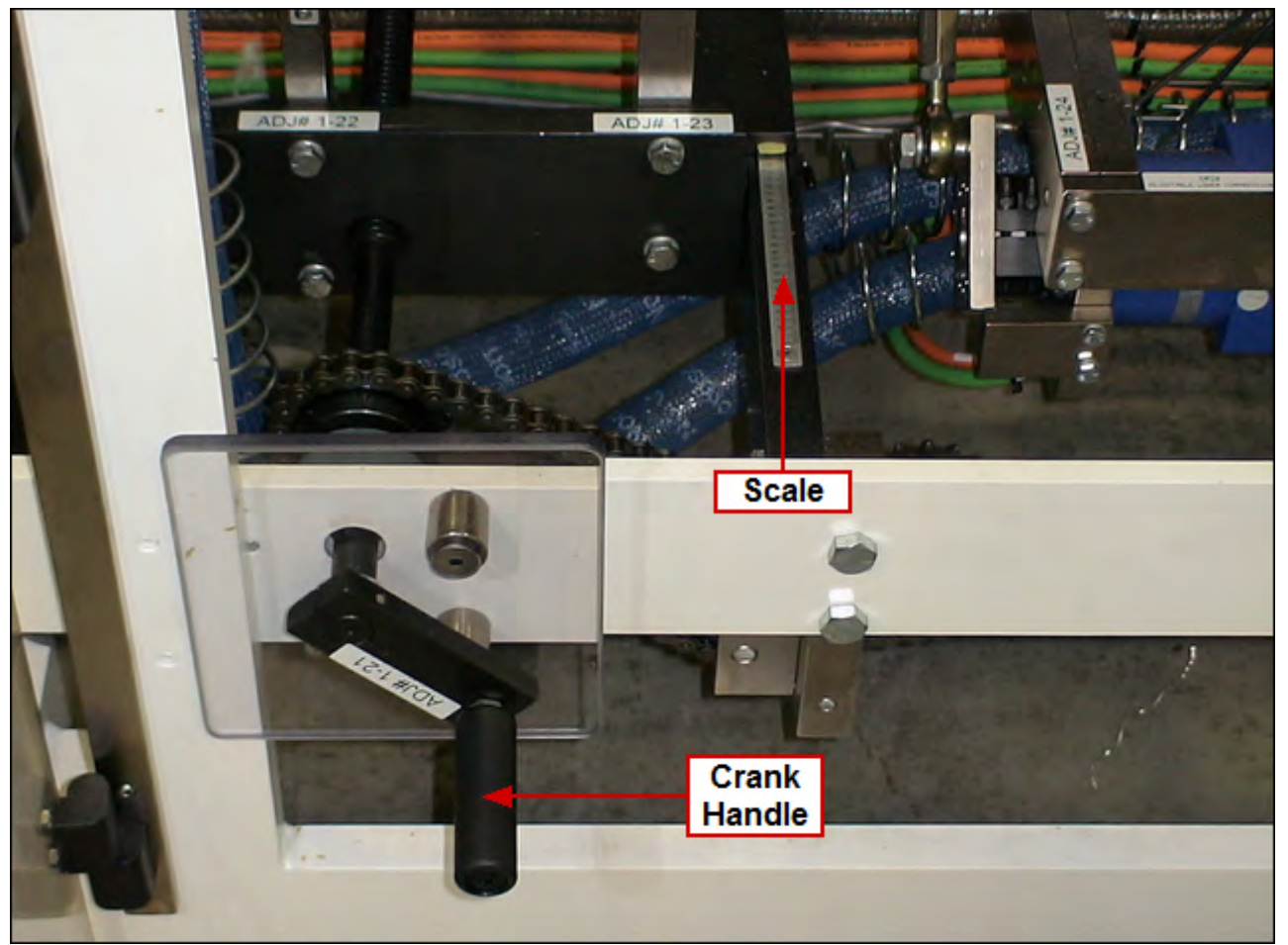

Using crank handle, adjust scale to the value shown on the Changeover Values screen for this changeover location.

# 1-22 Adjustable Lower Glue Height

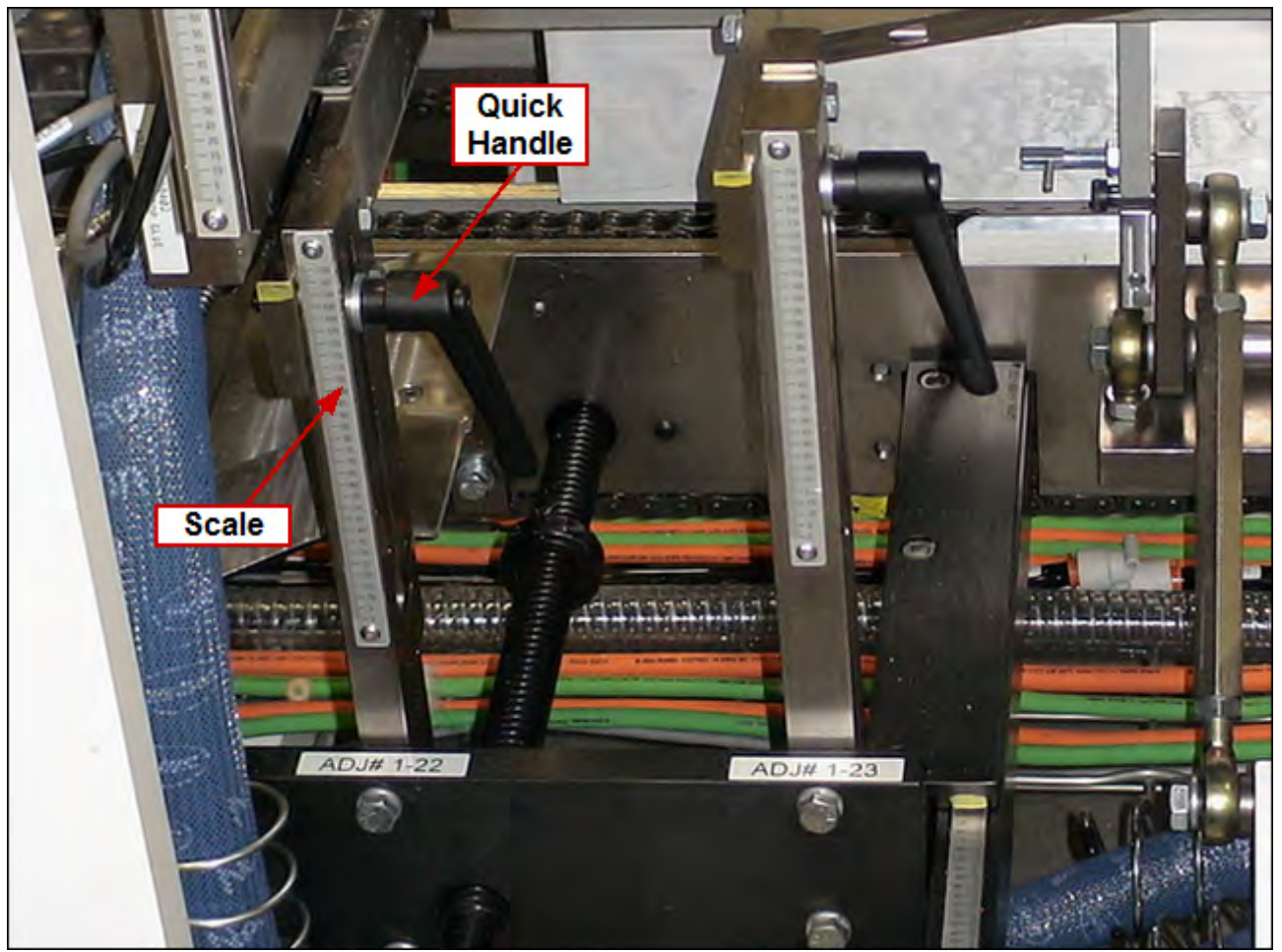

Loosen quick handle and adjust scale to the value shown on the Changeover Values screen for this changeover location. Re-tighten quick handle!

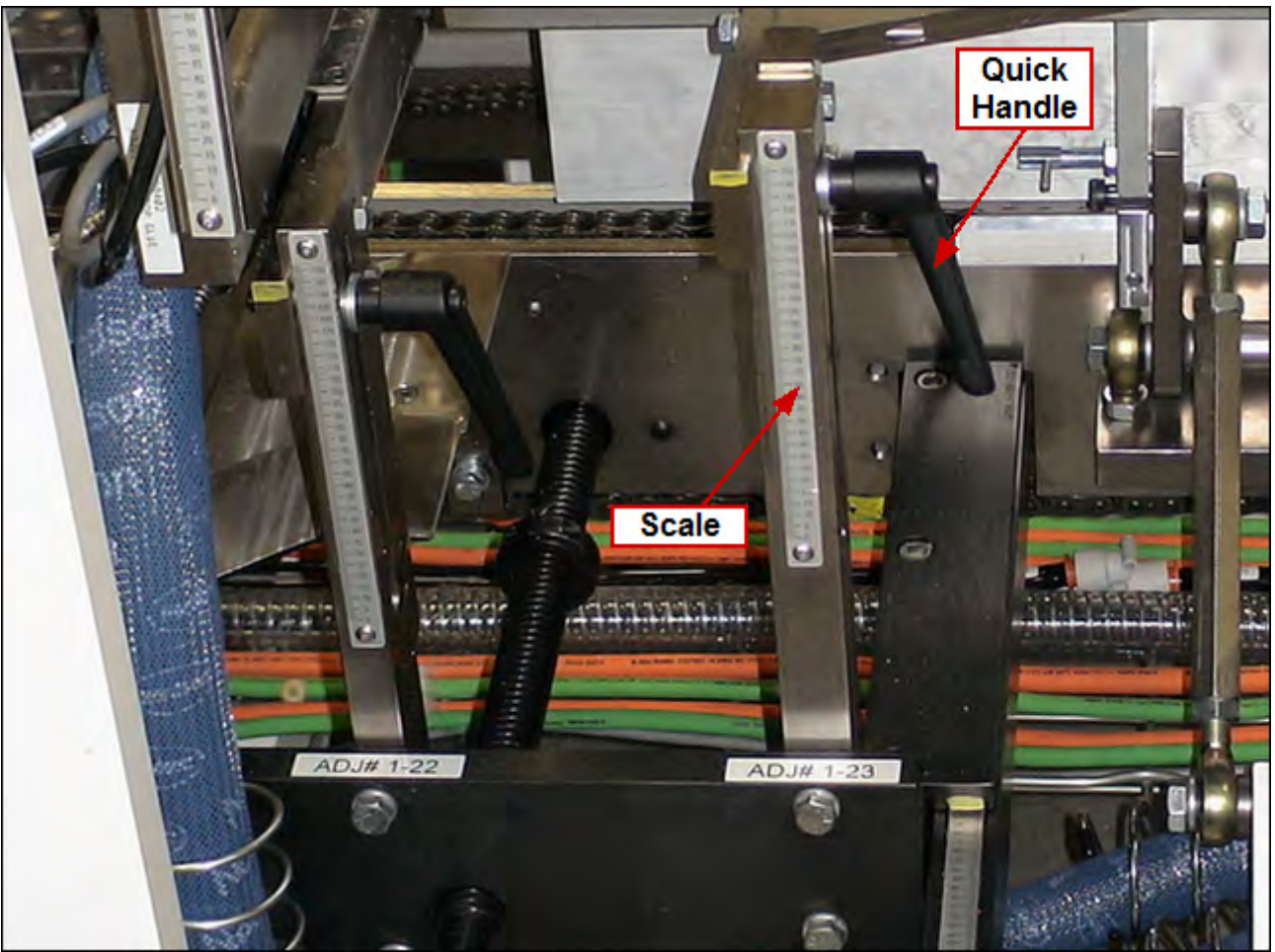

# 1-23 Adjustable Minor Containment Rail Height

Loosen quick handle and adjust scale to the value shown on the Changeover Values screen for this changeover location. Re-tighten quick handle!

## **1-24 Adjustable Compression Plates**

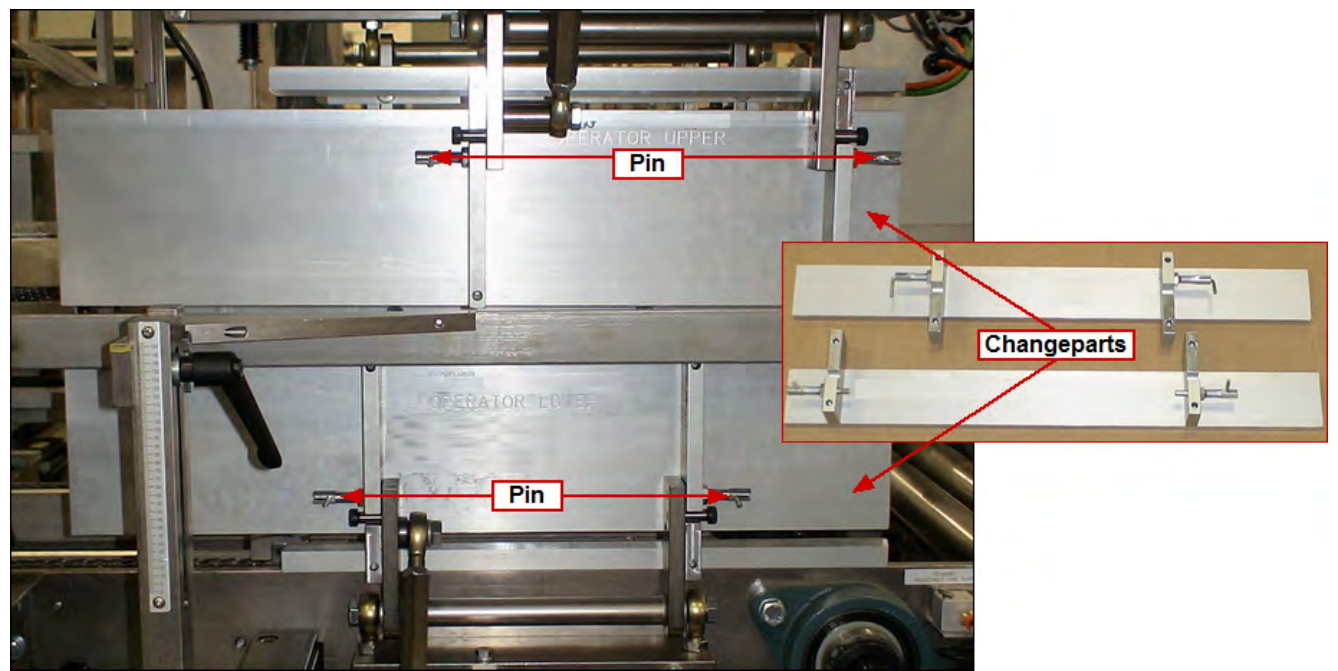

Replace part with the size indicated on the Changeover Values screen for this changeover location

To install: slide part into position and set lock pins To remove: pull out set pins and lift part off

NOTE: There are two (2) adjustable compression plates (upper and lower), each having two (2) set pins NOTE: Changeparts are labeled "Operator Upper" and "Operator Lower"

#### 4-31 Aagard Machine Manual

## 1-25 Tip Finger Extension

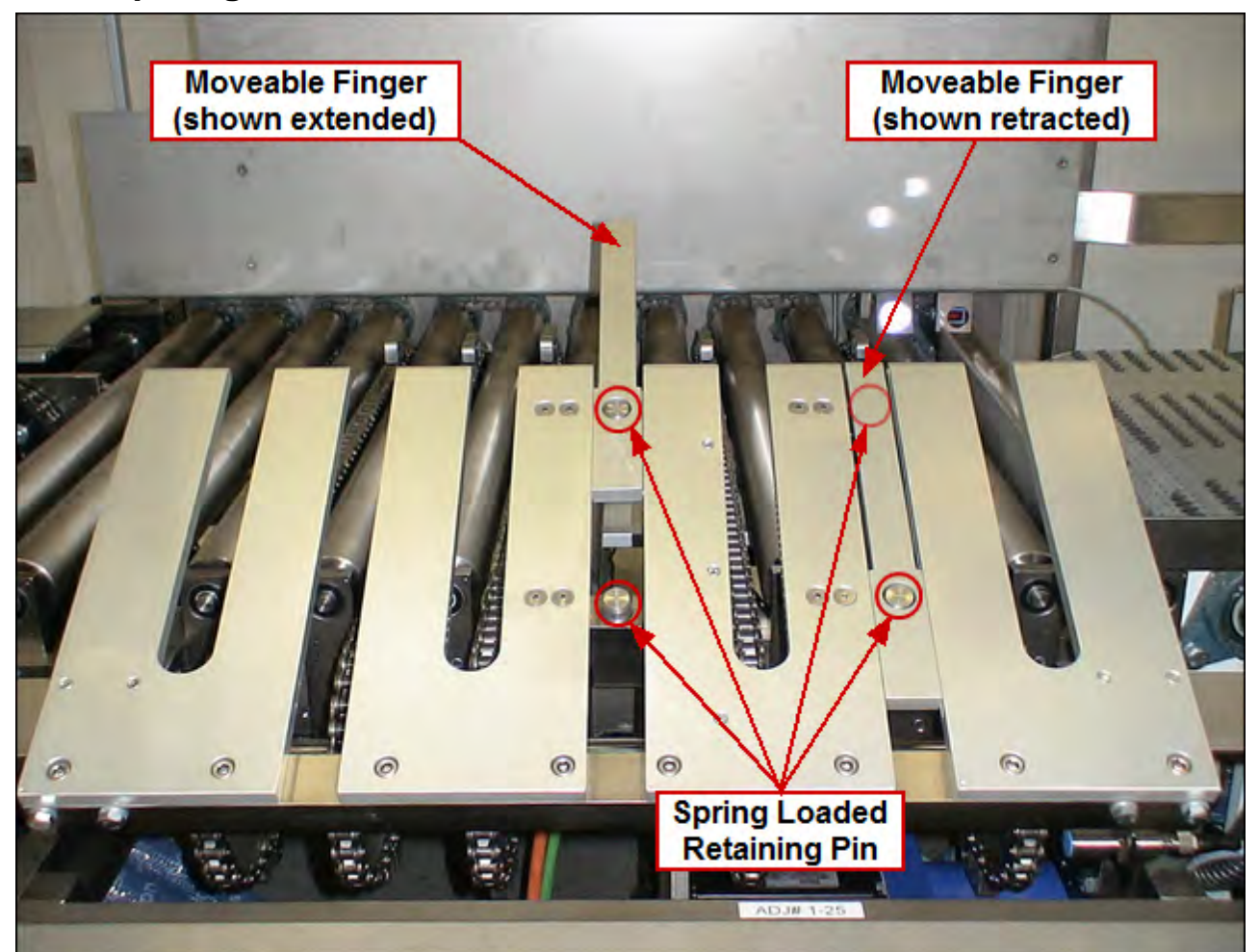

Adjust fingers according to the value shown on the Changeover Values screen for this changeover location

To extend or retract: push spring loaded retaining pin down and slide finger in or out until the pin snaps into the hole

NOTE: Both fingers must be set to the same position. The picture above shows one finger extended and one finger retracted for illustration purposes only.

## 1-26 to 1-28

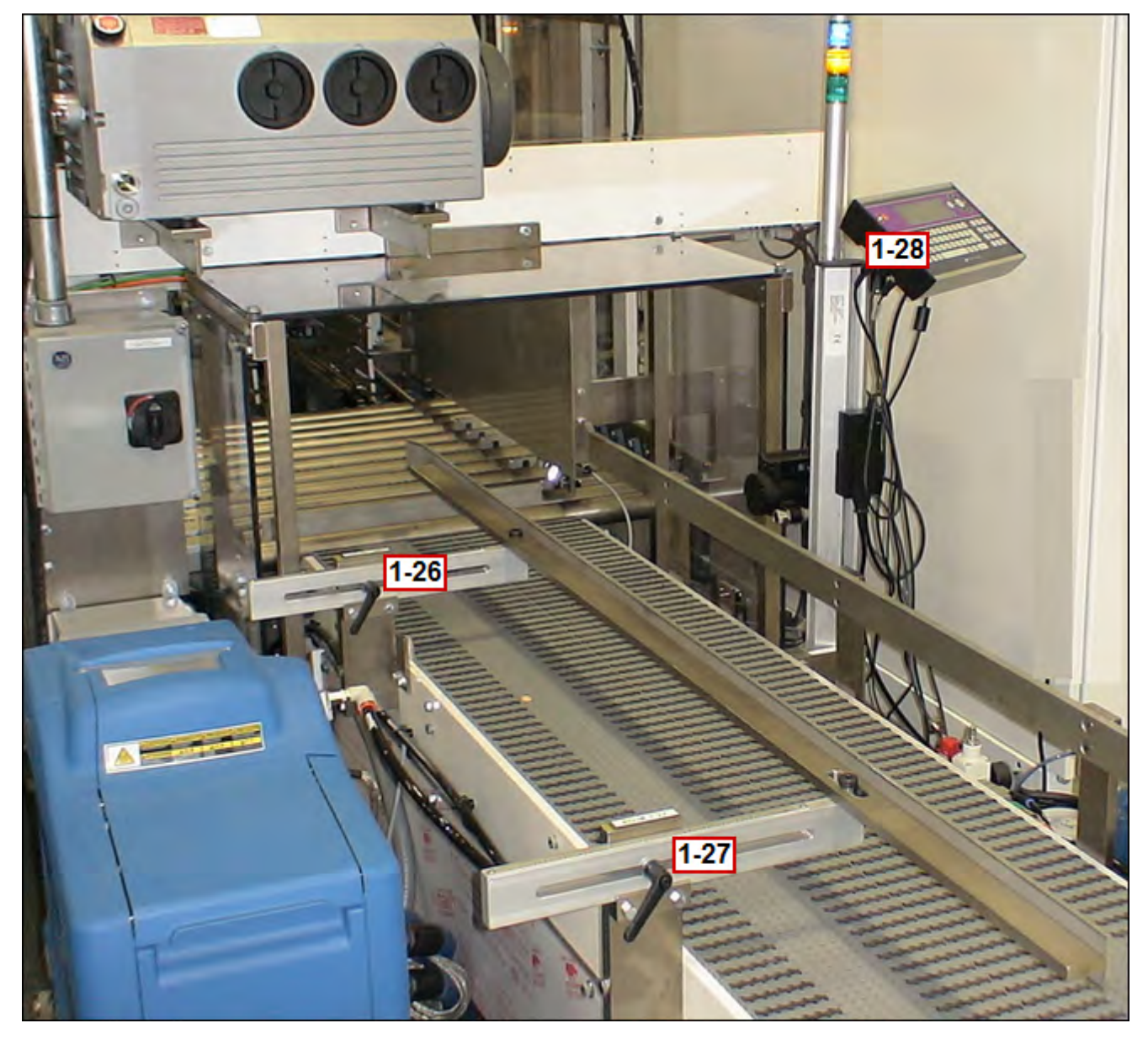

## 1-26 Discharge Conveyor Rail Width A

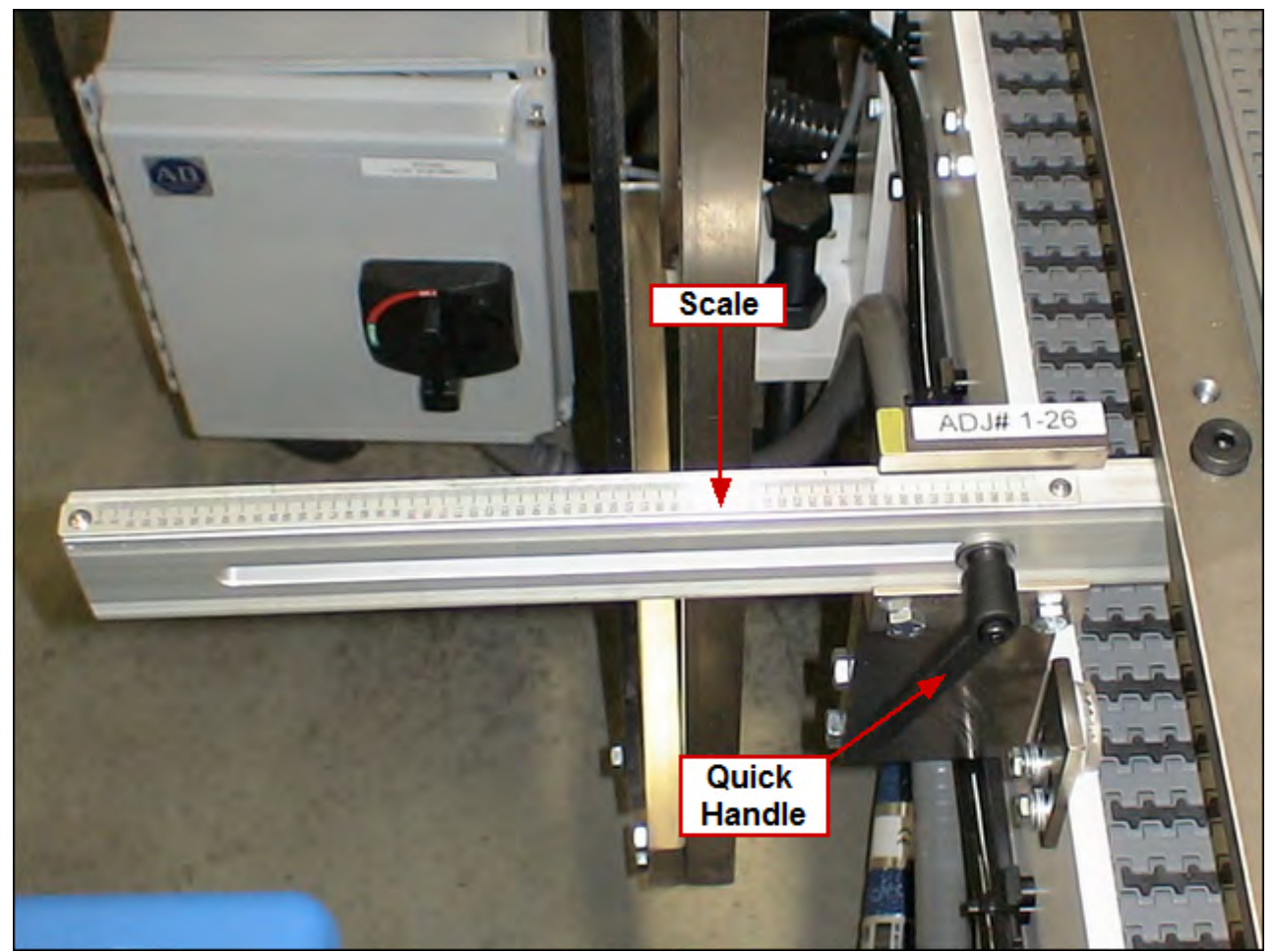

Loosen quick handle and adjust scale to the value shown on the Changeover Values screen for this changeover location. Re-tighten quick handle!

# 1-27 Discharge Conveyor Rail Width B

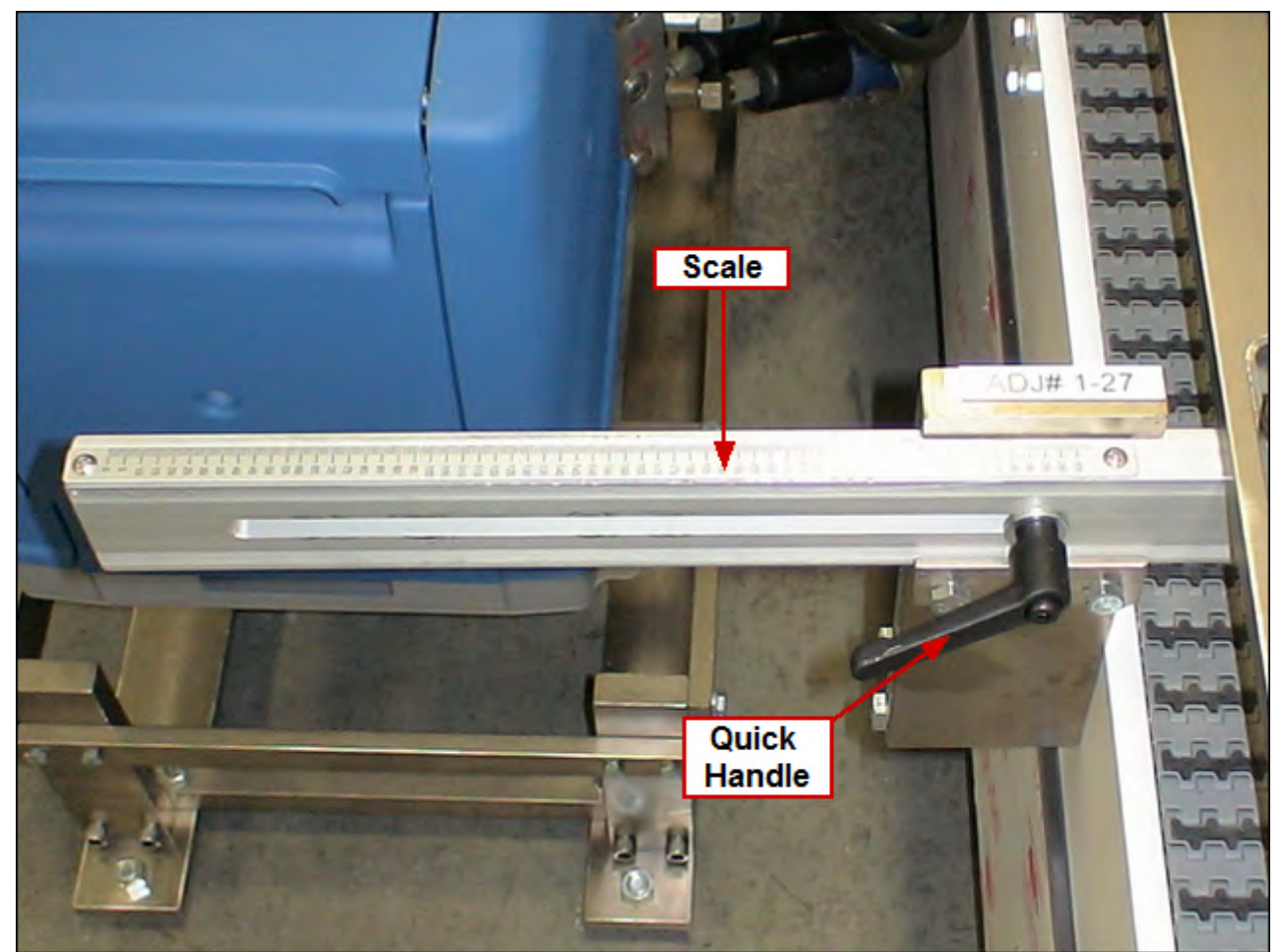

Loosen quick handle and adjust scale to the value shown on the Changeover Values screen for this changeover location. Re-tighten quick handle!

## 1-28 Markem Printer

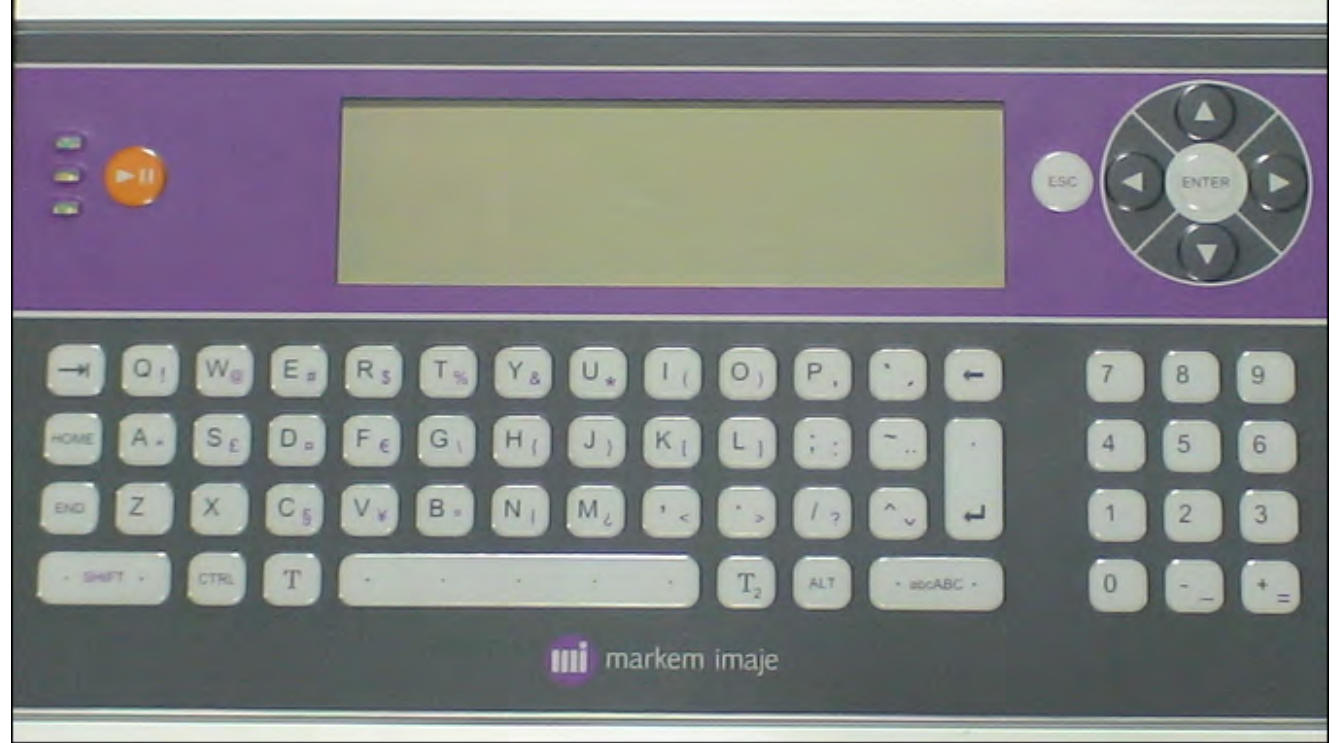

Set Markem Imaje 4020 printer values

## 1-29 to 1-32

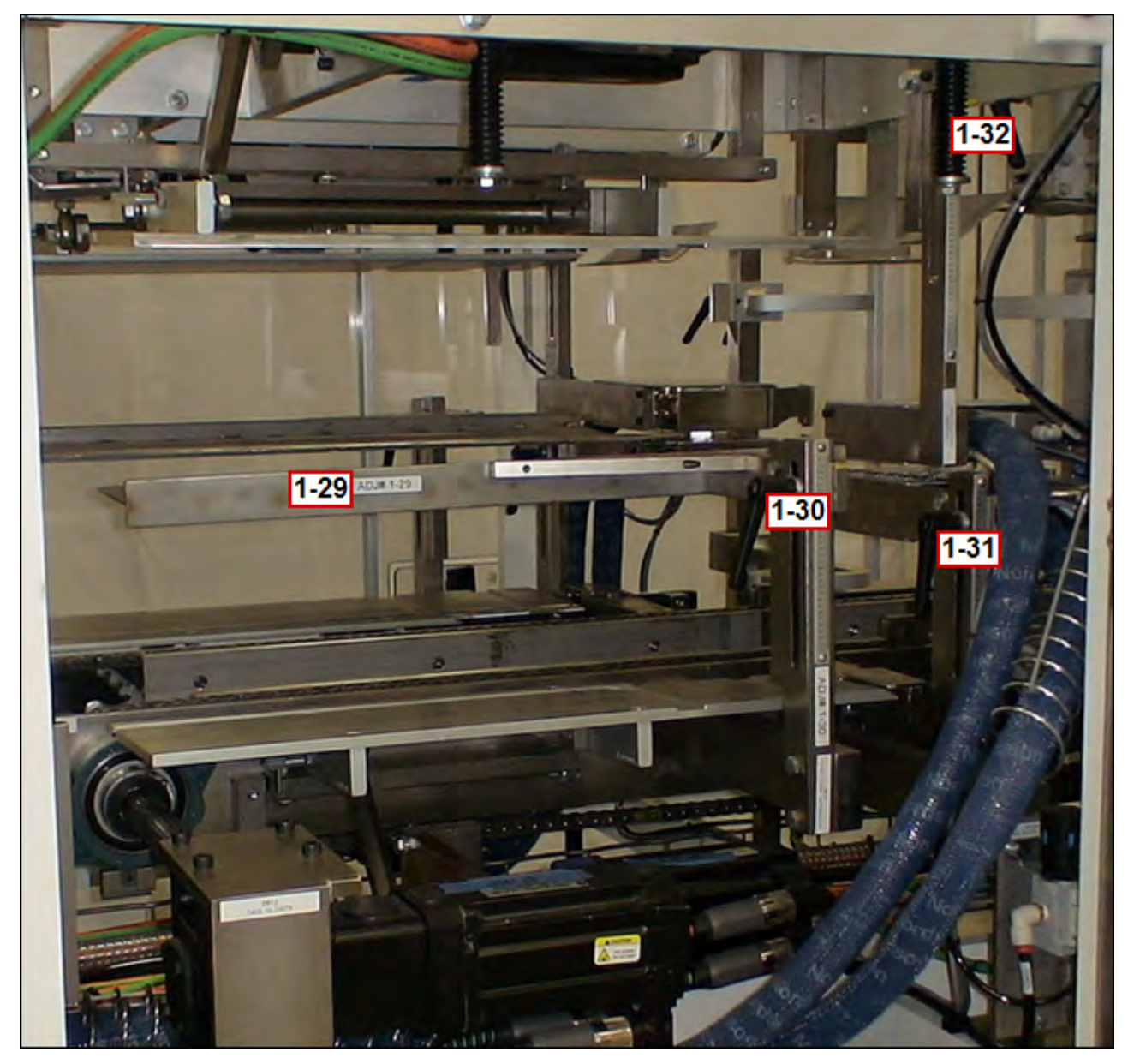

#### **1-29 Fixed Compression Plates**

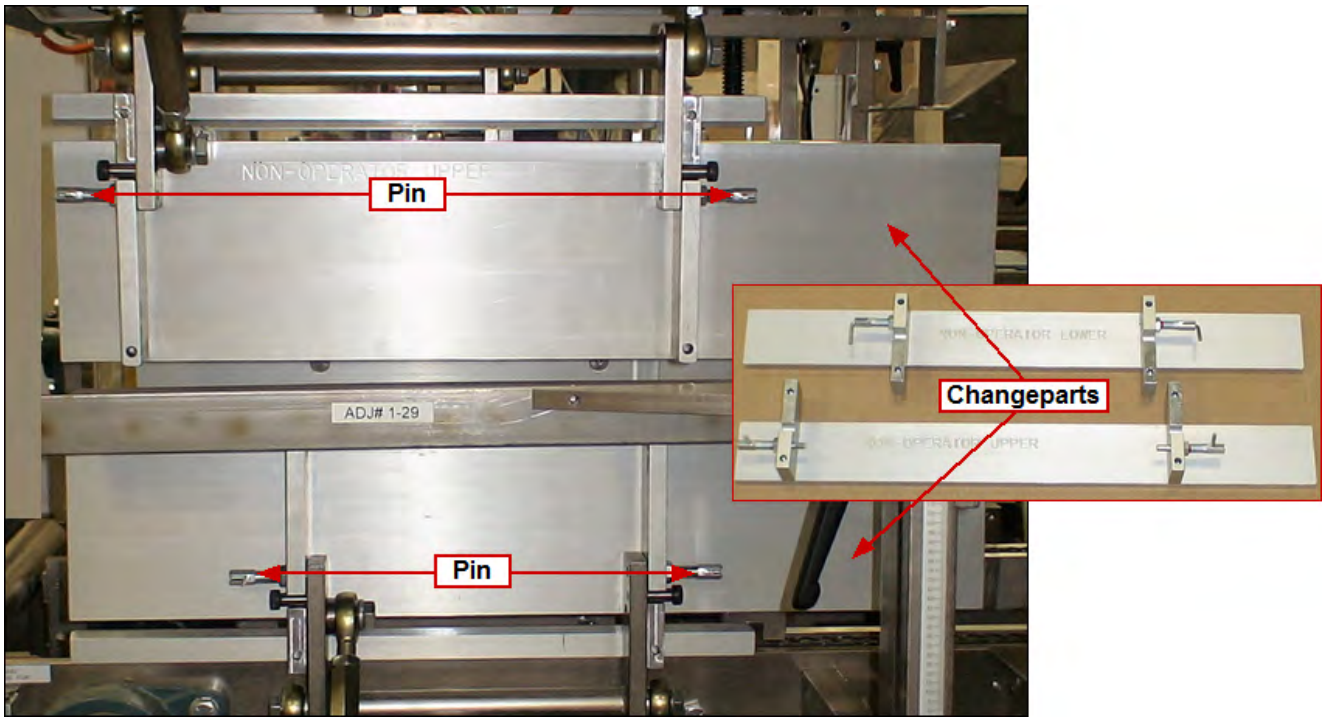

Replace part with the size indicated on the Changeover Values screen for this changeover location

To install: slide part into position and set lock pins To remove: pull out set pins and lift part off

NOTE: There are two (2) fixed compression plates (upper and lower), each having two (2) set pins NOTE: Changeparts are labeled "Non-Operator Upper" and "Non-Operator Lower"

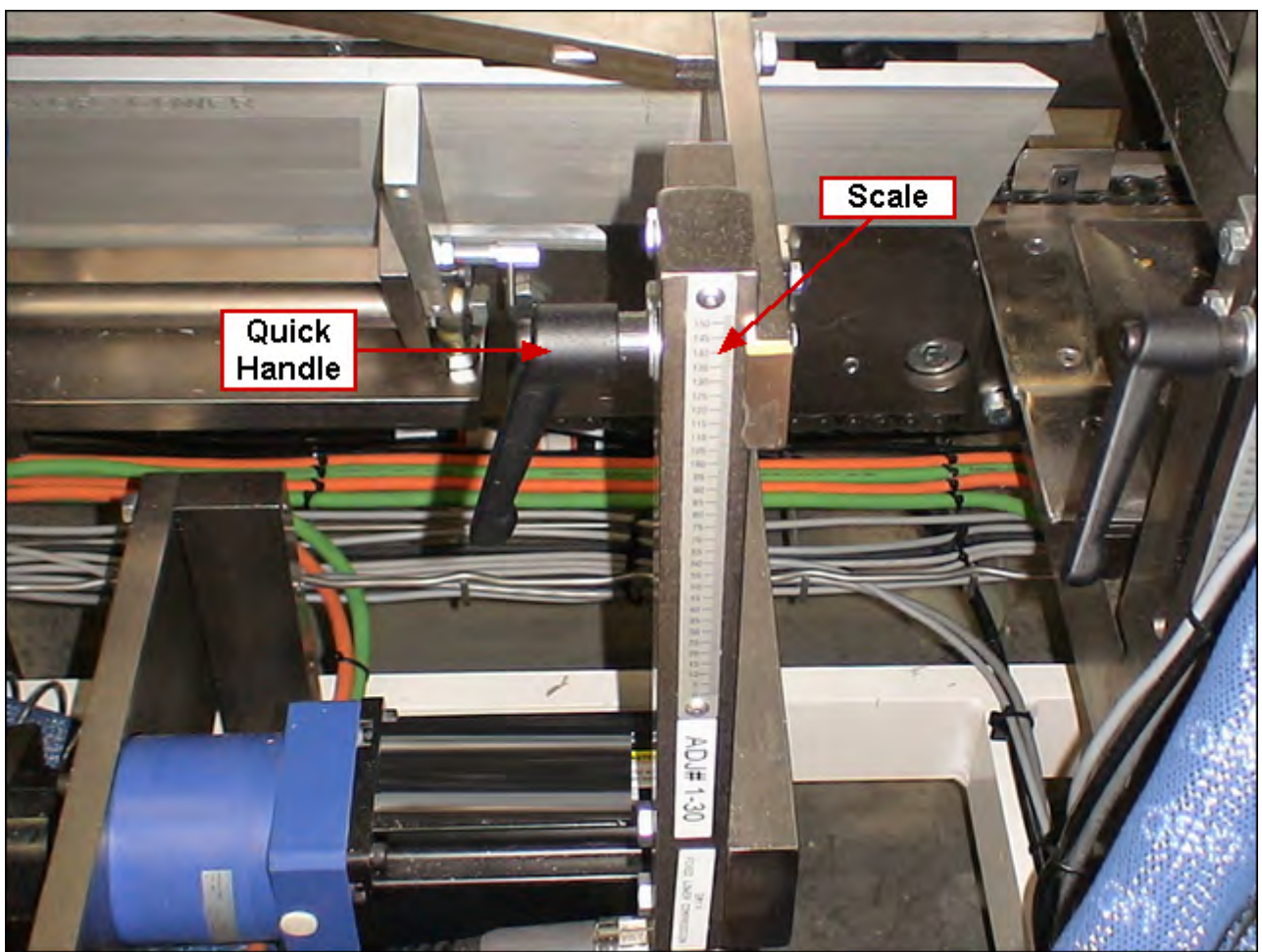

# 1-30 Fixed Minor Containment Rail Height

Loosen quick handle and adjust scale to the value shown on the Changeover Values screen for this changeover location. Re-tighten quick handle!

## 1-31 Fixed Lower Glue Height

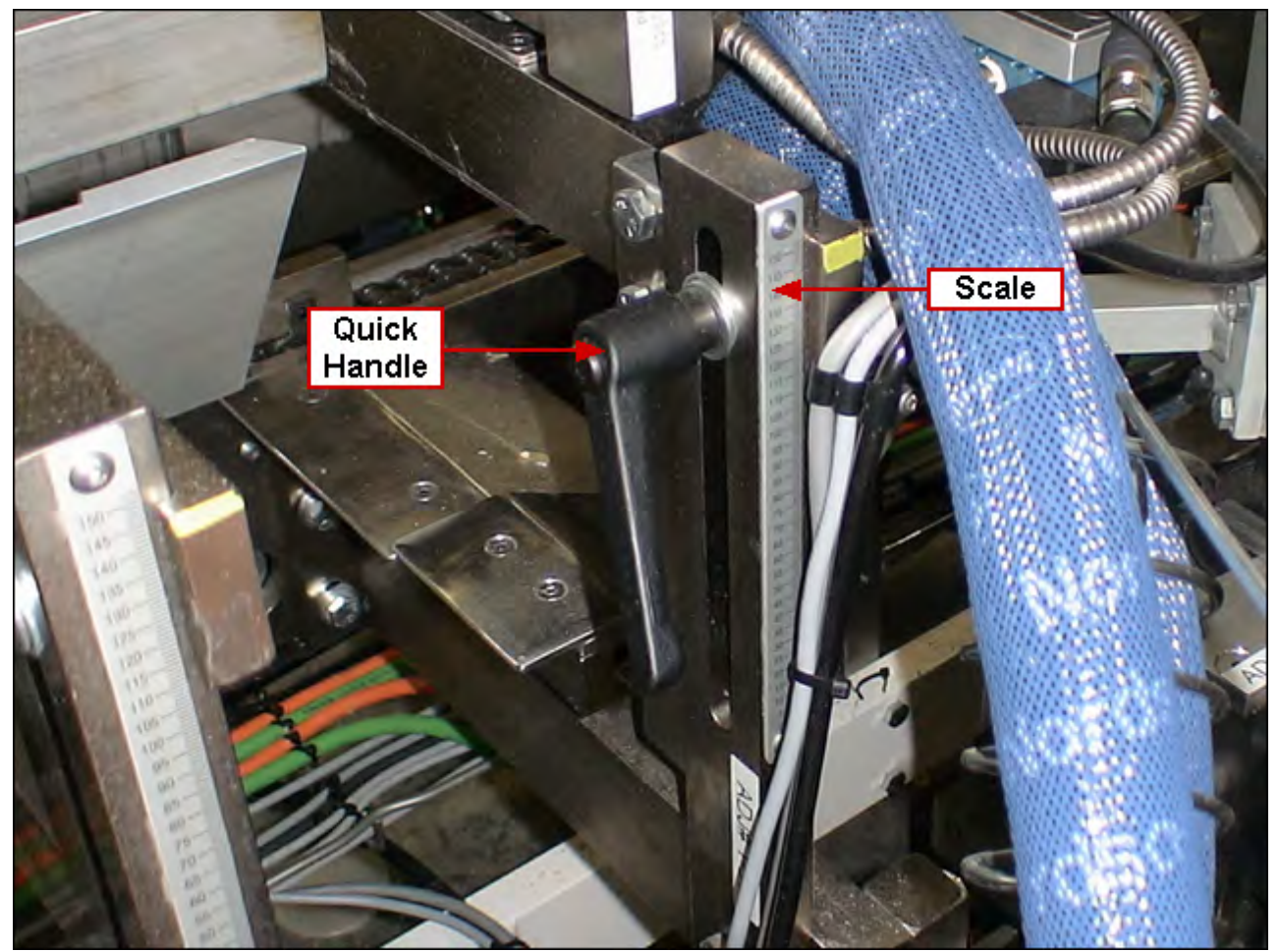

Loosen quick handle and adjust scale to the value shown on the Changeover Values screen for this changeover location. Re-tighten quick handle!

# 1-32 Fixed Upper Glue Height

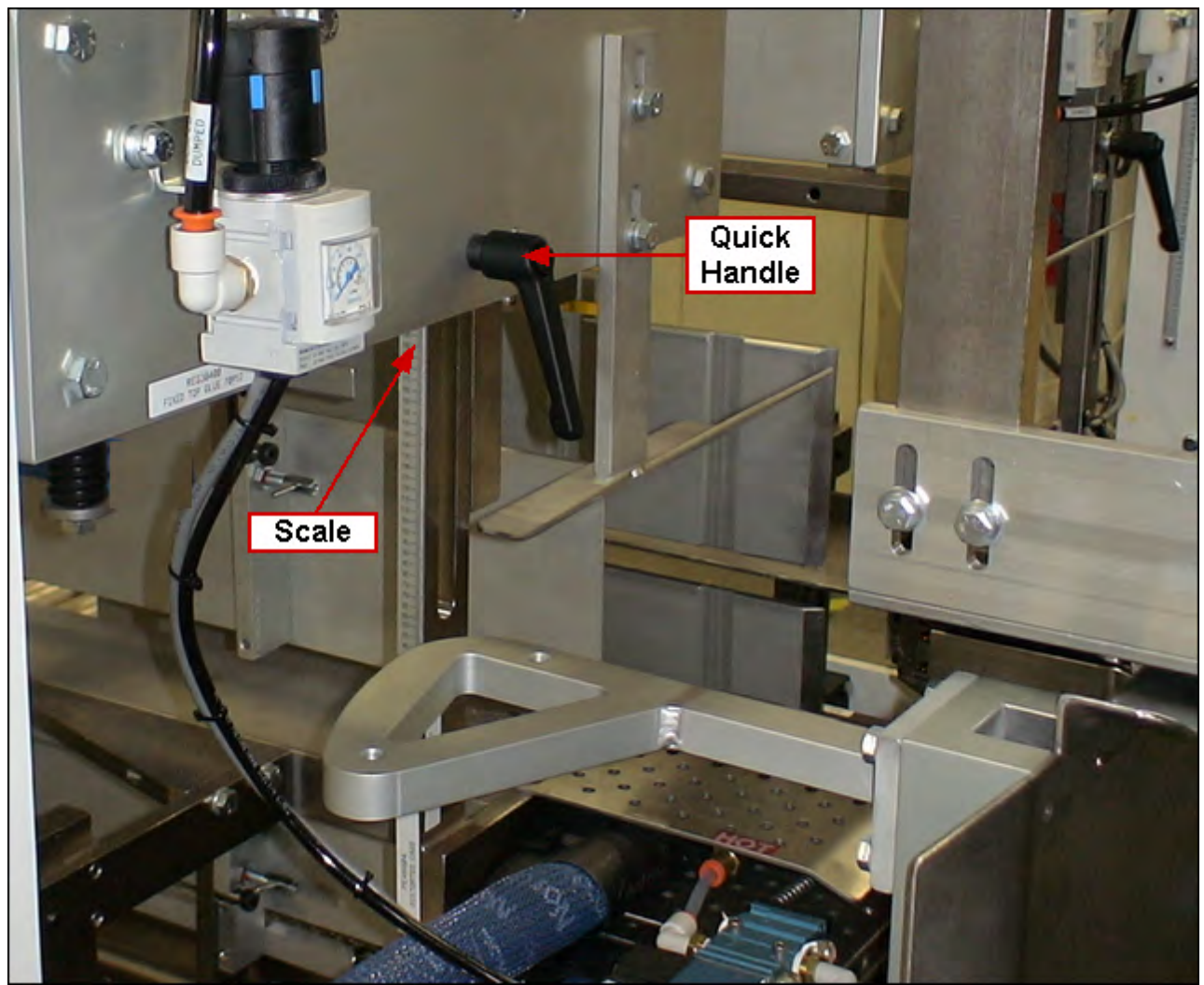

Loosen quick handle and adjust scale to the value shown on the Changeover Values screen for this changeover location. Re-tighten quick handle!

# 1-33 to 1-37

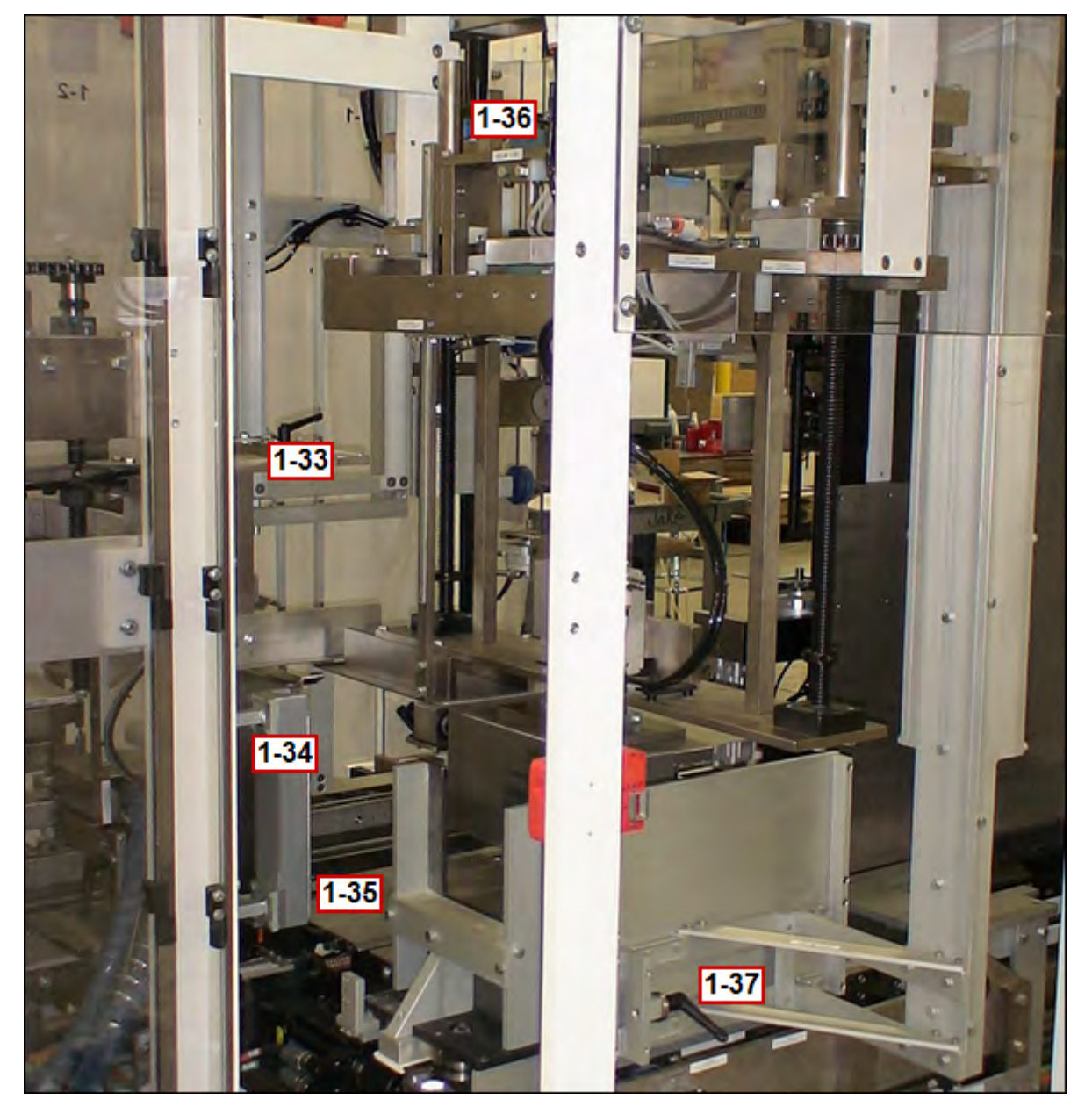

# 1-33 Fixed Major Flap Lift

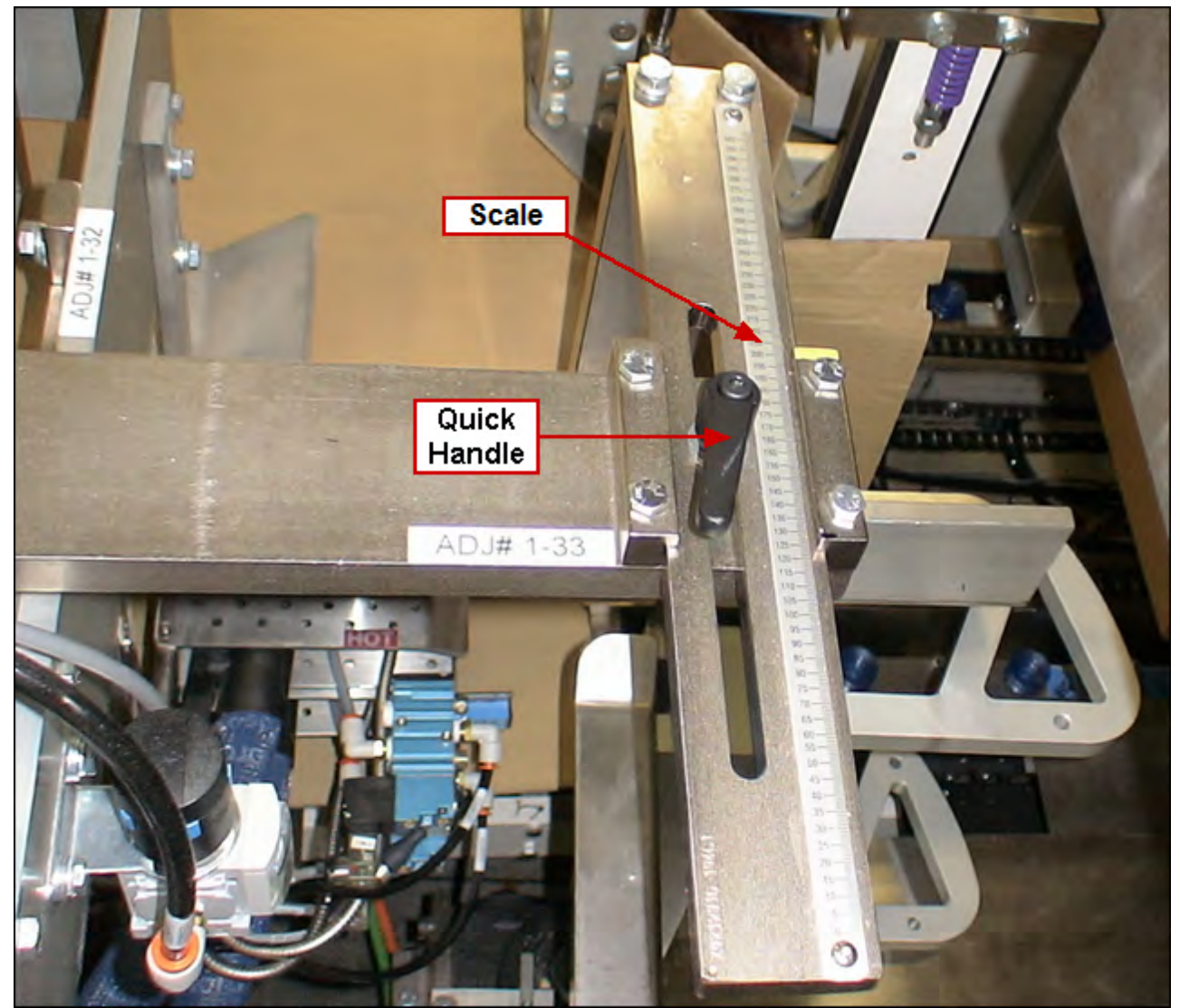

Loosen quick handle and adjust scale to the value shown on the Changeover Values screen for this changeover location. Re-tighten quick handle!

#### 1-34 Funtucker

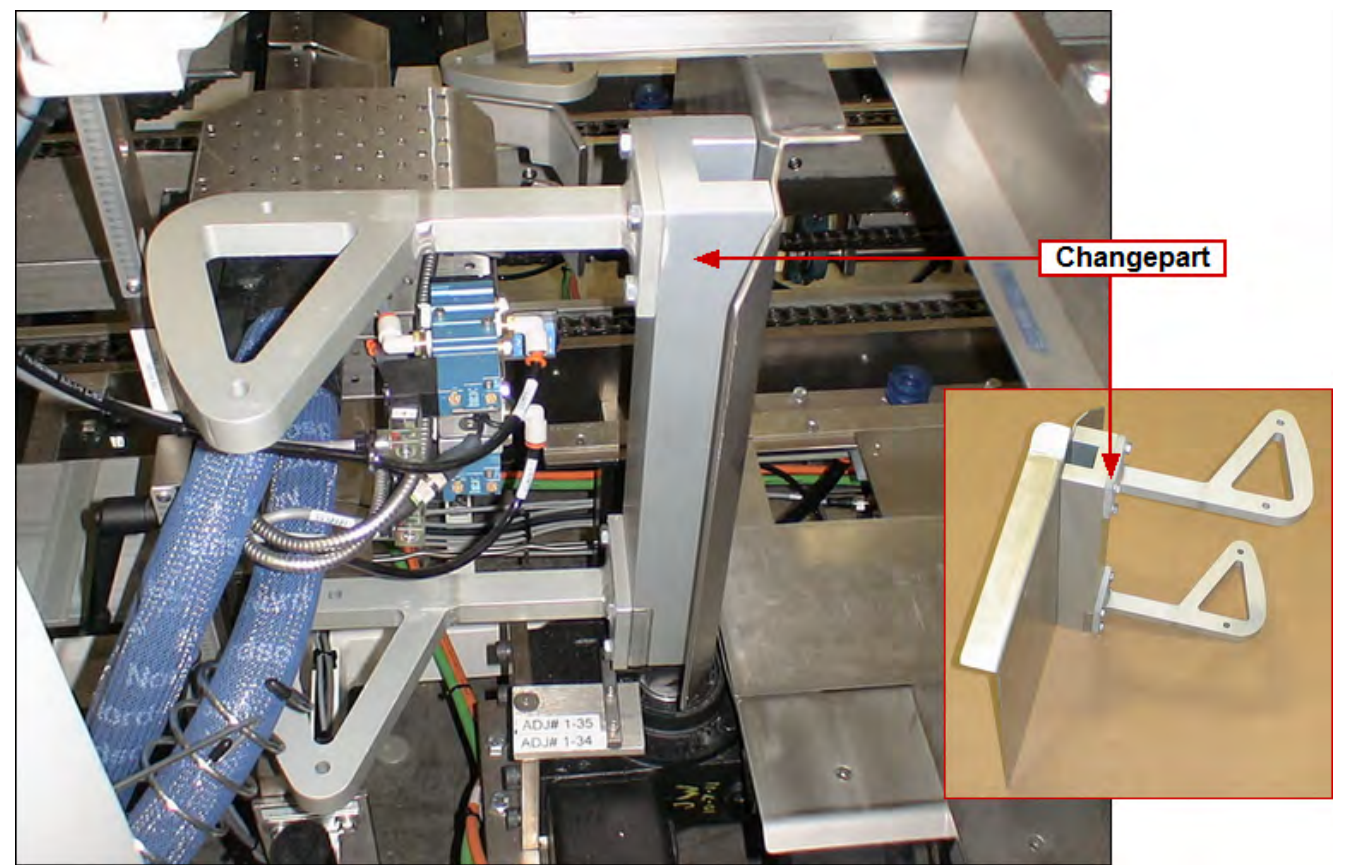

Replace part part with the size indicated on the Changeover Values screen for this changeover location

To install: slide part down onto shaft. Do not allow part to drop! To remove: slide part up and off
# 1-35 Transfer Plate

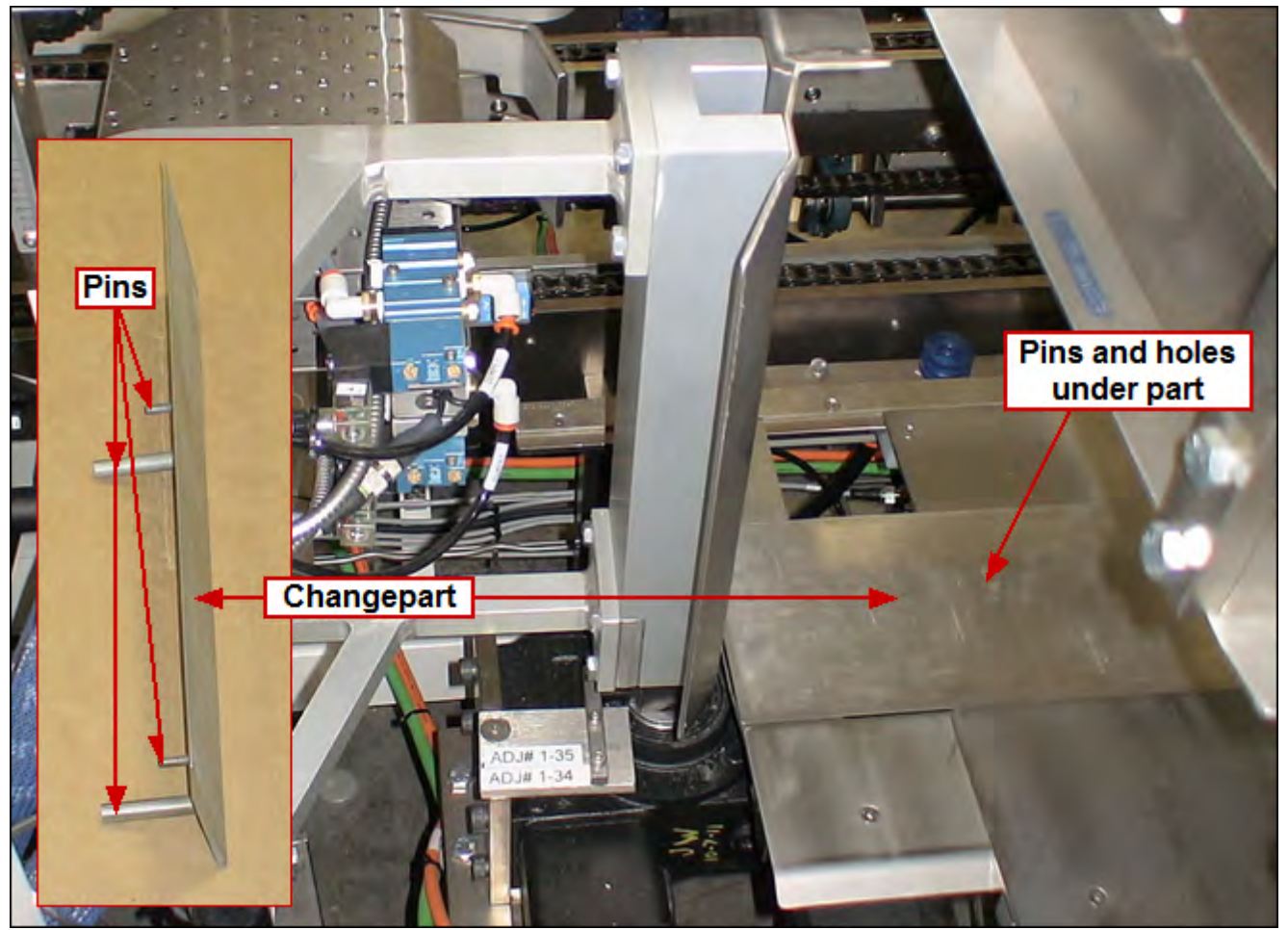

Replace part part with the size indicated on the Changeover Values screen for this changeover location

To install: fit the four (4) pins on transfer plate into the four (4) holes in machine To remove: lift part up and off

NOTE: The four (4) pins on the changepart face down

# 1-36 Product Conditioner Height

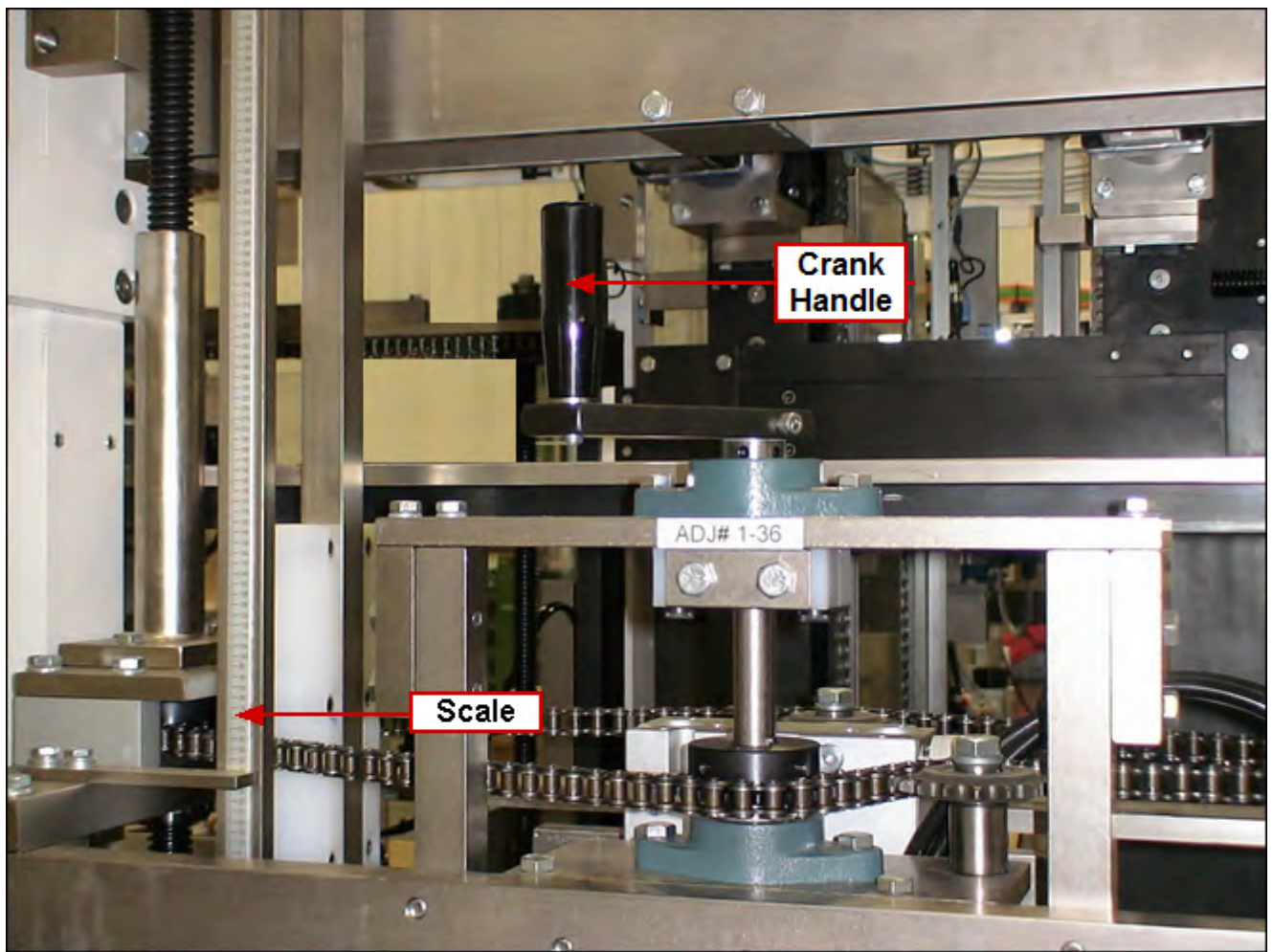

Using crank handle, adjust scale to the value shown on the Changeover Values screen for this changeover location.

# 1-37 Loader Plate

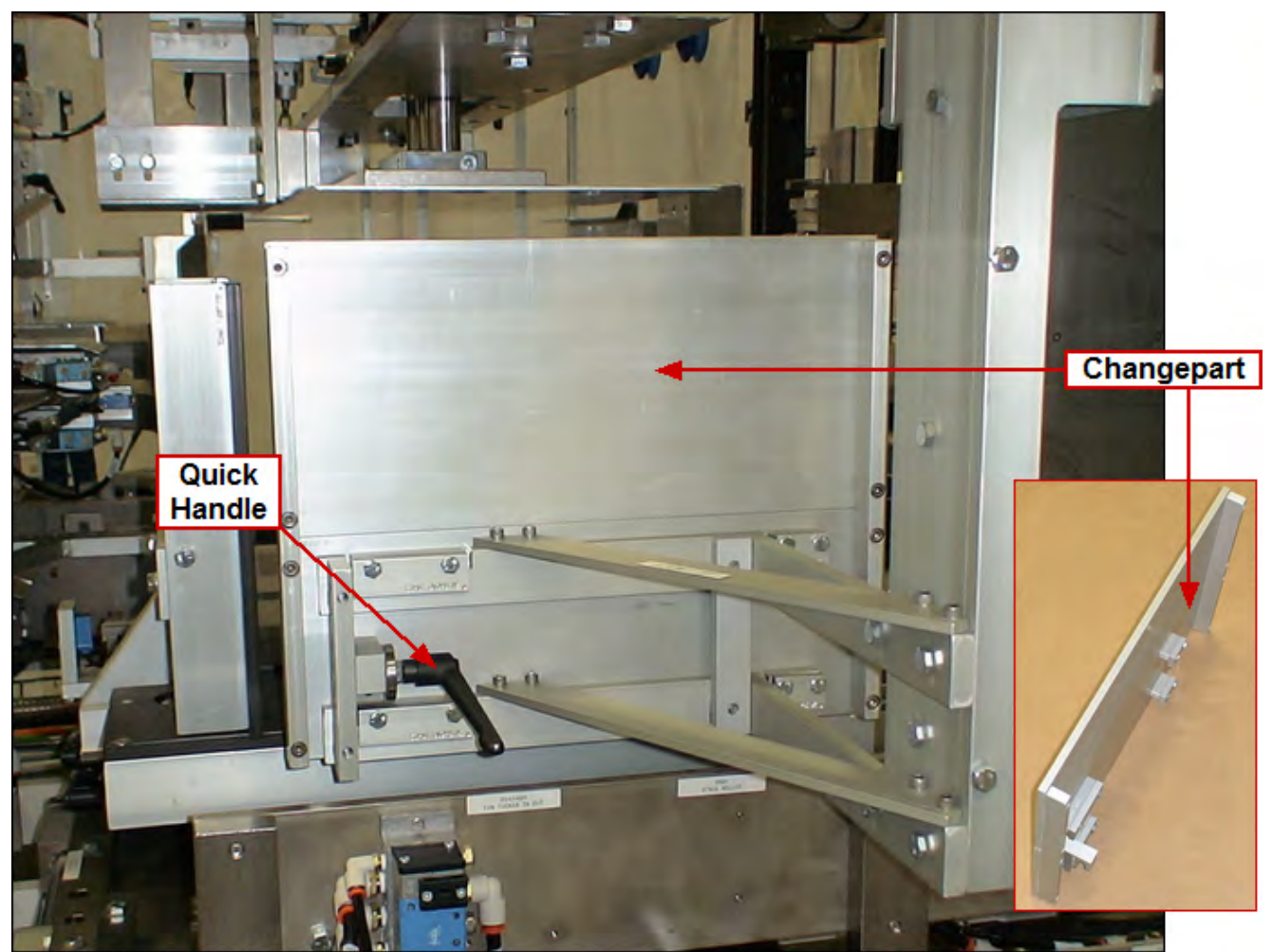

Replace part with the size indicated on the Changeover Values screen for this changeover location

To install: slide part into position and tighten quick handle To remove: loosen quick handle and slide part off

# 1-38 to 1-41

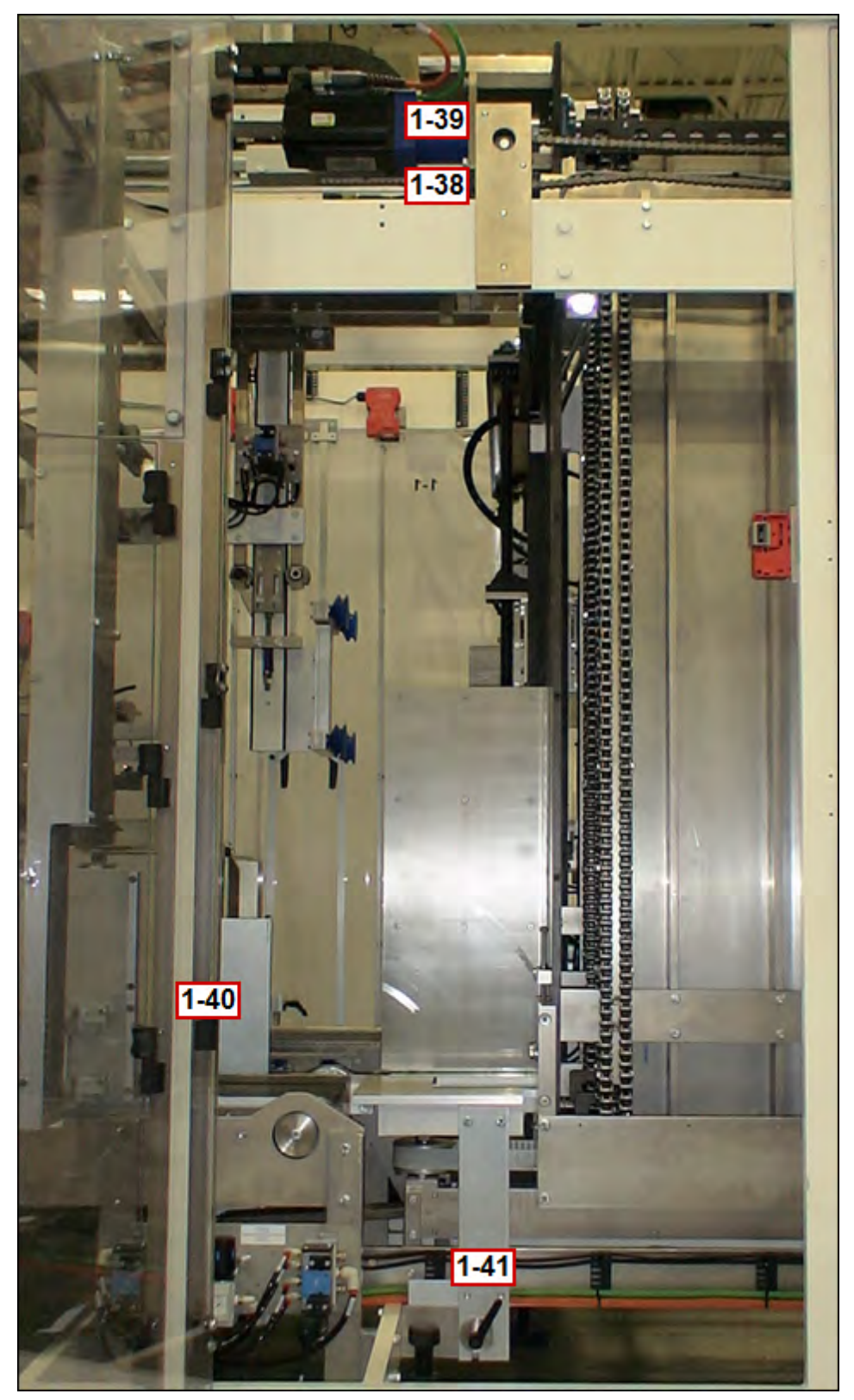

# 1-38 Fixed Downstacker Backstop

NOTE: Both 1-38 Fixed Downstacker Backstop and 1-39 Adjustable Downstacker Backstop must be in the same position!

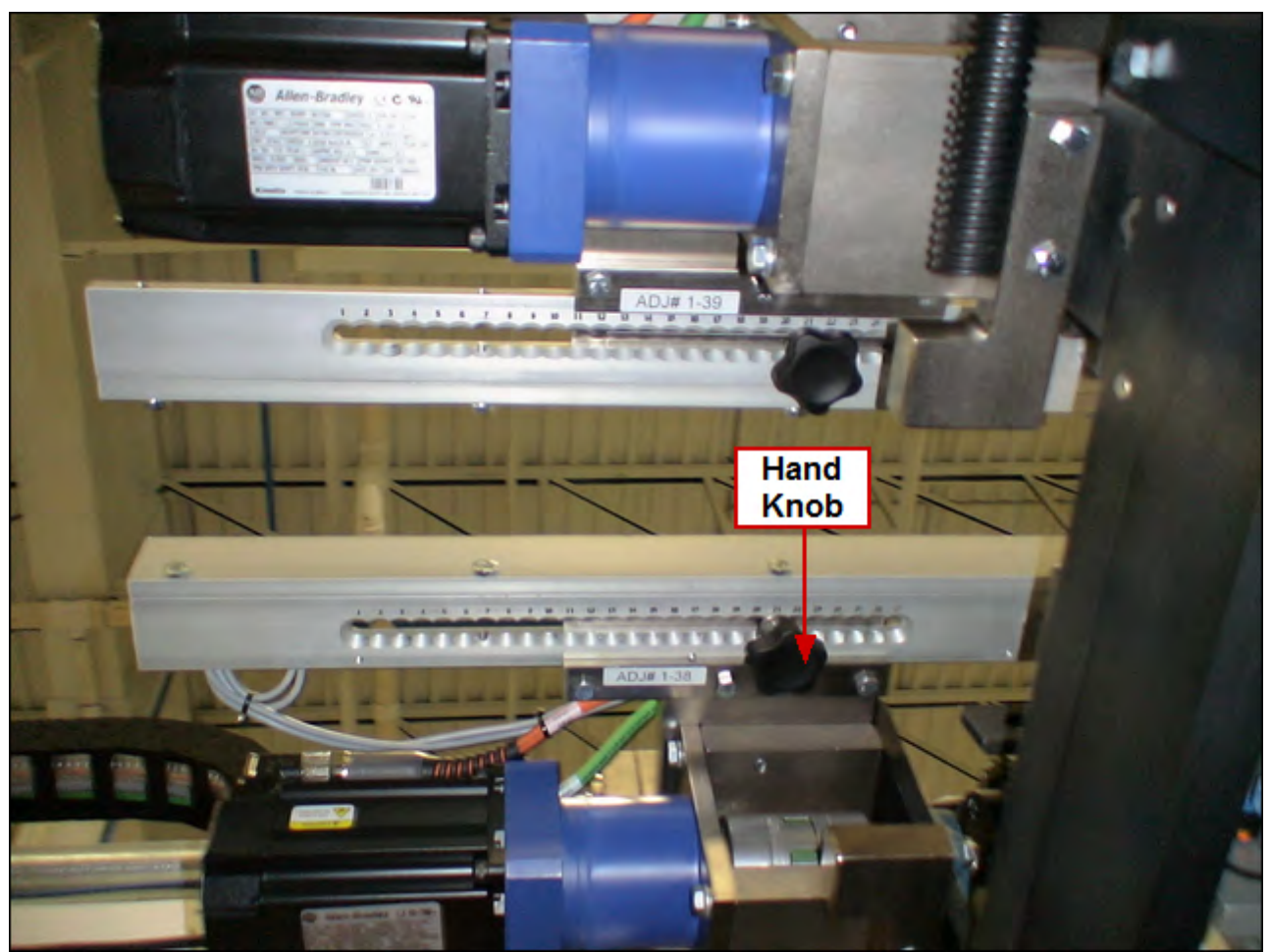

Loosen hand knob and move scale to the correct position according to the value shown on the Changeover Values screen for this changeover location. Re-tighten hand knob!

# 1-39 Adjustable Downstacker Backstop

NOTE: Both 1-38 Fixed Downstacker Backstop and 1-39 Adjustable Downstacker Backstop must be in the same position!

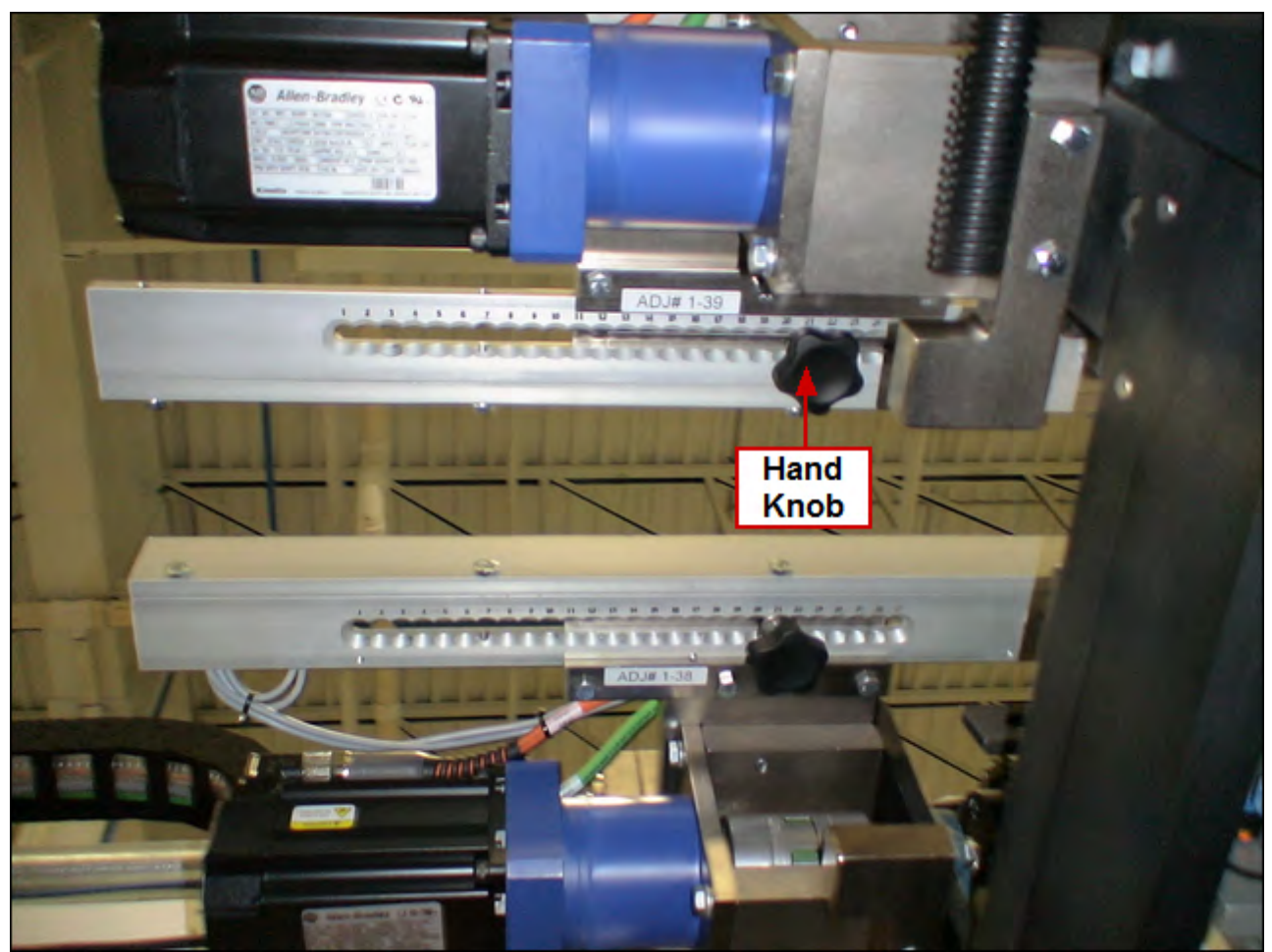

Loosen hand knob and move scale to the correct position according to the value shown on the Changeover Values screen for this changeover location. Re-tighten hand knob!

## 1-40 Stack Height

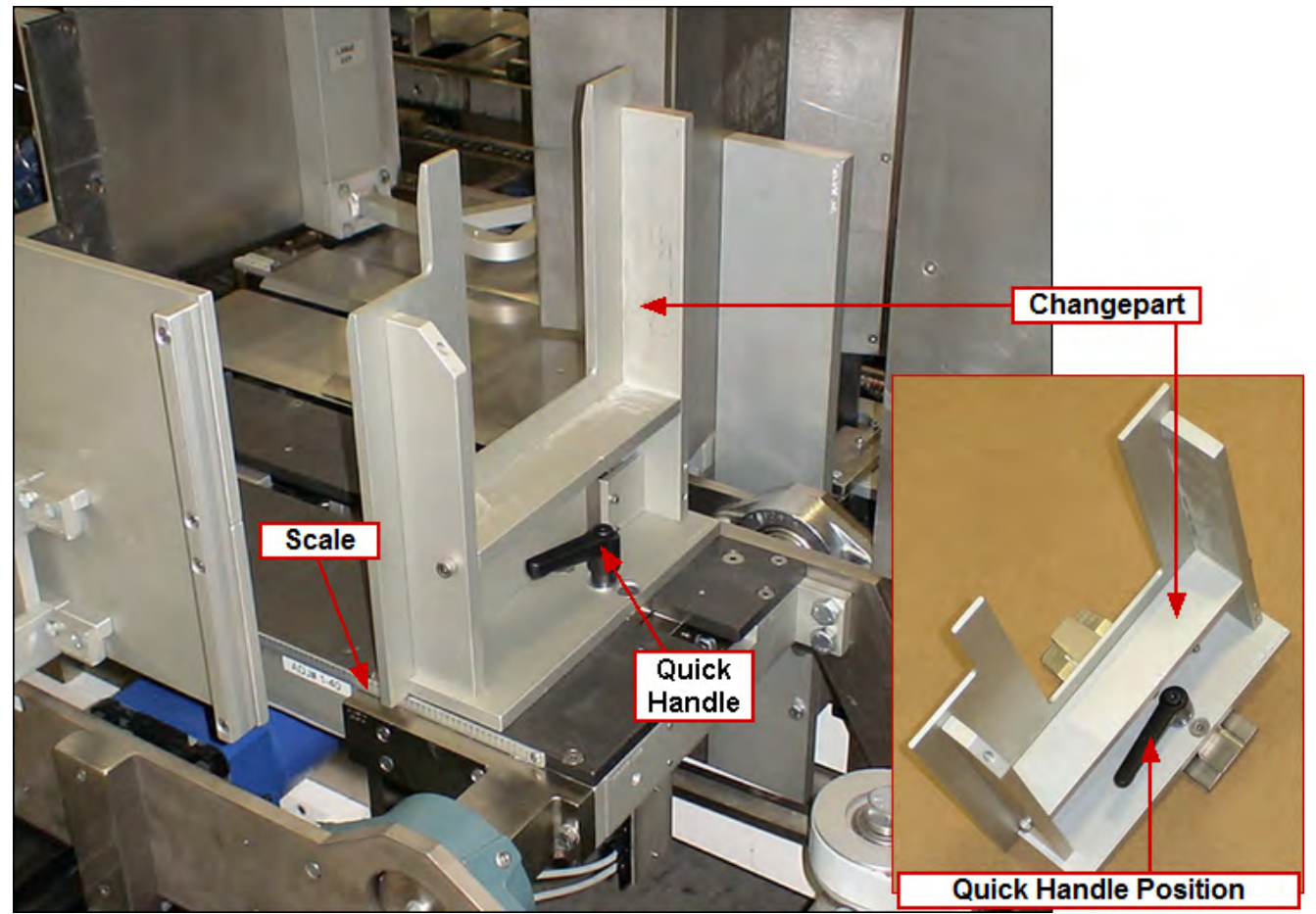

Install or remove part according to the value indicated on the Changeover Values screen for this changeover location If part is installed, adjust scale to the value shown on the Changeover Values screen for this changeover location and re-tighten quick handle!

To install: slide part into position and tighten quick handle To remove: loosen quick handle and slide part off

NOTE: To prevent damage to the machine, position quick handle (as shown) so that it does not extend beyond the edge of the Stack Height changepart!

## 1-41 Stack Base

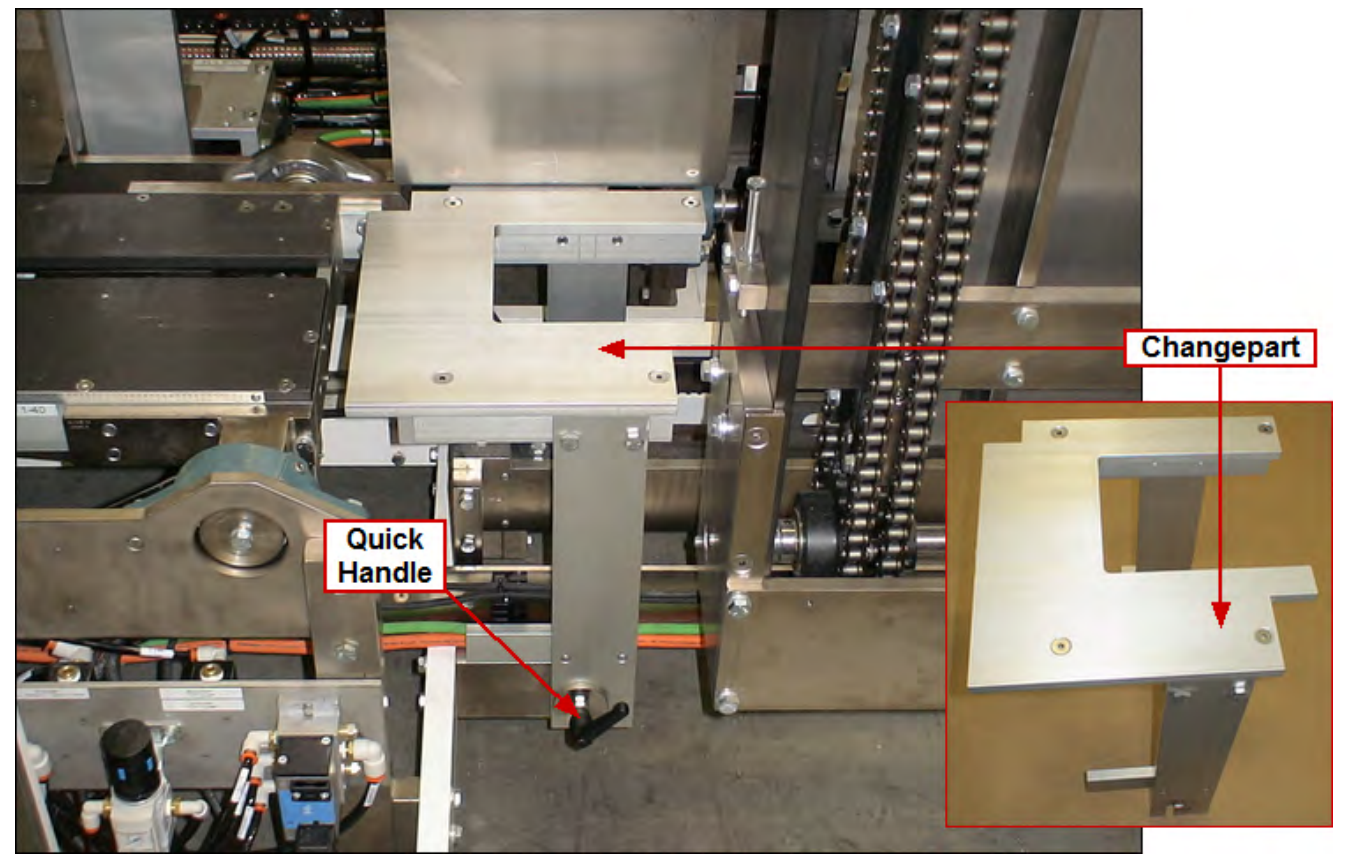

Install or remove part according to the value indicated on the Changeover Values screen for this changeover location

To install: slide part into position and tighten quick handle To remove: loosen quick handle and slide part off

# 1-42 to 1-45

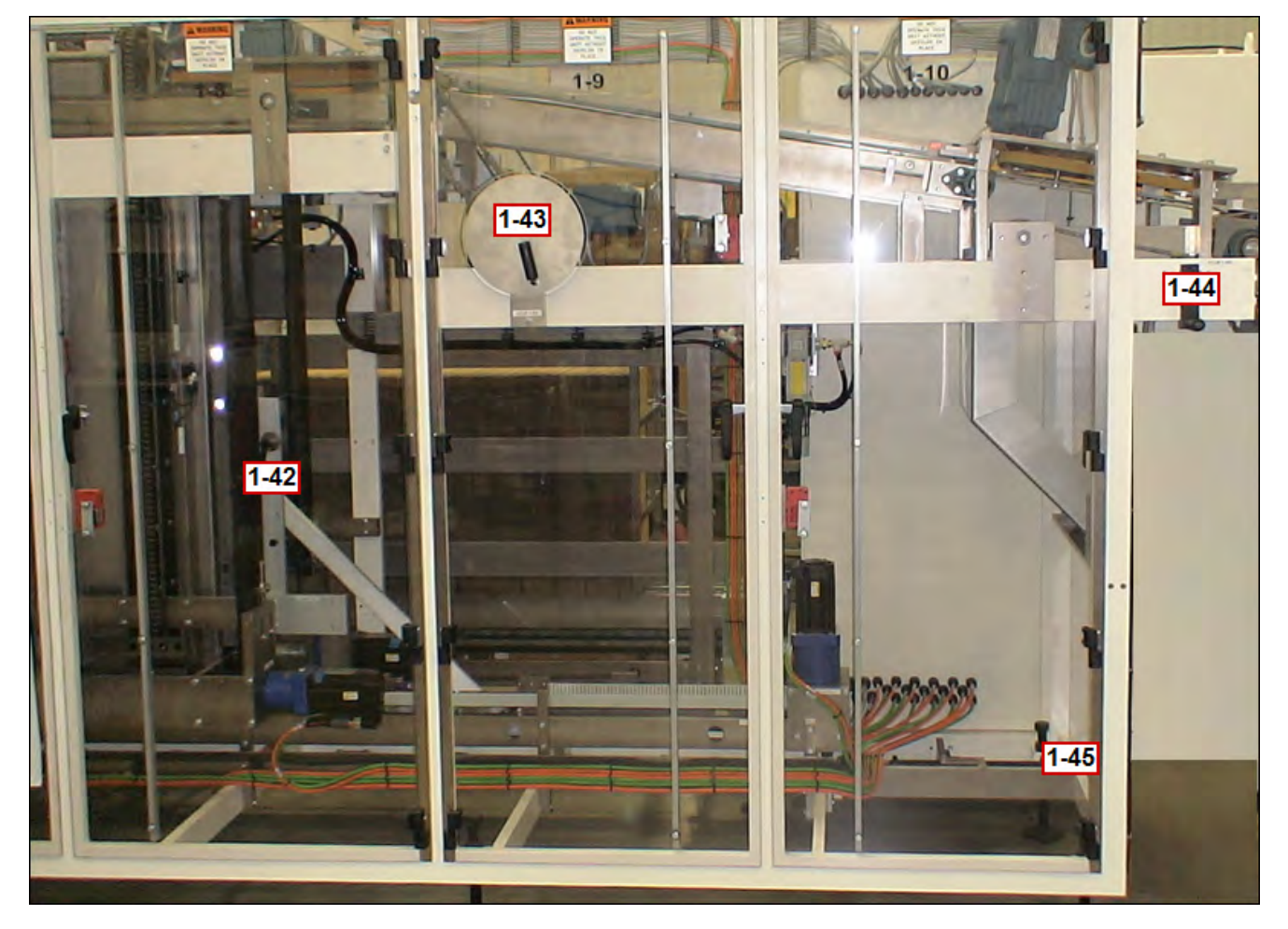

## 1-42 Downstacker Pusher Plate

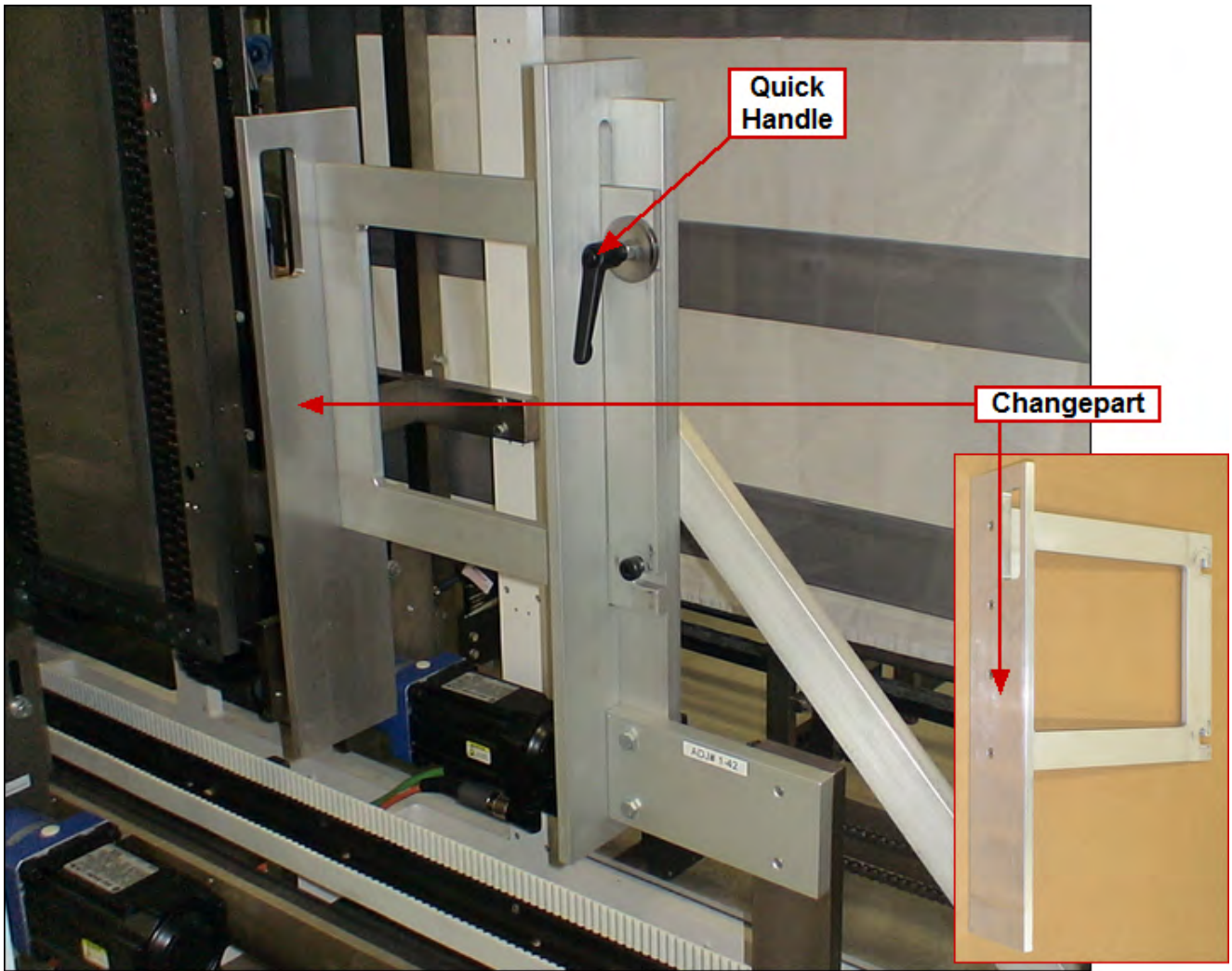

Install or remove part according to the value indicated on the Changeover Values screen for this changeover location

To install: slide part into position and tighten quick handle To remove: loosen quick handle and slide part off

# 1-43 Downstacker Width

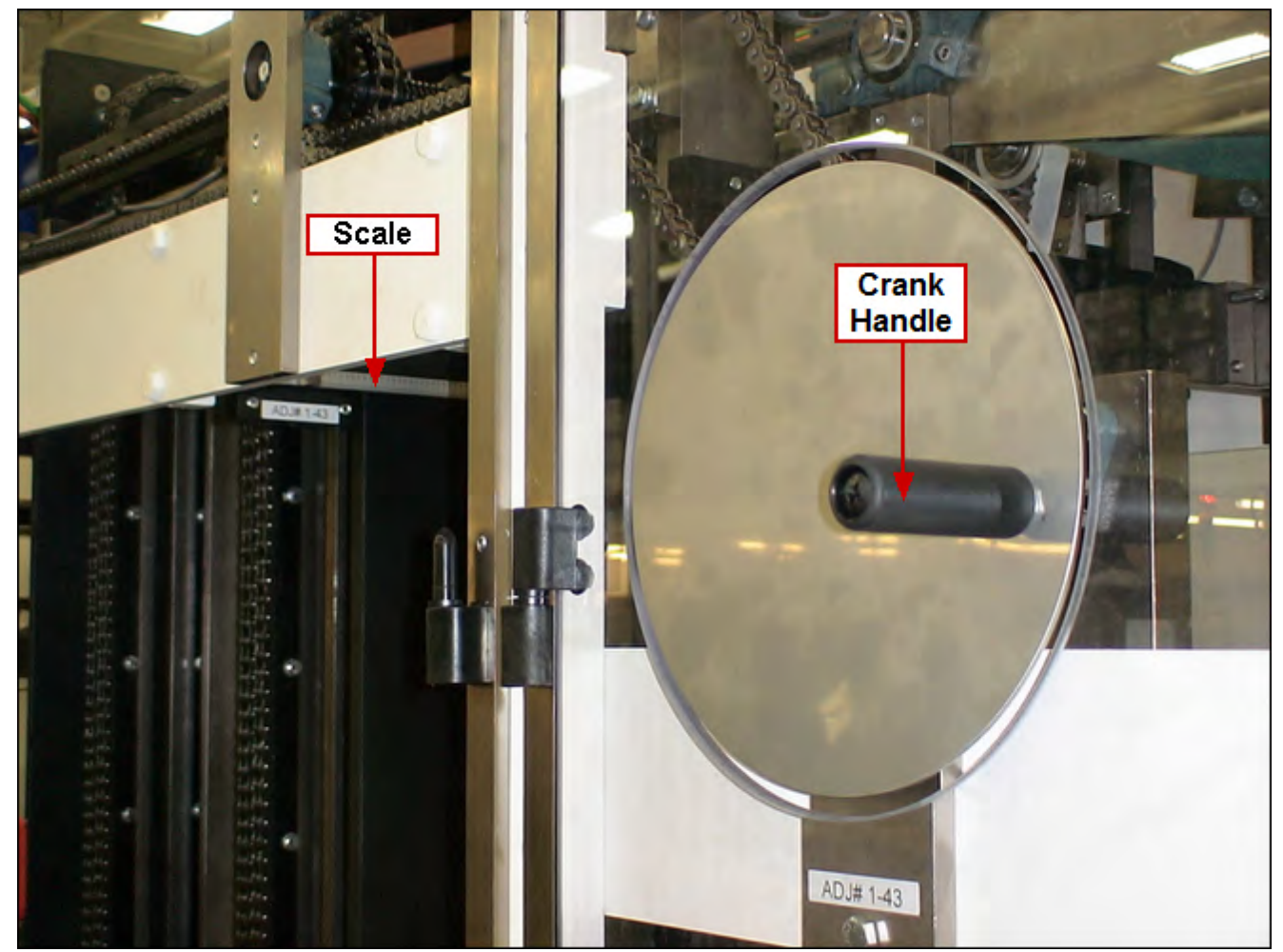

Using crank handle, adjust scale to the value shown on the Changeover Values screen for this changeover location.

# 1-44 Reject Side Belts Width

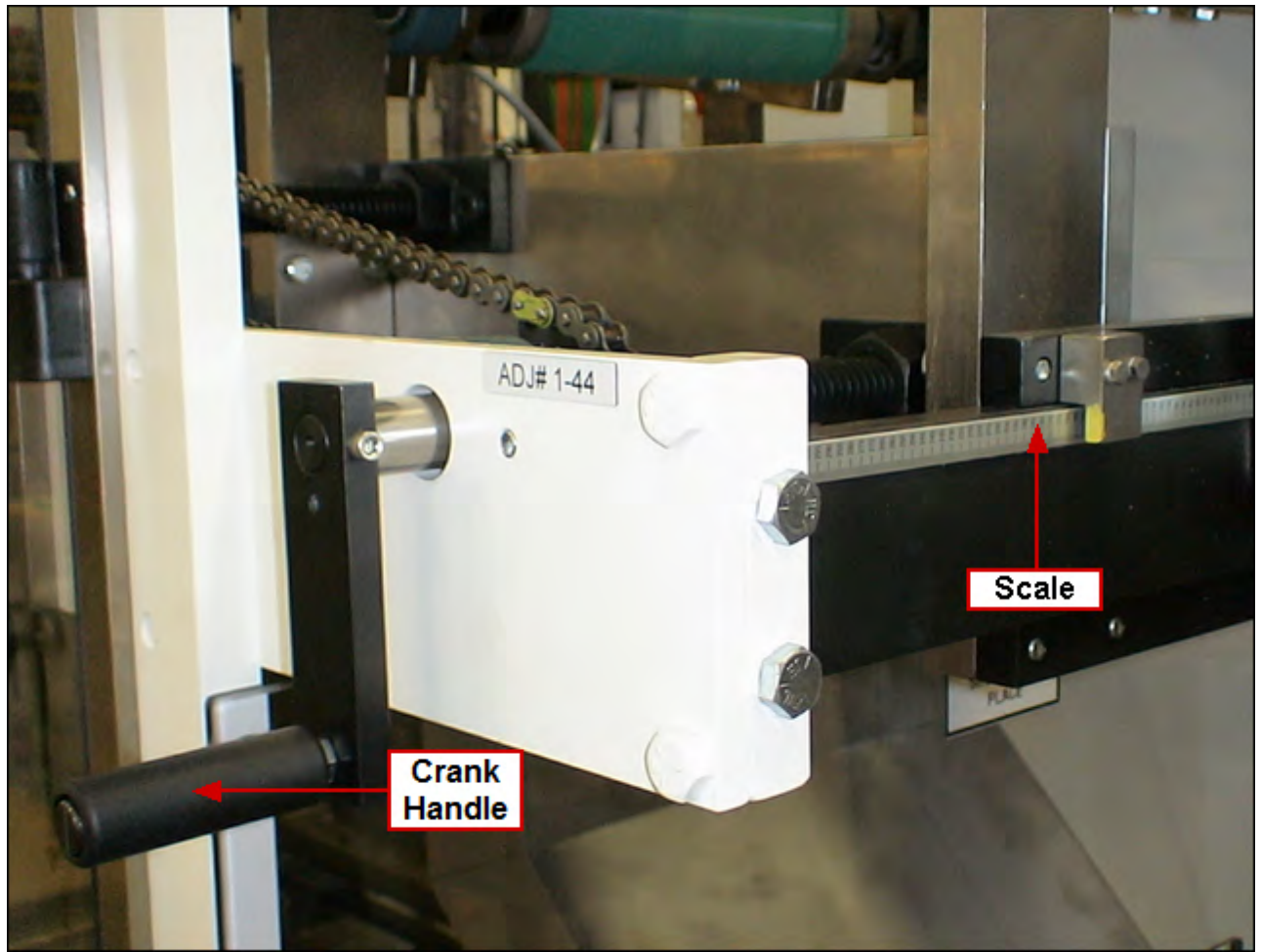

Using crank handle, adjust scale to the value shown on the Changeover Values screen for this changeover location.

# 1-45 Funnel Width

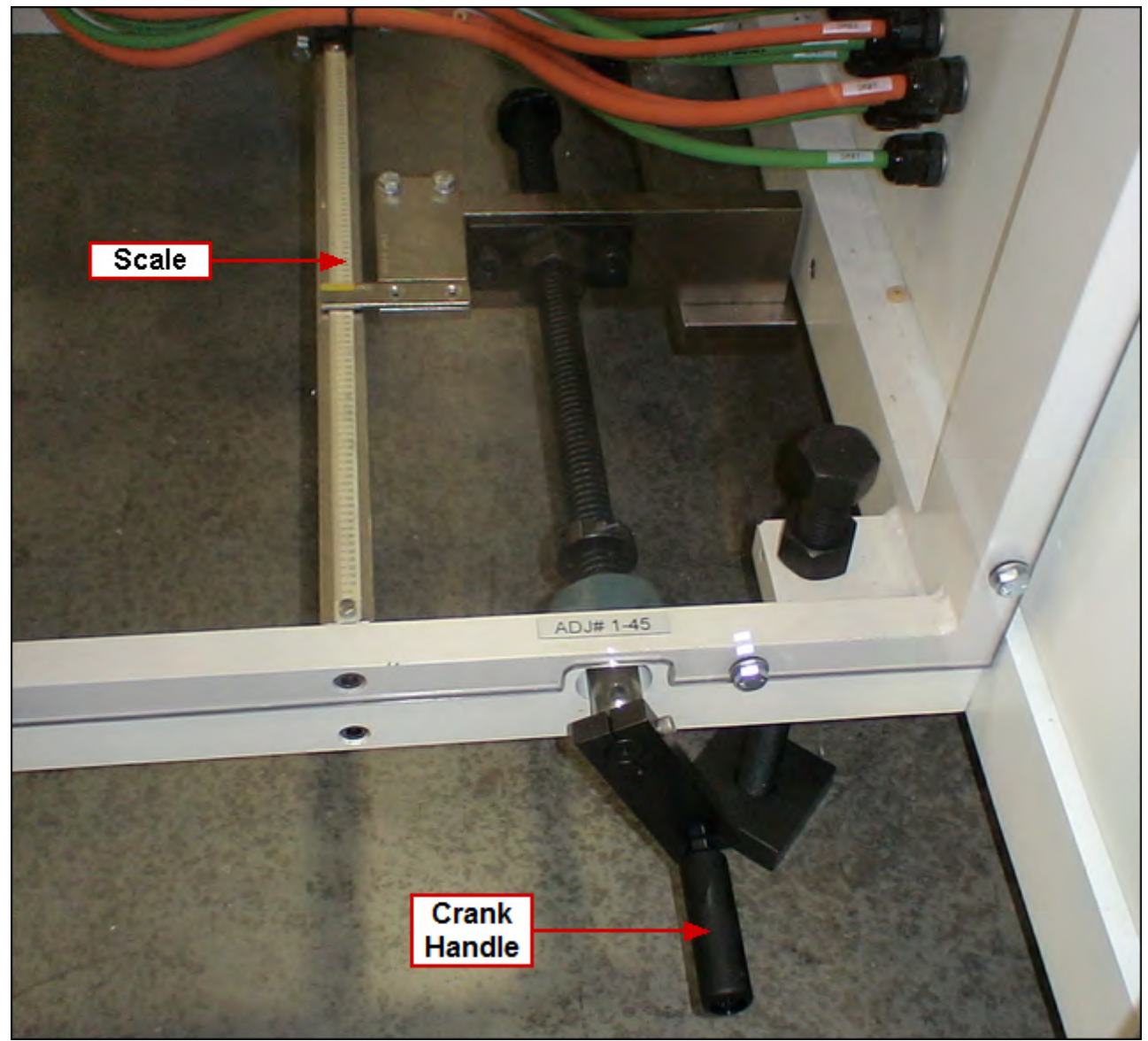

Using crank handle, adjust scale to the value shown on the Changeover Values screen for this changeover location.

## 4-57 Aagard Machine Manual

## **Case Packer Quick Reference**

**NOTE:** Please refer to the HMI for the current changeover values **NOTE:** Please refer to the HMI for the correct changeover sequence

| Number      | Name                                     |
|-------------|------------------------------------------|
| <u>1-1</u>  | Load Side Magazine Width                 |
| <u>1-2</u>  | Load Side Rotate Clip                    |
| <u>1-3</u>  | Non-Load Side Rotate Clip                |
| <u>1-4</u>  | Non-Load Side Clamp & Guide              |
| <u>1-5</u>  | Top Clip                                 |
| <u>1-6</u>  | Non-Load Side Upper Clamp                |
| <u>1-7</u>  | Load Side Upper Clamp                    |
| <u>1-8</u>  | Robot Pick Cups                          |
| <u>1-9</u>  | Robot Case Pusher Horizontal             |
| <u>1-10</u> | Robot Case Pusher Vertical               |
| <u>1-11</u> | Cup Vacuum Control Valve A               |
| <u>1-12</u> | Cup Vacuum Control Valve B               |
| <u>1-13</u> | Cup Vacuum Control Valve C               |
| <u>1-14</u> | <u>Funnel</u>                            |
| <u>1-15</u> | Product Stop                             |
| <u>1-16</u> | Adjustable Major Flap Lift               |
| <u>1-17</u> | Flap Tucker                              |
| <u>1-18</u> | Adjustable Upper Glue Height             |
| <u>1-19</u> | Upper Compression Height                 |
| <u>1-20</u> | Upper Compression Width                  |
| <u>1-21</u> | Bedplate Width                           |
| <u>1-22</u> | Adjustable Low er Glue Height            |
| <u>1-23</u> | Adjustable Minor Containment Rail Height |
| <u>1-24</u> | Adjustable Compression Plates            |
| <u>1-25</u> | Tip Finger Extension                     |
| <u>1-26</u> | Discharge Conveyor Rail Width A          |
| <u>1-27</u> | Discharge Conveyor Rail Width B          |
| <u>1-28</u> | Markem Printer                           |
| <u>1-29</u> | Fixed Compression Plates                 |
| <u>1-30</u> | Fixed Minor Containment Rail Height      |
| <u>1-31</u> | Fixed Low er Glue Height                 |
| <u>1-32</u> | Fixed Upper Glue Height                  |
| <u>1-33</u> | Fixed Major Flap Lift                    |
| <u>1-34</u> | Funtucker                                |
| <u>1-35</u> | Transfer Plate                           |
| <u>1-36</u> | Product Conditioner Height               |
| <u>1-37</u> | Loader Plate                             |
| <u>1-38</u> | Fixed Dow nstacker Backstop              |
| <u>1-39</u> | Adjustable Dowinstacker Backstop         |
| <u>1-40</u> | Stack Height                             |
| <u>1-41</u> | Stack Base                               |
| <u>1-42</u> | Dow nstacker Pusher Plate                |

| Number      | Name                    |
|-------------|-------------------------|
| <u>1-43</u> | Dow nstacker Width      |
| <u>1-44</u> | Reject Side Belts Width |
| <u>1-45</u> | Funnel Width            |

(Print this topic as a reference when setting up new pack patterns!)

#### 4-59 Aagard Machine Manual

## **Changeover Changeparts**

When a changeover adjustment requires parts of the machine to be installed, removed or replaced to fit a different product size, the changepart value may be referred to by size, color or letter. The value is listed between its adjustment number and description on the HMI Changeover Values screen (shown below). The size, color or letter codes correspond to the product sizes the changepart is used to run, and the machine changeparts are marked to match these specifications.

For instance:

If the value listed on the Changeover Values screen is "RED", the changepart required will have a red color code painted on it.

If the value listed on the Changeover Values screen is "A", the changepart required will have an "A" marked on it. If the value listed on the Changeover Values screen is a size, the changepart required will be marked or labeled with the specified size designation.

**NOTE:** A combination of codes may be used. Codes are specific to a machinery system.

For more information, see the Changeover Values topic.

#### SAMPLE IMAGE: Changeover Values screen

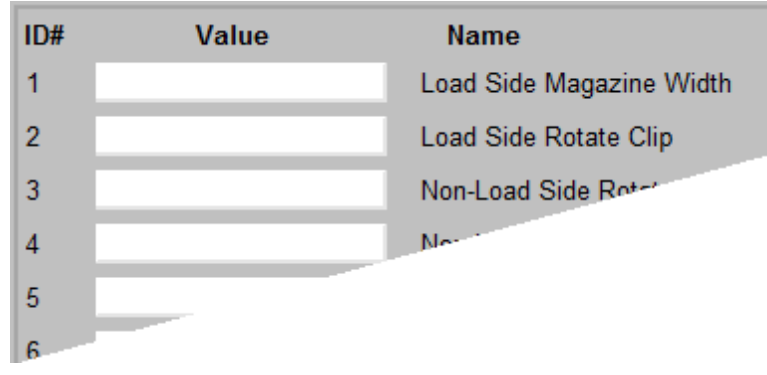

# **Section 5**

Troubleshooting and Maintenance

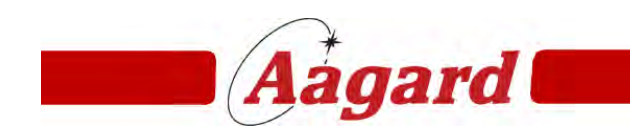

Redefining The Standard

# **Troubleshooting and Maintenance**

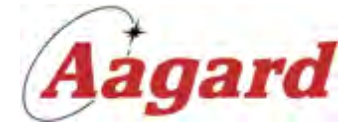

Welcome to the Aagard Troubleshooting and Maintenance Guide

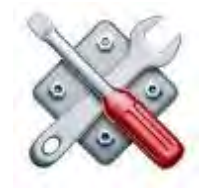

Troubleshooting How To Diagnostics HMI Operations Maintenance

NOTE: Not all items listed in this document pertain to your Aagard machinery system.

Version 2.1.0

# Troubleshooting

Search for your issue, or select from the tree.

Safety Circuit General Troubleshooting Suggestions

NOTE: Not all items listed in this document pertain to your Aagard machinery system.

# Safety Circuit

There are several possibilities which may cause a safety circuit reset failure. Please select from the following:

Prior Safety Circuit Rewiring Channel 1 and 2 Safety Relay Lights Safety Reset Relay Malfunction Open Monitoring Loop Channel 1 and 2 Output Lights Channel 1 and 2 Guard Relay Lights

## **Prior Safety Circuit Rewiring**

Was any rewiring done on the safety circuit prior to this issue?

If so, was power removed from the machine when this was done?

If "No", then you may need to cycle power to reset the safety relays.

If either channel 1 or 2 is open before the other, it can cause the safety relay to go into a lockup. This situation requires power cycling to reset. This typically happens if someone was working on guard circuit wiring and hooked up one channel before the other; both channels need to open and close at the same time.

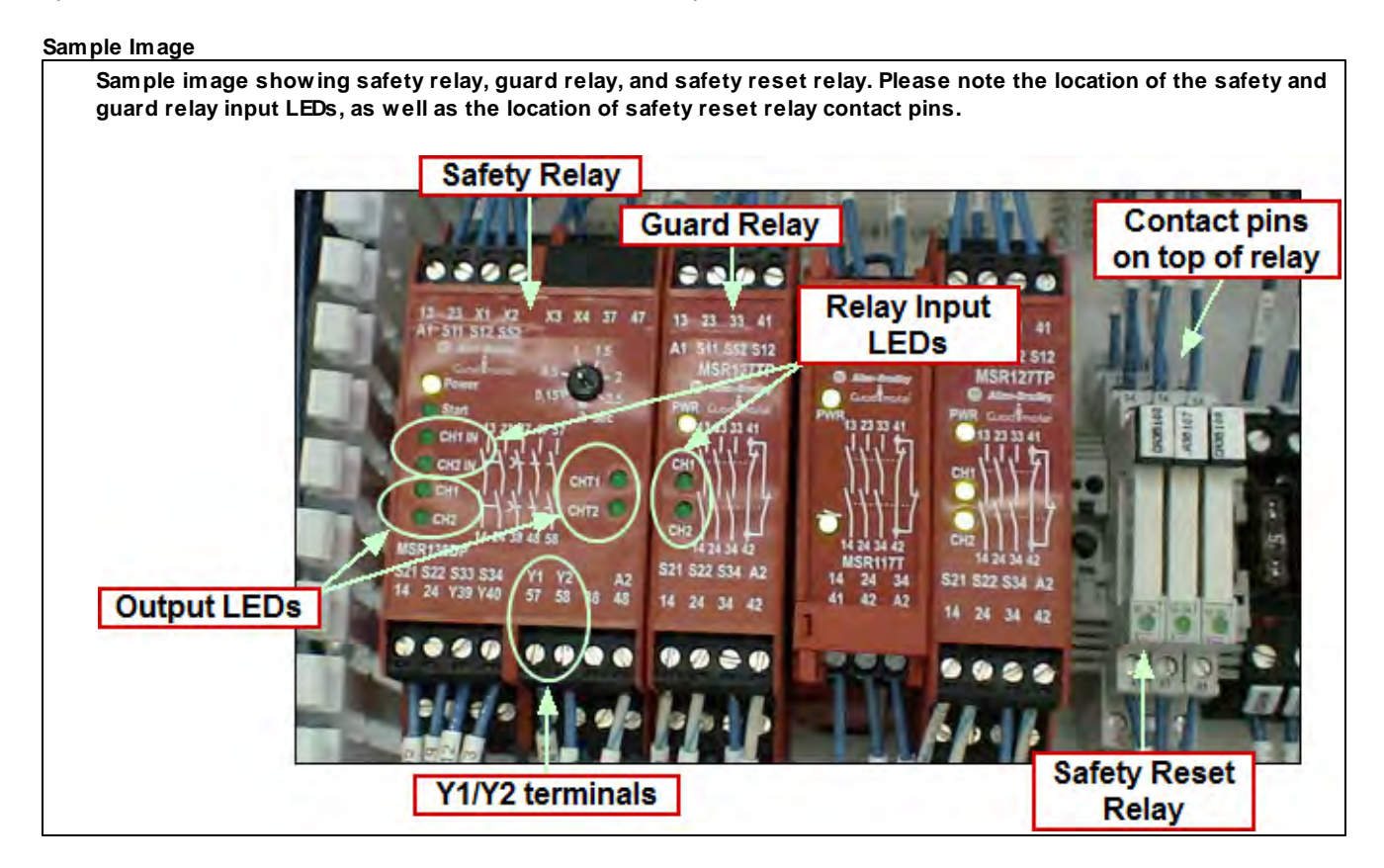

#### Did this solve the problem?

#### 5-6 Aagard Machine Manual

## **Channel 1 and 2 Safety Relay Input Lights**

Are channel 1 & 2 safety relay inputs lit when all guard doors are closed and E-stops pulled out?

If one or both channels are not lit, use a volt ohm meter to check each loop. Once an "open" in the circuit is found, check the device preceding that "open" in the circuit.

E-Stop Buttons, Guard Relays, and Software E-Stop Relays are in the channel 1 & 2 safety loops.

#### Sample Image

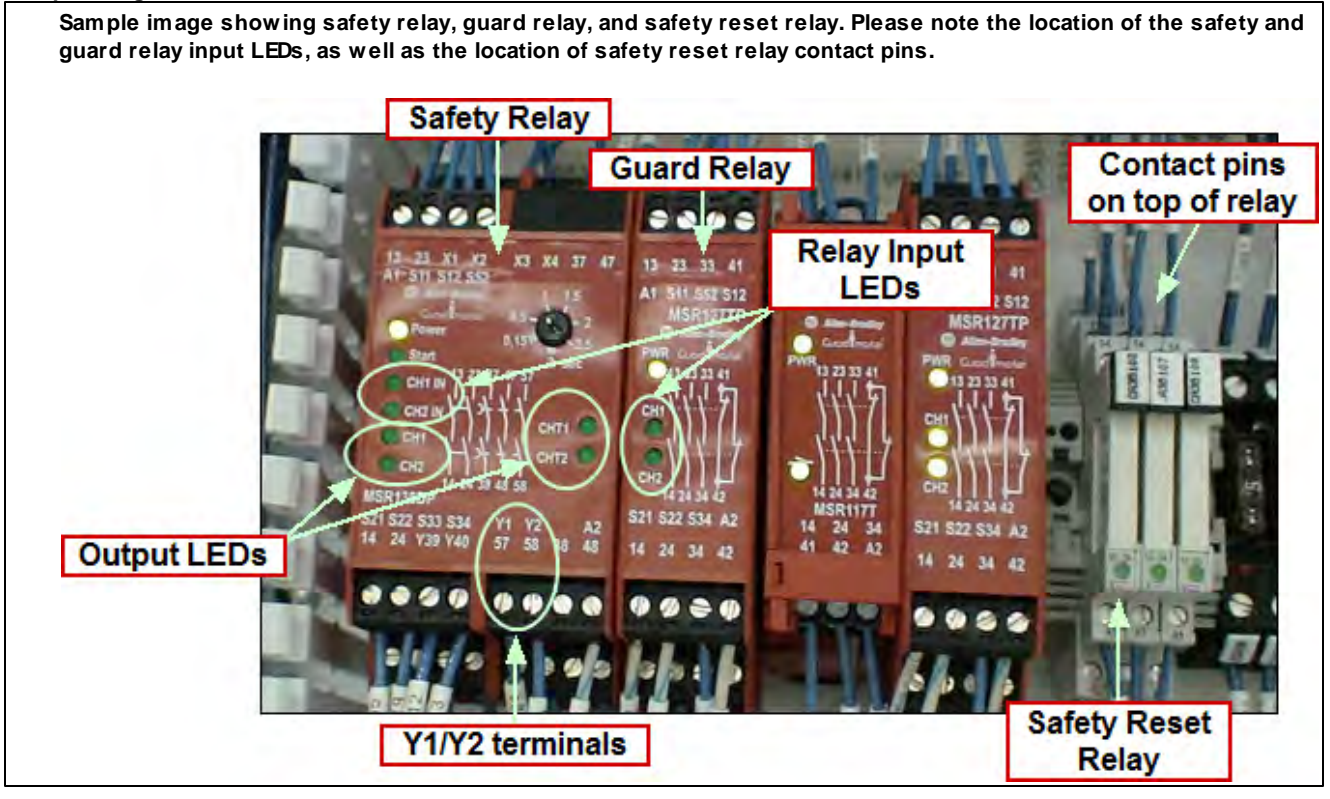

#### Did this solve the problem?

## Safety Reset Relay Malfunction

Is the safety reset relay functioning when output is turned on?

#### If not, there are two possibilities:

Check wiring from output slice to relay and 24VDC common wire. If wiring is good and power is getting to the relay when the output is turn on but relay doesn't function, replace relay.

Check to make sure contacts are closed from pins 11 to 14 on the relay when it is energized. If contacts are not closing when relay is energized, replace relay.

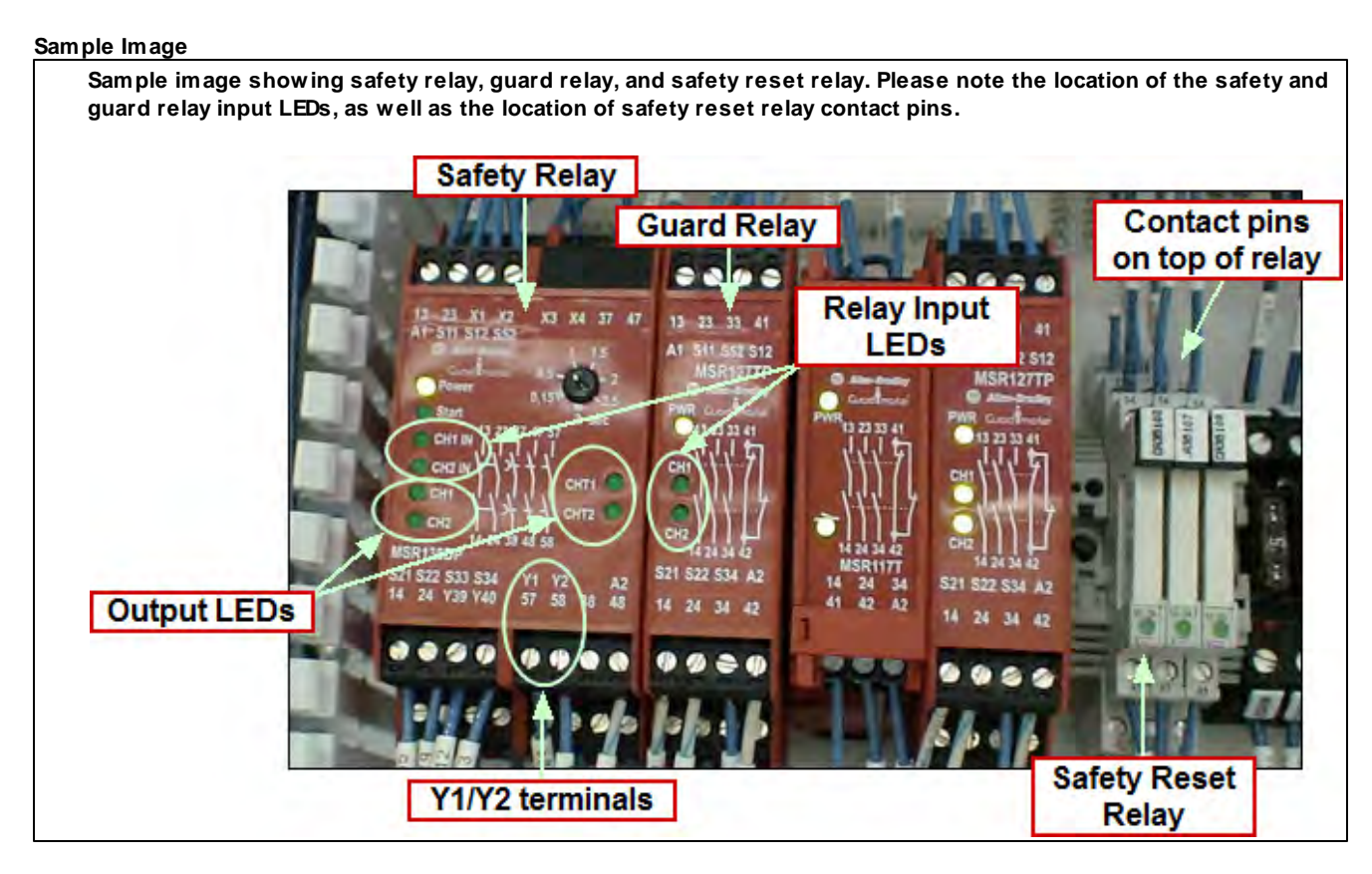

#### Did this solve the problem?

## **Open Monitoring Loop**

Is the monitoring loop closed?

Verify that the monitoring loop is closed by checking terminal points Y1 to Y2 on the main safety relays for each section of the machine.

#### Sample Image

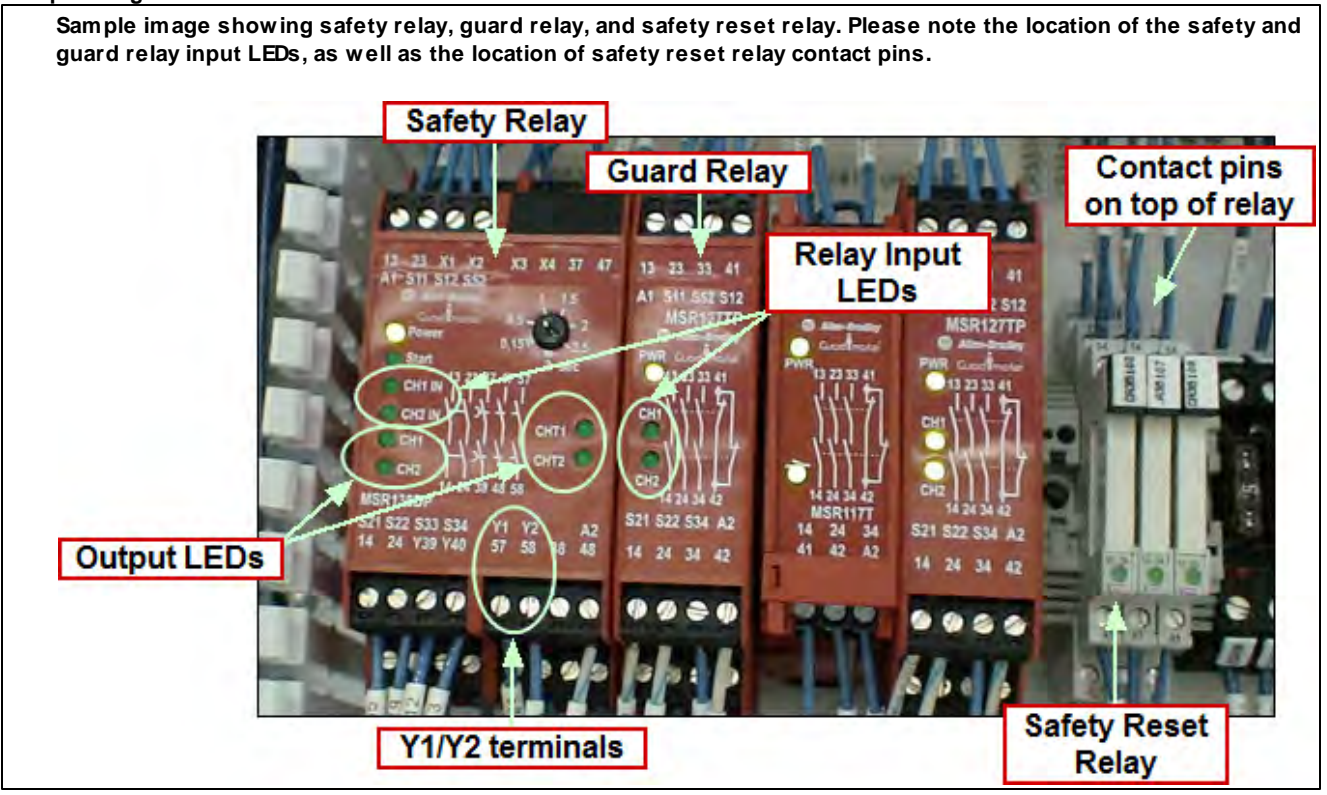

If there is an open in this circuit, determine which component is causing the open; every component in this circuit should have N/C contact.

Check for loose wiring or if the component has failed. Replace if necessary.

#### Did this solve the problem?

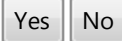

# **Channel 1 and 2 Output Lights**

Are both channel 1 and 2 output lights lit when the system is reset?

If one or both lights are not lit, it is possible there is a faulty relay with a sticking output contact. Replace relay.

Sometimes tapping rather aggressively on the relay with the handle of a screw driver will jar the contacts loose to make it work again, but the relay still needs to be replaced.

#### Sample Image

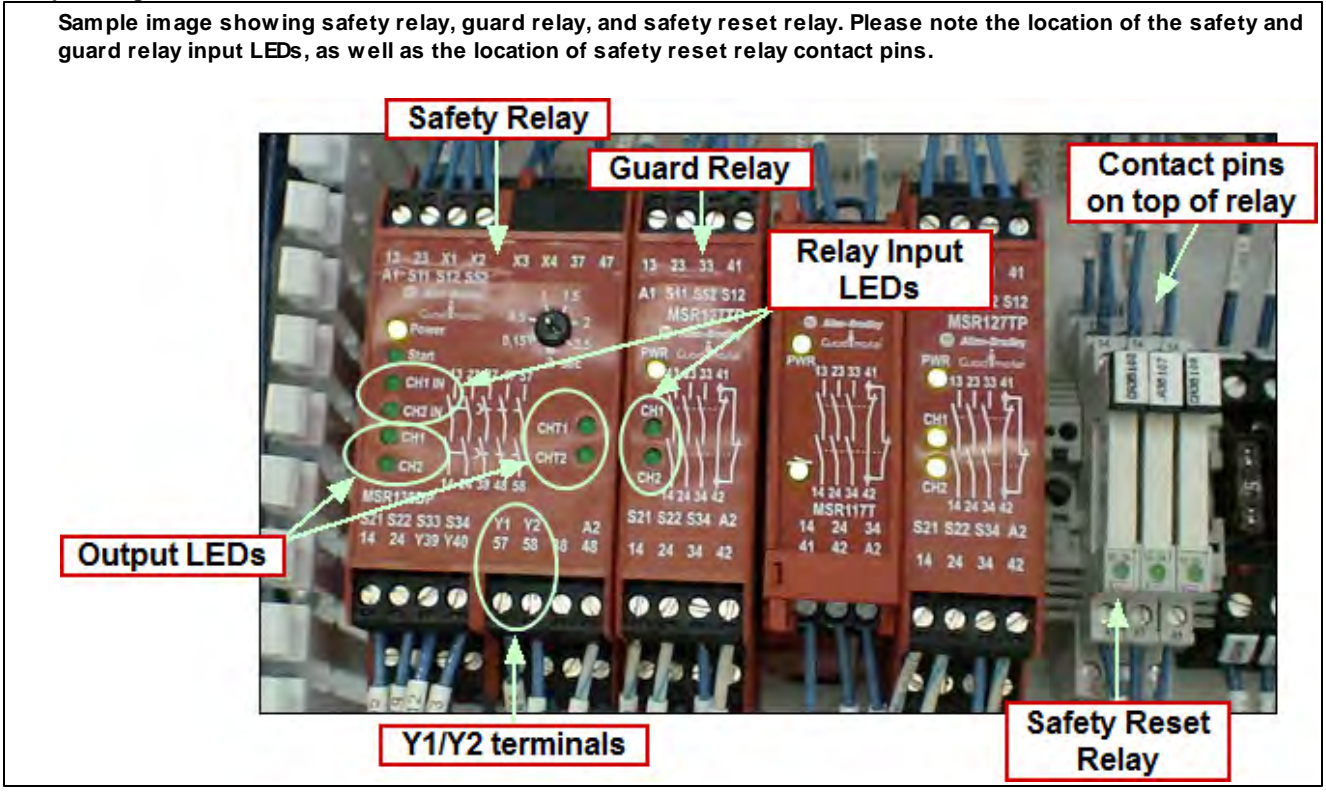

#### Did this solve the problem?

#### 5-10 Aagard Machine Manual

## Channel 1 and 2 Guard Relay Lights

Are channel 1 and 2 guard relay lights lit when all guard doors are closed and E-stops pulled out?

If one or both channels are not lit, up use a volt ohm meter to check each loop.

Older Aagard systems with Sentrol guard switches will need to have continuity checked from the start of the channel loop to each termination point, until the complete loop is checked for an open point. Check continuity with an ohm meter from the start of the loop, checking each component as you move through the loop.

NOTE: Always keep one end at the start of the loop.

Newer Aagard systems with RFID guard switches can be checked for voltage at each termination point from the start of the channel loop until the end of the loop, looking for lack of voltage.

Once an "open" in the circuit is found, check the device preceding that "open" in the circuit; it is most likely the cause of the issue.

Check for loose or frayed wiring, or if the component has failed. Replace if necessary.

#### Sample Image

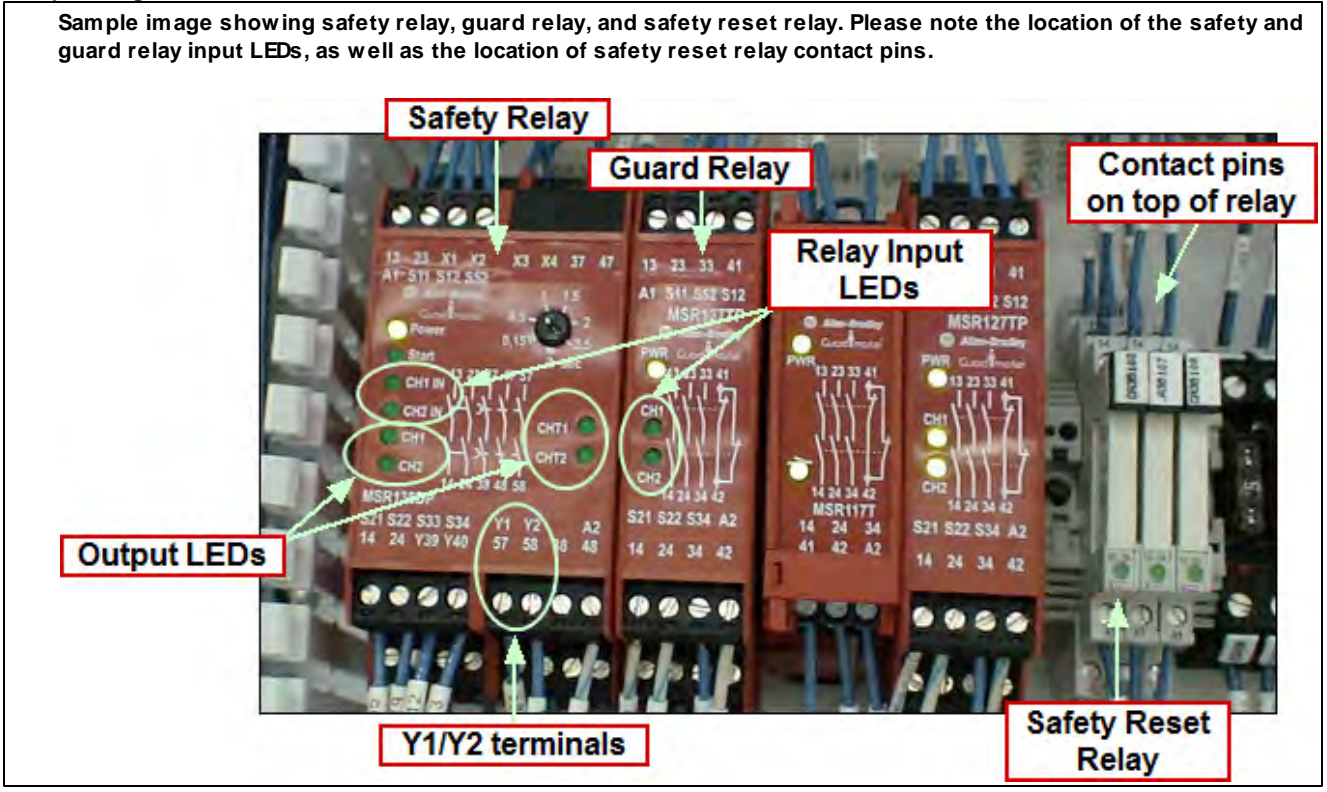

#### More help:

SensaGuard RFID Switches Guard Master TSL-GD2 Switches

#### Did this solve the problem?

#### 5-12 Aagard Machine Manual

#### SensaGuard RFID Switches

Is the guard door indicator light, at the guard door, flashing green/orange?

Typically this means the magnet is too far way from the switch, in the threshold area; the switch will still work, allowing the guard circuit to function properly.

Take loose magnet and move next to the switch to be sure the switch indicator light changes to green only

• If it does not change to green only or flashing green, then the faulty switch which needs to be replaced

• If it does change to green, then remount magnet or switch closer to each other so they are not in the threshold range

Is the guard door indicator light, at the guard door, flashing green?

This means that an upstream guard door is open. Follow guard door loop back to the open guard door and close it.

Is the guard door indicator light, at the guard door, red?

This means that a guard door is open. Close guard door.

Is the guard door indicator light, at the guard door, flashing red?

This means there is a hard fault. Try cycling power to the safety circuit and the inputs.

Additional resource for SensaGuard RFID switches troubleshooting: <u>SensaGuard Rectangular Flat Pack Install</u>

## **Guard Master TLS-GD2 Switches**

Additional resources for TLS-GD2 Guard Master switches troubleshooting: <u>TLS-GD2</u> <u>TLS\_GD2 Locking Guard Door Switch</u>

## **General Troubleshooting Suggestions**

NOTE: Not all items listed here pertain to your Aagard system. This topic is intended to provide general troubleshooting suggestions.

#### AIR CYLINDER

Cylinder not extending or retracting

- Check air supply
- Check cylinder switches for proper function; the switches should "make" at the ends of the cylinder stroke
- Check flow controls
- Check to ensure cylinder is not bent or broken
- · Check valve to ensure it is functioning properly
- Manually cycle valve to ensure cylinder is receiving proper signal

#### BEARINGS

Bearing noise

- Check for proper lubrication
- Check for proper shaft alignment
- Check for broken housings
- Ensure all setscrews are in place and tight
- Bearing Seized
- Replace

#### CHAIN WEAR

Excessive Chain Wear

- Check chain and sprocket alignment
- Check drive requirements
- Check for abnormal tension
- · Check for components interfering with the chain

#### CONVEYOR

Conveyor not running

- Check bearings, motors and drives
- Check for proper chain lubrication
- Check drive fuses
- Check E-Stop buttons
- · Check for adequate power to the drive or contactor
- Check for VFD faults (reference manufacturer's documentation)
- Check guard doors
- · Check motor starters and contactors for functionality
- Check photo eyes
- Check upstream surge controls, photo eyes etc.
- Clear any jams
- Ensure motor is running
- Ensure product availability

#### FLAPS

Flaps not glued

- Check air supply to tank and glue heads
- Check for clogged nozzles (most common condition) NOTE: if this machine has in-line filters in the hose at the glue head fitting, these filters should be replaced regularly
- Check for debris in the glue path
- Check for proper nozzle aim and glue placement
- Check glue tank for product and correct temperature
- Ensure glue bead settings have not been changed or altered
- Ensure glue heads are functioning
- Ensure sensor is functioning (if a sensor is used)
- Call for Technical Support

#### MACHINE FAULT

Fault will not reset

- Clear all fault pop-up messages on message center
- · Clear all fault causes
- Ensure all guard doors are closed
- · Ensure all guard door switches are functioning properly
- Call for Technical Support

#### MACHINE START OR RUN

- Machine will not start or run
- Check air supply level
- Check magazine levels
- Check message center
- Ensure machine faults have been reset
- Ensure all guard doors are closed
- Ensure E-Stop buttons are not pressed
- Check upstream surge controls
- Ensure adequate vacuum levels exist
- · Ensure all guard door switches are functioning properly
- Ensure glue systems are ready
- Ensure servos are in proper start position

#### MOTOR (AC OR DC)

Motor not running as expected

- Check drive and/or motor starter fuses
- Check Variable Frequency Drive to ensure proper function
- · Ensure proper voltage is being supplied to the motor

#### PHOTO EYES

Photo eyes not responding as expected

- Ensure LED cycles when blocked and unblocked
- Ensure photo eye has not been moved or bumped out of position
- Ensure photo eye is clean and its sight path is uninhibited
- Ensure reflector is in place
- Ensure photo eye and cable are correctly connected
- · Check the sensitivity level setting
- Check input and output in electrical cabinet(s)

#### 5-16

#### Aagard Machine Manual

#### SERVO MOTOR

Servo motor not performing correct motion profile

- Ensure motion path is free from obstructions
- Ensure settings on HMI are correct
- · Check motor and feedback cable for damaged or broken wires
- Replace drive
- Replace motor
- Call for Technical Support

Servo motor not in reference or correct position

- Check for jam not allowing motor to finish motion profile
- Check for bent or broken parts
- · Check if values for reference positions have changed on HMI
- Ensure mechanical attachment is tight and has not moved, for instance: belt clamp and belt
- Re-reference motor to reference location
- Check if motor is referenced against correct permanent stop

• Check if motor is properly referenced and triggering homing prox

Noisy servo motor

- Check for outside interferences
- Ensure internal brake is off/on at proper times (for most brake motors, the brake engages when power is removed, such as in an E-Stop condition)
- Ensure mechanical coupling is tight and not slipping
- Call for Technical Support

#### VACUUM

Vacuum cups or heads not picking case, carton, or product

- Check vacuum cups for damage, debris, tears or leaks (place a non-porous material over vacuum cups; the vacuum switch or gauge should show adequate vacuum levels)
- Check vacuum lines
- Ensure vacuum cups contact the case or product (see servo positions)
- Check for plugged lines or orifices
- · Check product for areas that may cause leaks or lack of vacuum
- Check system vacuum by activating vacuum valve manually and checking vacuum level

## **Call for Support**

## The Aagard Group, LLC

3711 Iowa Street Alexandria, MN 56308 www.aagard.com

#### Normal Business Hours:

Monday through Friday 8:00 AM to 4:30 PM

## 320-763-6043 (Voice)

320-763-7859 (Fax)

Parts: Option 4 Technical Service: Option 5 *After-Hours* Technical Service: Option 6

#### E-Mail:

service@aagard.com spareparts@aagard.com

## 5-18 Aagard Machine Manual

## How To

The How To section offers instructions for many common tasks, as well as for some diagnostic tools and maintenance items.

NOTE: Not all items listed in this document pertain to your Aagard machinery system.

How To Sections

Diagnostics HMI Operations Maintenance

# Diagnostics

Check I/O Device Dry Cycle Motor Jogging Servo Referencing

## **Check I/O Device**

When checking I/O devices, it is important to also check the wiring associated with the device. Input devices, such as photo eyes, may change states when being blocked or unblocked, but this might not be sensed by the machine controls due to faulty wiring or a bad connection.

To check I/O devices, follow these steps:

- 1) On the HMI Main Screen, tap the Equipment Modules button
- 2) Tap the desired Equipment Module button
- 3) Tap the Devices button
- 4) Tap the Inputs & Outputs button
- 5) Watch the color of the circle next to the device name while someone else flags the device
- 6) Verify the state changes as this is done
  - a) The circle next to the device name will be green when its input is energized
# Dry Cycle

- 1) Stop the machine using a cycle stop button
- 2) On the HMI Main Screen, tap Select Mode
- 3) Tap the Manual button
- 4) Start the machine by pressing and holding the start button for three seconds
- 5) The machine will operate as if it is receiving product

# Jogging

5-22

- 1) Stop the machine using a cycle stop button
- 2) On the HMI Main Screen, tap Select Mode
- 3) Tap the Manual button
- 4) Tap the Equipment Module button
- 5) Tap the desired Equipment Module
- 6) Tap the Devices button
- 7) Select the desired drive to jog
- 8) Start the machine by pressing and holding the start button for three seconds
- 9) Tap the directional jog buttons to jog the drive

## **Servo Referencing**

- 1) Stop the machine using a cycle stop button
- 2) On the HMI Main Screen, tap Select Mode
- 3) Tap the Manual button
- 4) Tap the Equipment Module button
- 5) Tap the desired Equipment Module
- 6) Select the desired servo motor to reference
- 7) Start the machine by pressing and holding the start button for three seconds
- 8) Tap the "Do Reference" button to reference the drive

# **HMI Operations**

<u>Clean Out</u> <u>Enable Case Refeed Mode</u> <u>Vacuum Pump Shutdown</u>

# **Clean Out**

To clean out a machine, follow these steps.

- 1) Start the machine in manual mode
- 2) Tap the Auxiliary Operations button
- 3) Tap the Cleanout button

#### Aagard Machine Manual

## **Enable Case Refeed Mode**

5-26

- 1) While the machine is running, click on the Enable Case Refeed Mode Button on the Auxiliary Operations screen or select the Case Refeed selector switch at the case refeed station
- 2) Wait for upstream Aagard equipment to enter State: Held
  - a) Any downstream Aagard equipment will continue to run
- 3) While the upstream Aagard equipment is in State: Held, the Case Reject Clear photo eye is disableda) If equipped, the Z-Axis Tipper robot is retracted
- 4) Reach through the Case Reject Chute and place the case against the backstop in the same orientation in which it was AFTER the case was tipped
- 5) When finished, click on the Enable Case Refeed Mode Button; the machine will resume normal operation **NOTE:** On some Aagard systems, this button is located on the HMI Main Screen

## Vacuum Pump Shutdown

From time to time, it may be necessary or desirable to turn off the vacuum pump.

On machines with standard System Start and System Cycle Stop buttons, follow these instructions:

- 1) Cycle-stop the machine
- 2) Press the system E-Stop button
- After the machine is E-Stopped, simultaneously press the System Start and System Cycle Stop buttons on the HMI panel
  - a) This action turns off the vacuum pump

On machines which have an additional physical Reset button, follow these instructions instead:

- 1) Cycle-stop the machine
- 2) Press the system E-Stop button
- After the machine is E-Stopped, simultaneously press the Reset and System Cycle Stop buttons on the HMI panel
  - a) This action turns off the vacuum pump

If the machine has been E-stopped for one hour, the vacuum pump will automatically turn off. When the machine is started, the vacuum pump will turn on automatically; no further action is required.

## Maintenance

General Information Adhesives Bearings, Pulleys and Shafts Belts, Chains and Rollers Drives Pneumatics Sanitation Sensors, Switches and Gauges Vacuum

# **General Information**

Maintenance Schedule Bolt Torque Settings Replacing Parts

### **Maintenance Schedule**

These maintenance items should be checked and performed periodically to ensure optimum performance of your system.

#### NOTE: Not all items listed here pertain to your Aagard system.

| Every Shift, or Daily                                                                                                    |  |  |  |  |
|----------------------------------------------------------------------------------------------------|--|--|--|--|
| Check conveyor belts for wear, alignment and cleanliness                                                                                                    |  |  |  |  |
| Check gearboxes for leaks                                                                                                    |  |  |  |  |
| Check photo eyes and reflectors for proper operation and positioning                                                                                                    |  |  |  |  |
| Check vacuum lines, hoses and cups                                                                                                    |  |  |  |  |
| Clean dust and debris from photo eyes                                                                                                    |  |  |  |  |
| Clean glue from machine                                                                                                    |  |  |  |  |
| Drain air filters and regulators                                                                                                    |  |  |  |  |
| Inspect machine for unusual component wear or fatigue                                                                                                    |  |  |  |  |
| Remove debris, dirt, grime, dust and other foreign materials from moving parts to lengthen life                                                                                                    |  |  |  |  |
| Every 50 Hours of Operation                                                                                                    |  |  |  |  |
| Check chain drive for tension and adjust to ½ to ¾ inch total play between sprockets, if needed                                                                                                    |  |  |  |  |
| Grease rod ends, using #1 or #2 food grade grease                                                                                                    |  |  |  |  |
| Grease Thomson bearings on magazine, using #1 or #2 food grade grease compatible with Mystic FG 2                                                                                                    |  |  |  |  |
| Lightly oil roller chain if it runs continuously                                                                                                    |  |  |  |  |
| Every 100 Hours of Operation                                                                                                    |  |  |  |  |
| Check vacuum pump oil level and fill as needed. Refer to Manufacturer's data sheet for recommended oil and maintenance information                                                                                     |  |  |  |  |
| Weekly                                                                                                    |  |  |  |  |
| Check air cylinders, replace as needed                                                                                                    |  |  |  |  |
| Check and clean or replace vacuum filters                                                                                                    |  |  |  |  |
| Check chain and belt tension                                                                                                    |  |  |  |  |
| Check chains for wear and proper alignment                                                                                                    |  |  |  |  |
| Check for loose fasteners                                                                                                    |  |  |  |  |
| Lightly oil v-wheel rollers and rails                                                                                                    |  |  |  |  |
| Monthly                                                                                                    |  |  |  |  |
| Check all safety circuits (Guard Doors, E-Stop Buttons)                                                                                                    |  |  |  |  |
| Check cartridge bearings, replace as needed                                                                                                    |  |  |  |  |
| Check for bent shafts, screws or other components                                                                                                    |  |  |  |  |
| Check V-rollers periodically; tighten if required How To                                                                                                    |  |  |  |  |
| Check chain adjustment; lightly oil roller chains                                                                                                    |  |  |  |  |
| Every Six Months                                                                                                    |  |  |  |  |
| Check gear box fluid levels and refill as necessary. Refer to Manufacturer's data sheet for recommended oil, grease and maintenance information                                                                        |  |  |  |  |
| Grease Elmo Rietschle Vacuum Pump, applying 1 full pump of grease. (or alternatively, 2 grease pumps once per year) <b>Important!</b> Do not over-grease or grease can get into motor windings and cause motor damage! |  |  |  |  |

## **Bolt Torque Settings**

Aagard always uses the manufacturer's recommendation for torque settings. On Aagard machines with servo motors, the set screws on the coupling between the motor and the Alpha gearbox are set to the manufacturer's recommended torque setting; this setting is size-dependent. The set screws on the bevel gears coupling the infeed side belt motors to their gearbox are set per the manufacturer's recommendation. Torque settings may be found in the Manufacturers' Information Binder which was provided at delivery with the Aagard machine.

### 5-32 Aagard Machine Manual

## **Replacing Parts**

**NOTE:** The position of adjustable parts should be marked and/or measured before removal so the new part can be installed in the exact same place.

While replacing parts, always square them with their mating part. This especially applies to critical or adjustable parts.

## Adhesives

Adjust Glue Head Position Adjust Glue Head Pressure Adjust Glue Tank Temperature Glue Filter Replacement Glue Gun Replacement Glue Hose Replacement Glue Nozzle Jig Glue Nozzle Replacement Glue Solenoid Valve Replacement Glue Tank Replacement Hot Melt Adhesive System

## **Adjust Glue Head Position**

When replacing a glue head (nozzle), it is important to position the new head at the same angle as the old one. Some case packers have a guide for proper positioning (part # Z0098687). If your nozzles are at 90 degrees and you do not have a guide, as a general rule, set them flat horizontally. If either of these do not apply to your machine, set the glue head angle so the glue strip is positioned the same vertically on both sides of the case or carton.

## Adjust Glue Head Pressure

Set glue to appropriate pressure to ensure proper pattern control and clean cutoff at glue nozzle.

| EQUIPMENT                       | TEMPERATURE | PRESSURE    |  |  |
|---------------------------------|-------------|-------------|--|--|
| Tank                            | 335°-350°   | 30-40 PSI   |  |  |
| Hose                            | 335°-350°   | N/A         |  |  |
| Guns with adjustable regulators | 335°-350°   | 65-70 PSI * |  |  |
| Guns with fixed regulators      | 335°-350°   | 65 PSI      |  |  |

#### Standard Settings (for HB Fuller Advantra adhesive)

\* Glue nozzle pressure for adjustable regulators is dependent on the glue nozzle model installed on the machine. If unsure of the correct setting for your machine, refer to the Nordson documentation or the pneumatic page in the electrical drawings.

All Aagard machines use regulators to set the glue head air pressure. These regulators either control each head individually, or in a set grouped by location of glue strip. For example, the operator side upper glue strip(s) on a case may have two heads but are controlled by one regulator, while the bottom head or heads are controlled by another regulator.

Some regulators (on older machines) are adjustable so the air pressure can be changed, and some do not adjust and have a fixed setting of 65 psi. It is recommended that all heads have the same pressure. If the regulator is adjustable, to adjust air pressure, pull up on the regulator knob to unlock it, turn the knob until the gauge shows the correct pressure, and push the regulator knob back down to lock.

The Aagard recommended glue head pressure on adjustable regulators should typically be set at 65 - 70 psi. The glue head pressure is dependent on the model of glue head installed on the machine. If you are unsure of the correct setting for your machine, refer to the <u>pneumatic</u> page in the electrical drawings.

#### SAMPLE IMAGE

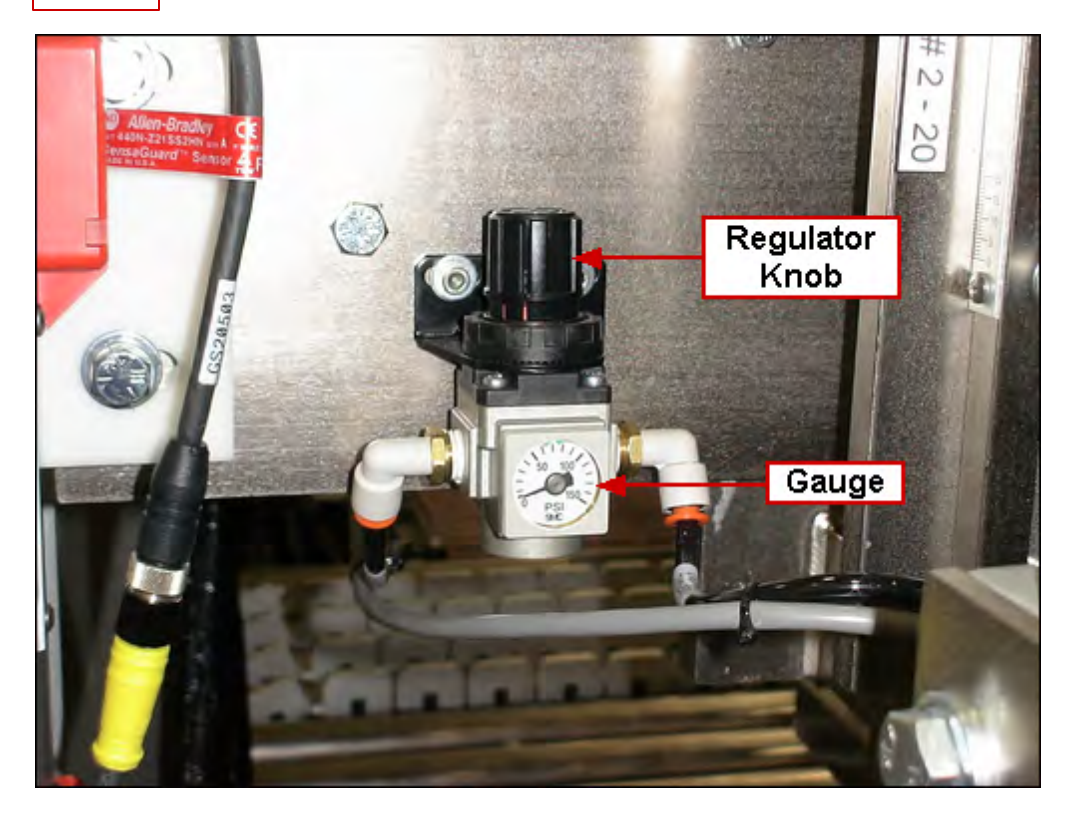

**NOTE:** Most heads use a spring to shut off glue; increasing air pressure, therefore, will cause the glue to be shut off more slowly as the spring must overcome more pressure

## Adjust Glue Tank Pressure & Temperature

Set glue to appropriate temperature to ensure proper pattern control and clean cutoff at glue nozzle.

#### Standard Settings (for HB Fuller Advantra adhesive)

| EQUIPMENT                       | TEMPERATURE | PRESSURE    |
|---------------------------------|-------------|-------------|
| Tank                            | 335°-350°   | 30-40 PSI   |
| Hose                            | 335°-350°   | N/A         |
| Guns with adjustable regulators | 335°-350°   | 65-70 PSI * |
| Guns with fixed regulators      | 335°-350°   | 65 PSI      |

\* Glue nozzle pressure for adjustable regulators is dependent on the glue nozzle model installed on the machine. If unsure of the correct setting for your machine, refer to the Nordson documentation or the pneumatic page in the electrical drawings.

#### SAMPLE IMAGE

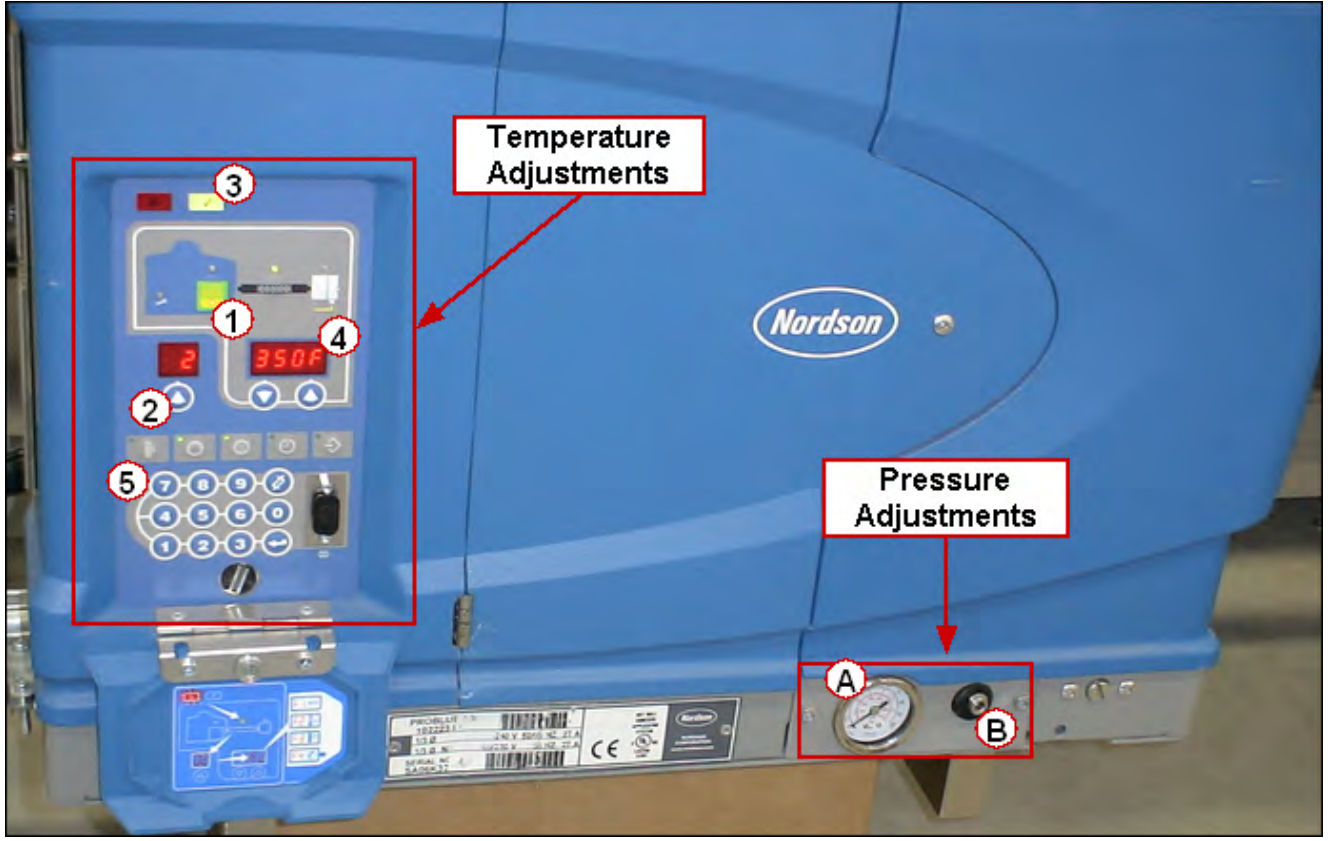

### Adjust Glue Tank Temperature:

To globally set all glue components to the same temperature, do the following:

- 1) Press and hold the tank key for three seconds. The left display will flash
- 2) Use the arrow key to scroll the left display to 0
- 3) Press the enter key

#### Aagard Machine Manual

- 4) The right display flashes
- 5) Use the keypad to enter the temperature recommended by the glue manufacturer. The Aagard recommended glue temperature is 335 350 degrees
- 6) Press the tank key again (see first step). All components will begin to heat/cool to the new temperature

#### Set Auto-Standby:

5-38

Configure auto-standby by setting parameters on the Nordson control panel. You can automatically go into standby mode a number of different ways. Typically, however, it is done after a certain amount of inactivity (0 to 1440 minutes, or 0-24 hours). You may also set the amount that the temperature will drop (default is 100°F). Additionally, you may take the tank out of standby manually, using a function key, or automatically after a set amount of time. Information on how to configure these settings may be found in the Nordson Manual (Section 3, Setting Up the Melter).

#### Adjust Glue Tank Pressure:

Follow these instructions to set the glue tank air pressure:

- 1) The gauge indicates the air pressure supplied to the tank's pump
- 2) Use the Allen head adjusting screw located to the right of the gauge to adjust the air pressure

## **Glue Filter Replacement**

Tools Required:

Metric Wrench Set

- 1) Turn off the glue system
- 2) Wait one hour for the system to cool down
- 3) Remove the filter with the metric wrench; the filter is next to the glue head
- 4) Put the new filter in and tighten (snug down with the wrench, but do not over tighten)
- 5) Turn on the glue system

## **Glue Gun Replacement**

Tools Required:

5-40

- Standard Wrench Set
- Metric Allen Pack

- 1) Turn off the glue system
- 2) Wait one hour for the system to cool down
- 3) Unhook all air and glue lines from the head
- 4) Remove the head from the mount
- 5) Replace with the new head
- 6) Hook all lines back up
- 7) Turn on the glue system

## Glue Hose Replacement

Tools Required:

• Standard Wrench Set

- 1) Turn off the glue system
- 2) Wait one hour for system to cool down
- 3) Remove the hose from glue head and glue tank
- 4) Put in the new hose
- 5) Tighten both ends of the hose
- 6) Turn on the glue system

#### 5-42 Aagard Machine Manual

## **Glue Nozzle Jig**

These drawings and instructions pertain only to Aagard systems with hot adhesive systems.

## Glue Nozzle Aiming Jig

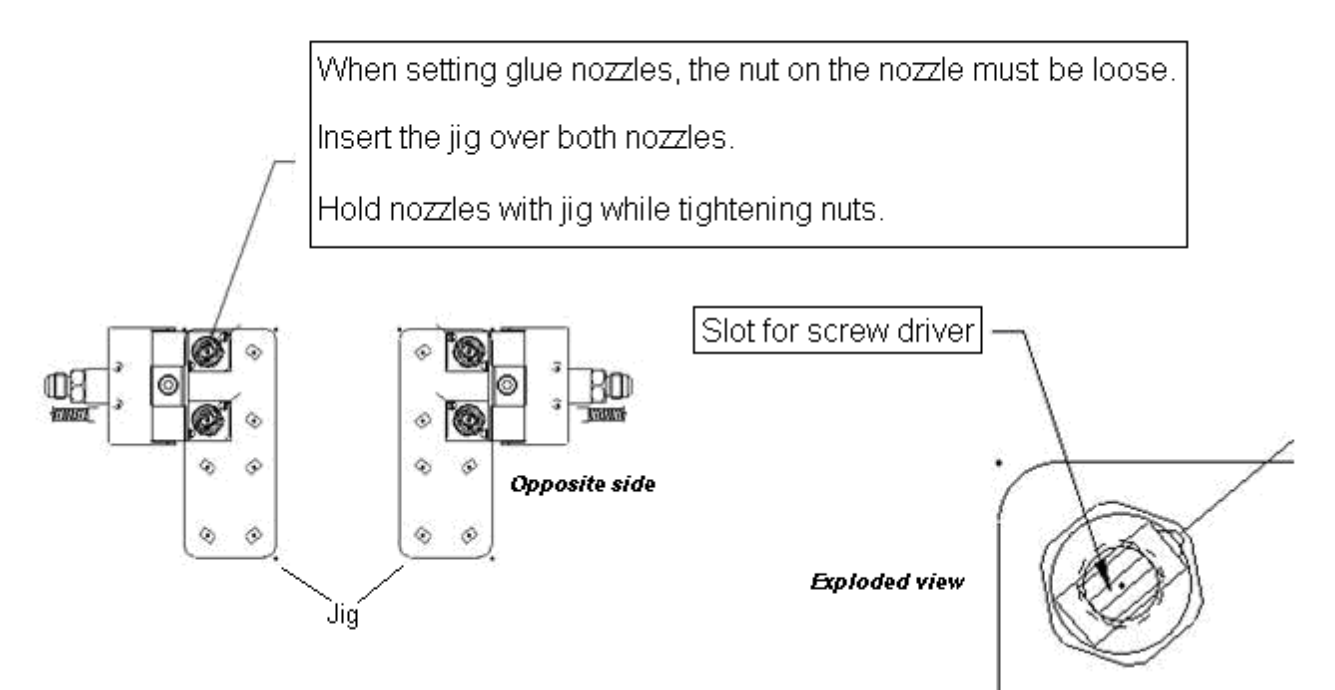

## **Glue Nozzle Replacement**

Tools Required:

Metric Wrench Set

- 1) Turn off the glue system
- 2) Let the system cool down for one hour
- 3) Remove the old nozzle with 14 mm wrench and replace with the new one
- 4) Tighten down snug with 14mm wrench
- 5) Turn on the glue system

#### 5-44 Aagard Machine Manual

## **Glue Solenoid Valve Replacement**

Tools Required:

- Flathead Screwdriver Set
- Electrical Prints

- 1) Turn off main air
- 2) Disconnect all air lines and electrical wires on the valve
- 3) Remove the bolts that mount the valve
- 4) Replace the old valve with the new valve (you may use the same fitting or get new ones)
- 5) Mount the new valve with the same bolts
- 6) Re-connect all air lines and electrical wires (see electrical prints)
- 7) Turn on main air

### **Glue Tank Replacement**

Tools Required:

- Standard Wrench Set
- Standard Allen Pack
- Flathead Screwdriver Set
- Phillips Screwdriver Set
- Nordson Manual
- Leak-Proof Container (for draining glue tank)

- 1) Note that this procedure may require the use of the Nordson Manual
- 2) Record the following four settings of the glue tank unit to be replaced, if possible:
  - a) Tank Temperature
  - b) Line Temperature
  - c) Gun Temperature
  - d) Air Pressure
- 3) Drain the glue into a leak proof container using the drain behind the lower front panel of the unit
- 4) When the glue is drained, remove the power from the unit using the Glue Disconnect
- 5) Allow the glue tank to cool, (minimum of 1 hour)
- 6) Once the glue tank has cooled, disconnect all hoses and power cords at the tank
- 7) Loosen or remove mounting hardware
- 8) Remove the old unit from its mounting brackets
- 9) Set the new unit in place
- 10) Attach the new glue tank unit to the mounting brackets
- 11) Reconnect power and hoses
- 12) Apply power
- 13) Fill the tank with new glue pellets
- 14) Adjust settings for new the unit to original settings recorded earlier (use the Nordson Manual as needed)
- 15) Typical setting ranges for Aagard glue are as follows: NOTE: These settings may vary depending on application and machine set up
- 16) Tank Temperature: 330 to 340 Degrees
- 17) Line Temperature: 340 to 345 Degrees
- 18) Gun Temperature: 345 to 350 Degrees

## **Hot Melt Adhesive System**

#### HOT MELT ADHESIVE REQUIREMENTS, if installed.

Set glue to the appropriate temperatures and pressure to ensure proper pattern control and clean cutoff at the glue nozzle.

#### Standard Settings (for HB Fuller Advantra adhesive)

| EQUIPMENT                       | TEMPERATURE | PRESSURE    |
|---------------------------------|-------------|-------------|
| Tank                            | 335°-350°   | 30-40 PSI   |
| Hose                            | 335°-350°   | N/A         |
| Guns with adjustable regulators | 335°-350°   | 65-70 PSI * |
| Guns with fixed regulators      | 335°-350°   | 65 PSI      |

\* Glue nozzle pressure for adjustable regulators is dependent on the glue nozzle model installed on the machine. If unsure of the correct setting for your machine, refer to the Nordson documentation or the pneumatic page in the electrical drawings.

# **Bearings, Pulleys and Shafts**

Bearing and Shaft Replacement Pulley and Idler Shaft Replacement Rod Ends Replacement Slip Sheet Pick Bearing Replacement Split Linear Bearing Replacement

### **Bearing and Shaft Replacement**

Tools Required:

- Standard Wrench Set
- Standard Allen Pack

- 1) Remove the drive belt or chain
- 2) Loosen the set screws on the bearing
- 3) Remove sprocket or pulley off shaft
- 4) Take bearings off of mounts and slide off the shaft
- 5) Remove the bearing plate
- 6) If bearings are pressed in, press out the bearings which need to be replaced
- 7) Place the new bearings in the plate
- 8) Place the plate back in machine
- 9) Place the new bearings on the ends of the shaft and put the hardware in the mount but do not tighten
- 10) Make sure shaft is square
- 11) Tighten the bearings down
- 12) Tap on the shaft to set the bearings (make sure the inner race spins freely on the shaft)
- 13) Tighten the set screws on the bearing
- 14) Place the drive belt or chains back in

## **Pulley and Idler Shaft Replacement**

Tools Required:

• Standard Wrench Set

- 1) Loosen tension so the belt can be removed
- 2) Keep spacers (if spacers need to be replaced, do so at this time)
- 3) If bolts are bad replace with new ones
- 4) Replace pulleys and bearings with new ones
- 5) Tighten all bolts for pulleys
- 6) Put belt back on
- 7) Re-tension belt

## **Rod Ends Replacement**

Tools Required:

• Standard Wrench Set

- 1) Measure the amount of thread left on the cylinder shaft before moving anything
- 2) Loosen jam nut on shaft with one half inch wrench
- 3) Take the bolt out of the rod end
- 4) Take the rod end off
- 5) Put the new rod end on with the same amount of thread left on the cylinder shaft
- 6) Lock down jam nut

## **Slip Sheet Pick Bearing Replacement**

#### This topic applies to Unitizers only

Tools Required:

- Standard Wrench Set
- Standard Allen Pack

- 1) Remove the pivot arms that are connected to the shaft
- 2) Loosen the set screws on the bearings
- 3) Take the bearings off of the mounts and slide off the shaft
- 4) Place the new bearings on the ends of the new shaft and put the hardware in the mount but do not tighten
- 5) Make sure the shaft is square
- 6) Tighten bearings down
- 7) Tap on the shaft to set the bearings (make sure the inner race spins freely on the shaft)
- 8) Tighten the set screws on bearing
- 9) Reattach the pivot arms

#### 5-52 Aagard Machine Manual

### **Split Linear Bearing Replacement**

#### NOTE: This topic only applies to Machine 180

The Overhead Carton Loader assembly shafts use a non-lubricated split linear bearing manufactured by Igus, Inc.

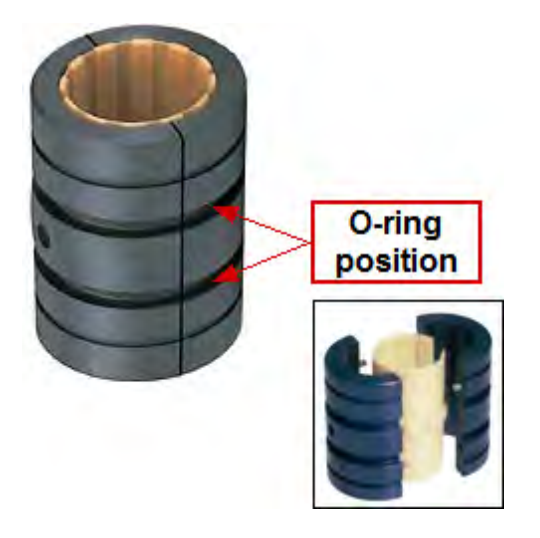

First, a few precautions and notes:

- For ease access, the Overhead Carton Loader assembly should be lifted into the changeover position
- Follow Lockout/Tagout procedures
- There are four split bearings inside each bearing enclosure
  - $\circ$   $\triangle$  Do not break or tear o-rings when removing bearings
  - $_{\odot}\,$  It is recommended that all four bearings be replaced at the same time
- · Work will need to be done on both sides of the machine

Follow these steps to remove and replace the failed bearing:

- 1) Raise the Overhead Carton Loader assembly into the changeover position
- 2) Following the first part of the changeover routine, remove all loader plates
- 3) Follow the Lockout/Tagout procedures of your facility
- 4) On the non-operator side of the machine, slide the load gate air cylinder toward operator side of the machine

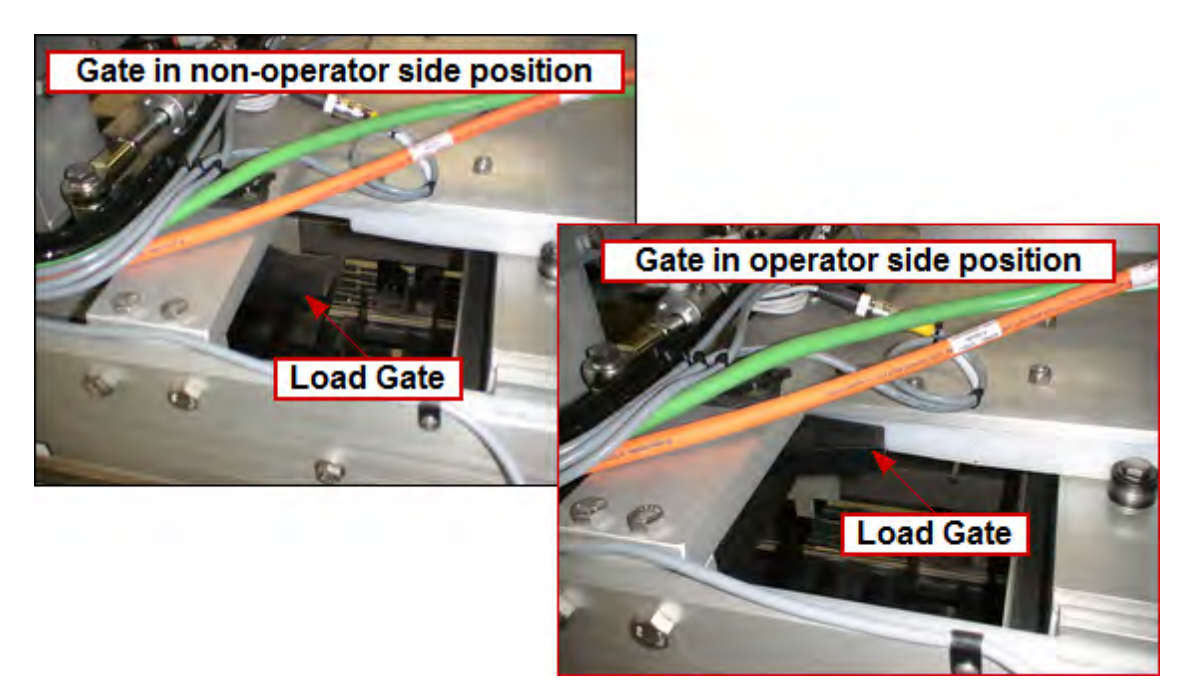

5) Manually rotate the Overhead Carton Loader to make the non-operator side end cap accessible

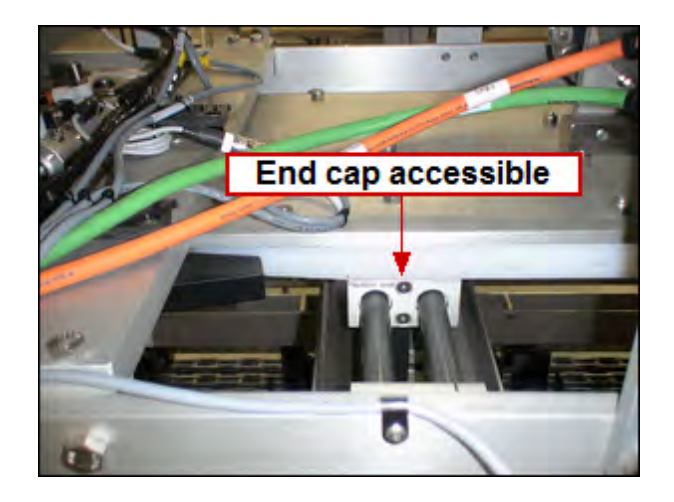

6) To make the operator side end cap accessible, remove the upstream containment rail by removing the four 7/16" bolts

#### 5-54 Aagard Machine Manual

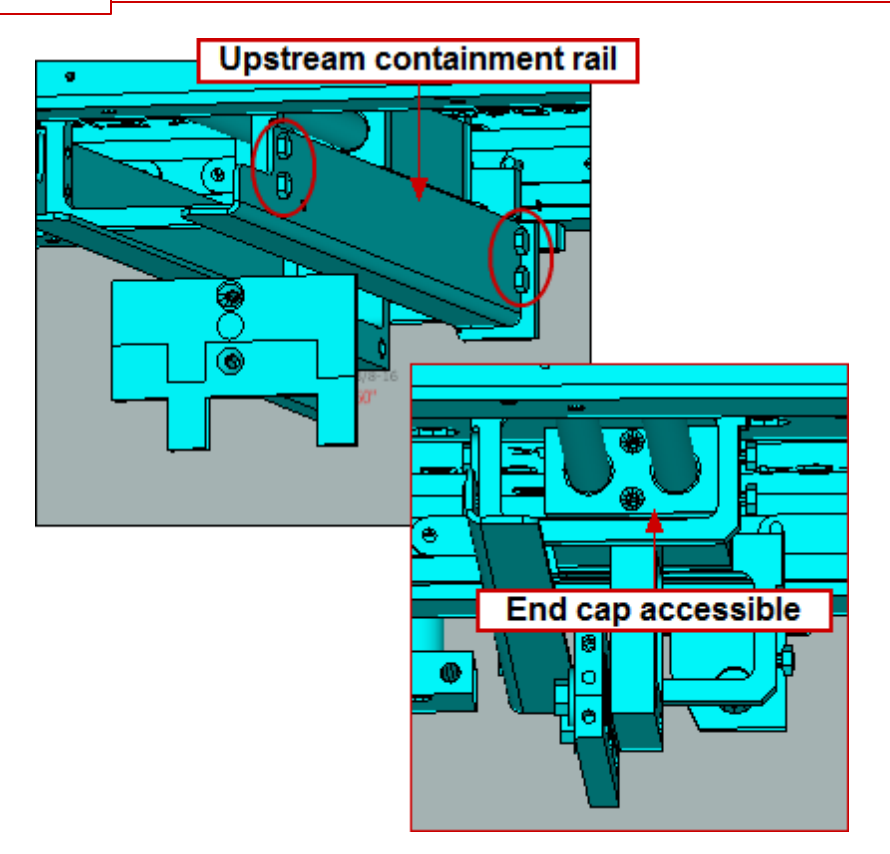

- 7) Remove screws and end caps
- 8) Carefully pull out split bearings

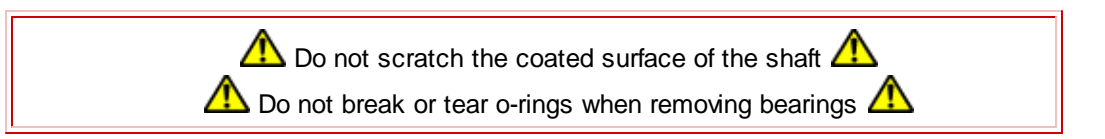

- a) Replacing o-rings requires opening both drive chains and removing the containment assembly from the Overhead Carton Loader
- b) If necessary, gently pull on the exposed bearing end with channel locks
- 9) Slip off o-rings
- 10) Remove and replace split bearing and clearance gasket
- 11) Slip on o-ring
- 12) Move bearing with o-rings into position
  - a) It may be helpful to apply a very small amount of grease on the o-rings to slide the replacement bearing into position

 ${
m I}$  These split linear bearings are lubricant free; do not apply any grease to the bearing itself  ${
m I}$ 

- 13) Reinstall end caps
- 14) Reinstall upstream containment rail
- 15) Move the next loader carriage into position
- 16) Repeat previous steps for each four bearings in each of the 11 loader carriages
- 17) Install correct loader plates
- 18) Restore Lockout/Tagout

19) Lower Overhead Carton Loader into the run position

# Belts, Chains and Rollers

Adjust Belt Tension Adjust Chain Tension Adjust V-Rail Rollers Belt Replacement Chain Replacement Downstacker Chain Replacement Drive Belt Replacement Infeed Product Belt Replacement Mattop Conveyor Belt Replacement Replace Barrel Cam Chain Side Belt Replacement Unitizer Slip Sheet Roller Replacement V Roller Replacement
### Adjust Belt Tension

When the belt is idle, there should be 1/64" deflection for every 1" of span length with 30 pounds of force for a single belt (60 pounds of force for a double belt). The force should be applied perpendicular to the belt and in the center of the span. When Aagard tensioners are used with a spring, the spring should be compressed down to 2" in length.

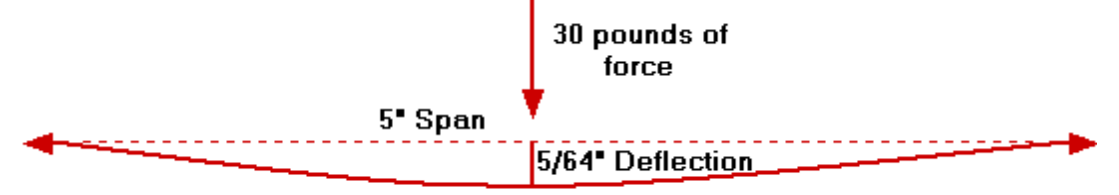

**Span** is defined as the distance between the drive pulley/sprocket (usually at the motor) and the driven pulley/ sprocket (usually at the shaft that is being driven).

First, a few simple rules:

- 1. Check tension on a new drive belt frequently during first 24 to 48 hours
- 2. Do not tension belt by feel as this may cause performance problems
- 3. Too much tension will shorten life of belt and bearings
- 4. The average static tension will shorten life of belt and bearings
- 5. Be sure one pulley is free to rotate; make sure an even force is applied to entire length of belt
- 6. Be careful not to over tighten belt clamp plates to prevent plates from bending or wrapping over belt

#### Belts with Spring Tensioner:

Loosen the locking bolts and turn the spring adjustment bolt until spring is 2" in length. Re-tighten the locking bolts!

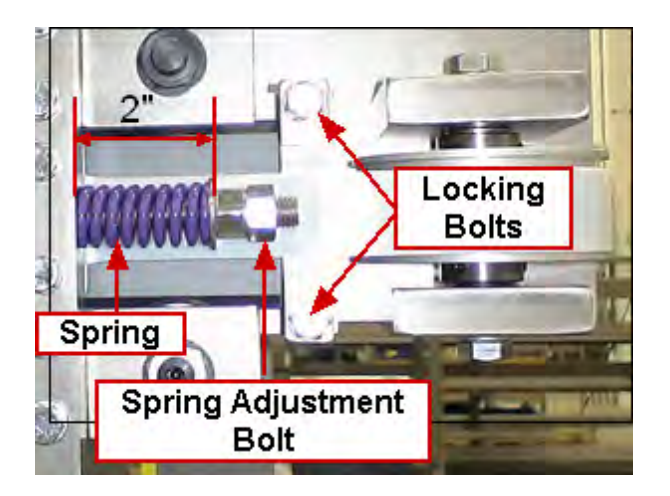

#### Belts with Jack Bolt Tensioner:

Loosen the locking bolts and turn the jack bolt until you have proper tension. Re-tighten the locking bolts!

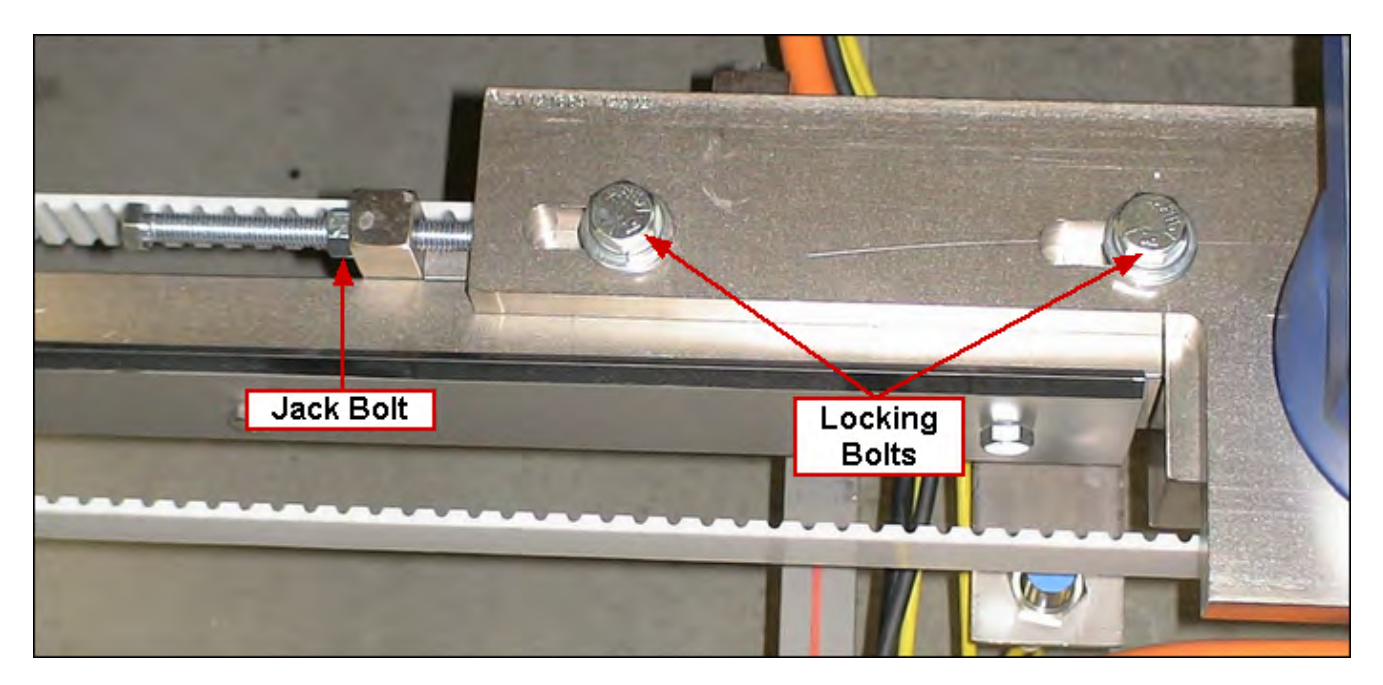

# **Adjust Chain Tension**

Chain slack should be 4% of the span. Slack should be measured halfway between the span. For Example: 25" of span = 1" of slack (25" x 0.04 = 1).

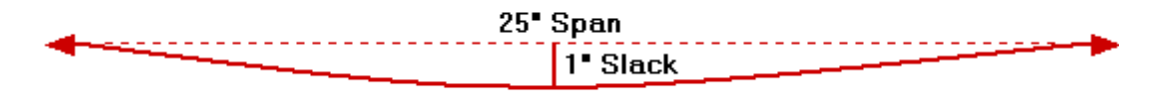

For heavy loads and frequent starting, it should be 2% of the span. For example:  $25^{"}$  of span =  $0.5^{"}$  of slack ( $25^{"} \times 0.02 = 0.5^{"}$ ).

**Span** is defined as the distance between the drive pulley/sprocket (usually at the motor) and the driven pulley/ sprocket (usually at the shaft that is being driven).

#### Chains with Jack Bolt Tensioner:

Loosen the locking bolts and turn the jack bolt until you have proper tension. Retighten the locking bolts!

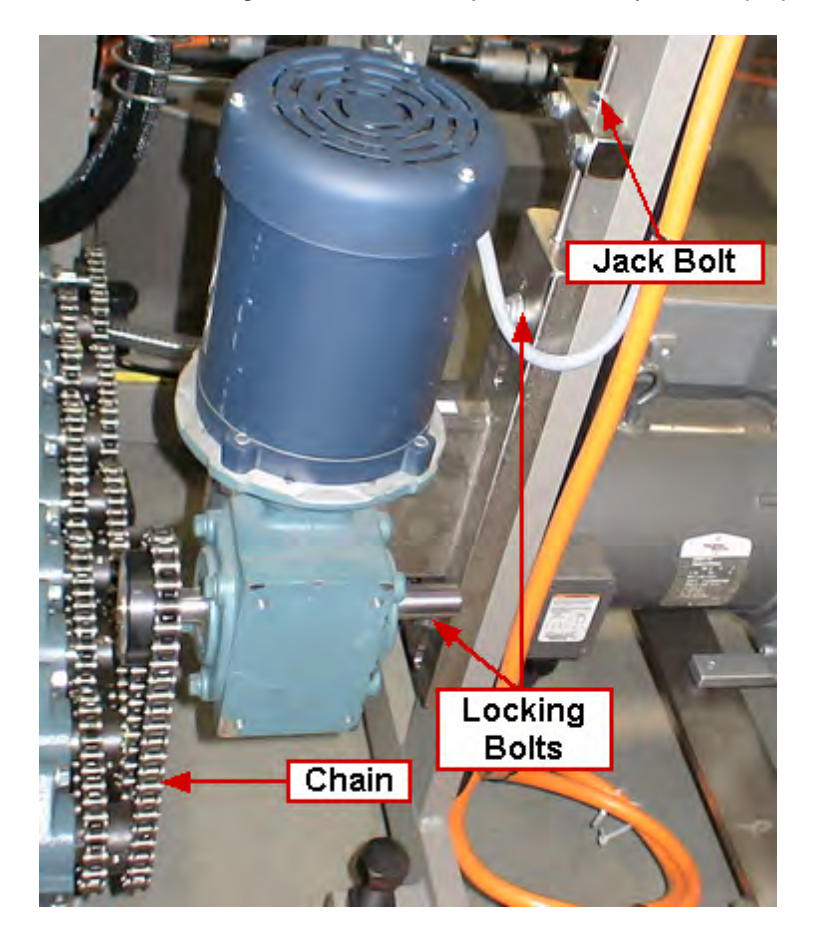

### 5-60 Aagard Machine Manual

#### Chains with Sprocket Tensioner

Loosen the locking bolts and adjust sprocket (move up or down) until you have proper tension. Retighten the locking bolts!

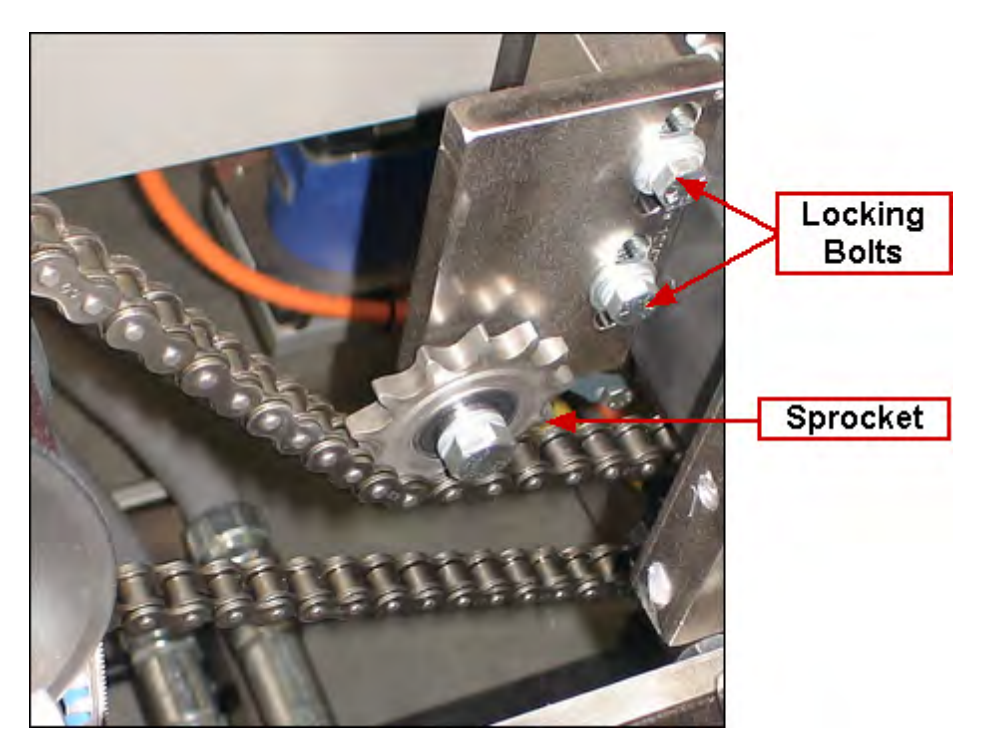

### Adjust Chain Tension - Downstackers

**NOTE:** This topic relates specifically to downstackers; for general chain tension instructions, follow this link: <u>Adjust Chain Tension</u>

Since the downstacker has four chains on the operator side and another four chains on the non-operator side, it is important to always adjust the tension for **each set** of chains using the tightest chain. Chains are not always exactly the same length and chains stretch differently. Using the tightest chain will ensure no chain is too tight. Chains tensioned too tightly cause stress on the shaft, bearings, and gearbox.

The proper slack on the tightest chain should be 2% of span; slack should be measured halfway between the span. Span is defined as the distance between the *drive* sprocket and the *driven* sprocket.

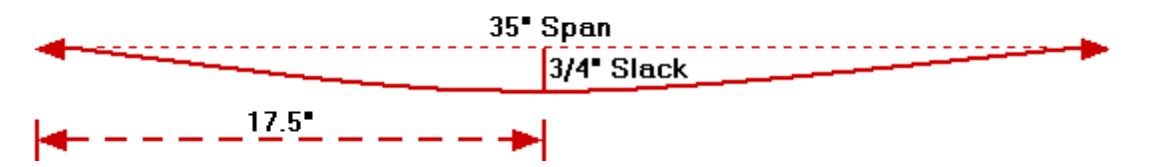

The downstacker chain span, from sprocket to sprocket, is approximately 35 inches. Using the 2% guide, 35" of span translates to .7" of slack ( $35 \times .02 = 0.7$ ), or roughly 3/4". The measurement for slack should be made 17.5" between the sprockets.

Care must also be taken to ensure the jack bolts are adjusted equally on the upstream and downstream side of the machine, ensuring the shaft is not on an angle.

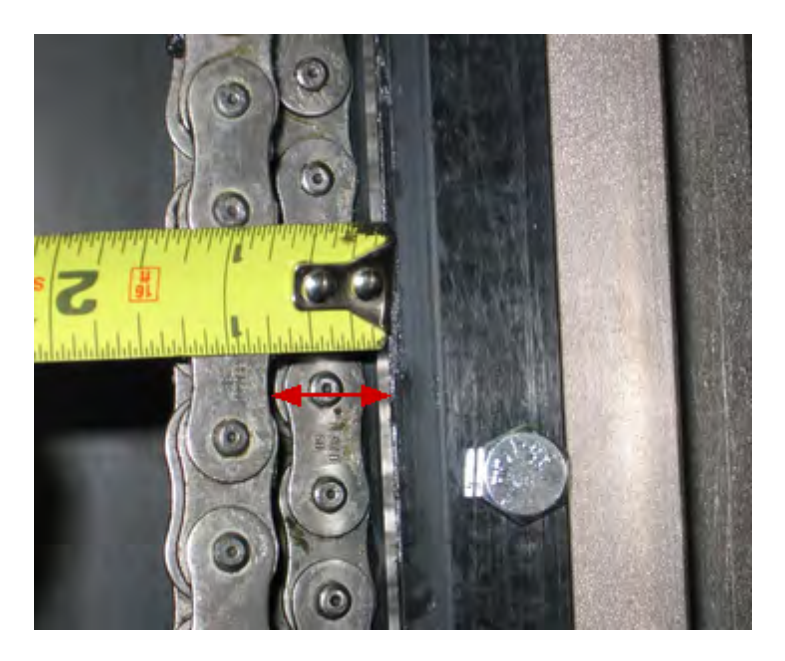

#### Aagard Machine Manual

# **Adjust V-Rail Rollers**

5-62

- 1) Tighten the adjustable rollers by turning clockwise until wheel just makes contact with track
- 2) Tighten lock nut fully, and then check roller tension against track
- NOTE: Always check after tightening nut because rollers normally will get tighter after nut is tightened
- 3) When the tension is correct, one should be able to spin the adjustable wheel by hand, or very easily with a channel lock

**NOTE:** Both wheels need to contact both sides of the track. If both sides of all rollers are not contacting V track and the rollers are considered tight, the assembly is probably not square

**NOTE:** You should always check roller tension in several locations along the track to make sure there are no tight spots

### **Belt Replacement**

**Tools Required:** 

• Standard Wrench Set

- 1) Loosen pulley jack bolt and move the pulley so the belt is loose
- 2) Loosen the bolts that clamp the belt down on the pusher
- 3) Remove the belt from both sides of the clamp
- 4) Take a new belt of the same length and replace the old one
- 5) Place the new belt in both sides of the clamp evenly
- 6) Tighten the bolts on the clamp just enough so the belt stays in the clamp but still moves slightly
- 7) Tighten jack bolt to tension belt. Tension so the belt moves about 1/2 inch when pushed on in the center
- 8) Move the pusher back and forth a couple of times so the belt straightens itself out
- 9) Tighten the bolts on the clamp and on the pulley mount

# **Chain Replacement**

Tools Required:

- Pliers
- Chain Pliers

- 1) Remove materials from the chain area
- 2) Find the connector link on the chain
- 3) Remove the connector link with the pliers
- 4) Replace the chain with a new chain of the same length
- 5) Put the new connector link in

# **Downstacker Chain Replacement**

#### This topic applies to Case Packers only

Tools Required:

- Standard Wrench Set
- Pliers

- 1) Take the flights off of the chain
- 2) Loosen the jack bolts on the bottom of downstacker (both sides)
- 3) Loosen assembly so servo and shaft move up far enough so chain is loose
- 4) Find the connector link on each chain and take them off with the pliers
- 5) Remove the old chain and replace it with the new one
- 6) Place the connector link back on the chains
- 7) Re-tension the assembly on the bottom so the chains are tight
- 8) Tighten all bolts
- 9) Put the flights back on

# **Drive Belt Replacement**

Tools Required:

Standard Wrench Set

- 1) Loosen the gearbox from the mount and loosen the tensioner (jack bolt) so the belt can be removed
- 2) Replace old belt with new one
- 3) Re-tension belt according to <u>specifications</u>
- 4) Tighten bolts under gearbox

# Infeed Product Belt Replacement

#### This topic applies to Case Packers only

Tools Required:

- Standard Wrench Set
- Pliers

- 1) Locate clipper lace on the belt and move to accessible area
- 2) Loosen the belt tensioners on both sides of the belt so that the belt hangs loosely
- 3) Remove the pin in clipper lace
- 4) Remove the belt
- 5) Place the new belt in and put the pin in clipper lace (make sure the belt is centered)
- 6) Re-tension the belt so that it does not sag (make sure both tensioners are equal)
- 7) Tighten down tensioners (make sure not to over-tighten)

# Mattop Conveyor Belt Replacement

Tools Required:

- Long punch
- Hammer

- 1) Remove the guard at end of the transfer conveyor
- 2) Take the conveyor belt slack up to a workable position so you can get to the red pins on the side
- 3) Take the long punch and remove one pin with the hammer
- 4) Now take the old conveyor belt out and replace it with a new one of the same length
- 5) Put the link back in using a hammer if necessary
- 6) Allow slack to fall under the conveyor back in it's usual position

### **Replace Barrel Cam Chain**

There are several steps involved in replacing the barrel cam chains. Two key steps, however, are aligning (phasing) the chains and adjusting the tensioner cylinder switches.

**NOTE:** The images displayed in this topic are for reference only; your machine may be slightly different

NOTE: Replacing the barrel cam chain is a two-person job

- 1. Remove buckets
- 2. Lockout/Tagout
- 3. If air on tensioner has not been dropped, do so now
  - a. Make sure ratchet locks are lifted while dropping air

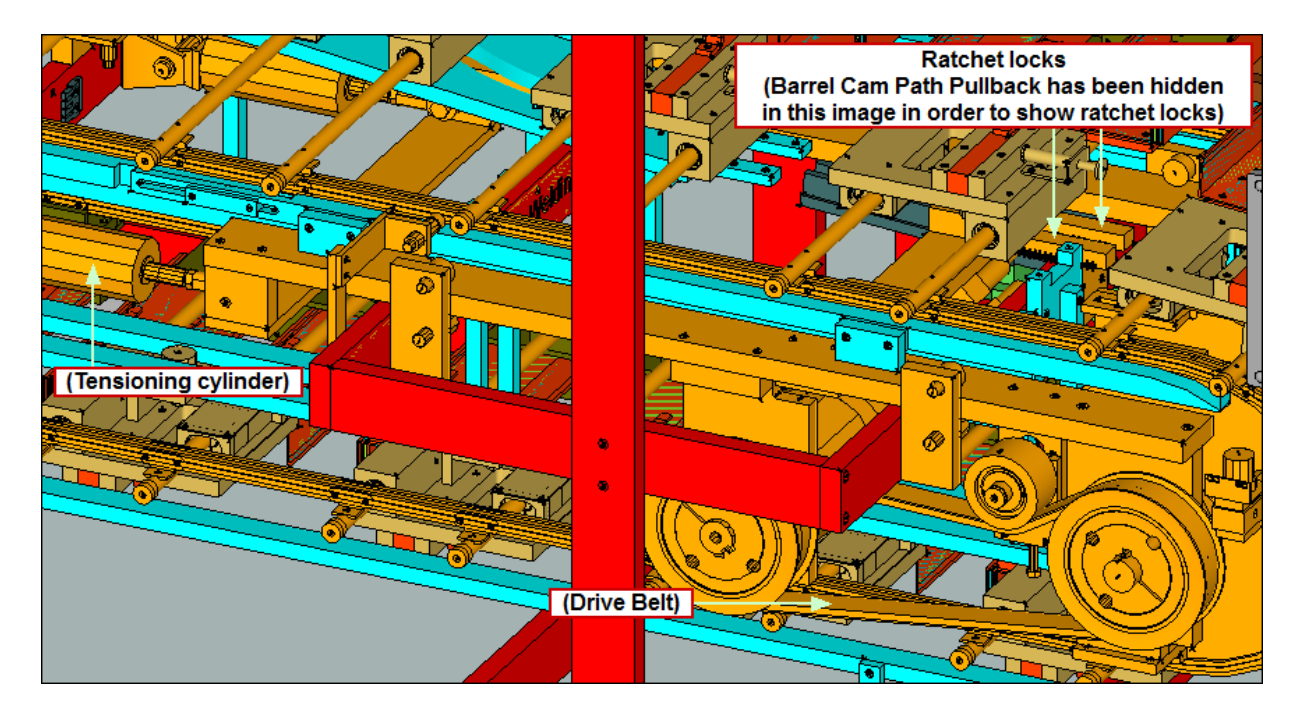

### 5-70 Aagard Machine Manual

4. Remove drive belt to make it easier to manually move entire barrel cam

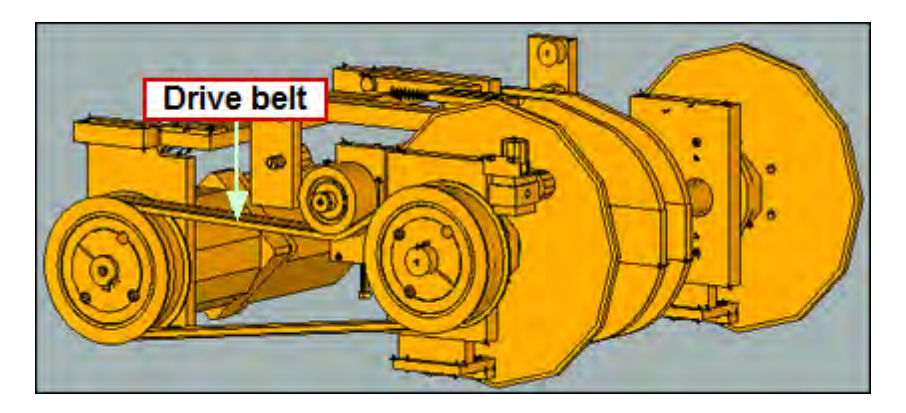

5. Remove bucket carriages by removing bolts from underside of tabs which are attached to chains a. There are eight bolts, four on each side of barrel cam

**NOTE:** The best access point is on upstream end of barrel cam assembly **NOTE:** Take care when moving bucket carriage assemblies as shafts freely slide out

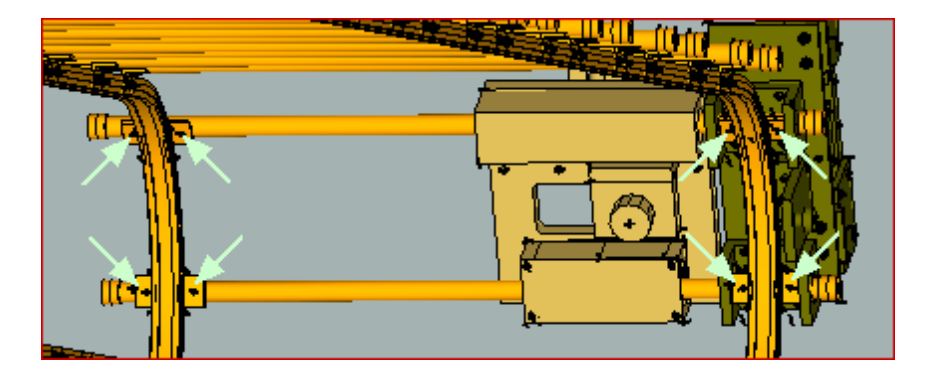

6. Look for master links, which are generally painted a different color

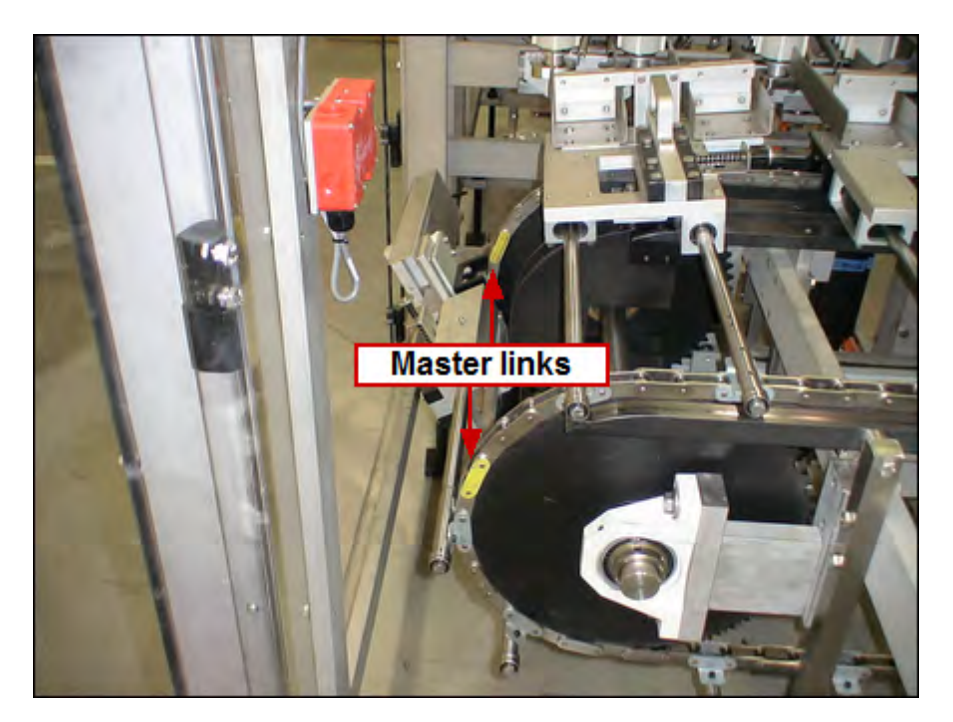

- 7. Remove chains
- 8. Move tensioner assembly at downstream end of barrel cam back and forth to make sure it moves freely without side-to-side movement, and that it is square
  - a. Remember to lift ratchet locks
  - b. If it is not free, locate bind point and correct
  - c. If it is not square or has side-to-side movement, check bolts on tensioner assembly for tightness; square and re-tighten bolts if necessary
- 9. Install new chains
- 10. Make sure chains are aligned
  - a. The same link (inner or outer) type should be in same position and on same sprocket tooth when looking across sprockets
  - b. Position master links so they are generally across from each other

#### 5-72 Aagard Machine Manual

- 11. Align chains with each other
  - a. Clamp a metal squaring block to a cross member
  - b. Position squaring block so carriage assembly tabs attached to chain meet it
  - c. Do this for both chains

**NOTE:** Make sure squaring block is positioned on same side of tab and on same side of frame member as on opposite side of barrel cam

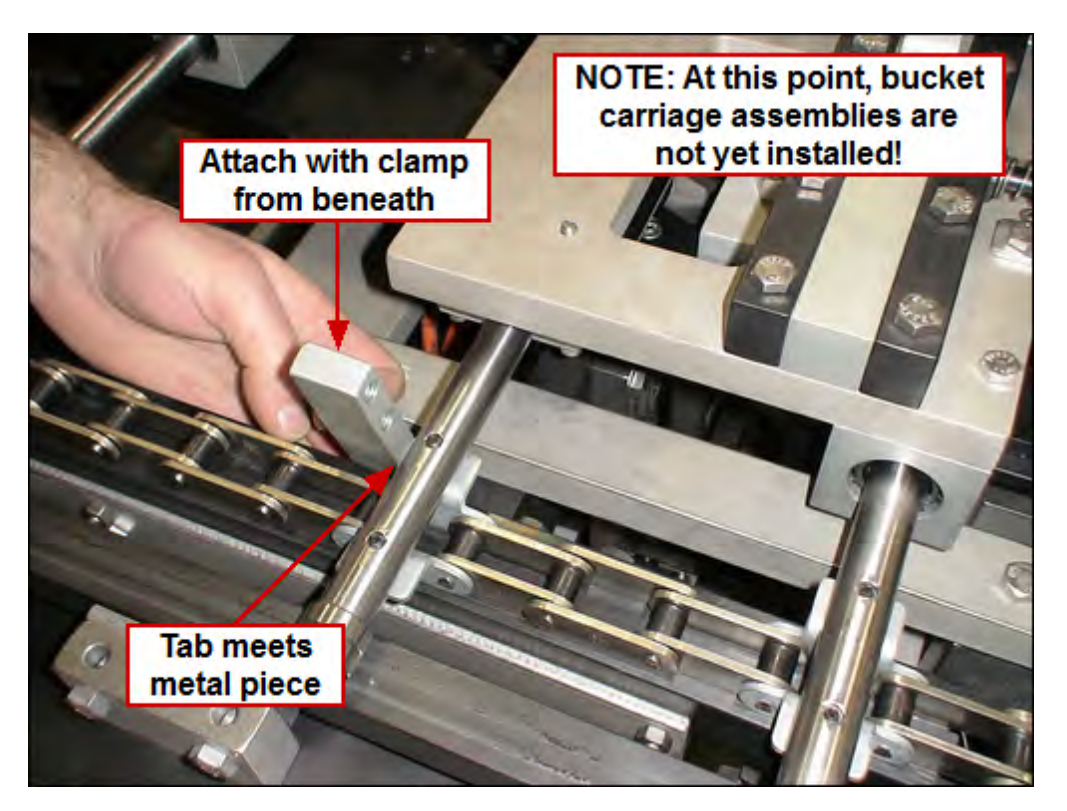

- d. Move barrel cam chains so tabs meet attached squaring blocks
- e. If tabs from both chains do not meet attached squaring blocks at exactly same time, chains need to be phased
  - i. To phase chains, loosen bolts on slotted sprocket on driven end

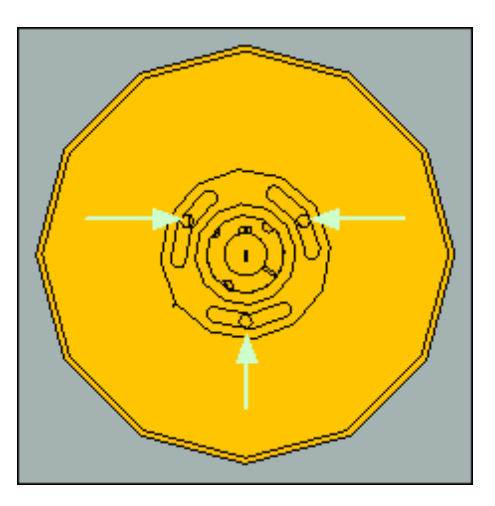

- ii. Turn sprocket in slots to adjust chain to match chain position on other side of barrel cam exactly
- iii. Re-tighten bolts
- iv. Re-test phasing
- v. Remove squaring blocks and clamps
- 12. Reattach one bucket carriage assembly
  - a. Use Loctite blue (medium)
- 13. Manually rotate barrel cam one full revolution to verify chains are in rails
- 14. Reattach rest of bucket carriage assemblies
  - a. Use Loctite blue (medium)
- 15. Again, manually rotate barrel cam one full revolution to check if chains are in rails
- 16. If rails have been replaced, install one bucket
  - a. Rotate barrel cam to check bucket to forming/compression deck clearance
  - b. Adjust deck if necessary
    - i. Clearance should be thickness of one carton

NOTE: Carton must move freely, without binding

- 17. Install remaining buckets
- 18. Restore air to tensioning cylinder(s)
- a. Set to 50psi
- 19. Remove LOTO
- 20. Reinstall drive belt
  - a. Tension drive belt to specifications
- 21. Reference barrel cam
- 22. If carton flight chain has been replaced on an older machine which has carton flight reference prox located near compression and rotary tuckers, cam offset may need to adjusted; call Aagard for support
- 23. Run barrel cam for at least 30 minutes
  - a. This step is required to ensure chain is run in and tensioning cylinders are at a position where they will stay for some time

### 5-74 Aagard Machine Manual

24. With pressure still on air cylinders, loosen tightening screw attaching switch to cylinder

- a. Slide switch until it is made (light turns on)
- b. Mark its position
- c. From its made position, move switch toward rod end 1/2"
- d. Re-tighten screw

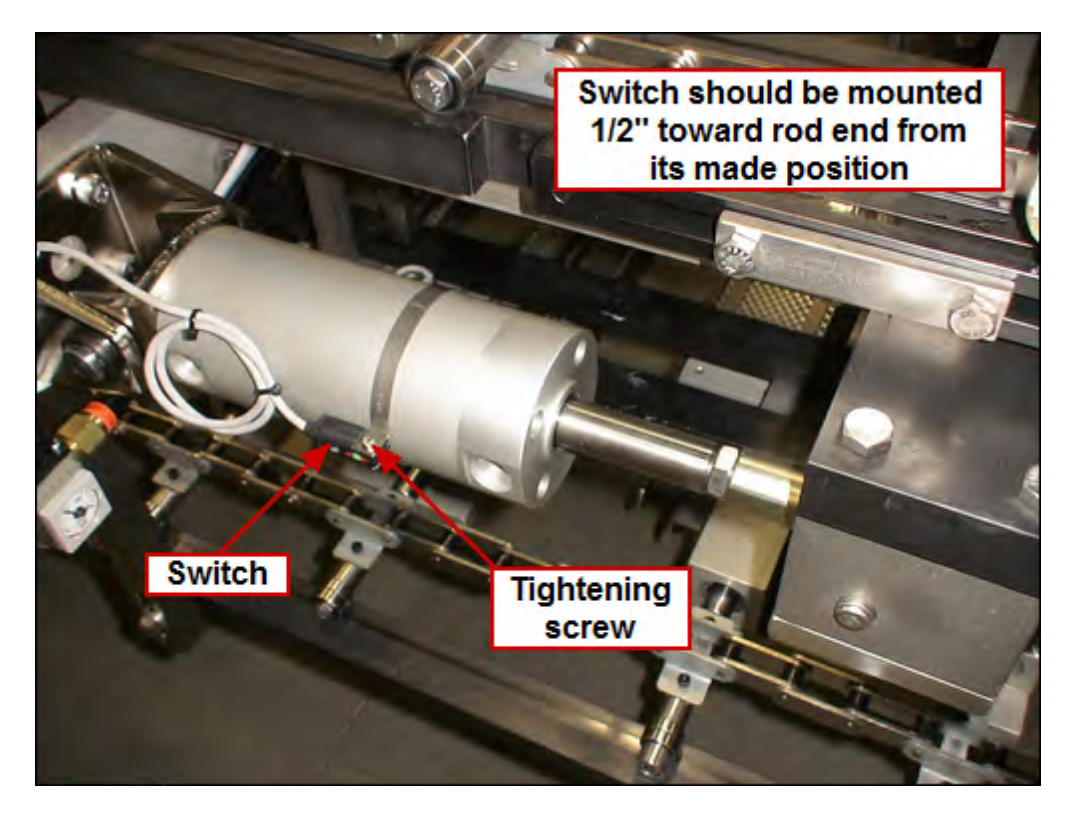

**NOTE:** If each cylinder has a switch, be sure to adjust both

### Side Belt Replacement

#### This topic applies to Case Packers only

Tools Required:

- Standard Wrench Set
- Standard Allen Pack

- 1) Remove product rail below belt
- 2) Loosen jack bolt tensioner and loosen pulley mount
- 3) Move the pulley so the belt can be removed
- 4) Remove plate mount to gain access to the belt
- 5) Remove belt
- 6) Replace the old belt with the new one (make sure the arrows are in the right direction)
- 7) Replace plate mount
- 8) Tension the belt with the jack bolt
- 9) The average static tension (tension when the belt is idle) is 1/64 inch deflection per every 1 inch of span length with 30 pounds of force for single belt, 60 pounds for double belt
- 10) Tighten down pulley mount
- 11) Re-install product rail

# **Unitizer Slip Sheet Roller Replacement**

### This topic applies to Unitizers only

Tools Required:

- Standard Wrench Set
- Standard Allen Pack

- 1) Remove the caps on both ends of rollers
- 2) Remove the chains connecting each roller
- 3) Remove the old roller and replace it with new roller
- 4) Put chains back on
- 5) Put caps back on

### **V** Roller Replacement

Tools Required:

Standard Allen Pack

- 1) Loosen eccentric rollers so you have more room to work
- 2) Remove "V" rollers carefully so the "V" rail edge doesn't get damaged
- 3) Adjustable / eccentric wheels should be the lower wheels if track is horizontal. If track is vertical, just be sure eccentric wheels are both on the same side and on the side where they can be adjusted the easiest
- 4) Check to make sure that the "V" rail edge is clean and not damaged or bent
- 5) Wheel installation:
  - a) Install and fully tighten fixed wheels
  - b) Install and snug adjustable wheels tight enough so that they are flush with mount but loose enough so that eccentric wheels can still be turned.
  - c) Tighten by turning clock wise until wheel just makes contact with the track
  - d) Tighten the nut fully and then check wheel tension against track. Always check after tightening nut because wheels normally will tighten slightly more after nut is tightened
  - e) With correct tension, you should be able to spin wheel by hand or very easily with a channel lock. Wheels need to contact both sides of rail. If both sides of all wheels are not contacting rail and wheels are at the correct tension then there is a problem with the assembly, such as it is not square or it may be bent.

# Drives

<u>Servo Drives</u> <u>Solenoid Valves</u> <u>Motors</u>

# **Servo Drives**

Downstacker Servo Gearbox Coupling Replacement Servo Cable Replacement Servo Gearbox Replacement Slide-Rite Gearbox Lubrication

### **Downstacker Servo Gearbox Coupling Replacement**

#### This topic applies to Case Packers only

Tools Required:

- Standard Wrench Set
- Standard Allen Pack
- Metric Allen Pack

- 1) Turn off power to the machine
- 2) Unhook the servo cables
- 3) Mark the position of the hub on both shafts with a marker before removing them
- 4) Remove the servo gearbox assembly with mount attached
- 5) Take the coupling assembly out and replace it with the new one (put it in the same position as the old one as marked on shafts)
- 6) Put the servo gearbox assembly back in It should go back together with very little force
- 7) Tighten all bolts
- 8) Hook the servo cables back up
- 9) Turn on power to the machine

## Servo Cable Replacement

Tools Required:

• Flathead Screwdriver Set

- 1) Turn off power to the machine and wait 30 minutes
- 2) Flip open cable clamp on servo with screw driver, one end of the cable at a time
- 3) Pull the cable plug straight down (do not twist or bend it)
- 4) Do the same to the other end of the cable
- 5) Put the new cable in, in reverse order
- 6) Clamp both ends of the cable down with the servo clamp
- 7) Turn on power to the machine

### Servo Gearbox Replacement

Tools Required:

- Flathead Screwdriver Set
- Metric Allen Wrench Set
- Torque Wrench with Metric Allen Sockets
- LP+/LPB+ Operating Manual
- Rexroth IndraDrive Instruction Manual

- 1) Close HMI
- 2) Remove the cables from the failed motor by opening the metal clamps and gently pulling the cables off of the motor so you don't damage the plug
- Remove the small cap that covers the set screw in the gear box and loosen the set screw but Do NOT REMOVE IT
- 4) Remove the mounting hardware that holds the servo motor and related mechanical assemblies in place
- 5) Remove the failed motor
- 6) Compare the part numbers of the old and new motors to make sure the new motor is the correct motor
- 7) Clean all the mating surfaces and install new motor in the same orientation as the failed motor. Motor should slide into gearbox with very little resistance
- 8) Apply a small amount of Loctite (#243) to bolts and then bolt motor to gearbox. (Use only Grade 8 Bolts)
- 9) Torque the set screw in the gear box to one of the following: (Gear box LPB090, Torque to 23 (Nm) and Gear box LPB120, Torque to 45(Nm))
- 10) Replace the small plastic cap that covers the set screw hole on the gear box
- 11) Set the address for the new motor inside of the termination plugs. One side will have an H stamped inside; set this potentiometer to the left most digit in the servo address. The other side will have an L stamped inside; set this potentiometer to the right most digit in the servo address for example: for servo axis 08: H = 0, L = 8
- 12) Note: New version drives use SW 4 and SW5 for setting node address. (SW5 = Value of tens, SW4 = Value of ones), for example: for servo axis 08: SW5=0 and SW4=8
- 13) Reattach the cables, be careful not to damage the connectors. The cables are keyed so they will only go onto the correct terminal. Secure them by pushing in on the metal clamps
- 14) Replace the KCU module fuses
- 15) Launch the HMI
- 16) Once the initialization process is complete, the drive must be referenced

## **Slide-Rite Gearbox Lubrication**

The Slide-Rite gearbox is lubricated at the factory and ready for installation. For most applications, the gearbox is lubricated for life. In the instance where additional lubrication is needed, an extreme-pressure synthetic lubrication which exhibits excellent anti-wear and rust protection qualities, such as Anderol® 786 [14 oz. cartridge #0100-1604] or equivalent, is recommended.

NOTE: For hand-crank applications, additional lubrication is not required

# **Solenoid Valves**

Glue Solenoid Valve Replacement

### **Glue Solenoid Valve Replacement**

**Tools Required:** 

- Flathead Screwdriver Set
- Electrical Prints

- 1) Turn off main air
- 2) Disconnect all air lines and electrical wires on the valve
- 3) Remove the bolts that mount the valve
- 4) Replace the old valve with the new valve (you may use the same fitting or get new ones)
- 5) Mount the new valve with the same bolts
- 6) Re-connect all air lines and electrical wires (see electrical prints)
- 7) Turn on main air

### 5-86 Aagard Machine Manual

# Motors

Motor and Gearbox Replacement Motor and Gearbox Replacement for Side Belts Slide-Rite Gearbox Lubrication

### **Motor and Gearbox Replacement**

**Tools Required:** 

- Standard Wrench Set
- Standard Allen Pack

- 1) Shut down the HMI
- 2) Disconnect main power
- 3) Disconnect the wires to the motor
- 4) Loosen the bolts on the bottom of the gearbox and loosen the tensioner to take the belt off of the gearbox pulley
- 5) Take the pulley off of the gearbox (save the key)
- 6) Remove the motor and gearbox assembly by taking the bolts completely out of the bottom of the gearbox by the mount
- 7) Remove the motor from the gearbox (the mount should slide out without force. Save the key)
- 8) Put anti-seize on the edge of the new gearbox where the motor surface mounts
- 9) Place the new motor and new gearbox together with the same key in the motor shaft (it should slide together without force. You may need to modify the key or get a new one)
- 10) Use the existing bolts to secure the motor and gearbox together
- 11) Place the assembly back into the machine
- 12) Use the same bolts to mount the gearbox to the machine
- 13) Re-connect the wires to the motor
- 14) Re-connect main power
- 15) Restart HMI

### Motor and Gearbox Replacement for Side Belts

This topic applies to Case Packers only

Tools Required:

- Standard Wrench Set
- Standard Allen Pack

- 1) Shut down the HMI
- 2) Disconnect main power
- 3) Disconnect wires to the motor
- 4) Loosen the belt tensioner, and take off the belt
- 5) Take the pulley off of the gearbox (save the key)
- 6) Loosen the bolts on the bottom of the gearbox and loosen the tensioner to take the belt off gearbox pulley
- 7) Remove the motor and gearbox assembly by taking the bolts completely out of the bottom of the gearbox by the mount
- 8) Remove the motor from the gearbox (the mount should slide out without force. save the key)
- 9) Put anti-seize on the edge of the new gearbox where the motor surface mounts
- 10) Place the new motor and new gearbox together with the same key in motor shaft (it should slide together without force. You may need to modify the key or get a new one)
- 11) Use existing bolts to secure the motor and gearbox together
- 12) Place the assembly back into the machine
- 13) Use the same bolts to mount the gearbox to the machine
- 14) Put the pulley back on
- 15) Put the belt back on and tension
- 16) Re-connect wires to the motor
- 17) Re-start the HMI

## **Slide-Rite Gearbox Lubrication**

The Slide-Rite gearbox is lubricated at the factory and ready for installation. For most applications, the gearbox is lubricated for life. In the instance where additional lubrication is needed, an extreme-pressure synthetic lubrication which exhibits excellent anti-wear and rust protection qualities, such as Anderol® 786 [14 oz. cartridge #0100-1604] or equivalent, is recommended.

NOTE: For hand-crank applications, additional lubrication is not required

# Pneumatics

Cylinder Replacement Suction Cup Replacement Valve Bank Replacement

## **Cylinder Replacement**

Tools Required:

- External Snap Ring Pliers
- Standard Wrench Set
- Metric Wrench Set
- Standard Allen Pack

- 1) Turn off the main air supply for the machine
- 2) For top and bottom cylinders, remove the bolt at the end of the rod
- 3) Use the snap ring pliers to remove the pin at the base of the cylinder
- 4) Remove the cylinders and replace with new ones, remove with wrench. You may use the same fittings or new ones.
- 5) Use the same rod ends
- 6) Put the cylinders back in reverse order
- 7) For the cylinders on the side, remove the finger on the top of the shaft
- 8) Remove all the bolts which mount the cylinder to the plate
- 9) Replace the old cylinder with the new one. You may use same fittings or new ones
- 10) Put new cylinders back in reverse order
- 11) Turn on the main air supply for the machine

# **Suction Cup Replacement**

Tools Required:

- Standard Allen Pack
- Standard Wrench Set

Routine:

1) Use Allen wrench to remove mounting bolt on the inside of the cup

2) Replace old cup with new cup. Use new thread tape on new cups

3) Make sure all new cups are turned in the same length so vacuum is even on all cups
## Valve Bank Replacement

Tools Required:

• Standard Allen Pack

- 1) Turn off main air
- 2) Remove all air lines from the valve bank (make sure all lines are labeled)
- 3) Replace single valve or whole bank with new one
- 4) Refer to pneumatics print and hook up all air lines
- 5) Turn on main air
- 6) Manually fire each valve to make sure the valve is working properly

# **Printers and Scanners**

Microscan Barcode Scanner Replacement

### Microscan Barcode Scanner Replacement

This procedure applies to the Microscan MS- 820 Serial Communication Barcode Scanner.

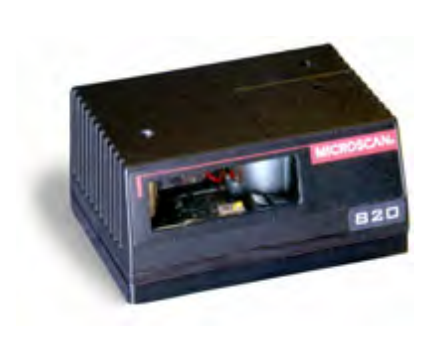

NOTE: ESP software from Microscan must be installed on the computer connecting to the barcode scanner

**IMPORTANT NOTE:** Aagard custom-made barcode scanner configuration cable, part number Z0239915, is required for this procedure

1) Connect Aagard custom-made barcode scanner configuration cable

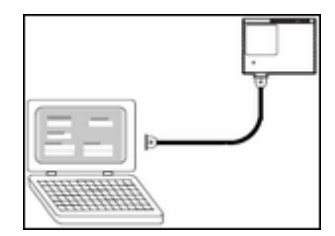

- a) Insert 15-pin end of cable into barcode scanner, in same port as standard cable, the cable used while machine is running
- b) Insert 9-pin end of cable into serial port on computer **NOTE:** ESP software must be installed
- c) Connect power wires from cable using previously installed quick connect dongle
  - i. On machines with Beckhoff controls, the dongle is most likely inside the HMI panel
    - ii. On machines with Allen-Bradley controls, the dongle is most likely inside a junction box near the barcode scanner
- 2) Open ESP software
- 3) Click MS-820
- 4) Click SKIP EZ MODE

|                    | -                 | 6                | ۲                        | 6         |
|--------------------|-------------------|------------------|--------------------------|-----------|
| Quadrus EZ         | Quedrus<br>MINI 3 | Quadrus MINI.    | Quadrus MINI<br>Velocity | MINI Hawk |
| -                  |                   |                  | -                        | 6         |
| MS-4               | MS-3              | MS-2             | MS-1                     | EZMatch   |
|                    |                   |                  | -                        |           |
| MS-9               | MS-890            | QX-870           | QX-830                   | MS-820    |
|                    |                   | 6                | 9                        |           |
| MS-Connect<br>5100 | MS-Connect<br>210 | Quadrus Verifier | MS-Q<br>HE4kT            |           |

- 5) Click OK
- 6) When prompted, click YES to "Would you like to connect to the MS-860?"
  - a) If not prompted, click Connect > Connect > Connect

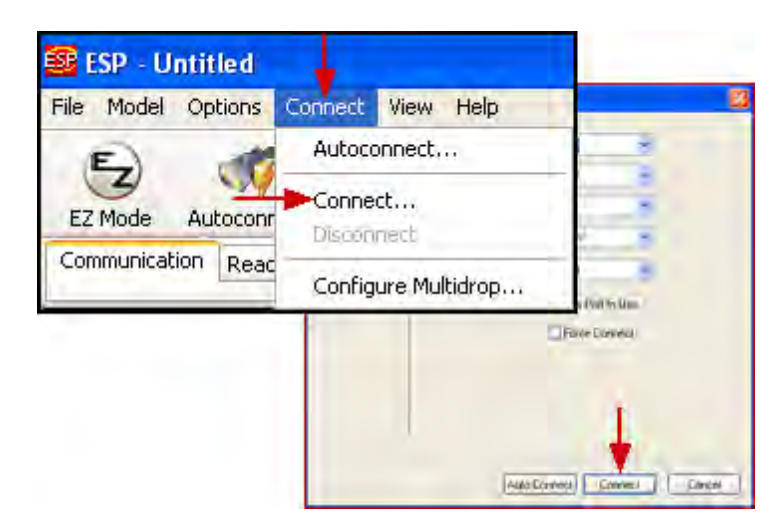

- 7) Open saved configuration file
  - a) File name and path may be similar to the following: C:\Aagard\Source Code\Misc\MicroScan\### MicroScan backup file.esp
- 8) Click **SEND/RECEIVE**

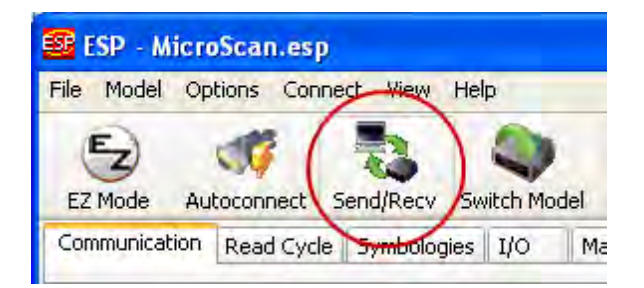

9) Click SAVE TO READER

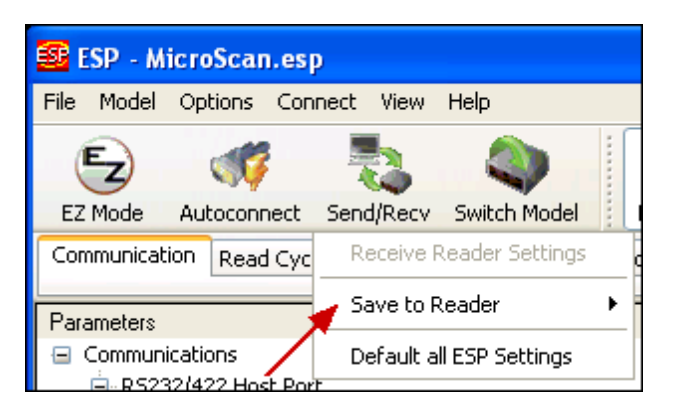

10) Click SEND AND SAVE

| 🧱 ESP - MicroScan.esp                |         |                          |           |              |                                  |            |               |          |  |  |  |  |
|--------------------------------------|---------|--------------------------|-----------|--------------|----------------------------------|------------|---------------|----------|--|--|--|--|
| File Model                           | Options | Con                      | nect View | Help         |                                  |            |               |          |  |  |  |  |
| E                                    | 1       | 3                        | 2         |              |                                  | S. S.      |               | 3        |  |  |  |  |
| EZ Mode                              | Autoco  | nnect                    | Send/Recv | Switch Model |                                  | Parameters | Laser Control | Terminal |  |  |  |  |
| Communication Read Cyc               |         | Receive Reader Settings  |           |              | code Diagnostics                 |            |               |          |  |  |  |  |
|                                      |         | Save to Reader           |           | ►            | Send, No Save                    |            |               |          |  |  |  |  |
| Parameters                           |         | Default all ESP Settings |           |              | 🍃 Send and                       | Save       |               |          |  |  |  |  |
| Communications<br>RS232/422 Host Por |         |                          |           | λ            | Send and Save, Including Factory |            |               |          |  |  |  |  |

11) When completed, reconnect normal operation cable to barcode scanner

# Sanitation

Machine Heat Up Process Washdown Considerations

## **Machine Heat Up Process**

When heat is used for sanitary purposes, special steps must be taken to protect the machine. **IMPORTANT! The** machine and its components must not exceed 150° F (degrees Fahrenheit)!

Prior to the heat up cycle, the Urethane belts must be removed from the pulleys and in a relaxed state to prevent additional stretching due to the heating process. Some of the integrated equipment may also need to be removed during the heat up process.

Listed below are the manufacturer storage temperature specifications for their products which may be installed on this machinery system:

- Allen Bradley 120° F
- Domino 140° F
- Marsh 120° F

## Washdown Considerations

If this machine is washdown, there are specific points to consider in order to properly maintain your system.

NOTE: Not all sections of this system may be wash down!

Please view the Aagard Equipment Standard topic in the machine manual for more information.

### Before Washdown

- Avoid direct spray to electrical components where possible (AC motors, sensors, solenoid valves, and especially on servo drives)
- Cover glue tanks
- · Cover printers or other components not rated for wash down
- Cover the entire HMI cabinet where possible

**NOTE:** Use of high pressure or reduced nozzles to create more pressure, including using a finger on the end of a hose, may cause moisture to reach inside wash down components

### After Washdown

- Blow off machine after wash down to remove standing water
- Dry off areas which come in contact with liquid-absorbent materials
- Grease after each wash down since some wash down chemicals are a degreaser
  - The higher the pressure used to wash down, the more likely grease will be washed out of bearings
  - o Using a wash down degreaser chemical increases the possibility of grease being washed from bearings
- Apply a light coat of oil to all linear rails (Thomson, THK, V-Rails, etc.)
  - o Do not contaminate the surrounding areas by applying too much oil

**IMPORTANT NOTE:** Dry cycle the machine after all of this is complete; doing so gets new lubrication worked into the bearings. This is especially important if the machine will be idle for a long period of time after wash down

# Sensors, Switches and Gauges

Guard Door Switch Replacement Light Curtain Replacement Photo Eye Cleaning Photo Eye Excess Wire Loops Photo Eye Replacement Photo Eye Setup: KT8L Photo Eye Setup: WL12G Pressure Regulator Gauge Replacement Pressure Sensor Replacement and Setup Proximity Sensor Replacement Slip Sheet in Place Switch Replacement Vacuum Switch Setup

## **Guard Door Switch Replacement**

Tools Required:

• Phillips Screwdriver Set

- 1) Disconnect the wires to guard switch
- 2) Remove the guard switch with the screwdriver
- 3) Put the new switch in
- 4) Reconnect the wires to the new switch
- 5) If the magnet is bad, remove the magnet with the screwdriver
- 6) Replace the magnet with a new one. Make sure it's in the same direction as old one

## Light Curtain Replacement

Tools Required:

- Standard Wrench Set
- Metric Wrench Set

- 1) Turn off power to the machine
- 2) Disconnect all electric cables from light curtains
- 3) Remove 1/4 x 20 bolts with standard wrench on the bottom and top of the light curtains
- 4) Put the new light curtains together with metric wrench (use the old light curtains as a reference)
- 5) Place the new light curtains on the machine using standard wrench
- 6) Tighten down all mounting bolts
- 7) Reconnect all electric wires to the light curtains
- 8) Turn on power to the machine

# **Photo Eye Cleaning**

Use air to blow dust/dirt off of photo eyes and reflectors. If further cleaning is required, use a damp cloth. Make sure the cloth is just slightly damp. Unless your machine is designed as a wash down machine, too much moisture can cause harm to the photo eye. Avoid using paper towels which can scratch the photo eye lens or reflector.

# Photo Eye Excess Wire Loops

Photo eyes generally have excess wire loops. The excess wire is intentional, done at Aagard when the machine is built, so we can easily make minor changes to the photo eye location. For the same reason, if the photo eye or cable is replaced, it is recommended that the excess be maintained for possible future modifications and/or new product sizes.

# Photo Eye Replacement

Tools Required:

Metric Allen Pack

- 1) Disconnect wire to photo eye
- 2) Remove photo eye with metric allen wrench
- 3) Replace old photo eye with new one
- 4) Reconnect wires
- 5) Make sure photo eye "sees" the reflector -- if not, adjust accordingly
- 6) Tighten screws after adjustment

## Photo Eye Setup: KT8L

Aagard Part Number: Z0123715

Possible Usage(s): Case Present At Load

The Sick KT8L Photo Eye measures contrast difference between a case present and no case present (reflecting off the top flap lift). To ensure the eye will detect various shades of cases, we recommend using light material when doing this procedure. The factory default static 2-point teach-in method is used to set the photo eye. For more information refer to the document sent with the photo eye.

To set the photo eye, do the following:

- 1) Place a sheet of white paper on top of the top flap lift to simulate a case present while pressing and releasing the SET button. Wait at least one second.
- 2) Remove the piece of material so the eye hits the top flap, press and release the SET button again.

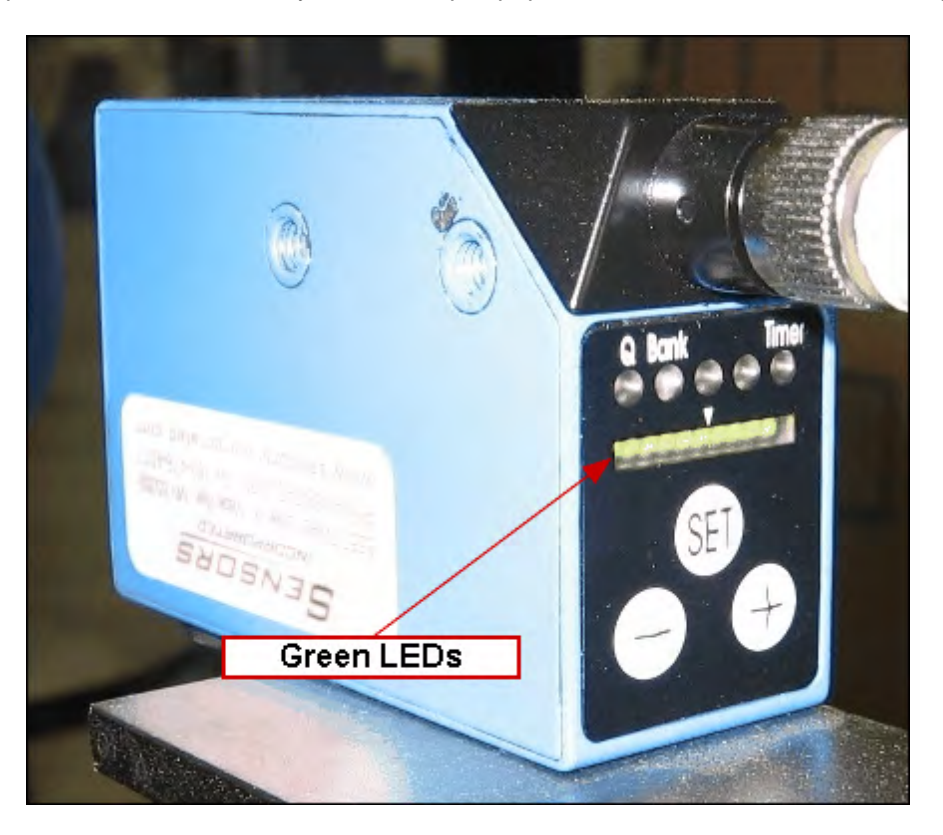

The green LEDs indicate the contrast difference. More lights on indicates a higher contrast difference. To ensure good detection reliability, you should have four or more LEDs on when there is no case present.

# Photo Eye Setup: WL12G

Aagard Part Number: Z0154591

Possible Usage(s): Smart Belt Infeed To correctly setup the Sick WL12G photo eye, follow these steps to ensure proper operation:

- 1) Disconnect cable and remove the old photo eye
- 2) Install new photo eye and plug in cable
- **NOTE:** Make sure the photo eye and reflector are clean, and no product is between the eye and reflector 3) On the top of the photo eye turn the dial to Teach

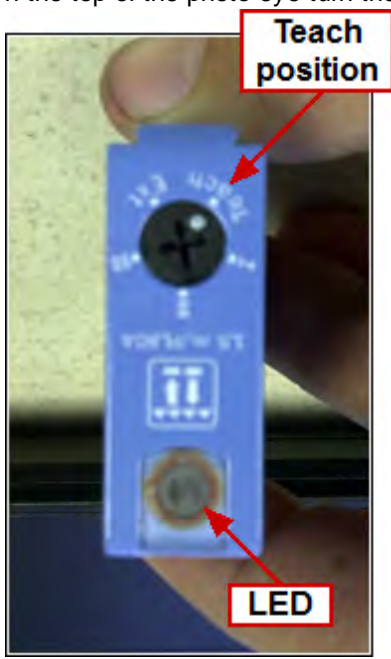

4) The LED will blink after 2 seconds

5) Once the LED starts blinking, turn the dial to Mode II

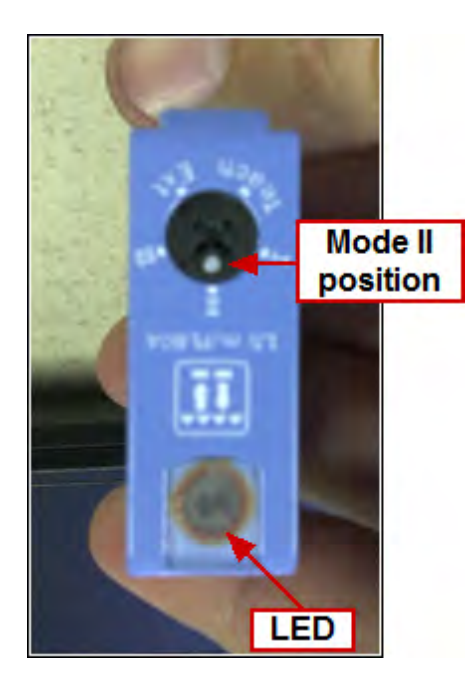

6) The set up is complete and the photo eye is ready to use

## **Pressure Regulator Gauge Replacement**

Tools Required:

• None

- 1) Turn off main air
- 2) Remove all air lines from the regulator
- 3) Remove the plastic nut from on top of the regulator
- 4) Once removed, the regulator should come out without force
- 5) Replace the old regulator with the new regulator (you can use the same fittings)
- 6) Put the plastic nut back on and tighten by hand
- 7) Reconnect all air lines to the regulator
- 8) Turn on main air

## **Pressure Sensor Replacement and Setup**

### Replacement

**Tools Required:** 

• Adjustable Wrench

Routine:

- 1) Turn off main air
- 2) Disconnect the electrical wire on the sensor
- 3) Loosen the sensor using the crescent wrench
- 4) Remove the sensor and replace with the new one (be sure to use thread tape)
- 5) Tighten the sensor down so it's easily readable
- 6) Reconnect the electrical wire on the sensor
- 7) Turn on main air

### ISE40A Pressure Switch Setup (A model only):

- 1) Enter Function Selection mode Press and hold the S key (> 2 sec.) until the display reads F 0
- 2) From F 0 press the UP button to navigate to F 1 and press the S key 3 times until the display reads P\_1
- 3) Using the UP and DOWN buttons set display to the setting on the Aagard wiring diagram (Aagard standard setting is **65 psi**)
- 4) Press the S key once to display H\_1
  - a) Using the UP and DOWN buttons set display to 1.0
  - b) Press the S key 2 times to return to F 1.
- 5) Return to the main display by pressing and holding the S key for > 2 seconds; the main display should be showing a low number reading

NOTE: The Out 1 indicator should not be illuminated at this point if system air has not yet been applied

System pressure switch settings  $-P_1 = 65.0$ 

By setting the **ISE40A** switch up in this manner, the pressure switch will provide an output when system pressure gets to 65.0 PSI; it will loose its signal when it drops below 64.0 PSI.

# **Proximity Sensor Replacement**

Tools Required:

• Proximity Wrenches

- 1) Measure the distance of thread on either side of the prox mount so that the new prox can be put in exactly the same spot
- 2) Remove wire on proximity sensor
- 3) Use proximity wrenches to remove proximity sensor
- 4) Replace the old sensor with the new sensor
- 5) Put the proximity sensor in exactly the same spot as the old one and tighten down the nuts
- 6) Reconnect proximity wire

## Slip Sheet in Place Switch Replacement

NOTE: This topic applies to Unitizers only

Tools Required:

- Flathead Screwdriver Set
- Metric Allen Set
- Standard Allen Set

Routine:

- 1) Disconnect wires to the switch
- 2) Remove the vertical mount with the five-thirty-second inch Allen wrench
- 3) Remove the switch from the mount with the metric Allen wrench
- 4) Replace the old switch with the new switch and secure on the mount
- 5) Place the mount back on the machine
- 6) Reconnect wires to the switch

7) Adjust the new switch with small flat screw driver so its sees the slip sheet

## Vacuum Switch Setup

### ZSE40 Vacuum Switch Setup:

- 1) In the Aagard wiring diagram, find the correct ON and OFF trigger values
- 2) Press and hold the **SET** button until a unit of measure is displayed (example KPa)
- 3) Use the UP and DOWN buttons to navigate until inH is displayed (inches of mercury)
- 4) Press and release the **SET** button; this will set **inH** as the unit of measure and the display should show a low number as the current reading
- 5) Press and release the SET button; the display should toggle between P\_1 and a number
- 6) Use the arrow buttons to adjust the number of the **ON** trigger value (example -15.0)
- 7) Press and release the SET button; the display should toggle between P\_2 and a number
- 8) Use the arrow buttons again to adjust the number of the **OFF** trigger value (example -12)
- 9) Press and release the SET button; the display will toggle between P\_3 and a number
- 10) The default value is used for P\_3; press/release the SET button to go to P\_4
- 11) Again, the default value is used for **P\_4**; press/release the **SET** button until the display is back to the main page, which should be showing a low number reading

The **OUT 1** indicator should not be illuminated, and you are ready for production. The vacuum switch will provide an output when vacuum gets to the **ON** trigger value (example -15.0) and will not turn off the output unless the vacuum drops below the **OFF** trigger value (example -12.0).

### ZSE40A Vacuum Switch Setup:

- 1) In the Aagard wiring diagram, find the correct P1 and H1 values
- 2) Press and hold the SET button until a function is displayed (example F 0)
- 3) Use the UP and DOWN buttons to navigate until **Uni** is displayeda) Use the UP key to set display to **inH** (inches of mercury)
- 4) Press and release the SET button; this will set **inH** as the unit of measure and the display should show a low number as the current reading
- 5) From F 0, press the UP key once to navigate to F 1a) Press the SET button 3 times so the display reads P 1
- 6) Use the UP and DOWN buttons to adjust the set point to what is stated on the wiring diagram
- 7) Press the SET button 1 more time so the display reads H 1
- 8) Use the UP and DOWN buttons to set the display to 3.0
- 9) Press SET button 2 times to return to F 1
- 10) Press and hold the SET button until the display is back to the main page; the main display should be showing a low number reading

The OUT 1 indicator should not be illuminated, and you are ready for production. The vacuum switch will provide an output when vacuum gets to the ON trigger value (example -15.0) and will not turn off the output unless the vacuum drops below the OFF trigger value (example -12.0).

# Vacuum

Oil Level and Changing Oil in Vacuum Pump Suction Cup Replacement Vacuum Filter Replacement Vacuum Hose Replacement Vacuum Sensor Replacement Vacuum Switch Setup

# Oil Level and Changing Oil in Vacuum Pump

Tools Required:

Metric Allen Pack

- 1) Check oil level in sight glass once daily
- 2) If necessary, put oil in pump to the top of the sight glass
- 3) First oil change should be after 500 hours of operation
- 4) After first oil change should be 500-2000 hours
- 5) Turn pump off
- 6) Using metric Allen wrench, drain oil from the plug under the sight glass
- 7) Put plug back in
- 8) Refill pump with oil (about three quarts)
- 9) Put cap back on

# **Suction Cup Replacement**

Tools Required:

- Standard Allen Pack
- Standard Wrench Set

Routine:

1) Use Allen wrench to remove mounting bolt on the inside of the cup

2) Replace old cup with new cup. Use new thread tape on new cups

3) Make sure all new cups are turned in the same length so vacuum is even on all cups

# Vacuum Filter Replacement

Tools Required:

None

- 1) Make sure vacuum pump is off
- 2) Open latches on filter housing
- 3) Bleed off vacuum pressure by pressing manual override on valve, or wait for vacuum to dissipate inside canister
- 4) Take the old filter out and replace it with the new filter
- 5) Put the cover back on
- 6) Close latches on filter housing
- 7) Vacuum Filter maintenance routine complete

# Vacuum Hose Replacement

Tools Required:

• Flathead Screwdriver Set

- 1) Make sure vacuum pump is off
- 2) Verify the size of the hose
- 3) Loosen hose clamps
- 4) Pull the hose off fittings on both sides
- 5) Replace the old hose with the new hose (you can use the same hose clamps)
- 6) Tighten the hose clamps

# Vacuum Sensor Replacement

Tools Required:

• Standard Wrench Set

Routine:

- 1) Turn off vacuum
- 2) Disconnect the electrical wire on the sensor
- 3) Loosen sensor with standard wrench
- 4) Remove the sensor and replace it with the new one (be sure to use thread tape)
- 5) Tighten the new sensor down so it is easily readable
- 6) Reconnect the electrical wire on the sensor

7) Turn vacuum on

## Vacuum Switch Setup

### ZSE40 Vacuum Switch Setup:

- 1) In the Aagard wiring diagram, find the correct ON and OFF trigger values
- 2) Press and hold the **SET** button until a unit of measure is displayed (example KPa)
- 3) Use the UP and DOWN buttons to navigate until inH is displayed (inches of mercury)
- 4) Press and release the **SET** button; this will set **inH** as the unit of measure and the display should show a low number as the current reading
- 5) Press and release the SET button; the display should toggle between P\_1 and a number
- 6) Use the arrow buttons to adjust the number of the **ON** trigger value (example -15.0)
- 7) Press and release the SET button; the display should toggle between P\_2 and a number
- 8) Use the arrow buttons again to adjust the number of the **OFF** trigger value (example -12)
- 9) Press and release the SET button; the display will toggle between P\_3 and a number
- 10) The default value is used for P\_3; press/release the SET button to go to P\_4
- 11) Again, the default value is used for **P\_4**; press/release the **SET** button until the display is back to the main page, which should be showing a low number reading

The **OUT 1** indicator should not be illuminated, and you are ready for production. The vacuum switch will provide an output when vacuum gets to the **ON** trigger value (example -15.0) and will not turn off the output unless the vacuum drops below the **OFF** trigger value (example -12.0).

### ZSE40A Vacuum Switch Setup:

- 1) In the Aagard wiring diagram, find the correct P1 and H1 values
- 2) Press and hold the SET button until a function is displayed (example F 0)
- 3) Use the UP and DOWN buttons to navigate until **Uni** is displayeda) Use the UP key to set display to **inH** (inches of mercury)
- 4) Press and release the SET button; this will set **inH** as the unit of measure and the display should show a low number as the current reading
- 5) From F 0, press the UP key once to navigate to F 1a) Press the SET button 3 times so the display reads P 1
- 6) Use the UP and DOWN buttons to adjust the set point to what is stated on the wiring diagram
- 7) Press the SET button 1 more time so the display reads H 1
- 8) Use the UP and DOWN buttons to set the display to 3.0
- 9) Press SET button 2 times to return to F 1
- 10) Press and hold the SET button until the display is back to the main page; the main display should be showing a low number reading

The OUT 1 indicator should not be illuminated, and you are ready for production. The vacuum switch will provide an output when vacuum gets to the ON trigger value (example -15.0) and will not turn off the output unless the vacuum drops below the OFF trigger value (example -12.0).

# **Section 6**

Spare Parts, Drawings and Manuals

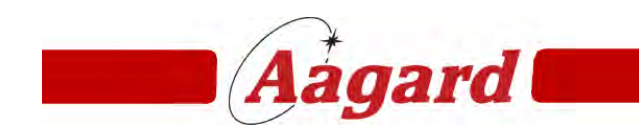

Redefining The Standard

# Spare Parts, Drawings and Manuals

The files made available on this page are the PDF file type and are primarily associated with Adobe Acrobat. When viewing these electronic files, it is possible to click the SAVE button on the Adobe Acrobat toolbar and save a copy of the file being viewed to a new location.

For the most current version of drawings and files, go to <u>www.aagardmanuals.com</u> and open the electronic version of the machine manual. From this page (Spare Parts, Drawings and Manuals) in the electronic manual, files may be opened, printed, downloaded and saved. To obtain a username and password for aagardmanuals.com, please ask your supervisor to contact the Aagard service team at service@aagard.com to request access. **NOTE:** A valid email address for the person requesting access is required.

The following files are included with this machine manual:

Spare Parts and Bill of Materials

Electrical Drawings

3D CasePacker Documentation Model

How-To: 3D Documentation Model Tutorial

NOTE: 3D Documentation Models are not available on the HMI PC!

Please reference the following items provided during machine installation:

### Manufacturers' Information Binder

**NOTE:** The following manufacturers' manuals are provided as a courtesy to our customers. These manuals were provided to Aagard when the components were purchased for inclusion on this machine. Updated eManuals may be available from the manufacturers' websites.

Nordson ProBlue Manual (for PDF version, click here),

# **Contact Information**

To contact Aagard regarding Machine Serial #194 :

The Aagard Group, LLC 3711 Iowa Street Alexandria, MN 56308 www.aagard.com

Normal Business Hours: Monday through Friday 8:00 AM to 4:30 PM

**320-763-6043 (Voice)** 320-763-7859 (Fax)

Parts: Option 4 Technical Service: Option 5 After-Hours Technical Service: Option 6

E-Mail: service@aagard.com spareparts@aagard.com

Index

а

# Index

## - 1 -

180 5-52

# - A -

Aagard 1-2, 5-17 AC 5-15 Address 1-2 Adhesive 1-49, 5-42, 5-46 Adjust Barrel Cam 5-69 Air Cylinders 5-14 Alarm Messages 3-64 As-Built 2-3 Associated Devices 2-37 Auto-Standby Configure 5-37 Standby 5-37

# - B -

Balloon Drawings 6-2 Bearing 5-48, 5-51 Bearings 5-14 Belt 5-63 Drive 5-66 Product 5-67 Side 5-75 Tension 5-57 Bill of Materials 2-3, 6-2 Blanks 1-46, 2-9, 2-10 Bolt torque 5-31 BOM 2-3, 6-2 1-103 Bowing Button 1-42, 1-45, 1-98, 1-101

# - C -

Carton Description 2-2 Carton Blanks 2-9 Case Description 2-2 Case Blanks 1-46, 2-9, 2-10 Case Former 2-24 Case Packer 2-14 Changeover Drawing 1-60, 4-3 Changeover Quick Reference 1-61, 4-57 Case Refeed Enable 5-26 Chain 5-64 Downstacker 5-65 Tension 5-59 Wear 5-14 Changeover 4-2 Adjustments Changeparts 4-59 Drawing 4-2 4-2 Location Changes 2-4 1-81, 3-82, 5-25 Clean Out Cleanout 5-25 Code Reset 1-81, 3-82 color 4-59 color code 4-59 Contact 1-2, 5-17 Continuous Running 1-46, 1-48, 2-10, 2-12 Blanks 2-9 Cardboard 2-9 Glue Tank 2-9 2-9 Ink Sheets 2-9 Conveyor 5-14, 5-68 C-Stop 1-45, 1-101 Cups Pick 5-92, 5-117 Suction 5-92, 5-117 Cycle power 5-5 Cycle Stop 1-42, 1-45, 1-98, 1-101 Cylinder 5-91 Cylinder Switch CS 1-53, 2-30

# - D -

Damage 1-103, 2-4 Danger 1-40, 1-97 DC 5-15 Delevery 2-4 1-50, 2-13 Device Function 2-37 5-20, 5-21 Diagnostics Dimension 2-8

b

### Aagard Machine Manual

Disconnect 1-42, 1-98 DS 1-53, 2-30 Downstacker 2-17 Drawings Changeover 4-2 Electrical 6-2 E-Stop 1-42, 1-98 Floor Plan 1-42, 1-98, 2-8 Drive 5-23 Function 2-37 Dry Cycle 5-21 DryLine 5-52

## - E -

Effect 1-50, 2-13 Efficiency 2-7 Electrical Drawing 6-2 Panel 2-36 Spare Parts 6-2 Email 5-17 E-mail 1-2 Emergency 1-42, 1-98 Stop 1-45, 1-101 Emergency Stop 1-45, 1-101 Equipment 2-3 Estop 1-42, 1-98 E-Stop 1-42, 1-45, 1-98, 1-101

# - F -

Fault 1-44, 1-100 Filter Regulator 1-53, 2-30 Fine Print 2-4 Flaps 5-15 Floor Plan 2-8 Floorplan 2-8 Function 1-50, 2-13, 2-37 Fuse Location 2-36

# - G -

Gearbox 5-87, 5-88 Glue 2-9, 2-12 Filter 5-39 Gun 5-40 Head 5-34, 5-35

Hose 5-41 Hot Melt 1-49, 5-46 Jig 5-42 Load 1-48, 2-12 Nozzle 5-42, 5-43 Solenoid Valve 5-44, 5-85 Tank 1-48, 2-12, 5-37, 5-45 Valve 5-44, 5-85 Glue Head Adjustments 5-34 Position 5-34 Pressure 5-35 Glue Tank 1-48, 2-12 5-37 Adjust Grease 5-30 Guage 5-110 Guard Switch 1-53, 2-30

## - H -

Heat Up 5-99 Hold Upstream Equipment 1-81, 3-82 Hot 1-49, 5-46 How To 5-18

### - | -

I/O Device 5-20 Idler Shaft 5-49 Ignore Downstream Equipment 1-81. 3-82 Ignore Glue Tank 1-81, 3-82 Ignore Upstream Equipment 1-81, 3-82 Igus 5-52 Infeed 2-15, 5-67 Inspect 5-30 Installation 1-103

## - J -

Jog Motor 5-22 Jogging 5-22

## - L -

Layout 2-8 Liability 2-4 Light

Index

С

### Light

Flashing 1-45, 1-101, 5-12 Flashing Green 5-12 Flashing Orange 5-12 Flashing Red 5-12 Solid 1-45, 1-101 Solid Red 5-12 Light Curtain 5-103 Lights 1-44, 1-100 Lit 5-6, 5-9, 5-10 Loader 2-20 Lockout 1-40, 1-97 Lubrication 5-30

## - M -

Machine 1-86, 2-44 Description 2-2 Dimensions 2-2 Fault 5-15 Operation 1-43, 1-99 Run 5-15 Start 5-15 Machine Operation 1-43, 1-99 Magazine 2-21 Maintenance 1-96 100 Hours 5-30 50 Hours 5-30 6 Months 5-30 Belt 5-30, 5-57 Chain 5-30, 5-59 Daily 5-30 Glue 5-34, 5-35, 5-37 Load Cups 5-30 Monthly 5-30 Photo Eye 5-30, 5-104, 5-107, 5-108 Schedule 5-30 Servo Motor 1-102 Weekly 5-30 Manufacturers' Information 6-2 Materials 2-9 Mattop 5-68 Mechanical Drawing 6-2 Spare Parts 6-2 1-54, 2-31, 5-15, 5-87, 5-88 Motor Jogging 5-22

## - N -

Nordson 1-48, 1-49, 2-12, 5-37, 5-46

### - 0 -

Oil Changing 5-116 Level 5-116 Vacuum Pump 5-116 Open circuit 5-8 Open contacts 5-7 Operation 1-43, 1-50, 1-99, 2-13, 2-14, 2-15, 2-17, 2-18, 2-19, 2-20, 2-21, 2-24, 2-28

## - P -

Panel Electrical 2-36 Parts 5-32, 6-2 PDF 6-2 Performance 2-4 Phone 1-2, 5-17 Photo Eye 1-20, 1-55, 2-32 Cleaning 5-104 Excess wire 5-105 PE 5-20, 5-104, 5-107, 5-108 Replace 5-106 Setup 5-107, 5-108 Wire loops 5-105 Wirina 5-105 Photo Eyes 5-15 Pick Bearing 5-51 PM 5-30 Position 1-86, 2-44 Power 1-103 Pressure 5-35, 5-37 Pressure Regulator 5-110 Pressure Sensor Replacement 5-111 Setup 5-111 Pressure Switch 1-56, 2-33 Product 2-2 1-20, 1-56, 2-33, 5-112 Prox Proximity Sensor 5-112 Pulley 5-49 Pump 1-90, 5-27 Push Button 1-55, 2-32

# - Q -

d

QC Case 1-81, 3-82

# - R -

Refeed Mode 5-26 Reference Information 6-2 Servo 1-86, 2-44 Servo Drive 5-23 1-56, 2-33, 5-35, 5-110 Regulator Replacing Parts 5-32 1-46, 1-48, 2-9, 2-10, 2-12 Replenish Robot 1-102 Rod Ends 5-50 Roller 5-62 Run 5-21

# - S -

Safety 1-40, 1-42, 1-96, 1-97, 1-98 Schedule 5-30 Sensor 5-111, 5-112 Sequence 1-50, 2-13, 2-14, 2-15, 2-17, 2-18, 2-19, 2-20, 2-21, 2-24, 2-28 Service 1-2 Servo Cable 5-81 Coupling 5-80 Drive 1-20, 1-56, 2-33 Drive Reference 5-23 Gearbox 5-80. 5-82 Motor 1-102 Motor with Brake 1-102 Reference Positions 1-86, 2-44 Servo Motor 5-16 Settings Default 1-106 Factory 1-106 Shaft 5-48 Sheets 2-9 Shutdown 1-90, 5-27 Sick KT8L 5-107 WL12G 5-108 Side Belts 5-88

Skid 1-103 Slide-Rite Gearbox 5-83, 5-89 Lubrication 5-83, 5-89 Slip Sheet 5-51 Roller 5-76 Solenoid Valve 1-57, 2-34 Span 5-57, 5-59 Spare 6-2 Spare Parts 6-2 Specifications 2-2 Stack Pusher 2-18 Stack Roll 2-19 Standard 2-3 1-42, 1-44, 1-98, 1-100 Start Light 1-45, 1-101 Startup 1-44, 1-100 Stop 1-42, 1-98 Storage Temperature 5-99 Support 5-17 Switch Guard Door 5-102 Setup 5-114, 5-121 Slip Sheet in Place 5-113 Vacuum 5-114, 5-121

# - T -

Tagout 1-40, 1-97 Temperature 1-49, 5-37, 5-46, 5-99 Tension 5-57 Tensioner Cylinder Tension 5-69 Terms Acceptance 2-4 Delivery 2-4 Liability 2-4 Payment 2-4 Warranty 2-4 Tip Reject 2-28 TJUI-23-12 5-52 Torque 5-31 Transformer 1-58, 2-35 Troubleshoot 1-50, 2-13

# - V -

V Roller 5-77 Vacuum 1-90, 5-16, 5-27
| Index | е |
|-------|---|
|       |   |

Vacuum 1-90, 5-16, 5-27 Filter 5-118 Hoses 5-119 Sensor 5-120 Switch 1-58, 2-35 Vacuum Switch 5-114, 5-121 Valve Bank 5-93 Voltage 1-103 V-Rail 5-62

## - W -

Warning 1-40, 1-96, 1-97 Warning Horn 1-44, 1-100 Warranty 2-4, 2-7 Void 1-103 Washdown High pressure 5-100 Recommendations 5-100 Use of air 5-100 Web 5-17 Wiring 6-2 Wiring Diagram 6-2